## Rochester Institute of Technology

# **RIT Digital Institutional Repository**

Theses

11-5-2013

# A Forensic Comparison: Windows 7 and Windows 8

Peter J. Wilson

Follow this and additional works at: https://repository.rit.edu/theses

Part of the Information Security Commons

#### **Recommended Citation**

Wilson, Peter J., "A Forensic Comparison: Windows 7 and Windows 8" (2013). Thesis. Rochester Institute of Technology. Accessed from

This Thesis is brought to you for free and open access by the RIT Libraries. For more information, please contact repository@rit.edu.

## A Forensic Comparison: Windows 7 and Windows 8

by

Peter J. Wilson

**Committee Members** 

Doctor Yin Pan

Doctor Sumita Mishra

Professor Harris Weisman

Thesis submitted in partial fulfillment of the requirements for the degree of

# Master of Science in

# **Computer Security and Information Assurance**

Rochester Institute of Technology

B. Thomas Golisano College

of

Computing and Information Sciences

11/05/2013

## **Rochester Institute of Technology**

**B.** Thomas Golisano College

of

## **Computing and Information Sciences**

# Master of Science in Computer Security and Information Assurance

# **Thesis Approval Form**

Student Name:Peter J. WilsonThesis Title:A Forensic Comparison: Windows 7 and Windows 8

Thesis Committee

Doctor Yin Pan

Chair

Doctor Sumita Mishra

Committee Member

Professor Harris Weisman

**Committee Member** 

## Abstract

Whenever a new operating system or new version of an operating system is released, forensic investigators must re-examine the new operating system or new version. They do so to determine if there are significant differences that will impact and change the way they perform their investigations. With the release of Microsoft's latest operating system, Windows 8, and its update, Windows 8.1, understanding the similarities and differences between Windows 8 and previous operating systems such as Windows 7 is critical. This paper forensically examines Windows 7 and Windows 8 to determine those similarities and differences.

## Acknowledgements

This thesis has evolved significantly over the past year. During the slow and often interrupted evolution of this thesis I have come to greatly appreciate those who supported me. I would like to specially thank my mother, Mimi Wilson, and father, Philip Wilson, for their consistent reminders and interest in my research. I would also like to thank my sisters, Jennifer and Kate Wilson, for their gentle nagging and assistance in the review process. Even though it took me far longer than I originally intended to complete my thesis, my family provided the encouragement I needed and helped me find the motivation to finish. I would like to express my sincerest thanks to them.

In addition, I would also like to thank my thesis committee, Doctor Yin Pan, Doctor Sumita Mishra, and Professor Harris Weisman, for their excellent guidance and thoughtful suggestions. Their classes throughout my undergraduate and graduate careers are what sparked my interest in computer forensics.

My close friends Nathan Welshans, Andrew Guirguis, and Thomas Kopchak deserve a measure of thanks. Working side by side with them, in more classes than I can remember, was thoroughly enjoyable. Their knowledge of networking and systems administration helped me to complete courses I never would have been able to on my own.

Finally, I would like to thank the Network Security and Systems Administration department for sponsoring me as a graduate assistant. Without that scholarship I wouldn't have even bothered pursuing a master's degree. Thank you.

# **Table of Contents**

| Introduction1                        |
|--------------------------------------|
| Literature Review                    |
| Methodology                          |
| Network Topology                     |
| Virtual Machine Settings             |
| Windows 79                           |
| Windows 89                           |
| Installed Software                   |
| User Data10                          |
| Accounts 11                          |
| Data Generation                      |
| Forensic Analysis14                  |
| Data Collection14                    |
| Data Preservation                    |
| Data Analysis                        |
| Reporting19                          |
| Results and Comparison               |
| File Creation and Deletion Artifacts |
| Similarities:                        |
| Differences:                         |
| Web Browsing Artifacts               |
| Similarities:                        |
| Differences:                         |
| Social Media Artifacts               |
| Similarities:                        |

| Differences:                          |     |
|---------------------------------------|-----|
| Email Artifacts                       |     |
| Similarities:                         |     |
| Differences:                          |     |
| Registry Artifacts                    |     |
| Similarities:                         |     |
| Differences:                          |     |
| Related Works Findings                | 24  |
| Future Work                           | 27  |
| Conclusion                            |     |
| Appendices                            | 29  |
| Appendix A: User Data Log             |     |
| Appendix B: Windows 7 Forensic Report |     |
| Appendix C: Windows 8 Forensic Report | 71  |
| Bibliography                          | 101 |

# List of Tables

| Table 1 Virtual Machine Software                                           | 10 |
|----------------------------------------------------------------------------|----|
| Table 2 Accounts Created for Virtual Machines                              | 11 |
| Table 3 Windows 7 Data Generation Activities                               | 12 |
| Table 4 Windows 8 Data Generation Activities                               | 13 |
| Table 5 Initial Hash Calculations                                          | 15 |
| Table 6 Hash Calculations after Transfer                                   | 17 |
| Table 7 Hash Calculations after Forensic Analysis                          | 18 |
| Table 8 Thomson's Local Folder Differences                                 | 25 |
| Table 9 Thomson's Windows 8 Registry Differences                           | 25 |
| Table 10 Fleisher's Internet Cookies and History File Location Differences | 26 |

| Table 11 OpenSavePIDIMRU Applications   | . 65 |
|-----------------------------------------|------|
| Table 12 LastVisitedPidMRU Applications | . 66 |
| Table 13 RecentDocs Applications        | . 67 |
| Table 14 OpenSavePIDIMRU Applications   | . 95 |
| Table 15 LastVisitedPidMRU Applications | . 97 |
| Table 16 RecentDocs Applications        | . 97 |

# List of Figures

| Figure 1 Entire Network Topology7                   |
|-----------------------------------------------------|
| Figure 2 Forensic Network Topology                  |
| Figure 3 Windows 7 Virtual Machine Settings         |
| Figure 4 Windows 8 Virtual Machine Settings         |
| Figure 5 Uncompressed Virtual Machines Folder 16    |
| Figure 6 Compressed Virtual Machines Folder 16      |
| Figure 7 Johnson's Refresh and Recovery Differences |
| Figure 8 Windows 7 Created Documents                |
| Figure 9 Windows 7 Created File                     |
| Figure 10 Windows 7 Created File                    |
| Figure 11 Windows 7 Recovered Deleted Files 43      |
| Figure 12 Recovered File \$RERBVFG.txt              |
| Figure 13 Recovered File \$IERBVFG.txt              |
| Figure 14 Internet Explorer History                 |
| Figure 15 Internet Explorer Bookmarks 44            |
| Figure 16 Internet Explorer Cache                   |
| Figure 17 Internet Explorer Cached Images           |
| Figure 18 Firefox History                           |
| Figure 19 Firefox Favorites                         |
| Figure 20 Firefox Cache                             |
| Figure 21 Firefox Cached Images                     |
| Figure 22 Firefox Stored Login Data                 |
| Figure 23 Chrome History 50                         |

| Figure 24 Chrome Top Sites                                        | 50 |
|-------------------------------------------------------------------|----|
| Figure 25 Chrome Cache                                            | 51 |
| Figure 26 Chrome Cached Images                                    | 51 |
| Figure 27 Chrome Login Data                                       | 52 |
| Figure 28 Chrome Login Data                                       | 53 |
| Figure 29 Social Media Items                                      | 54 |
| Figure 30 Windows 7 IEF Case Summary                              | 57 |
| Figure 31 Windows 7 Facebook Activity                             | 58 |
| Figure 32 Windows 7 Twitter Activity                              | 58 |
| Figure 33 Windows 7 Facebook URLs                                 | 59 |
| Figure 34 IEF Timeline for Social Media Items                     | 60 |
| Figure 35 IEF Timeline for Social Media Items with Details        | 60 |
| Figure 36 Email sent to peterwilson.win7@gmail.com                | 61 |
| Figure 37 Email sent to peterwilson.win7@live.com                 | 62 |
| Figure 38 Email sent from peterwilson.win7@gmail.com              | 62 |
| Figure 39 Email sent from peterwilson.win7@live.com               | 63 |
| Figure 40 Forwarded Emails                                        | 63 |
| Figure 41 Replied Emails                                          | 64 |
| Figure 42 Recovered Email with Attachments                        | 65 |
| Figure 43 OpenSavePIDIMRU Registry Key                            | 65 |
| Figure 44 HEX and ASCII Data REG_BINARY 0 OpenSavePIDIMRU         | 65 |
| Figure 45 LastVisitedPidMRU Registry Key                          | 66 |
| Figure 46 HEX and ASCII Data REG_BINARY 0 LastVisitedMRU          | 66 |
| Figure 47 RecentDocs Registry Key                                 | 67 |
| Figure 48 HEX and ASCII Data REG_BINARY 0 RecentDocs Registry Key | 67 |
| Figure 49 TimeZoneInformation Registry Key                        | 68 |
| Figure 50 Unmanaged Network 2 Registry Key                        | 68 |
| Figure 51 Unmanaged Network Registry Key                          | 69 |
| Figure 52 Users Registry Key                                      | 69 |
| Figure 53 Windows 8 Created Documents                             | 71 |
| Figure 54 Windows 8 Created File                                  | 71 |

| Figure 55 Windows 8 Created File                                | 71 |
|-----------------------------------------------------------------|----|
| Figure 56 Windows 8 Recovered Deleted Files                     | 72 |
| Figure 56 Recovered File \$RFGBREV.txt                          | 72 |
| Figure 57 Recovered File \$IFGBREV.txt                          | 72 |
| Figure 58 Internet Explorer and Internet Explorer App History   | 73 |
| Figure 59 Internet Explorer and Internet Explorer App Bookmarks | 73 |
| Figure 60 Firefox History                                       | 74 |
| Figure 61 Firefox Favorites                                     | 74 |
| Figure 62 Firefox Cache                                         | 75 |
| Figure 63 Firefox Cached Images                                 | 76 |
| Figure 64 Firefox Stored Login Data                             | 77 |
| Figure 65 Chrome History                                        | 78 |
| Figure 66 Chrome Top Sites                                      | 78 |
| Figure 67 Chrome Cache                                          | 79 |
| Figure 68 Chrome Cached Images                                  | 80 |
| Figure 69 Chrome Login Data                                     | 81 |
| Figure 70 Chrome Login Data                                     | 82 |
| Figure 71 Social Media Items                                    | 82 |
| Figure 72 Windows 8 IEF Case Summary                            | 86 |
| Figure 73 Windows 8 Facebook Activity                           | 87 |
| Figure 74 Windows 8 Twitter Activity                            | 87 |
| Figure 75 Windows 8 Facebook URLs                               | 88 |
| Figure 76 IEF Timeline for Social Media                         | 89 |
| Figure 77 IEF Timeline for Social Media Items with Details      | 89 |
| Figure 78 Email sent to peterwilson.win8@gmail.com              | 90 |
| Figure 79 Email sent to peterwilson.win8@live.com               | 91 |
| Figure 80 Email sent from peterwilson.win8@gmail.com            | 91 |
| Figure 81 Email sent from peterwilson.win8@live.com             | 92 |
| Figure 82 Forwarded Emails                                      | 92 |
| Figure 83 Replied Emails                                        | 92 |
| Figure 84 Email Attachments                                     | 93 |

| Figure 85 Recovered Email with Attachments                         | 93  |
|--------------------------------------------------------------------|-----|
| Figure 86 OpenSavePIDIMRU Registry Key                             | 94  |
| Figure 87 HEX and ASCII Data REG_BINARY 0 OpenSavePIDIMRU          | 95  |
| Figure 88 LastVisitedPidMRU Registry Key                           | 96  |
| Figure 89 HEX and ASCII Data REG_BINARY 0 LastVisitedMRU           | 96  |
| Figure 90 RecentDocs Registry Key                                  | 97  |
| Figure 91 HEXI and ASCII Data REG_BINARY 0 RecentDocs Registry Key | 97  |
| Figure 92 TimeZoneInformation Registry Key                         | 98  |
| Figure 93 Unmanaged Network 2 Registry Key                         | 99  |
| Figure 94 Unmanaged Network Registry Key                           | 99  |
| Figure 95 Users Registry Key                                       | 100 |

## Introduction

As of October 26th, 2012 Microsoft's newest client operating system is Windows 8. While developers, IT professionals, MSDN and TechNet subscribers, and others have had access to the new operating system since August, the general public can now get their hands on Microsoft's latest client operating system. [1] The release of new operating systems brings significant challenges, especially for the forensic community. Since its first Windows operating system in 1985, Microsoft has released several different operating systems. While each iteration of operating system has built upon the success of previous versions, there are also noteworthy differences with each new iteration. These differences provide challenges that forensic examiners must overcome in order to perform their analysis of computer systems.

As with other Microsoft operating systems, Windows 8 follows the pattern of having considerable differences from its predecessor. [2] The most significant difference between Windows 8 and Windows 7 pertains to the user experience. In Windows 8, the start menu, present in all Microsoft operating systems since Windows 95, is entirely replaced with the start screen. [3] However, the addition of the start screen is only a small portion of the changes to the user interface. In addition to the start screen, the user experience has changed significantly by combining the tile based "Modern" style applications and previously used desktop style applications. [4] Some "Modern" applications that are worthy of note are the People App [5] and Internet Explorer 10 [6]. There are many differences between the user experience of Windows 8 and Windows 7; this research explores how those differences impact forensic analysis.

Another major difference between Windows 8 and previous versions of Windows is the ability to use a single user account across multiple PCs through Windows Live. [7] Using a Windows Live account allows synchronization of SkyDrive, Email, Calendar, Contacts, Messaging, and Photos/Videos between PCs that are associated with a Windows Live account. [8] Prior to my research, the impact that this synchronization has on forensic capabilities was unknown, this research determines that impact.

In Windows 8, the previously used Previous Versions and Backup and Recovery feature is deprecated. Instead, Windows 8 utilizes File History, a feature that performs incremental backups of personal files. [9] File History is designed to simplify the data protection process. What bearing this new feature will have concerning forensics was unknown; this research helped to uncover that.

Needless to say, there are many differences between Windows 8 and previous Microsoft operating systems. My research explores those differences and any influence they have on the forensic process or forensic investigations. My research is primarily focused around the non-live forensic similarities and differences that exist between Microsoft's latest client operating system, Windows 8, and its previous client operating system, Windows 7. This research and its documentation are extremely important because of the limited information regarding Windows 8 forensics.

#### **Literature Review**

In order to better understand computer forensics as it pertains to Windows 8, it is worthwhile to explore the research conducted, and papers and articles written relating to the topic. Unfortunately, there are a limited number of resources that cover Windows 8 forensics specifically. Those resources that do cover this topic are by no means comprehensive and very few are purely academic; many of the resources relating to this topic are highly technical industry papers or blog postings. Most of the articles, presentations, or blog postings that I have been able to find only scratch the surface of exploring Windows 8 from a forensic point of view. Despite this, I was able to find a few excellent resources for the basis of my research into Windows 8 forensics.

In Amanda C. F. Thomson's "Windows 8 Forensic Guide", the author explores several forensic aspects of Windows 8 including the new graphical user interface of the operating system, which is designed with touch screen devices in mind. The majority of the paper is focused upon artifacts a forensic examiner might uncover in their examination of a Windows 8 system including the User folder, "Modern" applications and their caches and cookies, the communication application, and several other interesting artifacts. In addition, the paper also contains a section relating to the Windows Registry, a common location for forensic examiners to explore. Throughout the process, Thomson points out some of similarities and some of the differences between the Window 8 artifacts and similar artifacts that may or may not have existed in Windows 7. [10] Thomson's paper provides an excellent beginning for research regarding Windows 8 forensics. It contains a significant amount of information that my research

builds upon. This paper is important to my research because it details some of the similarities and differences regarding artifacts for Windows 8 forensics. My research expands upon the research of Thomson; exploring additional artifacts uncovered though my experimentation process. My research uncovers new artifacts that are not covered in the "Windows 8 Forensic Guide" and details my research findings.

In Ethan Fleisher's blog posts and YouTube videos, "Windows 8 Forensics", key forensic differences between Windows 7 and Windows 8 are explored. The blog posts and videos include the following topics of research: recycle bin properties, USB drive activity, Internet history, event logs, and the file history feature. In some cases, Fleisher determined that there is little to no forensic difference between Windows 7 and Windows 8. One significant finding to note is the differences involved with Internet Explorer 10. The author uncovered that Internet cookies and history files are stored in different locations from the previous version of Windows. Fleisher's LCDI blog posts and YouTube videos provide some basic details pertaining to forensic analysis of a Windows 8 system. [11] While limited, these blog posts helped to provide me with a starting point for setting up my experiments and beginning the analysis process. In addition, I was also able to explore some of the topics that the author planned on studying but never got around to.

An important tool that was extremely useful while performing the forensic analysis of Windows 7 and Windows 8 was the "SANS Windows Artifact Analysis" poster. This poster is something of a quick guide for uncovering evidence of file download, program execution, file opening/creation, file deletion, location, USB/drive usage, account usage, and browser usage. [12] While the poster only contains information for Windows XP and Windows 7, I was able to use the information on the poster to serve as a guide for my analysis. In addition, I was also able to compare my forensic analysis findings of the Windows 8 virtual machine with that of the poster. This poster accelerated my research and helped me to uncover differences between Windows 7 and Windows 8 forensically.

In J. Philip Craiger's article, "Computer Forensic Procedures and Methods", the fundamentals of computer forensics are covered. The article begins by reviewing forensic tools, listing best practices, and outlining first steps for a forensic analysis. The article continues to detail the analysis of a forensic image providing steps and guidance along the way. [13] This is important information; however, the portion of the article of most interest to my research is the section pertaining to the technical analysis of a forensic image. Unfortunately, this article is written with a focus on Windows XP. This means that this article is primarily useful for providing suggestions for forensic artifacts that may be of interest.

In Josh Brunty's presentation, "Windows 8 A Forensic First Look", the presenter demonstrates some of the forensic findings that researchers at Marshall University have been able to uncover with Microsoft's latest operating system. Brunty begins with a general overview of the operating system along with the new "Modern" graphical interfaces and some of the differences between previous versions of Windows. As he continues his presentation, the file structure of Windows 8 is explored and the many forensic artifacts that are left behind for forensic examiners to locate. There are a few very interesting items that Brunty points out in his presentation. Primarily, that each immersive application has its own registry file and own Internet artifacts (Cache, Cookies, History). This is especially important for the People application which contains information pulled from Twitter, Facebook, Google+, other social media sites, contacts, email, etc. making it easier for forensic investigators to obtain information. [14] Brunty's presentation is significant in relation to my research as it served as a jumping point from which I was able to further extend some of the topics that were not covered or minimally covered by the presentation.

Ken Johnson, through his blog Random Thoughts of Forensics, has several blog posts that are relevant to my research. His post "Windows 8 Forensic Overview" serves as an excellent index for his other blog posts pertaining to the registry, file history, and refresh and recovery options of Windows 8. In one of his blog posts on the Windows 8 registry, Johnson points out the TypedURLs and TypedURLsTime registry keys. These keys are extremely interesting forensic artifacts that could be used by an investigator to determine when specific URLs were visited. In another blog post, Johnson points out that once Windows 8 File History Service is enabled, numerous artifacts are created including event logs, registry settings, configuration files, and even backups of personal directories if selected. [15] Johnson's blog posts are especially important to my research because his research points out that he has only scratched the surface in regards to the registry, file history, and refresh and recovery options. His research gave me a place to start in my comparison of Windows 7 and Windows 8 forensic artifacts. While I've replicated some of his findings in my own research, I have also compared my findings and his findings within Windows 8 to that of Windows 7. In Rob Lee's SANS blog post, "Windows 7 Computer Forensics", several pertinent topics are discussed. Each of the areas in which Lee provides links to other articles are areas in which I can focus my research for Windows 8. His posting documents the areas of user profiles, Internet Explorer, USB Key Analysis, Defrag Analysis, Timeline Analysis, and Shadow Copy Forensics. All of the research he has uncovered pertains to Windows 7. [16] This is useful to me because rather than replicating other people's research, I can focus on exploring how Windows 8 is forensically similar or different from Windows 7. I can use Lee's documentation and research to compare against my findings in similar areas for Windows 8.

## Methodology

Since my thesis focuses on the forensic similarities and differences between Windows 7 and Windows 8, I performed a variety of actions in order to discover those similarities and differences. I designed a network topology, installed software/applications, generated user data, and finally, performed a forensic analysis, on Windows 7 and Windows 8. Through the activities detailed, I was able to determine how the significant similarities and differences between Windows 8 and previous versions of Windows affect forensic analysis in the Results and Comparison section below.

### **Network Topology**

For the network topology, I setup a basic, commercial off the shelf, Netgear Router and a server running Microsoft's Windows Server 2008 R2. The router enabled me to connect the server, and subsequent Virtual Machines, to The Internet and install updates and necessary software. The router was configured to have a Local Area Network (LAN) IP address of 192.168.1.1 with a 24 bit subnet mask and serve as the default gateway for the server. The router was also configured by the Internet Service Provider (ISP) to have a WAN IP address of 69.207.87.120, a 23 bit subnet mask, and a default gateway of 69.207.86.1. Finally, I configured the router to use Google's Domain Name Service (DNS) servers (8.8.8.8 and 8.8.4.4) for providing name resolution. The server enabled me to use VMware Workstation 9 to set up two virtual machines. These virtual machines were configured with Windows 7 Professional and Windows 8 Professional and were connected to the LAN through a VMware Virtual Router that provided Network Address Translation (NAT) to the LAN from the virtual network vmnet8.

Vmnet8 was setup to use the 192.168.106.0 subnet with a 24 bit subnet mask. The virtual network was configured with a gateway of 192.168.206.254 and set to auto detect DNS servers. The Windows 7 virtual machine received a MAC address of 00:0C:29:B3:BB:88 and an IP address of 192.168.106.128 while the Windows 8 virtual machine received a MAC address of 00:0C:29:7D:FC:55 and an IP address of 192.168.106.129. The entire topology is detailed in Figure 1.

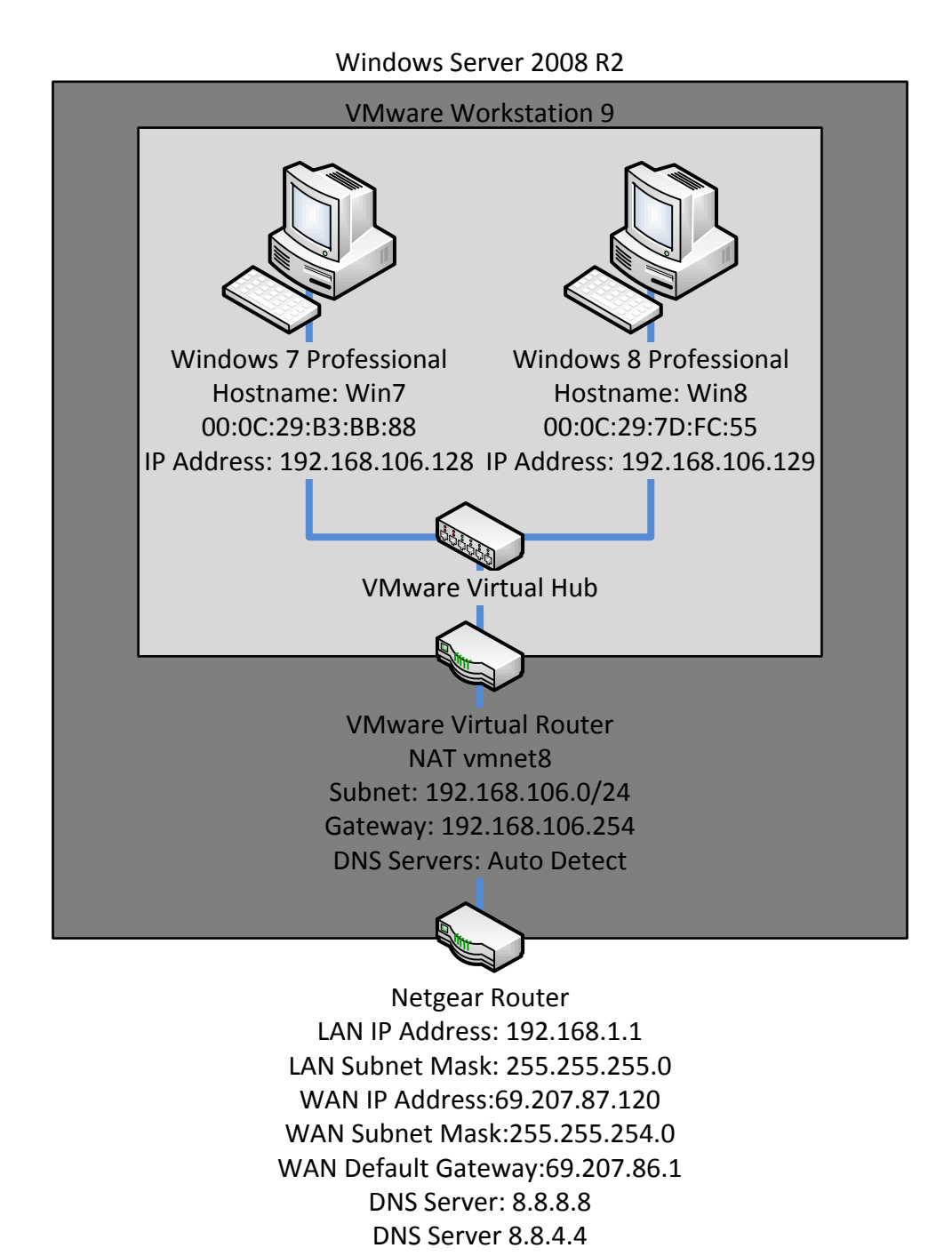

Figure 1 Entire Network Topology

In addition to the network topology above, I also set up a virtual machine running Windows 7 on the Remote Laboratory Emulation System (RLES) for Rochester Institute of Technology (RIT). RLES uses VMware's vCloud to provide virtual machines to students and professors. Using this system, I created a virtual machine that I would use for forensic analysis of the virtual machine files from both Windows 7 and Windows 8. The topology for the forensic analysis virtual machine can be seen in Figure 2.

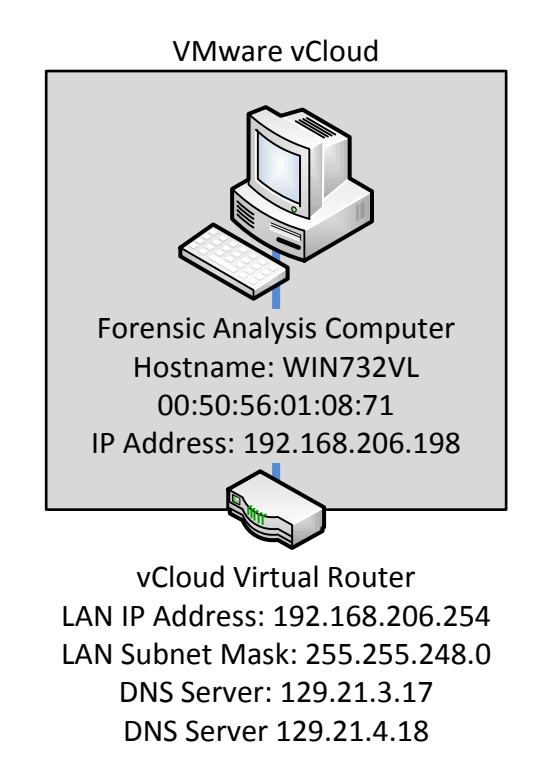

Figure 2 Forensic Network Topology

## **Virtual Machine Settings**

In addition to the network topology, the virtual machines were also configured with specific settings. Each virtual machine was given a name of the format Windows <7/8> depending on which operating system was installed. Each virtual machine was stored on an NTFS partition (P:\Virtual Machines), within its own folder on the server, and was configured to use VMware Workstation version 9.0. The virtual machines were installed with the 64 bit versions of their respective operating systems and configured with a 40 Gigabyte (GB) pre-allocated hard disk and 1024 Megabytes (MB) of memory. The virtual machines were also configured with the NAT network adapter allowing them to connect to the vmnet8 network and the LAN through the VMware virtual router, and ultimately The Internet through the Netgear router. The new virtual machine wizard for each virtual machine can be seen in Figure 3 and Figure 4.

## Windows 7

| Ne | w Virtual Machine                                                                                                    | Wizard                                       | X |  |  |
|----|----------------------------------------------------------------------------------------------------|----------------------------------------------|---|--|--|
|    | Ready to Create Virtual Machine<br>Click Finish to create the virtual machine and start installing Windows 7<br>x64 and then VMware Tools. |                                              |   |  |  |
|    | The virtual machine v                                                                                                    | vill be created with the following settings: |   |  |  |
|    | Name:                                                                                                    | Windows 7                                    |   |  |  |
|    | Location:                                                                                                    | P:\Virtual Machines\Windows 7                |   |  |  |
|    | Version:                                                                                                    | Workstation 9.0                              |   |  |  |
|    | Operating System:                                                                                                    | Windows 7 x64                                |   |  |  |
|    |                                                                                                    |                                              |   |  |  |
|    | Hard Disk:                                                                                                    | d Disk: 40 GB, Pre-allocated                 |   |  |  |
|    | Memory:                                                                                                    | 1024 MB                                      |   |  |  |
|    | Network Adapter:                                                                                                    | NAT                                          | _ |  |  |
|    | •                                                                                                    | <b>)</b>                                     |   |  |  |
|    | Customize Hardw.                                                                                                    | are<br>ual machine after creation            |   |  |  |
|    |                                                                                                    | < Back Finish Cance                          |   |  |  |

Figure 3 Windows 7 Virtual Machine Settings

## Windows 8

| Nev                | ew Virtual Machine Wizard 🛛 🛛 🗙                                                                                                    |                               |  |  |  |
|--------------------|----------------------------------------------------------------------------------------------------|-------------------------------|--|--|--|
|                    | <b>Ready to Create Virtual Machine</b><br>Click Finish to create the virtual machine and start installing Windows 8<br>x64 and then VMware Tools. |                               |  |  |  |
|                    | The virtual machine will be created with the following settings:                                                                                  |                               |  |  |  |
|                    | Name:                                                                                                    | Windows 8                     |  |  |  |
|                    | Location:                                                                                                    | P:\Virtual Machines\Windows 8 |  |  |  |
|                    | Version:                                                                                                    | Workstation 9.0               |  |  |  |
|                    | Operating System:                                                                                                    | : Windows 8 x64               |  |  |  |
|                    | Hard Disk:                                                                                                    | 40 GB, Pre-allocated          |  |  |  |
|                    | Memory:                                                                                                    | 1024 MB                       |  |  |  |
|                    | Network Adapter:                                                                                                    | Adapter: NAT                  |  |  |  |
|                    |                                                                                                    |                               |  |  |  |
| Customize Hardware |                                                                                                    |                               |  |  |  |
|                    | < Back Finish Cancel                                                                                                    |                               |  |  |  |

Figure 4 Windows 8 Virtual Machine Settings

## **Installed Software**

In regards to the software and/or applications installed on the virtual machines, I attempted to limit the programs installed to those that are commonly used. In fact, very little software was actually needed to create user data. In most cases, the software that came preinstalled with the operating systems was adequate. Table 1 details the software that I installed on the virtual machines along with preinstalled software that I used frequently throughout the data generation process.

| Frequently Used Installed Software    |                        |                           |  |  |
|---------------------------------------|------------------------|---------------------------|--|--|
| Software Type Windows 7 Windo         |                        | Windows 8                 |  |  |
| Web Browser                           | Firefox                | Firefox                   |  |  |
| Web Blowsei                           | Chrome                 | Chrome                    |  |  |
| Email Application                     | Windows Live Mail 2012 |                           |  |  |
| Frequently Used Preinstalled Software |                        |                           |  |  |
| Web Browser                           | Internet Explorer      | Internet Explorer Desktop |  |  |
| Web blowsei                           | Internet Explorer      | Internet Explorer App     |  |  |
| Text Editor                           | Notepad                | Notepad                   |  |  |
| Email Application                     |                        | Windows 8 Email App       |  |  |

| Table I virtual machine poleward | Table 1 | Virtual | Machine | Software |
|----------------------------------|---------|---------|---------|----------|
|----------------------------------|---------|---------|---------|----------|

As you can see, on Windows 7 I needed to install three applications while on Windows 8 I only needed to install two. This is because Windows 7 does not come with a preinstalled email application whereas Windows 8 does. In addition, any software or applications that were installed or used were setup or configured with the default configurations. This means that wherever possible, I accepted defaults during installation and/or did not make any changes to the settings.

#### **User Data**

Having valid user data was very important for the research that I conducted. As such, each virtual machine was used for ten days over a period of fourteen days to perform common basic tasks. I wanted to have user data that was the result of common computer usage; things like web browsing, email sending, file creation, etc. that a common user would perform frequently on their computer. In order to create this user data I created accounts and then used those accounts in my data generation process.

### Accounts

For the purpose of creating user data, I created a total of eight accounts. I created two email accounts for each operating system, one Facebook account for each operating system, and one Twitter account for each operating system. Table 2 shows more detailed information regarding the accounts I created.

| Created                             | Accounts                            |
|-------------------------------------|-------------------------------------|
| Windows 7                           | Windows8                            |
| Email:                              | Email:                              |
| PeterWilson.Win7@gmail.com          | PeterWilson.Win8@gmail.com          |
| PeterWilson.Win7@live.com           | PeterWilson.Win8@live.com           |
| Facebook:                           | Facebook:                           |
| facebook.com/windowsseven.forensics | facebook.com/windowseight.forensics |
| Twitter:                            | Twitter:                            |
| twitter.com/win7forensics           | twitter.com/win8forensics           |

| <b>Table 2 Accounts Created for</b> | r Virtual Machines |
|-------------------------------------|--------------------|
|-------------------------------------|--------------------|

#### **Data Generation**

The activities that I performed from 04/21/2013 to 05/04/2013 included file creation/deletion/download, Internet browsing, sending/replying/forwarding email with and without attachments, and performing a variety of social media actions such as posting/sharing/commenting/liking on Facebook and tweeting/retweeting/replying on Twitter. In addition, I occasionally attempted to use some of the new features and applications available in Windows 8. Table 3 and Table 4 serve as a complete listing of the activities that I performed over the data generation period including the days that I performed them on. While I was performing these tasks, I also kept a detailed log of actions performed for later comparison with my forensic analysis findings (see <u>Appendix A</u>).

| Windows 7 Date/Activity                                                         | 04/21/2013 | 04/23/2013 | 04/24/2013 | 04/25/2013 | 04/26/2013 | 04/28/2013 | 05/01/2013 | 05/02/2013 | 05/03/2013 | 05/04/2013 |
|---------------------------------------------------------------------------------|------------|------------|------------|------------|------------|------------|------------|------------|------------|------------|
| Created Daily File in C:\Users\Windows7\Documents\                              |            | ×          |            | ×          | ×          | ×          | ×          | ×          | ×          |            |
| Created Attachment File in C:\Users\Windows7\Documents\                         |            |            | ×          |            |            |            | ×          |            | ×          |            |
| Created Deleted File in C:\Users\Windows7\Documents\                            |            |            | ×          |            |            | ×          | ×          |            | ×          |            |
| Downloaded File to C:\Users\Windows7\Downloads\                                 |            | ×          |            | ×          | ×          |            | ×          |            | ×          |            |
| Deleted File in C:\Users\Windows7\Documents\                                    |            |            | ×          |            |            | ×          | ×          | ×          | ×          |            |
| Deleted File in C:\Users\Windows7\Downloads\                                    |            |            |            | ×          |            |            | ×          |            | ×          | ×          |
| Empty the Recycle Bin                                                           |            |            |            |            | ×          |            |            |            |            | ×          |
| Browsed to the Featured Wikipedia Article using all Browsers                    | ×          | ×          | ×          | ×          | ×          | ×          | ×          | ×          | ×          | ×          |
| Browsed to RIT's Top News Stories for the day using all Browsers                | ×          | ×          | ×          | ×          | ×          | ×          | ×          | ×          | ×          | ×          |
| Browsed to Facebook, Automatically Logged In using all Browsers                 | ×          | ×          | ×          | ×          | ×          | ×          | ×          | ×          | ×          | ×          |
| Browsed to Twitter, Automatically Logged In using all Browsers                  | ×          | ×          | ×          | ×          | ×          | ×          | ×          | ×          | ×          | ×          |
| Sent email to other 3 accounts from the Windows7 Live Account                   | ×          |            |            |            | ×          |            |            |            |            |            |
| Sent email to other 3 accounts from the Windows7 Gmail Account                  |            | ×          |            | ×          |            |            |            | ×          |            | ×          |
| Sent email with attachments to other 3 accounts from the Windows7 Live Account  |            |            | ×          |            |            |            | ×          |            | ×          |            |
| Sent email with attachments to other 3 accounts from the Windows7 Gmail Account |            |            |            |            |            | ×          |            |            |            |            |
| Reply to Daily Email using Windows Live Mail 2012 to Original Sender            |            |            |            | ×          | ×          |            | ×          |            | ×          |            |
| Forward Daily Email using Windows Live Mail 2012 to Original Sender             |            |            |            | ×          | ×          |            | ×          |            | ×          |            |
| Posted Daily Post on Facebook                                                   | c          | п          | Ē          | c          | т          | m          | C          | т          | m          | E          |
| Shared Post of Facebook                                                         | E          | C          | п          |            | C          | Ŧ          |            |            |            | п          |
| Shared Photo on Facebook                                                        |            |            |            | m          |            |            | Ē          | C          | т          |            |
| Comment on Daily Facebook Post                                                  |            |            |            | С          | 'n         | m          | C          | т          | m          | Ē          |
| Like Daily Facebook Post                                                        |            |            |            |            | п          | m          | C          | т          | m          | 雨          |
| Tweeted Daily Tweet on Twitter                                                  | п          | Ē          | C          | т          | m          | C          | п          | m          | c          | C          |
| Retweeted Tweet on Twitter                                                      |            | E          | C          | т          | m          | C          | т          | m          | c          | C          |
| Reply to Daily Tweet on Twitter                                                 |            |            |            | m          | c          | т          | m          | C          | т          | т          |
| Checked for Updates                                                             |            |            | ×          | ×          |            |            | ×          |            | ×          | ×          |
| Installed Important Updates                                                     |            |            |            |            |            |            |            |            |            |            |
|                                                                                 |            |            |            |            |            |            |            |            |            |            |
| Table                                                                           |            |            |            |            |            |            |            |            |            |            |
| C = Chrome                                                                      |            |            |            |            |            |            |            |            |            |            |
| IE = Internet Explorer                                                          |            |            |            |            |            |            |            |            |            |            |
| IE App = Internet Explorer App                                                  |            |            |            |            |            |            |            |            |            |            |
| F = Firefox                                                                     |            |            |            |            |            |            |            |            |            |            |

## Table 3 Windows 7 Data Generation Activities

| Windows 8 Date/Activity                                                         | 04/21/2013 | 3 04/23/2013 | 04/24/2013 | 04/25/2013 | 04/26/2013 | 04/28/2013 | 05/01/2013 | 05/02/2013 | 05/03/2013 | 05/04/2013 |
|---------------------------------------------------------------------------------|------------|--------------|------------|------------|------------|------------|------------|------------|------------|------------|
| Created Daily File in C:\Users\Windows7\Documents\                              |            | ×            |            | ×          | ×          | ×          | ×          | ×          | ×          | ×          |
| Created Attachment File in C:\Users\Windows7\Documents\                         |            |              | ×          |            |            |            | ×          |            | ×          |            |
| Created Deleted File in C:\Users\Windows8\Documents\                            |            |              | ×          |            |            | ×          | ×          |            | ×          |            |
| Downloaded File to C:\Users\Windows8\Downloads\                                 |            | ×            |            | ×          | ×          |            | ×          |            | ×          |            |
| Deleted File in C:\Users\Windows8\Documents\                                    |            |              | ×          |            |            | ×          | ×          | ×          | ×          |            |
| Deleted File in C:\Users\Windows8\Downloads\                                    |            |              |            | ×          |            |            | ×          |            | ×          | ×          |
| Empty the Recycle Bin                                                           |            |              |            |            | ×          |            |            |            |            | ×          |
| Browsed to the Featured Wikipedia Article using all Browsers                    | ×          | ×            | ×          | ×          | ×          | ×          | ×          | ×          | ×          | ×          |
| Browsed to RIT's Top News Stories for the day using all Browsers                | ×          | ×            | ×          | ×          | ×          | ×          | ×          | ×          | ×          | ×          |
| Browsed to Facebook, Automatically Logged In using all Browsers                 | ×          | ×            | ×          | ×          | ×          | ×          | ×          | ×          | ×          | ×          |
| Browsed to Twitter, Automatically Logged In using all Browsers                  | ×          | ×            | ×          | ×          | ×          | ×          | ×          | ×          | ×          | ×          |
| Sent email to other 3 accounts from the Windows8 Live Account                   | ×          |              |            |            | ×          |            |            |            |            |            |
| Sent email to other 3 accounts from the Windows8 Gmail Account                  |            | ×            |            | ×          |            |            |            | ×          |            | ×          |
| Sent email with attachments to other 3 accounts from the Windows8 Live Account  |            |              | ×          |            |            |            | ×          |            | ×          |            |
| Sent email with attachments to other 3 accounts from the Windows8 Gmail Account |            |              |            |            |            | ×          |            |            |            |            |
| Reply to Daily Email using Mail App to Original Sender                          |            |              |            | ×          | ×          |            | ×          |            | ×          |            |
| Forward Daily Email using Mail App to Original Sender                           |            |              |            | ×          | ×          |            | ×          |            | ×          |            |
| Posted Daily Post on Facebook                                                   | c          | People App   | IE App     | C          | Ŧ          | People App | C          | Ţ          | People App |            |
| Shared Post of Facebook                                                         | Ē          |              | т          |            | c          | IE App     |            |            |            |            |
| Shared Photo on Facebook                                                        |            |              |            | IE App     |            |            | IE App     | c          | т          | IE App     |
| Comment on Daily Facebook Post                                                  |            |              |            | C          | Ŧ          | People App | IE App     | т          | People App | C          |
| Like Daily Facebook Post                                                        |            |              |            |            | Ŧ          | People App | IE App     | т          | People App | C          |
| Tweeted Daily Tweet on Twitter                                                  | п          | People App   | C          | т          | IE App     | People App | п          | m          | People App | т          |
| Retweeted Tweet on Twitter                                                      |            | People App   | C          | т          | IE App     | People App | IE App     | m          | People App | т          |
| Reply to Daily Tweet on Twitter                                                 |            |              |            | People App | c          | People App | m          | c          | People App | IE App     |
| Opened and Browsed through "What's New" in the People App                       | ×          |              |            |            | ×          |            | ×          |            |            |            |
| Viewed Unread Notifications in the People App                                   | ×          |              |            |            | ×          |            | ×          |            |            |            |
| Viewed Weather Information through the Weather App                              | ×          |              | ×          |            |            | ×          |            |            |            |            |
| Got Directions using Map App                                                    |            |              | ×          |            |            |            | ×          |            |            |            |
| Vewed Finance Information through Finance App                                   |            |              |            |            | ×          |            | ×          |            |            |            |
| Viewed Sports Information through Sports App                                    |            |              |            |            | ×          |            | ×          |            |            |            |
| Checked for Updates                                                             |            |              | ×          | ×          |            |            | ×          |            | ×          | ×          |
| Installed Important Updates                                                     |            |              | ×          | ×          |            |            |            |            | ×          | ×          |
|                                                                                 |            |              |            |            |            |            |            |            |            |            |
| Table                                                                           |            |              |            |            |            |            |            |            |            |            |
| C = Chrome                                                                      |            |              |            |            |            |            |            |            |            |            |
| IE = Internet Explorer                                                          |            |              |            |            |            |            |            |            |            |            |
| IE App = Internet Explorer App                                                  |            |              |            |            |            |            |            |            |            |            |
| F = Firefox                                                                     |            |              |            |            |            |            |            |            |            |            |

## Table 4 Windows 8 Data Generation Activities

## **Forensic Analysis**

After fourteen days of generating user data, I began the process of forensic examination. I drew upon the knowledge I obtained from my coursework, specifically undergraduate class, Computer System Forensics, and graduate class, Advanced Computer Forensics to examine the virtual hard disks of both virtual machines. To complete my examination, I followed a standard forensic investigation procedure of Data Collection, Data Preservation, Data Analysis, and Reporting.

## **Data Collection**

In order to collect the data stored on the Windows 7 and Windows 8 virtual machines, I first needed to acquire forensic images of the hard disks. Fortunately, AccessData's Forensic Toolkit, Guidance Software's EnCase Forensic, and Magnet Forensic's Internet Evidence Finder have the ability to examine VMware Virtual Machine Disks with the .vmdk file format. This was extremely fortunate because I did not have to worry about data acquisition and converting the images into special formats.

After I shut down the virtual machines, I proceeded to obtain hashes for Windows 7flat.vmdk and Windows 8-flat.vmdk, the virtual machine disks from both Windows 7 and Windows 8 respectively. I used NirSoft's HashMyFiles [17] to calculate MD5, SHA1, and SHA-256 hashes of relevant virtual machine files. The program took some time to run as the files were rather large (approximately 40GB) but ultimately was able to calculate the needed hashes:

| Filename                | MD5                                          | SHA1                                                     | SHA-256                                                                                      | Full Path                                                      | Modified<br>Time       | Created<br>Time        | File Size   |
|-------------------------|----------------------------------------------|----------------------------------------------------------|----------------------------------------------------------------------------------------------|----------------------------------------------------------------|------------------------|------------------------|-------------|
| Windows 7-<br>flat.vmdk | 8800bcad1a<br>173fd07a1b<br>74f11c8545<br>b9 | 81290ce98<br>9246c28d1<br>40092a46f<br>60e1e91d<br>1d89f | 71d09c22<br>80225235<br>d18b30f55<br>99ae37fef<br>4d2f38a98<br>499c615f0<br>5fc6632e2<br>f11 | F:\Virtual<br>Machines\<br>Windows<br>7\Windows<br>7-flat.vmdk | 5/4/2013<br>3:59:42 PM | 5/7/2013<br>9:12:47 AM | 42949672960 |
| Windows 8-<br>flat.vmdk | 752594eab<br>4acf342891<br>d7fe4421e4<br>777 | 9ca91f650<br>de285d2af<br>8f863b1c2<br>efeee7310<br>ea34 | 3643019d<br>5ed03d6e<br>e4a24518<br>3e3897eb<br>665a0d39<br>2dbf5504a<br>4b51f346b<br>dfefaa | F:\Virtual<br>Machines\<br>Windows<br>8\Windows<br>8-flat.vmdk | 5/4/2013<br>3:59:25 PM | 5/7/2013<br>9:51:52 AM | 42949672960 |

**Table 5 Initial Hash Calculations** 

Since I was going to be using a forensic virtual machine configured with EnCase, FTK, and a variety of other forensic tools located on RIT's Remote Laboratory Emulation System (RLES), I needed to transfer the virtual machines files from the Windows Server 2008 R2 server to the forensic virtual machine. In order to do so, I used 7-Zip [18], an open source file archiver to compress the virtual machines files from approximately 80GB to approximately 17GB:

| Jirtual Mach                        | nines Properties X                                                                       | General Secu                        | nines.72 Properties 🛛 🗙                                                 |
|-------------------------------------|------------------------------------------------------------------------------------------|-------------------------------------|-------------------------------------------------------------------------|
| 1                                   | Virtual Machines                                                                         |                                     | Virtual Machines.7z                                                     |
| Type:<br>Location:                  | File folder<br>P:\\                                                                      | Type of file:<br>Opens with:        | 7Z File (.7z)<br>Windows Shell Commor Change                            |
| Size:<br>Size on disk:<br>Contains: | 80.0 GB (85,906,641,639 bytes)<br>80.0 GB (85,907,636,224 bytes)<br>346 Files 10 Folders | Location:<br>Size:<br>Size on disk: | 0:\<br>17.1 GB (18,363,242,840 bytes)<br>17.1 GB (18,363,244,544 bytes) |
| Created:                            | Thursday, March 07, 2013, 1:32:37 PM                                                     | Created:<br>Modified:               | Sunday, May 05, 2013, 12:29:38 AM<br>Sunday, May 05, 2013, 10:47:21 AM  |
| Attributes:                         | Bead-only (Only applies to files in folder)   Hidden   Advanced                          | Accessed:<br>                       | Sunday, May 05, 2013, 12:29:38 AM                                       |
|                                     |                                                                                          |                                     |                                                                         |
|                                     | OK Cancel Apply                                                                          |                                     | OK Cancel Apply                                                         |

Figure 5 Uncompressed Virtual Machines Folder

Figure 6 Compressed Virtual Machines Folder

Compressing the files enabled me to speed up the transfer process from the server on which the virtual machines were previously running to the virtual machine that I would use to perform the forensic analysis. Despite the compression, the transfer process took several hours.

#### **Data Preservation**

Once the archive was transferred to the forensic virtual machines, I proceeded to decompress the virtual machines folder archive using 7-Zip. After decompression, I re-ran HashMyFiles to ensure that no changes were made to the virtual machine files during transport, and found that the files were unchanged and unmodified as all of the hashes were identical to the hashes calculated prior to transfer to the forensic virtual machine:

| Filename                | MD5                                          | SHA1                                                     | SHA-256                                                                                      | Full Path                                                      | Modified               | Created                | File Size   |
|-------------------------|----------------------------------------------|----------------------------------------------------------|----------------------------------------------------------------------------------------------|----------------------------------------------------------------|------------------------|------------------------|-------------|
|                         | 8800bcad1a                                   | 81290ce98                                                | 71d09c22<br>80225235<br>d18b30f55                                                            | F:\Virtual                                                     | Time                   | Time                   |             |
| Windows 7-<br>flat.vmdk | 173fd07a1b<br>74f11c8545<br>b9               | 40092a46f<br>60e1e91d<br>1d89f                           | 99ae37fef<br>4d2f38a98<br>499c615f0<br>5fc6632e2<br>f11                                      | Windows<br>7\Windows<br>7-flat.vmdk                            | 5/4/2013<br>3:59:42 PM | 5/7/2013<br>9:12:47 AM | 42949672960 |
| Windows 8-<br>flat.vmdk | 752594eab<br>4acf342891<br>d7fe4421e4<br>777 | 9ca91f650<br>de285d2af<br>8f863b1c2<br>efeee7310<br>ea34 | 3643019d<br>5ed03d6e<br>e4a24518<br>3e3897eb<br>665a0d39<br>2dbf5504a<br>4b51f346b<br>dfefaa | F:\Virtual<br>Machines\<br>Windows<br>8\Windows<br>8-flat.vmdk | 5/4/2013<br>3:59:25 PM | 5/7/2013<br>9:51:52 AM | 42949672960 |

Once I completed my forensic analysis, I also re-ran HashMyFiles to ensure that no changes were made to the virtual machine files during my analysis, and found that the files were unchanged and unmodified as all of the hashes were identical to the hashes calculated prior to and after transfer to the forensic virtual machine:

| Filename                | MD5                                          | SHA1                                                     | SHA-256                                                                                      | Full Path                                                      | Modified<br>Time       | Created<br>Time        | File Size   |
|-------------------------|----------------------------------------------|----------------------------------------------------------|----------------------------------------------------------------------------------------------|----------------------------------------------------------------|------------------------|------------------------|-------------|
| Windows 7-<br>flat.vmdk | 8800bcad1a<br>173fd07a1b<br>74f11c8545<br>b9 | 81290ce98<br>9246c28d1<br>40092a46f<br>60e1e91d<br>1d89f | 71d09c22<br>80225235<br>d18b30f55<br>99ae37fef<br>4d2f38a98<br>499c615f0<br>5fc6632e2<br>f11 | F:\Virtual<br>Machines\<br>Windows<br>7\Windows<br>7-flat.vmdk | 5/4/2013<br>3:59:42 PM | 5/7/2013<br>9:12:47 AM | 42949672960 |
| Windows 8-<br>flat.vmdk | 752594eab<br>4acf342891<br>d7fe4421e4<br>777 | 9ca91f650<br>de285d2af<br>8f863b1c2<br>efeee7310<br>ea34 | 3643019d<br>5ed03d6e<br>e4a24518<br>3e3897eb<br>665a0d39<br>2dbf5504a<br>4b51f346b<br>dfefaa | F:\Virtual<br>Machines\<br>Windows<br>8\Windows<br>8-flat.vmdk | 5/4/2013<br>3:59:25 PM | 5/7/2013<br>9:51:52 AM | 42949672960 |

**Table 7 Hash Calculations after Forensic Analysis** 

By calculating multiple hashes of the Windows 7 and Windows 8 virtual machine disk files and comparing them throughout the forensic process, I was able to insure that the data was preserved. This was extremely important; without data preservation, all of my findings would not be forensically sound as the original files would have changed.

## **Data Analysis**

After I transferred the significant virtual machine files and calculated their hashes, I then proceeded to perform my data analysis. I used the commonly used forensic tools of AccessData Forensic Toolkit, AccessData Registry Viewer, and Guidance Software EnCase Forensic along with Magnet Forensic Internet Evidence Finder to uncover the previously generated user data just as a forensic investigator would.

Using each of the tools mentioned above, I proceeded to explore the file structure of the virtual machines looking for forensic artifacts. Because the artifacts I was searching for were known to me through the data generation process, locating artifacts was relatively easy. I searched for artifacts related to file activities, web browsing, social media, email, and the registry that would be useful to a forensic investigator were they to investigate both virtual machines for common user activities. The findings of my data analysis can be found in the Reporting section.

## Reporting

For each virtual machine, I created a forensic report that follows a basic template of information that a forensic investigator might be interested in. The categories that I included are as follows:

- File Creation/Deletion Artifacts
- Web Browsing Artifacts
  - Internet Explorer/Internet Explorer App
  - o Firefox
  - Chrome
- Social Media Artifacts
  - Facebook Activity
  - o Twitter Activity
  - Facebook URLs
  - IEF Timeline
- Email Artifacts
- Registry Artifacts
  - Windows User Hive
  - Windows System Hive
  - Windows Software Hive
  - Security Account Manager (SAM)

While this is not an exhaustive list of everything a forensic investigator might be interested in, it is a good list for the activities that I performed during the data generation process. The complete forensic reports for Windows 7 and Windows 8 can be found in <u>Appendix B</u> and <u>Appendix C</u> respectively.

## **Results and Comparison**

In this section, I detail the forensic similarities and differences for Windows 7 and Windows 8; uncovered through my forensic examination and reporting. For each of the categories listed in the Reporting section above, I have compared the results from the Windows 7 Forensic Report and Windows 8 Forensic Report.

## **File Creation and Deletion Artifacts**

#### Similarities:

Using FTK, I was easily able to locate the files that I had created within the Windows7 or Windows8 user directories within C:\Users\. For both Windows 7 and Windows 8 I found the text files that I had created each day I generated data, as well as the text files I created for use as attachments with emails.

Additionally, I found that I was able to recover deleted files from Windows 7 and from Windows 8 even after the recycle bin was emptied. Using the recover folders task within the evidence processor for EnCase, I was able to uncover files for both operating systems quite easily, though I did need to manually search through the recovered folders and files. The recover folders task searches through the unallocated clusters of the file system as well as the Master File Table to locate previously deleted files and folders. Once the evidence processor completed processing the separate evidence files for Windows 7 and Windows 8, I was able to search the recovered files folders for the files that I had deleted during the data generation process. I simply had to open the Recovered Folders virtual folder within the root of the partition of the forensic image.

#### **Differences:**

There were really no significant differences in regards to file creation/deletion artifacts between Windows 7 and Windows 8. It took me longer to find the previously created and then deleted files for Windows 8 than it did for Windows 7, but I was still able to find them through the same process, so this really shouldn't be considered a difference. Ultimately, I was eventually able to use EnCase and FTK to recover files that I had created as well as files that I had deleted for both Windows 7 and Windows 8.

#### Web Browsing Artifacts

#### Similarities:

For Internet Explorer and the Internet Explorer App, EnCase was able to uncover artifacts including the web history and bookmarks of the web browsers that were created during the data generation process.

For Firefox, the EnCase Records Processor was able to recover the same types of information within Windows 7 as it was able to recover in Windows 8. For both operating systems, EnCase found web history, favorites, cached files and pictures, and even login data from Facebook and Twitter.

As was the case with Firefox, the EnCase Records Processor was able to recover the same types of information for the Chrome web browser within Windows 7 as it was able to recover in Windows 8. For both operating systems, EnCase found web history, top sites, cached files and pictures, as well as login data from Facebook and Twitter.

#### **Differences:**

For Windows 7, I was able to recover some of Internet Explorer's cached data using EnCase's Records Processor including pictures that appeared on websites visited during the data generation process and temporary internet files. That was not the case with Windows 8 and Internet Explorer as well as the Internet Explorer App. EnCase was unable to recover any cached files, images, or temporary internet files.

There were virtually no differences between Firefox and Chrome on Windows 7 and Firefox and Chrome on Windows 8. I suspect this to be the case because both Firefox and Chrome are supported for Windows 7 and Windows 8 and likely have nearly identical code for the executable files. The argument could be made that there should be an identical number of web browsing artifacts for both Windows 7 and Windows 8; that is not the case. But really, having exactly the same number of artifacts is unlikely to occur anyway.

#### **Social Media Artifacts**

#### Similarities:

Using FTK, I was able to find evidence of social media use through the Live Search Feature. Both virtual machines found the keywords "facebook" and "twitter" within allocated and unallocated space.

The real significant findings came from Magnet Forensic's Internet Evidence Finder (IEF). While IEF did not find all of the actions I performed over the course of generating data, it was able to find a majority of the social media activities. I was able to uncover activity from Facebook including comments from Firefox, Internet Explorer, and Chrome, and even the People App for Windows 8. I was also able to uncover activity from Twitter including tweets and retweets. One of the interesting things IEF found for both Windows 7 and Windows 8 was a number of Facebook URLs from carved history or recorded browser activity. There were a number of potential activities that were found but they were the same for both operating systems. Finally, IEF was able to build a timeline of social media activity for the two virtual machines. The timelines are nearly identical with a few minor exceptions.

#### **Differences:**

There was very little difference in regards to recovering social media artifacts from Windows 7 and Windows 8. Technically you could argue that there should be an identical number of social media artifacts for both Windows 7 and Windows 8; that is not the case. Still, things were essentially identical. I believe this to be the case because most social media activities were performed through web browsers.

### **Email Artifacts**

#### Similarities:

Using FTK, I was able to recover emails for the Gmail and Live email accounts for both Windows 7 and Windows 8. Using FTK, and its ability to locate email items, I was able to recover the emails that I sent and received. I was also able to recover the emails that had attachments included with them for both Windows 7 and Windows 8, but was unable to view the attachments themselves through the content viewer. I was able to see the information pertaining to the attachment but not view them, even though I was able to locate each of the files through a keyword search using both EnCase and FTK for Windows 7 and Windows 8.

### **Differences:**

The primary difference that exists pertains to the number of emails that FTK discovered. While the number of emails that were received by the Gmail and Live accounts are different, this is insignificant and to be expected. However, the number of emails that were listed as sent by the Gmail and Live accounts for Windows 7 and Windows 8 should be identical; yet they are not. According to FTK, the Gmail accounts for Windows 7 and Windows 8 sent a total of 35 and 23 emails, respectively. According to FTK, the Live accounts for Windows 7 and Windows 8 sent a total of 27 and 11 emails, respectively. The same thing occurred when I examined the Forwarded Emails and Email Replies for Windows 7 and Windows 8. The number of emails that FTK uncovered for the Windows7 Live and Gmail accounts on the Windows 7 virtual machine was more than those uncovered for the Windows8 Live and Gmail accounts on the Windows 8 virtual machine; despite the fact that they should have been identical as I forwarded/replied to the same number of emails during the data generation process for Windows 7 as I did for Windows 8.

Another significant difference between Windows 7 and Windows 8 email forensics is related to email attachments. The FTK email tool was unable to locate any email attachments for the Windows7 virtual machine while same tool was able to locate 36 total attachments for the Windows 8 virtual machine. This is a forensic difference between Windows 7 and Windows 8. It is unclear as to why FTK was unable to locate any email attachments for the Windows 7 virtual machine.

#### **Registry Artifacts**

#### Similarities:

Within the User Hive (NTUSER.dat), I explored the NTUSER.DAT\Software\ Microsoft\Windows\CurrentVersion\Explorer\ComDlg32\ OpenSavePIDIMRU registry key. This key existed for both Windows 7 and Windows 8 and provided the listing of files that had been opened or saved recently. I also explored the

NTUSER.DAT\Software\Microsoft\Windows\Current Version\Explorer\ComDlg32\ LastVisitedMRUregistry key. This key existed for both Windows 7 and Windows 8 and provided the listing of applications that were recently used to open or save the files listed in the OpenSavePIDIMRU registry key. In addition, the NTUSER.DAT\Software\ Microsoft\Windows\Current Version\Explorer\RecentDocs existed for both Windows 7 and Windows 8 and it showed a listing of files and folders that were recently opened.

Within the System Hive (SYSTEM.dat), I explored the SYSTEM.DAT\ControlSet002\ Control\TimeZoneInformation registry key. This key existed for both Windows 7 and Windows 8 and provided identical information related to the time zone of the corresponding virtual machine.

With the Software Hive (SOFTWARE.dat), I explored the SOFTWARE.DAT\Microsoft\ WindowsNT\CurrentVersion\NetworkList\Signatures\Unmanaged registry key. This key existed for both Windows 7 and Windows 8 and provided information related to the network history of the corresponding virtual machine.

For the SAM Hive (SAM.dat), I took a look at the registry key SAM.dat\Domains\ Accounts\Users. This key existed for both Windows 7 and Windows 8 and provided information relating to the user information of the corresponding virtual machine.

## **Differences:**

Within the User Hive, the NTUSER.DAT\Software\Microsoft\Windows\ CurrentVersion\ Explorer\ComDlg32\OpenSavePIDIMRU registry key differed in the number of items that it stored. For Windows 7, the key held a total of 8 items. For Windows 8, the key held a total of 20 items.

## **Related Works Findings**

As previously mentioned in the literature review section, there are very few papers and articles that touch on the subject of Windows 8 Forensics. Still, there has been some research conducted in this area. Using this information in conjunction with my findings, we can more completely understand how Windows 8 differs forensically from Windows 7.

While Amanda C. F. Thomson's "Windows 8 Forensic Guide" is based upon the Consumer Preview version of Windows 8, whereas my research is based upon the released to manufacturing general availability version, it is really the best source of information for discovering additional forensic differences. [10] In addition to the many findings that my research details, the author was able to uncover the location of many applications that would be of forensic importance within the %Root%\Users\%User%\AppData\Local\ folder that may not exist in Windows 7 or differ from Windows 7:

| Application                | Location                                                      | Purpose                                                                                                    |  |
|----------------------------|---------------------------------------------------------------|----------------------------------------------------------------------------------------------------|--|
| Metro Apps                 | Microsoft\Windows\Application Shortcuts                       | Apps that are displayed on the Metro interface                                                                               |  |
| IF 10 Wateritas Visited    | Microsoft\InternetExplorer\Recovery\<br>Immersive\Active      | Wakeitas usas visitad ukila krowsing with IE10                                                                               |  |
| TE 10 Websites visited     | Microsoft\InternetExplorer\Recovery\<br>Immersive\Last Active | websites user visited while browsing with into.                                                                              |  |
| Journal Notes              | Microsoft\Journal\Cache\msnb.dat                              | Contains a history of journal notes created by user and their location.                                                      |  |
| User Added IE 10 Favorites | Microsoft\Windows\RoamingTiles                                | Websites the user has pinned to their favorites.                                                                             |  |
| Desktop                    | Microsoft\Windows\WinX                                        | Contains link files for applications such as Device<br>Manager, Command Prompt, and Run.                                     |  |
| Metro App Web Cache        | Packages\%MetroAppName%\AC\INetCache                          | Contains web cache specific to Metro App.                                                                                    |  |
| Metro App Cookies          | Packages\%MetroAppName%\AC\INetCookies                        | Contains cookie files specific to Metro App. Data is contained in a text file.                                               |  |
| Metro App Web History      | Packages\%MetroAppName%\AC\INetHistory                        | Contains Internet history files specific to Metro App<br>and the format of the data is consistent with<br>previous versions. |  |
| Metro Settings             | Packages\%MetroAppName%\AC\LocalState                         | Contains settings specific to Metro App and can be viewed in plain text.                                                     |  |

#### **Table 8 Thomson's Local Folder Differences**

It should be noted that some of the information found by Thomson may no longer be accurate given that these findings are based upon Windows 8 Consumer Preview. In fact, a major change between the Consumer Preview and the General Availability release include the renaming of the Communication App to the People App. Much of the "Windows 8 Forensic Guide" lists that the location of forensic artifacts exists in the same location they did in Windows 7 including the Roaming Folder (%Root%\Users\%User%\AppData\Roaming\), and much of the Windows Registry with the exception of a few registry keys:

| Registry Hive | Data Stored                                     | Registry Key Location                                                |
|---------------|-------------------------------------------------|----------------------------------------------------------------------|
| NTUSER.DAT    | Typed URL Time                                  | Software\Microsoft\Internet Explorer\TypedURLsTime                   |
| SAM.DAT       | Internet User<br>Name (Windows<br>Live Account) | Domains\Account\Users\InternetUserName                               |
| SAM.DAT       | User's Tile:                                    | Domains\Account\Users\UserTile                                       |
| SYSTEM.DAT    | Sensors &<br>Location Devices                   | CurrentControlSet\Enum\SWD\SensorsAndLocation-Enum\HardwareID        |
| SOFTWARE.DAT  | Metro Apps<br>Installed on<br>System            | Microsoft\Windows\CurrentVersion\Appx\AppxAllUserStore\ Applications |
| SOFTWARE.DAT  | User Account<br>Installed Metro<br>Apps         | Microsoft\Windows\CurrentVersion\Appx\AppxAllUserStore\%SID%         |

Table 9 Thomson's Windows 8 Registry Differences
In most cases, Thomson found that the Windows 8 registry behaved in the same way and was nearly identical structurally to the Windows 7 registry. Thomson's findings with the registry regarding the differences between Windows 7 and Windows 8 are consistent with my research.

In his blog posts and YouTube videos, "Windows 8 Forensics", Ethan Fleisher determined that there is little to no forensic difference between Windows 7 and Windows 8. [11] The author did uncovered that Internet cookies and history files are stored in different locations from the previous version of Windows.

| Table 10 Fleisher's Interne | Cookies and History | <b>File Location Differences</b> |
|-----------------------------|---------------------|----------------------------------|
|-----------------------------|---------------------|----------------------------------|

| Cooling                  | <root>\users\<username>\appdata\roaming\</username></root> | <root>\users\<username>\appdata\roaming\</username></root> |  |  |
|--------------------------|------------------------------------------------------------|------------------------------------------------------------|--|--|
| COOKIES                  | microsoft\windows\cookies\                                 | microsoft\windows\cookies\low                              |  |  |
|                          | <root>\users\<username>\appdata\local\</username></root>   | <root>\users\<username>\appdata\local\</username></root>   |  |  |
| Temporary Internet Files | microsoft\microsoft\windows\history                        | microsoft\microsoft\windows\history                        |  |  |
|                          | contained in index.dat                                     | contained in container.dat                                 |  |  |

While these are certainly differences between Windows7 and Windows 8, they are hardly groundbreaking. Fleisher's findings support what I found through the use of EnCase and FTK that Cookies and Temporary Internet Files still exist within Windows 8 and aren't especially difficult to locate.

In his presentation, "Windows 8 A Forensic First Look", Josh Brunty points out a major difference between Windows 7 and Windows 8; each immersive application has its own registry file and own Internet artifacts (Cache, Cookies, History). This is consistent with Thomson's findings previously mentioned as well as my own research.

In his blog Random Thoughts of Forensics, Ken Johnson confirms some of the findings previously mentioned but also points out that once Windows 8 File History Service is enabled, numerous artifacts are created that would be of use to a forensic investigator. [15] Johnson's blog posts also explore the refresh and recovery options of Windows 8. He found that even if a computer is reset or recovered, some data is still left behind in \$SysReset and Windows.old directories on the hard drive:

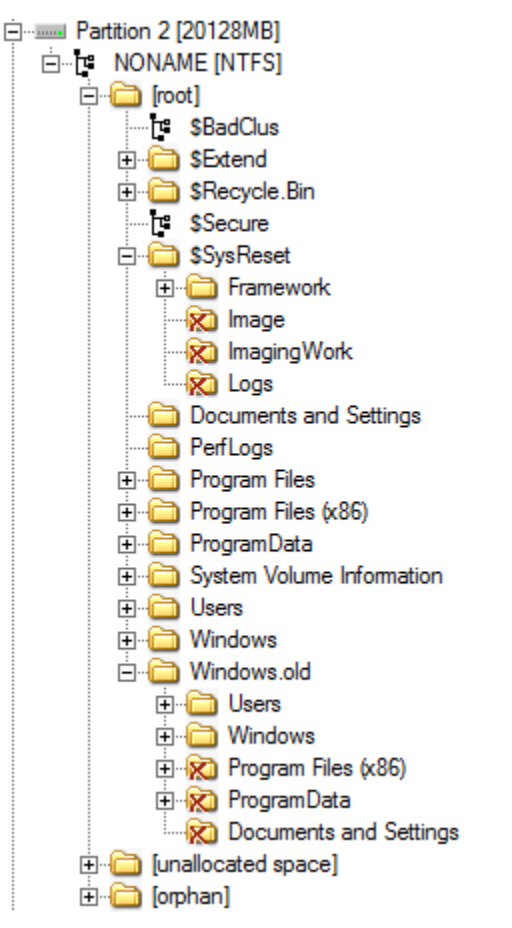

Figure 7 Johnson's Refresh and Recovery Differences

I was unable to explore the refresh and recovery options, primarily due to the fact that I did not want to compromise my forensic images, but this is a difference with Windows 8, even if those options were unavailable in the same capacity for Windows 7.

## **Future Work**

While the research that I did conduct took a great deal of time to develop, implement, document, and finally report on, there are still opportunities for additional research to be conducted. For example, it might be interesting to do a comparison of the file structure of a plain, vanilla, installation of Windows 7 and Windows 8. This would highlight many of the differences that other researchers and myself have uncovered, but would also likely aid in the discovery of additional differences. It also might be useful to do something similar for the registry hives of Windows 7 and Windows 8; my research points out a few of the differences, but there are likely to be many more. As mentioned earlier, it would be worthwhile to explore the process through

which Windows 8 deleted files and compare that with Windows 7. Finally, additional work could be conducted with the latest update to the operating system: Windows 8.1. I would suspect that things would be very similar to Windows 8, but without research to confirm that is the case it is unknown if they are forensically similar.

## Conclusion

Windows 7 and Windows 8 are distinct and separate operating systems. However, they are both Microsoft operating systems, and while they may have noteworthy differences, at their core they behave in a similar fashion. Visually, Windows 8 vastly differs from Windows 7; the new modern interface drastically changes how users interact with the system. The introduction of "apps" in Windows 8 is also a stark difference from Windows 7. Despite these differences, the Windows Registry structure remains largely intact and similar. The file structure of Windows 8 is similar to that of Windows 7, with the exception to the addition of modern application files and folders. Even though Windows 8 was intended to be a complete redesign, there are many parts of previous Microsoft Windows 7 and Windows 8 is minimal.

# Appendices

## Appendix A: User Data Log

| 04/21/2013        |                                                                                                   |
|-------------------|---------------------------------------------------------------------------------------------------|
| Window            | vs 7 around 3:20PM                                                                                |
|                   | Activated Windows 7                                                                               |
|                   | Installed Windows Essentials 2012: Mail and SkyDrive                                              |
|                   | Installed Google Chrome                                                                           |
|                   | Install Mozilla Firefox                                                                           |
|                   | In each browser, set favorites for Facebook, Twitter, Email Accounts, Wikipedia Featured Article, |
| RIT News          |                                                                                                   |
|                   | Setup Windows Live Mail 2012 with Email Accounts: PeterWilson.Win7@gmail.com and                  |
| PeterWilson.Win   | 7@live.com                                                                                        |
|                   | Using IE, Firefox, and Chrome Browsed to the Featured Wikipedia Article:                          |
| http://en.wikiped | ia.org/wiki/Reginald_Heber                                                                        |
|                   | Using IE, Firefox, and Chrome Browsed to RIT's Top News Stories for the day:                      |
| http://www.rit.ed | u/news/story.php?id=49953&source=enewsletter and                                                  |
| http://www.rit.ed | u/news/story.php?id=49951&source=enewsletter                                                      |
|                   | Using IE, Firefox, and Chrome Browsed to Facebook, Logged In, told browsers to remember           |
| password          |                                                                                                   |
|                   | Using IE, Firefox, and Chrome Browsed to Twitter, Logged In, told browsers to remember            |
| username and pas  | ssword                                                                                            |
|                   | Using Windows Live Mail 2012, added contacts for all email accounts                               |
|                   | Using Windows Live Mail 2012, sent email to other 3 accounts from the Live Account                |
|                   | Using IE Shared IST at RIT Post on Facebook                                                       |
|                   | Using Firefox Tweeted Daily Tweet                                                                 |
|                   | Using Chrome Posted Daily Post on Facebook                                                        |
| Window            | vs 8 around 4:05PM                                                                                |
|                   | Connected Window 8 to Live Account PeterWilson.Win8@live.com                                      |
|                   | Installed Google Chrome                                                                           |
|                   | Install Mozilla Firefox                                                                           |
|                   | In each browser, set favorites for Facebook, Twitter, Email Accounts, Wikipedia Featured Article, |
| RIT News          |                                                                                                   |
|                   | Setup Mail App with Email Accounts: PeterWilson.Win7@gmail.com and                                |
| PeterWilson.Win   | 7@live.com                                                                                        |
|                   | Using People Application, added contacts for all email accounts                                   |
|                   | Using People Application, connected to Facebook                                                   |

Using People Application, connected to Twitter

Using Mail App, sent email to other 3 accounts from the Live Account

Using IE App, IE Desktop, Firefox, and Chrome Browsed to the Featured Wikipedia Article:

http://en.wikipedia.org/wiki/Reginald\_Heber

Using IE App, IE Desktop, Firefox, and Chrome Browsed to RIT's Top News Stories for the day:

http://www.rit.edu/news/story.php?id=49953&source=enewsletter and

http://www.rit.edu/news/story.php?id=49951&source=enewsletter

Using IE App, IE Desktop, Firefox, and Chrome Browsed to Twitter, Logged In, told browsers to

remember username and password

Using IE Desktop Shared IST at RIT Post on Facebook

Using Firefox Tweeted Daily Tweet

Using Chrome Posted Daily Post on Facebook

Broswed through What's new in the People app

Viewed unread notification in the People app

Using the Weather app, allowed location services, added home/favorite location Rochester, NY

#### 04/23/2013

#### Windows 7 around 9:30PM

Using IE, Firefox, and Chrome Browsed to the Featured Wikipedia Article:

http://en.wikipedia.org/wiki/Alcohol\_laws\_of\_New\_Jersey

Using IE, Firefox, and Chrome Browsed to RIT's Top News Stories for the day:

http://www.rit.edu/news/story.php?id=49963&source=enewsletter and

http://www.rit.edu/news/story.php?id=49964&source=enewsletter and

http://www.rit.edu/news/story.php?id=49962&source=enewsletter

Using IE, Firefox, and Chrome Browsed to Facebook, Auto Logged In

Using IE, Firefox, and Chrome Browsed to Twitter, Auto Logged In

Using Windows Live Mail 2012, sent email to other 3 accounts from the Gmail Account

Using Chrome Shared Rochester Institute of Technology's Photo on Facebook

Using IE Tweeted Daily Tweet

Using IE Retweeted @RITNEWS Tweet

Using Firefox Posted Daily Post on Facebook

Downloaded File mirrors.rit.edu/centos/6.4/isos/i386/CentOS-6.4-i386-netinstall.iso to

C:\Users\Windows7\Downloads folder using IE

Created File C:\Users\Windows8\Documents\04232013daily.txt

#### Windows 8 around 10:30pm

Using IE App, IE, Firefox, and Chrome Browsed to the Featured Wikipedia Article:

http://en.wikipedia.org/wiki/Alcohol\_laws\_of\_New\_Jersey

Using IE App, IE, Firefox, and Chrome Browsed to RIT's Top News Stories for the day:

http://www.rit.edu/news/story.php?id=49953&source=enewsletter and

http://www.rit.edu/news/story.php?id=49951&source=enewsletter

Using IE App, IE, Firefox, and Chrome Browsed to Facebook, Auto Logged In

Using IE App, IE, Firefox, and Chrome Browsed to Twitter, Auto Logged In

Using Mail App, sent email to other 3 accounts from the Gmail Account

Using People App Tweeted Daily Tweet

Using People App Posted Daily Post on Facebook

Using People App Retweeted @RITNEWS Tweet

Downloaded File mirrors.rit.edu/centos/6.4/isos/i386/CentOS-6.4-i386-netinstall.iso to Downloads

#### folder using IE App

 $Created \ File \ C: \ Windows \& Documents \\ 04232013 \\ daily.txt$ 

## 04/24/2013

#### Windows 7 around 9:10PM

Created File C:\Users\Windows7\Documents\04242013deleted.txt

 $Created \ File \ C: \ Windows7 \ Documents \ 04242013 \\ attachment.txt$ 

Using Windows Live Mail 2012, sent email to other 3 accounts from the Live Account with

Attached File 04232013attachment.txt

Using IE, Firefox, and Chrome Browsed to the Featured Wikipedia Article:

http://en.wikipedia.org/wiki/Military\_history\_of\_Australia\_during\_World\_War\_II

Using IE, Firefox, and Chrome Browsed to RIT's Top News Stories for the day:

http://www.rit.edu/news/story.php?id=49965&source=enewsletter and

http://www.rit.edu/news/story.php?id=49958&source=enewsletter

Using IE, Firefox, and Chrome Browsed to Facebook, Auto Logged In

Using IE, Firefox, and Chrome Browsed to Twitter, Auto Logged In

Downloaded File http://mirrors.rit.edu/centos/6.4/isos/i386/README.txt to

C:\Users\Windows7\Downloads folder using Firefox

Using Firefox Shared IST at RIT's Post on Facebook about being a TA

Using Chrome Tweeted Daily Tweet

Using Chrome Retweeted @RITsports Tweet

Using IE Posted Daily Post on Facebook

Deleted Chrome and Firefox Shortcuts from Desktop

Delete File C:\Users\Windows7\Documents\04242013deleted.txt at 9:26PM

Checked for Updates, No important updates to install

## Windows 8 around 9:30PM

 $Created \ File \ C: \ Windows7 \ Documents \ 04242013 \\ deleted.txt$ 

| C                    | Created File C:\Users\Windows7\Documents\04242013attachment.txt                         |
|----------------------|-----------------------------------------------------------------------------------------|
| L                    | Jsing Mail App, sent email to other 3 accounts from the Live Account with Attached File |
| 04232013attachme     | nt.txt                                                                                  |
| τ                    | Jsing IE App, IE, Firefox, and Chrome Browsed to the Featured Wikipedia Article:        |
| http://en.wikipedia. | .org/wiki/Military_history_of_Australia_during_World_War_II                             |
| τ                    | Jsing IE App, IE, Firefox, and Chrome Browsed to RIT's Top News Stories for the day:    |
| http://www.rit.edu/  | /news/story.php?id=49965&source=enewsletter and                                         |
| http://www.rit.edu/  | /news/story.php?id=49958&source=enewsletter                                             |
| L                    | Jsing IE App, IE, Firefox, and Chrome Browsed to Facebook, Auto Logged In               |
| τ                    | Jsing IE App, IE, Firefox, and Chrome Browsed to Twitter, Auto Logged In                |
| Γ                    | Downloaded File http://mirrors.rit.edu/centos/6.4/isos/i386/README.txt to               |
| C:\Users\Windows     | 8\Downloads folder using Firefox                                                        |
| τ                    | Jsing Firefox Shared IST at RIT's Post on Facebook about being a TA                     |
| U                    | Jsing Chrome Tweeted Daily Tweet                                                        |
| U                    | Jsing Chrome Retweeted @RITsports Tweet                                                 |
| U                    | Jsing IE App Posted Daily Post on Facebook                                              |
| Γ                    | Deleted Chrome and Firefox Shortcuts from Desktop                                       |
| Γ                    | Delete File C:\Users\Windows8\Documents\04242013deleted.txt at 9:42PM                   |
| C                    | Checked for Updates, Installed 1 Important Update                                       |
| τ                    | Jsing Weather App looked at weather for Rochester, NY and Seattle, WA                   |
| τ                    | Jsing Map App, Set home as Rochester Institute of Technology 117 Lomb Memorial Drive,   |
| Rochester, NY        |                                                                                         |
| τ                    | Jsing Map App, got Directions from Home (RIT) to Seattle, WA by Driving, looked at 3    |
| different routes     |                                                                                         |
|                      |                                                                                         |
| 04/25/2013           |                                                                                         |
| Windows              | 7 around 9:50PM                                                                         |
| C                    | Created File C:\Users\Windows7\Documents\04252013daily.txt                              |
| Ľ                    | Jsing Windows Live Mail 2012, sent email to other 3 accounts from the Gmail Account     |
| τ                    | Jsing IE, Firefox, and Chrome Browsed to the Featured Wikipedia Article:                |
| http://en.wikipedia. | .org/wiki/Franco-Mongol_alliance                                                        |
| L L                  | Jsing IE, Firefox, and Chrome Browsed to RIT's Top News Stories for the day:            |
| http://www.rit.edu/  | /news/story.php?id=49671&source=enewsletter and                                         |
| http://www.rit.edu/  | /news/story.php?id=49968&source=enewsletter                                             |
| L                    | Jsing IE, Firefox, and Chrome Browsed to Facebook, Auto Logged In                       |
| τ                    | Jsing IE, Firefox, and Chrome Browsed to Twitter, Auto Logged In                        |
| τ                    | Jsing IE Shared Rochester Institute of Technology's Photo on Facebook about RIT/NTID    |
|                      |                                                                                         |

| Performing   | Arts                                                                                     |
|--------------|------------------------------------------------------------------------------------------|
|              | Using IE Reply to Daily Tweet                                                            |
|              | Using Firefox Tweeted Daily Tweet                                                        |
|              | Using Firefox Retweeted @ForensicFocus Tweet                                             |
|              | Using Chrome Posted Daily Post on Facebook                                               |
|              | Using Chrome Commented on Daily Facebook Post                                            |
|              | Downloaded File                                                                          |
| http://mirro | rs.rit.edu/openoffice/packages/14/OOo_3.3.0_Win_x86_install_om.exe to                    |
| C:\Users\W   | indows7\Downloads folder using Chrome                                                    |
|              | Deleted File C:\Users\Windows7\Downloads\CentOS-6.4-i386-netinstall.iso at 10:04PM       |
|              | Using Windows Live Mail 2012 Reply to the Daily Email using Live Account to              |
| PeterWilson  | n.Win7@gmail.com                                                                         |
|              | Using Windows Live Mail 2012 Forward the Daily Email using Live Account to               |
| PeterWilson  | n.Win7@gmail.com                                                                         |
|              | Checked for Updates, No important updates to install                                     |
|              | Viewed About Information for Facebook, Set all Email Addresses to be viewable by Friends |
| W            | indows 8 around 10:12PM                                                                  |
|              | Created File C:\Users\Windows8\Documents\04252013daily.txt                               |
|              | Using Mail App, sent email to other 3 accounts from the Gmail Account                    |
|              | Using IE, Firefox, and Chrome Browsed to the Featured Wikipedia Article:                 |
| http://en.wi | kipedia.org/wiki/Franco-Mongol_alliance                                                  |
|              | Using IE, Firefox, and Chrome Browsed to RIT's Top News Stories for the day:             |
| http://www   | rit.edu/news/story.php?id=49671&source=enewsletter and                                   |
| http://www   | rit.edu/news/story.php?id=49968&source=enewsletter                                       |
|              | Using IE App, IE, Firefox, and Chrome Browsed to Facebook, Auto Logged In                |
|              | Using IE App, IE, Firefox, and Chrome Browsed to Twitter, Auto Logged In                 |
|              | Using IE App Shared Rochester Institute of Technology's Photo on Facebook about RIT/NTID |
| Performing   | Arts                                                                                     |
|              | Using People App Reply to Daily Tweet                                                    |
|              | Using Firefox Tweeted Daily Tweet                                                        |
|              | Using Firefox Retweeted @ForensicFocus Tweet                                             |
|              | Using Chrome Posted Daily Post on Facebook                                               |
|              | Using Chrome Commented on Daily Facebook Post                                            |
|              | Downloaded File                                                                          |
| http://mirro | rs.rit.edu/openoffice/packages/14/OOo_3.3.0_Win_x86_install_om.exe to                    |
| C:\Users\W   | indows8\Downloads folder using Chrome                                                    |
|              | Deleted File C:\Users\Windows8\Downloads\CentOS-6.4-i386-netinstall.iso at 10:30PM       |

Using Mail App Reply to the Daily Email using Live Account to PeterWilson.Win8@gmail.com Using Mail App Forward the Daily Email using Live Account to PeterWilson.Win8@gmail.com Viewed About Information for Facebook, Set all Email Addresses to be viewable by Friends Checked for Updates, installed 1 Important Update Turned on Windows SmartScreen

#### 04/26/2013

#### Windows 7 around 11:30AM

Created File C:\Users\Windows7\Documents\04262013daily.txt

Using Windows Live Mail 2012, sent email to other 3 accounts from the Live Account

Using IE, Firefox, and Chrome Browsed to the Featured Wikipedia Article:

http://en.wikipedia.org/wiki/Franco-Mongol\_alliance

Using IE, Firefox, and Chrome Browsed to RIT's Top News Stories for the day:

http://www.rit.edu/news/story.php?id=49968&source=enewsletter and

http://www.rit.edu/news/story.php?id=49972&source=enewsletter

Using IE, Firefox, and Chrome Browsed to Facebook, Auto Logged In

Using IE, Firefox, and Chrome Browsed to Twitter, Auto Logged In

Using Chrome Shared http://www.rit.edu/news/story.php?id=49968&source=enewsletter through

#### link on page on Facebook

Using Chrome Reply to Daily Tweet

Using IE Tweeted Daily Tweet

Using IE Retweeted @RIT\_SportsZone Tweet

Using Firefox Posted Daily Post on Facebook

Using Firefox Like and Commented on Daily Facebook Post

Downloaded File http://mirrors.rit.edu/ubuntu-releases/13.04/ubuntu-13.04-server-i386.iso to

C:\Users\Windows7\Downloads folder using IE

Using Windows Live Mail 2012 Reply to the Daily Email using Gmail Account to

PeterWilson.Win7@live.com

Using Windows Live Mail 2012 Forward the Daily Email using Gmail Account to

PeterWilson.Win7@live.com

Emptied the Recycle Bin at 12:00PM

#### Windows 8 around 11:50AM

Created File C:\Users\Windows8\Documents\04262013daily.txt

Using Mail App, sent email to other 3 accounts from the Live Account

Using IE App, IE, Firefox, and Chrome Browsed to the Featured Wikipedia Article:

http://en.wikipedia.org/wiki/Franco-Mongol\_alliance

Using IE App, IE, Firefox, and Chrome Browsed to RIT's Top News Stories for the day:

| http://www.rit.ed | lu/news/story.php?id=49968&source=enewsletter and                                            |
|-------------------|----------------------------------------------------------------------------------------------|
| http://www.rit.ed | lu/news/story.php?id=49972&source=enewsletter                                                |
|                   | Using IE App, IE, Firefox, and Chrome Browsed to Facebook, Auto Logged In                    |
|                   | Using IE App, IE, Firefox, and Chrome Browsed to Twitter, Auto Logged In                     |
|                   | Using Chrome Shared http://www.rit.edu/news/story.php?id=49968&source=enewsletter on         |
| Facebook throug   | h link on page                                                                               |
|                   | Using Chrome Reply to Daily Tweet                                                            |
|                   | Using IE App Tweeted Daily Tweet                                                             |
|                   | Using IE App Retweeted @RIT_SportsZone Tweet                                                 |
|                   | Using Firefox Posted Daily Post on Facebook                                                  |
|                   | Using Firefox Like and Commented on Daily Facebook Post                                      |
|                   | Downloaded File http://mirrors.rit.edu/ubuntu-releases/13.04/ubuntu-13.04-server-i386.iso to |
| C:\Users\Window   | vs8\Downloads folder using IE (Downloaded very slowly)                                       |
|                   | Using Mail App Reply to the Daily Email using Gmail Account to PeterWilson.Win8@live.com     |
|                   | Using Mail App Forward the Daily Email using Gmail Account to PeterWilson.Win8@live.com      |
|                   | Opened the People App and viewed unread notifications clicked on What's New Twitter and      |
| Facebook          |                                                                                              |
|                   | Opened the Finance App Scrolled Through                                                      |
|                   | Opened the Sports App Scrolled Through                                                       |
|                   | Emptied the Recycle Bin at 12:30PM                                                           |
| 04/28/2013        |                                                                                              |
| Window            | vs 7 around 3:40PM                                                                           |
|                   | Created File C:\Users\Windows7\Documents\04282013daily.txt                                   |
|                   | Create C:\Users\Windows7\Documents\04282013deleted.txt                                       |
|                   | Using IE downloaded RIT logo pictures to C:\Users\Windows7\Downloads                         |
|                   | Using Windows Live Mail 2012, sent email to other 3 accounts from the Gmail Account with two |
| Pictures Attached | 1                                                                                            |
|                   | Using IE, Firefox, and Chrome Browsed to the Featured Wikipedia Article:                     |
| http://en.wikiped | ia.org/wiki/1923_FA_Cup_Final                                                                |
|                   | Using IE, Firefox, and Chrome Browsed to RIT's Top News Stories for the day:                 |
| http://www.rit.ed | lu/news/story.php?id=49972&source=enewsletter and                                            |
| http://www.rit.ed | lu/news/story.php?id=49974&source=enewsletter                                                |
|                   | Using IE, Firefox, and Chrome Browsed to Facebook, Auto Logged In                            |
|                   | Using IE, Firefox, and Chrome Browsed to Twitter, Auto Logged In                             |
|                   | Using Firefox Shared IST at RIT's Post on Facebook                                           |
|                   | Using Firefox Reply to Daily Tweet                                                           |

|                                         | Using Chrome Tweeted Daily Tweet                                                             |
|-----------------------------------------|----------------------------------------------------------------------------------------------|
|                                         | Using Chrome Retweeted @RITsports Tweet                                                      |
|                                         | Using IE Posted Daily Post on Facebook                                                       |
|                                         | Using IE Like and Commented on Daily Facebook Post                                           |
|                                         | Deleted C:\Users\Windows7\Documents\04282013deleted.txt at 4:04PM                            |
| Window                                  | vs 8 around 4:08                                                                             |
|                                         | Created File C:\Users\Windows8\Documents\04282013daily.txt                                   |
|                                         | Create C:\Users\Windows8\Documents\04282013deleted.txt                                       |
|                                         | Using IE downloaded RIT logo pictures to C:\Users\Windows8\Downloads                         |
|                                         | Using Windows Live Mail 2012, sent email to other 3 accounts from the Gmail Account with two |
| Pictures Attached                       | 1                                                                                            |
|                                         | Using IE App, IE, Firefox, and Chrome Browsed to the Featured Wikipedia Article:             |
| http://en.wikiped                       | ia.org/wiki/1923_FA_Cup_Final                                                                |
|                                         | Using IE App, IE, Firefox, and Chrome Browsed to RIT's Top News Stories for the day:         |
| http://www.rit.ed                       | u/news/story.php?id=49972&source=enewsletter and                                             |
| http://www.rit.ed                       | u/news/story.php?id=49974&source=enewsletter                                                 |
|                                         | Using IE App, IE, Firefox, and Chrome Browsed to Facebook, Auto Logged In                    |
|                                         | Using IE App, IE, Firefox, and Chrome Browsed to Twitter, Auto Logged In                     |
|                                         | Using IE App Shared IST at RIT's Post on Facebook                                            |
|                                         | Using People App Reply to Daily Tweet                                                        |
|                                         | Using People App Tweeted Daily Tweet                                                         |
|                                         | Using People App Retweeted @RITsports Tweet                                                  |
|                                         | Using People App Posted Daily Post on Facebook                                               |
|                                         | Using People App Like and Commented on Daily Facebook Post                                   |
|                                         | Looked at Weather using the Weather App                                                      |
|                                         | Deleted C:\Users\Windows7\Documents\04282013deleted.txt at 4:22PM                            |
| 05/01/2013                              |                                                                                              |
| Window                                  | vs 7 around 11:15AM                                                                          |
| ,,,,,,,,,,,,,,,,,,,,,,,,,,,,,,,,,,,,,,, | Created File C:\Users\Windows7\Documents\05012013daily.txt                                   |
|                                         | Create C:\Users\Windows7\Documents\05012013deleted.txt                                       |
|                                         | Created File C:\Users\Windows7\Documents\05012013attachment.txt                              |
|                                         | Using Windows Live Mail 2012, sent email to other 3 accounts from the Live Account with two  |
| Pictures and 050                        | 12013attatchment.txt attached                                                                |
|                                         | Using IE, Firefox, and Chrome Browsed to the Featured Wikipedia Article:                     |
| http://en.wikiped                       | ia.org/wiki/If Day                                                                           |
|                                         | Using IE, Firefox, and Chrome Browsed to RIT's Top News Stories for the day                  |
|                                         | company and containe browsed to fair a reprice as borres for the day.                        |

| http://www.rit.edu/news/story.php?id=49956&source=enewsletter and                              |
|------------------------------------------------------------------------------------------------|
| http://www.rit.edu/news/story.php?id=49976&source=enewsletter                                  |
| Using IE, Firefox, and Chrome Browsed to Facebook, Auto Logged In                              |
| Using IE, Firefox, and Chrome Browsed to Twitter, Auto Logged In                               |
| Using IE Shared rochester Institute of Technology's Photo on Facebook                          |
| Using IE Reply to Daily Tweet                                                                  |
| Using Firefox Tweeted Daily Tweet                                                              |
| Using Firefox Retweeted @RITsports Tweet                                                       |
| Using Chrome Posted Daily Post on Facebook                                                     |
| Using Chrome Like and Commented on Daily Facebook Post                                         |
| Downloaded File http://mirrors.rit.edu/fedora/linux/releases/18/Live/i386/Fedora-18-i686-Live- |
| Desktop.iso to Downloads folder using IE (Downloaded very Slowly)                              |
| Using Windows Live Mail 2012, Reply to the Daily Email using Live Account to                   |
| PeterWilson.Win7@gmail.com                                                                     |
| Using Windows Live Mail 2012, Forward the Daily Email using Live Account to                    |
| PeterWilson.Win7@gmail.com                                                                     |
| Checked for Updates, no important updates                                                      |
| Windows 8 around 11:40PM                                                                       |
| Created File C:\Users\Windows8\Documents\05012013daily.txt                                     |
| Create C:\Users\Windows8\Documents\05012013deleted.txt                                         |
| Created File C:\Users\Windows8\Documents\05012013attachment.txt                                |
| Using Mail App, sent email to other 3 accounts from the Live Account with two Pictures and     |
| 05012013attatchment.txt attached                                                               |
| Using IE App, IE, Firefox, and Chrome Browsed to the Featured Wikipedia Article:               |
| http://en.wikipedia.org/wiki/If_Day                                                            |
| Using IE App, IE, Firefox, and Chrome Browsed to RIT's Top News Stories for the day:           |
| http://www.rit.edu/news/story.php?id=49956&source=enewsletter and                              |
| http://www.rit.edu/news/story.php?id=49976&source=enewsletter                                  |
| Using IE App, IE, Firefox, and Chrome Browsed to Facebook, Auto Logged In                      |
| Using IE App, IE, Firefox, and Chrome Browsed to Twitter, Auto Logged In                       |
| Using IE App Shared Rochester Institute of Technology's Photo on Facebook                      |
| Using IE Reply to Daily Tweet                                                                  |
| Using Firefox Tweeted Daily Tweet                                                              |
| Using IE APP Retweeted @RITsports Tweet                                                        |
| Using Chrome Posted Daily Post on Facebook                                                     |
| Using IE App Like and Commented on Daily Facebook Post                                         |
| Downloaded File http://mirrors.rit.edu/fedora/linux/releases/18/Live/i386/Fedora-18-i686-Live- |

Desktop.iso to Downloads folder using IE App (Downloaded very Slowly around 3 hours)

Opened the People App and viewed unread notifications clicked on What's New Twitter and Facebook

Opened the Finance App Scrolled Through, Looked Up MSFT ticker added it to watchlist Opened the Sports App Scrolled Through

Using Map App, got Driving Directions from Home (RIT) to Los Angeles, CA by Driving,

#### looked at different routes

Using Mail App Reply to the Daily Email using Live Account to PeterWilson.Win8@gmail.com Using Mail App Forward the Daily Email using Live Account to PeterWilson.Win8@gmail.com Checked for Updates

## 05/02/2013

## Windows 7 around 10:45AM

Deleted C:\Users\Windows7\Documents\05012013deleted.txt at 10:46AM

Created File C:\Users\Windows7\Documents\0502013daily.txt

Using Windows Live Mail 2012, sent email to other 3 accounts from the Gmail Account

Using IE, Firefox, and Chrome Browsed to the Featured Wikipedia Article:

http://en.wikipedia.org/wiki/United\_States\_v.\_The\_Progressive

Using IE, Firefox, and Chrome Browsed to RIT's Top News Stories for the day:

http://www.rit.edu/news/story.php?id=49981&source=enewsletter and

http://www.rit.edu/news/story.php?id=49984&source=enewsletter

Using IE, Firefox, and Chrome Browsed to Facebook, Auto Logged In

Using IE, Firefox, and Chrome Browsed to Twitter, Auto Logged In

Using Chrome Shared Rochester Institute of Technology's Photo on Facebook

Using Chrome Reply to Daily Tweet

Using IE Tweeted Daily Tweet

Using IE Retweeted @RITNEWS Tweet

Using Firefox Posted Daily Post on Facebook

Using Firefox Like and Commented on Daily Facebook Post

## Windows 8 around 11:25AM

Deleted C:\Users\Windows8\Documents\05012013deleted.txt at 11:26AM

 $Created \ File \ C: \ Windows 8 \ Documents \ 0502013 \ daily.txt$ 

Using Mail App, sent email to other 3 accounts from the Gmail account

Using IE App, IE, Firefox, and Chrome Browsed to the Featured Wikipedia Article:

http://en.wikipedia.org/wiki/United\_States\_v.\_The\_Progressive

Using IE App, IE, Firefox, and Chrome Browsed to RIT's Top News Stories for the day:

http://www.rit.edu/news/story.php?id=49981&source=enewsletter and

http://www.rit.edu/news/story.php?id=49984&source=enewsletter

Using IE App, IE, Firefox, and Chrome Browsed to Facebook, Auto Logged In

Using IE App, IE, Firefox, and Chrome Browsed to Twitter, Auto Logged In

Using Chrome Shared Rochester Institute of Technology's Photo on Facebook

Using Chrome Reply to Daily Tweet

Using IE Tweeted Daily Tweet

Using IE Retweeted @RITNEWS Tweet

Using Firefox Posted Daily Post on Facebook

Using Firefox Like and Commented on Daily Facebook Post

#### 05/03/2013

#### Windows 7 around 4:30PM

Created File C:\Users\Windows7\Documents\0503013daily.txt

Create C:\Users\Windows7\Documents\05032013deleted.txt

Created File C:\Users\Windows7\Documents\05032013attachment.txt

Using Windows Live Mail 2012, sent email to other 3 accounts from the Live Account with

#### Attachment

Using IE, Firefox, and Chrome Browsed to the Featured Wikipedia Article:

http://en.wikipedia.org/wiki/Mother\_India

Using IE, Firefox, and Chrome Browsed to RIT's Top News Stories for the day:

http://www.rit.edu/news/story.php?id=49992&source=enewsletter and

http://www.rit.edu/news/story.php?id=49993&source=enewsletter and

http://www.rit.edu/news/story.php?id=49957&source=enewsletter

Using IE, Firefox, and Chrome Browsed to Facebook, Auto Logged In

Using IIE, Firefox, and Chrome Browsed to Twitter, Auto Logged In

Using Chrome Tweeted Daily Tweet

Using Chrome Retweeted @RITSports Tweet

Using IE Posted Daily Post on Facebook

Using IE Like and Commented on Daily Facebook Post

Using Firefox Shared Rochester Institute of Technology's Photo on Facebook

Using Firefox Reply to Daily Tweet

Downloaded File http://mirrors.rit.edu/knoppix/KNOPPIX\_V7.0.5bootonly-2012-12-21-EN.iso to

Downloads folder using Chrome

Using Windows Live Mail 2012, Reply to the Daily Email using Live Account to

PeterWilson.Win7@live.com

Using Windows Live Mail 2012, Forward the Daily Email using Live Account to

PeterWilson.Win7@live.com

| Deleted File C:\Users\Windows8\Documents\05032013deleted.txt at 4:50PM                   |    |
|------------------------------------------------------------------------------------------|----|
| Deleted File C:\Users\Windows8\Downloads\README.txt at 4:50PM                            |    |
| Checked for Updates, None to install                                                     |    |
| Windows 8 around 4:55PM                                                                  |    |
| Created File C:\Users\Windows8\Documents\0503013daily.txt                                |    |
| Create C:\Users\Windows8\Documents\05032013deleted.txt                                   |    |
| Created File C:\Users\Windows8\Documents\05032013attachment.txt                          |    |
| Using Windows Live Mail 2012, sent email to other 3 accounts from the Live Account with  |    |
| Attachment                                                                               |    |
| Using IE, Firefox, and Chrome Browsed to the Featured Wikipedia Article:                 |    |
| http://en.wikipedia.org/wiki/Mother_India                                                |    |
| Using IE, Firefox, and Chrome Browsed to RIT's Top News Stories for the day:             |    |
| http://www.rit.edu/news/story.php?id=49992&source=enewsletter and                        |    |
| http://www.rit.edu/news/story.php?id=49993&source=enewsletter and                        |    |
| http://www.rit.edu/news/story.php?id=49957&source=enewsletter                            |    |
| Using IE, Firefox, and Chrome Browsed to Facebook, Auto Logged In                        |    |
| Using IE, Firefox, and Chrome Browsed to Twitter, Auto Logged In                         |    |
| Using People App Tweeted Daily Tweet                                                     |    |
| Using People App Retweeted @RITSports Tweet                                              |    |
| Using People App Posted Daily Post on Facebook                                           |    |
| Using People App Like and Commented on Daily Facebook Post                               |    |
| Using Firefox Shared Rochester Institute of Technology's Photo on Facebook               |    |
| Using People App Reply to Daily Tweet                                                    |    |
| Downloaded File http://mirrors.rit.edu/knoppix/KNOPPIX_V7.0.5bootonly-2012-12-21-EN.iso  | to |
| Downloads folder using Chrome                                                            |    |
| Using Mail App, Reply to the Daily Email using Live Account to PeterWilson.Win7@live.com |    |
| Using Mail App, Forward the Daily Email using Live Account to PeterWilson.Win7@live.com  |    |
| Deleted File C:\Users\Windows8\Documents\05032013deleted.txt at 7:26PM                   |    |
| Deleted File C:\Users\Windows8\Downloads\README.txt at 7:26PM                            |    |
| Checked for Updates, One important update to install                                     |    |
| 05/04/2013                                                                               |    |
| Windows 7 around 3:31PM                                                                  |    |
| Created File C:\Users\Windows7\Documents\0504013daily.txt                                |    |
| Using Windows Live Mail 2012, sent email to other 3 accounts from the Gmail Account      |    |
| Using IE, Firefox, and Chrome Browsed to the Featured Wikipedia Article:                 |    |

http://en.wikipedia.org/wiki/George\_Harrison

| Using IE, Firefox, and Chrome Browsed to RIT's Top News Stories for the day:                  |
|-----------------------------------------------------------------------------------------------|
| http://www.rit.edu/news/story.php?id=49994&source=enewsletter and http://www.rit.edu/imagine/ |
| Using IE, Firefox, and Chrome Browsed to Facebook, Auto Logged In                             |
| Using IE, Firefox, and Chrome Browsed to Twitter, Auto Logged In                              |
| Using IE Shared Rochester Institute of Technology's Photo on Facebook                         |
| Using IE Reply to Daily Tweet                                                                 |
| Using Firefox Tweeted Daily Tweet                                                             |
| Using Firefox Retweeted @RITNEWS Tweet                                                        |
| Using Chrome Posted Daily Post on Facebook                                                    |
| Using Chrome Like and Commented on Daily Facebook Post                                        |
| Deleted File OOo_3.3.0_Win_x86_install_om.exe from Downloads folder at 3:34PM                 |
| Emptied Recycle Bin at 3:45PM                                                                 |
| Checked for updates, no important updates to install                                          |
| Shutdown system at 3:59PM                                                                     |
| Windows 8 around 3:45PM                                                                       |
| Created File C:\Users\Windows8\Documents\0504013daily.txt                                     |
| Using Windows Live Mail 2012, sent email to other 3 accounts from the Gmail Account           |
| Using IE App, IE, Firefox, and Chrome Browsed to the Featured Wikipedia Article:              |
| http://en.wikipedia.org/wiki/George_Harrison                                                  |
| Using IE App, IE, Firefox, and Chrome Browsed to RIT's Top News Stories for the day:          |
| http://www.rit.edu/news/story.php?id=49994&source=enewsletter and http://www.rit.edu/imagine/ |
| Using IE App, IE, Firefox, and Chrome Browsed to Facebook, Auto Logged In                     |
| Using IE App, IE, Firefox, and Chrome Browsed to Twitter, Auto Logged In                      |
| Using IE Shared Rochester Institute of Technology's Photo on Facebook                         |
| Using IE App Reply to Daily Tweet                                                             |
| Using Firefox Tweeted Daily Tweet                                                             |
| Using Firefox Retweeted @RITNEWS Tweet                                                        |
| Using Chrome Posted Daily Post on Facebook                                                    |
| Using Chrome Like and Commented on Daily Facebook Post                                        |
| Deleted File OOo_3.3.0_Win_x86_install_om.exe from Downloads folder at 3:46PM                 |
| Emptied Recycle Bin at 3:55PM                                                                 |
| Checked for updates, 1 important update to install                                            |
| Shutdown system at 3:58PM                                                                     |
|                                                                                               |

## **Appendix B: Windows 7 Forensic Report**

Windows 7 Forensic Report 05/28/2013

#### Introduction

This document serves as a detailed report of the forensic findings made while examining the Windows 7 virtual machine. Using both FTK and EnCase, I was able to uncover a majority of the user data that was generated. This report specifically looks at a number of different forensic artifacts including file creation/deletion, web browsing, social media, email and registry.

#### **File Creation/Deletion**

The first artifacts that I set out to discover were any artifacts pertaining to user file creation or deletion. In Windows 7, the majority of user files are stored within the C:\Users\ directory, which contains several subfolders for each created user. Given that the user I created is Windows7, I primarily looked in the Windows7 subfolder. This directory includes folders for Contacts, Desktop, Downloads, Favorites, Links, Documents, Music, Pictures, Videos, and several other folders.

While exploring the folders within the Windows7 user directory I was able to uncover several relevant artifacts. First, I was able to easily find many of the daily and attachment files that I created using FTK, though it is interesting to note that in some cases the files have a double extension:

| ▲ Name                     | Ext | Created                | Accessed               | Modified               | Path                                                                                                    | P-Size | L-Size |
|----------------------------|-----|------------------------|------------------------|------------------------|----------------------------------------------------------------------------------------------------|--------|--------|
| \$I30                      |     | 3/7/2013 2:19:03 PM (2 | 5/4/2013 3:34:38 PM (2 | 5/4/2013 3:34:38 PM (2 | Windows 7-flat.vmdk/Partition 1/NONAME [NTFS]/[root]/Users/Windows7/Documents/\$I30                      | 4096 B | 4096 B |
| 04232013daily.txt.txt      | txt | 4/23/2013 9:55:14 PM ( | 4/23/2013 9:55:14 PM ( | 4/23/2013 9:55:35 PM ( | Windows 7-flat.vmdk/Partition 1/NONAME [NTFS]/[root]/Users/Windows7/Documents/04232013daily.txt.txt      | 53 B   | 53 B   |
| 04242013attachment.txt.txt | txt | 4/24/2013 9:11:32 PM ( | 4/24/2013 9:11:32 PM ( | 4/24/2013 9:11:57 PM ( | Windows 7-flat.vmdk/Partition 1/NONAME [NTFS]/[root]/Users/Windows7/Documents/04242013attachment.txt.txt | 57 B   | 57 B   |
| 04252013daily.txt          | txt | 4/25/2013 9:50:36 PM ( | 4/25/2013 9:50:36 PM ( | 4/25/2013 9:50:59 PM ( | Windows 7-flat.vmdk/Partition 1/NONAME [NTFS]/[root]/Users/Windows7/Documents/04252013daily.txt          | 53 B   | 53 B   |
| 04262013daily.txt          | txt | 4/26/2013 11:31:06 AM  | 4/26/2013 11:31:06 AM  | 4/26/2013 11:31:06 AM  | Windows 7-flat.vmdk/Partition 1/NONAME [NTF5]/[root]/Users/Windows7/Documents/04262013daily.txt          | 46 B   | 46 B   |
| 04282013daily.txt.txt      | txt | 4/28/2013 3:40:29 PM ( | 4/28/2013 3:40:29 PM ( | 4/28/2013 3:40:58 PM ( | Windows 7-flat.vmdk/Partition 1/NONAME [NTFS]/[root]/Users/Windows7/Documents/04282013daily.txt.txt      | 45 B   | 45 B   |
| 05012013attachment.txt.txt | txt | 5/1/2013 11:17:49 AM ( | 5/1/2013 11:17:49 AM ( | 5/1/2013 11:18:15 AM   | Windows 7-flat.vmdk/Partition 1/NONAME [NTFS]/[root]/Users/Windows7/Documents/05012013attachment.txt.txt | 91 B   | 91 B   |
| 05012013daily.txt.txt      | txt | 5/1/2013 11:16:40 AM ( | 5/1/2013 11:16:40 AM ( | 5/1/2013 11:17:06 AM   | Windows 7-flat.vmdk/Partition 1/NONAME [NTF5]/[root]/Users/Windows7/Documents/05012013daily.txt.txt      | 46 B   | 46 B   |
| 05022013daily.txt.txt      | txt | 5/2/2013 10:46:47 AM ( | 5/2/2013 10:46:47 AM ( | 5/2/2013 10:47:37 AM   | Windows 7-flat.vmdk/Partition 1/NONAME [NTFS]/[root]/Users/Windows7/Documents/05022013daily.txt.txt      | 48 B   | 48 B   |
| 05032013attachment.txt.txt | txt | 5/3/2013 4:32:59 PM (2 | 5/3/2013 4:32:59 PM (2 | 5/3/2013 4:33:25 PM (2 | Windows 7-flat.vmdk/Partition 1/NONAME [NTFS]/[root]/Users/Windows7/Documents/05032013attachment.txt.txt | 78 B   | 78 B   |
| 05032013daily.txt.txt      | txt | 5/3/2013 4:32:30 PM (2 | 5/3/2013 4:32:30 PM (2 | 5/3/2013 4:32:51 PM (2 | Windows 7-flat.vmdk/Partition 1/NONAME [NTF5]/[root]/Users/Windows7/Documents/05032013daily.txt.txt      | 45 B   | 45 B   |
| 0504013daily.txt.txt       | txt | 5/4/2013 3:34:36 PM (2 | 5/4/2013 3:34:36 PM (2 | 5/4/2013 3:34:54 PM (2 | Windows 7-flat.vmdk/Partition 1/NONAME [NTFS]/[root]/Users/Windows7/Documents/0504013daily.txt.txt       | 47 B   | 47 B   |
| desktop.ini                | ini | 3/7/2013 2:20:16 PM (2 | 3/7/2013 2:20:16 PM (2 | 3/9/2013 12:36:31 AM   | Windows 7-flat.vmdk/Partition 1/NONAME [NTFS]/[root]/Users/Windows7/Documents/desktop.ini                | 402 B  | 402 B  |
| My Music                   |     | 3/7/2013 2:19:03 PM (2 | 3/7/2013 2:19:03 PM (2 | 3/7/2013 2:19:03 PM (2 | Windows 7-flat.vmdk/Partition 1/NONAME [NTF5]/[root]/Users/Windows7/Documents/My Music                   | 120 B  | 120 B  |
| My Pictures                |     | 3/7/2013 2:19:03 PM (2 | 3/7/2013 2:19:03 PM (2 | 3/7/2013 2:19:03 PM (2 | Windows 7-flat.vmdk/Partition 1/NONAME [NTF5]/[root]/Users/Windows7/Documents/My Pictures                | 132 B  | 132 B  |
| My Videos                  |     | 3/7/2013 2:19:03 PM (2 | 3/7/2013 2:19:03 PM (2 | 3/7/2013 2:19:03 PM (2 | Windows 7-flat.vmdk/Partition 1/NONAME [NTFS]/[root]/Users/Windows7/Documents/My Videos                  | 124 B  | 124 B  |

#### Figure 8 Windows 7 Created Documents

When I viewed the contents of the files, they simply contained whatever text I had placed into them when I first created them during the data generation process:

 Hex
 Text
 Filtered
 Natural

 00
 54
 68
 69
 73
 20
 69
 73
 20
 74
 65
 76
 74
 This is the text

 10
 20
 66
 69
 62
 52
 74
 65
 76
 74
 This is the text

 10
 20
 66
 69
 62
 52
 63
 72
 65
 64
 20
 67
 6E
 file
 created on
 04/23/2013 at 9
 04/23/2013 at 9
 04/23/2013 at 9
 :55pm

Figure 9 Windows 7 Created File

 Hex
 Text
 Fibered
 Natural

 00
 54
 68
 69
 73
 20
 66
 69
 62
 65
 20
 77
 61
 73
 20
 63
 72
 This file was cr

 10
 65
 61
 74
 65
 64
 20
 6F
 6E-20
 30
 31
 2F
 32
 eated on 05/01/2

 20
 30
 31
 32
 06
 74
 61
 67
 30
 12
 F32
 eated on 05/01/2

 20
 30
 31
 32
 06
 74
 20
 31
 31
 84
 41
 42
 0
 013<at<11:16&//r.</td>

 30
 0A
 49
 74
 20
 77
 46
 63
 68
 64
 11
 was attached

 40
 20
 74
 61
 62
 20
 67
 66
 to and enail on

 50
 20
 73
 31
 27
 30
 31

Figure 10 Windows 7 Created File

Uncovering the files that I deleted throughout the user data generation process was a bit more difficult. Using EnCase and its evidence processor, I was able to recover a few of the files that I had deleted. Unfortunately, the process was very arduous as I had to manually search through all of the recovered files and folders. I was able to find the file that I deleted on 04/28/2013 along with a reference to the original file location: File Created Item Path Name Written Accessed Analysis Type 🐜 \$RERBVFG.txt 85 04/28/13 03:41:03PM 04/28/13 03:41:03PM 04/28/13 03:41:23PM Match Text Windows 7-flat\C\Recovered Folders\\\$Recycle.Bin\S-1-5-21-1499618115-4138285350-100459063 sierbvfg.txt 544 04/28/13 04:04:51PM 04/28/13 04:04:51PM 04/28/13 04:04:51PM Alias Enhanced Metafile Graphic Windows 7-flat\C\Recovered Folders\.\\$Recycle.Bin\S-1-5-21-1499618115-4138285350-100459063 Figure 11 Windows 7 Recovered Deleted Files The first file, \$RERBVFG.txt had the following contents: () Fields 🛛 Report 🚵 Text 🔣 Hex 🛗 Decode 📧 Doc 📀 Transcript 🖺 Picture Lock G 💮 Options 🍡 Codepage 👻 🗛 Text Style 👻 👬 Find 🧤 🔚 🔁 📃 💷 Compressed View 📑 Previous Item 🛄 Next Item 20 3 68 69 73 20 66 69 6C 65 20 77 61 73 20 63 72 65 61 74 65 64 20 67 68 20 30 34 27 32 38 27 32 30 31 33 20 61 74 20 33 3A 34 30 anis file was created on 04/28/2013 at 3:40 Figure 12 Recovered File \$RERBVFG.txt The second file, \$IERBVFG.txt has the following contents: () Fields 🐱 Report 🎦 Text 🧱 Hex 🎬 Decode 📧 Doc 📳 Transcript 🖺 Picture 🗆 Lock 🛛 🔁 😓 Options 🍡 Codepage 💌 🗛 Text Style 💌 🌺 Find 斗 📑 📜 💷 Compressed View 📑 Previous Item 📃 Next Item 
 Corpusors
 Contensions
 Contensions
 Contensions
 Contensions
 Contensions
 Contensions
 Contensions
 Contensions
 Contensions
 Contensions
 Contensions
 Contensions
 Contensions
 Contensions
 Contensions
 Contensions
 Contensions
 Contensions
 Contensions
 Contensions
 Contensions
 Contensions
 Contensions
 Contensions
 Contensions
 Contensions
 Contensions
 Contensions
 Contensions
 Contensions
 Contensions
 Contensions
 Contensions
 Contensions
 Contensions
 Contensions
 Contensions
 Contensions
 Contensions
 Contensions
 Contensions
 Contensions
 Contensions
 Contensions
 Contensions
 Contensions
 Contensions
 Contensions
 Contensions
 Contensions
 Contensions
 Contensions
 Contensions
 Contensions
 Contensions
 Contensions
 Contensions
 Contensions
 Contensions
 Contensions
 Contensions
 Contensions
 Contensions
 Contensions
 Contensions
 Contensions
 Contensions
 Contensions
 Contensions
 ·U ``¤RDηC·:·∖·U·s·e·r·s 1 ws·7·\.D·o·c·u·m·e·n·t·s·\.O· 3-d·e·1·e·t·e·d·..·t·x·t·..·t·x·t

#### Figure 13 Recovered File \$IERBVFG.txt

I attempted to run several other searches on both Lost Files and Recovered Folders and ended up with 218 results when I searched for the keyword "deleted". When I sifted through the entire search results I was only able to find that the previously uncovered \$RERBVFG.txt were files that I had deleted.

#### Web Browsing (Internet Explorer, Firefox, Chrome)

The second set of artifacts that I set out to uncover were web browsing artifacts. In the case of the Windows 7 virtual machine, Internet Explorer, Firefox and Chrome were the web browsers that I used to generate data. So, for each of the browsers I examined Internet history, downloads, favorites, and other temporary Internet files. Using EnCase and its records processor I was able to quickly uncover web browsing artifacts for all three browsers.

#### **Internet Explorer**

Uncovering information regarding web browsing with Internet Explorer was relatively simple. Using the EnCase records processor I was able to easily view the history, favorites, and cache. I the case of browsing history, EnCase examined the TypedURLs registry key within the Windows registry. This entry can be found within HKEY\_CURRENT\_User\Software\Microsoft\Internet Explorer\TypedURLs and thereby making it specific to the currently logged on user, in our case Windows 7. From the TypedURLs key, I was able to see a total of the twenty most recently viewed web pages, though it appears that they repeat after only ten:

| Browser<br>Type             | Title | Last<br>Modification Time | Uri<br>Name                                                                | Profile<br>Name | Internet<br>Artifact Type |
|-----------------------------|-------|---------------------------|----------------------------------------------------------------------------|-----------------|---------------------------|
| Internet Explorer (Windows) | url1  | 05/01/13 11:30:55AM       | http://mirrors.rit.edu/                                                    | Windows7        | History\Typed URL         |
| Internet Explorer (Windows) | url2  | 05/01/13 11:30:55AM       | http://google.com/                                                         | Windows7        | History\Typed URL         |
| Internet Explorer (Windows) | url3  | 05/01/13 11:30:55AM       | http://mirrors.rit.edu/centos/6.4/isos/i386/CentOS-6.4-i386-netinstall.iso | Windows7        | History\Typed URL         |
| Internet Explorer (Windows) | url4  | 05/01/13 11:30:55AM       | http://live.com/                                                           | Windows7        | History\Typed URL         |
| Internet Explorer (Windows) | url5  | 05/01/13 11:30:55AM       | http://gmail.com/                                                          | Windows7        | History\Typed URL         |
| Internet Explorer (Windows) | url6  | 05/01/13 11:30:55AM       | http://twitter.com/                                                        | Windows7        | History\Typed URL         |
| Internet Explorer (Windows) | url7  | 05/01/13 11:30:55AM       | http://facebook.com/                                                       | Windows7        | Histon/Typed URL          |
| Internet Explorer (Windows) | url8  | 05/01/13 11:30:55AM       | http://www.rit.edu/news/nandedaily.php                                     | Windows7        | Histon/Typed URL          |
| Internet Explorer (Windows) | url9  | 05/01/13 11:30:55AM       | http://en.wikipedia.org/wiki/Main_Page                                     | Windows7        | Histon/Typed URL          |
| Internet Explorer (Windows) | url10 | 05/01/13 11:30:55AM       | http://go.microsoft.com/fwlink/?LinkId=69157                               | Windows7        | History/Typed URL         |
| Internet Explorer (Windows) | url1  | 05/01/13 11:30:55AM       | http://mirrors.rit.edu/                                                    | Windows7        | History\Typed URL         |
| Internet Explorer (Windows) | url2  | 05/01/13 11:30:55AM       | http://google.com/                                                         | Windows7        | History\Typed URL         |
| Internet Explorer (Windows) | url3  | 05/01/13 11:30:55AM       | http://mirrors.rit.edu/centos/6.4/isos/i386/CentOS-6.4-i386-netinstall.iso | Windows7        | Histon/Typed URL          |
| Internet Explorer (Windows) | url4  | 05/01/13 11:30:55AM       | http://live.com/                                                           | Windows7        | Histon/Typed URL          |
| Internet Explorer (Windows) | url5  | 05/01/13 11:30:55AM       | http://gmail.com/                                                          | Windows7        | Histon/Typed URL          |
| Internet Explorer (Windows) | url6  | 05/01/13 11:30:55AM       | http://twitter.com/                                                        | Windows7        | History\Typed URL         |
| Internet Explorer (Windows) | url7  | 05/01/13 11:30:55AM       | http://facebook.com/                                                       | Windows7        | History\Typed URL         |
| Internet Explorer (Windows) | url8  | 05/01/13 11:30:55AM       | http://www.rit.edu/news/nandedaily.php                                     | Windows7        | Histon/Typed URL          |
| Internet Explorer (Windows) | url9  | 05/01/13 11:30:55AM       | http://en.wikipedia.org/wiki/Main_Page                                     | Windows7        | Histon/Typed URL          |
| Internet Explorer (Windows) | url10 | 05/01/13 11:30:55AM       | http://go.microsoft.com/fwlink/?LinkId=69157                               | Windows7        | Histon/Typed URL          |
|                             |       |                           |                                                                            |                 |                           |

#### **Figure 14 Internet Explorer History**

In addition to web browsing history, the records processor was able to uncover information regarding Internet Explorer bookmarks. During the data generation process I setup bookmarks within Internet Explorer for Live Email, Gmail, Twitter, Facebook, RIT News, and Wikipedia. This is confirmed by the fact that the records processor was able to find these exact bookmarks, though it is interesting that there appears to be many duplicates:

| Browser<br>Type             | Created             | Title                              | Url<br>Name                                            | Profile<br>Name | Internet<br>Artifact Type |
|-----------------------------|---------------------|------------------------------------|--------------------------------------------------------|-----------------|---------------------------|
| Internet Explorer (Windows) | 04/21/13 03:29:59PM | Live Email Sign In                 | https://login.live.com/login.srf?wa=wsignin1.0&rpsnv=1 | Windows7        | Bookmarks                 |
| Internet Explorer (Windows) | 04/21/13 03:29:59PM | Live Email Sign In                 | https://login.live.com/login.srf?wa=wsignin1.0&rpsrv=1 | Windows7        | Bookmarks                 |
| Internet Explorer (Windows) | 04/21/13 03:29:59PM | Live Email Sign In                 | https://login.live.com/login.srf?wa=wsignin1.0&rpsnv=1 | Windows7        | Bookmarks                 |
| Internet Explorer (Windows) | 04/21/13 03:29:59PM | Live Email Sign In                 | https://login.live.com/login.srf?wa=wsignin1.0&rpsnv=1 | Windows7        | Bookmarks                 |
| Internet Explorer (Windows) | 04/21/13 03:29:23PM | gmail Email from Google            | https://accounts.google.com/ServiceLogin?service=mail& | Windows7        | Bookmarks                 |
| Internet Explorer (Windows) | 04/21/13 03:29:23PM | gmail Email from Google            | https://accounts.google.com/ServiceLogin?service=mail& | Windows7        | Bookmarks                 |
| Internet Explorer (Windows) | 04/21/13 03:29:23PM | gmail Email from Google            | https://accounts.google.com/ServiceLogin?service=mail& | Windows7        | Bookmarks                 |
| Internet Explorer (Windows) | 04/21/13 03:29:23PM | gmail Email from Google            | https://accounts.google.com/ServiceLogin?service=mail& | Windows7        | Bookmarks                 |
| Internet Explorer (Windows) | 04/21/13 03:29:23PM | gmail Email from Google            | https://accounts.google.com/ServiceLogin?service=mail& | Windows7        | Bookmarks                 |
| Internet Explorer (Windows) | 04/21/13 03:29:23PM | gmail Email from Google            | https://accounts.google.com/ServiceLogin?service=mail& | Windows7        | Bookmarks                 |
| Internet Explorer (Windows) | 04/21/13 03:29:11PM | Twitter                            | https://twitter.com/                                   | Windows7        | Bookmarks                 |
| Internet Explorer (Windows) | 04/21/13 03:29:11PM | Twitter                            | https://twitter.com/                                   | Windows7        | Bookmarks                 |
| Internet Explorer (Windows) | 04/21/13 03:29:11PM | Twitter                            | https://twitter.com/                                   | Windows7        | Bookmarks                 |
| Internet Explorer (Windows) | 04/21/13 03:29:11PM | Twitter                            | https://twitter.com/                                   | Windows7        | Bookmarks                 |
| Internet Explorer (Windows) | 04/21/13 03:29:11PM | Twitter                            | https://twitter.com/                                   | Windows7        | Bookmarks                 |
| Internet Explorer (Windows) | 04/21/13 03:29:11PM | Twitter                            | https://twitter.com/                                   | Windows7        | Bookmarks                 |
| Internet Explorer (Windows) | 04/21/13 03:28:47PM | Welcome to Facebook - Log In, Sign | https://www.facebook.com/                              | Windows7        | Bookmarks                 |
| Internet Explorer (Windows) | 04/21/13 03:28:47PM | Welcome to Facebook - Log In, Sign | https://www.facebook.com/                              | Windows7        | Bookmarks                 |
| Internet Explorer (Windows) | 04/21/13 03:28:47PM | Welcome to Facebook - Log In, Sign | https://www.facebook.com/                              | Windows7        | Bookmarks                 |
| Internet Explorer (Windows) | 04/21/13 03:28:47PM | Welcome to Facebook - Log In, Sign | https://www.facebook.com/                              | Windows7        | Bookmarks                 |
| Internet Explorer (Windows) | 04/21/13 03:28:47PM | Welcome to Facebook - Log In, Sign | https://www.facebook.com/                              | Windows7        | Bookmarks                 |
| Internet Explorer (Windows) | 04/21/13 03:28:47PM | Welcome to Facebook - Log In, Sign | https://www.facebook.com/                              | Windows7        | Bookmarks                 |
| Internet Explorer (Windows) | 04/21/13 03:28:19PM | RIT News - News & Events Daily     | http://www.rit.edu/news/nandedaily.php                 | Windows7        | Bookmarks                 |
| Internet Explorer (Windows) | 04/21/13 03:28:19PM | RIT News - News & Events Daily     | http://www.rit.edu/news/nandedaily.php                 | Windows7        | Bookmarks                 |
| Internet Explorer (Windows) | 04/21/13 03:28:19PM | RIT News - News & Events Daily     |                                                        | Windows7        | Bookmarks                 |
| Internet Explorer (Windows) | 04/21/13 03:28:19PM | RIT News - News & Events Daily     | http://www.rit.edu/news/nandedaily.php                 | Windows7        | Bookmarks                 |
| Internet Explorer (Windows) | 04/21/13 03:28:19PM | RIT News - News & Events Daily     | http://www.rit.edu/news/nandedaily.php                 | Windows7        | Bookmarks                 |
| Internet Explorer (Windows) | 04/21/13 03:28:19PM | RIT News - News & Events Daily     |                                                        | Windows7        | Bookmarks                 |
| Internet Explorer (Windows) | 04/21/13 03:27:31PM | Wikipedia, the free encyclopedia   | http://en.wikipedia.org/wiki/Main_Page                 | Windows7        | Bookmarks                 |
| Internet Explorer (Windows) | 04/21/13 03:27:31PM | Wikipedia, the free encyclopedia   |                                                        | Windows7        | Bookmarks                 |
| Internet Explorer (Windows) | 04/21/13 03:27:31PM | Wikipedia, the free encyclopedia   | http://en.wikipedia.org/wiki/Main_Page                 | Windows7        | Bookmarks                 |
| Internet Explorer (Windows) | 04/21/13 03:27:31PM | Wikipedia, the free encyclopedia   |                                                        | Windows7        | Bookmarks                 |

#### **Figure 15 Internet Explorer Bookmarks**

When I viewed what EnCase uncovered for Internet Explorer's Temporary Internet Files and Internet Cache I was surprised to find very few items related to web browsing. Instead I found numerous items pertaining to what I believe to be Windows update downloads from <u>http://downloads.microsoft.com</u>. I am unsure why this information appears in this location as it would certainly hinder a true forensic investigation:

| Browser<br>Type             | Uri<br>Name                                                                                                    | Internet<br>Artifact Type |
|-----------------------------|----------------------------------------------------------------------------------------------------|---------------------------|
| Internet Explorer (Windows) | http://download.microsoft.com/download/D/B/D/DBD62263-2627-49CB-B675-AA1601EBE0BD/Windows6.1-KB2454826-v2-x64.msu  | Cache\Code                |
| Internet Explorer (Windows) | http://download.microsoft.com/download/3/E/7/3E7F799A-DAB7-4CEF-A489-82B07337CBFF/NeutraIMSU/amd64fre/IE9-win7.msu | Cache\Code                |
| Internet Explorer (Windows) | http://download.microsoft.com/download/A/D/6/AD6CFBFC-3A59-4C8C-8D89-8212B720BAE9/SetupPolicy.cab                  | Cache\Code                |
| Internet Explorer (Windows) | http://download.microsoft.com/download/7/0/A/70AABEC5-CCC0-40C8-BC09-CAE60F8E94E0/NrPolicy.cab                     | Cache\Code                |
| Internet Explorer (Windows) | http://download.microsoft.com/download/D/B/D/DBD62263-2627-49CB-B675-AA1601EBE0BD/Windows6.1-KB2454826-v2-x64.msu  | Cache\Code                |
| Internet Explorer (Windows) | http://download.microsoft.com/download/3/E/7/3E7F799A-DAB7-4CEF-A489-82B07337CBFF/NeutraIMSU/amd64fre/IE9-win7.msu | Cache\Code                |
| Internet Explorer (Windows) | http://download.microsoft.com/download/7/0/A/70AABEC5-CCC0-40C8-BC09-CAE60F8E94E0/NrPolicy.cab                     | Cache\Code                |
| Internet Explorer (Windows) | http://download.microsoft.com/download/D/B/D/DBD62263-2627-49CB-B675-AA1601EBE0BD/Windows6.1-KB2454826-v2-x64.msu  | Cache\Code                |
| Internet Explorer (Windows) | http://download.microsoft.com/download/3/E/7/3E7F799A-DAB7-4CEF-A489-82B07337CBFF/NeutraIMSU/amd64fre/IE9-win7.msu | Cache\Code                |
| Internet Explorer (Windows) | http://download.microsoft.com/download/A/D/6/AD6CFBFC-3A59-4C8C-8D89-8212B720BAE9/SetupPolicy.cab                  | Cache\Code                |
| Internet Explorer (Windows) | http://download.microsoft.com/download/7/0/A/70AABEC5-CCC0-40C8-BC09-CAE60F8E94E0/NrPolicy.cab                     | Cache\Code                |
| Internet Explorer (Windows) | http://download.microsoft.com/download/D/B/D/DBD62263-2627-49CB-B675-AA1601EBE0BD/Windows6.1-KB2454826-v2-x64.msu  | Cache\Code                |
| Internet Explorer (Windows) | http://download.microsoft.com/download/3/E/7/3E7F799A-DAB7-4CEF-A489-82B07337CBFF/NeutralMSU/amd64fre/IE9-win7.msu | Cache\Code                |
| Internet Explorer (Windows) | http://download.microsoft.com/download/7/0/A/70AABEC5-CCC0-40C8-BC09-CAE60F8E94E0/NrPolicy.cab                     | Cache\Code                |
| Internet Explorer (Windows) | http://download.microsoft.com/download/D/B/D/DBD62263-2627-49CB-B675-AA1601EBE0BD/Windows6.1-KB2454826-v2-x64.msu  | Cache\Code                |
| Internet Explorer (Windows) | http://download.microsoft.com/download/3/E/7/3E7F799A-DAB7-4CEF-A489-82B07337CBFF/NeutraIMSU/amd64fre/IE9-win7.msu | Cache\Code                |
| Internet Explorer (Windows) | http://download.microsoft.com/download/7/0/A/70AABEC5-CCC0-40C8-BC09-CAE60F8E94E0/NrPolicy.cab                     | Cache\Code                |
| Internet Explorer (Windows) | http://download.microsoft.com/download/D/B/D/DBD62263-2627-49CB-B675-AA1601EBE0BD/Windows6.1-KB2454826-v2-x64.msu  | Cache\Code                |
| Internet Explorer (Windows) | http://download.microsoft.com/download/3/E/7/3E7F799A-DAB7-4CEF-A489-82B07337CBFF/NeutraIMSU/amd64fre/IE9-win7.msu | Cache\Code                |
| Internet Explorer (Windows) | http://download.microsoft.com/download/7/0/A/70AABEC5-CCC0-40C8-BC09-CAE60F8E94E0/NrPolicy.cab                     | Cache\Code                |
| Internet Explorer (Windows) | http://download.microsoft.com/download/D/B/D/DBD62263-2627-49CB-B675-AA1601EBE0BD/Windows6.1-KB2454826-v2-x64.msu  | Cache\Code                |
| Internet Explorer (Windows) | http://download.microsoft.com/download/3/E/7/3E7F799A-DAB7-4CEF-A489-82B07337CBFF/NeutralMSU/amd64fre/IE9-win7.msu | Cache\Code                |
| Internet Explorer (Windows) | http://download.microsoft.com/download/7/0/A/70AABEC5-CCC0-40C8-BC09-CAE60F8E94E0/NrPolicy.cab                     | Cache\Code                |
| Internet Explorer (Windows) | http://download.microsoft.com/download/D/B/D/DBD62263-2627-49CB-B675-AA1601EBE0BD/Windows6.1-KB2454826-v2-x64.msu  | Cache\Code                |
| Internet Explorer (Windows) | http://download.microsoft.com/download/3/E/7/3E7F799A-DAB7-4CEF-A489-82B07337CBFF/NeutralMSU/amd64fre/IE9-win7.msu | Cache\Code                |
| Internet Explorer (Windows) | http://download.microsoft.com/download/A/D/6/AD6CFBFC-3A59-4C8C-8D89-8212B720BAE9/SetupPolicv.cab                  | Cache\Code                |

#### **Figure 16 Internet Explorer Cache**

In addition to the information found regarding Windows updates, I was also able to uncover many of the

images that were viewed or appeared on web pages that were viewed by the Windows 7 user:

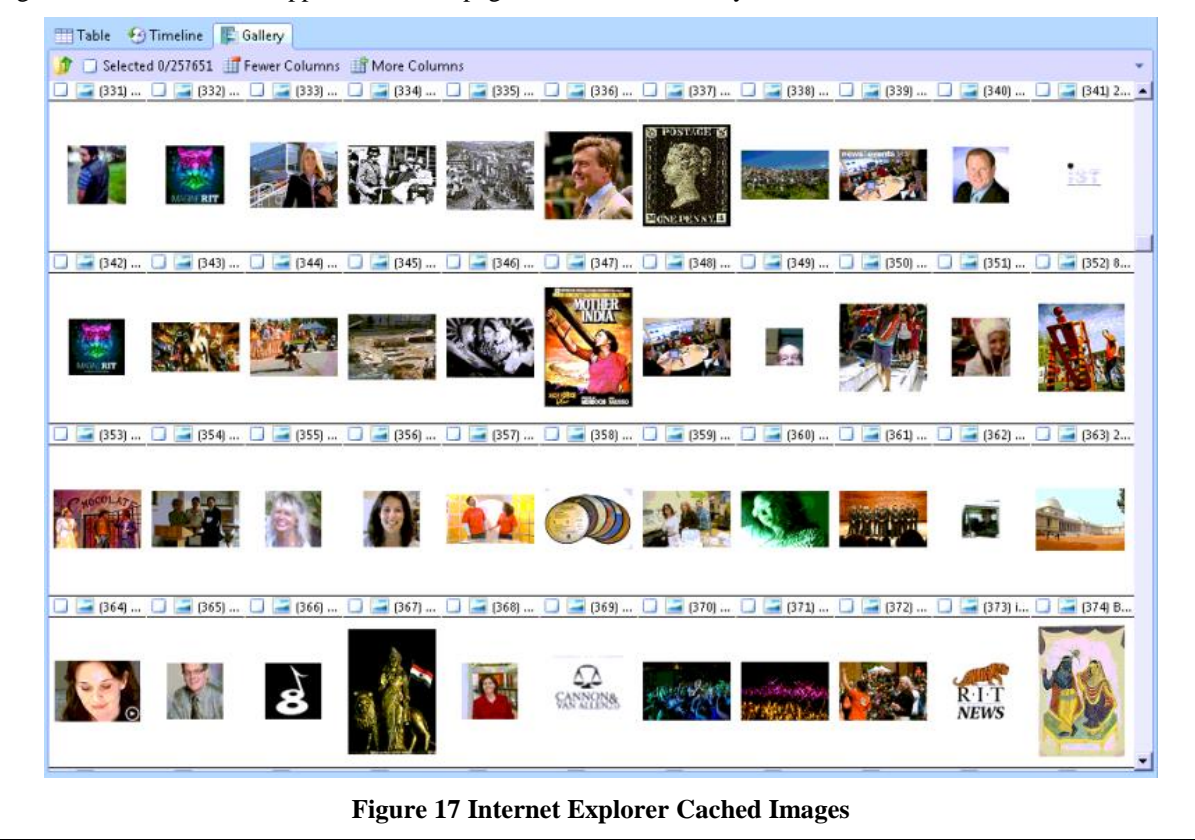

#### Firefox

Uncovering information pertaining to the history, favorites, and cache of Firefox was just as simple as it was with Internet Explorer. However, instead of looking to a registry key, EnCase examined Firefox's sqlite databases located within user profiles. In this case, that location is C:\Users\Windows

7\AppData\Roaming\Mozilla\Firefox\Profiles\<random text>.default\places.sqlite. From these databases we are able to recover a complete browsing history for the Firefox browser. Unfortunately, EnCase was unable to display the time at which specific website were visited, but we can see that Facebook, Twitter, RIT News, Wikipedia, and other websites were visited during the data generation process using Firefox:

| Browser                 | Title                                                                | Uri<br>Name                                              | Internet ^ |
|-------------------------|----------------------------------------------------------------------|----------------------------------------------------------|------------|
|                         |                                                                      |                                                          |            |
| Mozilla 3 (Windows/Mac) | Untying the secret of Celtic knots - RIT News                        | http://www.rit.edu/news/story.php?id=49994&source=enew   | History    |
| Mozilla 3 (Windows/Mac) | Facebook                                                             | https://www.facebook.com/                                | History    |
| Mozilla 3 (Windows/Mac) | George Harrison - Wikipedia, the free encyclopedia                   | http://en.wikipedia.org/wiki/George_Harrison             | History    |
| Mozilla 3 (Windows/Mac) | Twitter                                                              | https://twitter.com/                                     | History    |
| Mozilla 3 (Windows/Mac) | Google Accounts                                                      | https://accounts.google.com/ServiceLogin?service=chromiu | History    |
| Mozilla 3 (Windows/Mac) | Getting Started                                                      | http://tools.google.com/chrome/intl/en/welcome.html      | History    |
| Mozilla 3 (Windows/Mac) | Getting Started                                                      | https://www.google.com/intl/en/chrome/browser/welcome    | History    |
| Mozilla 3 (Windows/Mac) |                                                                      | https://www.google.com/intl/en-US/chrome/blank.html?sou  | History    |
| Mozilla 3 (Windows/Mac) |                                                                      | http://www.mozilla.com/en-US/firefox/20.0.1/firstrun/    | History    |
| Mozilla 3 (Windows/Mac) | Welcome to Firefox                                                   | http://www.mozilla.org/en-US/firefox/20.0.1/firstrun/    | History    |
| Mozilla 3 (Windows/Mac) | Wikipedia, the free encyclopedia                                     | http://en.wikipedia.org/wiki/Main_Page                   | History    |
| Mozilla 3 (Windows/Mac) | Reginald Heber - Wikipedia, the free encyclopedia                    | http://en.wikipedia.org/wiki/Reginald_Heber              | History    |
| Mozilla 3 (Windows/Mac) | RIT News - News & Events Daily                                       | http://www.rit.edu/news/nandedaily.php                   | History    |
| Mozilla 3 (Windows/Mac) | RIT screening of award-winning film 'United in Anger' debuts April   | http://www.rit.edu/news/story.php?id=49951&source=enew   | History    |
| Mozilla 3 (Windows/Mac) | Pollution Prevention Institute recognizes Brooklyn Navy Yard for en  | http://www.rit.edu/news/story.php?id=49953&source=enew   | History    |
| Mozilla 3 (Windows/Mac) | Facebook                                                             | https://www.facebook.com/                                | History    |
| Mozilla 3 (Windows/Mac) | Facebook                                                             | http://www.facebook.com/?sk=welcome                      | History    |
| Mozilla 3 (Windows/Mac) | Twitter                                                              | https://twitter.com/                                     | History    |
| Mozilla 3 (Windows/Mac) | Facebook                                                             | https://www.facebook.com/                                | History    |
| Mozilla 3 (Windows/Mac) |                                                                      | http://www.facebook.com/index.php?stype=Io&jIou=AffFPiy  | History    |
| Mozilla 3 (Windows/Mac) | Welcome to Facebook - Log In, Sign Up or Learn More                  | https://www.facebook.com/index.php?stype=lo&jlou=AffFPi  | History    |
| Mozilla 3 (Windows/Mac) | Facebook                                                             | http://www.facebook.com/?sk=welcome                      | History    |
| Mozilla 3 (Windows/Mac) | Twitter                                                              | https://twitter.com/                                     | History    |
| Mozilla 3 (Windows/Mac) | Twitter                                                              | https://twitter.com/                                     | History    |
| Mozilla 3 (Windows/Mac) | Wikipedia, the free encyclopedia                                     | http://en.wikipedia.org/wiki/Main_Page                   | History    |
| Mozilla 3 (Windows/Mac) | Alcohol laws of New Jersey - Wikipedia, the free encyclopedia        | http://en.wikipedia.org/wiki/Alcohol_laws_of_New_Jersey  | History    |
| Mozilla 3 (Windows/Mac) | RIT News - News & Events Daily                                       | http://www.rit.edu/news/nandedaily.php                   | History    |
| Mozilla 3 (Windows/Mac) | Maya Angelou Program at RIT Canceled - RIT News                      | http://www.rit.edu/news/story.php?id=49963&source=enew   | History    |
| Mozilla 3 (Windows/Mac) | RIT wins National Collegiate Cyber Defense Competition for the fir   | http://www.rit.edu/news/story.php?id=49964&source=enew   | History    |
| Mozilla 3 (Windows/Mac) | It's not too late to 'Live United' by donating to RIT's 2013 campaig | http://www.rit.edu/news/story.php?id=49962&source=enew   | History    |

#### **Figure 18 Firefox History**

As previously mentioned the places.sqlite database files contain information regarding web browsing history; that file also contains information pertaining to a user's Firefox bookmarks. From the EnCase records processor we can see that Facebook, RIT News, Twitter, and Wikipedia are among the Firefox bookmarks on the Windows 7 virtual machine:

| Browser<br>Type         | Created             | Title                            | Url<br>Name                                               | Internet<br>Artifact Type |
|-------------------------|---------------------|----------------------------------|-----------------------------------------------------------|---------------------------|
| Mozilla 3 (Windows/Mac) | 04/21/13 03:34:07PM | Facebook                         | https://www.facebook.com/                                 | Bookmarks                 |
| Mozilla 3 (Windows/Mac) | 04/21/13 03:34:07PM | Facebook                         | https://www.facebook.com/                                 | Bookmarks                 |
| Mozilla 3 (Windows/Mac) | 04/21/13 03:34:07PM | Facebook                         | https://www.facebook.com/                                 | Bookmarks                 |
| Mozilla 3 (Windows/Mac) | 04/21/13 03:34:07PM | Facebook                         | https://www.facebook.com/                                 | Bookmarks                 |
| Mozilla 3 (Windows/Mac) | 04/21/13 03:34:07PM | RIT News - News & Events Daily   | http://www.rit.edu/news/nandedaily.php                    | Bookmarks                 |
| Mozilla 3 (Windows/Mac) | 04/21/13 03:34:07PM | RIT News - News & Events Daily   | http://www.rit.edu/news/nandedaily.php                    | Bookmarks                 |
| Mozilla 3 (Windows/Mac) | 04/21/13 03:34:07PM | RIT News - News & Events Daily   | http://www.rit.edu/news/nandedaily.php                    | Bookmarks                 |
| Mozilla 3 (Windows/Mac) | 04/21/13 03:34:07PM | RIT News - News & Events Daily   | http://www.rit.edu/news/nandedaily.php                    | Bookmarks                 |
| Mozilla 3 (Windows/Mac) | 04/21/13 03:34:07PM | Twitter                          | https://twitter.com/                                      | Bookmarks                 |
| Mozilla 3 (Windows/Mac) | 04/21/13 03:34:07PM | Twitter                          | https://twitter.com/                                      | Bookmarks                 |
| Mozilla 3 (Windows/Mac) | 04/21/13 03:34:07PM | Twitter                          | https://twitter.com/                                      | Bookmarks                 |
| Mozilla 3 (Windows/Mac) | 04/21/13 03:34:07PM | Twitter                          | https://twitter.com/                                      | Bookmarks                 |
| Mozilla 3 (Windows/Mac) | 04/21/13 03:34:07PM | Wikipedia, the free encyclopedia | http://en.wikipedia.org/wiki/Main_Page                    | Bookmarks                 |
| Mozilla 3 (Windows/Mac) | 04/21/13 03:34:07PM | Wikipedia, the free encyclopedia | http://en.wikipedia.org/wiki/Main_Page                    | Bookmarks                 |
| Mozilla 3 (Windows/Mac) | 04/21/13 03:34:07PM | Wikipedia, the free encyclopedia | http://en.wikipedia.org/wiki/Main_Page                    | Bookmarks                 |
| Mozilla 3 (Windows/Mac) | 04/21/13 03:34:07PM | Wikipedia, the free encyclopedia | http://en.wikipedia.org/wiki/Main_Page                    | Bookmarks                 |
| Mozilla 3 (Windows/Mac) | 04/21/13 03:34:07PM |                                  | http://www.mozilla.com/en-US/about/                       | Bookmarks                 |
| Mozilla 3 (Windows/Mac) | 04/21/13 03:34:07PM |                                  | https://accounts.google.com/ServiceLogin?service=mail&pas | Bookmarks                 |
| Mozilla 3 (Windows/Mac) | 04/21/13 03:34:07PM |                                  | https://login.live.com/login.srf?wa=wsignin1.0&rpsnv=11&c | Bookmarks                 |
| Mozilla 3 (Windows/Mac) | 04/21/13 03:34:07PM |                                  |                                                           | Bookmarks                 |
| Mozilla 3 (Windows/Mac) | 04/21/13 03:34:07PM |                                  |                                                           | Bookmarks                 |
| Mozilla 3 (Windows/Mac) | 04/21/13 03:34:07PM |                                  |                                                           | Bookmarks                 |
| Mozilla 3 (Windows/Mac) | 04/21/13 03:34:07PM |                                  |                                                           | Bookmarks                 |
| Mozilla 3 (Windows/Mac) | 04/21/13 03:34:07PM |                                  |                                                           | Bookmarks                 |
| Mozilla 3 (Windows/Mac) | 04/21/13 03:34:07PM |                                  |                                                           | Bookmarks                 |
| Mozilla 3 (Windows/Mac) | 04/21/13 03:34:07PM |                                  | http://www.mozilla.com/en-US/firefox/help/                | Bookmarks                 |
| Mozilla 3 (Windows/Mac) | 04/21/13 03:34:07PM |                                  | http://www.mozilla.com/en-US/firefox/customize/           | Bookmarks                 |
| Mozilla 3 (Windows/Mac) | 04/21/13 03:34:07PM |                                  | http://www.mozilla.com/en-US/firefox/community/           | Bookmarks                 |
| Mozilla 3 (Windows/Mac) | 04/21/13 03:34:07PM |                                  | http://www.mozilla.com/en-US/about/                       | Bookmarks                 |
| Mozilla 3 (Windows/Mac) | 04/21/13 03:34:07PM |                                  | place:folder=BOOKMARKS_MENU&folder=UNFILED_BOOKM          | Bookmarks                 |

## **Figure 19 Firefox Favorites**

Viewing Firefox's web cache or temporary Internet files can be found within C:\Users\Windows 7\AppData\Local\Mozilla\Firefox\Profiles\<random text>.default\Cache. EnCase then examined the files contained within the directory and uncovered cached pages for RIT, Twitter, Google, and several other web sites:

| Browser<br>Type       | Created             | Uri<br>Name                                                                                                | Internet<br>Artifact Type |
|-----------------------|---------------------|----------------------------------------------------------------------------------------------------|---------------------------|
| Mozilla (Windows/Mac) | 05/04/13 03:39:19PM | http://www.rit.edu/imagine/images/featured/poster_winner_2013.jpg                                          | Cache\Image               |
| Mozilla (Windows/Mac) | 05/04/13 03:39:19PM | ttp://www.rit.edu/imagine/images/featured/poster_winner_2013.jpg                                           |                           |
| Mozilla (Windows/Mac) | 05/04/13 03:39:19PM | http://www.rit.edu/imagine/images/featured/exhibit-elspeth.jpg                                             | Cache\Image               |
| Mozilla (Windows/Mac) | 05/04/13 03:39:19PM | http://www.rit.edu/imagine/images/featured/edurance_feature.jpg                                            | Cache\Image               |
| Mozilla (Windows/Mac) | 05/04/13 03:39:19PM | http://www.rit.edu/imagine/images/countdown_bubble.png                                                     | Cache\Image               |
| Mozilla (Windows/Mac) | 05/04/13 03:39:19PM | http://www.rit.edu/imagine/suckerfish-hover.js                                                             | Cache\Code                |
| Mozilla (Windows/Mac) | 05/04/13 03:39:19PM | http://www.rit.edu/imagine/images/subpages/index2.jpg                                                      | Cache\Image               |
| Mozilla (Windows/Mac) | 05/04/13 03:39:19PM | http://www.rit.edu/imagine/                                                                                | Cache\HTML                |
| Mozilla (Windows/Mac) | 05/04/13 03:39:19PM | http://www.rit.edu/imagine/images/featured/itinerary2012.jpg                                               | Cache\Image               |
| Mozilla (Windows/Mac) | 05/04/13 03:38:52PM | https://platform.twitter.com/widgets/hub.html                                                              | Cache\HTML                |
| Mozilla (Windows/Mac) | 05/04/13 03:38:52PM | http://platform.twitter.com/widgets/hub.html                                                               | Cache\HTML                |
| Mozilla (Windows/Mac) | 05/04/13 03:38:52PM | http://platform.twitter.com/widgets/hub.html                                                               | Cache\HTML                |
| Mozilla (Windows/Mac) | 05/04/13 03:38:52PM | https://platform.twitter.com/widgets/hub.html                                                              | Cache\HTML                |
| Mozilla (Windows/Mac) | 05/04/13 03:38:51PM | http://platform.twitter.com/js/tfw/hub/client.js                                                           | Cache\Code                |
| Mozilla (Windows/Mac) | 05/04/13 03:38:51PM | http://platform.twitter.com/js/tfw/hub/client.js                                                           | Cache\Code                |
| Mozilla (Windows/Mac) | 05/04/13 03:38:49PM | http://api-public.addthis.com/url/shares.json?url=http%3A%2F%2Fwww.rit.edu%2Fnews%2Fstory.php%3Fid%3D49994 | Cache\Code                |
| Mozilla (Windows/Mac) | 05/04/13 03:38:49PM | http://platform.twitter.com/widgets.js                                                                     | Cache\Code                |
| Mozilla (Windows/Mac) | 05/04/13 03:38:49PM | http://apis.google.com/js/plusone.js                                                                       | Cache\Code                |
| Mozilla (Windows/Mac) | 05/04/13 03:38:49PM | http://api-public.addthis.com/url/shares.json?url=http%3A%2F%2Fwww.rit.edu%2Fnews%2Fstory.php%3Fid%3D49994 | Cache\Code                |
| Mozilla (Windows/Mac) | 05/04/13 03:38:49PM | http://p.twitter.com/t.gif?_=1367696283870&count=horizontal&counturl=http%3A%2F%2Fwww.rit.edu%2Fnews%2Fst. | . Cache∖Image             |
| Mozilla (Windows/Mac) | 05/04/13 03:38:49PM | http://cdn.api.twitter.com/1/urls/count.json?url=http%3A%2F%2Fwww.rit.edu%2Fnews%2Fstory.php%3Fid%3D49994  | Cache\Code                |
| Mozilla (Windows/Mac) | 05/04/13 03:38:49PM | http://platform.twitter.com/widgets.js                                                                     | Cache\Code                |
| Mozilla (Windows/Mac) | 05/04/13 03:38:49PM | http://apis.google.com/js/plusone.js                                                                       | Cache\Code                |
| Mozilla (Windows/Mac) | 05/04/13 03:38:49PM | http://p.twitter.com/t.gif?_=1367696283870&count=horizontal&counturl=http%3A%2F%2Fwww.rit.edu%2Fnews%2Fst. | . Cache∖Image             |
| Mozilla (Windows/Mac) | 05/04/13 03:38:49PM | http://cdn.api.twitter.com/1/urls/count.json?url=http%3A%2F%2Fwww.rit.edu%2Fnews%2Fstory.php%3Fid%3D49994  | Cache\Code                |
| Mozilla (Windows/Mac) | 05/04/13 03:38:48PM | http://s7.addthis.com/js/250/addthis_widget.js                                                             | Cache\Code                |
|                       |                     | Figure 20 Firefox Cache                                                                                    |                           |

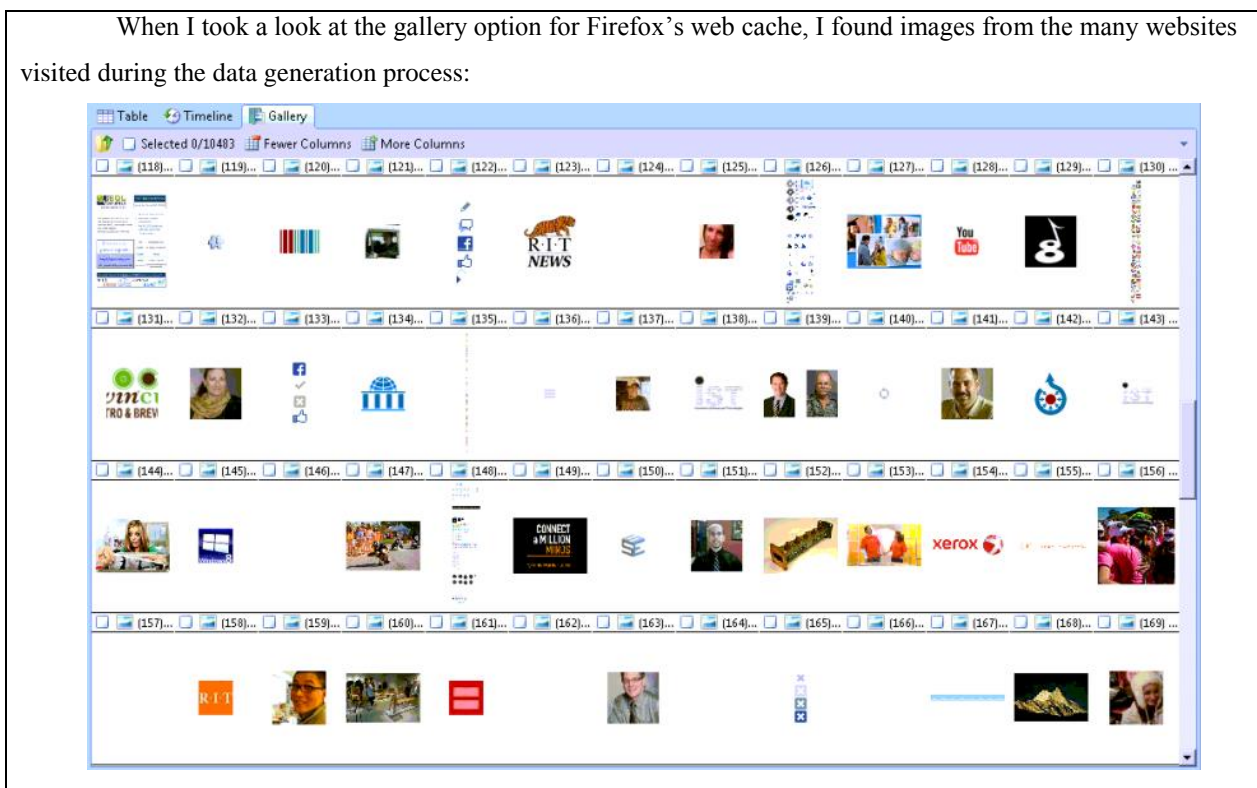

#### **Figure 21 Firefox Cached Images**

One of the more interesting artifacts that I was able to find using the EnCase records processor was information regarding Firefox login data. It appears that Firefox stored information regarding Facebook login credentials. This is especially interesting because I instructed Firefox to remember usernames and passwords for both Facebook and Twitter; yet EnCase only found the stored Facebook credentials. It should be noted that these credentials are not stored in plaintext. The values of the username and password are encrypted:

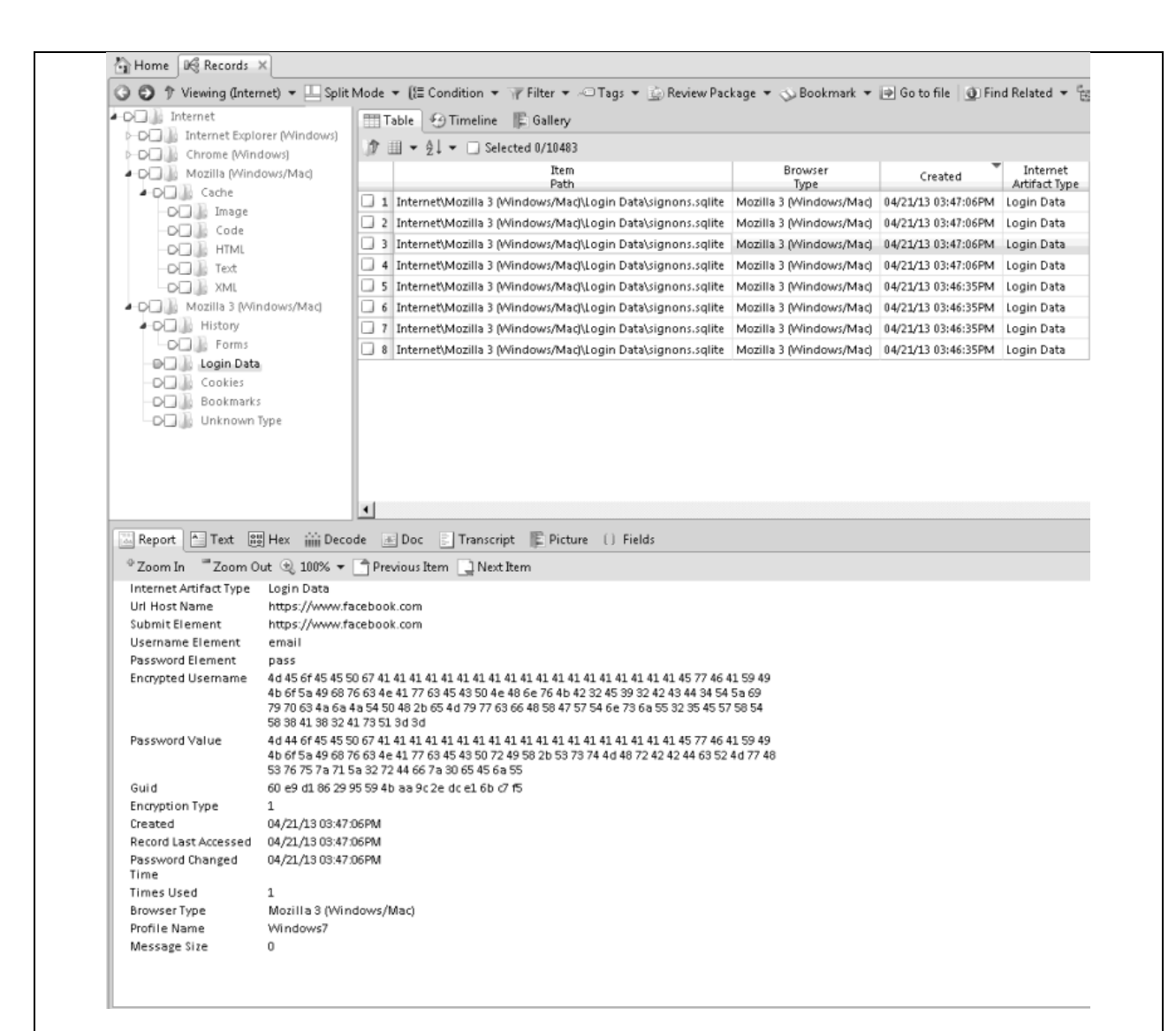

#### Figure 22 Firefox Stored Login Data

#### Chrome

Like Firefox, the Chrome web browser stores information within the user's profile. In the case of the Wndows 7 virtual machine, that location is C:\Users\AppData\Windows 7\Local\Google\User Data. From this directory, we are able to find history, favorites, and cache of Chrome. Using the EnCase records processor I was able to recover a complete browsing history for Chrome with accessed date/time. We are able to see that during the data generation process Chrome was used to visit Twitter, RIT News, Facebook, Wikipedia, and several other websites:

| Browser<br>Type  | Title                                                             | Accessed            | Uri<br>Name                                            | Internet<br>Artifact Type |
|------------------|-------------------------------------------------------------------|---------------------|--------------------------------------------------------|---------------------------|
| Chrome (Windows) | Twitter                                                           | 05/04/13 03:42:49PM | https://twitter.com/                                   | History                   |
| Chrome (Windows) | Twitter                                                           | 05/04/13 03:42:49PM | https://twitter.com/                                   | History                   |
| Chrome (Windows) | Untying the secret of Celtic knots - RIT News                     | 05/04/13 03:40:12PM | http://www.rit.edu/news/story.php?id=49994&source=enew | History                   |
| Chrome (Windows) | RIT - Imagine RIT: Innovation and Creativity Festival             | 05/04/13 03:40:12PM | http://www.rit.edu/imagine/                            | History                   |
| Chrome (Windows) | RIT - Imagine RIT: Innovation and Creativity Festival             | 05/04/13 03:40:12PM | http://www.rit.edu/imagine/                            | History                   |
| Chrome (Windows) | Untying the secret of Celtic knots - RIT News                     | 05/04/13 03:40:12PM | http://www.rit.edu/news/story.php?id=49994&source=enew | History                   |
| Chrome (Windows) | Facebook                                                          | 05/04/13 03:39:44PM | https://www.facebook.com/                              | History                   |
| Chrome (Windows) | Facebook                                                          | 05/04/13 03:39:44PM | https://www.facebook.com/                              | History                   |
| Chrome (Windows) | George Harrison - Wikipedia, the free encyclopedia                | 05/04/13 03:39:33PM | http://en.wikipedia.org/wiki/George_Harrison           | History                   |
| Chrome (Windows) | George Harrison - Wikipedia, the free encyclopedia                | 05/04/13 03:39:33PM | http://en.wikipedia.org/wiki/George_Harrison           | History                   |
| Chrome (Windows) | Wikipedia, the free encyclopedia                                  | 05/04/13 03:39:27PM | http://en.wikipedia.org/wiki/Main_Page                 | History                   |
| Chrome (Windows) | Wikipedia, the free encyclopedia                                  | 05/04/13 03:39:27PM | http://en.wikipedia.org/wiki/Main_Page                 | History                   |
| Chrome (Windows) | Facebook                                                          | 05/04/13 03:39:25PM | https://www.facebook.com/                              | History                   |
| Chrome (Windows) | Facebook                                                          | 05/04/13 03:39:25PM | https://www.facebook.com/                              | History                   |
| Chrome (Windows) | Twitter                                                           | 05/04/13 03:39:23PM | https://twitter.com/                                   | History                   |
| Chrome (Windows) | Twitter                                                           | 05/04/13 03:39:23PM | https://twitter.com/                                   | History                   |
| Chrome (Windows) | RIT News - News & Events Daily                                    | 05/04/13 03:39:20PM | http://www.rit.edu/news/nandedaily.php                 | History                   |
| Chrome (Windows) | RIT News - News & Events Daily                                    | 05/04/13 03:39:20PM | http://www.rit.edu/news/nandedaily.php                 | History                   |
| Chrome (Windows) | Twitter                                                           | 05/03/13 04:45:52PM | https://twitter.com/                                   | History                   |
| Chrome (Windows) | Twitter                                                           | 05/03/13 04:45:52PM | https://twitter.com/                                   | History                   |
| Chrome (Windows) | Keith Motley, University of Massachusetts chancellor, keynotes R  | 05/03/13 04:42:24PM | http://www.rit.edu/news/story.php?id=49957&source=enew | History                   |
| Chrome (Windows) | Keith Motley, University of Massachusetts chancellor, keynotes R  | 05/03/13 04:42:24PM | http://www.rit.edu/news/story.php?id=49957&source=enew | History                   |
| Chrome (Windows) | Eight Beat Measure celebrates 25 years - RIT News                 | 05/03/13 04:42:21PM | http://www.rit.edu/news/story.php?id=49993&source=enew | History                   |
| Chrome (Windows) | Eight Beat Measure celebrates 25 years - RIT News                 | 05/03/13 04:42:21PM | http://www.rit.edu/news/story.php?id=49993&source=enew | History                   |
| Chrome (Windows) | RIT's 2013 Innovation Hall of Fame induction is Friday - RIT News | 05/03/13 04:42:17PM | http://www.rit.edu/news/story.php?id=49992&source=enew | History                   |
| Chrome (Windows) | RIT's 2013 Innovation Hall of Fame induction is Friday - RIT News | 05/03/13 04:42:17PM | http://www.rit.edu/news/story.php?id=49992&source=enew | History                   |
| Chrome (Windows) | Facebook                                                          | 05/03/13 04:41:37PM | https://www.facebook.com/                              | History                   |

#### **Figure 23 Chrome History**

EnCase easily uncovered the Windows 7 user's Top Sites, which include that user's favorites/bookmarks. In the case of the Window s7 virtual machine we see that Chrome frequently visited Wikipedia, the RIT Mirrors, RIT News, Twitter, and Facebook:

| Browser<br>Type  | Title                            | Url Anne                                          | Internet<br>Artifact Type |
|------------------|----------------------------------|---------------------------------------------------|---------------------------|
| Chrome (Windows) | Wikipedia, the free encyclopedia | http://en.wikipedia.org/wiki/Main_Page            | Top Sites                 |
| Chrome (Windows) | Wikipedia, the free encyclopedia | http://en.wikipedia.org/wiki/Main_Page            | Top Sites                 |
| Chrome (Windows) | Index of /                       | http://mirrors.rit.edu/                           | Top Sites                 |
| Chrome (Windows) | Index of /                       | http://mirrors.rit.edu/                           | Top Sites                 |
| Chrome (Windows) | Welcome to Google Chrome         | http://www.google.com/chrome/intl/en/welcome.html | Top Sites                 |
| Chrome (Windows) | Welcome to Google Chrome         | http://www.google.com/chrome/intl/en/welcome.html | Top Sites                 |
| Chrome (Windows) | RIT News - News & Events Daily   | http://www.rit.edu/news/nandedaily.php            | Top Sites                 |
| Chrome (Windows) | RIT News - News & Events Daily   | http://www.rit.edu/news/nandedaily.php            | Top Sites                 |
| Chrome (Windows) | Chrome Web Store                 | https://chrome.google.com/webstore?hl=en          | Top Sites                 |
| Chrome (Windows) | Chrome Web Store                 | https://chrome.google.com/webstore?hl=en          | Top Sites                 |
| Chrome (Windows) | Twitter                          | https://twitter.com/                              | Top Sites                 |
| Chrome (Windows) | Twitter                          | https://twitter.com/                              | Top Sites                 |
| Chrome (Windows) | (1) Facebook                     | https://www.facebook.com/                         | Top Sites                 |
| Chrome (Windows) | (1) Facebook                     | https://www.facebook.com/                         | Top Sites                 |

#### **Figure 24 Chrome Top Sites**

From the Chrome User Data directory along with EnCase, it was simple to uncover a listing of web pages that were visited by the user through the use of Chrome's web cache. From this we can see that during the data generation process I visited Wikipedia, Facebook, Twitter, RIT, and many other websites:

| Chrome (Windows)<br>Chrome (Windows)                                                                                                    |                                                                                                    | Name                                                                                                    | Artifact Typ                                                  |
|----------------------------------------------------------------------------------------------------|----------------------------------------------------------------------------------------------------|----------------------------------------------------------------------------------------------------|---------------------------------------------------------------|
| Chrome (Windows)                                                                                                    | 05/03/13 04:42:25PM                                                                                                    | https://fbstatic-a.akamaihd.net/rsrc.php/v2/ys/r/fnBZhAggpcM.png                                                                                                    | CacheVImag                                                    |
|                                                                                                    | 05/04/13 03:40:20PM                                                                                                    | http://upload.wikimedia.org/wikipedia/commons/thumb/d/d6/Wikiguote-logo-en.svg/40px-Wikiguote-logo-en                                                                                                    | Cache\Imag                                                    |
| Chrome (Windows)                                                                                                    | 05/04/13 03:40:29PM                                                                                                    | https://fbcdn-creative-a.akamaihd.net/hads-ak-ash3/s110x80/735327_6007144937656_507415288_n.png                                                                                                    | Cache\Imag                                                    |
| Chrome (Windows)                                                                                                    | 05/03/13 04:42:19PM                                                                                                    | http://www.rit.edu/news/images/blog.gif                                                                                                    | Cache\Imag                                                    |
| Chrome (Windows)                                                                                                    | 05/04/13 03:40:58PM                                                                                                    | http://www.rit.edu/imagine/images/sponsors2010/rghs.gif                                                                                                    | Cache\Imag                                                    |
| Chrome (Windows)                                                                                                    | 05/04/13 03:41:03PM                                                                                                    | http://profile.ak.fbcdn.net/hprofile-ak-prn1/48824_732486294_342702120_g.jpg                                                                                                    | Cache\Imag                                                    |
| Chrome (Windows)                                                                                                    | 05/04/13 03:40:07PM                                                                                                    | http://meta.wikimedia.org/wiki/Special:RecordImpression?result=hide&reason=empty&country=US&uselang=                                                                                                    | Cache∖Imag                                                    |
| Chrome (Windows)                                                                                                    | 05/04/13 03:40:30PM                                                                                                    | https://fbcdn-sphotos-e-a.akamaihd.net/hphotos-ak-ash4/s480x480/485400_10151352916191930_2119440542_n                                                                                                    | Cache∖Imag                                                    |
| Chrome (Windows)                                                                                                    | 05/04/13 03:40:58PM                                                                                                    | http://www.rit.edu/imagine/images/sponsors2011/hp.gif                                                                                                    | Cache\Imag                                                    |
| Chrome (Windows)                                                                                                    | 05/04/13 03:41:00PM                                                                                                    | http://farm9.staticflickr.com/8268/8706880044_d355128ec7_s.jpg                                                                                                    | Cache\Imag                                                    |
| Chrome (Windows)                                                                                                    | 05/04/13 03:41:03PM                                                                                                    | http://profile.ak.fbcdn.net/hprofile-ak-frc1/275407_100005370100122_1057571410_qjpg                                                                                                    | Cache∖Imag                                                    |
| Chrome (Windows)                                                                                                    | 05/03/13 04:42:23PM                                                                                                    | https://twimg0-a.akamaihd.net/sticky/default_profile_images/default_profile_6_mini.png                                                                                                    | Cache∖Imag                                                    |
| Chrome (Windows)                                                                                                    | 05/04/13 03:40:15PM                                                                                                    | http://upload.wikimedia.org/wikipedia/en/b/bc/Wiki.png                                                                                                    | Cache\Imag                                                    |
| Chrome (Windows)                                                                                                    | 05/03/13 04:43:12PM                                                                                                    | http://www.rit.edu/news/lib/filelib/201305/smithtaylor.jpg                                                                                                    | Cache\Imag                                                    |
| Chrome (Windows)                                                                                                    | 05/03/13 04:42:24PM                                                                                                    | https://fbstatic-a.akamaihd.net/rsrc.php/v2/y9/r/jKEc/PZFk-2.gif                                                                                                    | Cache\Imag                                                    |
| Chrome (Windows)                                                                                                    | 05/03/13 04:42:26PM                                                                                                    | https://www.facebook.com/images/spacer.gif                                                                                                    | Cache∖Imag                                                    |
| Chrome (Windows)                                                                                                    | 05/03/13 04:42:18PM                                                                                                    | http://www.rit.edu/news/images/daily/header-20130503.jpg?1882678350                                                                                                    | Cache∖Imag                                                    |
| Chrome (Windows)                                                                                                    | 05/03/13 04:42:26PM                                                                                                    | https://fbstatic-a.akamaihd.net/rsrc.php/v2/yA/r/4WSewcWboV8.png                                                                                                    | Cache\Imag                                                    |
| Chrome (Windows)                                                                                                    | 05/02/13 03:14:24PM                                                                                                    | http://l.yimg.com/a/i/us/we/52/28.gif                                                                                                    | Cache\Imag                                                    |
| Chrome (Windows)                                                                                                    | 05/04/13 03:40:58PM                                                                                                    | http://www.rit.edu/imagine/images/nav-right.gif                                                                                                    | Cache∖Imag                                                    |
| Chrome (Windows)                                                                                                    | 05/03/13 04:43:12PM                                                                                                    | http://www.rit.edu/news/lib/filelib/201305/pancarischott.jpg                                                                                                    | Cache\Imag                                                    |
| Chrome (Windows)                                                                                                    | 05/03/13 04:42:28PM                                                                                                    | https://fbcdn-profile-a.akamaihd.net/hprofile-ak-frc1/s32x32/275407_100005370100122_1057571410_q.jpg                                                                                                    | Cache\Imag                                                    |
| Chrome (Windows)                                                                                                    | 05/04/13 03:40:28PM                                                                                                    | https://fbcdn-sphotos-c-a.akamaihd.net/hphotos-ak-ash3/s480x480/945622_639276886086846_1111833439_n.jpg                                                                                                    | Cache\Imag                                                    |
| Chrome (Windows)                                                                                                    | 05/03/13 04:42:18PM                                                                                                    | http://www.rit.edu/_files/bodyBG.gif                                                                                                    | Cache\Imag                                                    |
| Chrome (Windows)                                                                                                    | 05/04/13 03:40:58PM                                                                                                    | http://www.rit.edu/imagine/images/2012-header.gif                                                                                                    | Cache\Imag                                                    |
| Chrome (Windows)                                                                                                    | 05/03/13 04:42:24PM                                                                                                    | http://www.rit.edu/_files/footer.gif                                                                                                    | CacheVimag                                                    |
| l during the da                                                                                                    | ata generation p                                                                                                    | process:                                                                                                    | 5                                                             |
| Table Timeline                                                                                                    | ata generation p<br>Gallery<br>Gallery<br>Gallery<br>Gallery<br>Gallery<br>Gallery<br>(122                                                                                                    | Drocess:           fore Columns           1122           1122           1122           1123           1123           1123           1123           1123           1123           1123           1123           1123           1123           1123           1123           1123           1123           1123           1123           1123           1123           1123           1123           1123           1123           1123           1123           1123           1123           1123           1123           1123           1123           1123           1123           1123           1123           1123           1123           1123           1123           1123           1123           1123 <th>(1235</th>                                                                                                    | (1235                                                         |
| during the da                                                                                                    | ata generation p<br>Gallery<br>Gallery<br>Gallery<br>Gallery<br>Gallery<br>Common<br>Gallery<br>Common<br>Common                                                                                                    | fore Columns         (122)       (122)         (122)       (122)         (122)       (122)         (122)       (122)         (122)       (122)         (122)       (122)         (122)       (122)         (122)       (122)         (122)       (122)         (122)       (122)         (122)       (122)         (122)       (122)         (122)       (122)         (122)       (122)         (122)       (122)         (122)       (122)         (122)       (122)         (122)       (122)         (122)       (122)         (122)       (122)         (122)       (122)         (122)       (122)         (122)       (122)         (122)       (122)         (122)       (122)         (122)       (122)         (122)       (122)         (122)       (122)         (122)       (122)         (122)       (                                                                                                    | . (1235                                                       |
| d during the da                                                                                                    | ata generation p<br>Gallery<br>Gallery<br>Gallery<br>Gallery<br>Common Network<br>Common Network<br>Common N                                                                                                    | Tore Columns         (122)       (122)         (122)       (122)         (122)       (122)         (122)       (122)         (122)       (122)         (122)       (122)         (122)       (122)         (123)       (124)         (123)       (124)         (123)       (124)         (123)       (124)         (123)       (124)         (124)       (124)         (124)       (124)         (124)       (124)         (124)       (124)                                                                                                    | (1235)<br>(1248                                               |
| during the da                                                                                                    | ata generation p<br>Gallery<br>Gallery<br>Fewer Columns IN<br>22 I (122 I<br>CONSIST<br>23 I (123 I<br>CONSIST<br>23 I (123 I<br>CONSIST<br>I (123 I<br>CONSIST<br>I (123 I<br>CONSIS                                                                                                    | fore Columns         (122)       (122)       (122)       (123)       (123)       (123)       (123)       (123)       (123)       (123)       (123)       (123)       (123)       (123)       (123)       (123)       (123)       (123)       (123)       (123)       (123)       (123)       (123)       (123)       (123)       (123)       (123)       (123)       (123)       (123)       (123)       (123)       (123)       (123)       (123)       (123)       (123)       (123)       (123)       (123)       (123)       (123)       (123)       (123)       (123)       (123)       (123)       (123)       (123)       (123)       (123)       (123)       (123)       (123)       (123)       (123)       (123)       (123)       (124)       (124)       (124)       (124)       (124)       (124)       (124)       (124)       (124)       (124)       (124)       (124)       (124)       (124)       (124)       (124)       (124)       (124)       (124)       (124)       (124)       (124)       (124)       (124)                                                                                            | ) (1235<br>(1246)<br>(1246)                                   |
| I during the da                                                                                                    | ata generation p<br>Gallery<br>Gallery<br>Fewer Columns N<br>22 Columns N<br>Columns<br>Columns<br>Colum | fore Columns         (122)       (122)       (122)       (123)       (123)       (123)       (123)       (123)       (123)       (123)       (123)       (123)       (123)       (123)       (123)       (123)       (123)       (123)       (123)       (123)       (123)       (123)       (124)       (124)       (124)       (124)       (124)       (124)       (124)       (124)       (124)       (124)       (124)       (124)       (124)       (124)       (124)       (124)       (124)       (124)       (124)       (124)       (124)       (124)       (124)       (124)       (124)       (124)       (124)       (124)       (124)       (124)       (124)       (124)       (124)       (124)       (124)       (124)       (124)       (124)       (124)       (124)       (124)       (124)       (124)       (124)       (124)       (124)       (124)       (124)       (124)       (124)       (124)       (124)       (124)       (124)       (124)       (124)       (124)       (124)       (124)       (124)                                                                                            | (1248<br>(1248)<br>(1248)<br>(1261)                           |
| during the da<br>Table Timelin<br>Carlor Control (1948)<br>Carlor Control (1948)<br>Carlor Control | ata generation p         Gallery         Fewer Columns         I Fewer Columns         I I Enver Columns         I I Enver Columns         I I I I I I I I I I I I I I I I I I I                                                                                                    | Arre Columns         122       122       122       123       123       123       123       123       123       123       123       123       123       123       123       123       123       123       123       123       123       123       123       123       123       123       123       123       123       123       123       123       124       124       124       124       124       124       124       124       124       124       124       124       124       124       124       124       124       124       124       124       124       124       124       124       124       124       124       124       124       124       124       124       124       124       124       124       124       124       124       124       124       124       124       124       124       124       124       124       124       124       124       124       124       124       124       124       124       125 <td>) = (1235<br/></td>                                                                                                    | ) = (1235<br>                                                 |
| d during the da<br>Table Timelin<br>Selected 0/1048<br>Call 22 Call<br>Call 22 Call 22 Call<br>Call 22 Call 22 Ca                                                                                                    | ata generation p         Gallery         Fewer Columns         I Fewer Columns         I I Enver Columns         I I Enver Columns         I I I I I I I I I I I I I I I I I I I                                                                                                    | Arree Columns         (122)       (122)       (122)       (123)       (123)       (123)       (123)       (123)       (123)       (123)       (123)       (123)       (123)       (123)       (123)       (123)       (123)       (123)       (123)       (123)       (123)       (123)       (123)       (123)       (123)       (123)       (123)       (124)       (124)       (124)       (124)       (124)       (124)       (124)       (124)       (124)       (124)       (124)       (124)       (124)       (124)       (124)       (124)       (124)       (124)       (124)       (124)       (124)       (124)       (124)       (124)       (124)       (124)       (124)       (124)       (124)       (124)       (124)       (124)       (124)       (124)       (124)       (125)       (125)       (125)       (125)       (125)       (125)       (125)       (126)       (126)       (126)       (127)       (127)       (127)       (127)       (127)       (127)       (127)       (127)       (127)       (127) <t< td=""><td>) = (1246<br/>) = (1246<br/>) = (1246<br/>) = (1261<br/>) = (1274</td></t<> | ) = (1246<br>) = (1246<br>) = (1246<br>) = (1261<br>) = (1274 |

#### Figure 26 Chrome Cached Images

As was the case with Firefox, Chrome also contained interesting artifacts regarding Chrome login data. It appears that Chrome stored information regarding Facebook and Twitter login credentials. This makes more sense than what I saw with Firefox as I instructed Chrome to remember usernames and passwords for both Facebook and Twitter. As was the case with Firefox and Facebook, the username and password credentials are not stored in

plaintext. The values of the username and password are encrypted. What is interesting is the fact that with Twitter the user is stored in plaintext but the password value is encrypted: 🐴 Home 🛛 📢 Records 🗙 🔇 🟮 🅈 Viewing (Internet) 🔻 🛄 Split Mode 🔻 (ﷺ Condition 👻 🍟 Filter 🖛 🖓 Tags 💌 🎃 Review Package 💌 👧 Bookmark 💌 🛃 Go to file | 🕘 Find Relat 🔺 🖂 🌛 Internet 📰 Table 🛛 🕙 Timeline 🛛 🖺 Gallery -D- Internet Explorer (Windows) 🌶 🏢 👻 🫓 👻 🗔 Selected 0/10483 Chrome (Windows) Browser Url Internet -D🗔 🌡 Cookies Created Type Artifact Type Name 🕒 📙 Login Data Login Data 1 Chrome (Windows) https://twitter.com/ 04/21/13 03:47:43PM -DC bownloads 2 Chrome (Windows) https://twitter.com/ Login Data 04/21/13 03:47:43PM -D-1 History 3 Chrome (Windows) https://twitter.com/ Login Data 04/21/13 03:47:43PM -D🗌 🌡 Top Sites 4 Chrome (Windows) https://twitter.com/ - D Cache Login Data 04/21/13 03:47:43PM 5 Chrome (Windows) https://www.facebook.com/ D 😼 Video Login Data 04/21/13 03:45:52PM – 🕞 🔒 Unknown Type 6 Chrome (Windows) https://www.facebook.com/ Login Data 04/21/13 03:45:52PM D 7 Chrome (Windows) https://www.facebook.com/ Login Data 04/21/13 03:45:52PM -D-3 Code 8 Chrome (Windows) https://www.facebook.com/ Login Data 04/21/13 03:45:52PM D Mozilla (Windows/Mac) DOL Mozilla 3 (Windows/Mac) 4 🐱 Report 🞦 Text 🕮 Hex 🎬 Decode 📧 Doc 📄 Transcript 📳 Picture () Fields  $^{\circ}$ Zoom In 🛛 💆 Zoom Out 🍕 100% 🔻 🛅 Previous Item 🛄 Next Item Internet Artifact Login Data Type Url Name https://www.facebook.com/ Url Host www.facebook.com/ Action Url https://www.facebook.com/login.php Username email Element peterwilson.win7@gmail.com User Password Element pass 01 00 00 00 d0 8c 9d df 01 15 d1 11 8c 7a 00 d0 4f c2 97 eb 01 00 00 00 d6 97 da 84 5a d5 d6 4f 8e Password Value 16 e5 2f 89 3d ae 63 00 00 00 00 02 00 00 00 00 00 10 66 00 00 01 00 00 20 00 00 02 9f2 ee 86 55 53 ad 7b dc be 97 c7 16 3f c1 ae 38 b2 a0 32 31 2c 8c 32 4c a6 18 1f 7b 51 67 48 00 00 00 00 0e 80 00 00 00 02 00 00 20 00 00 00 eb 85 2f 54 b3 09 a6 33 b9 3c 44 06 54 7a 30 b5 13 72 b1 a7 f4 bb e1 c2 a4 d4 b1 60 f3 43 0b 00 10 00 00 d2 84 79 cf ab 32 ad 38 83 a3 bd 23 1f 92 da 69 40 00 00 00 59 83 61 3c 70 c7 3f 0d ec 82 15 95 c7 74 d1 0b 74 96 af df 7c 57 f3 73 6f d0 4f 7d 84 e2 51 36 de 99 89 f2 7e a1 2b 4c ef 9f 4d 46 cd 54 a6 7e 11 4b fc 71 c7 21 de 06 05 0c 0b 5a 64 8e ef 0f Signon Realm https://www.facebook.com/ Ssl Valid Preferred 04/21/13 03:45:52PM Created Blacklisted 0 Scheme 0 Browser Type Chrome (Windows) Profile Name Windows7 Message Size 0 **Figure 27 Chrome Login Data** 

|                                                                                                    | nternet) + E split Mode                                                                                                    | ▼ [[≣ Condition ▼                                                                                                    | 🍸 Filter 🔻 🕫 Tags 💌 🤬 Review Package 💌 🚫                                                                                                    | )Bookmark 🔻 📄 | Go to file 🛛 🧕 Find Re |
|----------------------------------------------------------------------------------------------------|----------------------------------------------------------------------------------------------------|----------------------------------------------------------------------------------------------------|----------------------------------------------------------------------------------------------------|---------------|------------------------|
| 🗕 🕞 🔒 Internet                                                                                                    | (m)                                                                                                    | Fable 😔 Timeline                                                                                                    | E Gallery                                                                                                    |               |                        |
| Þ-D-D- 📕 Internet E                                                                                                    | xplorer (Windows)                                                                                                    |                                                                                                    | sted 0/10493                                                                                                    |               |                        |
| - Chrome (V                                                                                                    | Windows)                                                                                                    | Descuses                                                                                                    | 114                                                                                                    | Technometh    |                        |
| -DJ Cookie                                                                                                    | 5                                                                                                    | Type                                                                                                    | Name                                                                                                    | Artifact Type | Created                |
| Degin L                                                                                                    | Data 1                                                                                                    | Chrome (Windows)                                                                                                    | https://twitter.com/                                                                                                    | Login Data    | 04/21/13 03:47:43PM    |
| -Du Downie                                                                                                    | oads                                                                                                    | Chrome (Windows)                                                                                                    | https://twitter.com/                                                                                                    | Login Data    | 04/21/13 03:47:43PM    |
| - History                                                                                                    | 3                                                                                                    | Chrome (Windows)                                                                                                    | https://twitter.com/                                                                                                    | Login Data    | 04/21/13 03:47:43PM    |
| Cache                                                                                                    | 4                                                                                                    | Chrome (Windows)                                                                                                    | https://twitter.com/                                                                                                    | Login Data    | 04/21/13 03:47:43PM    |
| Vide                                                                                                    |                                                                                                    | Chrome (Mindows)                                                                                                    | https://www.facebook.com/                                                                                                    | Login Data    | 04/21/13 03:45:52PM    |
|                                                                                                    | nown Type                                                                                                    | Chrome (Alindows)                                                                                                    | http://www.facebook.com/                                                                                                    | Login Data    | 04/21/13 03:45:52PM    |
|                                                                                                    | ae 7                                                                                                    | Chrome (kindows)                                                                                                    | https://www.facebook.com/                                                                                                    | Login Data    | 04/21/12 02:45:52PM    |
|                                                                                                    |                                                                                                    | Chrome (Windows)                                                                                                    | https://www.facebook.com/                                                                                                    | Login Data    | 04/21/13 03:45:52PM    |
|                                                                                                    | 1L 8                                                                                                    | crirome (windows)                                                                                                    | nups://www.facebook.com/                                                                                                    | Login Data    | 04/21/13 03:45:52PM    |
|                                                                                                    |                                                                                                    |                                                                                                    |                                                                                                    |               |                        |
| Report     Text     Zoom In     Text     Tope     Url Name     Url Host     Action Url                                      | Hex Decode mout 100% - Pro                                                                                                    | 🖻 Doc 📄 Transcrip<br>evious Item 🎑 Next                                                                                                    | ot 📳 Picture () Fields<br>Item                                                                                                    |               |                        |
| Report Text<br>Coom In Coor<br>Internet Artifact<br>Type<br>Url Name<br>Url Host<br>Action Url<br>Username<br>Element       | Hex in Decode<br>Hex in Decode<br>Mout in 100% The Pro-<br>Login Data<br>https://twitter.com/<br>twitter.com/<br>https://twitter.com/sessi<br>session[username_or_ender]                                                                                                    | Doc 📄 Transcrig<br>evious Item 💽 Next<br>ions<br>mail]                                                                                                    | ot 🖺 Picture () Fields<br>Item                                                                                                    |               |                        |
| Report Text<br>Com In Con<br>Internet Artifact<br>Type<br>Url Name<br>Url Host<br>Action Url<br>Username<br>Element<br>User | Hex in Decode<br>Hex in Decode<br>Mout @ 100% T Pro<br>Login Data<br>https://twitter.com/<br>twitter.com/<br>https://twitter.com/sessi<br>session[username_or_et<br>peterwilson.win7@live.co                                                                                                    | Doc 📄 Transcrip<br>evious Item 🎑 Next<br>ions<br>mail]                                                                                                    | ot 🖺 Picture () Fields<br>Item                                                                                                    |               |                        |
| Report Text                                                                                                    | Hex min Decode<br>Hex min Decode<br>100% ▼ Protect<br>Login Data<br>https://twitter.com/<br>twitter.com/<br>https://twitter.com/sessis<br>session[username_or_end<br>peterwilson.win7@live.com<br>session[password]<br>01 00 00 00 d0 8c 9d dr 01<br>16 e5 2f 89 3d ae 63 00 00<br>eb e3 55 1d b8 b8 ef 65 com<br>00 00 00 00 20 00 20 00 00<br>7d 95 41 9a 3b 67 41 9a 61<br>00 55 31 5a 74 3a 1b ca 73<br>22 60 b1 13 95 c6 84 fe 6e                                                                                                    | Doc Transcrip<br>evious Item Next<br>lons<br>mail]<br>com<br>15 dl 11 8c 7a 00 d0 4<br>00 00 02 00 00 00 00 00<br>159 0e fc 92 01 b7 d7<br>00 00 fa 74 d5 76 70<br>00 00 fa 74 d5 76 70<br>00 00 fa 74 d5 76 70<br>1 d6 51 9a ea c2<br>62 9f 10 60 10 32 36<br>29 f10 60 10 32 36                             | picture         Fields           Item         1         Fields           1         6         0         0         0         0         0         0         0         0         0         0         0         0         0         0         0         0         0         0         0         0         0         0         0         0         0         0         0         0         0         0         0         0         0         0         0         0         0         0         0         0         0         0         0         0         0         0         0         0         0         0         0         0         0         0         0         0         0         0         0         0         0         0         0         0         0         0         0         0         0         0         0         0         0         0         0         0         0         0         0         0         0         0         0         0         0         0         0         0         0         0         0         0         0         0         0         0         0                                                                                                    |               |                        |
| Report Text                                                                                                    | Hex min Decode<br>Mout                                                                                                    | Doc Transcrip<br>evious Item Next<br>ions<br>mail]<br>com<br>15 dl 11 8c 7a 00 d0 4<br>00 00 02 00 00 00 00 0<br>159 0e fc 92 0l b7 d0<br>00 00 fa 7f ad 5f 6f 00<br>00 00 fa 51 9 ae ac 2<br>62 9f 10 60 f0 03 23 6                                                                                          | f c2 97 eb 01 00 00 00 d6 97 da 84 5a d5 d6 4f 8e           0 10 66 00 00 00 01 00 00 20 00 00 00 77 dd c7 86           d 19 23 a7 66 ad 29 5d 67 97 87 2f 00 00 00 00 0e           b 62 1: c2 d2 95 3f 32 bc 04 a6 0e c7 d1 0b 4d 1b           a 0b 5c d1 0a 0a 68 a9 ec 71 2e fe 72 60 40 000           b 03 b6 67 ae 37 80 7c fe 64 50 7 de 00 4f c7 d6           c ed 9 c72 a5 2b 61 81 40 74 e3 2c 66 a1 89 bf                                                                                                    |               |                        |
| Report Text                                                                                                    | Hex min Decode<br>Mout  Q 100% ▼ Pro<br>Login Data<br>https://twitter.com/<br>twitter.com/<br>https://twitter.com/sessi<br>session[username_or_et<br>peterwilson.win7@live.co<br>session[password]<br>01 00 00 00 d0 8c 9d df 01<br>16 e5 2789 3d ae 63 00 00<br>eb e3 55 1d b8 b8 ef 66 co<br>80 00 00 00 20 00 00 20 00<br>7d 95 41 9a 3b 67 41 9a 61<br>00 55 31 5a 74 3a 1b ca 73<br>22 60 b1 13 95 d8 4f e6 e<br>https://twitter.com/<br>1                                                                                                    | Doc Transcrip<br>evious Item Next<br>ions<br>mail]<br>com<br>15 dl 11 8c 7a 00 dd 4<br>00 00 02 00 00 00 00<br>159 0e fc 92 0L b7 df 0<br>00 00 fa 7f ad 5f ff 00<br>00 00 fa 7f ad 5f ff 00<br>08 10 00 00 01 6f 07<br>3 d6 83 ff 65 19 ae ac 2<br>62 9f 10 60 ff 03 23 6 d                                  | fr (2 97 eb 01 00 00 00 d6 97 da 84 5a d5 d6 4f 8e           0 10 66 00 00 00 01 00 00 20 00 00 00 77 dd (7 86           d 19 25 a7 66 ad 29 5d 67 97 87 2f 00 00 00 00 0e           b 62 12 (2 d2 95 3f 32 bc 04 a6 0e (7 d1 0b 4d 1b ba 0b 5c d1 0a 0a 88 a9 e7.12 ef e7 26 04 00 00 00           b 20 b5 c4 0a a 37 80 7c fc e6 45 07 de 00 4f c7 d6 ex 49 c72 a5 2b 61 81 40 74 e3 2c 66 a1 89 bf                                                                                                    |               |                        |
| Com In Text                                                                                                    | Hex min Decode<br>Mout  Q 100% ▼ Pro<br>Login Data<br>https://twitter.com/<br>twitter.com/<br>https://twitter.com/sessi<br>session[username_or_ei<br>peterwilson.win7@live.c<br>session[password]<br>01 00 00 00 08 c9d dr 01<br>16 e5 2789 3d ae 63 00 00<br>eb e3 55 1d b6 b8 ef dc cd<br>80 00 00 00 02 00 00 20 00<br>cd 05 31 5a 74 3a 1b ca 73<br>22 60 b1 13 95 cd 84 fe 6e<br>https://twitter.com/<br>1                                                                                                    | Doc Transcrip<br>evious Item Next<br>ions<br>mail]<br>com<br>15 dl 11 8c7a 00 d0 4<br>00 00 02 00 00 00 00<br>159 0e fc92 01 b7 d1 0<br>00 00 fa 77 ad 5f 6f 00<br>0.081 00 00 00 16 07<br>0 d6 83 f6 65 19 ae ac 2<br>62 9f 10 60 f0 03 23 6c                                                                | f (2 97 eb 01.00 00 00 d6 97 da 84 5a d5 d6 4f 8e           10 66 00 00 00 01 00 00 20 00 00 00 77 dd (7 86           d 19 23 a7 66 ad 29 5d 67 97 87 2f 00 00 00 00 0e           b 65 1/2 cd 29 53 f 52 bc 04 a6 0e c7 d1 0b 4d 1b           3 0b 5c d1 00 a 08 89 9e 71 2e f 72 50 40 00 00 00           2 01 0 a6 37 80 7c f ce 6 45 07 de 00 4f c7 d6           2 d9 c72 a5 2b 61 81 40 74 e3 2c 66 a1 89 bf                                                                                                    |               |                        |
| Report Text                                                                                                    | Image: Hex       Image: Decode         Image: Mexicology       Image: Decode         Image: Decode       Image: Decode         Image: Decode       Image: Decode         Image: Deco | Doc Transcrip<br>evious Item Next<br>lons<br>mail]<br>500<br>15 dl 11 8c 7a 00 d0 4<br>00 00 02 00 00 00 00<br>159 0e fc 92 01 b7 d1<br>00 00 fa 77 ad 57 fof 00<br>108 10 00 00 16 73<br>66 19 fe 55 19 ae ac2<br>62 9f 10 60 f0 03 23 6c                                                                    | f (2 97 eb 01.00 00 00 d6 97 da 84 5a d5 d6 4f 8e           01 06 00 00 01 00 00 00 00 00 00 07 dd c7 86           d 19 23 a7 66 ad 29 5d 67 97 87 2f 00 00 00 00 0e           b 62 1, c2 d2 95 3f 32 bc 04 a6 0e c7 d1 0b 4d 1b           9a 0b 5c d1 0a 0a 08 a9 ec 71 2e fe 72 60 40 00 00           c4 b3 b7 7a e 37 80 7c fc e6 45 07 de 00 4f c7 d6           : ed 9c 72 a5 2b 61 81 40 74 e3 2c 66 a1 89 bf                                                                                                    |               |                        |
| Report Text                                                                                                    | Hex         Imin Decode           Imin Dut         100% ▼         Protect           Login Data         https://twitter.com/           https://twitter.com/         session[username_or_et           peterwilson.win7@live.c         session[password]           01 00 00 00 d8 8:9d dr01         16 65 2769 3d ac 63 00 00           bb bb 8 ef of cod         80 00 00 00 20 00 20 00           749 34 19 3b 67 41 9a 61         00 55 31 5a 74 3a 16 ca 73           22 60 b1 13 95 d8 4f e6 ehttps://twitter.com/         1           0d/21/13 03:47:43PM         0                                                                                                    | Doc Transcrip<br>evious Item Next<br>lons<br>mail]<br>form<br>15 dl 11 8c 7a 00 d0 4<br>00 00 02 00 00 00 00<br>159 0e fc92 01 b7 d0<br>00 00 fa 7f ad 5f 6f 00<br>00 00 fa 7f ad 5f 6f 00<br>00 00 fa 65 19 ae ac 2<br>62 9f 10 60 f0 03 23 6c                                                               | fr (2 97 eb 01.00 00 00 d6 97 da 84 5a d5 d6 4f 8e           10 10 66 00 00 01 00 00 00 06 97 da 84 5a d5 d6 4f 8e           10 10 66 00 00 01 00 00 20 00 00 00 77 dd c7 86           d 19 23 a7 66 ad 29 5d 67 97 87 2f 00 00 00 00 0e           b6 21 c2 d2 95 3f 32 bc 04 a6 0e c7 d1 0b 4d 1b           93 0b 5c d1 0a 0a 08 a9 ec 7 12 ef 72 60 40 00 00           12 d0 3b 67 as 37 80 7c fr ce 64 50 7 de 00 4f c7 d6           : ed 9c 72 a5 2b 61 81 40 74 e3 2c 66 a1 89 bf                                                                                                    |               |                        |
| Report Text                                                                                                    | Hex         min Decode         Pre           m Out <a>100%</a> Pre           Login Data         https://twitter.com/         https://twitter.com/sessisession[username_or_etre           https://twitter.com/sessisession[username_or_etre         peterwilson.win7@live.c           session[password]         01 00 000 od 8c 9d dr 01           16 e5 2f 89 3d ae 63 00 00         eb ef 65 cd 00 00 00 00 00 00 00 00 00 20 00 20 00           7 49 54 19 3b 67 41 9a 61         00 55 31 5a 74 3a 1b ca 73           22 60 bil 13 95 d8 4f e6 e         https://twitter.com/           1         1           04/21/13 03:47:43PM         0                                                                                                    | Doc Transcrip<br>evious Item Next<br>lons<br>mail]<br>com<br>15 dl 11 8c 7a 00 d0 4<br>00 00 02 00 00 00 00 00<br>159 0e fc 92 0l b7 d7<br>00 00 fc 74 d3 76 f0 00<br>00 00 fa 74 d3 76 f0 00<br>00 00 fa 74 d3 76 f0 00<br>00 00 fa 74 d3 76 f0 03<br>0 00 fa 63 f6 65 19 ae ac 2<br>62 9f 10 60 f0 03 23 60 | picture         Fields           Item         Item                                                                                                    |               |                        |
| Report Text                                                                                                    | Hex         min Decode           m Out         0         100% ▼         Protect           Login Data         https://twitter.com/         twitter.com/           https://twitter.com/sessis         session[username_or_eti           peterwilson.win7@live.co         session[password]         01.00 00 00 d0 8c 9d df 01           16 e5 2f 89 3d ae 63 00 00         eb ef of sc 00 00 00 00 20 00 00         7d 95 41 9a 3b 67 41 9a 61           00 55 31 5a 74 3a 1b ca 73         22 60 b1 13 95 d8 84 fe 6e         https://twitter.com/           1         1         0         0         Chrome (Windows)                                                                                                    | Doc Transcrip<br>evious Item Next<br>ions<br>mail]<br>com<br>15 dl 11 8c 7a 00 d0 4<br>00 00 02 00 00 00 00 00<br>159 0c fc 92 0l b7 d0<br>00 00 fa 7f ad 5f 6f 00<br>00 00 fa 5f 6 f5 19 ae ac 2<br>62 9f 10 60 f0 03 23 6c                                                                                  | bit         Picture         ()         Fields           Item         Item |               |                        |

#### Figure 28 Chrome Login Data

#### **Social Media Items**

Finding evidence of social media with FTK wasn't especially difficult. With FTK, I used the Live Search feature along with the keywords "facebook" and "twitter". This enabled be to find artifacts pertaining to those two social media websites. The live search found a total of 8283 hits for the, case insensitive, ANSI, keyword "facebook" within 520 files and 7955 hits for the, case insensitive, ANSI, keyword "twitter" within 336 files:

| ive Search Results                                                                                      |
|----------------------------------------------------------------------------------------------------|
| B-Live Search {"facebook", "twitter"} (ID:1000) performed 06/06/2013 14:38:28 16238 hit(s) in 856 file( |
| = Text Query: "facebook" <ansi, case="" insensitive=""> 8283 hit(s) in 520 file(s)</ansi,>              |
| #-Allocated Space 5686 hit(s) in 390 file(s)                                                            |
| In Unallocated Space 2597 hit(s) in 130 file(s)                                                         |
| é- Text Query: "twitter" <ansi, case="" insensitive=""> 7955 hit(s) in 336 file(s)</ansi,>              |
| Allocated Space 5162 hit(s) in 202 file(s)                                                              |
| Inallocated Space 2793 hit(s) in 134 file(s)                                                            |

#### Figure 29 Social Media Items

The majority of the files that I found that contained mention of either Facebook or Twitter were primarily the result of browsing to websites that contained options to share the contents via Facebook or Twitter. There were numerous files with htm, js, css, tmp, and other file extensions but I was unable to uncover any of the specific social media actions that I took during the data generation process.

While I found quite a bit of evidence that the social media sites of Facebook and Twitter were used, I was unable to uncover any actual Facebook posts, shares, comments, or likes or Twitter tweets, retweets, replies, or favorites. I believe this is the case because the only way through which I accessed the social media sites was through web browsers. While I made updates to social media throughout the course of the data generation process, I suspect very little was actually stored on the hard drive of the Windows 7 virtual machine.

#### **Internet Evidence Finder**

Because FTK and EnCase were unable to easily locate evidence pertaining to Internet activity including social media usage, I opted to use Magnet Forensics' Internet Evidence Finder (IEF). This tool was extremely useful in uncover data related to social media activities, finding numerous items for many different, important, categories:

Internet Evidence Finder v6.1 Copyright 2009-2013 Magnet Forensics® Inc. Build 6.1.1.0033 Case Information Generated At: 08/19/2013 16:14:16 Operating System: Microsoft Windows NT 6.1.7601 Service Pack 1

Selected source:

Windows 7.vmdk - Partition 1 (Microsoft NTFS, 40 GB)

Searches selected:

-----

pagefile.sys

\$MFT

\$LogFile

hiberfil.sys

Volume Shadow Copies

Unallocated Clusters

File Slack Space

All Files and Folder

Uninitialized File Area

Selected source: \_\_\_\_\_ Windows 7.vmdk - Unpartitioned Space Searches selected: -----Unpartitioned Space Search items selected: \_\_\_\_\_ Browser Activity Chrome Facebook Chat Facebook Email Facebook Email 'Snippets' **Facebook Pictures** Facebook Status Updates / Wall Posts / Comments Facebook Web Page Fragments Firefox Flash Video Fragments Gmail Google Maps Google Plus GoogleDocs GoogleDrive Hotmail Internet Explorer 10 History Internet Explorer v5-9 Internet Explorer v7-v10 InPrivate/Recovery URLs Pictures RebuildWeb SkyDrive Twitter Videos Webpage Recovery \_\_\_\_\_

Output folder: E:\Windows 7 IEF\IEF - Windows7\

Start time: Aug 19, 2013 16:14:16

\_\_\_\_\_

-----

\_\_\_\_\_

End time: Aug 19, 2013 22:24:58

-----

\_\_\_\_\_

-----

-----

Duration: 06:10:41

Final results of search:

\_\_\_\_\_

Internet Explorer 10 Carved History: 2169 items

Pictures: 35110 items

Browser Activity: 4938 items

Facebook URLs: 1189 items

Social Media URLs: 694 items

Parsed Search Queries: 305 items

Cloud Services URLs: 5 items

Internet Explorer 10 Carved Content Records: 11332 items

IE InPrivate/Recovery URLs: 370 items

Facebook Pages: 5 items

Facebook Status Updates/Wall Posts/Comments: 49 items

Internet Explorer Cache Records Carved: 7 items

Internet Explorer Typed URLs: 10 items

Videos: 164 items

Internet Explorer Redirect Records: 11 items

Internet Explorer Cookie Records: 2 items

Internet Explorer Cookies: 176 items

Internet Explorer 10 History: 595 items

Internet Explorer 10 Content: 2596 items

Rebuilt Webpages: 187 items

Chrome Bookmarks: 6 items

Chrome Cookies: 76 items

Chrome FavIcons: 65 items

Chrome Web History: 195 items

Chrome History Index: 80 items

Chrome/360 Safe Browser Carved Web History: 261 items

Chrome Logins: 2 items

Chrome Top Sites: 7 items

Chrome Autofill: 2 items

Internet Explorer Cache Records: 6 items

Firefox Cookies: 73 items

Firefox FormHistory: 2 items

Firefox Web History: 102 items

Firefox Bookmarks: 17 items

Firefox FavIcons: 12 items

Firefox Downloads: 1 items

Firefox SessionStore Artifacts: 145 items

Chrome Cache Records: 425 items

Internet Explorer 10 Cookies: 54 items

Dating Sites URLs: 5 items

Firefox Cache Records: 1500 items

Facebook Pictures: 155 items

Google Maps: 4 items

Twitter: 24 items

Firefox Carved FormHistory: 1 items

## Figure 30 Windows 7 IEF Case Summary

## **Facebook Activity**

Using IEF, I was able to uncover a total of 11 posts or comments that were made as part of the data generation process. Some of the posts or comments were made by the WindowsSeven Forensics Facebook user, while others were made by the WindowsEight Forensics user. I believe this is the case because these two fictional users were friends with each other on Facebook so they would have seen each other's posts and/or comments. I find it especially interesting that when an actual post is made the Sender Name is known, but the Date/Time when it was posted is not, whereas when a comment is made, the Sender Name is unknown, but the Date/Time is. In the figure below, the 11 posts/comments can be seen.

| ☆       |    | Sender ID       | Sender Name            | Status Update / Wall Post / Comment          | Posted Date/Time - (UTC) (MM/dd/yyyy) | Source                        | Located At               |
|---------|----|-----------------|------------------------|----------------------------------------------|---------------------------------------|-------------------------------|--------------------------|
| $\star$ | 12 | 100005370100122 | WindowsSeven Forensics | 04/23/2013 Daily Post From Firefox           |                                       | Windows 7.vmdk - Partition 1  | File offset 624101321    |
| *       | 13 | 100005359690264 | WindowsEight Forensics | 4/21/2013 Daily Post From Chrome             |                                       | Windows 7. vmdk - Partition 1 | File offset 624106682    |
| *       | 28 | 100005370100122 | WindowsSeven Forensics | 05/03/2013 Daily Post From Internet Explorer |                                       | Windows 7. vmdk - Partition 1 | Physical Sector 4235147  |
| *       | 32 | 100005359690264 | WindowsEight Forensics | 05/02/2013 Daily post From Firefox           |                                       | Windows 7.vmdk - Partition 1  | Physical Sector 4235192  |
| *       | 34 | 100005370100122 | n/a                    | Comment From Internet Explorer               | 05/03/2013 08:47:33 PM                | Windows 7.vmdk - Partition 1  | Physical Sector 32981194 |
| ★       | 35 | 100005359690264 | n/a                    | Comment from Firefox                         | 05/02/2013 03:33:18 PM                | Windows 7. vmdk - Partition 1 | Physical Sector 32981199 |
| *       | 36 | 100005359690264 | n/a                    | Comment from People App                      | 05/03/2013 11:09:50 PM                | Windows 7. vmdk - Partition 1 | Physical Sector 32981204 |
| *       | 41 | 100005370100122 | WindowsSeven Forensics | 05/02/2013 Daily Post from Firefox           |                                       | Windows 7.vmdk - Partition 1  | Physical Sector 33057200 |
| ★       | 42 | 100005359690264 | WindowsEight Forensics | 05/01/2013 Daily Post From Chrome            |                                       | Windows 7. vmdk - Partition 1 | Physical Sector 33057211 |
| *       | 43 | 100005370100122 | n/a                    | Comment from Firefox                         | 05/02/2013 03:17:13 PM                | Windows 7.vmdk - Partition 1  | Physical Sector 33057239 |
| *       | 44 | 100005359690264 | n/a                    | Comment from Internet Explorer App           | 05/01/2013 03:52:05 PM                | Windows 7.vmdk - Partition 1  | Physical Sector 33057244 |
|         |    |                 |                        |                                              |                                       |                               |                          |

Figure 31 Windows 7 Facebook Activity

#### **Twitter Activity**

Using IEF, I was able to uncover a total of 17 tweets and retweets that were made or viewed as part of the data generation process. IEF was able to discover 16 total tweets made from @RITsports or @RIT\_SportsZone that were made yet only a single tweet from @Win7Forensics. The tweets that are seen, are from the Twitter feed of @Win7Forensics that was accessed through twitter.com as part of the data generation process.

| ☆       | -  | Name                | Screen Name     | Created Date/Time - (UTC) (MM/dd/yyyy) | Tweet Text                                                                                                    | Source                        | Located At               |
|---------|----|---------------------|-----------------|----------------------------------------|----------------------------------------------------------------------------------------------------|-------------------------------|--------------------------|
| $\star$ | 1  | RIT Sports Info     | @RIT sports     | 05/02/2013 02:12:38 AM                 | BB   <a data-q<="" href="//search?q=%23RIT&amp;src=hash" th=""><th>Windows 7.vmdk · Partition 1</th><th>File offset 120863226</th></a>                                                                                                    | Windows 7.vmdk · Partition 1  | File offset 120863226    |
| *       | 3  | RIT Sports Info     | @RIT sports     | 05/04/2013 05:52:21 PM                 | <a class="&lt;/th" href="//search?q=%23LLWTennisChampionship&amp;&lt;/th&gt;&lt;th&gt;Windows 7. vmdk - Partition 1&lt;/th&gt;&lt;th&gt;Physical Sector 2923740&lt;/th&gt;&lt;/tr&gt;&lt;tr&gt;&lt;th&gt;*&lt;/th&gt;&lt;th&gt;5&lt;/th&gt;&lt;th&gt;RIT NEWS&lt;/th&gt;&lt;th&gt;@RITNEWS&lt;/th&gt;&lt;th&gt;05/04/2013 05:19:39 PM&lt;/th&gt;&lt;th&gt;Coverage of &lt;a href=" imagine_rit"="" search?q='%23RIT&amp;src=hash"'><th>Windows 7. vmdk • Partition 1</th><th>Physical Sector 2923794</th></a> | Windows 7. vmdk • Partition 1 | Physical Sector 2923794  |
| *       | 10 | RIT Sports Info     | @RIT sports     | 05/04/2013 04:21:47 PM                 | <a class="&lt;/th" href="//search?q=%23LLWTennisChampionship&amp;&lt;/th&gt;&lt;th&gt;Windows 7. vmdk · Partition 1&lt;/th&gt;&lt;th&gt;Physical Sector 2923838&lt;/th&gt;&lt;/tr&gt;&lt;tr&gt;&lt;th&gt;*&lt;/th&gt;&lt;th&gt;11&lt;/th&gt;&lt;th&gt;RIT Sports Info&lt;/th&gt;&lt;th&gt;@RIT sports&lt;/th&gt;&lt;th&gt;05/04/2013 04:16:25 PM&lt;/th&gt;&lt;th&gt;BB   &lt;a href=" search?q='%23RIT&amp;src=hash"'><th>Windows 7.vmdk · Partition 1</th><th>Physical Sector 2923851</th></a>              | Windows 7.vmdk · Partition 1  | Physical Sector 2923851  |
| *       | 13 | Windows 7 Forensics | @Win7Forensics  | 05/04/2013 07:44:05 PM                 | 05/04/2013 Daily Tweet from Firefox                                                                                                    | Windows 7. vmdk • Partition 1 | Physical Sector 30302578 |
| *       | 14 | RIT Sports Info     | @RIT sports     | 05/04/2013 07:42:14 PM                 | U of R scores in the bottom of the 5th to tie the gam                                                                                                    | Windows 7. vmdk · Partition 1 | Physical Sector 30400054 |
| ★       | 15 | RIT Sports Info     | @RIT sports     | 05/04/2013 07:17:30 PM                 | <a class="twitt&lt;/th&gt;&lt;th&gt;Windows 7. vmdk · Partition 1&lt;/th&gt;&lt;th&gt;Physical Sector 30401977&lt;/th&gt;&lt;/tr&gt;&lt;tr&gt;&lt;th&gt;*&lt;/th&gt;&lt;th&gt;17&lt;/th&gt;&lt;th&gt;RIT Sports Info&lt;/th&gt;&lt;th&gt;@RIT sports&lt;/th&gt;&lt;th&gt;05/04/2013 06:57:06 PM&lt;/th&gt;&lt;th&gt;&lt;a href=" href="//search?q=%23RIT&amp;src=hash" search?q="%23LLWTennisChampionship&amp;&lt;/th"><th>Windows 7. vmdk · Partition 1</th><th>Physical Sector 30401989</th></a>            | Windows 7. vmdk · Partition 1 | Physical Sector 30401989 |
| *       | 18 | RIT Sports Info     | @RIT sports     | 05/04/2013 06:54:48 PM                 | <a data-query<="" href="//search?q=%23LLWTennisChampionship&amp;&lt;/th&gt;&lt;th&gt;Windows 7. vmdk · Partition 1&lt;/th&gt;&lt;th&gt;Physical Sector 30402001&lt;/th&gt;&lt;/tr&gt;&lt;tr&gt;&lt;th&gt;*&lt;/th&gt;&lt;th&gt;19&lt;/th&gt;&lt;th&gt;RIT NEWS&lt;/th&gt;&lt;th&gt;@RITNEWS&lt;/th&gt;&lt;th&gt;04/23/2013 06:30:15 PM&lt;/th&gt;&lt;th&gt;&lt;a href=" search?q='%23RIT&amp;src=hash"' th=""><th>Windows 7. vmdk · Partition 1</th><th>Physical Sector 31080725</th></a>                     | Windows 7. vmdk · Partition 1 | Physical Sector 31080725 |
| *       | 21 | RIT Sports Info     | @RIT sports     | 04/25/2013 10:41:21 PM                 | BB   <a data-q<="" href="//search?q=%23RIT&amp;src=hash" th=""><th>Windows 7. vmdk • Partition 1</th><th>Physical Sector 50094657</th></a>                                                                                                    | Windows 7. vmdk • Partition 1 | Physical Sector 50094657 |
| *       | 22 | RIT SportsZone      | @RIT_SportsZone | 04/26/2013 03:39:04 PM                 | New episode features interviews with MLax freshma                                                                                                    | Windows 7. vmdk · Partition 1 | Physical Sector 50279709 |
| *       | 23 | RIT Sports Info     | @RIT sports     | 04/21/2013 07:17:54 PM                 | <a data-query<="" href="//search?q=%23RIT&amp;src=hash" th=""><th>Windows 7. vmdk • Partition 1</th><th>Physical Sector 50280062</th></a>                                                                                                    | Windows 7. vmdk • Partition 1 | Physical Sector 50280062 |
| *       | 24 | RIT Sports Info     | @RIT sports     | 04/21/2013 07:17:54 PM                 | <a data-query<="" href="//search?q=%23RIT&amp;src=hash" th=""><th>Windows 7. vmdk · Partition 1</th><th>Physical Sector 16155230</th></a>                                                                                                    | Windows 7. vmdk · Partition 1 | Physical Sector 16155230 |
|         |    |                     |                 |                                        |                                                                                                    |                               |                          |

Figure 32 Windows 7 Twitter Activity

## **Facebook URLs**

While using IEF, I was able to uncover 1189 specific Facebook URLs from Carved History or ecorded Browser Activity including the following potential activities:

- At Facebook home page
- Failed to log onto Facebook
- Looking at Facebook group...
- Looking at Facebook maps...
- Looking at Facebook photo...

- Looking at Facebook profile...
- Typing in search values:
- Unknown

These 8 different types of potential activities are categories that IEF uses to classify the data that it has carved from Internet Explorer, Firefox, or Chrome browser activities and/or history. In the figure below, I've selected at least one of each category to show what information IEF was able to discover:

| ☆       | #   | URL                                                                              | Potential Activity                                                  | Artifact                            | Artifact ID | Date/Time - (UTC) (MM/dd/yyyy) | Source          |
|---------|-----|----------------------------------------------------------------------------------|---------------------------------------------------------------------|-------------------------------------|-------------|--------------------------------|-----------------|
| $\star$ |     | https://www.facebook.com/                                                        | At Facebook home page                                               | Internet Explorer 10 Carved History | 21          | 04/26/2013 02:33:10 AM         | Windows 7. vmdk |
| *       | 317 | https://www.facebook.com/                                                        | At Facebook home page                                               | Chrome Web History                  | 62          | 04/25/2013 01:17:03 AM         | Windows 7. vmdk |
| ★       | 397 | https://www.facebook.com/                                                        | At Facebook home page                                               | Firefox Web History                 | 15          | 04/21/2013 07:46:40 PM         | Windows 7. vmdk |
| *       | 271 | https://www.facebook.com/login.php?login_attempt=1                               | Failed to log onto Facebook                                         | Internet Explorer 10 History        | 405         |                                | Windows 7. vmdk |
| *       | 301 | https://www.facebook.com/login.php?login_attempt=1                               | Failed to log onto Facebook                                         | Chrome Web History                  | 30          | 04/21/2013 07:45:43 PM         | Windows 7. vmdk |
| *       | 57  | https://www.facebook.com/groups/288029904611462/9                                | Looking at Facebook group with group id: 288029904611462            | Browser Activity                    | 1585        |                                | Windows 7. vmdk |
| *       | 235 | http://www.facebook.com/places/map_iframe.php?locale=en_US&id=u_a_g&controller=a | Looking at Facebook maps of profile id: places                      | Internet Explorer 10 History        | 341         |                                | Windows 7. vmdk |
| *       | 50  | http://www.facebook.com/photo.php?fbid=10151342084301930&set=a.167899601929.1    | Looking at Facebook photo with id: 10151342084301930, album id:     | Browser Activity                    | 1575        |                                | Windows 7. vmdk |
| ★       | 207 | https://www.facebook.com/windowsseven.forensics                                  | Looking at Facebook profile with profile id: windowsseven forensics | Internet Explorer 10 History        | 165         |                                | Windows 7. vmdk |
| *       | 342 | https://www.facebook.com/windowsseven.forensics                                  | Looking at Facebook profile with profile id: windowsseven forensics | Chrome Web History                  | 174         | 05/02/2013 03:21:20 PM         | Windows 7. vmdk |
| *       | 414 | https://www.facebook.com/windowsseven.forensics                                  | Looking at Facebook profile with profile id: windowsseven forensics | Firefox Web History                 | 95          | 05/03/2013 08:47:37 PM         | Windows 7. vmdk |
| *       | 538 | https://www.facebook.com/ajax/typeahead/search.php?value=Comment&context=topics  | Typing in search values: Comment                                    | Browser Activity                    | 3486        |                                | Windows 7. vmdk |
| *       | 544 | https://www.facebook.com/ajax/typeahead/search.php?value=Daily&viewer=100005370  | Typing in search values: Daily                                      | Browser Activity                    | 3648        |                                | Windows 7. vmdk |
| *       | 820 | https://www.facebook.com/ajax/typeahead/search.php?value=Post&viewer=1000053701  | Typing in search values: Post                                       | Browser Activity                    | 4182        |                                | Windows 7. vmdk |
| *       | 28  | https://www.facebook.com/ajax/pagelet/generic.php/groupsnuxtourpagelet           | Unknown                                                             | Browser Activity                    | 1411        |                                | Windows 7. vmdk |
|         |     |                                                                                  |                                                                     |                                     |             |                                |                 |

#### Figure 33 Windows 7 Facebook URLs

In some cases, the URLs are still active and can be used to view what the user was looking at. In addition, we are also able to see some of the keyboard activity of the user in the form of the "Typing in search values:" Potential Activity. This would be especially useful to an investigator.

## IEF Timeline

One of the really great features of IEF is its ability to create a timeline of activity for the artifacts that it's uncovered. Using the IEF Timeline application, an investigator can review the activities that took place on a given day, at a given time, and pertaining to specific aspects of Internet activity. For example, in the figure below, I've elected to see a timeline of Facebook URLs, Facebook Status Updates/Wall Posts/Comments, and Twitter from April 20<sup>th</sup>, 2013 to May 6<sup>th</sup>, 2013 (the time period in which the data generation process took place).

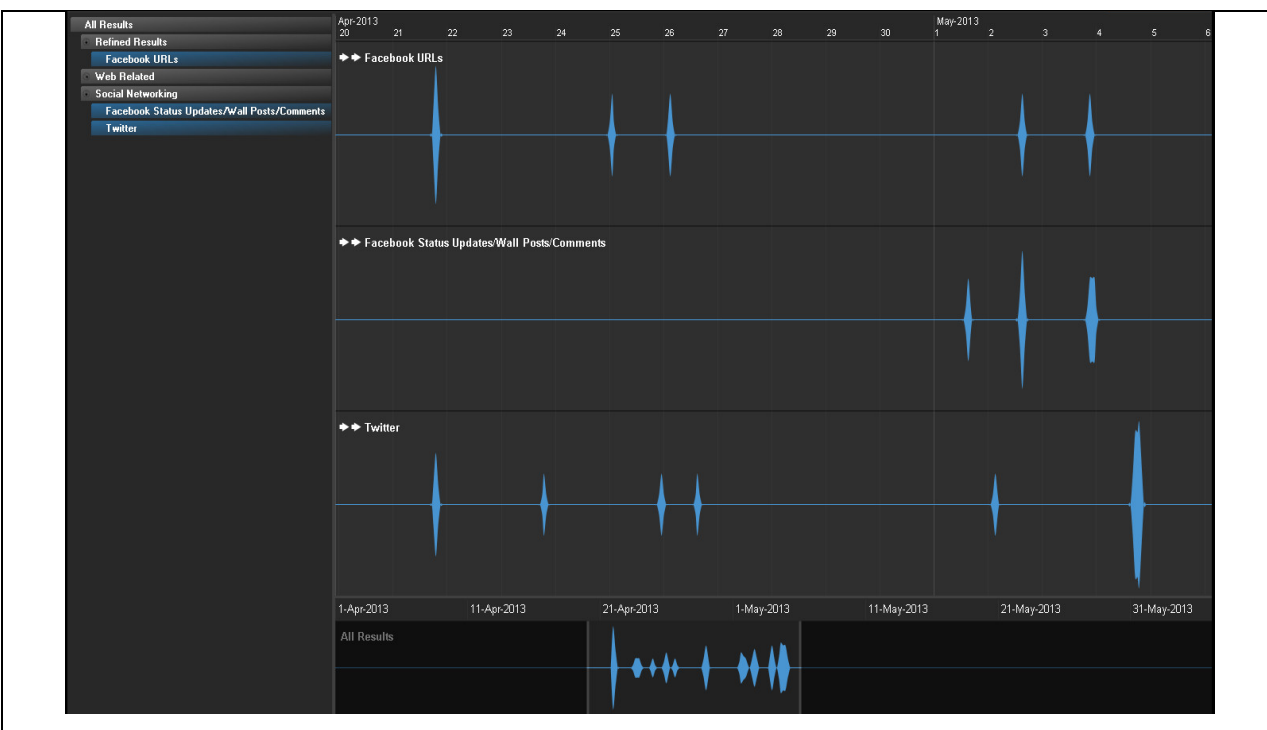

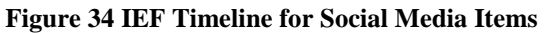

From this timeline, I can then drill down into specific records for each of the different categories to find out what activities took place on a given day at a given time:

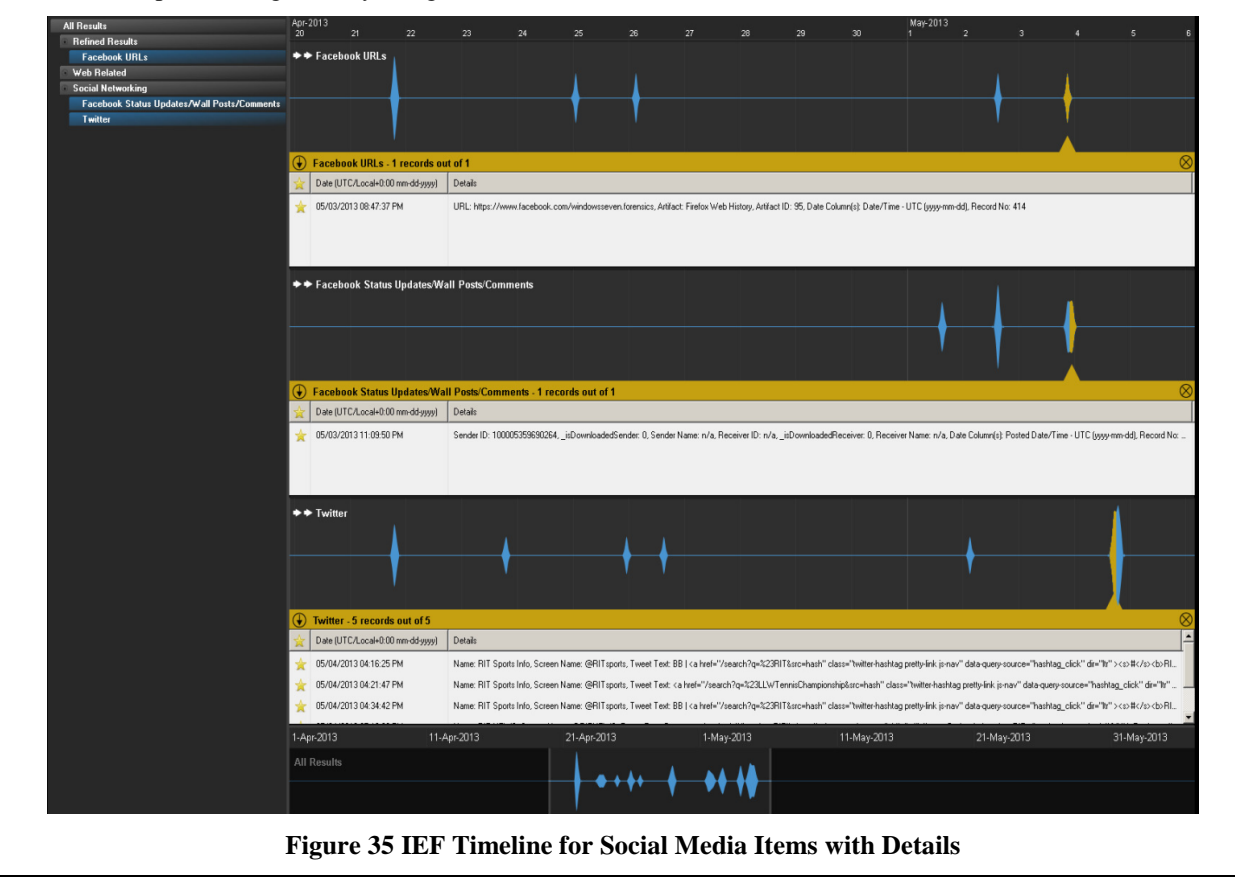

#### Email

Another set of artifacts that I worked on recovering were email artifacts. During the data generation process I sent and received many emails from both the Windows 7 Gmail and Live email accounts using Windows Live Mail 2012. Using FTK, and its ability to locate email items, I was able to recover the emails that I sent and received. FTK divided the emails based upon recipient email addresses, so I was able to view email that was received by the Windows 7 Gmail and Live accounts as well as email that was sent to the Windows 8 Gmail and Live accounts from the Windows 7 email accounts.

In the case of email sent to <u>peterwilson.win7@gmail.com</u>, FTK found a total of 90 emails. Most of these emails were from the accounts that I created for the purpose of data generation but a few others were from Facebook, Twiiter, or the email provider:

| End State         €           End State         €           End Profes         End Profes           End Profes         End Profes           State (237) (27)         End Profes           End Profes         End Profes           End Profes         End Profes           End Profes         End Profes           End Profes         End Profes           End Profes         End Profes           End Profes         End Profes           End Profes         End Profes           End Profes         End Profes           End Profes         End Profess           End Profes         End Profess           End Profess         End Profess           End Profess         End Profess           End Profess         End Profess           End Profess         End Profess           End Profess         End Profess           End Profess         End Profess           End Profess         End Profess           End Profess         End Profess           End Profess         End Profess           End Profess         End Profess           End Profess         End Profess           End Profess         End Profess <t< th=""><th>Name           0029482-00000012.eni           0029482-00000015.eni           0029482-00000016.eni           029182-00000016.eni           0873738-0000006.eni           0571952-0000006.eni           0517952-00000016.eni           0517952-00000016.eni           1972755-00000016.eni           1972755-00000016.eni           1972755-0000016.eni           1972755-0000016.eni           19747026-0000016.eni</th><th></th><th>Instal         Deploy Time Zine: East           Select         Op(4)2012 Sinal with Attachment           Op(4)2012 Sinal with Attachment         Op(4)2012 Sinal with Attachment           Op(6)2012 Sinal with Attachment         Op(6)2012 Sinal with Text and Ptuebook account           Op(6)2012 Sinal with Text and the week         Peter Week Comforts you as finding on textbook</th><th>ern standard inne (trem koal inderne)<br/>To<br/>"Vindeuw" Gaalf - detervition, Win7Bgesal.com&gt;, Windeusd Gaalf - Ø<br/>Vindeuws Gaalf - detervition, Win7Bgesal.com&gt;, Wandeued Gaalf - M<br/>"Vindeuws Gaalf - detervition, Win7Bgesal.com&gt;, Tearevition,<br/>Vindeuws Generition, Win7Bgesal.com&gt;, Tearevition,<br/>Windeuws Generition, Win7Bgesal.com&gt;, Tearevition,<br/>Windeuws Generition, Win7Bgesal.com&gt;,<br/>Windeuws Generition,<br/>Windeuws Generition,</th><th>Tion         Tive Account* «PeterWison.Win7@ive.com&gt;           Peter Wison cytemison.win8@ive.com&gt;         Tive Account* «PeterWison.Win7@ive.com&gt;           Peter Wison cytemison.win8@ive.com&gt;         PeterWison cytemison.win8@ive.com&gt;           Peter Wison cytemison.win8@ive.com&gt;         PeterWison cytemison.win8@ive.com&gt;           Peter Wison cytemison.win8@ive.com&gt;         PeterWison cytemison.win8@ive.com&gt;           Peter Wison cytemison.win8@ive.com&gt;         PeterWison cytemison.win8@ive.com&gt;</th></t<> | Name           0029482-00000012.eni           0029482-00000015.eni           0029482-00000016.eni           029182-00000016.eni           0873738-0000006.eni           0571952-0000006.eni           0517952-00000016.eni           0517952-00000016.eni           1972755-00000016.eni           1972755-00000016.eni           1972755-0000016.eni           1972755-0000016.eni           19747026-0000016.eni     |                                                                                                    | Instal         Deploy Time Zine: East           Select         Op(4)2012 Sinal with Attachment           Op(4)2012 Sinal with Attachment         Op(4)2012 Sinal with Attachment           Op(6)2012 Sinal with Attachment         Op(6)2012 Sinal with Text and Ptuebook account           Op(6)2012 Sinal with Text and the week         Peter Week Comforts you as finding on textbook                                                                                                    | ern standard inne (trem koal inderne)<br>To<br>"Vindeuw" Gaalf - detervition, Win7Bgesal.com>, Windeusd Gaalf - Ø<br>Vindeuws Gaalf - detervition, Win7Bgesal.com>, Wandeued Gaalf - M<br>"Vindeuws Gaalf - detervition, Win7Bgesal.com>, Tearevition,<br>Vindeuws Generition, Win7Bgesal.com>, Tearevition,<br>Windeuws Generition, Win7Bgesal.com>, Tearevition,<br>Windeuws Generition, Win7Bgesal.com>,<br>Windeuws Generition,<br>Windeuws Generition,                                                                                                    | Tion         Tive Account* «PeterWison.Win7@ive.com>           Peter Wison cytemison.win8@ive.com>         Tive Account* «PeterWison.Win7@ive.com>           Peter Wison cytemison.win8@ive.com>         PeterWison cytemison.win8@ive.com>           Peter Wison cytemison.win8@ive.com>         PeterWison cytemison.win8@ive.com>           Peter Wison cytemison.win8@ive.com>         PeterWison cytemison.win8@ive.com>           Peter Wison cytemison.win8@ive.com>         PeterWison cytemison.win8@ive.com>                                                                                                    |
|----------------------------------------------------------------------------------------------------|----------------------------------------------------------------------------------------------------|----------------------------------------------------------------------------------------------------|----------------------------------------------------------------------------------------------------|----------------------------------------------------------------------------------------------------|----------------------------------------------------------------------------------------------------|
| E Indi Achess<br>E Indi Achess<br>E Indi E Indi<br>E Indi Achess<br>E Indi<br>E Indi Achess<br>E Indi<br>E Indi Achess<br>E Indi<br>E Indi<br>E Indi Achess<br>E Indi<br>E Indi<br>E                                                                                                    | Name           00294825-0000012.emi           00294825-0000018.emi           00294825-0000018.emi           00294825-0000018.emi           0291747-0000018.emi           0875738-0000016.emi           0875738-0000016.emi           02167455-00000016.emi           0217495-00000016.emi           0217495-00000016.emi           18177995-0000016.emi           18177995-0000018.emi           18177995-00000018.emi | Submit Time<br>4(24)2013 9:14:02 PM<br>4(24)2013 9:13:03 PM<br>5(3)2013 9:5:29 PM (<br>5(3)2013 15:32:8 PM (<br>5(1)2013 11:41:88 PM (<br>4(1)2013 11:41:88 PM (<br>4(1)2013 11:601 AM<br>3(7)2013 11:19:33 PM (<br>5(1)2013 11:19:33 PM (                                                                                                    | Subject<br>(04/24/2013 Enail with Attachment<br>04/24/2013 Enail with Attachment<br>05/02/2013 Enail with Attachment<br>05/02/2013 Caly Enail with Text and Poture Attachments<br>05/02/2013 Caly Enail with Text and Poture Attachments<br>05/02/2013 Caly Enail with Text and Poture Attachments<br>05/02/2013 Caly Enail with a cale of the week.<br>Poter Without Conference Que as a finder of Facebook                                                                                                    | To "Window? Gaal" Overwiken. Win?Bgraal.com., Windowel Gaal" O<br>Window? Gaal" Overwiken. Win?Bgraal.com., Window? Monto-Steven.<br>"Window? Gaal" Overwiken. Win?Bgraal.com., Window? Gaal" O<br>Window?Seen Forenics Overwiken. Win?Bgraal.com., Overwiken<br>"PaterWiken. WinBgraal.com" Overwiken. WinBgraal.com, Window?<br>Modow?Seen Forenics Overwiken. WinBgraal.com, Window?                                                                                                    | From<br>"Ive Account" deternilison.win7@live.com><br>Peter Wilson deternilison.win7@live.com><br>Tue Account" deternilison.win7@live.com><br>Peter Wilson deternilison.win7@live.com><br>Peter Wilson deternilison.win7@live.com><br>Teactbook" domitison-win7@live.com>                                                                                                    |
| End by bits<br>= Soluti C3 (27) (27)<br>= Soluti C3 (27) (27) (27)<br>= Soluti C3 (27) (27) (27)<br>= Soluti C3 (27) (27) (27) (27)<br>= Soluti C3 (27) (27) (27) (27) (27) (27) (27) (27)                                                                                                    | 0029482-0000012.emi<br>0029482-0000013.emi<br>0029482-000001E.emi<br>0029482-0000001E.emi<br>0029482-0000001E.emi<br>00291982-00000001E.emi<br>00219195-00000004.emi<br>00219195-00000012.emi<br>19827855-00000019.emi<br>19127955-00000019.emi                                                                                                    | 4/24/2013 9:14:02 PM<br>4/24/2013 9:31:30 PM<br>5/3/2013 4:35:29 PM (<br>5/3/2013 1:35:03:28 PM (<br>5/1/2013 1:14:38 PM (<br>4/13/2013 1:58:01 PM (<br>3/7/2013 1:15:01 PM (<br>5/1/2013 1:15:94 PM (<br>5/12/013 1:15:94 PM (                                                                                                    | 04(24/2013) Einal with Attachment<br>04(24/2013) Einal with Attachment<br>04(24/2013) Einal with Einal<br>05(20)(2013) Calve, Einal<br>05(20)(2013) Calve, Einal with Text and Picture Attachments<br>09(12/2013) Calve, Einal with Text and Picture Attachments<br>09(12/2013) Calve, Einal with Calve, Calve, Cal                                                                                                    | "Vindows Gradi" Ceterrilison. Win7Bghal.com>, Windows Gradi" Ceterrilison. Win7Bghal.com>, WindowsSeren<br>Windows Gradi "deterrilison. Win7Bghal.com>, WindowsSeren<br>WindowsSeren Forensis Ceterrilison. Win7Bghal.com>, "Heatwildon<br>"Peterwildon.Win8Bghal.com", "deterrilisonWindowsSeren Forensis ceterrilison<br>"Peterwildon.Win8Bghal.com", "deterrilisonWindowsSeren Forensis ceterrilison                                                                                                    | Tuke Account" «PeterWilson.Win7@like.com><br>PeterWilson opeterwilson.win8@like.com><br>Tuke Account"> OeterWilson.Win7@like.com><br>PeterWilson opeterwilson.win8@like.com><br>PeterWilson opeterwilson.win8@like.com>                                                                                                    |
| Definition (27) (27)     Definition (27) (27)     Definition (27)     Definition (27)     Definion (27)     De                                                                                                    | 00294823-0000013.eml<br>00294823-000001E.eml<br>00294823-0000001E.eml<br>05713925-00000010.eml<br>05713925-00000009.eml<br>05127455-0000009.eml<br>05127455-00000019.eml<br>16127795-00000015.eml                                                                                                    | 4(24)2013 9:31:30 PM<br>5(3)2013 9:35:29 PM (<br>5(3)2013 5:03:28 PM (<br>5(1)2013 11:41:58 AM<br>3(7)2013 11:41:58 AM<br>4(13)2013 11:58:01 AM<br>3(7)2013 11:19:43 AM<br>5(1)2013 11:19:43 AM<br>4(14)2013 11:19:43 AM                                                                                                    | 04(24(20)3) Email with Attachment<br>05(81)(20)3) Doly Email<br>05(81)(20)3) Doly Email<br>05(81)(20)3) Doly Em | WindowsSeven Forensics <a href="https://www.com">https://www.com</a> , WindowsSeven<br>Windows? Gmail <a href="https://www.com">https://www.com</a> , WindowsSeven Forensics <a href="https://www.com">https://www.com</a> , <a href="https://www.com">https://www.com</a> , <a href="https://www.com"></a> https://www.com"/>https://www.com, <a <peterwilson.win7@live.com="" href="https://www.c&lt;/td&gt;&lt;td&gt;Peter Wilson &lt;pre&gt;cpeterwilson.win8@live.com&gt; Ture Acount"> Peter Wilson <pre>cpeterwilson.win8@live.com&gt; Peter Wilson <pre>cpeterwilson.win8@live.com&gt; "Bacebook" <a href="cathcaltaria">com&gt; "Bacebook" <a href="cathcaltaria">com&gt; "Bacebook" <a href="cathcaltaria">com&gt; "Bacebook" <a href="cathcaltaria">com&gt; </a></a></a></a></pre></pre></a> |                                                                                                    |
| Implement (127 / 127)         Implement (127 / 127)           Implement (127 / 127)         Implement (127 / 127)           Implement (127 / 127)         Implement (127 / 127) <tr< td=""><td>00294823-000001E.emi<br/>00294823-000001F.emi<br/>0291274*000001D.emi<br/>05713925-0000000.emi<br/>021F1455-0000000F.emi<br/>021C715*0000001C.emi<br/>13F27855-0000019.emi<br/>161D7799-0000016.emi</td><td>5(3)2013 4:35:29 PM (<br/>5(3)2013 5:03:28 PM (<br/>5)1/2013 11:41:58 AM<br/>3)7/2013 11:41:58 PM (<br/>4)13/2013 11:43:8PM (<br/>5)1/2013 11:19:43 AM<br/>5)1/2013 11:19:43 AM</td><td>05(03)2013 Daty Email;<br/>05(03)2013 Daty Email<br/>05(03)2013 Daty Email with Text and Picture Attachments<br/>05(01)2013 Daty Email with Text and Picture Attachments<br/>055778@mail.nt.edu added to your Facebook account<br/>Top 3 poets for you on Google+ this weak.<br/>Pater Wison confined you as a fined on Facebook</td><td>"Windows? Gmail" <peterwison.win7@gmail.com>, Windows8 Gmail" &amp;<br/>WindowsSeven Forensics <peterwison.win7@gmail.com>, "PeterWison.Win8@gmail.com&gt;,<br/>"PeterWison.Win8@gmail.com" <pre>&gt;////@gmail.com&gt;</pre></peterwison.win7@gmail.com></peterwison.win7@gmail.com></td><td>"Live Account" <peterwilson.win7@live.com><br/>Peter Wilson <peterwilson.win8@live.com><br/>Peter Wilson <peterwilson.win8@live.com><br/>"Pacebook" <notfication+kr4yyblynkma@facebookmail.o< td=""></notfication+kr4yyblynkma@facebookmail.o<></peterwilson.win8@live.com></peterwilson.win8@live.com></peterwilson.win7@live.com></td></tr<>                                                                                                    | 00294823-000001E.emi<br>00294823-000001F.emi<br>0291274*000001D.emi<br>05713925-0000000.emi<br>021F1455-0000000F.emi<br>021C715*0000001C.emi<br>13F27855-0000019.emi<br>161D7799-0000016.emi                                                                                                    | 5(3)2013 4:35:29 PM (<br>5(3)2013 5:03:28 PM (<br>5)1/2013 11:41:58 AM<br>3)7/2013 11:41:58 PM (<br>4)13/2013 11:43:8PM (<br>5)1/2013 11:19:43 AM<br>5)1/2013 11:19:43 AM                                                                                                    | 05(03)2013 Daty Email;<br>05(03)2013 Daty Email<br>05(03)2013 Daty Email with Text and Picture Attachments<br>05(01)2013 Daty Email with Text and Picture Attachments<br>055778@mail.nt.edu added to your Facebook account<br>Top 3 poets for you on Google+ this weak.<br>Pater Wison confined you as a fined on Facebook                                                                                                    | "Windows? Gmail" <peterwison.win7@gmail.com>, Windows8 Gmail" &amp;<br/>WindowsSeven Forensics <peterwison.win7@gmail.com>, "PeterWison.Win8@gmail.com&gt;,<br/>"PeterWison.Win8@gmail.com" <pre>&gt;////@gmail.com&gt;</pre></peterwison.win7@gmail.com></peterwison.win7@gmail.com>                                                                                                    | "Live Account" <peterwilson.win7@live.com><br/>Peter Wilson <peterwilson.win8@live.com><br/>Peter Wilson <peterwilson.win8@live.com><br/>"Pacebook" <notfication+kr4yyblynkma@facebookmail.o< td=""></notfication+kr4yyblynkma@facebookmail.o<></peterwilson.win8@live.com></peterwilson.win8@live.com></peterwilson.win7@live.com>                                                                                                    |
| B         (13) (127) (127)           B         (13) (127) (127)           B         (13) Addresses           B         (13) Addresses                                                                                                    | 00294823-000001F.emi<br>0290174F-000001D.emi<br>05713925-0000000.emi<br>083F2738-0000000F.emi<br>0E1C7415-0000001C.emi<br>13F27355-0000019.emi<br>161D7F99-0000019.emi<br>1814002C-0000020.emi                                                                                                    | 5/3/2013 5:03:28 PM (<br>5/1/2013 11:41:58 AM<br>3/7/2013 1:141:58 PM (<br>4/13/2013 1:58:01 AM<br>3/7/2013 1:58:01 AM<br>5/1/2013 11:19:43 AM<br>4/05/2013 11:329 PM (                                                                                                    | 05/03/2013 Daily Email<br>05/01/2013 Daily Email with Text and Picture Attachments<br>ply657988mal.rit.edu added to your Facebook account<br>Top 3 posts for you on Google+ this week<br>Peter Wilson confirmed you as a friend on Facebook                                                                                                    | WindowsSeven Forensics <peterwilson.win7@live.com>, "PeterWilson<br/>"PeterWilson.Win8@gmail.com" <peterwilson.win8@gmail.com>, Windo<br/>WindowsSeven Forensics <pre>cpeterwilson.win7@gmail.com&gt;</pre></peterwilson.win8@gmail.com></peterwilson.win7@live.com>                                                                                                    | Peter Wilson <peterwilson.win8@live.com><br/>Peter Wilson <peterwilson.win8@live.com><br/>"Facebook" <notfication+kr4yybkynkma@facebookmal.o< td=""></notfication+kr4yybkynkma@facebookmal.o<></peterwilson.win8@live.com></peterwilson.win8@live.com>                                                                                                    |
| il and Address                                                                                                    | 029D174F-0000001D.eml<br>05713925-0000000A.eml<br>0B3F2F38-0000000F.eml<br>0E1CF1456-0000009.eml<br>0E1C7415-0000001.eml<br>13F27855-00000019.eml<br>161D7799-00000016.eml                                                                                                    | 5/1/2013 11:41:58 AM<br>3/7/2013 11:41:58 AM<br>4/13/2013 1:58:01 AM<br>3/7/2013 1:58:01 AM<br>5/1/2013 11:19:43 AM<br>4/06/2013 11:39:31 A                                                                                                    | 05/01/2013 Dafy Email with Text and Picture Attachments<br>piv6579@mail.nit.edu added to your Facebook account<br>Top 3 posts for you on Google+ this week<br>Pater Wison confirmed you as a friend on Facebook                                                                                                    | "PeterWison.Win8@gmail.com" <peterwison.win8@gmail.com>, Windo<br/>WindowsSeven Forensics <peterwison.win7@gmail.com></peterwison.win7@gmail.com></peterwison.win8@gmail.com>                                                                                                    | Peter Wilson <peterwilson.win8@live.com><br/>"Facebook" <notification+kr4yybkynkma@facebookmail.co< td=""></notification+kr4yybkynkma@facebookmail.co<></peterwilson.win8@live.com>                                                                                                    |
| Constant (241 (241))     Constant (241 (241))     Constant (241 (                                                                                                    | 05713925-000000A.emi<br>083F2F38-000000F.emi<br>0C1F1456-0000009.emi<br>0E1C7415-0000001C.emi<br>13F27855-00000019.emi<br>16107F99-0000016.emi<br>1874002C-00000020.emi                                                                                                    | 3/7/2013 1:14:38 PM (<br>4/13/2013 1:58:01 AM<br>3/7/2013 1:13:29 PM (<br>5/1/2013 1:19:43 AM<br>4/56/2013 11:29:21 A                                                                                                    | pix6578@mail.rit.edu added to your Facebook account<br>Top 3 posts for you on Google+ this week<br>Peter Wilson confirmed you as a friend on Facebook                                                                                                    | WindowsSeven Forensics <pre>cpterwilson.win7@gmail.com&gt;</pre>                                                                                                    | "Facebook" <notification+kr4yybkynkma@facebookmail.o< td=""></notification+kr4yybkynkma@facebookmail.o<>                                                                                                    |
|                                                                                                    | 083F2F3B-000000F.eml<br>0C1F1456-0000009.eml<br>0E1C7415-000001C.eml<br>13F27855-0000019.eml<br>161D7F99-0000016.eml<br>1874002C-0000020.eml                                                                                                    | 4/13/2013 1:58:01 AM<br>3/7/2013 1:13:29 PM (<br>5/1/2013 11:19:43 AM<br>4/36/2013 11:29:21 A                                                                                                    | Top 3 posts for you on Google+ this week<br>Peter Wilson confirmed you as a friend on Facebook                                                                                                    | a describer of 20 and and                                                                                                    |                                                                                                    |
| Construction (155 (155))     Construction (155 (155))     Construction (157 (155))     Construction (157 (155))     Constructi                                                                                                    | 0C1F1456-0000009.eml<br>0E1C7415-0000001C.eml<br>13F27855-0000019.eml<br>161D7F99-00000016.eml<br>18740D2C-0000020.eml                                                                                                    | 3/7/2013 1:13:29 PM (<br>5/1/2013 11:19:43 AM<br>4/36/2013 11:32:21 A                                                                                                    | Peter Wilson confirmed you as a friend on Facebook                                                                                                    | Deterwision.win/wamai.com                                                                                                    | "Google+ team" <noreply-475ba29f@plus.google.com></noreply-475ba29f@plus.google.com>                                                                                                    |
| Bind Control [2/2]     Bind Adverse [15/13]     Bind Adverse [15/13]     Bind [15/13]     Bind [15/13]     Bind Adverse [15/13]     Bind [15/13]     Bind [15/13]     Bind [15/13]     Bind [15/13]     Bind [15/13]     Bind [15/13]     Bind [15/13]     Bind Adverse [15/13]     Bind [15/13]     Bind [15/13]                                                                                                    | 0E1C7415-0000001C.eml<br>13F27855-00000019.eml<br>161D7F99-00000016.eml<br>1874002C-00000020.eml                                                                                                    | 5/1/2013 11:19:43 AM                                                                                                    |                                                                                                    | WindowsSeven Forensics <pre>cpeterwilson.win7@gmail.com&gt;</pre>                                                                                                    | "Facebook" <notification+kr4v bk="" mkma@facebookmail.<="" td=""></notification+kr4v>                                                                                                    |
| B → Dispire Mane (13/137)     C Dispire Mane (13/137)     C Dispire Mane (13/137)     C Dispire Mane (13/137)     C Dispire Mane (13/137)     C Dispire Mane (13/137)     C Dispire Mane (13/137)     C Dispire Mane (13/137)     C Dispire Mane (13/137)     C Dispire Mane (13/137)     C Dispire Mane (13/137)     C Dispire Mane (13/137)     Dispire Mane (13/137)     Dispire Mane                                                                                                    | 13F27855-00000019.eml<br>161D7F99-00000016.eml<br>1B740D2C-00000020.eml                                                                                                    | 4/26/2013 11-32-21 A                                                                                                    | 05/01/2013 Daily Email with Text and Picture Attachments                                                                                                    | "Windows7 Gmail" «PeterWilson, Win7(Bomail.com>, "Windows8 Gmail" «P                                                                                                    | "Live Account" «PeterWilson Win7@live.com>                                                                                                    |
| E = Brail Adverses (157   157 )     E = Brail Adverses (157   157 )     E = Brail Adverses (157   157 )     E = Brail Adverses (157   157 )     E = Brail Adverses (157   157 )     E = E = Brail Adverses (157   157 )     E = Brail Adverses (                                                                                                    | 161D7F99-00000016.eml<br>1B740D2C-00000020.eml                                                                                                    | and the second state of the second state of th | 04/26/2013 Dath Email                                                                                                    | "Windows7 Gmail" «Peterillikon Win7@mail.com>. "Windows8 Gmail" «P                                                                                                    | "Live Account" «PeterWilson Win7@live.com»                                                                                                    |
| patentisma netility and cons (24) (20)     patentisma netility and (27) (27)     patentisma netility and (27) (27)     patentisma netility and (27) (27)     patentisma netility and (27) (27)     patentisma netility and (27) (27)     patentisma netility and (27)     patentisma netility and (                                                                                                    | 1874002C-00000020.eml                                                                                                    | 4/25/2013 10-15-45 P                                                                                                    | 04/25/2013 Date Email                                                                                                    | Pater Wilson contension win8/Tilva com>, Window/Savan Forencics cR                                                                                                    | neterulion win3@omail.com                                                                                                    |
| potensica webged.com (10, 10)     potensica webged.com (10, 10)     p                                                                                                    | 107 100-20 00000000000000000000000000000000                                                                                                    | 5(4(2013 3:47:16 PM (                                                                                                    | 05/04/2013 Daly Email                                                                                                    | Peter Wilson (peterwison win@filve.com), WindowsSeven Forencics (P                                                                                                    | peterwison win8@gmail.com                                                                                                    |
| a potentica webgina.com (+) (+)     a potentica webgina.com (+) (+)     a potentica webgina.com                                                                                                    | 18692825-00000010 aml                                                                                                    | 4/21/2013 3-53-37 DM                                                                                                    | 04/21/2013 Date Email                                                                                                    | "Windows? Gnail" (Detertilizen Win?Romail.com), "Windows? Gnail" (R                                                                                                    | Time Account" «Paterialicon Win7/Bitue com»                                                                                                    |
|                                                                                                    | 25840803-00000014 aml                                                                                                    | 4/25/2013 10-07-32 P                                                                                                    | Da: 04/25/2013 Daly Email                                                                                                    | "Gnal Account" creteriolicity with by gran. Contry, with both of and in Contry                                                                                                    | "Two Account" «Paterializon Min76ive com>                                                                                                    |
| Contemports(11)         Contemports(11)           Contemports(11)         Contemports(12)           Contemports(12)         Contemports(12)           Contemports(12)         Contemports(12)                                                                                                    | 29900141-00000000 cml                                                                                                    | 2/20/2012 10:07:22 4                                                                                                    | Ton 2 ports for you on Condet, this week                                                                                                    | netawilcon win78amal.com                                                                                                    | "Coordina team" crossedu 475ha2058ebur acoola com>                                                                                                    |
| Bit End Domars [2/2]           Bit End Domars [2/2]           Bit End Domars [2/2]           Bit End Domars [2/2]           Bit End Domars [2/2]           Bit End Domars [2/2]           Bit End Domars [2/2]           Bit End Domars [2/2]           Bit End Domars [2/2]           Bit End Domars [2/2]           Bit End (244 / 244)                                                                                                    | 20090111-00000000.8ml                                                                                                    | 4/20/2010 10:07:00 Mill                                                                                                    | 04/10/2013 Date Earl                                                                                                    | Madeus Fauer Fauer de Antoi Mar Mar Mar al anno - Madeus Fau                                                                                                    | about the minimum and the second second                                                                                                    |
| Bind Software (135 / 135)           Bind Software (135 / 135)           Bind Addresses (135 / 135)           Email (244 / 244)                                                                                                    | 3556/F32/0000015/6m                                                                                                    | 4/35/2013 10/30/31 0                                                                                                    | Day 04/26/2013 Daily Email                                                                                                    | WindowsSeven Porensiss Crece wison, win2 ggilal.com2, windowsSev                                                                                                    | peterwisen.windpgmail.com                                                                                                    |
| E ⊂ Emai Addresses (135/135)<br>Emai (244/244)                                                                                                    | 36046268-00000017.emi                                                                                                    | 4/25/2013 10:30:21 P                                                                                                    | Ret 04/25/2013 Daily Email                                                                                                    | WindowsSeven Porensics <pre>cpecerwisson.win/ggmail.com&gt; WindowsSeven Porensics <pre>cpecerwisson.win/ggmail.com&gt;</pre></pre>                                                                                                    | peterwison.winoggmail.com                                                                                                    |
| Emal (244/244)                                                                                                    | SELC217A-0000001A.em                                                                                                    | 4/26/2013 11:51:59 A                                                                                                    | 04)26)2013 Daily Elital                                                                                                    | windowso anal creter wison, windgginal, com2, recer wison creter w                                                                                                    | Peter wison specerwison windgelver.com                                                                                                    |
|                                                                                                    | 466/3ESA-0000018.em                                                                                                    | 4/26/2013 1:55:34 AM                                                                                                    | Top 3 posts for you on Googe+ this week.                                                                                                    | peterwison.win/upgmail.com                                                                                                    | Google+ team <norepiy-4 pius.google.com="" sba29rg=""></norepiy-4>                                                                                                    |
|                                                                                                    | 494C12/8-0000001.em                                                                                                    | 3///2013 12:32:57 PM                                                                                                    | Get Gmail on your mobile phone                                                                                                    | Peter Wilson <peterwilson.wn @gmail.com=""></peterwilson.wn>                                                                                                    | Gmail Team <mail-noreply algoogle.com=""></mail-noreply>                                                                                                    |
|                                                                                                    | 4908639F-0000000B.eml                                                                                                    | 3/7/2013 1:22:08 PM (                                                                                                    | Test                                                                                                    | peterwilson.win7@gmail.com                                                                                                    | Peter Wilson <p(w5578@rit.edu></p(w5578@rit.edu>                                                                                                    |
|                                                                                                    | 4A486650-00000015.em                                                                                                    | 4/25/2013 10:08:24 P                                                                                                    | Fw: 04/25/2013 Daily Email                                                                                                    | "Windows7 Gmail" <peterwilson.win7@gmail.com></peterwilson.win7@gmail.com>                                                                                                    | "Live Account" <peterwilson.win7@live.com></peterwilson.win7@live.com>                                                                                                    |
|                                                                                                    | 4EC70636-00000005.eml                                                                                                    | 3/7/2013 12:50:01 PM                                                                                                    | Just one more step to get started on Facebook                                                                                                    | peterwilson.win7@gmail.com                                                                                                    | "Facebook" <confirm+acgv02xj3awxzb24ud2lun0bnbw< td=""></confirm+acgv02xj3awxzb24ud2lun0bnbw<>                                                                                                    |
|                                                                                                    | 54EE6884-00000011.emi                                                                                                    | 4/23/2013 10:46:42 P                                                                                                    | 04/23/2013 Daily Email                                                                                                    | Peter Wilson <peterwilson.win8@live.com>, WindowsSeven Forensics <p< td=""><td>peterwilson.win8@gmail.com</td></p<></peterwilson.win8@live.com>                                                                                                    | peterwilson.win8@gmail.com                                                                                                    |
|                                                                                                    | 61AS00CE-00000006.eml                                                                                                    | 3/7/2013 12:50:01 PM                                                                                                    | Welcome to Facebook - get started now!                                                                                                    | WindowsSeven Forensics <peterwilson.win7@gmail.com></peterwilson.win7@gmail.com>                                                                                                    | "Facebook" <update+kr4yybkynkma@facebookmail.com:< td=""></update+kr4yybkynkma@facebookmail.com:<>                                                                                                    |
|                                                                                                    | 6D732103-00000003.eml                                                                                                    | 3/7/2013 12:32:57 PM                                                                                                    | Customize Gmail with colors and themes                                                                                                    | Peter Wilson <peterwilson.win7@gmail.com></peterwilson.win7@gmail.com>                                                                                                    | Gmail Team <mail-noreply@google.com></mail-noreply@google.com>                                                                                                    |
|                                                                                                    | 6DFA3582-00000002.eml                                                                                                    | 3/7/2013 12:32:57 PM                                                                                                    | Import your contacts and old email                                                                                                    | Peter Wilson <peterwilson.win7@gmail.com></peterwilson.win7@gmail.com>                                                                                                    | Gmail Team <mail-noreply@google.com></mail-noreply@google.com>                                                                                                    |
|                                                                                                    | 73841F54-00000007.emi                                                                                                    | 3/7/2013 12:57:11 PM                                                                                                    | peterwilson.win7@live.com added to your Facebook account                                                                                                    | WindowsSeven Forensics <peterwilson.win7@gmail.com></peterwilson.win7@gmail.com>                                                                                                    | "Facebook" <notification+kr4yybkynkma@facebookmail.c< td=""></notification+kr4yybkynkma@facebookmail.c<>                                                                                                    |
|                                                                                                    | 762F4607-00000004.eml                                                                                                    | 3/7/2013 12:35:05 PM                                                                                                    | Getting started on Google+                                                                                                    | peterwilson.win7@gmail.com                                                                                                    | "Google+ team" <noreply-daa26fef@plus.google.com></noreply-daa26fef@plus.google.com>                                                                                                    |
|                                                                                                    | 77585766-00000008.eml                                                                                                    | 3/7/2013 12:58:13 PM                                                                                                    | WindowsEight Forensics confirmed you as a friend on Facebook                                                                                                    | WindowsSeven Forensics <peterwilson.win7@gmail.com></peterwilson.win7@gmail.com>                                                                                                    | "Facebook" <notification+kr4yybkynkma@facebookmail.o< td=""></notification+kr4yybkynkma@facebookmail.o<>                                                                                                    |
|                                                                                                    | 7F4D558C-0000000C.eml                                                                                                    | 3/16/2013 3:01:03 AM                                                                                                    | Top 3 posts for you on Google+ this week                                                                                                    | peterwilson.win7@gmail.com                                                                                                    | "Google+ team" <noreply-475ba29f@plus.google.com></noreply-475ba29f@plus.google.com>                                                                                                    |
|                                                                                                    | 00294823-00000016.eml                                                                                                    | 4/25/2013 10:07:32 P                                                                                                    | Re: 04/25/2013 Daily Email                                                                                                    | "Gmail Account" <peterwilson.win7@gmail.com></peterwilson.win7@gmail.com>                                                                                                    | "Live Account" <peterwilson.win7@live.com></peterwilson.win7@live.com>                                                                                                    |
|                                                                                                    | 10A94C72-00000004.eml                                                                                                    | 3/7/2013 12:35:05 PM                                                                                                    | Getting started on Google+                                                                                                    | peterwilson.win7@gmail.com                                                                                                    | "Google+ team" <noreply-daa26fef@plus.google.com></noreply-daa26fef@plus.google.com>                                                                                                    |
|                                                                                                    | 10E66C58-00000019.eml                                                                                                    | 4/25/2013 10:30:21 P                                                                                                    | Re: 04/25/2013 Daily Email                                                                                                    | WindowsSeven Forensics <peterwilson.win7@gmail.com></peterwilson.win7@gmail.com>                                                                                                    | peterwilson.win8@gmail.com                                                                                                    |
|                                                                                                    | 1238360D-0000001B.eml                                                                                                    | 4/26/2013 11:32:21 A                                                                                                    | 04/26/2013 Daily Email                                                                                                    | "Windows7 Gmail" <peterwilson.win7@gmail.com>, "Windows8 Gmail" <p< td=""><td>"Live Account" <peterwilson.win7@live.com></peterwilson.win7@live.com></td></p<></peterwilson.win7@gmail.com>                                                                                                    | "Live Account" <peterwilson.win7@live.com></peterwilson.win7@live.com>                                                                                                    |
|                                                                                                    | 16883D48-00000010.eml                                                                                                    | 4/21/2013 3:53:37 PM                                                                                                    | 04/21/2013 Daily Email                                                                                                    | "Windows7 Gmail" <peterwilson, win7@gmail.com="">, "Windows8 Gmail" <p< td=""><td>"Live Account" <peterwilson.win7@live.com></peterwilson.win7@live.com></td></p<></peterwilson,>                                                                                                    | "Live Account" <peterwilson.win7@live.com></peterwilson.win7@live.com>                                                                                                    |
| n -                                                                                                    | 188E6784-00000013.emi                                                                                                    | 4/24/2013 9:14:02 PM                                                                                                    | 04/24/2013 Email with Attachment                                                                                                    | "Windows7 Gmail" «PeterWilson, Win7@mmail.com>, "Windows8 Gmail" «P                                                                                                    | "Live Account" <peterwilson bive.com="" win7=""></peterwilson>                                                                                                    |
|                                                                                                    | 188E6784-00000014 emi                                                                                                    | 4/24/2013 9-31-30 PM                                                                                                    | 04/24/2013 Enail with Attachment                                                                                                    | WindowsSeven Ecrensics (PeterWilson Win78ilve com), WindowsSeven                                                                                                    | Peter Wilson (neterwison win8@live.com)                                                                                                    |
|                                                                                                    | 188E6784-00000026.eml                                                                                                    | 5/3/2013 4:35:29 PM (                                                                                                    | 05(03)2013 Daily Final:                                                                                                    | "Windows7 Gmail" (Peterillikon Win7@mail.com), "Windows8 Gmail" (P                                                                                                    | "Tive Account" «PeterWilson Win7@live.com»                                                                                                    |
|                                                                                                    | 18856784-00000020.cm                                                                                                    | 5/3/2013 5:03:28 PM (                                                                                                    | 05/03/2013 Daly Enal                                                                                                    | Windows Seven Errenzing «Detertilition Win76live com», "Detertilition                                                                                                    | Pater Wilcon cnaterwilcon win8@live com>                                                                                                    |
|                                                                                                    | 230064FE-00000017 and                                                                                                    | 4/25/2013 10:08:24 P                                                                                                    | Fur 04/25/2013 Daily Email                                                                                                    | "Vindows7.Gmail" (Reterialison Win78hmail.com)                                                                                                    | "Tive Account" «Deteriation Win7/Rive com>                                                                                                    |
|                                                                                                    | 24562070 00000007.8ml                                                                                                    | 2/16/2010 10:00:24 P                                                                                                    | Two Organization of Canada Likkin unad                                                                                                    | windows/ datasi scoto mison, win/@glidi.com/                                                                                                    | "Country Loop" controls (2010) (2010)                                                                                                    |
|                                                                                                    | 27562570-0000000C.EMI                                                                                                    | a)10/2013 3:01:03 AM                                                                                                    | Top 3 posts for you on gauger this week                                                                                                    | poterwoor.wei/opginal.com                                                                                                    | Google Libert Commence (Compared Compared Compar |
|                                                                                                    | 21034002-00000000.em                                                                                                    | 3/25/2013 10:07:33 A                                                                                                    | Cat Card as you with a base                                                                                                    | petermoutumin geginal.com                                                                                                    | Good Team and excel decede and                                                                                                    |
|                                                                                                    | 2ME10232-0000001.0ml                                                                                                    | 3//2013 12:32:5/ PM                                                                                                    | declariar on your mode prone                                                                                                    | Peter wiscill specerwiscill with openalized by the second openalized by the second openalized by                                                                                                    | sinar ream smarriorepry@0000e.com>                                                                                                    |
|                                                                                                    | 285970H6-00000021.eml                                                                                                    | 5/1/2013 11:19:43 AM                                                                                                    | Usiui J2013 Uairy Email with Text and Picture Attachments                                                                                                    | windows/ umail <pre>reterwision.win/@gmail.com&gt;, "Windows8 Gmail" <p< pre=""></p<></pre>                                                                                                    | LINE INCOURT CHARACTERING AND ZOURAR COM-                                                                                                    |

Figure 36 Email sent to peterwilson.win7@gmail.com

In the case of email sent to <u>peterwilson.win7@live.com</u>, FTK found a total of 70 emails. Most of these emails were from the accounts that I created for the purpose of data generation but a few others were from Facebook, Twiiter, or the email provider:
| Email Rens 4 b                                                                                                    | · 문 문 | 8 / 1                                                                                                    |                                                                                                    | 🗑 💼 🔟 Email 🔹 Display Time Zone: Eas                                                                                                    | stern Standard Time (From local machine)                                                                                                    |                                                                                                    | 8 0        |
|----------------------------------------------------------------------------------------------------|-------|----------------------------------------------------------------------------------------------------|----------------------------------------------------------------------------------------------------|----------------------------------------------------------------------------------------------------|----------------------------------------------------------------------------------------------------|----------------------------------------------------------------------------------------------------|------------|
| er and Status<br>Email Archives                                                                                                    |       | Name                                                                                                    | Submit Time                                                                                                    | Subject                                                                                                    | То                                                                                                    | From                                                                                                    |            |
| Email by Date                                                                                                    |       | 00294823-00000013.emi                                                                                                    | 4/24/2013 9:31:30 PM                                                                                                    | 04/24/2013 Email with Attachment                                                                                                    | WindowsSeven Forensics <peterwilson.win7@live.com>, WindowsSeven</peterwilson.win7@live.com>                                                                                                    | Peter Wilson <peterwilson.win8@live.com></peterwilson.win8@live.com>                                                                                                    |            |
| er == Submitted (237/237)<br>= = Delivered (127/127)                                                                                                    |       | 0290174F-0000001F.emi                                                                                                    | 5/3/2013 5:03:28 PM (<br>5/1/2013 11:41:58 AM                                                                                                    | Usju3/2013 Daily Email<br>05/01/2013 Daily Email with Text and Picture Attachments                                                                                                    | Windowsbeven Forensics <peterwilson.win7@live.com>, "PeterWilson<br/>"PeterWilson.Win8@gmail.com" <peterwilson.win8@amail.com>, Windo</peterwilson.win8@amail.com></peterwilson.win7@live.com>                                                                                                    | Peter Wilson <peterwilson.win8@live.com><br/>Peter Wilson <peterwilson.win8@live.com></peterwilson.win8@live.com></peterwilson.win8@live.com>                                                                                                    |            |
| 2013 (127 / 127)                                                                                                    |       | 161D7F99-00000016.emi                                                                                                    | 4/25/2013 10:15:45 P                                                                                                    | 04/25/2013 Daily Email                                                                                                    | Peter Wilson <peterwilson.win8@live.com>, WindowsSeven Forensics <p< td=""><td>peterwilson.win8@gmail.com</td><td></td></p<></peterwilson.win8@live.com>                                                                                                    | peterwilson.win8@gmail.com                                                                                                    |            |
| B Senders [From] (241 / 241 )                                                                                                    |       | 1874002C-00000020.eml<br>35E87F32-00000118.eml                                                                                                    | 5/4/2013 3:47:16 PM (<br>4/28/2013 4:09:44 PM                                                                                                    | 05/04/2013 Daily Email<br>04/28/2013 Daily Email                                                                                                    | Peter Wilson <pre>cpeterwilson.win8@live.com&gt;, WindowsSeven Forensics <p<br>WindowsSeven Forensics <peterwilson.win7@mmail.rom>. WindowsSeven</peterwilson.win7@mmail.rom></p<br></pre>                                                                                                    | peterwilson.win8@gmail.com<br>peterwilson.win8@gmail.com                                                                                                    |            |
| B-G Recipients [To, CC, BCC] (135/135)                                                                                                    |       | 54EE6884-00000011.emi                                                                                                    | 4/23/2013 10:46:42 P                                                                                                    | 04/23/2013 Daily Email                                                                                                    | Peter Wilson <peterwilson.win8@live.com>, WindowsSeven Forensics <p< td=""><td>peterwilson.win8@gmail.com</td><td></td></p<></peterwilson.win8@live.com>                                                                                                    | peterwilson.win8@gmail.com                                                                                                    |            |
| Email Domains [ 2 / 2 ]                                                                                                    |       | 00294823-00000025.eml                                                                                                    | 5/2/2013 11:08:27 AM                                                                                                    | 05/02/2013 Daily Email                                                                                                    | "Windows7 Live" <peterwilson.win7@live.com>, "Windows8 Gnail" <pete "windows7="" "windows8="" <pete<="" <peter="" <peter.windows7="" gnail"="" live"="" td="" windows7=""><td>Gmail Account <peterwilson.win7@gmail.com><br/>Gmail Account <pre>contourions</pre></peterwilson.win7@gmail.com></td><td></td></pete></peterwilson.win7@live.com>                                                                                                    | Gmail Account <peterwilson.win7@gmail.com><br/>Gmail Account <pre>contourions</pre></peterwilson.win7@gmail.com>                                                                                                    |            |
| Display Name (135/135)     Small Addresses (135/135)                                                                                                    |       | 10226134-00000022.emi                                                                                                    | 5/1/2013 11:34:57 AM                                                                                                    | <ul> <li>Re: 05/01/2013 Daily Email with Text and Picture Attachments</li> </ul>                                                                                                    | "Live Account" <peterwison.win7@ive.com></peterwison.win7@ive.com>                                                                                                    | Gmail Account <peterwison.win7@gmail.com><br/>Gmail Account <peterwison.win7@gmail.com></peterwison.win7@gmail.com></peterwison.win7@gmail.com>                                                                                                    |            |
| Endline Email Addresses (135 / 135 )                                                                                                    |       | 14C00101-0000001D.eml                                                                                                    | 4/26/2013 11:47:47 A                                                                                                    | Fw: 04/26/2013 Daily Email                                                                                                    | "Windows7 Live" <peterwilson.win7@live.com></peterwilson.win7@live.com>                                                                                                    | Gmail Account <peterwilson.win7@gmail.com></peterwilson.win7@gmail.com>                                                                                                    |            |
| peterwison.win7@live.com ( 70 / 70 )                                                                                                    |       | 188E6784-00000014.eml                                                                                                    | 4/24/2013 9:31:30 PM                                                                                                    | 04/24/2013 Email with Attachment<br>0E02/2013 Date Email                                                                                                    | WindowsSeven Forensics <peterwilson.win7@ihve.com>, WindowsSeven<br/>WindowsSeven Forensics <peterwilson win7@ihve.com="">, "NetwoWilson</peterwilson></peterwilson.win7@ihve.com>                                                                                                    | Peter Wilson <pre>com&gt; Peter Wilson <pre>com&gt; Peter Wilson <pre>com&gt;</pre></pre></pre>                                                                                                    |            |
| <ul> <li>peterwisch.winsgigmail.com ( 48 / 48 )</li> <li>geterwisch.winsgilwe.com ( 48 / 48 )</li> </ul>                                                                                                    |       | 266018E8-00000023.eml                                                                                                    | 5/1/2013 11:35:14 AM                                                                                                    | <ul> <li>Fw: 05/01/2013 Daily Email with Text and Picture Attachments</li> </ul>                                                                                                    | "Windows7 Live" <peterwilson.win7@live.com></peterwilson.win7@live.com>                                                                                                    | Gmail Account <pre>ceterwilson.win7@gmail.com&gt;</pre>                                                                                                    |            |
| CC" Recipients (4/4)                                                                                                    |       | 2CD672AE-00000015.eml                                                                                                    | 4/25/2013 9:52:29 PM                                                                                                    | 04/25/2013 Daily Email                                                                                                    | "Windows8 Gmail" <peterwilson.win8@gmail.com>, "Windows8 Live" <pe< td=""><td>Gmail Account <peterwilson.win7@gmail.com></peterwilson.win7@gmail.com></td><td></td></pe<></peterwilson.win8@gmail.com>                                                                                                    | Gmail Account <peterwilson.win7@gmail.com></peterwilson.win7@gmail.com>                                                                                                    |            |
| Hold Tecc' Recipients (0/0)     Hold Tecc' Recipients (0/0)     Hold Tecc' Recipients [2/2]                                                                                                    |       | 2CD672AE-00000027.eml<br>2FED7B25-00000024.eml                                                                                                    | 5/3/2013 4:49:04 PM (<br>5/1/2013 11:41:58 AM                                                                                                    | Re: 05/03/2013 Daily Email;<br>05/01/2013 Daily Email with Text and Picture Attachments                                                                                                    | "Live Account" <peterwilson.win7@tve.com><br/>"PeterWilson.Win8@omail.com" <peterwilson.win8@omail.com>, Windo</peterwilson.win8@omail.com></peterwilson.win7@tve.com>                                                                                                    | Gmail Account <pre>cpeterwiison.win7@gmail.com&gt; Peter Wilson <pre>cpeterwiison.win8@live.com&gt;</pre></pre>                                                                                                    |            |
| E I Display Name (135 / 135 )                                                                                                    |       | 595228A8-00000020.eml                                                                                                    | 4/28/2013 4:09:44 PM                                                                                                    | 04/28/2013 Daily Email                                                                                                    | WindowsSeven Forensics <peterwilson.win7@gmail.com>, WindowsSev</peterwilson.win7@gmail.com>                                                                                                    | peterwilson.win8@gmail.com                                                                                                    |            |
| E- Call Email Addresses (135 / 135 )                                                                                                    | H     | 5EE25685-00000018.emi                                                                                                    | 4/25/2013 10:15:45 P                                                                                                    | 04/25/2013 Daily Email<br>04/23/2013 Daily Email                                                                                                    | Peter Wilson <pre>cpeterwilson.win8@live.com&gt;, WindowsSeven Forensics <p <pre="" peter="" wilcon="">cpeterwilson.win8@live.com&gt;, WindowsSeven Forensics <p< pre=""></p<></p></pre>                                                                                                    | peterwison.win8@gmail.com                                                                                                    |            |
|                                                                                                    |       | 69525F90-00000028.eml                                                                                                    | 5/3/2013 4:49:35 PM (                                                                                                    | Fw: 05/03/2013 Daily Email;                                                                                                    | "Windows7 Live" <peterwilson.win7@live.com></peterwilson.win7@live.com>                                                                                                    | Gmail Account <pre>cpeterwiison.win7@gmail.com&gt;</pre>                                                                                                    |            |
|                                                                                                    |       | 7AA146F3-0000001C.eml                                                                                                    | 4/26/2013 11:47:32 A                                                                                                    | Re: 04/26/2013 Daily Email                                                                                                    | "Live Account" <peterwilson.win7@live.com></peterwilson.win7@live.com>                                                                                                    | Gmail Account <peterwilson.win7@gmail.com></peterwilson.win7@gmail.com>                                                                                                    |            |
|                                                                                                    |       | 7AP8013D-00000012.emi<br>0702095E-0000000C.emi                                                                                                    | 4/23/2013 10:53:02 P<br>4/26/2013 11:47:47 A                                                                                                    | 04/23/2013 Daily Email<br>Fw: 04/26/2013 Daily Email                                                                                                    | "Windows/ Live" <peterwilson.win @live.com="">, "Windows8 Gmail" <pete<br>"Windows7 Live" <peterwilson.win7@live.com></peterwilson.win7@live.com></pete<br></peterwilson.win>                                                                                                    | Gmail Account <peterwison.win7@gmail.com><br/>Gmail Account <peterwison.win7@gmail.com></peterwison.win7@gmail.com></peterwison.win7@gmail.com>                                                                                                    |            |
|                                                                                                    |       | 16496DF1-00000011.eml                                                                                                    | 5/3/2013 4:49:04 PM (                                                                                                    | Re: 05/03/2013 Daily Email;                                                                                                    | "Live Account" <peterwilson.win7@live.com></peterwilson.win7@live.com>                                                                                                    | Gmail Account <peterwijson.win7@gmail.com></peterwijson.win7@gmail.com>                                                                                                    |            |
|                                                                                                    |       | 31751D0E-0000000B.eml<br>4AE13D6C-00000005 aml                                                                                                    | 4/26/2013 11:47:32 A<br>4/24/2013 0-31-30 PM                                                                                                    | Re: 04/26/2013 Daily Email<br>04/24/2013 Email with Attachment                                                                                                    | "Live Account" <peterwison.win7@live.com><br/>WindowsSevan Enrangics WindowsSevan</peterwison.win7@live.com>                                                                                                    | Gmail Account <pre>cpeterwilson.win7@gmail.com&gt; <pre>pater Wilcon createrwilson.win7@live.com&gt;</pre></pre>                                                                                                    |            |
|                                                                                                    | 0     | 4AE13D6C-00000013.eml                                                                                                    | 5/3/2013 5:03:28 PM (                                                                                                    | 05/03/2013 Daily Email                                                                                                    | WindowsSeven Forensics <peterwison.win?@ive.com>, "PeterWison</peterwison.win?@ive.com>                                                                                                    | Peter Wilson <peterwilson.win8@live.com></peterwilson.win8@live.com>                                                                                                    |            |
|                                                                                                    |       | 4EB5170A-0000000F.emi                                                                                                    | 5/1/2013 11:41:58 AM                                                                                                    | OS/01/2013 Daily Email with Text and Picture Attachments     Email: 05/02/2013 Daily Email:                                                                                                    | "PeterWilson.Win8@gmail.com" <peterwilson.win8@gmail.com>, Windo</peterwilson.win8@gmail.com>                                                                                                    | Peter Wilson <peterwilson.win8@live.com></peterwilson.win8@live.com>                                                                                                    |            |
|                                                                                                    |       | 625E383D-0000000E.emi                                                                                                    | 4/28/2013 4:09:44 PM                                                                                                    | - w. 05/03/2013 Daily Email                                                                                                    | WindowsSeven Forensics <peterwilson.win7@gmail.com>, WindowsSev</peterwilson.win7@gmail.com>                                                                                                    | -swaw Account <pre>cpeterwison.wn/@gmail.com&gt; peterwison.win8@gmail.com</pre>                                                                                                    |            |
|                                                                                                    |       | 6AA5669F-00000003.eml                                                                                                    | 4/23/2013 10:46:42 P                                                                                                    | 04/23/2013 Daily Email                                                                                                    | Peter Wilson <peterwilson.win8@live.com>, WindowsSeven Forensics <p< td=""><td>peterwilson.win8@gmail.com</td><td></td></p<></peterwilson.win8@live.com>                                                                                                    | peterwilson.win8@gmail.com                                                                                                    |            |
|                                                                                                    |       | 72237042-00000008.emi<br>08832EA6-000000A.emi                                                                                                    | 4/25/2013 10:15:45 P<br>5/3/2013 4:49:35 PM /                                                                                                    | 04/25/2013 Daily Email<br>Fw: 05/03/2013 Daily Email:                                                                                                    | Peter Wilson <peterwilson.win8@live.com>, WindowsSeven Forensics <p<br>"Windows7 Live" <peterwilson.win7@live.rom></peterwilson.win7@live.rom></p<br></peterwilson.win8@live.com>                                                                                                    | geterwilson.win8@gmail.com<br>Gmail Account.kpeterwilson.win7@rmail.com>                                                                                                    |            |
|                                                                                                    |       | 188E6784-00000008.emi                                                                                                    | 5/2/2013 11:08:27 AM                                                                                                    | . 05/02/2013 Daily Email                                                                                                    | "Windows7 Live" <peterwilson.win7@ive.com>, "Windows8 Gmail" <pete< td=""><td>Gnail Account <pre>cpeterwilson.win7@gmail.com&gt;</pre></td><td></td></pete<></peterwilson.win7@ive.com>                                                                                                    | Gnail Account <pre>cpeterwilson.win7@gmail.com&gt;</pre>                                                                                                    |            |
|                                                                                                    |       | 247F1FEE-00000007.eml                                                                                                    | 5/1/2013 11:35:14 AM                                                                                                    | <ul> <li>Fw: 05/01/2013 Daily Email with Text and Picture Attachments<br/>Dev 05/03/2013 Daily Email:</li> </ul>                                                                                                    | "Windows7 Live" <peterwilson.win7@live.com></peterwilson.win7@live.com>                                                                                                    | Gmail Account <pre>cpeterwison.win7@gmail.com&gt; Gmail Account <pre>cpeterwison.win7@gmail.com&gt;</pre></pre>                                                                                                    |            |
|                                                                                                    |       | 296151F4-00000005.emi                                                                                                    | 4/28/2013 3:57:27 PM                                                                                                    | . 04/28/2013 Daily Email                                                                                                    | "Windows? Live" <peterwilson.win?@ilve.com>, "Windows8 Gmail" <pete< td=""><td>Gmail Account <peterwison.win7@gmail.com></peterwison.win7@gmail.com></td><td></td></pete<></peterwilson.win?@ilve.com>                                                                                                    | Gmail Account <peterwison.win7@gmail.com></peterwison.win7@gmail.com>                                                                                                    |            |
|                                                                                                    |       | 20024E1C-00000003.eml                                                                                                    | 4/26/2013 11:47:32 A                                                                                                    | Re: 04/26/2013 Daily Email                                                                                                    | "Live Account" <peterwilson.win7@live.com></peterwilson.win7@live.com>                                                                                                    | Gmail Account <peterwilson.win7@gmail.com></peterwilson.win7@gmail.com>                                                                                                    |            |
|                                                                                                    |       | 4FE97D3A-00000001.eml<br>53902427-00000004.eml                                                                                                    | 4/23/2013 10:53:02 P<br>4/26/2013 11:47:47 4                                                                                                    | 04/23/2013 Daily Email<br>Fw: 04/26/2013 Daily Email                                                                                                    | 'windows/ Live'' <peterwilson.win7@live.com>, 'Windows8 Gmail' <pete<br>'Windows7 Live'' <peterwilson.win7@live.com></peterwilson.win7@live.com></pete<br></peterwilson.win7@live.com>                                                                                                    | <ul> <li>umai Account <peterwilson.win7@gmail.com></peterwilson.win7@gmail.com></li> <li>Gmail Account <peterwilson.win7@gmail.com></peterwilson.win7@gmail.com></li> </ul>                                                                                                    |            |
|                                                                                                    |       | 69525F90-00000002.eml                                                                                                    | 4/25/2013 9:52:29 PM                                                                                                    | 04/25/2013 Daily Email                                                                                                    | "Windows8 Gmail" <peterwilson.win8@gmail.com>, "Windows8 Live" <pe< td=""><td>Gmail Account <peterwilson.win7@gmail.com></peterwilson.win7@gmail.com></td><td></td></pe<></peterwilson.win8@gmail.com>                                                                                                    | Gmail Account <peterwilson.win7@gmail.com></peterwilson.win7@gmail.com>                                                                                                    |            |
|                                                                                                    |       | 7998735E-00000006.emi                                                                                                    | 5/1/2013 11:34:57 AM                                                                                                    | Re: 05/01/2013 Daily Email with Text and Picture Attachments<br>Confirm your Twitter account Wer7Exercise1                                                                                                    | "Live Account" <peterwison.win7@live.com><br/>Windows 7 Forensics <a href="https://www.com">https://www.com</a></peterwison.win7@live.com>                                                                                                    | Gmail Account <peterwison.win7@gmail.com><br/>Twitter <p-conversionities twn7="&lt;/td"><td>odma-te-</td></p-conversionities></peterwison.win7@gmail.com>                                                                                                    | odma-te-   |
|                                                                                                    |       | 00294823-00000006.eml                                                                                                    | 4/21/2013 4:38:09 PM                                                                                                    | . 04/21/2013 Daily Email                                                                                                    | Windows8 Gmail <peterwilson.win8@gmail.com>, Windows5even Forens</peterwilson.win8@gmail.com>                                                                                                    | Peter Wilson <peterwilson.win8@live.com></peterwilson.win8@live.com>                                                                                                    |            |
|                                                                                                    | 1     |                                                                                                    |                                                                                                    |                                                                                                    |                                                                                                    |                                                                                                    |            |
| ls sent from this acc                                                                                                    | our   | nts were                                                                                                    | sent to a                                                                                                    | ccounts that I created                                                                                                    | for the purpose of data                                                                                                    | generation:                                                                                                    |            |
| Is sent from this acc                                                                                                    | OUI   | nts were                                                                                                    | sent to a                                                                                                    | ccounts that I created                                                                                                    | for the purpose of data                                                                                                    | generation:                                                                                                    |            |
| Is sent from this acc                                                                                                    | OUI   | search volate                                                                                                    | sent to a                                                                                                    | counts that I created                                                                                                    | I for the purpose of data g                                                                                                    | generation:                                                                                                    | × 1        |
| Is sent from this acc                                                                                                    | our   | search volatie                                                                                                    | sent to a                                                                                                    | CCOUNTS that I created                                                                                                    | I for the purpose of data a                                                                                                    | generation:                                                                                                    | - 2        |
| Is sent from this acc<br>Explore forwarders' that Graphics Boolmarks Live Sea<br>The all them<br>The Trad State<br>The Constructions<br>The Constructions<br>T                                                                                                    | our   | serch Volate                                                                                                    | sent to a                                                                                                    | Counts that I created                                                                                                    | I for the purpose of data a tern Sander Time (from local modere)<br>To<br>"Moderary Low" offeet relians work@ins come, "windows Good" offeet.                                                                                                    | generation:                                                                                                    | - 2        |
| Is sent from this acc<br>Exple Overley 'trail Graphic Bodmark [ue Sar<br>Enal Res<br>Construction of the Construction of the Construction<br>Construction of the Construction of the Construction                                                                                                    | our   | Search         Volatie           Image: Search         Volatie           Image: Search         Volatie           Image: Search         Volatie           Image: Search         Volatie           Image: Search         Volatie           Image: Search         Volatie           Image: Search         Volatie           Image: Search         Volatie           Image: Search         Volatie           Image: Search         Volatie           Image: Search         Volatie                                                                                                    | sent to ac                                                                                                    | CCOUNTS THAT I Created                                                                                                    | I for the purpose of data a standard Time (from local modine) To "Woldword Due" - Geter Wilson, Won 2014er, - Windowse Gaud" - Erten "Windows Due" - Geter Wilson, Won 2014er, - Comp Windowse Gaud" - Erten "Windows Due" - Geter Wilson, Won 2014er, - Comp Terretory, - Windowse Gaud" - Erten "Windows Due" - Geter Wilson, Won 2014er, - Comp Terretory, - Windowse Gaud" - Erten "Windows Due" - Geter Wilson, Won 2014er, - Comp Terretory, - Windowse Gaud" - Erten "Windows Due" - Geter Wilson, Won 2014er, - Comp Terretory, - Windowse Gaud" - Erten "Windows Due" - Geter Wilson, Won 2014er, - Windowse Gaud" - Erten "Windows Due" - Geter Wilson, Won 2014er, - Windows Comp Terretory, - Windowse Gaud" - Erten "Windows Due" - Geter Wilson, Won 2014er, - Windows Comp Terretory, - Windowse Gaud" - Erten "Windows Due" - Geter Wilson, Won 2014er, - Windows Gaud" - Erten "Windows Due" - Geter Wilson, Won 2014er, - Windows Gaud" - Erten "Windows Due" - Geter Wilson, Won 2014er, - Windows Gaud" - Erten "Windows Due" - Geter Wilson, Won 2014er, - Windows Gaud" - Erten                                                                                                    | generation:                                                                                                    | <b>•</b> 2 |
| Is sent from this acc                                                                                                    | our   | Search         Volatie           Search         Volatie           Name         00294627-00000025.eml           10263137-00000025.eml         140000105.eml           140000102.eml         140000002.eml                                                                                                    | sent to ac     sometime     sometime     sometime     spices     side     sometime     spices     sometime     spices     sometime     spices     sometime     spices     sometime     spices     sometime     spices     sometime     spices     sometime     spices     sometime     sometime     sometim     sometime     sometime     sometime     sometime     sometim                                                                                                    | Cocounts that I created                                                                                                    | I for the purpose of data g                                                                                                    | generation:                                                                                                    | ¥ 2        |
| Is sent from this acc                                                                                                    |       | Name           00244823-0000025.eml           00244823-0000025.eml           1026319-0000022.eml           1260319-0000002.eml           2560728-00000025.eml           2560728-00000025.eml                                                                                                    | sent to ac                                                                                                    | Cocounts that I created<br>Constant - Depley Time Zone: East<br>Constant - Depley Time Zone: East<br>Constant - Depley Time Zon                                                                                                    | I for the purpose of data g<br>ten Sanded Time (Pronisci notine)<br>To<br>"Windows Une" GeterVision, WinDigites, como, "Windows Ginal" Geter"<br>Windows Une" GeterVision, WinDigites, como, "Windows Ginal" Geter<br>"Windows Une" GeterVision, WinDigites, como, "<br>Windows Une" GeterVision, WinDigites, como, "<br>Windows Une" GeterVision, WinDigites, como, "<br>Windows Une" GeterVision, WinDigites, como, "                                                                                                    | generation:<br>Fon<br>Gala Kourt opterwison we?@puid.com<br>Gala Kourt opterwison we?@puid.com<br>Gala Kourt opterwison we?@puid.com<br>Gala Kourt opterwison we?@puid.com<br>Gala Kourt opterwison we?@puid.com                                                                                                    | <b>8</b> 2 |
| Is sent from this acc<br>Explore forwarder that Graphics Boolmarks (breaker<br>Examines (breaker)<br>The final State<br>The final Archives<br>The final Archives<br>The final Arch                                                                                                    |       | the second second                                                                                                    | sent to ac<br>signature<br>Sizions Time<br>Sizions Time<br>Sizions 10:457 M<br>4/26/2013 11:4547 M<br>4/26/2013 11:4547 M<br>4/26/2013 11:4547 M<br>4/26/2013 11:4547 M<br>4/26/2013 4:4504 M<br>4/26/2013 4:4504 M<br>4/26/2013 4:4                                                                                                    | Cocounts that I created                                                                                                    | I for the purpose of data a standard Time (from local modifier) To "Webword Due" - deter Wilson, Wein?@Hen.com, "Windows® Grad" - deter "Windows? Due" - deter Wilson, Wein?@Hen.com, "Windows® Grad" - deter "Windows? Due" - deter Wilson, Wein?@Hen.com, "Windows® Grad" - deter "Windows? Due" - deter Wilson, Wein?@Hen.com, "Windows® Grad" - deter "Windows? Due" - deter Wilson, Wein?@Hen.com, "Windows® Grad" - deter "Windows? Due" - deter Wilson, Wein?@Hen.com, "Windows® Grad" - deter "Windows? Due" - deter Wilson, Wein?@Hen.com, "Windows® Grad" - deter "Windows? Due" - deter Wilson, Wein?@Hen.com, "Windows® Grad" - deter "Windows? Due" - deter Wilson, Wein?@Hen.com, "Windows® Grad" - deter "Windows? Due" - deter Wilson, Wein?@Hen.com, "Windows® Grad" - deter "Windows? Due" - deter Wilson, Wein?@Hen.com, "Windows® Grad" - deter "Windows? Due" - deter Wilson, Wein?@Hen.com, "Windows® Grad" - deter "Windows? Due" - deter Wilson, Wein?", wein?", wein?", "Windows® Grad" - deter "Windows? Due" - deter Wilson, Wein?", wein?", wein?", "Windows® Grad" - deter "Windows? Due" - deter Wilson, Wein?", wein?", wein?", "Windows® Grad" - deter "Windows? Due" - deter Wilson, Wein?", wein?", wein?", "Windows? Due" - deter Wilson, Wein?", wein?", "Windows?", "Windows® Grad" - deter "Windows?", "Windows?", "Windows?                                                                                                    | contractions:                                                                                                    | * 1        |
| Is sent from this acc                                                                                                    |       | Nets         Were         Start           Start         Walds         Walds                                                                                                    | Sent to ac           Start Tre           Sizer Tre           Sizer Tre <t< td=""><td>Cocounts that I created</td><td>I for the purpose of data a set of the purpose of data a set of the purpose of data a set of the purpose of data a set of the purpose of the set of the purpose of the set of the set of th</td><td>generation:</td><td><u>* 1</u></td></t<> | Cocounts that I created                                                                                                    | I for the purpose of data a set of the purpose of data a set of the purpose of data a set of the purpose of data a set of the purpose of the set of the purpose of the set of the set of th                                                                              | generation:                                                                                                    | <u>* 1</u> |
| Is sent from this acc                                                                                                    |       | Nume         Control         Control <thcontrol< th=""> <thcontrol< th=""> <thcont< td=""><td>Comparison of the second second</td><td>Cocounts that I created<br/>Counts that I created<br/>Counts that I created<br/>Counts that I created<br/>Counts that I created<br/>Counts that I count that<br/>Counts that I count that<br/>Counts that I count that<br/>Counts that I count that<br/>Counts that I count that<br/>Counts that I count that<br/>Counts that<br/>Counts that<br/>Count</td><td>I for the purpose of data a set of the purpose of data a set of the from local moders)  To More and The from local moders)  To More and the from local moders  To More and the from local moders  To More and the from local moders  To More and the from local moders  More and the from local moders  More and the from loca</td><td>Prom<br/>Final<br/>Final<br/>Final Accurt opterwiskon.witr?@pail.com<br/>Ginal Accurt opterwiskon.witr?@pail.com<br/>Ginal Accurt opterwiskon.witr?@pail.com<br/>Ginal Accurt opterwiskon.witr?@pail.com<br/>Ginal Accurt opterwiskon.witr?@pail.com<br/>Ginal Accurt opterwiskon.witr?@pail.com<br/>Ginal Accurt opterwiskon.witr?@pail.com<br/>Ginal Accurt opterwiskon.witr?@pail.com<br/>Ginal Accurt opterwiskon.witr?@pail.com<br/>Ginal Accurt opterwiskon.witr?@pail.com<br/>Ginal Accurt opterwiskon.witr?@pail.com<br/>Ginal Accurt opterwiskon.witr?@pail.com<br/>Ginal Accurt opterwiskon.witr?@pail.com<br/>Ginal Accurt opterwiskon.witr?@pail.com</td><td><u>s /</u></td></thcont<></thcontrol<></thcontrol<> | Comparison of the second second                                                                                                    | Cocounts that I created<br>Counts that I created<br>Counts that I created<br>Counts that I created<br>Counts that I created<br>Counts that I count that<br>Counts that I count that<br>Counts that I count that<br>Counts that I count that<br>Counts that I count that<br>Counts that I count that<br>Counts that<br>Counts that<br>Count | I for the purpose of data a set of the purpose of data a set of the from local moders)  To More and The from local moders)  To More and the from local moders  To More and the from local moders  To More and the from local moders  To More and the from local moders  More and the from local moders  More and the from loca                                                                              | Prom<br>Final<br>Final<br>Final Accurt opterwiskon.witr?@pail.com<br>Ginal Accurt opterwiskon.witr?@pail.com<br>Ginal Accurt opterwiskon.witr?@pail.com<br>Ginal Accurt opterwiskon.witr?@pail.com<br>Ginal Accurt opterwiskon.witr?@pail.com<br>Ginal Accurt opterwiskon.witr?@pail.com<br>Ginal Accurt opterwiskon.witr?@pail.com<br>Ginal Accurt opterwiskon.witr?@pail.com<br>Ginal Accurt opterwiskon.witr?@pail.com<br>Ginal Accurt opterwiskon.witr?@pail.com<br>Ginal Accurt opterwiskon.witr?@pail.com<br>Ginal Accurt opterwiskon.witr?@pail.com<br>Ginal Accurt opterwiskon.witr?@pail.com<br>Ginal Accurt opterwiskon.witr?@pail.com                                                                                                    | <u>s /</u> |
| Is sent from this acc                                                                                                    |       | Search (videle     Compared and a second second secon                                                                                                    | Seent to ac           Submt Time           Signet Time           Signet T                                                                                                    | Cocounts that I created                                                                                                    | I for the purpose of data a set of the purpose of data a set of the purpose of data a set of the set of the se                                                                              | contractions:                                                                                                    | × 2        |
| Is sent from this acc                                                                                                    |       | New         Control         Control <thcontrol< th=""> <thcontrol< th=""> <thcontr< td=""><td>Comparison of the second second</td><td>Cocounts that I created</td><td>I for the purpose of data a           ten Standard Time (from local modine)           To           "In Monto Unit" offer relativity (from local modine)           To           "Windows Unit" offer relativity (from local modine)           "Windows Unit" offer relativity (from local modine)           "Windows Unit" offer relativity (from local mo</td><td>generation:<br/>Tom<br/>Tom<br/>Tod Accura optendon wi70ppad.com<br/>Grait Accura optendon wi70ppad.com<br/>Grait Accura optendon wi70ppad.com</td><td><u>* 1</u></td></thcontr<></thcontrol<></thcontrol<>                                                                                                    | Comparison of the second second                                                                                                    | Cocounts that I created                                                                                                    | I for the purpose of data a           ten Standard Time (from local modine)           To           "In Monto Unit" offer relativity (from local modine)           To           "Windows Unit" offer relativity (from local modine)           "Windows Unit" offer relativity (from local modine)           "Windows Unit" offer relativity (from local mo                                                                                                    | generation:<br>Tom<br>Tom<br>Tod Accura optendon wi70ppad.com<br>Grait Accura optendon wi70ppad.com<br>Grait Accura optendon wi70ppad.com                                                                                                    | <u>* 1</u> |
| Is sent from this acc                                                                                                    |       | Also         Wate           Search         Wate           Wee         Wee           002942-0000005.ed         Wee           002942-0000005.ed         Wee           002942-000005.ed         Wee           002942-000005.ed         Wee           00295284-0000005.ed <td< td=""><td>Control of the second second sec</td><td>Cocounts that I created  Counts that I created  Counts that I create</td><td>Loor the purpose of data</td><td>generation:</td><td><u>• 1</u></td></td<>                                                                                                    | Control of the second second sec                                                                                                    | Cocounts that I created  Counts that I created  Counts that I create                                                                                                    | Loor the purpose of data                                                                                                    | generation:                                                                                                    | <u>• 1</u> |
| Is sent from this acc                                                                                                    |       | Name         Control         Control <thcontrol< th=""> <thcontrol< th=""> <thcont< td=""><td>sent to at<br/>*(#*)<br/>Salar the<br/>Status to at<br/>Salar the<br/>Status to at<br/>Salar the<br/>Status to at<br/>Salar the<br/>Status to at<br/>Salar the<br/>Status to at<br/>Salar the<br/>Status to at<br/>Salar the<br/>Status to at<br/>Salar the<br/>Status to at<br/>Salar the<br/>Status to at<br/>Salar the<br/>Status to at<br/>Salar the<br/>Salar the<br/>Salar</td><td>Cocounts that I created</td><td>I for the purpose of data a second time (from local machine) In Mindows' Dia" Geter Vision, WonGlein, como, "Windows' Ginal" Geter, "Windows' Dia" Geter Vision, WonGlein, como, "Windows' Ginal" Geter, "Windows' Dia" Geter Vision, WonGlein, como, "Windows' Dia" Geter Vision, WonGlein, como,</td><td>Contract optimization with Tigenal con-<br/>field Accurat optimization with Tigenal con-<br/>field Accurat optimization</td><td>• 1</td></thcont<></thcontrol<></thcontrol<>                                                                                                    | sent to at<br>*(#*)<br>Salar the<br>Status to at<br>Salar the<br>Status to at<br>Salar the<br>Status to at<br>Salar the<br>Status to at<br>Salar the<br>Status to at<br>Salar the<br>Status to at<br>Salar the<br>Status to at<br>Salar the<br>Status to at<br>Salar the<br>Status to at<br>Salar the<br>Status to at<br>Salar the<br>Salar the<br>Salar                                                                                                    | Cocounts that I created                                                                                                    | I for the purpose of data a second time (from local machine) In Mindows' Dia" Geter Vision, WonGlein, como, "Windows' Ginal" Geter, "Windows' Dia" Geter Vision, WonGlein, como, "Windows' Ginal" Geter, "Windows' Dia" Geter Vision, WonGlein, como, "Windows' Dia" Geter Vision, WonGlein, como,                                                                               | Contract optimization with Tigenal con-<br>field Accurat optimization with Tigenal con-<br>field Accurat optimization | • 1        |
| Is sent from this acc                                                                                                    |       | New         Control         Control <thcontrol< th=""> <thcontrol< th=""> <thcontr< td=""><td>Seent to ac<br/>************************************</td><td>Cocounts that I created</td><td>I for the purpose of data a set of the purpose of data a set of the purpose of data a set of the purpose of the set of the set of th</td><td>generation:</td><td><u>s 2</u></td></thcontr<></thcontrol<></thcontrol<>                                                                                                    | Seent to ac<br>************************************                                                                                                    | Cocounts that I created                                                                                                    | I for the purpose of data a set of the purpose of data a set of the purpose of data a set of the purpose of the set of the set of th                                                                              | generation:                                                                                                    | <u>s 2</u> |
| Is sent from this acc                                                                                                    |       | Net         Object           002462-0000005.ed         002462-0000005.ed           002462-0000005.ed         002462-0000005.ed           002462-0000005.ed         002462-0000005.ed           00254726-0000007.ed         00254726-0000007.ed           00254726-0000007.ed         00255476-0000007.ed           00254726-0000007.ed         00255476-0000007.ed           00254726-0000007.ed         00255476-0000007.ed           00255476-0000007.ed         00255476-0000007.ed           00255476-0000007.ed         00255476-0000007.ed           00255476-0000007.ed         00255476-0000007.ed           00255476-0000007.ed         00255476-0000007.ed           00255476-0000007.ed         00255476-0000007.ed           00255476-0000007.ed         00255476-0000007.ed           00255476-0000007.ed         00255476-0000007.ed           00255476-0000007.ed         00255476-0000007.ed           00255476-0000007.ed         00255476-0000007.ed           00255476-0000007.ed         00255476-0000007.ed           00255476-0000007.ed         00255476-0000007.ed           00255476-0000007.ed         00255476-0000007.ed           00255476-000007.ed         00255476-000007.ed           00255476-000007.ed         00255476-0000007.ed                                                                                                    | Seent to at<br>\$2000 11:00:274<br>\$2000 11:00:274<br>\$2000 11:0                                                                                                    | Cocounts that I created                                                                                                    | Locat Check purpose of data      Constraints and the      Constraints and the      Constrai                                                                                   | generation:                                                                                                    | <u>a</u>   |
| Iss sent from this acc           Eater         Counterwy         Chail Count         Counterwy           Total Ener         Counterwy         Chail Counterwy         Counterwy                                                                                                    |       | Alts         Weate           Stard         Weate           Wate         Weate           Wate         Weate           Weate         Weate           Weate         Weate           Weate         Weate           Weate         Weate           Weate         Weate           Weate         Weate           Weate         Weate           Weate         Weate           Weate         Weate           Weate         Weate           Weate         Weate           Weate         Weate           Weate         Weate           Weate         We                                                                                                    | Seent to al<br>*(#*)<br>Solar time<br>Status to al<br>Solar time<br>Status to al<br>Solar time<br>Status to al<br>Solar time<br>Status to al<br>Status to al<br>Stat                                                                                                    | Cocounts that I created                                                                                                    | I for the purpose of data a grant of the purpose of data a grant of the purpose of data a grant of the purpose of the purpose                                                                               | peneration:                                                                                                    | <u>a A</u> |
| Is sent from this acc                                                                                                    |       | Alts         Weater           Search         Weater           Image         Image           Displez2-0000025.ell         Image           Displez2-0000025.ell         Image           Displez2-0000025.ell         Image           Displez2-0000025.ell         Image           Displez2-0000025.ell         Image           Displez2-0000025.ell         Image           Displez2-0000025.ell         Image           Displez2-0000025.ell         Image           Displez2-0000025.ell         Image           Displez2-0000005.ell         Image           Displez2-0000005.ell         Image           Displez2-0000005.ell         Image           Displez2-0000005.ell         Image           Displez2-0000005.ell         Image           Displez2-0000005.ell         Image           Displez2-0000005.ell         Image           Displez2-0000005.ell         Image           Displez2-0000005.ell         Image           Displez2-0000005.ell         Image           Displez2-0000005.ell         Image           Displez2-0000005.ell         Image           Displez2-0000005.ell         Image                                                                                                    | Seent to ac<br>                                                                                                    | Cocounts that I created                                                                                                    | Bron the purpose of data      Constraints      Constraints      Const                                                                                   | peneration:                                                                                                    | 8 2        |
| Is sent from this acc                                                                                                    |       | Association         Search         Wate           Search         Wate         Search         Search           Search         Wate         Search         Search           Search         Search         Search         Search           Search         Search         Search         Search                                                                                                    | Seent to au<br>Seent to au<br>Sector 100<br>Sector 100<br>Sect                                                                                                    | Cocounts that I created                                                                                                    | Local Television Medigies cans, "Mediand Graff Ortex,<br>Mediand Tani, from Inclaimadree)     To     Mindow Tani, "Ortex Median, Medigies cans, "Mediand Graff Ortex,<br>Mediand Tani, "Ortex Median, Medigies, cans, "Mediand Graff, Ortex,<br>Mediand Tani, "Ortex Median, Medigies, cans, "Mediand Graff, Ortex,<br>Mediand Tani, "Ortex Median, Medigies, cans,<br>Mediand Tani, "Ortex Median, Medigies, cans,<br>Mediand Graff, "Ortex Median, Medigies, cans,<br>Mediand Graff, "Ortex Median, Medigies, cans,<br>Mediand Graff, "Ortex Median, Medigies, cans,<br>Mediand Graff, "Ortex Median, Medigies, cans,<br>Mediand Graff, "Ortex Median, Medigies, cans,<br>Mediand Graff, "Ortex Median, Medigies, cans,<br>Mediand Graff, "Ortex Median, Medigies, cans,<br>Mediand Graff, "Ortex Median, Medigies, cans,<br>Mediand Graff, "Ortex Median, Medigies, cans,<br>Mediand Graff, "Ortex Median, Medigies, cans,<br>Mediand Graff, "Ortex Median, Medigies, cans,<br>Mediand Graff, "Ortex Median, Median, cans,<br>Mediand Graff, "Ortex Median, Median, cans,<br>Mediand Graff, "Ortex Median, Median, cans,<br>Mediand Graff, "Ortex Median, Median, cans,<br>Mediand Graff, "Ortex Median, Median, cans,<br>Mediand Graff, "Ortex Median, Median, cans,<br>Mediand Graff, "Ortex Median, Median, cans,<br>Mediand Graff, "Ortex Median, Median, cans,<br>Mediand Graff, "Ortex Median, Med | Form<br>Final Accurt speteriolox wit70pula cost<br>onal Accurt speteriolox wit70pula cost<br>onal Accurt speteriolox wit70pula cost                                   | <u>a A</u> |
| Ls sent from this acc<br>Teal ten<br>teal ten<br>teal teal ten<br>teal ten<br>teal teal teal teal teal teal teal teal |       | Alts         Weate           Stard         Weate           Wate         Weate           Wate         Weate     <                                                                                                    | Seent to al<br>*(#*)<br>Solar time<br>Status to al<br>Solar time<br>Status to al<br>Solar time<br>Solar time                                                                                                    | Cocounts that I created                                                                                                    | Bond the purpose of data      Constraints of the purpose of data      Constraints of the purpose of data      Constraints of the purpose of the purpose of the purpose      Constraints of the purpose of the purpose      Constraints of the purpose of the purpose      Constraints of the purpose      Constraints of                                                                                    | energia de la constructione a la constructione a la                                                                                                    | <u>s 2</u> |
| Is sent from this acc                                                                                                    |       | Also         Wate           Search         Wate           Wei         Wei           D029425-0000005.ell         Wei           D029425-0000005.ell         Wei           D029425-0000005.ell         Wei           D029425-0000005.ell         Wei           D029425-0000005.ell         Wei           D029425-0000005.ell         Wei           D029425-0000005.ell         Wei           D029425-0000005.ell         Wei           D029426-0000007.ell         Wei           D029426-0000007.ell         Wei           D029426-0000007.ell         Wei           D029426-0000007.ell         Wei           D029426-0000007.ell         Wei           D029426-0000007.ell         Wei           D029426-0000007.ell         Wei           D029426-0000007.ell         Wei           D029426-0000007.ell         Wei           D029427-0000007.ell         Wei           D029427-0000007.ell         Wei           D029427-0000007.ell         Wei           D029427-000007.ell         Wei           D029427-000007.ell         Wei           D029427-000007.ell         Wei           D029427-0000007.ell         Wei                                                                                                    | Sent to ac<br>Sent to ac<br>Sector Tree<br>Sizent Tree<br>Sizent Tree<br>Sizent Tree<br>Sizent Tree<br>Sizent Tree<br>Sizent Tree<br>Sizent Tree<br>Sizent Sizent Sizent<br>Sizent Sizent<br>Sizent<br>Sizent Sizent<br>Sizent<br>Sizent Sizent<br>Sizent<br>Sizent Sizent<br>Sizent Sizent<br>Sizent<br>Sizent Sizent<br>Sizent Sizent<br>Sizent Sizent<br>Sizent<br>Sizent Sizent<br>Sizent<br>Sizen                                                                                                    | Cocounts that I created                                                                                                    | the standard Time (from local machine)                                                                                                    |                                                                                                    | <u> </u>   |
| Is sent from this acc                                                                                                    |       | Association         Search         Walf           Search         Walf         Search           Search         Walf         Search           Old Performance         Search         Search           Old Performance         Search         Search           Old Performance         Search         Search           Old Performance         Search         Search           Schold Performance         Search         Search           Schold Performance         Search         Search           Schold Performance         Search         Search           Schold Performance         Search         Search           Schold Performance         Search         Search           Schold Performance         Search         Search           Schold Performance         Search         Search           Schold Performance         Search         Search           Schold Performance         Search         Search           Schold Performance         Search         Search           Schold Performance         Search         Search           Schold Performance         Search         Search           Schold Performance         Search         Search           Schold Perfo                                                                                                    | Seent to au<br>Sector to au<br>Sector to au<br>Sec                                                                                                    | Cocounts that I created  Cocounts that I created  Cocounts that I crea                                                                                                    | Local Control of the purpose of data as a second second seco                                                                                   | Construction     Construction     C                                                                                                    | o 2        |
| Is sent from this acc                                                                                                    |       | Alts         Weate           Search         Weate           Wine         Weate           Wine         Weate           Wine         Weate           Wine         Weate           Wine         Weate           Wine         Weate           Wine         Weate           Wine         Weate           Wine         Weate           Wine         Weate           Wine         Weate           Wine         Weate           Wine         Weate           Wine         Weate           Weate         Weate           Weate <td< td=""><td>Seent to al<br/>- (#*) (2<br/>Sdort Time<br/>St2013 1: 0627 AH<br/>- (1202013 1: 0627 AH<br/>- (1202013 1: 0627 AH<br/>- (1202013 1: 0527 AH<br/>- (1202013 1: 0527 AH<br/>- (1202013 1:</td><td>Cocounts that I created</td><td>Bond the purpose of data      Constraints of the purpose of data      Constraints of the purpose of data      Constraints of the purpose of the purpose of the purpose      Constraints of the purpose of the purpose      Constraints of the purpose of the purpose      Constraints of the purpose      Constraints of</td><td>energia de la construcción de la construcción de la</td><td><u>a</u></td></td<>                                                                                                    | Seent to al<br>- (#*) (2<br>Sdort Time<br>St2013 1: 0627 AH<br>- (1202013 1: 0627 AH<br>- (1202013 1: 0627 AH<br>- (1202013 1: 0527 AH<br>- (1202013 1: 0527 AH<br>- (1202013 1:                                                                                                    | Cocounts that I created                                                                                                    | Bond the purpose of data      Constraints of the purpose of data      Constraints of the purpose of data      Constraints of the purpose of the purpose of the purpose      Constraints of the purpose of the purpose      Constraints of the purpose of the purpose      Constraints of the purpose      Constraints of                                                                                    | energia de la construcción de la construcción de la                                                                                                    | <u>a</u>   |
| Is sent from this acc                                                                                                    |       | Net         Object           029427         0246           029427         029427           029427         020427           029427         020427           029427         02000023           029427         02000023           02057247         0000015           02057247         0000012           02057247         0000012           02057247         0000012           02057247         0000012           02057247         0000012           02057247         0000012           02057247         0000012           02057247         0000012           02057247         0000012           02057247         0000012           02057247         0000012           02057247         0000012           02057247         0000012           02057247         00000012           02057247         00000012           02057247         00000012           02057247         00000012           02057247         00000012           02057247         00000012           02057247         00000012           02057247         00000012           0205724                                                                                                    | Sent to au<br>Sent to au<br>Second Time<br>Sizona Time<br>Sizona                                                                                                    | Cocounts that I created                                                                                                    | I for the purpose of data a general sector of the sector of the sector o                                                                              | peneration:                                                                                                    | × 2        |
| Is sent from this acc                                                                                                    |       | Control (Control (Contro) (Control (Contro) (Control (Contro) (Contro) (Contro) (Contro)                                                                                                    | Seent to au<br>Sector to au<br>Sector to au<br>Sec                                                                                                    | Cocounts that I created  Cocounts that I created  Cocounts that I crea                                                                                                    | Brown the purpose of data a     Constraint of the purpose of data a     Constraint of the purpose of data a     Constraint of the purpose of the purpose     Constraint of the purpose of the purpose     Constraint of the purpose of the purpose     Constraint of the purpose     Constraint of the purpos                                                                                   | Pon<br>Final Accurar optierelicou wir70pril accord<br>final Accurar optierelicou wir70pril accord<br>final Accurar op                                            | <u>a</u>   |
| Is sent from this acc                                                                                                    |       | Alts         Wate           Search         Wate           Image         Image           Image         Image           Image                                                                                                    | Sent to al<br>Source the<br>Source the<br>Source                                                                                                    | Cocounts that I created                                                                                                    | Bonderd Time (from local machine)     In     Standard Time (from local machine)     In     "Webword Due" deter Wildon, Weißflew, comp., "Windows Goad" deter,     Windows Due" deter Wildon, Weißflew, comp.     Windows Due" deter Wildon, Weißflew, comp.                                                                                       | eneration:<br>fon<br>fon<br>fon<br>fon<br>fon<br>fon<br>fon<br>fon                                                                                                    | <u>o 2</u> |
| Is sent from this acc                                                                                                    |       | Also worker:         Search         Walk           Image:         Image:         Image:           Image:         Image:         Image:           Image:                                                                                                    | Seent to al<br>Sector to al<br>Sizent the<br>Sizent the<br>Sizent the<br>Sizent the<br>Sizent the<br>Sizent to the<br>Sizent to                                                                                                    | Cocounts that I created                                                                                                    | In the second second se                                                                              | Energical contractions and the second second                                                                                                    | × 2        |
| Is sent from this acc                                                                                                    |       | Also worker:         Start           Start         Walk           Wei         Wei           CONSTRUCT         Wei           CONSTRUCT                                                                                                    | Sent to au<br>Sector to au<br>Sector to au<br>Sect                                                                                                    | Cocounts that I created                                                                                                    | Effort the purpose of data age         Enclosed Time (from local machine)         To         To         To                                                                                                    |                                                                                                    | <u>s 0</u> |
| Is sent from this acc                                                                                                    |       | Also were ::<br>Search Walk                                                                                                    | Sent to ac<br>Sector to ac<br>Sector to ac<br>Sect                                                                                                    | Coounts that I created                                                                                                    | the second second                                                                                    |                                                                                                    | × 2        |
| Is sent from this acc                                                                                                    |       | Also were:         Search         Wate           Search         Wate         Wate           Comparison         Comparison         Comparison           Comparison         Comparison         Comparison           Comparison         Comparison         Comparison           Comparison         Comparison         Comparison           Comparison         Comparison         Comparison           Comparison         Comparison         Comparison           Comparison         Comparison         Comparison           Comparison         Comparison         Comparison           Comparison         Comparison         Comparison           Comparison         Comparison         Comparison           Comparison         Comparison         Comparison           Comparison         Comparison         Comparison           Comparison         Comparison         Comparison           Comparison         Comparison         Comparison         Comparison           Comparison         Comparison         Comparison         Comparison         Comparison         Comparison         Comparison         Comparison         Comparison         Comparison         Comparison         Comparison         Comparison         Compariso                                                                                                    | Sent to ac<br>Sector to ac<br>Sector to ac<br>Sect                                                                                                    | Cocounts that I created                                                                                                    | Control of the purpose of data of the second second s                                                                                   | Per<br>Contrasting operations and per<br>contrasting operations and per<br>contrasting operations and                                                                           | <u> </u>   |
| Is sent from this acc                                                                                                    |       | Also were :           Search         Walls           Search         Walls           Search         Walls           Search         Walls           Search         Walls           Search         Search           Search         Search                                                                                                    | Sent to ac<br>Sector ac<br>Sector ac                                                                                                    | Coounts that I created  Coounts that I created  Coount                                                                                                    | the second second                                                                                    | Pan<br>Markatara spetradox antibipata con<br>cala kozara spetradox antibipata con<br>cala kozara spetradox antibipata con<br>cala kozara spetradox antibipata con<br>cala kozara spetradox antibipata con<br>cala kozara spetradox antibipata con<br>cala kozara spetradox antibipata con<br>cala kozara spetradox antibipata con<br>cala kozara spetradox antibipata<br>cala kozara spetradox antibipata<br>cala                 | <u> </u>   |
| Is sent from this acc                                                                                                    |       | Alts         Weite           Search         Weite           Search         Weite           Search         Weite           Search         Weite           Search         Weite           Search         Weite           Search         Weite           Search         Search           Search         Search           Search <td< td=""><td>Sent to ac<br/></td><td>Coounts that I created</td><td>the sended Time (free had medine)</td><td>energina de la construction de la construction de l</td><td></td></td<>                                                                                                    | Sent to ac<br>                                                                                                    | Coounts that I created                                                                                                    | the sended Time (free had medine)                                                                                                    | energina de la construction de la construction de l                                                                                                    |            |

L

| Explore Overview Email Graphics Bookmarks Live Sea                                                                                                    |                                                                                                    |                                                                                                    |                                                                                                    |                                                                                                    |                                                                                                    |                                                                                                    |
|----------------------------------------------------------------------------------------------------|----------------------------------------------------------------------------------------------------|----------------------------------------------------------------------------------------------------|----------------------------------------------------------------------------------------------------|----------------------------------------------------------------------------------------------------|----------------------------------------------------------------------------------------------------|----------------------------------------------------------------------------------------------------|
| Email Rems 4.0                                                                                                    | File List                                                                                                    |                                                                                                    | e 🗢 🔟 curt                                                                                                    | me Zone: Fastern Standard Time (From Incel marhine)                                                                                                    |                                                                                                    | - <b>-</b> -                                                                                                    |
| Email Status                                                                                                    |                                                                                                    | Sidenit Timo                                                                                                    | Subject                                                                                                    |                                                                                                    | Erom                                                                                                    | 8 ax                                                                                                    |
| E Email Archives                                                                                                    | 00294823-00000012 et                                                                                                    | 4/24/2013 9-14-02 DM                                                                                                    | 04/24/2013 Email with Attachment                                                                                                    | "Windows? Goal" < Reterillion Win?@omail.com > "Windows? Goal" < R                                                                                                    | "Two formunt" «Detervitikon Win7filikus com»                                                                                                    |                                                                                                    |
| B Submitted (237/237)                                                                                                    | 00294823-00000012.en                                                                                                    | 5/3/2013 4:35:29 PM /                                                                                                    | 05/03/2013 Daily Email:                                                                                                    | <ul> <li>Windows7 Gmail: </li> <li>Windows7 Gmail:      Peter/Wison.Win7/Birmail.com &gt;: 'Windowc8 Gmail'      Peter/Wison.Win7/Birmail.com &gt;: 'Windowc8 Gmail'      Peter/Wison.Win7/Bir</li></ul>                                                                                                    | "Live Account" «PeterWikon.Win7@ive.com»                                                                                                    |                                                                                                    |
| E- Delivered ( 127 / 127 )                                                                                                    | 0E1C7415-0000001C.er                                                                                                    | 5/1/2013 11:19:43 AM                                                                                                    | . 05/01/2013 Daily Email with Text and Picture Atta                                                                                                    | hments "Windows7 Gmail" <peterwilson.win7@gmail.com>, "Windows8 Gmail" <p.< td=""><td>"Live Account" <peterwilson.win7@live.com></peterwilson.win7@live.com></td><td></td></p.<></peterwilson.win7@gmail.com>                                                                                                    | "Live Account" <peterwilson.win7@live.com></peterwilson.win7@live.com>                                                                                                    |                                                                                                    |
| E-2013 (127 / 127 )                                                                                                    | 13F27855-00000019.en                                                                                                    | 4/26/2013 11:32:21 A                                                                                                    | 04/26/2013 Daily Email                                                                                                    | "Windows7 Gmail" <peterwilson.win7@gmail.com>, "Windows8 Gmail" <p< td=""><td>"Live Account" <peterwilson.win7@live.com></peterwilson.win7@live.com></td><td></td></p<></peterwilson.win7@gmail.com>                                                                                                    | "Live Account" <peterwilson.win7@live.com></peterwilson.win7@live.com>                                                                                                    |                                                                                                    |
| E-Lati Effail Addresses                                                                                                    | 18F9282F-00000010.en                                                                                                    | 4/21/2013 3:53:37 PM                                                                                                    | . 04/21/2013 Daily Email                                                                                                    | "Windows7 Gmail" <peterwilson.win7@gmail.com>, "Windows8 Gmail" <p< td=""><td>"Live Account" <peterwilson.win7@live.com></peterwilson.win7@live.com></td><td></td></p<></peterwilson.win7@gmail.com>                                                                                                    | "Live Account" <peterwilson.win7@live.com></peterwilson.win7@live.com>                                                                                                    |                                                                                                    |
| E Cal Email Domains [8/8]                                                                                                    | 258A0803-00000014.er                                                                                                    | 4/25/2013 10:07:32 P                                                                                                    | Re: 04/25/2013 Daily Email                                                                                                    | "Gmail Account" <peterwiison.win7@gmail.com></peterwiison.win7@gmail.com>                                                                                                    | "Live Account" <peterwilson.win7@live.com></peterwilson.win7@live.com>                                                                                                    |                                                                                                    |
| Display Name (241 / 241)                                                                                                    | 00294823.00000016.em                                                                                                    | 4/25/2013 10:08:24 P                                                                                                    | Pw: 04/25/2013 Daily Email                                                                                                    | 'Grail Account', caeterwison, win7/ligmail.com>                                                                                                    | Twe account: «Peterwison win/igive.com»                                                                                                    |                                                                                                    |
| ⊟ Email Addresses (241 / 241 )                                                                                                    | 123836DD-0000001B.er                                                                                                    | 4/26/2013 11:32:21 A                                                                                                    | 04/26/2013 Daily Email                                                                                                    | "Windows7 Gmail" <peterwilson.win7@gmail.com>, "Windows8 Gmail" <p.,< td=""><td>"Live Account" <peterwilson.win7@live.com></peterwilson.win7@live.com></td><td></td></p.,<></peterwilson.win7@gmail.com>                                                                                                    | "Live Account" <peterwilson.win7@live.com></peterwilson.win7@live.com>                                                                                                    |                                                                                                    |
| <ul> <li>(none) (106) 106 )</li> <li>(and confirm+accs/0zs/3awszb24ud2lun0bobwfol</li> </ul>                                                                                                    | 168B3DAB-00000010.er                                                                                                    | 4/21/2013 3:53:37 PM                                                                                                    | . 04/21/2013 Daily Email                                                                                                    | "Windows7 Gmail" <peterwilson.win7@gmail.com>, "Windows8 Gmail" <p.< td=""><td>"Live Account" <peterwilson.win7@live.com></peterwilson.win7@live.com></td><td></td></p.<></peterwilson.win7@gmail.com>                                                                                                    | "Live Account" <peterwilson.win7@live.com></peterwilson.win7@live.com>                                                                                                    |                                                                                                    |
| mail-noreply@google.com(6/6)                                                                                                    | 188E6784-00000013.en                                                                                                    | i 4/24/2013 9:14:02 PM                                                                                                    | . 04/24/2013 Email with Attachment                                                                                                    | "Windows7 Gmail" <peterwilson.win7@gmail.com>, "Windows8 Gmail" <p< td=""><td>"Live Account" <peterwilson.win7@live.com></peterwilson.win7@live.com></td><td></td></p<></peterwilson.win7@gmail.com>                                                                                                    | "Live Account" <peterwilson.win7@live.com></peterwilson.win7@live.com>                                                                                                    |                                                                                                    |
| - The member_services@live.com (1/1)                                                                                                    | 188E6784-00000026.en                                                                                                    | 5/3/2013 4:35:29 PM (                                                                                                    | 05/03/2013 Daily Email;                                                                                                    | "Windows7 Gmail" <peterwilson.win7@gmail.com>, "Windows8 Gmail" <p< td=""><td>"Live Account" <peterwilson.win7@live.com></peterwilson.win7@live.com></td><td></td></p<></peterwilson.win7@gmail.com>                                                                                                    | "Live Account" <peterwilson.win7@live.com></peterwilson.win7@live.com>                                                                                                    |                                                                                                    |
| <ul> <li>In-orgrejvyfba.jva7=yvir.pbz-299c4@postmi</li> <li>accessio.475bs/206@sks.accedo.com ( 8 / 8 )</li> </ul>                                                                                                    | 23006APT-00000017.er                                                                                                    | 4/25/2013 10:06:24 P<br>5/11/2013 11:19:43 AM                                                                                                    | 05/01/2013 Daily Email with Text and Picture Atta                                                                                                    | hments "Windows7 Gmail" «PeterWilson Win7@gmail.com><br>"Windows7 Gmail" «PeterWilson Win7@gmail.com> "Windows8 Gmail" «P                                                                                                    | Twe account "Peterwison win/gave.com>                                                                                                    |                                                                                                    |
| - Inoreply-473bacs/replus.google.com ( 2 / 2 )                                                                                                    | 188E6784-00000006.en                                                                                                    | 4/25/2013 10:07:32 P                                                                                                    | Re: 04/25/2013 Daily Email                                                                                                    | "Gmail Account" <pre>cpeterwilson.win7@gmail.com&gt;</pre>                                                                                                    | "Live Account" <peterwilson.win7@live.com></peterwilson.win7@live.com>                                                                                                    |                                                                                                    |
| - Cal notification+kr4yybkynkma@facebookmail.o                                                                                                    | 4AE13D6C-00000004.er                                                                                                    | il 4/24/2013 9:14:02 PM                                                                                                    | 04/24/2013 Email with Attachment                                                                                                    | "Windows7 Gmail" <peterwilson.win7@gmail.com>, "Windows8 Gmail" <p< td=""><td>"Live Account" <peterwilson.win7@live.com></peterwilson.win7@live.com></td><td></td></p<></peterwilson.win7@gmail.com>                                                                                                    | "Live Account" <peterwilson.win7@live.com></peterwilson.win7@live.com>                                                                                                    |                                                                                                    |
| peterwilson.win7@gmail.com (35 / 35 )                                                                                                    | 4AE13D6C-00000010.er                                                                                                    | nl 5/3/2013 4:35:29 PM (                                                                                                    | . 05/03/2013 Daily Email;                                                                                                    | "Windows7 Gmail" <peterwilson.win7@gmail.com>, "Windows8 Gmail" <p< td=""><td>"Live Account" <peterwilson.win7@live.com></peterwilson.win7@live.com></td><td></td></p<></peterwilson.win7@gmail.com>                                                                                                    | "Live Account" <peterwilson.win7@live.com></peterwilson.win7@live.com>                                                                                                    |                                                                                                    |
| <ul> <li>Determision.win7(Elive.com ( 27 / 27 ))</li> <li>Retermision.win9(Servel.com ( 16 / 16 ))</li> </ul>                                                                                                    | 5280174E-00000002.en                                                                                                    | 4/21/2013 3:53:37 PM                                                                                                    | . 04/21/2013 Daily Email                                                                                                    | "Windows7 Gmail" <peterwilson.win7@gmail.com>, "Windows8 Gmail" <p.< td=""><td>"Live Account" <peterwilson.win7@live.com></peterwilson.win7@live.com></td><td></td></p.<></peterwilson.win7@gmail.com>                                                                                                    | "Live Account" <peterwilson.win7@live.com></peterwilson.win7@live.com>                                                                                                    |                                                                                                    |
| - Determision.win8@live.com (16/16)                                                                                                    | 60022000000000000000000000000000000000                                                                                                    | 4/25/2013 11:32:21 A<br>4/35/2013 10:09:24 B                                                                                                    | 04/25/2013 Daily Email<br>Even 04/25/2013 Daily Email                                                                                                    | "Windows/ Ginal" <peterwision.win lggmail.com="">, "windows/ Ginal" <p "windows="" <peterwision.win="" ginal"="" lggmail.com="">,</p></peterwision.win>                                                                                                    | "Live Account" <peterwillion.win ligitye.com=""></peterwillion.win>                                                                                                    |                                                                                                    |
| - 🔄 pjw6578@vit.edu ( 4 / 4 )                                                                                                    | 01294823-0000003.es                                                                                                    | 4/25/2013 10:08:24 P                                                                                                    | Re: 04/25/2013 Daily Email                                                                                                    | "Gravi Account" contentinon win78pmail.com>                                                                                                    | "Live Account" «PeterWison Win7@ive.com>                                                                                                    |                                                                                                    |
| - Call update+kr4yybkynkma@facebookmail.com (                                                                                                    | 00294823-00000007.en                                                                                                    | 5/3/2013 4:35:29 PM (                                                                                                    | 05/03/2013 Daily Email;                                                                                                    | "Windows7 Gmail" <peterwilson.win7@gmail.com>, "Windows8 Gmail" <p< td=""><td>"Live Account" <peterwilson.win7@live.com></peterwilson.win7@live.com></td><td></td></p<></peterwilson.win7@gmail.com>                                                                                                    | "Live Account" <peterwilson.win7@live.com></peterwilson.win7@live.com>                                                                                                    |                                                                                                    |
|                                                                                                    | 188E6784-00000001.en                                                                                                    | 4/21/2013 3:53:37 PM                                                                                                    | . 04/21/2013 Daily Email                                                                                                    | "Windows7 Gmail" <peterwilson.win7@gmail.com>, "Windows8 Gmail" <p< td=""><td>"Live Account" <peterwilson.win7@live.com></peterwilson.win7@live.com></td><td></td></p<></peterwilson.win7@gmail.com>                                                                                                    | "Live Account" <peterwilson.win7@live.com></peterwilson.win7@live.com>                                                                                                    |                                                                                                    |
| (E. (20 Engli ( 244 ) 244 )                                                                                                    | 188E6784-00000004.en                                                                                                    | 4/25/2013 10:08:24 P                                                                                                    | Fw: 04/25/2013 Daily Email                                                                                                    | "Windows7 Gmail" <peterwilson.win7@gmail.com></peterwilson.win7@gmail.com>                                                                                                    | "Live Account" <peterwilson.win7@live.com></peterwilson.win7@live.com>                                                                                                    |                                                                                                    |
|                                                                                                    | 188E6784-00000005.en                                                                                                    | 4/26/2013 11:32:21 A                                                                                                    | 04/26/2013 Daily Email                                                                                                    | "Windows7 Gmail" <peterwilson.win7@gmail.com>, "Windows8 Gmail" <p< td=""><td>"Live Account" <peterwilson.win7@live.com></peterwilson.win7@live.com></td><td></td></p<></peterwilson.win7@gmail.com>                                                                                                    | "Live Account" <peterwilson.win7@live.com></peterwilson.win7@live.com>                                                                                                    |                                                                                                    |
|                                                                                                    | 69525F90-00000006.en                                                                                                    | 5/1/2013 11:19:43 AM                                                                                                    | <ul> <li>05/01/2013 Daily Email with Text and Picture Attain<br/>or Instance of the Instance of the Instance o</li></ul>                                                                                                    | hments Windows7 Gmail < PeterWilson.Win7@gmail.com>, "Windows8 Gmail" <p< td=""><td>"Live Account" <peterwilson.win7@live.com></peterwilson.win7@live.com></td><td></td></p<>                                                                                                    | "Live Account" <peterwilson.win7@live.com></peterwilson.win7@live.com>                                                                                                    |                                                                                                    |
|                                                                                                    | 1A062209-00000002.8                                                                                                    | <ul> <li></li></ul>                                                                                                    | . Org24/2013 Einde wich Actacianent                                                                                                    | windows/ dinal Crecer wison, win/ gigital, collizy, windowse dinal Cr.                                                                                                    | Live Account Crecer Historic Historic Comp                                                                                                    |                                                                                                    |
|                                                                                                    |                                                                                                    |                                                                                                    |                                                                                                    |                                                                                                    |                                                                                                    |                                                                                                    |
| د 2                                                                                                    | Loaded: 27 Fittered:                                                                                                    | 27 Total: 27<br>e 39 Ema                                                                                                    | [Hallighted: 0 [Chedded: 0                                                                                                    | Tourise: 563418<br>erwilson.win7@live.com                                                                                                    |                                                                                                    |                                                                                                    |
| FTK found a to<br>eiver was either peter                                                                                                    | Figur<br>Figur<br>tal of 15 en<br>wilson.win                                                                                                    | 27 Tool: 27<br>e <b>39 Ema</b><br>nails that<br>7@gmial                                                                                                    | ill sent from pet<br>were forwards of<br>.com or peterwil                                                                                                    | Produces 55510<br>erwilson.win7@live.com<br>f previously sent emails. In a<br>son.win7@live.com:                                                                                                    | ll of the emails,                                                                                                    | the                                                                                                    |
| FTK found a to<br>eiver was either peter                                                                                                    | Figure<br>tal of 15 en<br>wilson.win                                                                                                    | <sup>27</sup> [1446-27<br>e <b>39 Ema</b><br>nails that<br><u>7@gmial</u>                                                                                                    | (Hyperson of Desterior)<br>iii sent from pet<br>were forwards of<br>.com or peterwil                                                                                                    | Produces 195910<br>erwilson.win7@live.com<br>f previously sent emails. In a<br>son.win7@live.com:                                                                                                    | ll of the emails,                                                                                                    | the                                                                                                    |
| FTK found a to<br>eiver was either peter                                                                                                    | Tigur<br>Figur<br>tal of 15 en<br>wilson.win                                                                                                    | <sup>27</sup> [1686.27<br>e <b>39 Ema</b><br>nails that<br><u>7@gmial</u>                                                                                                    | ill sent from pet<br>were forwards of<br>.com or peterwil                                                                                                    | President 665410<br>erwilson.win7@live.com<br>f previously sent emails. In a<br>son.win7@live.com:                                                                                                    | ll of the emails,                                                                                                    | the                                                                                                    |
| FTK found a to<br>eiver was either peter                                                                                                    | Tigur<br>Figur<br>tal of 15 en<br>wilson.win                                                                                                    | 27 [totak 27<br>e <b>39 Ema</b><br>nails that<br>7@gmial                                                                                                    | Iteration     Iteration       nil sent from pet       were forwards or       .com     or peterwil                                                                                                    | TreatIsee 565/10         erwilson.win7@live.com         f previously sent emails. In a         son.win7@live.com:         • Digday Time Zone: Eastern Standard Time (from local machine)                                                                                                    | ll of the emails,                                                                                                    | the                                                                                                    |
| FTK found a to<br>eiver was either peter                                                                                                    | Figure<br>Figure<br>tal of 15 en<br>wilson.win<br>research Index Search Vol<br>Control Control Control<br>Control Control Control<br>Control Control Control<br>Control Control Control Control<br>Control Control Control Control<br>Control Control Control Control<br>Control Control Control Control Control<br>Control Control Control Control Control Control Control<br>Control Control C                                                                                                    | 27 Total: 27 e <b>39 Ema</b> hails that 7@gmial http://www.state.org/linearized/linearized/li                                                                                                    | Implement 0       Observed 0         Ail sent from pet         were forwards or         .com or peterwill         Steer                                                                                                    | FreatSee: 555110         erwilson.win7@live.com         f previously sent emails. In a         son.win7@live.com:         . topslay Time Zone: Eastern Standard Time (from local machine)                                                                                                    | ll of the emails,                                                                                                    | the                                                                                                    |
| FTK found a to<br>eiver was either peter                                                                                                    | Tigur<br>Figur<br>tal of 15 en<br>wilson.win                                                                                                    | 27 Taxi: 27 e <b>39 Ema</b> hails that 7@gmial te                                                                                                    | Hyddyted 0     (Decide 0)       nil sent from pet       were forwards or       .com or peterwil       Sket       B340                                                                                                    | Treatisee 565/10         erwilson.win7@live.com         f previously sent emails. In a son.win7@live.com;         • topslay Tme Zone: Eastern Standard Time (from local machine)         Top         * topslay Tme Zone: Eastern Standard Time (from local machine)         Top         * topslay Time Zone: Eastern Standard Time (from local machine)                                                                                                    | Ill of the emails,                                                                                                    | the                                                                                                    |
| FTK found a to<br>FTK found a to<br>eiver was either peter<br>Englitens<br>Englitens                                                                                                    | Tigur<br>Figur<br>tal of 15 en<br>wilson.win                                                                                                    | 27 [Total: 27<br>e <b>39 Ema</b><br>nails that<br><u>7 @ gmial</u><br>the<br>15.set 4/252031310.                                                                                                    | Image: product of the sent from pet         ail sent from pet         were forwards or         .com or peterwil         Sobject         Sobject         Sobject                                                                                                    | Treatise: 505/10         erwilson.win7@live.com         f previously sent emails. In a         son.win7@live.com:         . Diglay Time Zone: Eastern Standard Time (From local machine)         To         "Window? Const" - detertwinkon.win2@gogad.com                                                                                                    | Ill of the emails,                                                                                                    | the                                                                                                    |
| FTK found a to<br>FTK found a to<br>eiver was either peter<br>Endre Overvey End Graphis Bookmats<br>End Atashmets (010)<br>End Atashmets (010)<br>End Repk (18) (10)<br>End Repk (18) (15)<br>End Repk (18) (15)                                                                                                    | Figure<br>Figure<br>tal of 15 en<br>wilson.win<br>ve Search Index Search Vol<br>Figure<br>tal of 15 en<br>wilson.win                                                                                                    | 27 [Total: 27<br>e <b>39 Ema</b><br>nails that<br>7 @ gmial<br>the<br>15.em 4/25/2013 10-<br>105.em 4/25/2013 10-                                                                                                    | Hydrighted 0       Checked 0         Aill sent from pet         were forwards o:         .com or peterwil         State         State         State         Mark Science         State         State                                                                                                    | TerailSite: 565/10         erwilson.win7@live.com         f previously sent emails. In a         son.win7@live.com;         • Display Time Zone: Eastern Standard Time (from local machine)         To         "Windows? Gmail" deterwilson, Win?@gmail.com         "Windows? Gmail" deterwilson, Win?@gmail.com                                                                                                    | Ill of the emails,                                                                                                    | the                                                                                                    |
| FTTK found a to<br>FTTK found a to<br>eiver was either peter<br>End Rens<br>End Ratachinets (0/0)<br>End Related tens (From End) (584/0)<br>End Related tens (From End) (584/0)<br>End Related tens (From End) (584/0)<br>End Related tens (From End) (584/0)<br>End Related tens (From End) (584/0)<br>End Related tens (From End) (584/0)<br>End Related tens (From End) (584/0)<br>End Related tens (From End) (584/0)<br>End Related tens (From End) (584/0)                                                                                                    | Tigur<br>Figur<br>tal of 15 en<br>wilson.win<br>ve Search 10de Search 10de<br>Ve Search 10de Search 10de<br>Ve Search 10de Sea                                                                                                    | Total: 27     Total: 27                                                                                                    | Image: Provide a constraint of the section of the section of the                                                                                                    | Treatises: 500-100         erwilson.win7@live.com         f previously sent emails. In a         son.win7@live.com;         • Display Time Zone: Eastern Standard Time (From local machine)         To         *Window? Gmail "deterWiston, Win7@gmail.com         *Window? Gmail" deterWiston, Win7@gmail.com         *Window? Gmail" deterWiston, Win7@gmail.com         *Window? Gmail" deterWiston, Win7@gmail.com         *Window? Gmail" deterWiston, Win7@gmail.com         *Window? Gmail" deterWiston, Win7@gmail.com                                                                                                    | Ill of the emails,                                                                                                    | the                                                                                                    |
| FTK found a to<br>FTK found a to<br>eiver was either peter<br>Enal Hos<br>Enal Attachments (0 / 0)<br>Enal Reded Hens (Fron Enal) (59 / 0)<br>Enal Reded Hens (Fron Enal) (59 / 0)<br>Enal Reded Hens (Fron Enal) (59 / 0)<br>Enal Reded Hens (Fron Enal) (59 / 0)<br>Enal Reded Hens (Fron Enal) (59 / 0)<br>Enal Reded Hens (Fron Enal) (59 / 0)<br>Enal Reded Hens (Fron Enal) (59 / 0)                                                                                                    | Tigur<br>Figur<br>tal of 15 en<br>wilson.win<br>ve Search Index Search Vol<br>14/C00101-0000<br>2 5001889-00000<br>2 5001889-00000<br>2 500189-00000<br>2 500189-0000<br>2 500189-0000<br>2 500189-0000<br>2 500189-0000<br>2 500189-0000<br>2 50019-0000<br>2 50019-0000<br>2 50019-0000<br>2 50019-0000<br>2 50019-0000<br>2 50019-0000<br>2 50000<br>2 50019-0000<br>2 50019-0000<br>2 50019-0000<br>2 50019-0000<br>2 50019-0000<br>2 50019-0000<br>2 50019-0000<br>2 50019-0000<br>2 50019-0000<br>2 50019-0000<br>2 50019-0000<br>2 50019-0000<br>2 50019-0000<br>2 50000<br>2 500000<br>2 50000<br>2 50000<br>2 5000000<br>2 500000 | 17         Total: 27           e 39 Ema         anails that           7 @ gmial         stat           101.em         4/25/2013 10:           101.em         4/25/2013 10:           101.em         4/25/2013 10:           101.em         4/25/2013 10:           102.em         5/1/2013 10:           23.em         5/1/2013 10:                                                                                                    | INPRESENT       Otherade 0         Aill sent from pet         were forwards of         .com or peterwill         Subject         Subject         State Person         Frei Off/2013 Daty Email         State Person         State Person         S                                                                                                    | TearlSee: 555110  erwilson.win7@live.com f previously sent emails. In a son.win7@live.com:                                                                                                    | Ill of the emails,                                                                                                    | the                                                                                                    |
| FTK found a to<br>FTK found a to<br>eiver was either peter<br>Enal Items<br>Enal Items (For Enal (15/15)<br>Enal Related Items (for Enal) (59/10)<br>Enal Related Items (for Enal) (59/10)                                                                                                    |                                                                                                    | Total: 27     Total: 27                                                                                                    | Highlighted 0     Checkled 0       ail sent from pet       were forwards or       .com or peterwil       Bize R     Final       Sobject       Bize R     Final       State H     Final       State H     Final       State H     Final       State H     Final       State H     Final (State) Email       State H     Final (State) Email       State H     Final (State) Email       State H     Final (State) Email       State H     Final (State) Email       State H     Final (State) Email       State H     Final (State) Email       State H     Final (State) Email                                                                                                    | TrailSee 503-118 erwilson.win7@live.com f previously sent emails. In a son.win7@live.com:                                                                                                    | Ill of the emails,<br>Ill ve Acourt '-PeterWison.wh76<br>'Tran<br>' We Acourt '-PeterWison.wh77<br>Gial Acourt - cpterwison.wh78<br>Gial Acourt - cpterwison.wh78<br>Gi              | the<br>Plve.com><br>gmai.com><br>gmai.com><br>gmai.com><br>gmai.com>                                                                                                    |
| FTK found a to<br>FTK found a to<br>eiver was either peter<br>Ealters<br>End State<br>End Mathematic (10)<br>End Mathematic (10)<br>End Robert (18)<br>End Robert (18)<br>End Rob                                                                                                    |                                                                                                    | 17         Total: 27           e 39 Ema         anails that           7@gmial         anails           10cm         4/25/2013 10:4           10cm         4/25/2013 10:4           10cm         4/25/2013 10:4           10cm         4/25/2013 10:4           10cm         4/25/2013 10:4           10cm         4/25/2013 10:4           10cm         4/25/2013 10:4           10cm         4/25/2013 10:4           10cm         4/25/2013 10:4           10cm         4/25/2013 10:4                                                                                                    | INSTRUCT         Obstact:0           ail sent from pet           were forwards or           .com or peterwill           Subject           Sobject           Sobject                                                                                                    | Treatise: 555/10         erwilson.win7@live.com         f previously sent emails. In a         son.win7@live.com:         . toplay The Zone: Estern Standard Time (from local machine)         10         "Window? Gmail" -DeterWinn: Win7@gmal.com         "Window? Gmail" -DeterWinn: Win7@gmal.com         "Window? Gmail" -DeterWinn: Win7@gmal.com         "Window? Ind" -DeterWinn: Win7@gmal.com         "Window? Und" -DeterWinn: Win7@gmal.com         "Window? Und" -DeterWin                                                                                                    | Ill of the emails,<br>Ill of the emails,<br>From<br><sup>1</sup> Ure Accourt "deterwison win7%<br>Grial Acourt opterwison win7%<br>Grial Acourt opterwison win7%<br>Grial Acourt opterwison win7%<br>Grial Acourt opterwison win7%<br>Grial Acourt opterwison win7%                                                                                                    | the                                                                                                    |
| FTK found a to<br>FTK found a to<br>eiver was either peter<br>Enal items<br>Enal items<br>Enal items (1010)<br>Enal Related tems (from Enal) (58+10)<br>Enal Related tems (from Enal) (58+10)<br>Enal Related tems (from Enal) (58+10)<br>Enal Address<br>Enal Address<br>Enal Address<br>Enal Address<br>Enal Address<br>Enal Address<br>Enal Address<br>Enal Address                                                                                                    |                                                                                                    | 27 [Text: 27<br>e 39 Ema<br>hails that<br>7@gmial<br>Me<br>5.54mt Time<br>4.55203 10<br>10.54mt 4.55203 10<br>10.54mt 4.55203 10<br>10.540mt 4.55203 10<br>10.540mt 4.55203 10<br>10.5500 10<br>10.5500 10<br>10000 10<br>10.55000 10000 1000000000000000000000000 |                                                                                                    | TrailSite 50x10<br>erwilson.win7@live.com<br>f previously sent emails. In a<br>son.win7@live.com:<br>Display Time Zone: Eastern Standard Time (Pron local machine)<br>In<br>*Vindows7 Gmil" @eter Wilson.Win7@gmal.com<br>*Vindows7 Jume" @eter Wilson.Win7@gmal.com<br>*Vindows7 Jume" #eter Wilson.Win7@gmal.com<br>*Vindows7 Jume" #eter Wilson.Win7@gmal.com<br>*Vindows7 Jume" #eter Wilson.Win7@gmal.com<br>*Vindows7 Jume" #eter Wilson.Win7@gmal.com<br>*Vindows7 Jume" #eter Wilson.Win7@gmal.com<br>*Vindows7 Jume" #eter Wilson.Win7@gmal.com                                                                                                    | Ill of the emails,                                                                                                    | the<br>Networks<br>Networks<br>N                                                                                                    |
| FTK found a to<br>FTK found a to<br>eiver was either peter<br>Explore overvey Enal Grachts Boolmarks<br>Final Items<br>Final Atachmert (0 (0)<br>Final Atachmert (0 (0)<br>Final Atachmert (                                                                                                    |                                                                                                    | Total: 27     Total: 27                                                                                                    | Hydrighted: 0         Obsided: 0           aill sent from pet           were forwards or           .com or peterwill           .big: 0         Final           .sobget           .sobget      .sobget      .sobget                                                                                                    | Tradition: 565410  erwilson.win7@live.com  f previously sent emails. In a son.win7@live.com:                                                                                                    | Ill of the emails, Ill of the emails, Ill of the em                                                                                                    | the<br>viewscom><br>gmai.com><br>gmai.com><br>gmai.com><br>gmai.com><br>gmai.com><br>gmai.com><br>gmai.com>                                                                                                    |
| FTK found a to<br>FTK found a to<br>eiver was either peter<br>End Ros<br>End Ros<br>E |                                                                                                    | Texel: 27     Texel: 27     Texel: 27     e     a39 Emai     anails that     7@gmial     state     Submet Time     // Constant     // Constant     // Con                                                                                                    | Highlighted 0       Checkled 0         ail sent from pet         were forwards or         .com or peterwill         Stape:         Stape:                                                                                                    | TrailSiere 500-110  erwilson.win7@live.com  f previously sent emails. In a  son.win7@live.com:    to  to  to  to  to  to  to  to  to                                                                                                    | Ill of the emails, Ill of the emails, From From From From From From From From                                                                                                    | the<br>weight of the second<br>productions<br>productions<br>prod                                                                                                    |
| FTK found a to<br>FTK found a to<br>eiver was either peter<br>End tens<br>End Adachmets (0 / 0)<br>End Adachmets (0 / 0)<br>End                                                                                                    |                                                                                                    | Total: 27     Total: 27                                                                                                    | Hydrighted: 0         Obseld: 0 <b>sill sent from pet</b> were forwards or          com or peterwill           Sobject           Sobject <td>Tradition: 505410         erwilson.win7@live.com         f previously sent emails. In a         son.win7@live.com:         • Diglay Time Zone: Eastern Standard Time (from Iscal machine)         In         *Window? Cond" deterWinco.Win7@pan.com         *Window? Cond" deterWinco.Win7@pan.com         *Window? Cond" deterWinco.Win7@pan.com         *Window? Line" deterWinco.Win7@pan.com         *Window? Line" deterWinco.Win7@pan.com</td> <td>Ill of the emails, Ill of the emails, Ill of the em</td> <td>the</td>                                                                                                    | Tradition: 505410         erwilson.win7@live.com         f previously sent emails. In a         son.win7@live.com:         • Diglay Time Zone: Eastern Standard Time (from Iscal machine)         In         *Window? Cond" deterWinco.Win7@pan.com         *Window? Cond" deterWinco.Win7@pan.com         *Window? Cond" deterWinco.Win7@pan.com         *Window? Line" deterWinco.Win7@pan.com         *Window? Line" deterWinco.Win7@pan.com                                                                                                    | Ill of the emails, Ill of the emails, Ill of the em                                                                                                    | the                                                                                                    |
| FTK found a to<br>FTK found a to<br>eiver was either peter<br>End Items<br>End Machine (10)<br>End Machine (10)<br>End Machine                                                                                                    |                                                                                                    | r Texel: 27 e 39 Emai e 39 Emai hails that 7 @ gmial te te te te te te te te te te te te te                                                                                                    | Highlighted 0         Checklind 0           ail sent from pet           were forwards or          com or peterwill          file          file <td>Traditione 565410  erwilson.win7@live.com f previously sent emails. In a son.win7@live.com:  tgpleyTmeZone:EasternStandard Time (from local machine)  tg vindows/Lue<sup>4</sup> Orbert Wilson.Win7@live.com vindows/Lue<sup>4</sup> Orbert Wilson.Win7@live.com vindows/Lu<sup>4</sup> Orbert Wilson.Win7@live.com vindows/Lu<sup>4</sup> Orbert Wilson.Win7@live.com vindows/Lu<sup>4</sup> Orber</td> <td>Ill of the emails,<br/>Ill of the emails,<br/>Interpretation of the emails,<br/>Interpretation of the emails of the emails<br/>Interpretation of the emails of the emails<br/>Interpretation of the emails of the emails<br/>Interpretation of the emails of the emails<br/>Interpretation of the emails of the emails<br/>Interpretation of the emails of the emails<br/>Interpretation of the emails of the emails<br/>Interpretation of the emails of the emails<br/>Interpretation of the emails of the emails<br/>Interpretation of the emails of the emails<br/>Interpretation of the emails of the emails<br/>Interpretation of the emails of the emails of the emails<br/>Interpretation of the emails of the emails of the emails<br/>Interpretation of the emails of the emails of the emails<br/>Interpretation of the emails of the emails of the emails<br/>Interpretation of the emails of the emails of the emails<br/>Interpretation of the emails of the emails of the emails of the emails<br/>Interpretation of the emails of the emails of the e</td> <td>the<br/>Nive.com&gt;<br/>gmai.com&gt;<br/>gmai.c</td> | Traditione 565410  erwilson.win7@live.com f previously sent emails. In a son.win7@live.com:  tgpleyTmeZone:EasternStandard Time (from local machine)  tg vindows/Lue <sup>4</sup> Orbert Wilson.Win7@live.com vindows/Lue <sup>4</sup> Orbert Wilson.Win7@live.com vindows/Lu <sup>4</sup> Orbert Wilson.Win7@live.com vindows/Lu <sup>4</sup> Orbert Wilson.Win7@live.com vindows/Lu <sup>4</sup> Orber | Ill of the emails,<br>Ill of the emails,<br>Interpretation of the emails,<br>Interpretation of the emails of the emails<br>Interpretation of the emails of the emails<br>Interpretation of the emails of the emails<br>Interpretation of the emails of the emails<br>Interpretation of the emails of the emails<br>Interpretation of the emails of the emails<br>Interpretation of the emails of the emails<br>Interpretation of the emails of the emails<br>Interpretation of the emails of the emails<br>Interpretation of the emails of the emails<br>Interpretation of the emails of the emails<br>Interpretation of the emails of the emails of the emails<br>Interpretation of the emails of the emails of the emails<br>Interpretation of the emails of the emails of the emails<br>Interpretation of the emails of the emails of the emails<br>Interpretation of the emails of the emails of the emails<br>Interpretation of the emails of the emails of the emails of the emails<br>Interpretation of the emails of the emails of the e                                                                                                    | the<br>Nive.com><br>gmai.com><br>gmai.c                                                                                                    |
| FTTK found a to<br>FTTK found a to<br>eiver was either peter<br>End Rens<br>End Ratachnets (0 / 0)<br>End Ratachnets (0 / 0)<br>End Related tens (From End) (584 / 0)<br>End Related tens (From End) (584 / 0)<br>End (584 / 244 / 244 )                                                                                                    |                                                                                                    | Total: 27     Total: 27                                                                                                    | Hydrighted 0         Othersded 0           ail sent from pet           were forwards or                                                                                                    | Tradition: 500-100         erwilson.win7@live.com         f previously sent emails. In a         son.win7@live.com;         . Display Time Zone: Eastern Standard Time (From Iscal machine)         To         "Windows? Conal" deterWisco. Win7@bes.com>         "Windows? Conal" deterWisco. Win7@bes.com>         "Windows? Conal" deterWisco. Win7@bes.com>         "Windows? Conal" deterWisco. Win7@bes.com>         "Windows? Conal" deterWisco. Win7@bes.com>         "Windows? Une" deterWisco. Win7@bes.com>         "Windows? Une" deterWisco. Win7@bes.com>      "Wi                                                                                                    | Ill of the emails,<br>Ill of the emails,<br>From<br>Vie Acourt "deterWion.Wir76<br>Gial Acourt opterwion.wir79<br>Gial Acourt opterwion.wir79       | the<br>when coms<br>predictors<br>predictors<br>p                                                                                                    |
| FTTK found a to<br>FTTK found a to<br>eiver was either peter<br>End Itens<br>End Itens<br>End Atexhos<br>End Atexhos<br>End Atexhos<br>End Atexhos<br>End Atexhos<br>End Atexhos<br>End Atexhos<br>End Atexhos<br>End Atexhos<br>End Atexhos<br>End Atexhos<br>End Atexhos<br>End Atexhos<br>End Atexhos<br>End Atexhos<br>End Atexhos                                                                                                    | Index Search     Index Search     Index     Index Search     Index Search     Index Search     Index Se                                                                                                    | 27 Texel: 27 e 39 Emai e 39 Emai hails that 7 @ gmial tec tec tec tec tec tec tec tec tec tec                                                                                                    | Highlighted 0         Other Side           atil sent from pet           were forwards or          com or peterwill          file          file <td>Traditioner 565410  erwilson.win7@live.com  f previously sent emails. In a son.win7@live.com;  typesty The Zone: Eastern Standard Time (from local machine)  typesty Time Zone: Eastern Standard Time (from local machine)  typesty Time Zone: Eastern Standard Time (from local machine)  typesty Time Zone: Eastern Standard Time (from local machine)  typesty Time Zone: Eastern Standard Time (from local machine)  typesty Time Zone: Eastern Standard Time (from local machine)  typesty Time Zone: Eastern Standard Time (from local machine)  typesty Time Zone: Eastern Standard Time (from local machine)  typesty Time Zone: Eastern Standard Time (from local machine)  typesty Time Zone: Eastern Standard Time (from local machine)  typesty Time Zone: Control of the Standard Million Control of the Standard Million Control of the Standard Million Control of the Standard Million Control of the Standard Million Control of the Standard Million Control of the Standard Million Control of the Standard Million Control of the Standard Million Control of the Standard Million Control of the Million Million Control of the Million Million Control of the Million Million Control of the Million Million Control of Million Control of the Million Million Control of Million Control of</td> <td>Ill of the emails,<br/>Ill of the emails,<br/>From<br/>&gt; The Accourt opterwise, mi78<br/>Grad Accourt opterwise, mi79<br/>Grad Accourt opterwise, mi79<br/>Grad Accourt opterw</td> <td>the<br/>where com-<br/>grad com-<br/>grad</td>                                                                                                    | Traditioner 565410  erwilson.win7@live.com  f previously sent emails. In a son.win7@live.com;  typesty The Zone: Eastern Standard Time (from local machine)  typesty Time Zone: Eastern Standard Time (from local machine)  typesty Time Zone: Eastern Standard Time (from local machine)  typesty Time Zone: Eastern Standard Time (from local machine)  typesty Time Zone: Eastern Standard Time (from local machine)  typesty Time Zone: Eastern Standard Time (from local machine)  typesty Time Zone: Eastern Standard Time (from local machine)  typesty Time Zone: Eastern Standard Time (from local machine)  typesty Time Zone: Eastern Standard Time (from local machine)  typesty Time Zone: Eastern Standard Time (from local machine)  typesty Time Zone: Control of the Standard Million Control of the Standard Million Control of the Standard Million Control of the Standard Million Control of the Standard Million Control of the Standard Million Control of the Standard Million Control of the Standard Million Control of the Standard Million Control of the Standard Million Control of the Million Million Control of the Million Million Control of the Million Million Control of the Million Million Control of Million Control of the Million Million Control of Million Control of                                                                                                    | Ill of the emails,<br>Ill of the emails,<br>From<br>> The Accourt opterwise, mi78<br>Grad Accourt opterwise, mi79<br>Grad Accourt opterwise, mi79<br>Grad Accourt opterw          | the<br>where com-<br>grad com-<br>grad                                                                                                    |
| FTK found a to<br>FTK found a to<br>eiver was either peter<br>End Ratedmarks (0/0)<br>End Ratedmarks (0/0)<br>End Ratedm                                                                                                    |                                                                                                    | Texes: 27     Texes: 27                                                                                                    | Highlighted 0         Otherside 0           ail sent from pet           were forwards or                                                                                                    | TrailSite: 503-118  erwilson.win7@live.com f previously sent emails. In a son.win7@live.com:   Clipplay The Zone: Eastern Randed The (from local machine)  Clipplay The Zone: Eastern Randed The (from local machine)  Clipplay The Zone: Eastern Randed The (from local machine)  Clipplay The Zone: Eastern Randed The (from local machine)  Clipplay The Zone: Clipplay Clipplay                                                                                                    | Ill of the emails, Ill of the emails, Ill of the em                                                                                                    | the<br>where the<br>where the<br>where the<br>where the<br>where the<br>where the<br>where the<br>where<br>wher                                                                                                    |
| FTK found a to<br>FTK found a to<br>eiver was either peter<br>For every End @copies Bookmats<br>For al Atsommets (0 / 0)<br>For al Atsommets (0 / 0)<br>For al A                                                                                                    |                                                                                                    | Texel: 27     Texel: 27                                                                                                    | Heighteted 0         Obesided 0           atil sent from pet           were forwards or           .com or peterwill           .com or peterwill           .c                                                                                                    | Installates 565/10         erwilson.win7@live.com         f previously sent emails. In a         son.win7@live.com:         • Display Time Zone: Eastern Standard Time (From local machine)         • Unsplay Time Zone: Eastern Standard Time (From local machine)         • Unsplay Time Zone: Eastern Standard Time (From local machine)         • Unsplay Time Zone: Eastern Standard Time (From local machine)         • Unsplay Time Zone: Eastern Standard Time (From local machine)         • Unsplay Time Zone: Eastern Standard Time (From local machine)         • Unsplay Time Zone: Eastern Standard Time (From local machine)         • Unsplay Time Zone: Eastern Standard Time (From local machine)         • Unsplay Time Zone: Eastern Standard Time (From local machine)         • Unsplay Time Zone: Eastern Standard Time (From local machine)         • Unsplay Time Zone: Eastern Standard Time (From local machine)         • Unsplay Time Zone: Eastern Standard Time (From local machine)         • Unsplay Time Zone: Grad (Fragmachine)         • Unsplay Time Zone: Grad (Fragmachine)         • Unsplay Time Zone: Grad (Fragmachine)         • Unsplay Time Zone: Grad (Fragmachine)         • Unsplay Time Zone: Grad (Fragmachine)         • Unsplay Time Zone: Grad (Fragmachine)         • Unsplay Time Zone: Grad (Fragmachine)         • Unsplay Time Zone: Grad (Fragmachine)         • Unsplay Time Zone                                                                                                    | Ill of the emails, Ill of the emails, Ill of the emails                                                                                                    | the weak of the second second                                                                                                    |
| FTK found a to<br>FTK found a to<br>eiver was either peter<br>Enal Ites<br>Enal Ites<br>Enal Address<br>Enal Address<br>Enal Address<br>Enal (244/244)                                                                                                    | Index Search (%)     Index Search (%)     Ind                                                                                                    | 27 [Texel: 27<br>e 39 Emails<br>hails that<br>7 @ gmial<br>the<br>105-em<br>145/2013 11:<br>102-em<br>145/2013 11:<br>102-em<br>14                                       | Highlighted. 0         Otherside 0           adil sent from peter           were forwards or                                                                                                    | TerailSite: 50x10  erwilson.win7@live.com f previously sent emails. In a son.win7@live.com f previously sent emails. In a son.win7@live.com to a son.win7@live.com to a son.win7@live.                                                                                                    | Ill of the emails, Ill of the emails, Ill of the emails, From From From From From From From Grait Accourt opterwison.win78 Grait Accourt opterwison.win78 Grait Accourt opterwison.win78 Grait Accourt opterwison.win79 Grait Accourt opterwison.win79 From Accourt opterwison.win79 From Accourt op                                                                                                    | the construction of the construction of the co                                                                                                    |
| FTK found a to<br>eiver was either peter<br>Explore Overvey End Graphics Bookmarks<br>End Items<br>End Matachmerts (0 / 0)<br>End Matachmerts (0 / 0)<br>End Matachmerts                                                                                                    | test of the second second                                                                                                    | 27 Total: 27 e 39 Ema basis that 7@gmial the 1 1 1 2 2 2 2 2 2 2 2 2 2 2 2 2 2 2 2                                                                                                    | Hydrighted: 0         Obseld: 0 <b>ail sent from pet</b> were forwards or          com or peterwill <b>biper biper biper biper biper biper biper biper biper biper biper biper biper biper biper biper biper biper biper biper biper biper biper biper biper biper biper biper biper biper biper biper biper biper biper biper biper biper biper biper biper</b> <td>TerailSee: 593418  erwilson.win7@live.com f previously sent emails. In a son.win7@live.com f previously sent emails. In a son.win7@live.com f previously sent emails. In a son.win7@live.com f previously sent emails. In a son.win7@live.com f provide for all 'detartion of the son of the son of the</td> <td>Ill of the emails, Ill of the emails, Ill of the em</td> <td>the and a second second</td>                                                                                                    | TerailSee: 593418  erwilson.win7@live.com f previously sent emails. In a son.win7@live.com f previously sent emails. In a son.win7@live.com f previously sent emails. In a son.win7@live.com f previously sent emails. In a son.win7@live.com f provide for all 'detartion of the son of the son of the                                                                                                    | Ill of the emails, Ill of the emails, Ill of the em                                                                                                    | the and a second second                                                                                                    |
| FTK found a to<br>eiver was either peter<br>End tots<br>End Advancets (0 /0)<br>End Advancets (0 /0)<br>End (0 /0)<br>End (0 /0)<br>E                                                                                                    | Index Search     Index Search     Index     Index Search     Index Search     Index Search     Index Se                                                                                                    | 27 Texel: 27 e 39 Emails chails that 7 @ gmial the 5 down in the 5 down in the 5 down                                                                                                    | Highlighted. 0         Otherside 0           still sent from peter           were forwards or          com or peterwill          difference          difference <td>Tear User Store</td> <td>Ill of the emails, Ill of the emails, From From From From From From From From</td> <td>the<br/>where com-<br/>grad com-<br/>grad</td>                                                                                                    | Tear User Store                                                                                                    | Ill of the emails, Ill of the emails, From From From From From From From From                                                                                                    | the<br>where com-<br>grad com-<br>grad                                                                                                    |
| FTK found a to<br>eiver was either peter<br>End Rens<br>End Ratachnets (0 / 0)<br>End Ratachnets (0 / 0)<br>End Ratachnets (0 / 0                                                                                                    | Index 39 - 1 - 1 - 2 - 2 - 2 - 2 - 2 - 2 - 2 - 2                                                                                                    | 27 Total: 27 e 39 Emails chails that 7 @ gmial the 7 @ gmial the 7 @ gmial the 7 @ gmial 055.em 7 (25/2013 11:0 177.em 7 (25/2013 11:0 177.em 7 (25/2013 11:0 17                                                                                                    | Hydrighted: 0         Othersdel 0           ail sent from pet           were forwards or          com or peterwill           0000           0000           0000           0000           0000           0000           0000           0000           0000           0000           0000           0000           0000           0000           0000           0000           0000           0000           0000           0000           0000           0000           0000           0000           0000           0000           0000           0000           0000           0000           0000           0000           0000           0000           0000           0000           0000           0000           0000           0000           0000           0000           00000           00000 </td <td>TerailSee: 593-119  erwilson.win7@live.com f previously sent emails. In a son.win7@live.com f previously sent emails. In a son.win7@live.com f previously com f of the set of the set of t</td> <td>Ill of the emails, Ill of the emails, Ill of the emails, Ill of the emails</td> <td>the<br/>Wescons<br/>predictors<br/>predictore</td>                                                                                                    | TerailSee: 593-119  erwilson.win7@live.com f previously sent emails. In a son.win7@live.com f previously sent emails. In a son.win7@live.com f previously com f of the set of the set of t                                                                                                    | Ill of the emails, Ill of the emails, Ill of the emails, Ill of the emails                                                                                                    | the<br>Wescons<br>predictors<br>predictore                                                                                                    |
| FTTK found a to<br>eiver was either peter<br>End Atoms<br>End Atoms<br>End Atoms<br>End Atoms<br>End Atoms<br>End Atoms<br>End Atoms<br>End Atoms<br>End Atoms<br>End Atoms<br>End Atoms<br>End Atoms<br>End Atoms<br>End Atoms<br>End Atoms<br>End Atoms<br>End Atoms<br>End Atoms<br>End Atoms<br>End Atoms<br>End Atoms<br>End Atoms                                                                                                    | Index 32     Figure     Figure     Figure     Figure     tal of 15 en     wilson.win     ws Search Index Search Vol     Vol     V                                                                                                    | 27 Texel: 27 e 39 Emai hails that 7 @ gmial tec 1                                                                                                    | Highlighted: 0         Obscied: 0           still sent from peter           were forwards or          com or peterwill          fill send forwards or          fill send forwards or          fill send forwards or          fill send forwards          fill send forwards                                                                                                    | TextUser: 555410  erwilson.win7@live.com f previously sent emails. In a son.win7@live.com f previously sent emails. In a son.win7@live.com f previously come texture texture                                                                                                    | Ill of the emails,<br>Ill of the emails,<br>From<br>The Accourt opterwise, mi78<br>Grad Accourt opterwise, mi78<br>Grad Accourt opterwis          | the<br>2010<br>2010<br>2 |
| FTK found a to<br>eiver was either peter<br>Enal Res<br>Enal Res<br>E                                                                                  | Loaded: 27     Figure:     Figure:     Total of 15 en     wilson.win     wilson.win     wilson     wilson     win     wilson     win     win                                                                                                    | 27 Taxi: 27 e 39 Emails c 39 Emails c 39 Emails c 39 Emails c 39 Emails c 30 Emails c 30 Emails c 30 Emails c 425(20131) c 425(20131) c                                                                                                    | Hydrighted: 0         Checkled: 0           ail sent from pet           were forwards or          com or peterwill                                                                                                    | TeallSee: 50x103         erwilson.win7@live.com         f previously sent emails. In a         son.win7@live.com:                                                                                                    | Ill of the emails,                                                                                                    | المحمد المحمد المحم<br>المحمد المحمد المحمد المحمد المحمد المحمد المحمد المحمد المحمد المحمد المحمد المحمد المحمد المحمد المحمد المحمد المحمد المحمد المحمد المحمد المحمد المحمد المحمد المحمد المحمد المحم<br>المحمد المحمد ال<br>المحمد المحمد المحمد المحمد المحمد المحمد المحمد المحمد المحمد المحمد المحمد المحمد المحمد المحمد المحمد المحمد المحمد المحمد المحمد المحمد المحمد المحمد المحمد المحمد المحمد المحمد المحمد المحمد المحمد المحمد المحمد المحمد المحمد ال                                                                                                    |
| FTTK found a to<br>eiver was either peter<br>Enal Items<br>Enal Items<br>Enal Related Items (From Enal) (594/0)<br>Enal Related Items (From Enal) (594/0)<br>Enal Related Items (From Enal) (594                                                                                                    | Index 32     Figure     Figure     tal of 15 en     wilson.win     vises     idex Search Vol     vises     vises     vise                                                                                                    | 27 Taxi: 27 e 39 Emails c 39 Emails c 39 Emails c 39 Emails c 39 Emails c 30 Emails c 30 E                                                                                                    | Hydrighted: 0         Checked: 0           ail sent from pet           were forwards or          com or peterwill           000000000000000000000000000000000000                                                                                                    | TealLine: 503418  erwilson.win7@live.com f previously sent emails. In a son.win7@live.com f previously sent emails. In a son.win7@live.com f previously sent emails. In a son.win7@live.com f previously and f the son of the son of t                                                                                                    | Ill of the emails,                                                                                                    | ۲         ۲           ۲         ۲           ۲         ۲           ۲         ۲           ۲         ۲           ۲         ۲           ۲         ۲           ۲         ۲           ۲         ۲           ۲         ۲           ۲         ۲           ۲         ۲           ۲         ۲           ۲         ۲           ۲         ۲           ۲         ۲           ۲         ۲           ۲         ۲           ۲         ۲           ۲         ۲           ۲         ۲           ۲         ۲           ۲         ۲           ۲         ۲           ۲         ۲           ۲         ۲           ۲         ۲           ۲         ۲           ۲         ۲           ۲         ۲           ۲         ۲           ۲         ۲           ۲         ۲           ۲         ۲           ۲         ۲           ۲         ۲                                                                                                              |
| FTK found a to                                                                                                    | Index Search (Video Search (Video Searc                                                                                                    | 27 Text: 27 e 39 Ema hails that 7 @ gmial the 7 @ gmial the 7 @ gmial th                                                                                                    | Highlighted: 0         Obsided: 0           still sent from peter           were forwards or           .com or peterwill           .iiii sent from peter           .iiii sent from or peterwill           .iiii sent from or peterwill           .iiii sent from or peterwill           .iiiiiiiiiiiiiiiiiiiiiiiiiiiiiiiiiiii                                                                                                    | TealSize 50410  erwilson.win7@live.com f previously sent emails. In a son.win7@live.com:   typesty The Zone: Eastern Standard Time (from load machine)  typesty Time Zone: Eastern Standard Time (from load machine)  typesty Time Zone: Eastern Standard Time (from load machine)  typesty Time Zone: Eastern Standard Time (from load machine)  typesty Time Zone: Eastern Standard Time (from load machine)  typesty Time Zone: Eastern Standard Time (from load machine)  typesty Time Zone: Eastern Standard Time (from load machine)  typesty Time Zone: Eastern Standard Time (from load machine)  typesty Time Zone: Eastern Standard Time (from load machine)  typesty Time Zone: Eastern Standard Time (from load machine)  typesty Time Zone: Eastern Standard Time (from load machine)  typesty Time Zone: Time Time Control Time Control T                                                                                                    | Ill of the emails,<br>Ill of the emails,<br>Ill of the emails,<br>Ill of the emails,<br>Ill of the emails, th<br>Ind Acourt operation with<br>Gual Acourt operation with<br>Gual Acourt | the<br>where com-<br>grad com-<br>grad                                                                                                    |

| Email Items 4 0                              | Fie List      | _         |                       | a m rust                     | <ul> <li>Display Time Zope: Fast</li> </ul> | tern Standard Time (From Incal machine)                                          |                                                                         |
|----------------------------------------------|---------------|-----------|-----------------------|------------------------------|---------------------------------------------|----------------------------------------------------------------------------------|-------------------------------------------------------------------------|
| Email Status                                 |               |           |                       |                              | •                                           | 1-                                                                               | · · · · · · · · · · · · · · · · · · ·                                   |
| Email Attachments ( 0 / 0 )                  | Name          |           | Submit Time           | Subject                      |                                             | 10                                                                               | From                                                                    |
| Email Related Items (From Email) ( 584 / 0 ) | 258A08D3-000  | 00014.eml | 4/25/2013 10:07:32 P  | Re: 04/25/2013 Daily Email   |                                             | "Gmail Account" <peterwilson.win7@gmail.com></peterwilson.win7@gmail.com>        | "Live Account" <peterwilson.win7@live.com></peterwilson.win7@live.com>  |
| - 🖓 Email Reply ( 18 / 18 )                  | 36DA6E6B-000  | 00017.eml | 4/25/2013 10:30:21 P  | Re: 04/25/2013 Daily Email   |                                             | WindowsSeven Forensics <peterwilson.win7@gmail.com></peterwilson.win7@gmail.com> | peterwilson.win8@gmail.com                                              |
| Forwarded Email (15 / 15 )                   | 00294823-000  | 00016.eml | 4/25/2013 10:07:32 P  | Re: 04/25/2013 Daily Email   |                                             | "Gmail Account" <peterwilson.win7@gmail.com></peterwilson.win7@gmail.com>        | "Live Account" <peterwilson.win7@live.com></peterwilson.win7@live.com>  |
| Email Archives                               | 10226134-0000 | 00022.eml | 5/1/2013 11:34:57 AM  | Re: 05/01/2013 Daily Email v | with Text and Picture Attachments           | "Live Account" <peterwilson.win7@live.com></peterwilson.win7@live.com>           | Gmail Account <peterwilson.win7@gmail.com></peterwilson.win7@gmail.com> |
| E- Email by Date                             | 10E66C58-000  | 00019.eml | 4/25/2013 10:30:21 P  | Re: 04/25/2013 Daily Email   |                                             | WindowsSeven Forensics <peterwilson.win7@gmail.com></peterwilson.win7@gmail.com> | peterwilson.win8@gmail.com                                              |
| - Call Email Addresses                       | 2CD672AE-000  | 00027.eml | 5/3/2013 4:49:04 PM ( | Re: 05/03/2013 Daily Email;  |                                             | "Live Account" <peterwilson.win7@live.com></peterwilson.win7@live.com>           | Gmail Account <peterwilson.win7@gmail.com></peterwilson.win7@gmail.com> |
| +                                            | 7AA146F3-000  | 0001C.eml | 4/26/2013 11:47:32 A  | Re: 04/26/2013 Daily Email   |                                             | "Live Account" <peterwilson.win7@live.com></peterwilson.win7@live.com>           | Gmail Account <peterwilson.win7@gmail.com></peterwilson.win7@gmail.com> |
|                                              | 16496DF1-000  | 00011.eml | 5/3/2013 4:49:04 PM ( | Re: 05/03/2013 Daily Email;  |                                             | "Live Account" <peterwilson.win7@live.com></peterwilson.win7@live.com>           | Gmail Account <peterwilson.win7@gmail.com></peterwilson.win7@gmail.com> |
|                                              | 18BE6784-0000 | 00006.eml | 4/25/2013 10:07:32 P  | Re: 04/25/2013 Daily Email   |                                             | "Gmail Account" <peterwilson.win7@gmail.com></peterwilson.win7@gmail.com>        | "Live Account" <peterwilson.win7@live.com></peterwilson.win7@live.com>  |
|                                              | 31751DDE-000  | 00008.eml | 4/26/2013 11:47:32 A  | Re: 04/26/2013 Daily Email   |                                             | "Live Account" <peterwilson.win7@live.com></peterwilson.win7@live.com>           | Gmail Account <peterwilson.win7@gmail.com></peterwilson.win7@gmail.com> |
|                                              | 48B31C64-000  | 00009.eml | 4/25/2013 10:30:21 P  | Re: 04/25/2013 Daily Email   |                                             | WindowsSeven Forensics <peterwilson.win7@gmail.com></peterwilson.win7@gmail.com> | peterwilson.win8@gmail.com                                              |
|                                              | 26E901EB-0000 | 00009.eml | 5/3/2013 4:49:04 PM ( | Re: 05/03/2013 Daily Email;  |                                             | "Live Account" <peterwilson.win7@live.com></peterwilson.win7@live.com>           | Gmail Account <peterwilson.win7@gmail.com></peterwilson.win7@gmail.com> |
|                                              | 20024E1C-000  | 00003.eml | 4/26/2013 11:47:32 A  | Re: 04/26/2013 Daily Email   |                                             | "Live Account" <peterwilson.win7@live.com></peterwilson.win7@live.com>           | Gmail Account <peterwilson.win7@gmail.com></peterwilson.win7@gmail.com> |
|                                              | 7998735E-0000 | 00006.eml | 5/1/2013 11:34:57 AM  | Re: 05/01/2013 Daily Email v | with Text and Picture Attachments           | "Live Account" <peterwilson.win7@live.com></peterwilson.win7@live.com>           | Gmail Account <peterwilson.win7@gmail.com></peterwilson.win7@gmail.com> |
|                                              | 16496DF1-000  | 00014.eml | 5/1/2013 11:34:57 AM  | Re: 05/01/2013 Daily Email v | with Text and Picture Attachments           | "Live Account" <peterwilson,win7@live.com></peterwilson,win7@live.com>           | Gmail Account <peterwilson.win7@gmail.com></peterwilson.win7@gmail.com> |
|                                              | 2CD672AE-000  | 00010.eml | 4/26/2013 11:47:32 A  | Re: 04/26/2013 Daily Email   |                                             | "Live Account" <peterwilson, win7@live.com=""></peterwilson,>                    | Gmail Account <pre>cpeterwilson.win7@gmail.com&gt;</pre>                |
|                                              | 4AE13D6C-000  | 0001A.emi | 5/3/2013 4:49:04 PM ( | Re: 05/03/2013 Daily Email:  |                                             | "Live Account" <peterwilson, win7@live.com=""></peterwilson,>                    | Gmail Account <pre>cpeterwilson.win7@gmail.com&gt;</pre>                |
|                                              | 00294823-0000 | 00003.eml | 4/25/2013 10:07:32 P  | Re: 04/25/2013 Daily Email   |                                             | "Gmail Account" <peterwilson.win7@gmail.com></peterwilson.win7@gmail.com>        | "Live Account" <peterwilson.win7@live.com></peterwilson.win7@live.com>  |
|                                              |               |           |                       |                              |                                             |                                                                                  |                                                                         |
|                                              |               |           |                       |                              |                                             | 1                                                                                |                                                                         |

## **Figure 41 Replied Emails**

FTK did not uncover any emails with attachments, despite the fact that I sent emails with attachments a total of four times throughout the data generation process. I am unsure as to why this is the case. When I view an email that would have had an attachment sent with it I see information pertaining to the attachment, but am unable to view the attachments themselves:

| 05/01/2<br>Attachme<br>From: Peter Wil<br>To: "PeterWil<br>Subject: 05/01/20<br>Sent: 05/01/20<br>Sent: Wed, 1 M<br>Gent from PeterWilson.W<br>Gent from PeterWilson.W<br>Gent from Part, Type: Im<br>Gent from Part, Type: Im<br>Gen                                                                                                    | D13 Daily Email with Text and Picture<br>on speterwilson.win8@live.com><br>on.Win8@gmail.com" <peterwilson.win8@gmail.com>, WindowsSeven Forensics <peterwilson.win7@live.com>,<br/>ion.Win8@gmail.com" <peterwilson.win7@gmail.com>, WindowsSeven Forensics <peterwilson.win7@live.com>,<br/>ion.Win8@gmail.com" <peterwilson.win7@gmail.com>,<br/>is Daily Email with Text and Picture Attachments<br/>ay 2013 15:41:58 +0000<br/>In8@live.com<br/>mge/jpeg; name="tiger_walking_rit_jpg", Disp: attachment; name="tiger_walking_rit_jpg", Size: 760KB]<br/>rge/jpeg; name="tiger_walking_rit_color.jpg", Disp: attachment; name="tiger_walking_rit_color.jpg", Size: 625KB]<br/>t/plain; name="o5012013attachment.txt", Disp: attachment; name="tiger_walking_rit_color.jpg", Size: 625KB]<br/>t/plain; name="o5012013attachment.txt", Disp: attachment; name="tiger_walking_rit_color.jpg", Size: 625KB]<br/>t/plain; name="o5012013attachment.txt", Disp: attachment; name="tiger_walking_rit_color.jpg", Size: 625KB]<br/>t/plain; name="o5012013attachment.txt", Disp: attachment; name="tiger_walking_rit_color.jpg", Size: 625KB]<br/>t/plain; name="o5012013attachment.txt", Disp: attachment; name="tiger_walking_rit_color.jpg", Size: 60 bytes]<br/>peterwilson.win7@gmail.com<br/>by 10.182.223.6 with SMTP id qq6csp1442230bc; Wed, 1 May 2013 08:46:28 -0700 (PDT)<br/>by 10.14.182.137 with SMTP id o9mr9569182eem.5.1367423187522; Wed, 01 May 2013 08:46:27 -0700 (PDT)<br/>cyeterwilson.win8@live.com&gt;<br/>from bay0-omr1-s10.bay0.hotmail.com (bay0-omr1-s10.bay0.hotmail.com. [65.54.190.21]) by ms.google.com with</peterwilson.win7@gmail.com></peterwilson.win7@live.com></peterwilson.win7@gmail.com></peterwilson.win7@live.com></peterwilson.win8@gmail.com> |  |
|----------------------------------------------------------------------------------------------------|----------------------------------------------------------------------------------------------------|--|
| rom: Peter Wil<br>ro: "PeterWil<br>Windows<br>Subject: 05/01/20<br>Sent: Wed, 1 M<br>ent from PeterWilson.W<br>Mime Part, Type: im<br>Mime Part, Type: im<br>Mime Part, Type: im<br>Mime Part, Type: te<br>Delivered-To:<br>Received:<br>C-Received:<br>C-Received:<br>Received:<br>Receiv                   | on <pre>con <pre>con <pre>con <pre>con <pre>con <pre>con </pre> <pre>con.Win8@gmail.com? <pre>deterWilson.Win7@gmail.com&gt;, WindowsSeven Forensics <peterwilson.win7@live.com>, ieven Forensics <peterwilson.win7@gmail.com> ia3 Daily Email with Text and Picture Attachments ay 2013 15:41:58 +0000  in8@live.com  rge/jpeg; name="tiger_walking_rit.jpg", Disp: attachment; name="tiger_walking_rit.jpg", Size: 760KB] rge/jpeg; name="tiger_walking_rit_color.jpg", Disp: attachment; name="tiger_walking_rit_color.jpg", Size: 625KB] rt/plain; name="05012013attachment.txt", Disp: attachment; name="tiger_walking_rit_color.jpg", Size: 80 bytes] peterwilson.win7@gmail.com by 10.182.223.6 with SMTP id qq6csp144223obc; Wed, 1 May 2013 08:46:28 -0700 (PDT) by 10.14.182.137 with SMTP id opmr9569182eem.5.1367423187522; Wed, 01 May 2013 08:46:27 -0700 (PDT) <pre>cypeterwilson.win8@live.com&gt; from bay0-omc1-s10.bay0.hotmail.com (bay0-omc1-s10.bay0.hotmail.com. [65.54.190.21]) by mx.google.com with </pre></peterwilson.win7@gmail.com></peterwilson.win7@live.com></pre></pre></pre></pre></pre></pre></pre>                                                                                                    |  |
| o: "PeterWil<br>Windows<br>aubject: 05/01/20<br>eent: 05/01/20<br>eent from PeterWilson.V<br>Mime Part, Type: Im<br>Mime Part, Type: Im<br>Mime Part,                                                                                                    | on.Win8@gmail.com" <peterwilson.win8@gmail.com>, WindowsSeven Forensics <peterwilson.win7@live.com>,<br/>leven Forensics <peterwilson.win7@gmail.com><br/>I3 Daily Email with Text and Picture Attachments<br/>ay 2013 15:41:58 +0000<br/>in8@live.com<br/>inge/jpeg; name="tiger_walking_rit.jpg", Disp: attachment; name="tiger_walking_rit.jpg", Size: 760KB]<br/>ige/jpeg; name="tiger_walking_rit_color.jpg", Disp: attachment; name="tiger_walking_rit_color.jpg", Size: 625KB]<br/>t/plain; name="05012013attachment.txt", Disp: attachment; name="05012013attachment.txt", Size: 80 bytes]<br/>peterwilson.win7@gmail.com<br/>by 10.182.223.6 with SMTP id qq6csp144223obc; Wed, 1 May 2013 08:46:28 -0700 (PDT)<br/>by 10.14.182.137 with SMTP id o9mr9569182eem.5.1367423187522; Wed, 01 May 2013 08:46:27 -0700 (PDT)<br/><peterwilson.win8@live.com><br/>from bay0-omc1-s10.bay0.hotmail.com (bay0-omc1-s10.bay0.hotmail.com. [65.54.190.21]) by mx.google.com with</peterwilson.win8@live.com></peterwilson.win7@gmail.com></peterwilson.win7@live.com></peterwilson.win8@gmail.com>                                                                                                    |  |
| Subject: 05/01/20<br>Sent: Wed, 1 M<br>Sent from <u>PeterWilson.V</u><br>Mime Part, Type: im<br>Mime Part, Type: im<br>Mime Part, Type: te<br>Delivered-To:<br>Received:<br>Received:<br>Received:<br>Received:<br>Received:<br>Received:<br>Received:<br>Received:                                                                                                    | IS Daily Email with Text and Picture Attachments<br>ay 2013 15:41:58 +0000<br>In8@live.com<br>tige/jpeg; name="tiger_walking_rit.jpg", Disp: attachment; name="tiger_walking_rit.jpg", Size: 760KB]<br>tige/jpeg; name="tiger_walking_rit_color.jpg", Disp: attachment; name="tiger_walking_rit_color.jpg", Size: 625KB]<br>t/plain; name="05012013attachment.txt", Disp: attachment; name="tiger_walking_rit_color.jpg", Size: 625KB]<br>t/plain; name="05012013attachment.txt", Disp: attachment; name="05012013attachment.txt", Size: 80 bytes]<br>peterwilson.win7@gmail.com<br>by 10.182.223.6 with SMTP id qq6csp144223obc; Wed, 1 May 2013 08:46:28 -0700 (PDT)<br>by 10.14.182.137 with SMTP id o9mr9569182eem.5.1367423187522; Wed, 01 May 2013 08:46:27 -0700 (PDT)<br>cyeterwilson.win8@live.com><br>from bay0-omc1-s10.bay0.hotmail.com (bay0-omc1-s10.bay0.hotmail.com. [65.54.190.21]) by ms.google.com with                                                                                                    |  |
| Sent: Wed, 1 M<br>eent from <u>PeterWilson.V</u><br>Mime Part, Type: im<br>Mime Part, Type: im<br>Mime Part, Type: te<br>Delivered-To:<br>Received:<br>C-Received:<br>Received:<br>Received:<br>Received:<br>Received:<br>Received:<br>Received:                                                                                                    | ay 2013 15:41:58 +0000<br>in8@live.com<br>age/jpeg; name="tiger_walking_rit.jpg", Disp: attachment; name="tiger_walking_rit.jpg", Size: 760KB]<br>age/jpeg; name="tiger_walking_rit_color.jpg", Disp: attachment; name="tiger_walking_rit_color.jpg", Size: 625KB]<br>at/plain; name="05012013attachment.txt", Disp: attachment; name="05012013attachment.txt", Size: 80 bytes]<br>peterwilson.win7@gmail.com<br>by 10.182.223.6 with SMTP id qq6csp144223obc; Wed, 1 May 2013 08:46:28 -0700 (PDT)<br>by 10.14.182.137 with SMTP id o9mr9569182eem.5.1367423187522; Wed, 01 May 2013 08:46:27 -0700 (PDT)<br>cyeterwilson.win8@live.com><br>from bay0-omc1-s10.bay0.hotmail.com (bay0-omc1-s10.bay0.hotmail.com. [65.54.190.21]) by mc.google.com with                                                                                                    |  |
| Sent from <u>PeterWilson.V</u><br>Mime Part, Type: im<br>Mime Part, Type: im<br>Mime Part, Type: te<br>Delivered-To:<br>teceived:<br>teceived:<br>teturn-Path:<br>teceived:<br>teceived:<br>teceive:<br>teceived:<br>teceived:<br>tecei     | in&@live.com<br>in&@live.com<br>inge/jpeg; name="tiger_walking_rit.jpg", Disp: attachment; name="tiger_walking_rit.jpg", Size: 760KB]<br>inge/jpeg; name="tiger_walking_rit_color.jpg", Disp: attachment; name="tiger_walking_rit_color.jpg", Size: 625KB]<br>t/plain; name="05012013attachment.txt", Disp: attachment; name="05012013attachment.txt", Size: 80 bytes]<br>peterwilson.win7@gmail.com<br>by 10.182.223.6 with SMTP id qq6csp144223obc; Wed, 1 May 2013 08:46:28 -0700 (PDT)<br>by 10.14.182.137 with SMTP id o9mr9569182eem.5.1367423187522; Wed, 01 May 2013 08:46:27 -0700 (PDT)<br><pre>cpeterwilson.win8@live.com&gt;<br/>from bay0-omc1-s10.bay0.hotmail.com (bay0-omc1-s10.bay0.hotmail.com. [65.54.190.21]) by mx.google.com with</pre>                                                                                                    |  |
| ent from <u>PeterWilson.V</u><br>Mime Part, Type: im<br>Mime Part, Type: im<br>Mime Part, Type: te<br>lecived-To:<br>leceived:<br>leceived:      | <pre>in8@live.com ge/jpeg; name="tiger_walking_rit.jpg", Disp: attachment; name="tiger_walking_rit.jpg", Size: 760KB] ge/jpeg; name="tiger_walking_rit_color.jpg", Disp: attachment; name="tiger_walking_rit_color.jpg", Size: 625KB] d/plain; name="05012013attachment.txt", Disp: attachment; name="05012013attachment.txt", Size: 80 bytes] peterwilson.win7@gmail.com by 10.182.223.6 with SMTP id qq6csp144223obc; Wed, 1 May 2013 08:46:28 -0700 (PDT) by 10.14.182.137 with SMTP id o9mr9569182eem.5.1367423187522; Wed, 01 May 2013 08:46:27 -0700 (PDT) cyeterwilson.win8@live.com&gt; from bay0-omc1-s10.bay0.hotmail.com (bay0-omc1-s10.bay0.hotmail.com. [65.54.190.21]) by mx.google.com with</pre>                                                                                                    |  |
| Mime Part, Type: im<br>Mime Part, Type: im<br>Mime Part, Type: te<br>belivered-To:<br>teceived:<br>Received:<br>Received:<br>teceived:<br>teceived-SPF:<br>Authentication-Result<br>teceived:                                                                                                    | <pre>ge/jpeg; name="tiger_walking_rit.jpg", Disp: attachment; name="tiger_walking_rit.jpg", Size: 760KB] ge/jpeg; name="tiger_walking_rit_color.jpg", Disp: attachment; name="tiger_walking_rit_color.jpg", Size: 625KB] t/plain; name="05012013attachment.txt", Disp: attachment; name="05012013attachment.txt", Size: 80 bytes] peterwilson.win7@gmail.com by 10.182.223.6 with SMTP id qq6csp144223obc; Wed, 1 May 2013 08:46:28 -0700 (PDT) by 10.14.182.137 with SMTP id o9mr9569182eem.5.1367423187522; Wed, 01 May 2013 08:46:27 -0700 (PDT) </pre>                                                                                                    |  |
| Mime Part, Type: im<br>Mime Part, Type: te<br>Delivered-To:<br>Received:<br>(-Received:<br>Received:<br>R | <pre>ge/jpeg; name="tiger_walking_rit_color.jpg", Disp: attachment; name="tiger_walking_rit_color.jpg", Size: 625KB] t/plain; name="05012013attachment.txt", Disp: attachment; name="05012013attachment.txt", Size: 80 bytes] peterwilson.win7@gmail.com by 10.182.223.6 with SMTP id qq6csp144223obc; Wed, 1 May 2013 08:46:28 -0700 (PDT) by 10.14.182.137 with SMTP id o9mr9569182eem.5.1367423187522; Wed, 01 May 2013 08:46:27 -0700 (PDT) cyeterwilson.win8@live.com&gt; from bay0-omc1-s10.bay0.hotmail.com (bay0-omc1-s10.bay0.hotmail.com. [65.54.190.21]) by mx.google.com with</pre>                                                                                                    |  |
| Mime Part, Type: te<br>Delivered-To:<br>Received:<br>(-Received:<br>Received:<br>Received:<br>Received:<br>Received-SPF:<br>Nuthentication-Result                                                                                                    | <pre>t/plain; name="05012013attachment.txt", Disp: attachment; name="05012013attachment.txt", Size: 80 bytes] peterwilson.win7@gmail.com by 10.182.223.6 with SMTP id qq6csp144223obc; Wed, 1 May 2013 08:46:28 -0700 (PDT) by 10.14.182.137 with SMTP id o9mr9569182eem.5.1367423187522; Wed, 01 May 2013 08:46:27 -0700 (PDT) <pterwilson.win8@live.com> from bay0-omc1-s10.bay0.hotmail.com (bay0-omc1-s10.bay0.hotmail.com. [65.54.190.21]) by mx.google.com with</pterwilson.win8@live.com></pre>                                                                                                    |  |
| Delivered-To:<br>Received:<br>(-Received:<br>Return-Path:<br>Received:<br>Received-SPF:<br>Authentication-Result                                                                                                    | peterwilson.win7@gmail.com<br>by 10.182.223.6 with SMTP id qq6csp144223obc; Wed, 1 May 2013 08:46:28 -0700 (PDT)<br>by 10.14.182.137 with SMTP id o9mr9569182eem.5.1367423187522; Wed, 01 May 2013 08:46:27 -0700 (PDT)<br><peterwilson.win8@live.com><br/>from bay0-omc1-s10.bay0.hotmail.com (bay0-omc1-s10.bay0.hotmail.com. [65.54.190.21]) by mx.google.com with</peterwilson.win8@live.com>                                                                                                    |  |
| Received:<br>(-Received:<br>Return-Path:<br>Received:<br>Received-SPF:<br>Authentication-Result                                                                                                    | by 10.182.223.6 with SMTP id qq6csp144223obc; Wed, 1 May 2013 08:46:28 -0700 (PDT)<br>by 10.14.182.137 with SMTP id o9mr9569182eem.5.1367423187522; Wed, 01 May 2013 08:46:27 -0700 (PDT)<br><peterwilson.win8@live.com><br/>from bay0-omc1-s10.bay0.hotmail.com (bay0-omc1-s10.bay0.hotmail.com. [65.54.190.21]) by mx.google.com with</peterwilson.win8@live.com>                                                                                                    |  |
| K-Received:<br>Reteived:<br>Received:<br>Received-SPF:<br>Authentication-Result                                                                                                    | by 10.14.182.137 with SMTP id o9mr9569182eem.5.1367423187522; Wed, 01 May 2013 08:46:27 -0700 (PDT)<br><peterwilson.win8@live.com><br/>from bay0-omc1-s10.bay0.hotmail.com (bay0-omc1-s10.bay0.hotmail.com. [65.54.190.21]) by mx.google.com with</peterwilson.win8@live.com>                                                                                                    |  |
| Return-Path:<br>Received:<br>Received-SPF:<br>Authentication-Result                                                                                                    | <pre><pre>cpeterwilson.win8@live.com&gt; from bay0-omc1-s10.bay0.hotmail.com (bay0-omc1-s10.bay0.hotmail.com. [65.54.190.21]) by mx.google.com with </pre></pre>                                                                                                    |  |
| Received:<br>Received-SPF:<br>Authentication-Result                                                                                                    | from bay0-omc1-s10.bay0.hotmail.com (bay0-omc1-s10.bay0.hotmail.com. [65.54.190.21]) by mx.google.com with                                                                                                    |  |
| Received-SPF:<br>Authentication-Result                                                                                                    | ESMTP id i8si3817639eem.207.2013.05.01.08.46.06 for <multiple recipients="">; Wed, 01 May 2013 08:46:27 -0700 (PDT)</multiple>                                                                                                    |  |
| Authentication-Result                                                                                                    | pass (google.com: domain of peterwilson.win8@live.com designates 65.54.190.21 as permitted sender) client-<br>ip=65.54.190.21;                                                                                                    |  |
| Pacaiwad:                                                                                                    | :: mx.google.com; spf=pass (google.com: domain of peterwilson.win8@live.com designates 65.54.190.21 as permitted<br>sender) smtp.mail=peterwilson.win8@live.com                                                                                                    |  |
| Received.                                                                                                    | from BAY403-EAS16 ([65.54.190.60]) by bay0-omc1-s10.bay0.hotmail.com with Microsoft SMTPSVC(6.0.3790.4675);<br>Wed, 1 May 2013 08:43:50 -0700                                                                                                    |  |
| K-EIP:                                                                                                    | [I1XQoEWphUTkJAZab55g4nNOWRwvrY+O]                                                                                                    |  |
| C-Originating-Email:                                                                                                    | [peterwilson.win8@live.com]                                                                                                    |  |
| Message-ID:                                                                                                    | <bay403-eas1613c75acfc7d4aad646beb3bc0@phx.gbl></bay403-eas1613c75acfc7d4aad646beb3bc0@phx.gbl>                                                                                                    |  |
| Return-Path:                                                                                                    | peterwilson.win8@live.com                                                                                                    |  |
| MIME-Version:                                                                                                    | 1.0                                                                                                    |  |
| mportance:                                                                                                    | Normal                                                                                                    |  |
| Content-Type:                                                                                                    |                                                                                                    |  |

#### **Figure 42 Recovered Email with Attachments**

While I was unable to view the actual attachments with the emails that they were attached to, I was able to locate each of the files by doing a search using both EnCase and FTK.

#### Registry

The Windows registry often contains a lot of information regarding a user's activity on a system. Using the AccessData Registry Viewer, along with an exported versions of the Windows 7 registry hives I was able to uncover several pieces of information that would be useful to a forensic investigator.

#### Windows 7 User Hive

The Windows 7 User hive (NTUSER.dat) found within the C:\Users\Windows7 directory as NTUSER.dat contains a significant amount of information pertaining to the activities of the user created for data generation on the Windows 7 virtual machine.

When we explore the registry key NTUSER.DAT\Software\Microsoft\Windows\Current

Version\Explorer\ComDlg32\OpenSavePIDIMRU we are able to see a listing of files that have recently been opened

| Name        | Туре       | Data                                                                                                    |
|-------------|------------|----------------------------------------------------------------------------------------------------|
| 8 MRUListEx | REG_BINARY | 07 00 00 00 06 00 00 00 05 00 00 00 04 00 00 03 00 00 02 00 00 00 01 00 00 00 00 00 00 00 FF FF FF FF                                             |
| <b>B</b> 7  | REG_BINARY | 14 00 1F 42 25 48 1E 03 94 7B C3 4D B1 31 E9 46 B4 4C 8D D5 74 00 00 01 A 00 EE BB FE 23 00 00 10 00 7D B1 0D 7B D2 9C 93 4A 97 33 46 CC 89 02    |
| <b>20</b> 6 | REG_BINARY | 14 00 1F 44 47 1A 03 59 72 3F A7 44 89 C5 55 95 FE 6B 30 EE 20 00 00 00 1A 00 EE BB FE 23 00 00 10 00 90 E2 4D 37 3F 12 65 45 91 64 39 C4 92 5E 4 |
| <b>B</b> 5  | REG_BINARY | 14 00 1F 44 47 1A 03 59 72 3F A7 44 89 C5 55 95 FE 6B 30 EE 20 00 00 00 1A 00 EE BB FE 23 00 00 10 00 90 E2 4D 37 3F 12 65 45 91 64 39 C4 92 5E 4 |
| <b>80</b> 4 | REG_BINARY | 14 00 1F 44 47 1A 03 59 72 3F A7 44 89 C5 55 95 FE 6B 30 EE 20 00 00 00 1A 00 EE BB FE 23 00 00 10 00 90 E2 4D 37 3F 12 65 45 91 64 39 C4 92 5E 4 |
| 883         | REG_BINARY | 14 00 1F 44 47 1A 03 59 72 3F A7 44 89 C5 55 95 FE 6B 30 EE 20 00 00 00 1A 00 EE BB FE 23 00 00 10 00 90 E2 4D 37 3F 12 65 45 91 64 39 C4 92 5E 4 |
| 2           | REG_BINARY | 14 00 1F 44 47 1A 03 59 72 3F A7 44 89 C5 55 95 FE 6B 30 EE 20 00 00 00 1A 00 EE BB FE 23 00 00 10 00 90 E2 4D 37 3F 12 65 45 91 64 39 C4 92 5E 4 |
| <b>BE</b> 1 | REG_BINARY | 14 00 1F 42 25 48 1E 03 94 7B C3 4D B1 31 E9 46 B4 4C 8D D5 74 00 00 00 1A 00 EE BB FE 23 00 00 10 00 7D B1 0D 7B D2 9C 93 4A 97 33 46 CC 89 02   |
| <b>殿</b> 0  | REG_BINARY | 14 00 1F 44 47 1A 03 59 72 3F A7 44 89 C5 55 95 FE 6B 30 EE 20 00 00 00 1A 00 EE BB FE 23 00 00 10 00 90 E2 4D 37 3F 12 65 45 91 64 39 C4 92 5E 4 |

## Figure 43 OpenSavePIDIMRU Registry Key

While the data portion of the recently modified files appears in hexadecimal, the Registry Viewer has the ability to convert that into ASCII text. For example, when I select REG\_BINARY 0, I can see both the hexadecimal data and ASCII data side by side:

> 00 14 00 1F 44 47 1A 03 59-72 3F A7 44 89 C5 55 95 ... DG ... Yr ? SD . AU 10 FE 6B 30 EE 20 00 00 00-1A 00 EE BB FE 23 00 00 pk01 ·····1»p#· ···âM7? ·eE ·d9Å ·^ 20 10 00 90 E2 4D 37 3F 12-65 45 91 64 39 C4 92 5E 30 46 7B 00 00 5C 00 32 00-00 00 00 00 00 00 00 00 F{··\·2····· 40 80 00 52 45 41 44 4D 45-2E 74 78 74 00 00 42 00 · README.txt · B 50 08 00 04 00 EF BE 00 00-00 00 00 00 00 00 2A 00 ····14····\*· 70 00 00 00 00 00 00 00 00-52 00 45 00 41 00 44 00 · · · · · · · · · R · E · A · D 80 4D 00 45 00 2E 00 74 00-78 00 74 00 00 00 1A 00 M E . t x t 90 00 00

# Figure 44 HEX and ASCII Data REG\_BINARY 0 OpenSavePIDIMRU

This is the case for every item within the OpenSavePIDIMRU. Using this ability I can see the most recently opened

or saved files. From this we can see that the following names correspond to the following applications:

Table 11 OpenSavePIDIMRU Applications

| Name | Application in Text        |
|------|----------------------------|
| 7    | 05012013attachment.txt.txt |
| 6    | Rit_alum_assoc.jpg         |

| 5 | Tiger_walking_rit_color.jpg |
|---|-----------------------------|
| 4 | Tiger_walking.jpg           |
| 3 | Rit_white_no_bar.jpg        |
| 2 | Rit_black_no_bar.jpg        |
| 1 | 04262013daily.txt           |
| 0 | README.txt                  |

When we explore the registry key NTUSER.DAT\Software\Microsoft\Windows\Current

Version\Explorer\ComDlg32\LastVisitedMRU we are able to see a listing of applications that were recently used to open or save the files listed in the OpenSavePIDIMRU registry key:

| Name         | Туре       | Data                                                                                                    |
|--------------|------------|----------------------------------------------------------------------------------------------------|
| nruListEx    | REG_BINARY | 03 00 00 00 02 00 00 00 01 00 00 00 00 00 00 00 FF FF FF FF                                                                                       |
| <b>111</b> 3 | REG_BINARY | 77 00 6C 00 6D 00 61 00 69 00 6C 00 2E 00 65 00 78 00 65 00 00 00 14 00 1F 42 25 48 1E 03 94 7B C3 4D B1 31 E9 46 B4 4C 8D D5 74 00 00 00 1A 00   |
| <u>80</u> 2  | REG_BINARY | 69 00 65 00 78 00 70 00 6C 00 6F 00 72 00 65 00 2E 00 65 00 78 00 65 00 00 00 14 00 1F 44 47 1A 03 59 72 3F A7 44 89 C5 55 95 FE 6B 30 EE 20 00 0 |
| <b>興</b> 1   | REG_BINARY | 6E 00 6F 00 74 00 65 00 70 00 61 00 64 00 2E 00 65 00 78 00 65 00 00 00 14 00 1F 42 25 48 1E 03 94 7B C3 4D B1 31 E9 46 B4 4C 8D D5 74 00 00 00 1 |
| <b>BU</b> 0  | REG_BINARY | 66 00 69 00 72 00 65 00 66 00 6F 00 78 00 2E 00 65 00 78 00 65 00 00 00 14 00 1F 44 47 1A 03 59 72 3F A7 44 89 C5 55 95 FE 6B 30 EE 20 00 00 00 1 |

# Figure 45 LastVisitedPidMRU Registry Key

As was the case with the previous registry key, the data portion appears in hexadecimal but Registry Viewer can

convert that into ASCII text:

# Figure 46 HEX and ASCII Data REG\_BINARY 0 LastVisitedMRU

From this we can see that the following names correspond to the following applications:

## Table 12 LastVisitedPidMRU Applications

| Name | Application in Text |
|------|---------------------|
| 3    | Wlmail.exe          |
| 2    | Iexplore.exe        |
| 1    | Notepad.exe         |
| 0    | Firefox.exe         |

When we explore the registry key NTUSER.DAT\Software\Microsoft\Windows\Current

Version\Explorer\RecentDocs we are able to see a listing of files and folders that were recently opened:

|       | Name                                  | Туре         | Data                 | 00.00.00.00.00                     |                        |                                    | 11.00.00             | 00.10.00 | 00.00.02             |                        | 0.05.04 |                        | 4 00 00 00 05 00 00 00 00 00 00 00 00                                             |               |
|-------|---------------------------------------|--------------|----------------------|------------------------------------|------------------------|------------------------------------|----------------------|----------|----------------------|------------------------|---------|------------------------|-----------------------------------------------------------------------------------|---------------|
|       | 11 5                                  | REG_BINARY   | 30.00.35.00          | 30.00.34.00.3                      | 0.00.31.0              | 0 03 00 00 00 1<br>0 33 00 64 00 6 | 51 00 00             | 00 10 00 | 79 00 28             | 00 00 0                | 0 0F 00 | 0 74 00 2              | 4 00 00 00 02 00 00 00 00 00 00 00 00 00                                          | 2 00 00 00 08 |
|       | i i i i i i i i i i i i i i i i i i i | REG_BINARY   | 30 00 35 00          | 30 00 33 00 3                      | 2 00 30 0              | 0 31 00 33 00 6                    | 64 00 65             | 00 6C 00 | 65 00 74             | 4 00 65 0              | 0 64 0  | 0 2E 00 7              | 4 00 78 00 74 00 2E 00 74 00 78 00 74                                             | 4 00 00 00 82 |
|       | <b>11</b>                             | REG_BINARY   | 30 00 35 00          | 30 00 33 00 3                      | 2 00 30 0              | 0 31 00 33 00 6                    | 61 00 74             | 00 74 00 | 61 00 63             | 8 00 68 0              | 0 6D 0  | 0 65 00 6              | E 00 74 00 2E 00 74 00 78 00 74 00 2E                                             | 00 74 00 78   |
|       | <u>3</u> 3                            | REG_BINARY   | 30 00 35 00          | 0 30 00 33 00 3                    | 2 00 30 0              | 0 31 00 33 00 6                    | 64 00 61             | 00 69 00 | 6C 00 79             | 9 00 2E 0              | 0 74 0  | 0 78 00 7              | 4 00 2E 00 74 00 78 00 74 00 00 00 70                                             | 00 32 00 00   |
|       | 17                                    | REG_BINARY   | 30 00 35 00          | 30 00 32 00 3                      | 2 00 30 0              | 0 31 00 33 00 6                    | 64 00 61             | 00 69 00 | 6C 00 79             | 9 00 2E 0              | 0 74 0  | 0 78 00 7              | 4 00 2E 00 74 00 78 00 74 00 00 00 70                                             | 00 32 00 00   |
|       | 16<br>80 2                            | REG_BINARY   | 30 00 35 00          | ) 30 00 31 00 3                    | 2 00 30 0              | 0 31 00 33 00 6                    | 64 00 65<br>61 00 74 | 00 6C 00 | 65 00 74<br>61 00 63 | 100650                 | 0.64.0  | 0 2E 00 7<br>0 65 00 6 | 4 00 78 00 74 00 2E 00 74 00 78 00 74<br>5 00 74 00 2E 00 74 00 78 00 74 00 25    | 1 00 00 00 82 |
|       | 15 L                                  | REG_BINARY   | 30.00.35.00          | 30 00 31 00 3<br>1 30 00 31 00 3   | 2 00 30 0<br>2 00 30 0 | 0.31.00.33.007                     | 64 00 61             | 00 69 00 | 6C 00 79             | 9 00 00 0<br>9 00 2F 0 | 0 82 0  | 0 85 00 8<br>0 78 00 7 | 2 00 74 00 22 00 74 00 78 00 74 00 00 22<br>4 00 2F 00 74 00 78 00 74 00 00 00 70 | 00 32 00 00   |
|       | 11 4                                  | REG BINARY   | 44 00 6F 00          | ) 77 00 6E 00 6                    | C 00 6F 0              | 0 61 00 64 00 3                    | 73 00 00             | 00 64 00 | 32 00 0              | 0000000                | 0 00 0  | 0 00 00 0              | 0 00 44 6F 77 6E 6C 6F 61 64 73 2E 6                                              | C 6E 6B 00 4  |
|       | 14                                    | REG_BINARY   | 72 00 69 00          | 74 00 SF 00 6                      | 1 00 6C 0              | 0 75 00 6D 00                      | 5F 00 61             | 00 73 00 | 73 00 6              | F 00 63 0              | 0 2E 0  | 0 6A 00 7              | 70 00 67 00 00 00 74 00 32 00 00 00 0                                             | 0 00 00 00 0  |
|       | <b>BE</b> 13                          | REG_BINARY   | 74 00 69 00          | 67 00 65 00 7                      | 2 00 5F 0              | 0 77 00 61 00 6                    | 6C 00 68             | 00 69 00 | 6E 00 67             | 7 00 5F 0              | 0 72 0  | 0 69 00 7              | 4 00 5F 00 63 00 6F 00 6C 00 6F 00 72                                             | 2 00 2E 00 6  |
|       | <b>12</b>                             | REG_BINARY   | 74 00 69 00          | 67 00 65 00 7                      | 2 00 5F 0              | 0 77 00 61 00 6                    | 6C 00 68             | 00 69 00 | 6E 00 67             | 7 00 5F 0              | 0 72 0  | 0 69 00 7              | 4 00 2E 00 6A 00 70 00 67 00 00 00 7                                              | C 00 32 00 0  |
|       | 11<br>11                              | REG_BINARY   | 72 00 69 00          | 74 00 5F 00 7                      | 7 00 68 0              | 0 69 00 74 00 6                    | 65 00 SF             | 00 6E 00 | 6F 00 5F             | 00 62 0                | 0 61 00 | 0 72 00 2              | E 00 6A 00 70 00 67 00 00 00 7A 00 3                                              | 2 00 00 00 00 |
|       | 10<br>80 o                            | REG_BINARY   | 72 00 69 00          | ) /4 UU 5F UU 6<br>) 32 00 38 00 3 | 200600                 | 0 51 00 53 00 0                    | 68 00 5F<br>64 00 65 | 00.65.00 | 6F 00 5/             | - UU 62 U<br>1 00 65 0 | 0 64 0  | 0 72 00 2              | 12 00 6A 00 70 00 67 00 00 00 7A 00 3<br>14 00 78 00 74 00 2E 00 74 00 78 00 74   | 2 00 00 00 0  |
|       | <b>1</b> 8                            | REG_BINARY   | 30 00 34 00          | ) 32 00 38 00 3                    | 2 00 30 0              | 0 31 00 33 00 6                    | 64 00 61             | 00 69 00 | 6C 00 79             | 9 00 2E 0              | 0 74 0  | 0 78 00 7              | 4 00 2E 00 74 00 78 00 74 00 00 00 70                                             | 00 32 00 00   |
|       | <b>1</b> 7                            | REG_BINARY   | 44 00 6F 00          | 63 00 75 00 6                      | D 00 65 0              | 0 6E 00 74 00                      | 73 00 00             | 00 64 00 | 32 00 00             | 0 00 00 0              | 0 00 0  | 0 00 00 0              | 0 00 44 6F 63 75 6D 65 6E 74 73 2E 6                                              | C 6E 6B 00 4  |
|       |                                       |              |                      | Fi                                 | gure                   | 47 Rece                            | entD                 | ocs R    | legis                | try I                  | Key     |                        |                                                                                   |               |
| As w  | as the case                           | e with the p | previous             | registry                           | key,                   | the data                           | a por                | tion a   | ppea                 | ars in                 | hey     | xadeo                  | cimal but Registry V                                                              | iewer can     |
| conve | ert that into                         | o ASCII te   | xt:                  |                                    |                        |                                    |                      |          |                      |                        |         |                        |                                                                                   |               |
|       |                                       |              |                      |                                    |                        |                                    |                      |          |                      |                        |         | 0 F                    |                                                                                   |               |
|       |                                       | 00 3         | 30 00 35             | 00 30                              | JU 33                  | 00-32 0                            | 00 3                 | J UU ;   | 31 0                 | 0 33                   | 00      | 0.5.                   | 0.3.2.0.1.3.                                                                      |               |
|       |                                       | 10 6         | 54 00 65             | 00 60                              | 0 65                   | 00-74 0                            | 00 6                 | 5 00 1   | 54 0                 | J ZE                   | 00      | d·e·                   | l·e·t·e·d·.·                                                                      |               |
|       |                                       | 20 7         | 4 00 78              | 00 74                              | JU 28                  | 00-74                              | 00 7                 |          | 74 0                 | 000                    | 25      | t·x·                   | tt.x.t                                                                            |               |
|       |                                       | 40 3         | 20 33 32             | 30 31                              | 33 64                  | 65-60                              | 65 7                 | 1 65 1   | 54 21                | 2 24                   | 20      | 0320                   | 12deleted ty                                                                      |               |
|       |                                       | 40 3         | 00 JJ JG<br>00 JD GC | 30 31 .<br>CP CD                   | 33 64<br>30 60         | 00-00 0                            | 00 0                 | 4 00 1   | 04 41<br>77 D1       | 2 00                   | 20      | 0.320.<br>+ 1ml        | Louistered. CX                                                                    |               |
|       |                                       | 50 /         | 14 26 60             | 00 00                              | JU 30<br>10 20         | 00-00                              |                      |          | 5F DI                | 00 0                   | 00      | c.m                    | к.,ты                                                                             |               |
|       |                                       | 70 0         | 0 00 00              | 00 00 0                            | 00 28                  | 00-00                              |                      |          |                      | 0 00                   | 00      |                        |                                                                                   |               |
|       |                                       | 80 3         | 30 00 35             | 00 30                              | 10 33                  | 00-32 0                            | 00 3                 |          | 31 0                 | 1 33                   | 00      | 0.5.                   | 0.3.2.0.1.3.                                                                      |               |
|       |                                       | 90.6         | 54 00 65             | 00 60                              | 10 65                  | 00-74                              | 00 6                 | 5 00 0   | 54 DI                | 1 2E                   | 00      | d-e-                   | leted                                                                             |               |
|       |                                       | a0 7         | 74 00 78             | 00 74                              | 00 2E                  | 00-60                              | 00 61                | E 00 3   | 5B 00                | 0 00                   | 00      | t·x·                   | tl.n.k                                                                            |               |
|       |                                       | b0 2         | 26 00 00             | 00                                 |                        |                                    |                      |          |                      |                        |         | 6 · · ·                |                                                                                   |               |
|       |                                       |              |                      |                                    |                        |                                    |                      |          |                      |                        |         |                        |                                                                                   |               |
|       |                                       | Figure 4     | 48 HEX               | and AS                             | SCII                   | Data R                             | EG_                  | BINA     | ARY                  | 0 R                    | ecei    | ntDo                   | cs Registry Key                                                                   |               |
|       |                                       |              |                      |                                    |                        |                                    |                      |          |                      |                        |         |                        |                                                                                   |               |
| From  | this wa co                            | on soo that  | the follo            | wing ne                            | mag                    | correspo                           | and t                | o tha    | folle                | win                    | n 91    | nlica                  | tions                                                                             |               |
| TIOII | i uns we ca                           |              | the fond             | owing in                           | unes                   | concept                            | Jilu (               | 0 the    | TOIL                 | ) w III g              | g ap    | prica                  | utons.                                                                            |               |
|       |                                       |              |                      | Т                                  | able                   | 13 Rece                            | entD                 | ocs A    | ppli                 | catio                  | ons     |                        |                                                                                   |               |
|       |                                       |              |                      | Nam                                | e                      | A                                  | Appl                 | icatio   | n in                 | Tex                    | t       |                        | ]                                                                                 |               |
|       |                                       |              |                      | 15                                 |                        | 0501                               | 201                  | 3attac   | hme                  | nt.tx                  | t.lnl   | k                      |                                                                                   |               |
|       |                                       |              |                      | 14                                 |                        | Ι                                  | Rit_a                | lum_     | asso                 | c.lnk                  | 2       |                        |                                                                                   |               |
|       |                                       |              |                      | 13                                 |                        | Tiger                              | r_wa                 | lking    | _rit_                | colo                   | r.lnl   | k                      |                                                                                   |               |
|       |                                       |              |                      | 12                                 |                        |                                    | Tige                 | r_wal    | lking                | g.lnk                  |         |                        |                                                                                   |               |
|       |                                       |              |                      | 11                                 |                        | R                                  | it_w                 | hite_1   | no_b                 | ar.ln                  | k       |                        |                                                                                   |               |
|       |                                       |              |                      | 10                                 |                        | R                                  | it_bl                | ack_1    | 10_b                 | ar.ln                  | k       |                        |                                                                                   |               |
|       |                                       |              |                      | 9                                  |                        | 042                                | 2820                 | 13del    | leted                | .txt.l                 | nk      |                        |                                                                                   |               |
|       |                                       |              |                      | 8                                  |                        | 04                                 | 4282                 | 013da    | aily.1               | txt.ln                 | k       |                        |                                                                                   |               |
|       |                                       |              |                      | 7                                  |                        |                                    | Do                   | cume     | nts.l                | nk                     |         |                        |                                                                                   |               |
|       |                                       |              |                      | 5                                  |                        | 05                                 | 5032                 | 013da    | aily.t               | xt.ln                  | k       |                        |                                                                                   |               |
|       |                                       |              |                      | 4                                  |                        |                                    | Do                   | wnblo    | oads.                | lnk                    |         |                        |                                                                                   |               |
|       |                                       |              |                      | 3                                  |                        | 05                                 | 5032                 | 013da    | aily.1               | xt.ln                  | k       |                        |                                                                                   |               |

| 2 | 05012013attachment.txt.lnk |
|---|----------------------------|
| 1 | 05032013attachment.txt.lnk |
| 0 | 05032013deleted.txt.lnk    |

# System Hive

The Windows 7 System hive (SYSTEM.dat) found within the C:\Windows\System32\ Config directory as SYSTEM.dat contains a significant amount of information pertaining to the activities of the user created for data generation on the Windows 7 virtual machine.

When we explore the registry key SYSTEM.dat\ControlSet002\Control\TimeZoneInfo rmation we are able to see information pertaining to the time zone of the Windows 7 virtual machine. This information is especially useful to forensic investigators as all timestamps within files on this computer are based off of this information:

| Name                          | Туре       | Data                                               |
|-------------------------------|------------|----------------------------------------------------|
| Bias                          | REG_DWORD  | 0x0000012C (300)                                   |
| 醚DaylightBias                 | REG_DWORD  | 0xFFFFFFC4 (4294967236)                            |
| ab]DaylightName               | REG_SZ     | @tzres.dll,-111                                    |
| 鍵 DaylightStart               | REG_BINARY | 00 00 03 00 02 00 02 00 00 00 00 00 00 00 00 00    |
| 鼷StandardBias                 | REG_DWORD  | 0×00000000 (0)                                     |
| ab)StandardName               | REG_SZ     | @tzres.dll,-112                                    |
| 鼷 StandardStart               | REG_BINARY | 00 00 08 00 01 00 02 00 00 00 00 00 00 00 00 00 00 |
| TimeZoneKeyName               | REG_SZ     | Eastern Standard Time                              |
| B DynamicDaylightTimeDisabled | REG_DWORD  | 0×00000000 (0)                                     |
| B ActiveTimeBias              | REG_DWORD  | 0×000000F0 (240)                                   |

Figure 49 TimeZoneInformation Registry Key

## Software

The Windows 7 Software hive (SOFTWARE.dat) found within the C:\Windows\System 32\Config directory as SOFTWARE.dat contains a significant amount of information pertaining to the activities of the user created for data generation on the Windows 7 virtual machine.

When we explore the registry key SOFTWARE.dat\ Microsoft\Windows

NT\CurrentVersion\NetworkList\Signatures\Unmanaged we are able to see information pertaining to the network history of the Windows 7 virtual machine:

| Name                                                                                                    | Туре       | Data                                   |
|----------------------------------------------------------------------------------------------------|------------|----------------------------------------|
|                                                                                                    | REG_SZ     | {7A31582A-B896-4519-B9C6-463F6BB258FD} |
| ab Description                                                                                                    | REG_SZ     | Network 2                              |
| 選 Source                                                                                                    | REG_DWORD  | 0×00000008 (8)                         |
| a DnsSuffix                                                                                                    | REG_SZ     | localdomain                            |
| FirstNetwork                                                                                                    | REG_SZ     | Network 2                              |
| Contraction (Contraction of the second second secon | REG_BINARY | 00 50 56 F2 6C 68                      |
| 1                                                                                                    |            |                                        |

Figure 50 Unmanaged Network 2 Registry Key

| Name                | Туре       | Data                                   |
|---------------------|------------|----------------------------------------|
| and ProfileGuid     | REG_SZ     | {2456B97F-7C61-44A6-A66C-DCAC8AFB6820} |
| Description         | REG_SZ     | Network                                |
| 🥰 Source            | REG_DWORD  | 0×00000008 (8)                         |
| and Dissuffix       | REG_SZ     | localdomain                            |
| FirstNetwork        | REG_SZ     | Network                                |
| 👯 DefaultGatewayMac | REG_BINARY | 00 50 56 EA ED E2                      |

## Figure 51 Unmanaged Network Registry Key

From this we can identify networks that the virtual machine has been connected to. We can also identify important details such as domain name, SSID, and gateway MAC address.

In addition to the Unmanaged registry key, there are additional registry keys that also contain information about network history. In the case of the Windows 7 virtual machine, these keys had no information: SOFTWARE.dat\Microsoft\Windows NT\CurrentVersion\NetworkList \Signatures\Managed, SOFTWARE.dat\Microsoft\Windows NT\CurrentVersion\NetworkList\Nla \Cache. SAM

The Windows 7 Security Accounts Manager (SAM) hive (SAM.dat) found within the C:\Windows\System32\Config directory as SAM.dat contains a significant amount of information pertaining to the activities of the user created for data generation on the Windows 7 virtual machine.

When we explore the registry key SAM.dat\Domains\Accounts\Users we are able to see a listing of the users that exist on the Windows 7 virtual machine including the administrator, guest, and Windows7 accounts. From this key we can see quite a bit of useful information relating to this user. Information like last logon time, last password change time, invalid logon count, last failed logon time, and many others:

| Ξ | Key Properties            |                       |
|---|---------------------------|-----------------------|
|   | Last Written Time         | 5/3/2013 14:09:12 UTC |
|   | SID unique identifier     | 1000                  |
|   | User Name                 | Windows7              |
|   | Logon Count               | 16                    |
|   | Last Logon Time           | 5/3/2013 14:09:12 UTC |
|   | Last Password Change Time | 3/7/2013 19:18:41 UTC |
|   | Expiration Time           | Never                 |
|   | Invalid Logon Count       | 0                     |
|   | Last Failed Login Time    | Never                 |
|   | Account Disabled          | false                 |
|   | Password Required         | false                 |
|   | Country Code              | 1 (United States)     |
|   | Hours Allowed             | Anytime               |
|   | Has LAN Manager Password  | false                 |
|   | Has NTLMv2 Password       | true                  |

Figure 52 Users Registry Key

## Conclusion

This document explores forensic artifacts including creation/deletion, web browsing, social media, email and the Windows registry. Using both FTK and EnCase, I was able to uncover a majority of the user data that was

generated. This serves as a detailed report of the forensic findings made while examining the Windows 7 virtual machine to be included within the appendix of my thesis and later used in a forensic comparison of Windows 7 and Windows 8.

# **Appendix C: Windows 8 Forensic Report**

Windows 8 Forensic Report 07/20/2013

#### Introduction

This document serves as a detailed report of the forensic findings made while examining the Windows 8 virtual machine. Using both FTK and EnCase, I was able to uncover a majority of the user data that was generated. This report specifically looks at a number of different forensic artifacts including file creation/deletion, web browsing, social media, email and registry.

## **File Creation/Deletion**

The first artifacts that I set out to discover were any artifacts pertaining to user file creation or deletion. In Windows 8, like Windows 7, the majority of user files are stored within the C:\Users\ directory, which contains several subfolders for each created user. Given that the user I created is Windows8, I primarily looked in the Windows8 subfolder. This directory includes folders for Contacts, Desktop, Downloads, Favorites, Links, Documents, Music, Pictures, Videos, and several other folders.

While exploring the folders within the Windows7 user directory I was able to uncover several relevant artifacts. First, I was able to easily find many of the daily and attachment files that I created using FTK, though it is interesting to note that in some cases the files have a double extension, as was the case with Windows 7:

| ▲ Name                 | E   | Created                | Accessed              | Modified               | Path                                                                                                 | P-Size | L-Size |
|------------------------|-----|------------------------|-----------------------|------------------------|----------------------------------------------------------------------------------------------------|--------|--------|
| \$I30                  |     | 3/7/2013 11:54:25 PM ( | 5/4/2013 3:46:02 PM ( | 5/4/2013 3:46:02 PM (2 | Windows 8-flat.vmdk/Partition 1/NONAME [NTF5]/[root]/Users/Windows8/Documents/\$I30                  | 4096 B | 4096 B |
| 04232013Daily.txt      | txt | 4/23/2013 10:45:38 PM  | 4/23/2013 10:45:39 PM | 4/23/2013 10:46:03 PM  | Windows 8-flat.vmdk/Partition 1/NONAME [NTF5]/[root]/Users/Windows8/Documents/04232013Daily.txt      | 44 B   | 44 B   |
| 04242013attachment.txt | txt | 4/24/2013 9:30:38 PM ( | 4/24/2013 9:30:39 PM  | 4/24/2013 9:30:39 PM ( | Windows 8-flat.vmdk/Partition 1/NONAME [NTF5]/[root]/Users/Windows8/Documents/04242013attachment.txt | 57 B   | 57 B   |
| 04252013Daily.txt      | txt | 4/25/2013 10:14:47 PM  | 4/25/2013 10:14:47 PM | 4/25/2013 10:14:48 PM  | Windows 8-flat.vmdk/Partition 1/NONAME [NTF5]/[root]/Users/Windows8/Documents/04252013Daily.txt      | 43 B   | 43 B   |
| 04262013Daily.txt      | txt | 4/26/2013 11:50:48 AM  | 4/26/2013 11:50:48 A  | 4/26/2013 11:51:18 AM  | Windows 8-flat.vmdk/Partition 1/NONAME [NTF5]/[root]/Users/Windows8/Documents/04262013Daily.txt      | 46 B   | 46 B   |
| 04282013Daily.txt      | txt | 4/28/2013 4:08:07 PM ( | 4/28/2013 4:08:07 PM  | 4/28/2013 4:08:07 PM ( | Windows 8-flat.vmdk/Partition 1/NONAME [NTF5]/[root]/Users/Windows8/Documents/04282013Daily.txt      | 45 B   | 45 B   |
| 05012013attachment.txt | txt | 5/1/2013 11:41:11 AM   | 5/1/2013 11:41:11 AM  | 5/1/2013 11:41:11 AM ( | Windows 8-flat.vmdk/Partition 1/NONAME [NTF5]/[root]/Users/Windows8/Documents/05012013attachment.txt | 80 B   | 80 B   |
| 05012013Daily.txt      | txt | 5/1/2013 11:40:03 AM   | 5/1/2013 11:40:03 AM  | 5/1/2013 11:40:03 AM ( | Windows 8-flat.vmdk/Partition 1/NONAME [NTF5]/[root]/Users/Windows8/Documents/05012013Daily.txt      | 46 B   | 46 B   |
| 05022013Daily.txt.txt  | txt | 5/2/2013 11:26:38 AM   | 5/2/2013 11:26:38 AM  | 5/2/2013 11:27:00 AM ( | Windows 8-flat.vmdk/Partition 1/NONAME [NTF5]/[root]/Users/Windows8/Documents/05022013Daily.txt.txt  | 46 B   | 46 B   |
| 05032013attachment.txt | txt | 5/3/2013 4:59:41 PM (2 | 5/3/2013 4:59:41 PM ( | 5/3/2013 4:59:41 PM (2 | Windows 8-flat.vmdk/Partition 1/NONAME [NTFS]/[root]/Users/Windows8/Documents/05032013attachment.txt | 80 B   | 80 B   |
| 05032013daily,txt.txt  | txt | 5/3/2013 4:58:52 PM (2 | 5/3/2013 4:58:52 PM ( | 5/3/2013 4:58:52 PM (2 | Windows 8-flat.vmdk/Partition 1/NONAME [NTFS]/[root]/Users/Windows8/Documents/05032013daily,txt.txt  | 45 B   | 45 B   |
| 05042013daily,txt.txt  | txt | 5/4/2013 3:46:02 PM (2 | 5/4/2013 3:46:02 PM ( | 5/4/2013 3:46:07 PM (2 | Windows 8-flat.vmdk/Partition 1/NONAME [NTF5]/[root]/Users/Windows8/Documents/05042013daily,txt.txt  | 45 B   | 45 B   |
| desktop.ini            | ini | 3/7/2013 11:56:39 PM ( | 3/7/2013 11:56:39 PM  | 4/14/2013 4:11:10 AM ( | Windows 8-flat.vmdk/Partition 1/NONAME [NTFS]/[root]/Users/Windows8/Documents/desktop.ini            | 402 B  | 402 B  |
| My Music               |     | 3/7/2013 11:54:26 PM ( | 3/7/2013 11:54:26 PM  | 3/7/2013 11:54:26 PM ( | Windows 8-flat.vmdk/Partition 1/NONAME [NTF5]/[root]/Users/Windows8/Documents/My Music               | 120 B  | 120 B  |
| My Pictures            |     | 3/7/2013 11:54:26 PM ( | 3/7/2013 11:54:26 PM  | 3/7/2013 11:54:26 PM ( | Windows 8-flat.vmdk/Partition 1/NONAME [NTF5]/[root]/Users/Windows8/Documents/My Pictures            | 132 B  | 132 B  |
| My Videos              |     | 3/7/2013 11:54:26 PM ( | 3/7/2013 11:54:26 PM  | 3/7/2013 11:54:26 PM ( | Windows 8-flat.vmdk/Partition 1/NONAME [NTF5]/[root]/Users/Windows8/Documents/My Videos              | 124 B  | 124 B  |

#### **Figure 53 Windows 8 Created Documents**

When I viewed the contents of the files, they simply contained whatever text I had placed into them when I first created them during the data generation process:

Figure 54 Windows 8 Created File

| Hex | Т  | ext | Filt | ered | I N | atur | al |       |    |    |    |    |    |    |    |                  |
|-----|----|-----|------|------|-----|------|----|-------|----|----|----|----|----|----|----|------------------|
| 00  | 54 | 68  | 69   | 73   | 20  | 66   | 69 | 6C-65 | 20 | 77 | 61 | 73 | 20 | 63 | 72 | This file was cr |
| 10  | 65 | 61  | 74   | 65   | 64  | 20   | 6F | 6E-20 | 30 | 35 | 2F | 30 | 33 | 2F | 32 | eated on 05/03/2 |
| 20  | 30 | 31  | 33   | 20   | 61  | 74   | 20 | 34-3A | 35 | 38 | 50 | 4D |    |    |    | 013 at 4:58PM    |

Figure 55 Windows 8 Created File

Using EnCase and its evidence processor, I managed to recover a few of the files that I had deleted using

EnCase. As was the case with Windows 7, the process was very arduous as I had to manually search through all of the recovered files and folders. It took me longer to find deleted files than it did for Windows 7 because of the manual nature of the task. Still, I was able to find the file that I deleted on 04/28/2013 along with a reference to the original file location:

| Name                             | Logical<br>Size            | Accessed             | Created                              | Written                                       | Analysis                    | Type                                             | Path                                                                                                  |
|----------------------------------|----------------------------|----------------------|--------------------------------------|-----------------------------------------------|-----------------------------|--------------------------------------------------|----------------------------------------------------------------------------------------------------|
| \$RFGBREV.txt                    | 83                         | 04/28/13 04:31:08 PM | 04/28/13 04:08:13PM                  | 04/28/13 04:08:13PM                           | Match                       | Text                                             | Windows 8-flat\C\Recovered Folders\.\\$Recycle.Bin\S-1-5-21-1414118115-6188285350-1081150             |
| 🚦 \$IFGBRE V.txt                 | 545                        | 04/28/13 04:51:51PM  | 04/28/13 04:24:51PM                  | 04/28/13 04:24:51PM                           | Alias                       | Enhanced Metafile Graphic                        | Windows 7-flat\C\Recovered Folders\\\$Recycle.Bin\S-1-5-21-1414118115-6188285350-1081150              |
| The                              | first                      | file, \$RFC          | <b>Figu</b><br>GBREV.txt             | tre 56 Wit                                    | ndow:<br>ollowi             | s 8 Recovered                                    | d Deleted Files                                                                                       |
| Fields 🐻 Rej                     | port 🛅                     | Text 🔠 Hex 🛗 D       | ecode 📧 Doc 📰 1                      | Transcript 📲 Picture                          |                             | -                                                | Lock                                                                                                  |
| Options 🍡 C                      | odepage ·                  | 🔹 🗛 Text Style 👻 🎢   | Find 🔄 🛅 📜 🛛                         | Compressed View                               | 🕈 Previous                  | Item 🛄 Next Item                                 |                                                                                                    |
| 68 69 73 2                       | 20 66 69                   | 6C 65 20 77 61 7     | 3 20 63 72 65 61<br>5 20 77 61 73 20 | 74 65 64 20 6F 6E<br>64 65 6C 65 74 65        | 20 30 34<br>64 20 6F        | 2F 32 38 2F 32 30 31 3<br>6E 20 30 34 2F 32 38 2 | 3 20 61 74 20 34 3A 31 30<br>F 32 30 31 33 20 61 74<br>PM This file was deleted on 04/28/2013 at 4:10 |
| 50 4D OD OA 3                    | 54 68 69                   | 73 20 00 07 00 0     | T:                                   | auno 57 D                                     | 0001                        | and File ¢DL                                     |                                                                                                    |
| The                              | seco                       | nd file, \$I         | Fi<br>FGBREV.                        | <b>gure 57 R</b><br>txt has the               | ecovo<br>follo <sup>,</sup> | ered File \$RF<br>wing contents                  | GBREV.txt                                                                                             |
| The                              | 54 68 69<br>SECO<br>port 🖭 | nd file, \$∏         | Fi<br>FGBREV.<br>∝ode ≝Doc ≧1        | gure 57 R<br>txt has the                      | <b>ecov</b><br>follo        | ered File \$RH<br>wing contents                  | GBREV.txt<br>:                                                                                        |
| The<br>Fields Re<br>Options "A C | SECO                       | nd file, \$I         | Fi<br>FGBREV.<br>ecode © Doc 🗊       | gure 57 R<br>txt has the<br>ranscript Picture | ecovo<br>follo <sup>s</sup> | ered File \$RF<br>wing contents<br>Rem NextRem   | GBREV.txt<br>:<br>. lock c                                                                            |

#### Figure 58 Recovered File \$IFGBREV.txt

As was the case with Windows 7, I attempted to run several other searches on both Lost Files and Recovered Folders and ended up with 218 results when I searched for the keyword "deleted". When I sifted through the entire search results I was only able to find that the previously uncovered \$RFGBREV.txt were files that I had deleted.

## Web Browsing (Internet Explorer, Firefox, Chrome)

The second set of artifacts that I set out to uncover were web browsing artifacts. In the case of the Windows 8 virtual machine, Internet Explorer, the Internet Explorer App, Firefox and Chrome were the web browsers that I used to generate data. So, for each of the browsers I examined Internet history, downloads, favorites, and other temporary Internet files. Using EnCase and its records processor I was able to quickly uncover web browsing artifacts for all three browsers.

## **Internet Explorer and Internet Explorer App**

Uncovering information regarding web browsing with Internet Explorer and with the Internet Explorer Appwas relatively simple. Using the EnCase records processor I was able to easily view the history, and favorites. In the case of browsing history, EnCase examined the TypedURLs registry key within the Windows registry. This entry can be found within HKEY\_CURRENT\_User\Software\Microsoft\Internet Explorer\TypedURLs and thereby making it specific to the currently logged on user, in our case Windows 8. From the TypedURLs key, I was able to see a total of the twenty eight most recently viewed web pages, though it appears that they repeat after only fourteen:

|    | Browser<br>Type             | Title | Last<br>Modification Time | Url<br>Name                                                                | Profile<br>Name | Internet<br>Artifact Type |
|----|-----------------------------|-------|---------------------------|----------------------------------------------------------------------------|-----------------|---------------------------|
| 1  | Internet Explorer (Windows) | url1  | 05/02/13 11:30:07AM       | http://www.rit.edu/news/story.php?id=49984&source=enewsletter              | Windows8        | History\Typed URL         |
| 2  | Internet Explorer (Windows) | url2  | 05/02/13 11:30:07AM       | http://www.rit.edu/news/story.php?id=49981&source=enewsletter              | Windows8        | History\Typed URL         |
| 3  | Internet Explorer (Windows) | url3  | 05/02/13 11:30:07AM       | http://mirrors.rit.edu/                                                    | Windows8        | History\Typed URL         |
| 4  | Internet Explorer (Windows) | url4  | 05/02/13 11:30:07AM       | http://www.rit.edu/news/story.php?id=49976&source=enewsletter              | Windows8        | History\Typed URL         |
| 5  | Internet Explorer (Windows) | url5  | 05/02/13 11:30:07AM       | http://www.rit.edu/news/story.php?id=49956&source=enewsletter              | Windows8        | History\Typed URL         |
| 6  | Internet Explorer (Windows) | url6  | 05/02/13 11:30:07AM       | http://google.com/                                                         | Windows8        | History\Typed URL         |
| 7  | Internet Explorer (Windows) | url7  | 05/02/13 11:30:07AM       | http://mirrors.rit.edu/centos/6.4/isos/i386/CentOS-6.5-i386-netinstall.iso | Windows8        | History\Typed URL         |
| 8  | Internet Explorer (Windows) | url8  | 05/02/13 11:30:07AM       | http://live.com/                                                           | Windows8        | History\Typed URL         |
| 9  | Internet Explorer (Windows) | url9  | 05/02/13 11:30:07AM       | http://gmail.com/                                                          | Windows8        | History\Typed URL         |
| 10 | Internet Explorer (Windows) | url10 | 05/02/13 11:30:07AM       | http://twitter.com/                                                        | Windows8        | History\Typed URL         |
| 11 | Internet Explorer (Windows) | url11 | 05/02/13 11:30:07AM       | http://facebook.com/                                                       | Windows8        | History\Typed URL         |
| 12 | Internet Explorer (Windows) | url12 | 05/02/13 11:30:07AM       | http://www.rit.edu/news/nandedaily.php                                     | Windows8        | History\Typed URL         |
| 13 | Internet Explorer (Windows) | url13 | 05/02/13 11:30:07AM       | http://en.wikipedia.org/wiki/Main_Page                                     | Windows8        | History\Typed URL         |
| 14 | Internet Explorer (Windows) | url14 | 05/02/13 11:30:07AM       | http://go.microsoft.com/fwlink/p/?LinkId=255141                            | Windows8        | History\Typed URL         |
| 15 | Internet Explorer (Windows) | url1  | 05/02/13 11:30:07AM       | http://www.rit.edu/news/story.php?id=49984&source=enewsletter              |                 | History\Typed URL         |
| 16 | Internet Explorer (Windows) | url2  | 05/02/13 11:30:07AM       | http://www.rit.edu/news/story.php?id=49981&source=enewsletter              |                 | History\Typed URL         |
| 17 | Internet Explorer (Windows) | url3  | 05/02/13 11:30:07AM       | http://mirrors.rit.edu/                                                    |                 | History\Typed URL         |
| 18 | Internet Explorer (Windows) | url4  | 05/02/13 11:30:07AM       | http://www.rit.edu/news/story.php?id=49976&source=enewsletter              |                 | History\Typed URL         |
| 19 | Internet Explorer (Windows) | url5  | 05/02/13 11:30:07AM       | http://www.rit.edu/news/story.php?id=49956&source=enewsletter              |                 | History\Typed URL         |
| 20 | Internet Explorer (Windows) | url6  | 05/02/13 11:30:07AM       | http://google.com/                                                         |                 | History\Typed URL         |
| 21 | Internet Explorer (Windows) | url7  | 05/02/13 11:30:07AM       | http://mirrors.rit.edu/centos/6.4/isos/i386/CentOS-6.5-i386-netinstall.iso |                 | History\Typed URL         |
| 22 | Internet Explorer (Windows) | url8  | 05/02/13 11:30:07AM       | http://live.com/                                                           |                 | History\Typed URL         |
| 23 | Internet Explorer (Windows) | url9  | 05/02/13 11:30:07AM       | http://gmail.com/                                                          |                 | History\Typed URL         |
| 24 | Internet Explorer (Windows) | url10 | 05/02/13 11:30:07AM       | http://twitter.com/                                                        |                 | History\Typed URL         |
| 25 | Internet Explorer (Windows) | url11 | 05/02/13 11:30:07AM       | http://facebook.com/                                                       |                 | History\Typed URL         |
| 26 | Internet Explorer (Windows) | url12 | 05/02/13 11:30:07AM       | http://www.rit.edu/news/nandedaily.php                                     |                 | History\Typed URL         |
| 27 | Internet Explorer (Windows) | url13 | 05/02/13 11:30:07AM       | http://en.wikipedia.org/wiki/Main_Page                                     |                 | History\Typed URL         |
| 28 | Internet Explorer (Windows) | url14 | 05/02/13 11:30:07AM       | http://go.microsoft.com/fwlink/p/?LinkId=255141                            |                 | History\Typed URL         |

## Figure 59 Internet Explorer and Internet Explorer App History

In addition to web browsing history, the records processor was able to uncover information regarding Internet Explorer bookmarks. During the data generation process I setup bookmarks within Internet Explorer for Live Email, Gmail, Twitter, Facebook, RIT News, and Wikipedia. This is confirmed by the fact that the records processor was able to find these exact bookmarks, in addition to a few extras that existed by default:

| Browser<br>Type             | Created             | Title                                               | Uri<br>Name                                                        | Profile<br>Name | Internet<br>Artifact Type |
|-----------------------------|---------------------|-----------------------------------------------------|--------------------------------------------------------------------|-----------------|---------------------------|
| Internet Explorer (Windows) | 06/02/12 10:47:08AM | Read Me                                             | http://go.microsoft.com/fwlink/?LinkId=129765                      |                 | Bookmarks                 |
| Internet Explorer (Windows) | 06/02/12 10:47:08AM | Read Me                                             | http://go.microsoft.com/fwlink/?LinkId=129765                      |                 | Bookmarks                 |
| Internet Explorer (Windows) | 04/21/13 04:25:33PM | Twitter                                             | https://twitter.com/                                               | Windows8        | Bookmarks                 |
| Internet Explorer (Windows) | 03/07/13 11:56:36PM | Bing                                                | http://go.microsoft.com/fwlink/p/?LinkId=255142                    |                 | Bookmarks                 |
| Internet Explorer (Windows) | 04/21/13 04:07:54PM | Twitter                                             | https://twitter.com/                                               | Windows8        | Bookmarks                 |
| Internet Explorer (Windows) | 04/21/13 04:07:42PM | Welcome to Facebook - Log In, Sign Up or Learn More | https://www.facebook.com/                                          | Windows8        | Bookmarks                 |
| Internet Explorer (Windows) | 04/21/13 04:07:10PM | RIT News - News & Events Daily                      | http://www.rit.edu/news/nandedaily.php                             | Windows8        | Bookmarks                 |
| Internet Explorer (Windows) | 04/21/13 04:06:55PM | Wikipedia, the free encyclopedia                    | http://en.wikipedia.org/wiki/Main_Page                             | Windows8        | Bookmarks                 |
| Internet Explorer (Windows) | 04/21/13 04:08:03PM | gmail Email from Google                             | https://accounts.google.com/ServiceLogin?service=mail&passive=true | Windows8        | Bookmarks                 |
| Internet Explorer (Windows) | 04/21/13 04:08:11PM | Live Email Sign In                                  | https://login.live.com/login.srf?wa=wsignin1.0&rpsnv=11&ct=1366574 | Windows8        | Bookmarks                 |

## Figure 60 Internet Explorer and Internet Explorer App Bookmarks

When I attempted to view what EnCase uncovered for Internet Explorer's and the Internet Explorer App's Temporary Internet Files and Internet Cache I was surprised to find no items. Unlike Windows 7, EnCase was unable to recover the cache and temporary internet files from the browsers.

#### Firefox

Uncovering information pertaining to the history, favorites, and cache of Firefox was just as simple as it was with Internet Explorer and the Internet Explorer App. However, instead of looking to a registry key, EnCase examined Firefox's sqlite databases located within user profiles. In this case, that location is C:\Users\Windows 8\AppData\Roaming\Mozilla\Firefox\Profiles\<random text>.default\places.sqlite. From these databases we are able

to recover a complete browsing history for the Firefox browser. Unfortunately, EnCase was unable to display the time at which specific website were visited, but we can see that Facebook, Twitter, RIT News, Wikipedia, and other websites were visited during the data generation process using Firefox:

| Browser<br>Type         | Title                                                                                             | Url<br>Name                                        | Profile<br>Name | Internet<br>Artifact Type |
|-------------------------|---------------------------------------------------------------------------------------------------|----------------------------------------------------|-----------------|---------------------------|
| Mozilla 3 (Windows/Mac) | MSN                                                                                               | http://t.msn.com/                                  | Windows8        | History                   |
| Mozilla 3 (Windows/Mac) | RIT News - News & Events Daily                                                                    | http://www.rit.edu/news/nandedaily.php             | Windows8        | History                   |
| Mozilla 3 (Windows/Mac) | Google                                                                                            | http://www.google.com/                             | Windows8        | History                   |
| Mozilla 3 (Windows/Mac) | Chrome Browser                                                                                    | https://www.google.com/intl/en/chrome/browser      | Windows8        | History                   |
| Mozilla 3 (Windows/Mac) | Chrome Browser                                                                                    | https://www.google.com/intl/en/chrome/browser      | Windows8        | History                   |
| Mozilla 3 (Windows/Mac) | Sign in to your Microsoft account                                                                 | https://login.live.com/ppsecure/post.srf?uiflavor= | Windows8        | History                   |
| Mozilla 3 (Windows/Mac) | Sign In                                                                                           | https://login.live.com/login.srf?wa=wsignin1.0&r   | Windows8        | History                   |
| Mozilla 3 (Windows/Mac) | Sign in to your Microsoft account                                                                 | https://login.live.com/ppsecure/InlineLogin.srf?ui | Windows8        | History                   |
| Mozilla 3 (Windows/Mac) | Wikipedia, the free encyclopedia                                                                  | http://en.wikipedia.org/wiki/Main_Page             | Windows8        | History                   |
| Mozilla 3 (Windows/Mac) | Mozilla Firefox Web Browser — Free Download — mozilla.org                                         | http://www.mozilla.org/en-US/firefox/new/          | Windows8        | History                   |
| Mozilla 3 (Windows/Mac) | Gmail: Email from Google                                                                          | https://accounts.google.com/ServiceLogin?service   | Windows8        | History                   |
| Mozilla 3 (Windows/Mac) | Facebook                                                                                          | https://www.facebook.com/                          | Windows8        | History                   |
| Mozilla 3 (Windows/Mac) | Twitter                                                                                           | https://twitter.com/                               | Windows8        | History                   |
| Mozilla 3 (Windows/Mac) |                                                                                                   | http://www.mozilla.com/en-US/firefox/20.0.1/first  | Windows8        | History                   |
| Mozilla 3 (Windows/Mac) | Welcome to Firefox                                                                                | http://www.mozilla.org/en-US/firefox/20.0.1/firstr | Windows8        | History                   |
| Mozilla 3 (Windows/Mac) | RIT News - News & Events Daily                                                                    | http://www.rit.edu/news/nandedaily.php             | Windows8        | History                   |
| Mozilla 3 (Windows/Mac) | Wikipedia, the free encyclopedia                                                                  | http://en.wikipedia.org/wiki/Main_Page             | Windows8        | History                   |
| Mozilla 3 (Windows/Mac) | Facebook                                                                                          | https://www.facebook.com/                          | Windows8        | History                   |
| Mozilla 3 (Windows/Mac) | Twitter                                                                                           | https://twitter.com/                               | Windows8        | History                   |
| Mozilla 3 (Windows/Mac) | Reginald Heber - Wikipedia, the free encyclopedia                                                 | http://en.wikipedia.org/wiki/Reginald_Heber        | Windows8        | History                   |
| Mozilla 3 (Windows/Mac) | RIT screening of award-winning film 'United in Anger' debuts April 25 - RIT News                  | http://www.rit.edu/news/story.php?id=49951&so      | Windows8        | History                   |
| Mozilla 3 (Windows/Mac) | Pollution Prevention Institute recognizes Brooklyn Navy Yard for environmental efforts - RIT News | http://www.rit.edu/news/story.php?id=49953&so      | Windows8        | History                   |
| Mozilla 3 (Windows/Mac) | (16) Facebook                                                                                     | https://www.facebook.com/?sk=welcome               | Windows8        | History                   |
| Mozilla 3 (Windows/Mac) | Twitter                                                                                           | https://twitter.com/                               | Windows8        | History                   |
| Mozilla 3 (Windows/Mac) | Wikipedia, the free encyclopedia                                                                  | http://en.wikipedia.org/wiki/Main_Page             | Windows8        | History                   |
| Mozilla 3 (Windows/Mac) | Alcohol laws of New Jersey - Wikipedia, the free encyclopedia                                     | http://en.wikipedia.org/wiki/Alcohol_laws_of_Ne    | Windows8        | History                   |
| Mozilla 3 (Windows/Mac) | RIT News - News & Events Daily                                                                    | http://www.rit.edu/news/nandedaily.php             | Windows8        | History                   |
| Mozilla 3 (Windows/Mac) | Maya Angelou Program at RIT Canceled - RIT News                                                   | http://www.rit.edu/news/story.php?id=49963&so      | Windows8        | History                   |
| Mozilla 3 (Windows/Mac) | RIT wins National Collegiate Cyber Defense Competition for the first time - RIT News              | http://www.rit.edu/news/story.php?id=49964&so      | Windows8        | History                   |

#### **Figure 61 Firefox History**

As previously mentioned the places.sqlite database files contain information regarding web browsing history; that file also contains information pertaining to a user's Firefox bookmarks. From the EnCase records processor we can see that Facebook, RIT News, Twitter, and Wikipedia are among the Firefox bookmarks on the Windows 8 virtual machine:

| Browser<br>Type         | Created             | Title                            | Url<br>Name                                                          | Profile<br>Name | Internet<br>Artifact Type |
|-------------------------|---------------------|----------------------------------|----------------------------------------------------------------------|-----------------|---------------------------|
| Mozilla 3 (Windows/Mac) | 04/21/13 04:13:40PM | Facebook                         | https://www.facebook.com/                                            | Windows8        | Bookmarks                 |
| Mozilla 3 (Windows/Mac) | 04/21/13 04:13:40PM | Gmail: Email from Google         | https://accounts.google.com/ServiceLogin?service=mail&passive=true&r | Windows8        | Bookmarks                 |
| Mozilla 3 (Windows/Mac) | 04/21/13 04:13:40PM | RIT News - News & Events Daily   | http://www.rit.edu/news/nandedaily.php                               | Windows8        | Bookmarks                 |
| Mozilla 3 (Windows/Mac) | 04/21/13 04:13:40PM | Sign In                          | https://login.live.com/login.srf?wa=wsignin1.0&rpsnv=11&ct=13665749  | Windows8        | Bookmarks                 |
| Mozilla 3 (Windows/Mac) | 04/21/13 04:13:40PM | Twitter                          | https://twitter.com/                                                 | Windows8        | Bookmarks                 |
| Mozilla 3 (Windows/Mac) | 04/21/13 04:13:40PM | Wikipedia, the free encyclopedia | http://en.wikipedia.org/wiki/Main_Page                               | Windows8        | Bookmarks                 |
| Mozilla 3 (Windows/Mac) | 04/21/13 04:13:40PM |                                  | http://www.mozilla.com/en-US/firefox/customize/                      | Windows8        | Bookmarks                 |
| Mozilla 3 (Windows/Mac) | 04/21/13 04:13:40PM |                                  | http://www.mozilla.com/en-US/firefox/community/                      | Windows8        | Bookmarks                 |
| Mozilla 3 (Windows/Mac) | 04/21/13 04:13:39PM |                                  |                                                                      | Windows8        | Bookmarks                 |
| Mozilla 3 (Windows/Mac) | 04/21/13 04:13:40PM |                                  | place:folder=BOOKMARKS_MENU&folder=UNFILED_BOOKMARKS&folde           | Windows8        | Bookmarks                 |
| Mozilla 3 (Windows/Mac) | 04/21/13 04:13:40PM |                                  | place:type=6&sort=14&maxResults=10                                   | Windows8        | Bookmarks                 |
| Mozilla 3 (Windows/Mac) | 04/21/13 04:13:40PM |                                  |                                                                      | Windows8        | Bookmarks                 |
| Mozilla 3 (Windows/Mac) | 04/21/13 04:13:39PM |                                  |                                                                      | Windows8        | Bookmarks                 |
| Mozilla 3 (Windows/Mac) | 04/21/13 04:13:40PM |                                  | http://www.mozilla.com/en-US/firefox/help/                           | Windows8        | Bookmarks                 |
| Mozilla 3 (Windows/Mac) | 04/21/13 04:13:39PM |                                  |                                                                      | Windows8        | Bookmarks                 |
| Mozilla 3 (Windows/Mac) | 04/21/13 04:13:40PM |                                  | http://www.mozilla.com/en-US/about/                                  | Windows8        | Bookmarks                 |
| Mozilla 3 (Windows/Mac) | 04/21/13 04:13:39PM |                                  |                                                                      | Windows8        | Bookmarks                 |
| Mozilla 3 (Windows/Mac) | 04/21/13 04:13:39PM |                                  |                                                                      | Windows8        | Bookmarks                 |
| Mozilla 3 (Windows/Mac) | 04/21/13 04:13:40PM |                                  |                                                                      | Windows8        | Bookmarks                 |

#### **Figure 62 Firefox Favorites**

Viewing Firefox's web cache or temporary Internet files can be found within C:\Users\Windows

8\AppData\Local\Mozilla\Firefox\Profiles\<random text>.default\Cache. EnCase then examined the files contained within the directory and uncovered cached pages for RIT, Twitter, Google, and several other web sites:

| Browser<br>Type       | Created             | Url<br>Name                                                                                    | Internet<br>Artifact Type | Profile<br>Name |
|-----------------------|---------------------|------------------------------------------------------------------------------------------------|---------------------------|-----------------|
| Mozilla (Windows/Mac) | 05/03/13 05:03:38PM | anon&uri=https://snippets.mozilla.com/3/Firefox/20.0.1/20130409194949/WINNT_x86-msvc/en-US/rel | Cache\HTML                | Windows8        |
| Mozilla (Windows/Mac) | 04/21/13 04:10:38PM | http://www.mozilla.org/en-US/firefox/20.0.1/firstrun/                                          | Cache\HTML                | Windows8        |
| Mozilla (Windows/Mac) | 04/24/13 09:13:15PM | http://en.wikipedia.org/wiki/Military_history_of_Australia_during_World_War_II                 | Cache\HTML                | Windows8        |
| Mozilla (Windows/Mac) | 05/03/13 05:29:09PM | https://www.facebook.com/ai.php?aed=AQKY0o66ExF5BAo8wZTX2IgFx4bOcJNAKwi4LzCobx6CcCRCH          | Cache\HTML                | Windows8        |
| Mozilla (Windows/Mac) | 04/26/13 11:56:46AM | https://www.facebook.com/ai.php?aed=AQLbntWvThXn1fWGqxujzCfLzoPq86sXDCAP1m6AYWUEeXZ            | Cache\HTML                | Windows8        |
| Mozilla (Windows/Mac) | 05/01/13 11:46:52AM | http://en.wikipedia.org/wiki/If_Day                                                            | Cache\HTML                | Windows8        |
| Mozilla (Windows/Mac) | 05/02/13 11:32:27AM | https://www.facebook.com/ai.php?aed=AQLuHVNLHhWf8mM87GnZHojEbo17gh5FmTYKPfqG_nWl3I             | Cache\HTML                | Windows8        |
| Mozilla (Windows/Mac) | 04/25/13 10:20:49PM | https://www.facebook.com/ai.php?aed=AQI6Wga2Ujk9Mdkuv9eBxomDaf1n9KcTc_1UeWgrQ3FLyWni           | Cache\HTML                | Windows8        |
| Mozilla (Windows/Mac) | 05/02/13 11:25:46AM | http://en.wikipedia.org/wiki/United_States_vThe_Progressive                                    | Cache\HTML                | Windows8        |
| Mozilla (Windows/Mac) | 05/03/13 05:29:23PM | https://www.facebook.com/ai.php?aed=AQJ9m_gtjgHwyXJ53_Xzc8zSLJAtz3Spb3p1aCC6-7bKOTPNfg0        | Cache\HTML                | Windows8        |
| Mozilla (Windows/Mac) | 04/21/13 04:52:11PM | http://www.rit.edu/news/story.php?id=49951&source=enewsletter                                  | Cache\HTML                | Windows8        |
| Mozilla (Windows/Mac) | 05/04/13 03:52:39PM | http://platform.twitter.com/widgets/hub.html                                                   | Cache\HTML                | Windows8        |
| Mozilla (Windows/Mac) | 04/24/13 09:40:53PM | https://www.facebook.com/ai.php?aed=AQKYOTZJ7RDarcx2O_ARDJff1-xi_iRpPkjEne4O4qYkWqMH3U         | Cache\HTML                | Windows8        |
| Mozilla (Windows/Mac) | 05/03/13 05:24:08PM | http://platform.twitter.com/widgets/tweet_button.1367516458.html                               | Cache\HTML                | Windows8        |
| Mozilla (Windows/Mac) | 05/04/13 03:52:40PM | https://platform.twitter.com/widgets/hub.html                                                  | Cache\HTML                | Windows8        |
| Mozilla (Windows/Mac) | 04/25/13 10:21:01PM | http://www.rit.edu/news/story.php?id=49671&source=enewsletter                                  | Cache\HTML                | Windows8        |
| Mozilla (Windows/Mac) | 04/24/13 09:40:32PM | http://www.rit.edu/news/story.php?id=49958&source=enewsletter                                  | Cache\HTML                | Windows8        |
| Mozilla (Windows/Mac) | 05/01/13 11:47:32AM | https://www.facebook.com/ai.php?aed=AQLjmEk_zAAsnbIXZjsPfIVrmsMQVXHWL6QyHkzjHNOy-3N86          | Cache\HTML                | Windows8        |
| Mozilla (Windows/Mac) | 05/04/13 03:52:35PM | http://www.rit.edu/imagine/                                                                    | Cache\HTML                | Windows8        |
| Mozilla (Windows/Mac) | 05/04/13 03:52:11PM | http://www.rit.edu/news/nandedaily.php                                                         | Cache\HTML                | Windows8        |
| Mozilla (Windows/Mac) | 05/04/13 03:11:26PM | http://en.wikipedia.org/wiki/Main_Page                                                         | Cache\HTML                | Windows8        |
| Mozilla (Windows/Mac) | 04/23/13 10:33:33PM | http://en.wikipedia.org/wiki/Alcohol_laws_of_New_Jersey                                        | Cache\HTML                | Windows8        |
| Mozilla (Windows/Mac) | 05/04/13 03:52:24PM | https://www.facebook.com/ai.php?aed=AQK12xu95kDUkd_Rw_kITrH2DsgfsQE4Zy8z2htuiKkqUGJ9oI         | Cache\HTML                | Windows8        |
| Mozilla (Windows/Mac) | 04/21/13 04:52:13PM | http://ct1.addthis.com/static/r07/sh114.html                                                   | Cache\HTML                | Windows8        |
| Mozilla (Windows/Mac) | 04/21/13 04:52:14PM | http://platform.twitter.com/widgets/tweet_button.1366232305.html                               | Cache\HTML                | Windows8        |
| Mozilla (Windows/Mac) | 04/26/13 11:55:37AM | https://www.facebook.com/ai.php?aed=AQJdlhQJXcgcoQjApD_xPNQUiR7fJXc2AbtR52OMPPURFcQ4           | Cache\HTML                | Windows8        |
| Mozilla (Windows/Mac) | 05/04/13 03:52:34PM | http://www.rit.edu/news/story.php?id=49994&source=enewsletter                                  | Cache\HTML                | Windows8        |
| Mozilla (Windows/Mac) | 05/04/13 03:52:36PM | http://www.rit.edu/template/v1/images/favicon.ico                                              | Cache\HTML                | Windows8        |

## **Figure 63 Firefox Cache**

When I took a look at the gallery option for Firefox's web cache, I found images from the many websites visited during the data generation process:

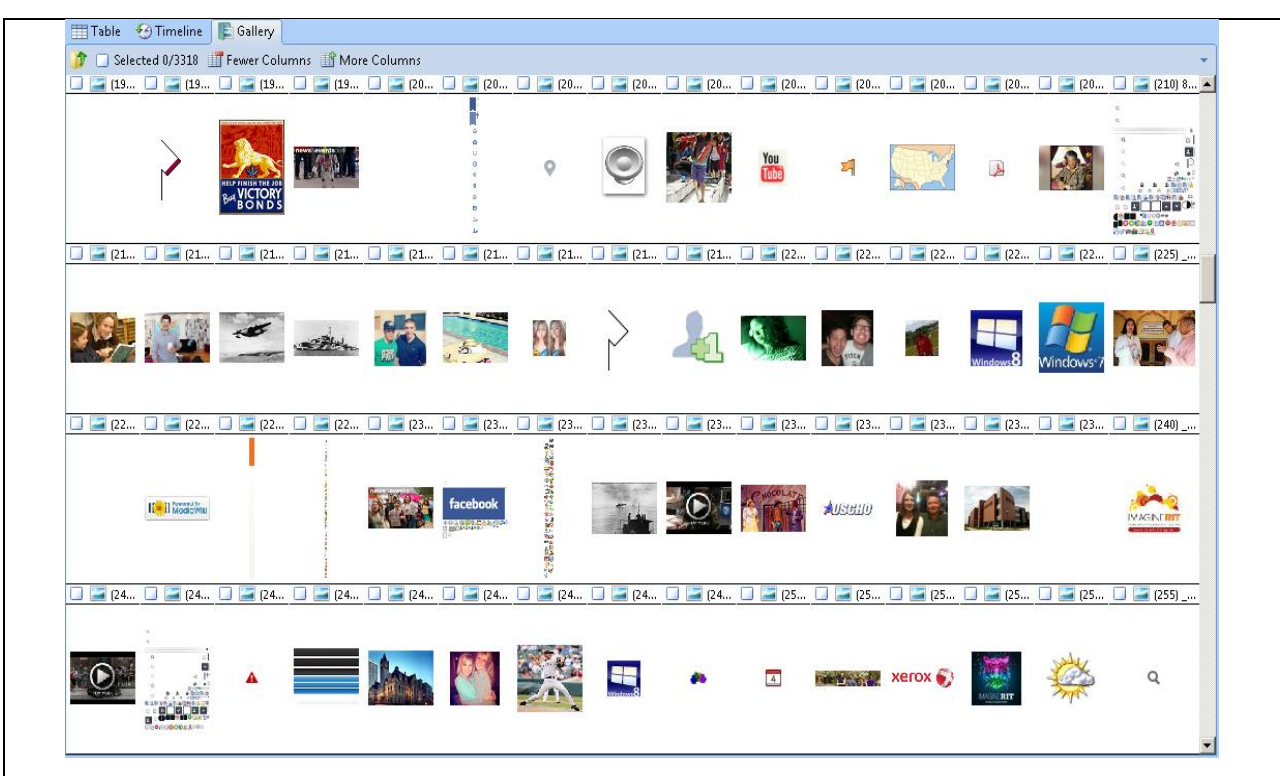

## **Figure 64 Firefox Cached Images**

One of the more interesting artifacts that I was able to find using the EnCase records processor was information regarding Firefox login data. It appears that Firefox stored information regarding Facebook login credentials. This is especially interesting because I instructed Firefox to remember usernames and passwords for both Facebook and Twitter; yet EnCase only found the stored Facebook credentials. It should be noted that these credentials are not stored in plaintext. The values of the username and password are encrypted:

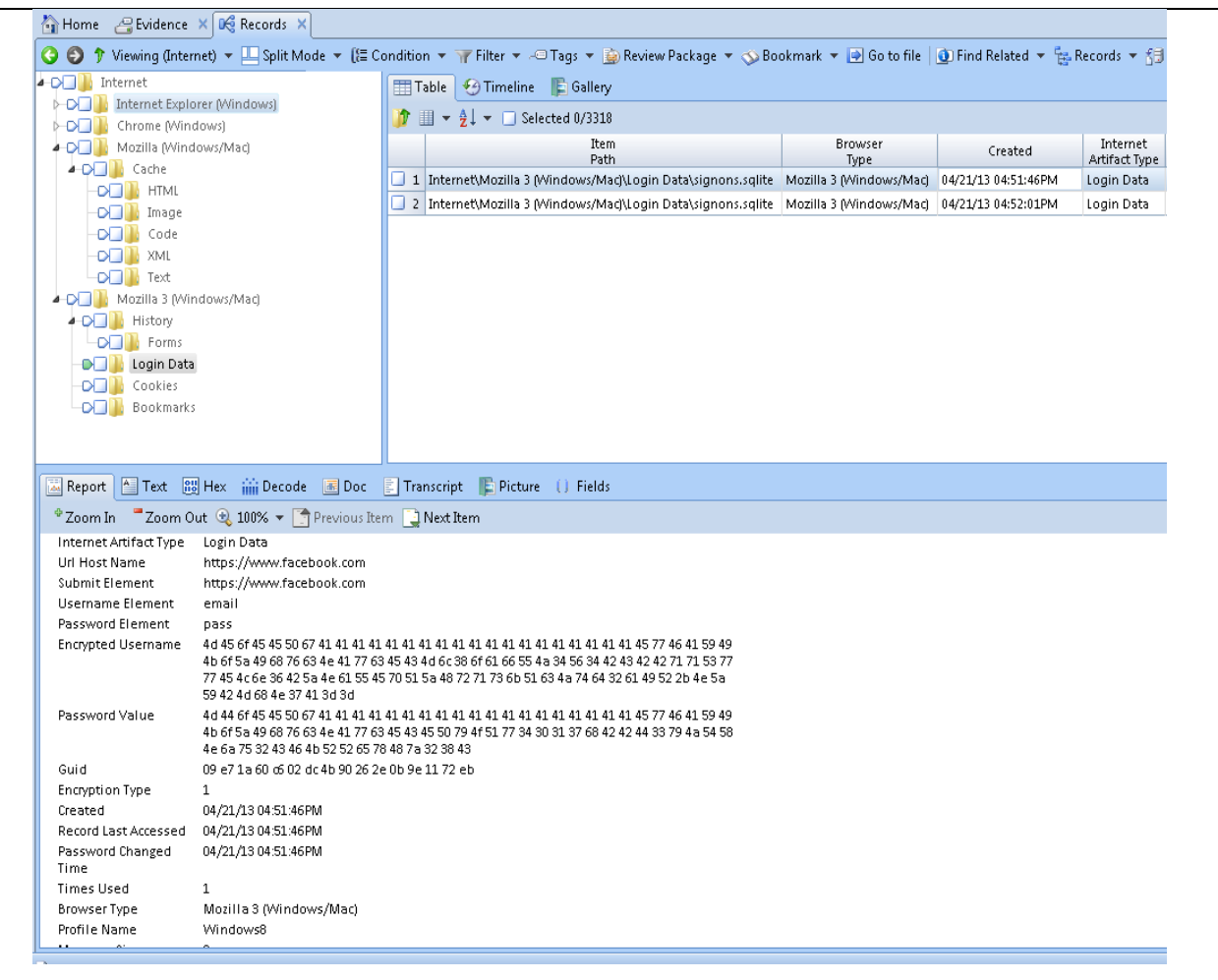

Figure 65 Firefox Stored Login Data

## Chrome

Like Firefox, the Chrome web browser stores information within the user's profile. In the case of the Wndows 8 virtual machine, that location is C:\Users\AppData\Windows 8\Local\Google\Chrome\User Data. From this directory, we are able to find history, favorites, and cache of Chrome. Using the EnCase records processor I was able to recover a complete browsing history for Chrome with accessed date/time. We are able to see that during the data generation process Chrome was used to visit Twitter, RIT News, Facebook, Wikipedia, and several other websites:

| Browser<br>Type  | Title                                                                   | Accessed            | Uri<br>Name                                               | Internet<br>Artifact Typ |
|------------------|-------------------------------------------------------------------------|---------------------|-----------------------------------------------------------|--------------------------|
| Chrome (Windows) | Twitter                                                                 | 05/04/13 03:54:09PM | https://twitter.com/                                      | History                  |
| Chrome (Windows) | Untying the secret of Celtic knots - RIT News                           | 05/04/13 03:53:23PM | http://www.rit.edu/news/story.php?id=49994&source=enewsle | History                  |
| Chrome (Windows) | RIT - Imagine RIT: Innovation and Creativity Festival                   | 05/04/13 03:53:21PM | http://www.rit.edu/imagine/                               | History                  |
| Chrome (Windows) | Facebook                                                                | 05/04/13 03:53:20PM | https://www.facebook.com/                                 | History                  |
| Chrome (Windows) | Twitter                                                                 | 05/04/13 03:53:14PM | https://twitter.com/                                      | History                  |
| Chrome (Windows) | Facebook                                                                | 05/04/13 03:53:08PM | https://www.facebook.com/                                 | History                  |
| Chrome (Windows) | RIT News - News & Events Daily                                          | 05/04/13 03:53:08PM | http://www.rit.edu/news/nandedaily.php                    | History                  |
| Chrome (Windows) | George Harrison - Wikipedia, the free encyclopedia                      | 05/04/13 03:53:08PM | http://en.wikipedia.org/wiki/George_Harrison              | History                  |
| Chrome (Windows) | Wikipedia, the free encyclopedia                                        | 05/04/13 03:53:03PM | http://en.wikipedia.org/wiki/Main_Page                    | History                  |
| Chrome (Windows) | Twitter                                                                 | 05/03/13 05:27:38PM | https://twitter.com/                                      | History                  |
| Chrome (Windows) | Eight Beat Measure celebrates 25 years - RIT News                       | 05/03/13 05:24:49PM | http://www.rit.edu/news/story.php?id=49993&source=enewsle | History                  |
| Chrome (Windows) | RIT's 2013 Innovation Hall of Fame induction is Friday - RIT News       | 05/03/13 05:24:49PM | http://www.rit.edu/news/story.php?id=49992&source=enewsle | History                  |
| Chrome (Windows) | Keith Motley, University of Massachusetts chancellor, keynotes RIT's 20 | 05/03/13 05:24:43PM | http://www.rit.edu/news/story.php?id=49957&source=enewsle | History                  |
| Chrome (Windows) | Facebook                                                                | 05/03/13 05:24:17PM | https://www.facebook.com/                                 | History                  |
| Chrome (Windows) | Mother India - Wikipedia, the free encyclopedia                         | 05/03/13 05:24:07PM | http://en.wikipedia.org/wiki/Mother_India                 | History                  |
| Chrome (Windows) | Twitter                                                                 | 05/03/13 05:23:51PM | https://twitter.com/                                      | History                  |
| Chrome (Windows) | RIT News - News & Events Daily                                          | 05/03/13 05:23:49PM | http://www.rit.edu/news/nandedaily.php                    | History                  |
| Chrome (Windows) | Wikipedia, the free encyclopedia                                        | 05/03/13 05:23:49PM | http://en.wikipedia.org/wiki/Main_Page                    | History                  |
| Chrome (Windows) | Facebook                                                                | 05/03/13 05:23:49PM | https://www.facebook.com/                                 | History                  |
| Chrome (Windows) | Twitter                                                                 | 05/02/13 11:35:35AM | https://twitter.com/                                      | History                  |
| Chrome (Windows) | (1) WindowsEight Forensics                                              | 05/02/13 11:35:09AM | https://www.facebook.com/windowseight.forensics           | History                  |
| Chrome (Windows) | (1) WindowsEight Forensics                                              | 05/02/13 11:35:07AM | https://www.facebook.com/windowseight.forensics           | History                  |
| Chrome (Windows) | Facebook                                                                | 05/02/13 11:35:06AM | https://www.facebook.com/#/windowseight.forensics         | History                  |
| Chrome (Windows) | (1) Facebook                                                            | 05/02/13 11:35:01AM | https://www.facebook.com/?sk=h_chr                        | History                  |
| Chrome (Windows) | Facebook                                                                | 05/02/13 11:34:57AM | https://www.facebook.com/                                 | History                  |
| Chrome (Windows) | (1) Facebook                                                            | 05/02/13 11:34:41AM | https://www.facebook.com/photo.php?fbid=1015135291619193  | History                  |
| Chrome (Windows) | Performing LIVE at RIT: 'Bands on the bricks' - RIT News                | 05/02/13 11:34:19AM | http://www.rit.edu/news/story.php?id=49984&source=enewsle | History                  |
| Chrome (Windows) | Invisible captioning is the Next Big Idea - RIT News                    | 05/02/13 11:34:10AM | http://www.rit.edu/news/story.php?id=49981&source=enewsle | History                  |

## **Figure 66 Chrome History**

EnCase easily uncovered the Windows 8 user's Top Sites, which include that user's favorites/bookmarks.

In the case of the Window s7 virtual machine we see that Chrome frequently visited Wikipedia, the RIT Mirrors, RIT News, Twitter, and Facebook:

| Browser<br>Type  | Title                                                    | Uri 🔺<br>Name                                                | Internet<br>Artifact Type |
|------------------|----------------------------------------------------------|--------------------------------------------------------------|---------------------------|
| Chrome (Windows) | Wikipedia, the free encyclopedia                         | http://en.wikipedia.org/wiki/Main_Page                       | Top Sites                 |
| Chrome (Windows) | Index of /                                               | http://mirrors.rit.edu/                                      | Top Sites                 |
| Chrome (Windows) | Welcome to Google Chrome                                 | http://www.google.com/chrome/intl/en/welcome.html            | Top Sites                 |
| Chrome (Windows) | RIT News - News & Events Daily                           | http://www.rit.edu/news/nandedaily.php                       | Top Sites                 |
| Chrome (Windows) | Performing LIVE at RIT: 'Bands on the bricks' - RIT News | http://www.rit.edu/news/story.php?id=49984&source=enewsle    | Top Sites                 |
| Chrome (Windows) | Chrome Web Store                                         | https://chrome.google.com/webstore?hl=en                     | Top Sites                 |
| Chrome (Windows) | Sign In                                                  | https://login.live.com/login.srf?wa=wsignin1.0&rpsnv=11&ct=1 | Top Sites                 |
| Chrome (Windows) | Twitter                                                  | https://twitter.com/                                         | Top Sites                 |
| Chrome (Windows) | (1) Facebook                                             | https://www.facebook.com/                                    | Top Sites                 |

#### **Figure 67 Chrome Top Sites**

From the Chrome User Data directory along with EnCase, it was simple to uncover a listing of web pages that were visited by the user through the use of Chrome's web cache. From this we can see that during the data generation process I visited Wikipedia, Facebook, Twitter, RIT, and many other websites:

| Browser<br>Type  | Created             | 'Uri<br>Name                                                                           | Internet<br>Artifact Type |
|------------------|---------------------|----------------------------------------------------------------------------------------|---------------------------|
| Chrome (Windows) | 05/04/13 03:54:09PM | http://www.rit.edu/imagine/                                                            | Cache\HTML                |
| Chrome (Windows) | 05/04/13 03:54:09PM | http://www.rit.edu/imagine/images/sponsors2011/timewarner.gif                          | Cache∖Image               |
| Chrome (Windows) | 05/04/13 03:54:09PM | http://www.rit.edu/imagine/images/nav-right.gif                                        | Cache∖Image               |
| Chrome (Windows) | 05/04/13 03:54:09PM | http://www.rit.edu/imagine/images/nav-left.gif                                         | Cache∖Image               |
| Chrome (Windows) | 05/04/13 03:54:09PM | http://www.rit.edu/imagine/_site.css                                                   | Cache\Code                |
| Chrome (Windows) | 05/04/13 03:54:09PM | http://www.rit.edu/imagine/images/2012-header.gif                                      | Cache∖Image               |
| Chrome (Windows) | 05/04/13 03:54:09PM | https://www.facebook.com/ai.php?aed=AQIIX2RmQsWRPaIH5-IVb_yjCXDohBngloWDL99fLPK        | Cache\HTML                |
| Chrome (Windows) | 05/04/13 03:54:09PM | http://www.rit.edu/imagine/images/countdown_bubble.png                                 | Cache∖Image               |
| Chrome (Windows) | 05/04/13 03:54:09PM | https://fbstatic-a.akamaihd.net/rsrc.php/v2/yP/r/HWjpUkpaocI.js                        | Cache\Code                |
| Chrome (Windows) | 05/04/13 03:54:09PM | http://www.rit.edu/imagine/images/imagine_background_tile.gif                          | Cache∖Image               |
| Chrome (Windows) | 05/04/13 03:54:09PM | http://www.rit.edu/news/story.php?id=49994&source=enewsletter                          | Cache\HTML                |
| Chrome (Windows) | 05/04/13 03:54:09PM | https://fbcdn-creative-a.akamaihd.net/hads-ak-prn1/s110x80/735313_6005860724352_624877 | Cache∖Image               |
| Chrome (Windows) | 05/04/13 03:54:08PM | https://platform.twitter.com/widgets.js                                                | Cache\Code                |
| Chrome (Windows) | 05/04/13 03:54:08PM | https://twitter.com/trends?k=3884291836a275e06052793fb472a4&pc=true&src=module         | Cache\Code                |
| Chrome (Windows) | 05/04/13 03:54:08PM | https://fbstatic-a.akamaihd.net/rsrc.php/v2/yr/r/W3Xtq1-pTZj.png                       | Cache∖Image               |
| Chrome (Windows) | 05/04/13 03:54:08PM | https://profile-b.xx.fbcdn.net/hprofile-ash3/s32x32/161918_191466437534562_11115_q.jpg | Cache∖Image               |
| Chrome (Windows) | 05/04/13 03:54:07PM | https://fbstatic-a.akamaihd.net/rsrc.php/v2/yR/r/_s4k91A9p_x.js                        | Cache\Code                |
| Chrome (Windows) | 05/04/13 03:54:06PM | https://fbcdn-sphotos-h-a.akamaihd.net/hphotos-ak-ash3/s480x480/524816_10151356643346  | Cache∖Image               |
| Chrome (Windows) | 05/04/13 03:54:06PM | https://fbcdn-sphotos-f-a.akamaihd.net/hphotos-ak-ash3/s480x480/941764_52155363790196  | Cache∖Image               |
| Chrome (Windows) | 05/04/13 03:54:05PM | https://fbstatic-a.akamaihd.net/rsrc.php/v2/y5/r/ZpsGiyaEt12.png                       | Cache∖Image               |
| Chrome (Windows) | 05/04/13 03:54:05PM | https://fbstatic-a.akamaihd.net/rsrc.php/v2/yY/r/feV2_mtw08A.js                        | Cache\Code                |
| Chrome (Windows) | 05/04/13 03:54:03PM | https://si0.twimg.com/profile_images/1116013242/Cometa_Michelle_3_normal.jpg           | Cache∖Image               |
| Chrome (Windows) | 05/04/13 03:54:03PM | https://si0.twimg.com/profile_images/2957899179/73ea5ec9789f84955bda576c990763a7_norm  | Cache∖Image               |
| Chrome (Windows) | 05/04/13 03:54:03PM | https://si0.twimg.com/profile_images/2932402949/8634d1dba79e63c7775646437d012e4f_nor   | Cache∖Image               |
| Chrome (Windows) | 05/04/13 03:54:03PM | https://si0.twimg.com/profile_images/3506677569/370c15772423bbf33250222ee54d3a14_nor   | Cache∖Image               |
| Chrome (Windows) | 05/04/13 03:54:03PM | https://si0.twimg.com/profile_images/2350422206/h33iwum9b69ipcvdorfx_normal.jpeg       | Cache∖Image               |
| Chrome (Windows) | 05/04/13 03:54:01PM | http://bits.wikimedia.org/static-1.22wmf2/extensions/TimedMediaHandler/MwEmbedModule   | Cache∖Image               |
| Chrome (Windows) | 05/04/13 03:54:01PM | http://bits.wikimedia.org/static-1.22wmf2/skins/common/images/icons/fileicon-ogg.png   | Cache∖Image               |
|                  |                     |                                                                                        |                           |

# Figure 68 Chrome Cache

When I took a look at the gallery option for Chrome's web cache, I found images from the many websites visited during the data generation process:

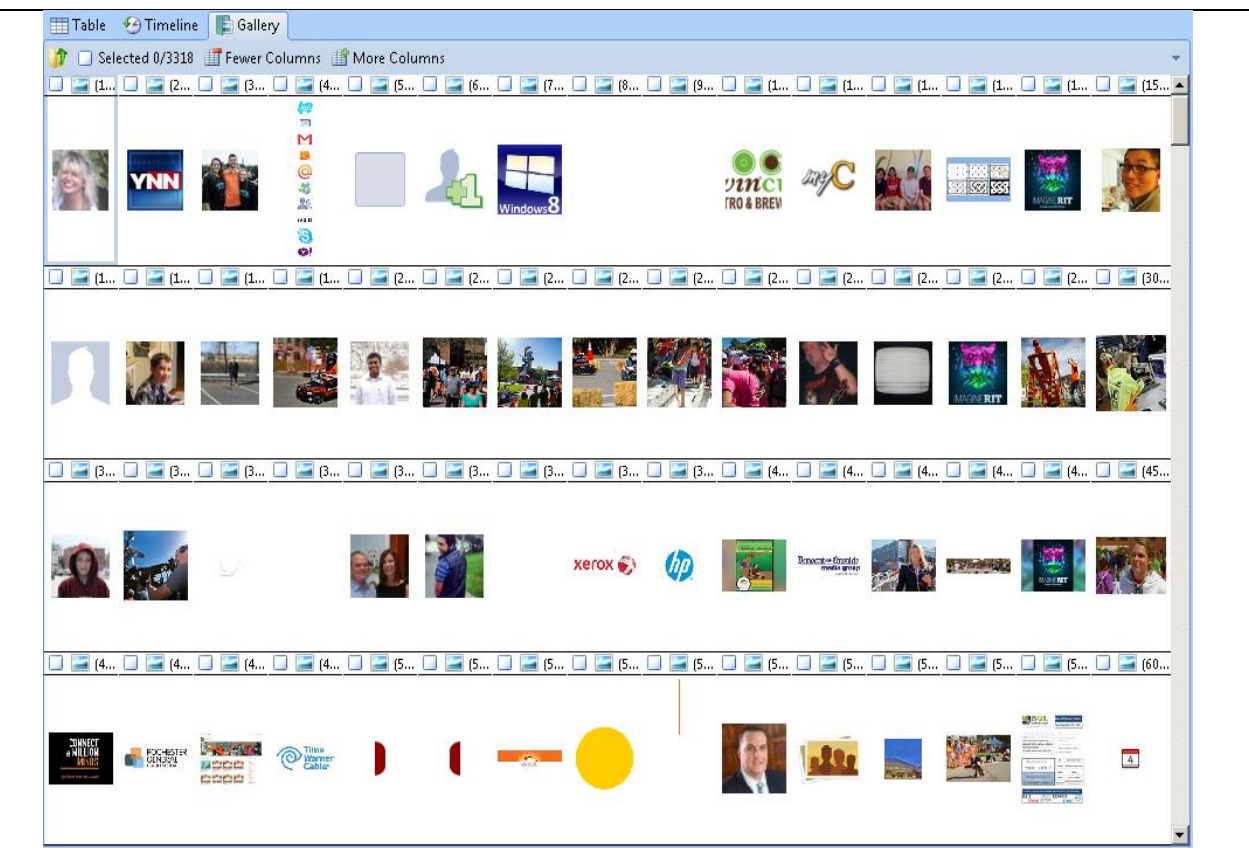

Figure 69 Chrome Cached Images

As was the case with Firefox, Chrome also contained interesting artifacts regarding Chrome login data. It appears that Chrome stored information regarding Facebook and Twitter login credentials. This makes more sense than what I saw with Firefox as I instructed Chrome to remember usernames and passwords for both Facebook and Twitter. As was the case with Firefox and Facebook, the username and password credentials are not stored in plaintext. The values of the username and password are encrypted. What is interesting is the fact that with Twitter the user is stored in plaintext but the password value is encrypted:

| - Internet                                                                                                    | ·                                                                                                    |                                                                                                    | Piere u                                                                                                    | 2                                                                                                    |                                              |
|----------------------------------------------------------------------------------------------------|----------------------------------------------------------------------------------------------------|----------------------------------------------------------------------------------------------------|----------------------------------------------------------------------------------------------------|----------------------------------------------------------------------------------------------------|----------------------------------------------|
| Internet F                                                                                                    | volorer (Mindows)                                                                                                    | 🔠 Table 🥹 Timeline                                                                                                    | E Gallery                                                                                                    |                                                                                                    |                                              |
| A D Chrome IV                                                                                                    | Vindows)                                                                                                    | 🎲 🏢 👻 🚖 🖵 🔲 Sele                                                                                                    | cted 0/3318                                                                                                    |                                                                                                    |                                              |
| Cookie                                                                                                    | s                                                                                                    | Browser                                                                                                    | Url                                                                                                    | Internet                                                                                                    | Created                                      |
| - Dain E                                                                                                    | )ata                                                                                                    | Туре                                                                                                    | Name                                                                                                    | Artifact Type                                                                                                    |                                              |
| -D- Top Site                                                                                                    | es                                                                                                    | 1 Chrome (Windows)                                                                                                    | https://twitter.com/                                                                                                    | Login Data                                                                                                    | 04/21/13 04:49:59PM                          |
| Downlo                                                                                                    | pads                                                                                                    | 2 Chrome (Windows)                                                                                                    | https://www.facebook.com/                                                                                                    | Login Data                                                                                                    | 04/21/13 04:49:35PM                          |
| -D- History                                                                                                    |                                                                                                    |                                                                                                    |                                                                                                    |                                                                                                    |                                              |
| 🖌 🕞 🚺 Cache                                                                                                    |                                                                                                    |                                                                                                    |                                                                                                    |                                                                                                    |                                              |
| -Dial Imag                                                                                                    | je                                                                                                    |                                                                                                    |                                                                                                    |                                                                                                    |                                              |
| -D- Unki                                                                                                    | nown Type                                                                                                    |                                                                                                    |                                                                                                    |                                                                                                    |                                              |
| -D-D- Code                                                                                                    | e                                                                                                    |                                                                                                    |                                                                                                    |                                                                                                    |                                              |
| —⊳ нтм                                                                                                    | L                                                                                                    |                                                                                                    |                                                                                                    |                                                                                                    |                                              |
| -D-D- Font                                                                                                    | is and the second second second second second second second second second second second second second second se                                                                                                    |                                                                                                    |                                                                                                    |                                                                                                    |                                              |
| -D-D- Vide                                                                                                    | 0                                                                                                    |                                                                                                    |                                                                                                    |                                                                                                    |                                              |
| 🕨 🕞 📗 Mozilla (M                                                                                                    | /indows/Mac)                                                                                                    |                                                                                                    |                                                                                                    |                                                                                                    |                                              |
| 🕞 🖂 🌗 Mozilla 3 (                                                                                                    | (Windows/Mac)                                                                                                    |                                                                                                    |                                                                                                    |                                                                                                    |                                              |
|                                                                                                    |                                                                                                    |                                                                                                    |                                                                                                    |                                                                                                    |                                              |
| * Zoom In * Zoor                                                                                                    | n Out 🐟 100% 👻 [                                                                                                    | 👕 Previous Item  🗋 Next I                                                                                                    | tem                                                                                                    |                                                                                                    |                                              |
| Zoom In Zoor<br>Internet Artifact<br>Type                                                                                                    | n Out 🔍 100% 👻 🗌<br>Login Data                                                                                                    | 👚 Previous Item [ 🗋 Next I                                                                                                    | tem                                                                                                    |                                                                                                    |                                              |
| ♥ Zoom In ♥ Zoor<br>Internet Artifact<br>Type<br>Url Name                                                                                                    | n Out                                                                                                    | 👚 Previous Item 🛛 🗋 Next I                                                                                                    | tem                                                                                                    |                                                                                                    |                                              |
| Zoom In Zoor<br>Internet Artifact<br>Type<br>Url Name<br>Url Host                                                                                                    | n Out                                                                                                    | next I The second second secon | tem                                                                                                    |                                                                                                    |                                              |
| Zoom In Zoor     Internet Artifact     Type     Url Name     Url Host     Action Url                                                                                                    | n Out                                                                                                    | Previous Item Next I bok.com/                                                                                                    | tem                                                                                                    |                                                                                                    |                                              |
| Zoom In     Zoom     Internet Artifact     Type     Url Name     Url Host     Action Url     Username                                                                                                    | n Out 😍 100% 👻<br>Login Data<br>https://www.facebo<br>www.facebook.com,<br>https://www.facebo<br>email                                                                                                    | Previous Item Next I book.com/                                                                                                    | tem                                                                                                    |                                                                                                    |                                              |
| Zoom In     Zoom     Internet Artifact     Type     Url Name     Url Host     Action Url     Username     Element     Usern                                                                                                    | n Out 😍 100% 👻<br>Login Data<br>https://www.facebo<br>www.facebook.com,<br>https://www.facebo<br>email                                                                                                    | Previous Item Next I book.com/ / hook.com/login.php                                                                                                    | tem                                                                                                    |                                                                                                    |                                              |
| Zoom In     Zoom     Internet Artifact     Type     Url Name     Url Host     Action Url     Username     Element     User     Dascuper Element                                                                                                    | n Out 😍 100% 👻<br>Login Data<br>https://www.facebo<br>www.facebook.com,<br>https://www.facebo<br>email<br>peterwilson.win8@                                                                                                    | T Previous Item 💽 Next I<br>)ook.com/<br>/<br>ook.com/login.php<br>gmail.com                                                                                                    | tem                                                                                                    |                                                                                                    |                                              |
| Zoom In     Zoom     Internet Artifact     Type     Uri Name     Uri Host     Action Uri     Username     Element     User     Password Element     Pascword Value                                                                                               | n Out 😍 100% 👻<br>Login Data<br>https://www.facebook.com,<br>https://www.facebook.com,<br>https://www.facebook.com,<br>email<br>peterwilson.win8@<br>pass<br>of on on on do scad                                                                                                    | Previous Item Next I bok.com/<br>/<br>wok.com/login.php<br>gmail.com                                                                                                    | tem                                                                                                    | 18 bd 09 8c 4c                                                                                                    | b1 53                                        |
| Zoom In     Zoom     Internet Artifact     Type     Uri Name     Uri Host     Action Uri     Username     Element     User     Password Element     Password Value                                                                                               | n Out 😍 100% 👻<br>Login Data<br>https://www.facebook.com,<br>https://www.facebook.com,<br>https://www.faceboo<br>email<br>peterwilson.win8@<br>pass<br>01 00 00 00 d0 8c 9d<br>d5 95 f4 37 db e4 00                                                                                                    | Previous Item Next I vok.com/<br>/<br>/<br>pok.com/login.php<br>gmail.com<br>df 01 15 d1 11 8c 7a 00 d0 4f<br>00 00 00 02 00 00 00 00 01                                                                                                    | tem<br>* -2 97 eb 01 00 00 00 f4 fd df 4<br>0 66 00 00 00 01 00 00 20 00 00                                                                                                    | 18 bd 09 8c 4c 1<br>00 e5 9b ab 1                                                                                              | b1 53<br>9 31                                |
| Zoom In     Zoom     Internet Artifact     Type     Url Name     Url Host     Action Url     Username     Element     User     Password Element     Password Value                                                                                               | n Out 😍 100% 👻<br>Login Data<br>https://www.facebook.com,<br>https://www.facebook.com,<br>https://www.facebo | Previous Item Next I vok.com/<br>/<br>/<br>pok.com/login.php<br>gmail.com<br>df 01 15 d1 11 8c 7a 00 d0 4f<br>00 00 00 00 20 00 00 00 00 11<br>3f 63 34 a5 3c 0e 01 85 11 29                                                                                                    | tem<br>- c2 97 eb 01 00 00 00 f4 fd df 4<br>- 66 00 00 00 01 00 00 20 00 00<br>46 3c 5b d1 25 05 0e 94 01 77                                                                                                    | 18 bd 09 8c 4c 1<br>00 e5 9b ab 1<br>00 00 00 00 0e                                                                            | b1 53<br>9 31<br>80_                         |
| Zoom In     Zoom     Internet Artifact     Type     Url Name     Url Host     Action Url     Username     Element     User     Password Element     Password Value                                                                                               | n Out 😍 100% 👻<br>Login Data<br>https://www.facebook.com,<br>https://www.facebook.com,<br>https://www.facebo | Previous Item Next I bok.com/<br>/ bok.com/login.php<br>gmail.com<br>df 01 15 d1 11 8c 7a 00 d0 4f<br>00 00 00 00 00 00 00 00 00 00 1<br>3f 63 34 a5 3c 0e 01 85 11 29<br>00 00 00 91 eb fd bf 50 bd 3<br>se c5 10 00 00 00 00 00 ft 9 31 98                                                                                                    | tem<br>2 2 97 eb 01 00 00 00 f4 fd df 4<br>0 66 00 00 00 01 00 00 20 00 00<br>46 3 5 b d1 25 05 0e 94 01 77<br>b d1 a9 57 19 fb 63 0b cb b2 4<br>0 82 12 26 5 cb 27 6 d2 b 4 0                                                                                              | 18 bd 09 8c4c<br>00 e5 9b ab 1<br>00 00 00 00 00<br>1 9c b2 fb 2e fc<br>20 ce 40 00 00                                         | b1 53<br>9 31<br>80<br>4 37                  |
| Zoom In     Zoom     Internet Artifact     Type     Url Name     Url Host     Action Url     Username     Element     User     Password Element     Password Value                                                                                               | n Out 😍 100% 🗸<br>Login Data<br>https://www.facebook.com,<br>https://www.facebook.com,<br>https://www.faceboo<br>email<br>peterwilson.win8@<br>pass<br>01 00 00 00 d0 8c 9d<br>d5 95 f4 37 db e4 00<br>36 3c 18 01 f6 b9 17 8<br>00 00 00 02 00 00 20<br>16 25 8 fb 64 96 53 5                                                                                                    | Previous Item Next I bok.com/<br>/ wok.com/login.php<br>gmail.com<br>df 01 15 d1 11 8c 7a 00 d0 4f<br>00 00 00 02 00 00 00 00 00 01<br>f63 34 a5 3c 00 11 85 11 29<br>00 00 00 91 eb fd bf 50 bd 3<br>e8 c5 10 00 00 00 cf 1b 31 9f<br>46 ef 7 a1 66 05 72 1f e7 ac                                                                                                    | tem<br>- c2 97 eb 01 00 00 00 f4 fd df 4<br>0 66 00 00 00 10 00 02 00 00<br>46 3 c5 b 12 50 50 e9 40 1 77<br>b d1 a9 57 19 fb 63 0b cb b2 4<br>9 83 12 26 95 cb 27 6d 2b 49 cl<br>ce 0f 0b 64 f8 12 75 59 bb 7e:                                                            | 18 bd 09 8c4c1<br>00 e5 9b ab 1<br>00 00 00 00<br>1 9c b2 fb 2e fr<br>.70 ce 40 00 00<br>3a 67 37 4c6b                         | b1 53<br>9 31<br>80<br>4 37<br>000<br>fd cf  |
| Zoom In     Zoom     Internet Artifact     Type     Url Name     Url Host     Action Url     Username     Element     User     Password Element     Password Value                                                                                               | n Out 😍 100% 👻<br>Login Data<br>https://www.facebook.com,<br>https://www.facebook.com,<br>https://www.facebook.com,<br>https://www.faceboo<br>email<br>peterwilson.win8@<br>pass<br>01 00 00 00 d0 8c 9d<br>d5 95 f4 37 db e4 00<br>36 3c 18 01 f6 b9 17 8<br>00 00 00 02 00 00 20 1<br>80 d6 b8 e0 6e 02 0c<br>1f 25 e3 fb a4 96 53 5<br>bf 6c d5 55 22 eb ad                                                                                                    | Previous Item Next I bok.com/<br>/ yok.com/login.php<br>gmail.com<br>df 01 15 d1 11 8c 7a 00 d0 4f<br>00 00 00 02 00 00 00 00 00 01<br>8f 63 34 a5 3c 0e 01 85 11 29<br>00 00 00 91 eb fd bf 50 bd 3<br>e8 c5 10 00 00 00 cf 1b 31 9g<br>46 6e f7 a1 c6 05 72 1f e7 ac<br>d8 0e 75 22 48 96 31 54 cd 55                                                                                                    | tem<br>- c2 97 eb 01 00 00 00 f4 fd df 4<br>0 66 00 00 00 10 00 02 00 00<br>46 3c 5b d1 25 05 0e 94 01 77<br>b d1 a9 57 19 fb 63 0b cb b2 4<br>0 83 12 26 95 cb 27 6d 2b 49 cd<br>ce 0f 0b 64 f8 12 75 59 bb 7e :<br>ce 32 0e 81 de 65 ee 3e c4 6f 1                        | 18 bd 09 8c 4c<br>00 e5 9b ab 1<br>00 00 00 00 00 26<br>19 c b2 fb 2e fr<br>.70 ce 40 00 00<br>3a 67 37 4c 6b<br>f 93 97 de    | b1 53<br>9 31<br>80<br>4 37<br>0 00<br>fd cf |
| Zoom In     Zoom     Internet Artifact     Type     Uri Name     Uri Host     Action Uri     Username     Element     User     Password Element     Password Value     Signon Realm                                                                              | n Out 😍 100% 👻<br>Login Data<br>https://www.facebook.com,<br>https://www.facebook.com,<br>https://www.faceboo<br>email<br>peterwilson.win8@<br>pass<br>01 00 00 00 d0 8c 9d<br>d5 95 f4 37 db e4 00<br>36 3c 18 01 f6 59 17 8<br>00 00 00 00 20 00 20 0<br>80 d6 b8 e0 6e 02 0c<br>1f 25 e3 fb a4 96 53 5<br>b f6c d5 55 22 eb ad<br>https://www.facebo                                                                                                    | Previous Item Next I bok.com/<br>/ yok.com/login.php<br>gmail.com<br>df 01 15 d1 11 8c 7a 00 d0 4t<br>00 00 00 02 00 00 00 00 01 13f 63 34 a5 3c 0e 01 85 11 29<br>00 00 00 91 eb fd bf 50 bd 3<br>e8 c5 10 00 00 00 cf 1b 31 95<br>54 6e f7 a1 c6 05 72 1f e7 ac<br>d8 0e 75 22 48 96 31 54 cd 5<br>bok.com/                                                                                                    | tem<br>- c2 97 eb 01 00 00 00 f4 fd df 4<br>0 66 00 00 00 10 00 02 00 00<br>46 3c5 b d1 25 05 0e 94 01 77<br>b d1 a9 57 19 fb 63 0b cb b2 4<br>9 83 12 26 95 cb 27 6d 2b 49 cl<br>ce 0f 0b 64 f6 12 75 59 bb 7e :<br>ic a2 0e 81 de 65 ee 3e c4 6f 1                        | 18 bd 09 8c 4c<br>100 e5 9b ab 1<br>00 00 00 00 00 0e<br>1 9c b2 fb 2e fr<br>. 70 ce 40 00 00<br>3a 67 37 4c 6b<br>.f 93 97 de | b1 53<br>9 31<br>80<br>4 37<br>0 00<br>fd cf |
| Zoom In     Zoom     Internet Artifact     Type     Uri Name     Uri Host     Action Uri     Username     Element     User     Password Element     Password Value     Signon Realm     Ssl Valid                                                                | n Out 😍 100% -<br>Login Data<br>https://www.facebook.com,<br>https://www.facebook.com,<br>https://www.facebook.com,<br>https://www.faceboo<br>email<br>peterwilson.win8@<br>pass<br>01 00 00 00 00 d0 8c 9d<br>d5 95 f4 37 db e4 00<br>36 3c 18 01 f6 b9 17 8<br>00 00 00 00 00 00 00 20<br>80 d6 b8 e0 6e 02 0c<br>1f 25 e3 fb a4 96 53 3<br>bf 6c d5 55 22 eb ad<br>https://www.faceboo<br>1                                                                                                    | Previous Item Next I vok.com/<br>/<br>/<br>pok.com/login.php<br>gmail.com<br>df 01 15 d1 11 8c 7a 00 d0 4f<br>00 00 00 02 00 00 00 00 01<br>3f 63 34 a5 3c 0e 01 85 11 29<br>3f 63 54 a5 3c 0e 01 85 11 29<br>54 6e f7 a1 c6 05 72 1f e7 ac<br>d8 0e 75 22 48 96 31 54 cd 9<br>pok.com/                                                                                                    | tem<br><sup>1</sup> c2 97 eb 01 00 00 00 f4 fd df 4<br>0 66 00 00 00 10 00 02 00 00<br>46 3c5 b d1 25 05 0e 94 01 77<br>b d1 a9 57 19 fb 63 0b cb b2 4:<br>0 83 12 26 95 cb 27 6d 2b 49 d<br>ce 0f 0b 64 f8 12 75 59 bb 7e :<br><sup>1</sup> ca 2 0e 81 de 65 ee 3e c4 6f 1 | 18 bd 09 8c 4c 1<br>00 e5 9b ab 1<br>00 00 00 00 00<br>1 9c b2 fb 2e f4<br>70 ce 40 00 00<br>3a 67 37 4c 6b<br>f 93 97 de      | b1 53<br>9 31<br>80<br>4 37<br>000<br>fd cf  |
| Zoom In     Zoom     Internet Artifact     Type     Url Name     Url Host     Action Url     Username     Element     User     Password Element     Password Value     Signon Realm     Ssl Valid     Preferred     cont                                         | n Out 😍 100% 👻<br>Login Data<br>https://www.facebook.com,<br>https://www.facebook.com,<br>https://www.facebooken<br>email<br>peterwilson.win8@<br>pass<br>01 00 00 00 00 d0 8c 9d<br>d5 95 f4 37 db e4 00<br>36 3c 18 01 f6 b9 17 8<br>00 00 00 00 00 00 20 01<br>125 e3 fb a4 96 53 3<br>bf 6c d5 55 22 eb ad<br>https://www.facebool<br>1<br>1                                                                                                    | Previous Item Next I vok.com/ yok.com/login.php gmail.com df 01 15 d1 11 8c 7a 00 d0 4f 00 00 00 00 00 00 00 00 00 11 sf 63 34 a5 3c 0e 01 85 11 29 00 00 00 01 eb fd bf 50 bd 31 95 S4 6e f7 a1 d6 05 72 1f e7 ac d8 0e 75 22 48 96 31 54 cd 5 yok.com/                                                                                                    | tem<br>(c2 97 eb 01 00 00 00 f4 fd df 4<br>0 66 00 00 00 10 00 02 00 00<br>46 3c5b d1 25 05 0e 94 01 77<br>b d1 a9 57 19 fb 63 0b cb b2 43<br>98 12 26 95 cb 27 6d 2b 49 d<br>ce 0f 0b 64 f8 12 75 59 bb 7e 1<br>(c a2 0e 81 de 65 ee 3e c4 6f 1                            | 18 bd 09 8c 4c 1<br>00 e5 9b ab 1<br>00 00 00 00 00<br>1 9c b2 fb 2e f<br>7 0 ce 40 00 00<br>3a 67 37 4c 6b<br>f 93 97 de      | b1 53<br>9 31<br>:80<br>4 37<br>000<br>fd cf |
| Zoom In     Zoom In     Internet Artifact     Type     Url Name     Url Host     Action Url     Username     Element     User     Password Element     Password Value     Signon Realm     Ssl Valid     Preferred     Created                                   | n Out 😍 100% -<br>Login Data<br>https://www.facebook.com,<br>https://www.facebook.com,<br>https://www.facebook.com,<br>https://www.faceboo<br>pass<br>01 00 00 00 d0 8c 9d<br>d5 95 f4 37 db e4 00<br>36 3c18 01 f6 b9 17 8<br>00 00 00 02 00 00 20 1<br>80 d6 b8 e0 6e 02 0c<br>11 25 e3 fb a4 96 53 5<br>bf 6c d5 55 22 eb ad<br>https://www.faceboo<br>1<br>04/21/13 04:49:35PM                                                                                                    | Previous Item Next I bok.com/<br>/ wok.com/login.php<br>gmail.com<br>df 01 15 d1 11 8c 7a 00 d0 4f<br>00 00 00 02 00 00 00 00 00 01<br>f63 34 a5 3c0 e01 85 11 29<br>000 00 09 1 eb fd bf 50 bd 3<br>e8 c5 10 00 00 07 1b 31 9f<br>36 6e f7 a1 dc 60 57 2f fe7 ac<br>d8 0e 75 22 48 96 31 54 cd 9<br>wok.com/                                                                                                    | tem<br>1 c2 97 eb 01 00 00 00 f4 fd df 4<br>0 66 00 00 00 10 00 02 00 00<br>46 3 c5 b 12 50 50 e9 40 1 77<br>b d1 a9 57 19 fb 63 0b cb b2 4<br>0 83 12 26 95 cb 27 6d 2b 49 cl<br>ce 07 0b 64 f8 12 75 59 bb 7 e:<br>1 c a2 0e 81 de 65 ee 3e c4 6f 1                       | 18 bd 09 8c4c1<br>00 e5 9b ab 1<br>00 00 00 00<br>1 9c b2 fb 2e fr<br>.70 ce 40 00 00<br>3a 67 37 4c6b<br>f 93 97 de           | b1 53<br>9 31<br>80<br>4 37<br>0 00<br>fd cf |
| <ul> <li>Zoom In Zoor<br/>Internet Artifact<br/>Type<br/>Uri Name<br/>Uri Host<br/>Action Uri<br/>Usermame<br/>Element<br/>User<br/>Password Element<br/>Password Value</li> <li>Signon Realm<br/>Ssi Valid<br/>Preferred<br/>Created<br/>Blacklisted</li> </ul> | n Out € 100% ▼<br>Login Data<br>https://www.facebook.com,<br>https://www.facebook.com,<br>https://www.facebook.com,<br>https://www.faceboo<br>email<br>peterwilson.win8@<br>pass<br>01 00 00 00 d0 8c 9d<br>d5 95 f4 37 db e4 00<br>36 3c 18 01 f6 99 17 6<br>00 00 00 02 00 00 20 1<br>80 d6 b8 e0 6e 02 0c<br>1f 25 e3 fb a4 96 53 5<br>5f 6c d5 55 22 eb ad<br>https://www.faceboo<br>1<br>04/21/13 04:49:35PM<br>0                                                                                                    | Previous Item Next I bok.com/<br>/ yok.com/login.php<br>gmail.com<br>df 01 15 d1 11 8c 7a 00 d0 44<br>00 00 00 02 00 00 00 00 00 01<br>87 63 34 a5 3c 0e 01 85 11 29<br>00 00 00 91 eb fd bf 50 bd 3<br>e8 c5 10 00 00 00 cf 1b 31 99<br>46 ef 7a 1d 60 57 21 fe 7 ac<br>d8 0e 75 22 48 96 31 54 cd 5<br>yok.com/                                                                                                    | tem<br>- c2 97 eb 01 00 00 00 f4 fd df 4<br>0 66 00 00 00 01 00 00 20 00 00<br>46 3c 5b d1 25 05 0e 94 01 77<br>b d1 a9 57 19 fb 63 0b cb b2 4<br>9 83 12 26 95 cb 27 6d 2b 49 cd<br>ce 0f 0b 64 f8 12 75 59 bb 7e i<br>c a2 0e 81 de 65 ee 3e c4 6f 1                      | 18 bd 09 8c4c<br>00 e5 9b ab 1<br>00 00 00 00 00 26<br>19 c b2 fb 2e fr<br>.70 ce 40 00 00<br>3a 67 37 4c6b<br>f 93 97 de      | b1 53<br>9 31<br>80<br>4 37<br>0 00<br>fd cf |

|                                                                                                    | nternet) 🔻 🛄 Split I                                                                                                    | Mode - SE Condition -                                                                                                    | 🍿 Filter 👻 🗢 Tags 👻 🖾 F                                                                                                    | Review Packad                                                                                                    | e 🔻 \infty Bookmark 💌                        |
|----------------------------------------------------------------------------------------------------|----------------------------------------------------------------------------------------------------|----------------------------------------------------------------------------------------------------|----------------------------------------------------------------------------------------------------|----------------------------------------------------------------------------------------------------|----------------------------------------------|
| D                                                                                                    |                                                                                                    | Table M Timeline                                                                                                    | E Gallery                                                                                                    |                                                                                                    |                                              |
| DInternet E                                                                                                    | xplorer (Windows)                                                                                                    |                                                                                                    | - concil                                                                                                    |                                                                                                    |                                              |
| - DI Chrome (V                                                                                                    | Vindows)                                                                                                    | 💵 ▼ 🔁 ↓ ▼ 🛄 Sele                                                                                                    | ected 0/3318                                                                                                    |                                                                                                    |                                              |
| -D- Cookie                                                                                                    | s                                                                                                    | Browser                                                                                                    | Url                                                                                                    | Internet                                                                                                    | Created                                      |
| — 🕒 📔 Login 🛙                                                                                                    | )ata                                                                                                    | Type                                                                                                    | Name                                                                                                    | Artifact Type                                                                                                    | 04/04/40 04:40 50514                         |
| -D-D Top Site                                                                                                    | es                                                                                                    | I Chrome (Windows)                                                                                                    | https://twitter.com/                                                                                                    | Login Data                                                                                                    | 04/21/13 04:49:59PM                          |
| -D-D Downlo                                                                                                    | bads                                                                                                    | 2 Chrome (Windows)                                                                                                    | https://www.facebook.com/                                                                                                    | Login Data                                                                                                    | 04/21/13 04:49:35PM                          |
| -D-D- History                                                                                                    |                                                                                                    |                                                                                                    |                                                                                                    |                                                                                                    |                                              |
| 🔺 🖓 🛄 📔 Cache                                                                                                    |                                                                                                    |                                                                                                    |                                                                                                    |                                                                                                    |                                              |
| -D- 📗 Imag                                                                                                    | je                                                                                                    |                                                                                                    |                                                                                                    |                                                                                                    |                                              |
| -D- 🛄 Unki                                                                                                    | nown Type                                                                                                    |                                                                                                    |                                                                                                    |                                                                                                    |                                              |
| -D- Cod                                                                                                    | e                                                                                                    |                                                                                                    |                                                                                                    |                                                                                                    |                                              |
| ——————————————————————————————————————                                                                                                    | L                                                                                                    |                                                                                                    |                                                                                                    |                                                                                                    |                                              |
| -D-D- Font                                                                                                    | ts                                                                                                    |                                                                                                    |                                                                                                    |                                                                                                    |                                              |
| 🗆 🖂 📗 Vide                                                                                                    | 0                                                                                                    |                                                                                                    |                                                                                                    |                                                                                                    |                                              |
| 🕨 🕞 🚺 Mozilla (M                                                                                                    | /indows/Mac)                                                                                                    |                                                                                                    |                                                                                                    |                                                                                                    |                                              |
| 🕨 🕞 🚺 🕹 🕹 🕹                                                                                                    | (Windows/Mac)                                                                                                    |                                                                                                    |                                                                                                    |                                                                                                    |                                              |
|                                                                                                    |                                                                                                    |                                                                                                    |                                                                                                    |                                                                                                    |                                              |
| 🕈 Zoom In 🛛 🗖 Zoor                                                                                                    | n Out 🔍 100% 🔻                                                                                                    | 📑 Previous Item 📑 Next                                                                                                    | Item                                                                                                    |                                                                                                    |                                              |
| Internet Artifact                                                                                                    | Login Data                                                                                                    |                                                                                                    |                                                                                                    |                                                                                                    |                                              |
| Internet Artifact<br>Type<br>Ud Name                                                                                                    | Login Data                                                                                                    | ~/                                                                                                    |                                                                                                    |                                                                                                    |                                              |
| Internet Artifact<br>Type<br>Url Name<br>Url Host                                                                                                    | Login Data<br>https://twitter.com                                                                                                    | n/                                                                                                    |                                                                                                    |                                                                                                    |                                              |
| Internet Artifact<br>Type<br>Url Name<br>Url Host<br>Artion Url                                                                                                    | Login Data<br>https://twitter.com<br>twitter.com/<br>https://twitter.com                                                                                                    | n/                                                                                                    |                                                                                                    |                                                                                                    |                                              |
| Internet Artifact<br>Type<br>Url Name<br>Url Host<br>Action Url<br>Username                                                                                                    | Login Data<br>https://twitter.com<br>twitter.com/<br>https://twitter.com<br>session/username                                                                                                    | n/<br>n/sessions<br>= or email1                                                                                                    |                                                                                                    |                                                                                                    |                                              |
| Internet Artifact<br>Type<br>Url Name<br>Url Host<br>Action Url<br>Username<br>Element                                                                                                    | Login Data<br>https://twitter.com<br>twitter.com/<br>https://twitter.com<br>session[username                                                                                                    | n/<br>n/sessions<br>e_or_email]                                                                                                    |                                                                                                    |                                                                                                    |                                              |
| Internet Artifact<br>Type<br>Url Name<br>Url Host<br>Action Url<br>Username<br>Element<br>User                                                                                                    | Login Data<br>https://twitter.com<br>twitter.com/<br>https://twitter.com<br>session[username<br>peterwilson.win8@                                                                                                    | n/<br>n/sessions<br>e_or_email]<br>@live.com                                                                                                    |                                                                                                    |                                                                                                    |                                              |
| Internet Artifact<br>Type<br>Uri Name<br>Uri Host<br>Action Uri<br>Username<br>Element<br>User<br>Password Element                                                                                       | Login Data<br>https://twitter.com<br>twitter.com/<br>https://twitter.com<br>session[username<br>peterwilson.win8@<br>session[password                                                                                                    | n/<br>n/sessions<br>e_or_email]<br>@live.com<br>1]                                                                                                    |                                                                                                    |                                                                                                    |                                              |
| Internet Artifact<br>Type<br>Uri Name<br>Uri Host<br>Action Uri<br>Username<br>Element<br>User<br>Password Element<br>Password Value                                                                     | Login Data<br>https://twitter.com<br>twitter.com/<br>https://twitter.com<br>session[username<br>peterwilson.win8@<br>session[password<br>01 00 00 00 d0 8c 9c<br>d5 95 f4 37 db e4 00<br>f1 dc f9 1a 81 9b cb                                                                                                    | n/<br>=_or_email]<br>@live.com<br>t]<br>d df 01 15 d1 11 8c 7a 00 d0 4<br>0 00 00 00 02 00 00 00 00 01<br>5e ac e8 5a 9c cf 72 6f 32 fd                                                                                                    | f c2 97 eb 01 00 00 00 f4 fd df<br>.0 66 00 00 00 01 00 00 20 00 00<br>3c c8 1a 1c bf fd 73 01 81 85 0                                                                                                    | 48 bd 09 8c 4c<br>0 00 fd 5c 5a 4d<br>0 00 00 0e 8                                                                        | b1 53<br>:71<br>0 00                         |
| Internet Artifact<br>Type<br>Url Name<br>Action Url<br>Username<br>Element<br>User<br>Password Element<br>Password Value                                                                                 | Login Data<br>https://twitter.com<br>twitter.com/<br>https://twitter.com<br>session[username<br>peterwilson.win8@<br>session[password<br>01 00 00 00 d0 8c 9c<br>d5 95 14 37 db e4 00<br>f1 dc 19 1 81 9b cb<br>00 00 02 00 00 20 00                                                                                                    | n/<br>n/sessions<br>e_or_email]<br>@live.com<br>i]<br>d df 01 15 d1 11 8c 7a 00 d0 4<br>0 00 00 00 20 c0 00 00 00 00 00<br>5 E a c e 8 5a 9c cf 72 6f 32 fd<br>0 00 00 9c ba 49 18 ee d8 7d                                                                                                   | f <2 97 eb 01 00 00 00 f4 fd df<br>.0 66 00 00 00 10 00 00 00 00<br>3c <8 1 a 1 c bf fd 73 01 81 85 00<br>60 4f 72 fa 7c 91 4a e7 6f 0e bf                                                                                                    | 48 bd 09 8c 4c<br>100 fd 5c 5a 4c<br>0 00 00 00 8c<br>1 ff d8 a0 36 37                                                    | b1 53<br>;71<br>0 00<br>fd                   |
| Internet Artifact<br>Type<br>Url Name<br>Action Url<br>Username<br>Element<br>User<br>Password Element<br>Password Value                                                                                 | Login Data<br>https://twitter.com<br>twitter.com/<br>https://twitter.com<br>session[username<br>peterwilson.win8@<br>session[password<br>01 00 00 00 00 80 90<br>d5 95 f4 37 db e4 00<br>f1 dc f9 1a 81 9b cb<br>00 00 02 00 00 20 00<br>89 ee 7a 7f d6 07 f2<br>09 8b cc d6 68 50 32                                                                                     | n/<br>e_or_email]<br>@live.com<br>i]<br>d df 01 15 d1 11 8c 7a 00 d0 4<br>0 00 00 00 02 00 00 00 00 0<br>5 5a ec e8 5a 9c d7 72 6f 32 fd<br>0 00 00 9c ba 49 18 ee d8 7d i<br>2 96 10 00 00 0d f34 76 d6 ff<br>4 e2 1a cc 87 5d 38 59 2d d1                                                   | f c2 97 eb 01 00 00 00 f4 fd df4<br>0 66 00 00 00 00 100 00 20 00 00<br>3c c8 1a 1c bf fd 73 01 81 85 00<br>60 4f 72 fa 7c 91 4a e7 6f 0e bf<br>77 bd 07 96 99 2c 9f 05 cb 7c fr<br>25 64 7d 0a 8e f5 09 55 4f 4d a                                           | 48 bd 09 8c 4c<br>0 00 fd 5c 5a 4<br>0 00 00 00 8<br>iff d8 a0 36 37<br>6 40 00 00 00 00                                  | b1 53<br>71<br>000<br>fd<br>9 e6<br>19 5f    |
| Internet Artifact<br>Type<br>Url Name<br>Artion Url<br>Username<br>Element<br>User<br>Password Element<br>Password Value                                                                                 | Login Data<br>https://twitter.com<br>twitter.com/<br>https://twitter.com<br>session[username<br>peterwilson.win8@<br>session[password<br>01 00 00 00 d0 8c 9d<br>d5 95 F4 37 db e4 00<br>f1 dc f9 1a 81 9b cb<br>00 00 02 00 00 20 00<br>89 ee 7a 7f d6 07 f2<br>09 8b ce d4 68 50 84<br>92 51 55 Ie 3a 16 66                                                             | n/<br>e_or_email]<br>@live.com<br>i]<br>d df 01 15 d1 11 8c 7a 00 d0 4<br>0 00 00 00 02 00 00 00 00 0<br>5 5a ac e8 5a 9c df 72 6f 32 fd<br>0 00 00 9c ba 49 18 ee d8 7d<br>0 00 00 9c ba 49 18 ee d8 7d d1<br>d fe b6 61 d0 13 cb be 42 09 5                                                 | f <2 97 eb 01 00 00 00 f4 fd df 4<br>.0 66 00 00 00 01 00 00 20 00 00<br>3c d8 1a 1c bf fd 73 01 81 85 00<br>50 4f 72 fa 7c 91 4a e7 6f 0e bf<br>77 bd 07 96 99 2c 9f 05 cb 7c fi<br>25 64 7d 0a 8e f5 09 55 4f 4d a<br>5a 43 79 a2 91 4b a7 9b 4d 0d 3       | 48 bd 09 8c 4c<br>00 fd 5c 5a 40<br>00 00 00 00 0e 8<br>* ff d8 a0 36 37<br>6 40 00 00 00 e<br>d 92 02 e6 86<br>9c1e 9a   | b1 53<br>:71<br>0 00<br>fd<br>9 e6<br>d9 5f  |
| Internet Artifact<br>Type<br>Url Name<br>Url Host<br>Action Url<br>Username<br>Element<br>User<br>Password Element<br>Password Value                                                                     | Login Data<br>https://twitter.com<br>twitter.com/<br>https://twitter.com<br>session[username<br>peterwilson.win8@<br>session[password<br>01 00 00 00 d0 80 9d<br>d5 95 f4 37 db e4 00<br>f1 dc f9 1a 81 9b cb<br>00 00 02 00 00 20 00<br>89 ee 7a 7f d6 07 f2<br>99 8b ce d4 68 50 84<br>92 51 55 1e 3a 16 6d<br>https://twitter.com                                      | n/<br>se_or_email]<br>@live.com<br>1]<br>d df 01 15 d1 11 8c 7a 00 d0 4<br>0 00 00 00 02 00 00 00 00 00 1<br>5 5e ac e8 5a 9c df 72 6f 32 fd<br>0 00 00 9c ba 49 18 ee d8 7d 1<br>2 96 10 00 00 00 df 34 76 d6 ff<br>4 e2 1a cc 87 5d 38 59 2d d1<br>d fe b6 61 d0 13 cb be 42 09 9<br>n/     | f c2 97 eb 01 00 00 00 f4 fd df4<br>.0 66 00 00 00 01 00 00 20 00 00<br>3 c 63 la 1 c bf fd 73 01 81 85 01<br>60 4f 72 fa 7 c 91 4a e7 6f 0e bf<br>77 bd 07 96 99 2 c 9f 05 cb 7 c fi<br>25 64 7d 0a 8e f5 09 55 4f 4d a<br>5a 43 79 a2 91 4b a7 9b 4d 0d 5   | 48 bd 09 8c 4c<br>0 00 fd 5c 5a 4c<br>0 00 00 00 00 36 37<br>6 40 00 00 00 e<br>d 92 02 e6 86 c<br>9c 1e 9a               | b1 53<br>:71<br>0 00<br>fd<br>9 e6<br>19 Sf  |
| Internet Artifact<br>Type<br>Uri Name<br>Uri Host<br>Action Uri<br>Usermane<br>Element<br>User<br>Password Element<br>Password Value                                                                     | Login Data<br>https://twitter.com<br>twitter.com/<br>https://twitter.com<br>session[username<br>peterwilson.win8@<br>session[password<br>01 00 00 00 00 08 c9c<br>d5 95 f4 37 db e4 00<br>f1 dc f9 1a 81 9b cb<br>00 00 02 00 00 20 00<br>89 ee 7a 7f d6 07 f2<br>09 8b ce d4 68 50 84<br>92 51 55 1e 3a 16 6c<br>https://twitter.com<br>1                                | n/<br>e_or_email]<br>@live.com<br>f]<br>d df 01 15 d1 11 8c7a 00 d0 4<br>0 00 00 00 02 00 00 00 00 00 0<br>5 5e ac e8 5a 9c cf 72 6f 32 fd<br>0 00 00 9c ba 49 18 ee d8 7d<br>2 96 10 00 00 00 df 43 76 ds ff<br>4 e2 1a cc 87 5d 38 59 2d d1<br>d fe b6 61 d0 13 cb be 42 09 9<br>n/         | f c2 97 eb 01 00 00 00 f4 fd df 4<br>.0 66 00 00 00 01 00 00 20 00 00<br>3c c8 1 a 1 c bf fd 73 01 81 85 0<br>60 4f 72 fa 7c 91 4a e7 6f 0e bf<br>77 bd 07 96 99 2c 97 65 cb 7c f<br>25 64 7d 0a 8e f5 09 55 4f 4d a<br>5a 43 79 a2 91 4b a7 9b 4d 0d 5       | 48 bd 09 8c 4c<br>0 00 fd 5c 5a 4d<br>0 00 00 00 0e 8<br>* ff d8 a0 36 37<br>6 40 00 00 00<br>d 92 02 e6 86 d<br>9c 1e 9a | b1 53<br>:71<br>:0 00<br>fd<br>9 e6<br>19 5f |
| Internet Artifact<br>Type<br>Uri Name<br>Uri Host<br>Action Uri<br>Username<br>Element<br>User<br>Password Element<br>Password Value<br>Signon Realm<br>Ssl Valid<br>Preferred                           | Login Data<br>https://twitter.com<br>twitter.com/<br>https://twitter.com<br>session[username<br>peterwilson.win8@<br>session[password<br>01 00 00 00 00 08 c9c<br>d5 95 f4 37 db e4 00<br>f1 dc f9 1a 81 9b cb<br>00 00 02 00 00 20 00<br>89 ee 7a 7f d6 07 f2<br>99 8b ce 44 68 50 84<br>92 51 55 1e 3a 16 6c<br>https://twitter.com<br>1                                | n/<br>sejor_email]<br>@live.com<br>t]<br>d df 01 15 d1 11 8c 7a 00 d0 4<br>0 00 00 00 00 00 00 00 00 00 1<br>5e ac e8 5a 9c cf 72 6f 32 fd<br>0 00 00 9c ba 49 18 ee d8 7d<br>2 96 10 00 00 00 df 34 76 d6 ff<br>4 e2 1a cc 87 5d 38 59 2d d1<br>d fe b6 61 d0 13 cb be 42 09 t<br>n/         | f c2 97 eb 01 00 00 00 f4 fd df<br>.0 66 00 00 00 01 00 00 20 00 00<br>3 c 63 1 a 1 c bf fd 73 01 81 85 0<br>60 4f 72 fa 7 c 91 4 a e7 6f 0e bf<br>77 bd 07 96 99 2 c 9f 05 cb 7 c fi<br>25 64 7 d 0 a 8e f5 09 55 4f 4d a<br>5a 43 79 a2 91 4b a7 9b 4d 0d 9 | 48 bd 09 8c 4c<br>0 00 fd 5c 5a 4c<br>0 00 00 0 e 8<br>* ff d8 a0 36 37<br>6 40 00 00 00<br>4 92 02 e6 86 c<br>9c 1e 9a   | b1 53<br>:71<br>0 00<br>fd<br>9 e6<br>J9 Sf  |
| Internet Artifact<br>Type<br>Url Name<br>Url Host<br>Action Url<br>Username<br>Element<br>User<br>Password Element<br>Password Value<br>Signon Realm<br>Ssi Valid<br>Preferred<br>Created                | Login Data<br>https://twitter.com<br>twitter.com/<br>https://twitter.com<br>session[username<br>peterwilson.win8@<br>session[password<br>01 00 00 00 d0 86 9c<br>d5 95 f4 37 db e4 00<br>f1 dc f9 1a 81 9b cb<br>00 00 02 00 00 20 00<br>89 ec 7a 7f d6 07 f2<br>09 8b cc 44 68 50 84<br>92 51 55 1e 3a 16 6c<br>https://twitter.com<br>1<br>04/21/13 04:49:59P4          | n/<br>se_or_email]<br>@live.com<br>d df 01.15 d1.11 8c 7a 00 d0 4<br>0 00 00 00 20 00 00 00 00 00 1<br>5e ac e8 5a 9c cf 72 6f 32 fd<br>0 00 00 9c ba 49 18 ee d8 7d<br>2 96 10 00 00 0df 34 76 cf ff<br>4 e2 1a cc 87 5d 38 59 2d d1.<br>d fe b6 61 d0 13 cb be 42 09 9<br>n/                | f c2 97 eb 01 00 00 00 f4 fd df 4<br>0 66 00 00 00 10 00 02 00 00<br>3c c8 1a 1c bf fd 73 01 81 85 00<br>60 4f 72 fa 7c 91 4a e7 6f 0e bf<br>77 bd 07 96 99 2c 9f 05 5c 7c fi<br>25 64 7d 0a 8e f5 09 55 4f 4d a<br>5a 43 79 a2 91 4b a7 9b 4d 0d 9           | 48 bd 09 8c 4c<br>0 00 fd 5c 5a 4c<br>0 00 00 00 8<br>ff d8 a0 36 37<br>6 40 00 00 00 e<br>9c 1e 9a                       | b1 53<br>;71<br>000<br>fd<br>9 e6<br>19 5f   |
| Internet Artifact<br>Type<br>Url Name<br>Url Host<br>Action Url<br>Username<br>Element<br>User<br>Password Element<br>Password Value<br>Signon Realm<br>Ssl Valid<br>Preferred<br>Created<br>Blacklisted | Login Data<br>https://twitter.com<br>twitter.com/<br>https://twitter.com<br>session[username<br>peterwilson.win8@<br>session[password<br>01 00 00 00 00 80 90<br>d5 95 f4 37 db e4 00<br>f1 dc f91 a81 9b cb<br>00 00 02 00 00 20 00<br>89 ec 7a 7f d6 07 f2<br>09 8b cc d4 68 50 84<br>92 51 55 1e 3a 16 66<br>https://twitter.com<br>1<br>1<br>04/21/13 04:49:59PM<br>0 | n/<br>sessions<br>e_or_email]<br>@live.com<br>i]<br>d df 01 15 d1 11 8c 7a 00 d0 4<br>0 00 00 00 02 00 00 00 00 01<br>5e ac e8 5a 9c d7 72 6f 32 fd<br>0 00 00 9c ba 49 18 ee d8 7d 1<br>2 96 10 00 00 df 34 76 d6 ff<br>4 e2 1a cc 87 5d 38 59 2d d1<br>d fe b6 61 d0 13 cb be 42 09 s<br>n/ | f c2 97 eb 01 00 00 00 f4 fd df4<br>0 66 00 00 00 00 100 00 20 00 00<br>3c c8 1a 1c bf fd 73 01 81 85 00<br>60 4f 72 fa 7c 91 4a e7 6f 0e bf<br>77 bd 07 96 99 2c 9f 05 cb 7c f<br>25 64 7d 0a 8e f5 09 55 4f 4d a<br>5a 43 79 a2 91 4b a7 9b 4d 0d 5         | 48 bd 09 8c 4c<br>00 fd 5c 5a 46<br>000 00 00 0e 8<br>ff d8 a0 36 37<br>6 40 00 00 00 e<br>9c 1e 9a                       | b1 53<br>71<br>0 00<br>fd<br>9 e6<br>19 5f   |

Figure 71 Chrome Login Data

# Social Media Items

Finding evidence of social media with FTK wasn't especially difficult. With FTK, I used the Live Search feature along with the keywords "facebook" and "twitter". This enabled be to find artifacts pertaining to those two social media websites. The live search found a total of 10820 hits for the, case insensitive, ANSI, keyword "facebook" within 1137 files and 13049 hits for the, case insensitive, ANSI, keyword "twitter" within 761 files:

## Live Search Results

| ⊡ Li      | ive Search {"facebook", "twitter"} (ID:1005) performed 07/30/2013 20:11:10 23869 hit(s) in 1898 file(s) |
|-----------|----------------------------------------------------------------------------------------------------|
| Ē         | = Text Query: "facebook" <ansi, case="" insensitive=""> 10820 hit(s) in 1137 file(s)</ansi,>            |
|           | 🕀 Allocated Space 7713 hit(s) in 802 file(s)                                                            |
|           | ⊞ Unallocated Space 3107 hit(s) in 335 file(s)                                                          |
| Ē         | ≟- Text Query: "twitter" <ansi, case="" insensitive=""> 13049 hit(s) in 761 file(s)</ansi,>             |
|           | 🗄 Allocated Space 9176 hit(s) in 434 file(s)                                                            |
|           | ⊕ Unallocated Space 3873 hit(s) in 327 file(s)                                                          |
|           | Figure 72 Social Media Items                                                                            |
| The       | e majority of the files that I found that contained mention of either Facebook or Twitter were prima    |
| result of | browsing to websites that contained options to share the contents via Facebook or Twitter. There w      |

numerous files with htm, js, css, tmp, and other file extensions but I was unable to uncover any of the specific social

media actions that I took during the data generation process.

While I found quite a bit of evidence that the social media sites of Facebook and Twitter were used, I was unable to uncover any actual Facebook posts, shares, comments, or likes or Twitter tweets, retweets, replies, or favorites. I believe this is the case because the only way through which I accessed the social media sites was through web browsers. While I made updates to social media throughout the course of the data generation process, I suspect very little was actually stored on the hard drive of the Windows 8 virtual machine.

#### **Internet Evidence Finder**

Because FTK and EnCase were unable to easily locate evidence pertaining to Internet activity including social media usage, I opted to use Magnet Forensics' Internet Evidence Finder (IEF). This tool was extremely useful in uncover data related to social media activities, finding numerous items for many different, important, categories:

Internet Evidence Finder v6.1

Copyright 2009-2013 Magnet Forensics® Inc.

Build 6.1.1.0033

Case Information Generated At: 08/21/2013 11:39:35

Operating System: Microsoft Windows NT 6.1.7601 Service Pack 1

Selected source:

Windows 8.vmdk - Partition 1 (Microsoft NTFS, 40 GB)

Searches selected:

pagefile.sys

\$MFT

\$LogFile

hiberfil.sys

Volume Shadow Copies

Unallocated Clusters

File Slack Space

All Files and Folder

Uninitialized File Area

Selected source:

-----

Windows 8.vmdk - Unpartitioned Space

Searches selected: \_\_\_\_\_ Unpartitioned Space Search items selected: \_\_\_\_\_ Browser Activity Chrome Facebook Chat Facebook Email Facebook Email 'Snippets' **Facebook Pictures** Facebook Status Updates / Wall Posts / Comments Facebook Web Page Fragments Firefox Flash Video Fragments Gmail Google Maps Google Plus Google Talk GoogleDocs GoogleDrive Hotmail Internet Explorer 10 History Internet Explorer v5-9 Internet Explorer v7-v10 InPrivate/Recovery URLs Pictures RebuildWeb SkyDrive Twitter Videos Webpage Recovery Windows Live Messenger Output folder: E:\Windows 8 IEF\IEF - Aug 21 2013 113831\ \_\_\_\_\_

| End time: Aug 21, 2013 16:51:09<br><br>Duration: 05:11:34<br><br>Final results of search:<br><br>Pictures: 42050 items<br>Browser Activity: 2138 items<br>Cloud Services URLs: 3 items<br>Internet Explorer 10 Carved Content Records: 1698 items    |  |
|----------------------------------------------------------------------------------------------------|--|
| <ul> <li>Duration: 05:11:34</li> <li>Final results of search:</li> <li>Pictures: 42050 items</li> <li>Browser Activity: 2138 items</li> <li>Cloud Services URLs: 3 items</li> <li>Internet Explorer 10 Carved Content Records: 1698 items</li> </ul> |  |
| Duration: 05:11:34<br><br>Final results of search:<br><br>Pictures: 42050 items<br>Browser Activity: 2138 items<br>Cloud Services URLs: 3 items<br>Internet Explorer 10 Carved Content Records: 1698 items                                           |  |
| Final results of search:<br><br>Pictures: 42050 items<br>Browser Activity: 2138 items<br>Cloud Services URLs: 3 items<br>Internet Explorer 10 Carved Content Records: 1698 items                                                                     |  |
| Pictures: 42050 items<br>Browser Activity: 2138 items<br>Cloud Services URLs: 3 items<br>Internet Explorer 10 Carved Content Records: 1698 items                                                                                                    |  |
| Browser Activity: 2138 items<br>Cloud Services URLs: 3 items<br>Internet Explorer 10 Carved Content Records: 1698 items                                                                                                    |  |
| Cloud Services URLs: 3 items<br>Internet Explorer 10 Carved Content Records: 1698 items                                                                                                    |  |
| Internet Explorer 10 Carved Content Records: 1698 items                                                                                                    |  |
|                                                                                                    |  |
| Social Media URLs: 424 items                                                                                                    |  |
| Facebook Status Updates/Wall Posts/Comments: 26 items                                                                                                    |  |
| Internet Explorer Typed URLs: 14 items                                                                                                    |  |
| Parsed Search Queries: 160 items                                                                                                    |  |
| Videos: 70 items                                                                                                    |  |
| Internet Explorer Redirect Records: 3 items                                                                                                    |  |
| Facebook Pages: 10 items                                                                                                    |  |
| Internet Explorer Cookie Records: 2 items                                                                                                    |  |
| Internet Explorer 10 Carved History: 244 items                                                                                                    |  |
| Facebook URLs: 702 items                                                                                                    |  |
| Facebook Chat: 1013 items                                                                                                    |  |
| Internet Explorer 10 History: 688 items                                                                                                    |  |
| Internet Explorer 10 Content: 5974 items                                                                                                    |  |
| Internet Explorer 10 Cookies: 91 items                                                                                                    |  |
| Rebuilt Webpages: 287 items                                                                                                    |  |
| Internet Explorer Cookies: 92 items                                                                                                    |  |
| Chrome Bookmarks: 6 items                                                                                                    |  |

Chrome FavIcons: 54 items Chrome Web History: 159 items Chrome History Index: 59 items Chrome Logins: 2 items Chrome/360 Safe Browser Carved Web History: 172 items Chrome Top Sites: 9 items Chrome Autofill: 2 items IE InPrivate/Recovery URLs: 254 items Facebook Pictures: 426 items Firefox Cookies: 110 items Firefox FormHistory: 2 items Firefox Web History: 97 items Firefox Bookmarks: 17 items Firefox FavIcons: 10 items Firefox Downloads: 1 items Firefox SessionStore Artifacts: 144 items Chrome Cache Records: 1428 items Firefox Cache Records: 1340 items Twitter: 27 items

## Figure 73 Windows 8 IEF Case Summary

#### **Facebook Activity**

Using IEF, I was able to uncover a total of 11 posts or comments that were made as part of the data generation process. Some of the posts or comments were made by the WindowsSeven Forensics Facebook user, while others were made by the WindowsEight Forensics user. I believe this is the case because these two fictional users were friends with each other on Facebook so they would have seen each other's posts and/or comments. I find it especially interesting that when an actual post is made the Sender Name is known, but the Date/Time when it was posted is not, whereas when a comment is made, the Sender Name is unknown, but the Date/Time is. In the figure below, the 11 posts/comments can be seen.

| ☆ | #  | Sender ID       | Sender Name            | Status Update / Wall Post / Comment          | Posted Date/Time - (UTC) (MM/dd/yyyy) | Source                        | Located At            |  |
|---|----|-----------------|------------------------|----------------------------------------------|---------------------------------------|-------------------------------|-----------------------|--|
| * | 4  | 100005359690264 | WindowsEight Forensics | 05/01/2013 Daily Post From Chrome            |                                       | Windows 8. vmdk - Partition 1 | Physical Sector 43299 |  |
| ★ | 5  | 100005359690264 | WindowsEight Forensics | 05/02/2013 Daily post From Firefox           |                                       | Windows 8.vmdk - Partition 1  | Physical Sector 46040 |  |
| * | 6  | 100005370100122 | WindowsSeven Forensics | 05/02/2013 Daily Post from Firefox           |                                       | Windows 8. vmdk · Partition 1 | Physical Sector 46040 |  |
| * | 8  | 100005359690264 | n/a                    | Comment from Firefox                         | 05/02/2013 03:33:18 PM                | Windows 8. vmdk - Partition 1 | Physical Sector 46041 |  |
| * | 9  | 100005370100122 | n/a                    | Comment from Firefox                         | 05/02/2013 03:17:13 PM                | Windows 8. vmdk - Partition 1 | Physical Sector 46041 |  |
| * | 10 | 100005370100122 | WindowsSeven Forensics | 05/04/2013 Daily Post from Chrome            |                                       | Windows 8. vmdk · Partition 1 | Physical Sector 44273 |  |
| * | 11 | 100005359690264 | WindowsEight Forensics | 05/03/2013 Daily Post from People App        |                                       | Windows 8. vmdk - Partition 1 | Physical Sector 44273 |  |
| * | 12 | 100005370100122 | WindowsSeven Forensics | 05/03/2013 Daily Post From Internet Explorer |                                       | Windows 8. vmdk - Partition 1 | Physical Sector 44273 |  |
| * | 18 | 100005359690264 | n/a                    | Comment from People App                      | 05/03/2013 11:09:50 PM                | Windows 8. vmdk - Partition 1 | Physical Sector 44273 |  |
| * | 19 | 100005370100122 | n/a                    | Comment From Internet Explorer               | 05/03/2013 08:47:33 PM                | Windows 8. vmdk - Partition 1 | Physical Sector 44273 |  |
| * | 20 | 100005370100122 | n/a                    | Comment from Chrome                          | 05/04/2013 07:43:31 PM                | Windows 8. vmdk · Partition 1 | Physical Sector 44273 |  |
| * | 23 | 100005359690264 | WindowsEight Forensics | 05/01/2013 Daily Post From Chrome            |                                       | Windows 8.vmdk - Partition 1  | Physical Sector 33139 |  |
|   |    |                 |                        |                                              |                                       |                               |                       |  |

#### Figure 74 Windows 8 Facebook Activity

## **Twitter Activity**

Using IEF, I was able to uncover a total of 19 tweets and retweets that were made or viewed as part of the data generation process. IEF was able to discover 16 total tweets made from @RITsports or @RITNEWS that were made yet only a single tweet from @Win8Forensics, and 2 tweets from @Win7Forensics. The tweets that are seen, are from the Twitter feed of @Win8Forensics that was accessed through twitter.com as part of the data generation process.

| ☆ | #  | Name                | Screen Name    | Created Date/Time - (UTC) (MM/dd/yyyy) | Tweet Text                                                                                                    | Source                        | Located At            |
|---|----|---------------------|----------------|----------------------------------------|----------------------------------------------------------------------------------------------------|-------------------------------|-----------------------|
| * | 1  | RIT Sports Info     | @RIT sports    | 04/21/2013 09:20:53 PM                 | BB   <a data-query-so<="" href="//search?q=%23RIT&amp;src=hash" th=""><th>Windows 8.vmdk - Partition 1</th><th>File offset 8882986</th></a>                                                                                                    | Windows 8.vmdk - Partition 1  | File offset 8882986   |
| * | 2  | RIT Sports Info     | @RIT sports    | 04/25/2013 10:47:06 PM                 | <a data-query-source<="" href="//search?q=%23RIT&amp;src=hash" th=""><th>Windows 8. vmdk - Partition 1</th><th>File offset 123181593</th></a>                                                                                                    | Windows 8. vmdk - Partition 1 | File offset 123181593 |
| * | 3  | RIT Sports Info     | @RIT sports    | 04/25/2013 10:45:31 PM                 | BB   <a class="twitter-atreply pretty-link" dandc"="" dir="&lt;/th" href="//FisherAthletics"><th>Windows 8.vmdk · Partition 1</th><th>Physical Sector 26768</th></a>                                                                                                    | Windows 8.vmdk · Partition 1  | Physical Sector 26768 |
| * | 8  | RIT Sports Info     | @RIT sports    | 05/04/2013 07:17:30 PM                 | <a data-query-source<="" href="//search?q=%23RIT&amp;src=hash" th=""><th>Windows 8.vmdk · Partition 1</th><th>Physical Sector 26768</th></a>                                                                                                    | Windows 8.vmdk · Partition 1  | Physical Sector 26768 |
| ★ | 9  | RIT Sports Info     | @RIT sports    | 05/04/2013 07:11:51 PM                 | <a data-query-source<="" href="//search?q=%23RIT&amp;src=hash" th=""><th>Windows 8.vmdk - Partition 1</th><th>Physical Sector 26768</th></a>                                                                                                    | Windows 8.vmdk - Partition 1  | Physical Sector 26768 |
| * | 10 | Windows 7 Forensics | @Win7Forensics | 05/04/2013 07:44:05 PM                 | 05/04/2013 Daily Tweet from Firefox                                                                                                    | Windows 8.vmdk - Partition 1  | Physical Sector 26814 |
| ★ | 11 | RIT Sports Info     | @RIT sports    | 05/04/2013 07:42:14 PM                 | U of R scores in the bottom of the 5th to tie the game again                                                                                                    | Windows 8. vmdk - Partition 1 | Physical Sector 26814 |
| * | 12 | RIT Sports Info     | @RIT sports    | 05/04/2013 06:57:06 PM                 | <a href="//search?q=%23LLWTennisChampionship&amp;src=ha&lt;/th&gt;&lt;th&gt;Windows 8. vmdk - Partition 1&lt;/th&gt;&lt;th&gt;Physical Sector 29306&lt;/th&gt;&lt;/tr&gt;&lt;tr&gt;&lt;th&gt;*&lt;/th&gt;&lt;th&gt;13&lt;/th&gt;&lt;th&gt;RIT Sports Info&lt;/th&gt;&lt;th&gt;@RIT sports&lt;/th&gt;&lt;th&gt;05/04/2013 06:54:48 PM&lt;/th&gt;&lt;th&gt;&lt;a href=" search?q="%23LLW/TennisChampionship&amp;src=ha&lt;/th"><th>Windows 8.vmdk · Partition 1</th><th>Physical Sector 29307</th></a>                                                                                                    | Windows 8.vmdk · Partition 1  | Physical Sector 29307 |
| * | 16 | RIT Sports Info     | @RIT sports    | 05/04/2013 05:52:21 PM                 | <a class="twitter-atreply&lt;/th&gt;&lt;th&gt;Windows 8.vmdk - Partition 1&lt;/th&gt;&lt;th&gt;Physical Sector 29307&lt;/th&gt;&lt;/tr&gt;&lt;tr&gt;&lt;th&gt;*&lt;/th&gt;&lt;th&gt;20&lt;/th&gt;&lt;th&gt;RIT Sports Info&lt;/th&gt;&lt;th&gt;@RIT sports&lt;/th&gt;&lt;th&gt;05/04/2013 04:34:42 PM&lt;/th&gt;&lt;th&gt;BB   &lt;a href=" data-query-so<="" href="//search?q=%23LLW/TennisChampionship&amp;src=ha&lt;/th&gt;&lt;th&gt;Windows 8.vmdk - Partition 1&lt;/th&gt;&lt;th&gt;Physical Sector 29307&lt;/th&gt;&lt;/tr&gt;&lt;tr&gt;&lt;th&gt;*&lt;/th&gt;&lt;th&gt;18&lt;/th&gt;&lt;th&gt;RIT NEWS&lt;/th&gt;&lt;th&gt;@RITNEWS&lt;/th&gt;&lt;th&gt;05/04/2013 05:19:39 PM&lt;/th&gt;&lt;th&gt;Coverage of &lt;a href=" imagine_rit"="" search?q='%23RIT&amp;src=hash"' th=""><th>Windows 8.vmdk - Partition 1</th><th>Physical Sector 29307</th></a> | Windows 8.vmdk - Partition 1  | Physical Sector 29307 |
| * | 23 | RIT Sports Info     | @RIT sports    | 05/03/2013 08:56:08 PM                 | At halftime, <a class="twitter-atreply p&lt;/th&gt;&lt;th&gt;Windows 8.vmdk - Partition 1&lt;/th&gt;&lt;th&gt;Physical Sector 43298&lt;/th&gt;&lt;/tr&gt;&lt;tr&gt;&lt;th&gt;*&lt;/th&gt;&lt;th&gt;24&lt;/th&gt;&lt;th&gt;RIT Sports Info&lt;/th&gt;&lt;th&gt;@RIT sports&lt;/th&gt;&lt;th&gt;05/04/2013 04:21:47 PM&lt;/th&gt;&lt;th&gt;&lt;a href=" href="/RITMensLax" search?q="%23LLW/TennisChampionship&amp;src=ha&lt;/th"><th>Windows 8. vmdk - Partition 1</th><th>Physical Sector 34375</th></a>                                                                                                    | Windows 8. vmdk - Partition 1 | Physical Sector 34375 |
| * | 25 | Windows 7 Forensics | @Win7Forensics | 05/01/2013 03:28:57 PM                 | <a <="" class="twitter-atrepty pretty-link" href="/Win7Forensics" th=""><th>Windows 8. vmdk - Partition 1</th><th>Physical Sector 22051</th></a>                                                                                                    | Windows 8. vmdk - Partition 1 | Physical Sector 22051 |
| * | 26 | RIT Sports Info     | @RIT sports    | 04/21/2013 09:20:53 PM                 | BB   <a data-query-so<="" href="//search?q=%23RIT&amp;src=hash" th=""><th>Windows 8. vmdk - Partition 1</th><th>Physical Sector 97890</th></a>                                                                                                    | Windows 8. vmdk - Partition 1 | Physical Sector 97890 |
| * | 27 | RIT Sports Info     | @RIT sports    | 05/03/2013 08:56:08 PM                 | At halftime, <a href="/RITMensLax" class="twitter-atreply p</th> <th>Windows 8.vmdk - Partition 1</th> <th>Physical Sector 25220</th>                                                                                                    | Windows 8.vmdk - Partition 1  | Physical Sector 25220 |

## Figure 75 Windows 8 Twitter Activity

## **Facebook URLs**

While using IEF, I was able to uncover 1189 specific Facebook URLs from Carved History or ecorded Browser Activity including the following potential activities:

- At Facebook home page
- Failed to log onto Facebook

- Looking at Facebook group...
- Looking at Facebook maps...
- Looking at Facebook photo...
- Looking at Facebook profile...
- Typing in search values:
- Unknown

These 8 different types of potential activities are categories that IEF uses to classify the data that it has carved from Internet Explorer, Firefox, or Chrome browser activities and/or history. In the figure below, I've selected at least one of each category to show what information IEF was able to discover:

| ☆ | #   | URL                                                    | Potential Activity                                                  | Artifact                     | Artifact ID | Date/Time - (UTC) (MM/dd/yyyy) | Source          |
|---|-----|--------------------------------------------------------|---------------------------------------------------------------------|------------------------------|-------------|--------------------------------|-----------------|
| * | 52  | https://www.facebook.com/?sk=welcome                   | At Facebook home page                                               | Internet Explorer 10 History | 188         |                                | Windows 8. vmdk |
| * | 345 | https://www.facebook.com/                              | At Facebook home page                                               | Chrome Web History           | 39          | 04/21/2013 08:46:57 PM         | Windows 8. vmdk |
| * | 402 | https://www.facebook.com/                              | At Facebook home page                                               | Firefox Web History          | 32          | 04/24/2013 02:34:37 AM         | Windows 8. vmdk |
| * | 113 | https://www.facebook.com/login.php?login_attempt=1     | Failed to log onto Facebook                                         | Internet Explorer 10 History | 344         |                                | Windows 8. vmdk |
| * | 347 | https://www.facebook.com/login.php?login_attempt=1     | Failed to log onto Facebook                                         | Chrome Web History           | 46          | 04/21/2013 08:49:24 PM         | Windows 8. vmdk |
| * | 47  | http://www.facebook.com/groups/288032781277841/454     | Looking at Facebook group with group id: 288032781277841            | Internet Explorer 10 History | 128         |                                | Windows 8. vmdk |
| * | 182 | https://www.facebook.com/places/map_iframe.php?locale  | Looking at Facebook maps of profile id: places                      | Internet Explorer 10 History | 498         |                                | Windows 8. vmdk |
| * | 54  | https://www.facebook.com/photo.php?fbid=10151345109    | Looking at Facebook photo with id: 10151345109771930, album id      | Internet Explorer 10 History | 190         |                                | Windows 8. vmdk |
| * | 49  | https://www.facebook.com/ISTatRIT                      | Looking at Facebook profile with profile id: ISTatRIT               | Internet Explorer 10 History | 185         |                                | Windows 8. vmdk |
| * | 351 | https://www.facebook.com/windowseight.forensics        | Looking at Facebook profile with profile id: windowseight forensics | Chrome Web History           | 53          | 04/21/2013 08:50:54 PM         | Windows 8. vmdk |
| * | 415 | https://www.facebook.com/windowseight.forensics        | Looking at Facebook profile with profile id: windowseight forensics | Firefox Web History          | 90          | 05/03/2013 09:28:18 PM         | Windows 8. vmdk |
| * | 608 | https://www.facebook.com/ajax/typeahead/search.php?v   | Typing in search values: Commen                                     | Browser Activity             | 1997        |                                | Windows 8. vmdk |
| * | 471 | https://www.facebook.com/ajax/typeahead/search.php?v   | Typing in search values: Daily                                      | Browser Activity             | 1746        |                                | Windows 8. vmdk |
| ★ | 474 | https://www.facebook.com/ajax/typeahead/search.php?v   | Typing in search values: Post                                       | Browser Activity             | 1749        |                                | Windows 8. vmdk |
| * | 444 | http://www.facebook.com/plugins/like.php?href=http%3A% | Unknown                                                             | Browser Activity             | 1196        |                                | Windows 8. vmdk |
|   |     |                                                        |                                                                     |                              |             |                                |                 |

#### Figure 76 Windows 8 Facebook URLs

In some cases, the URLs are still active and can be used to view what the user was looking at. In addition, we are also able to see some of the keyboard activity of the user in the form of the "Typing in search values:" Potential Activity. This would be especially useful to an investigator.

#### **IEF** Timeline

One of the really great features of IEF is its ability to create a timeline of activity for the artifacts that it's uncovered. Using the IEF Timeline application, an investigator can review the activities that took place on a given day, at a given time, and pertaining to specific aspects of Internet activity. For example, in the figure below, I've elected to see a timeline of Facebook URLs, Facebook Status Updates/Wall Posts/Comments, and Twitter from April 20<sup>th</sup>, 2013 to May 6<sup>th</sup>, 2013 (the time period in which the data generation process took place).

|        | All Results                                                                                | Apr-2013                  | 22           | 22 24             | ~           | ~        |           |      |             | May-2013 | 2        | 2   |      |         |
|--------|--------------------------------------------------------------------------------------------|---------------------------|--------------|-------------------|-------------|----------|-----------|------|-------------|----------|----------|-----|------|---------|
| E<br>E | Helmed Heauts<br>Facebook URLs<br>Social Networking<br>Facebook Status Updates.<br>Twitter | 20 21<br>♦♦ Facebook URLs | 22           | 23 24             | 25          | 25       | 27 2      | 8 29 | 30          |          |          | 3   | 4 :  | 6       |
|        |                                                                                            |                           |              | ļ                 |             |          |           |      |             |          |          | I   |      |         |
|        |                                                                                            | Facebook Status           | s updates/wa | Il Posts/Comments |             |          |           |      |             |          |          |     |      |         |
|        |                                                                                            |                           |              |                   |             |          |           |      |             |          |          |     | 1    |         |
|        |                                                                                            | ◆◆ Twitter                |              |                   |             |          |           |      |             |          |          |     |      |         |
|        |                                                                                            |                           |              |                   |             |          |           |      |             | <b>V</b> |          |     |      |         |
|        |                                                                                            | 1-Apr-2013                | 11-Ap        | -2013             | 21-Apr-2013 |          | 1-May-201 |      | 11-May-2013 |          | 21-May-2 | 013 | 31-M | ay-2013 |
|        |                                                                                            | All Results               |              |                   | +           | <b>↓</b> | ++        |      |             |          |          |     |      |         |
|        |                                                                                            |                           |              |                   |             |          | 1         |      |             |          |          |     |      |         |

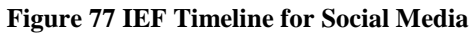

From this timeline, I can then drill down into specific records for each of the different categories to find out what activities took place on a given day at a given time:

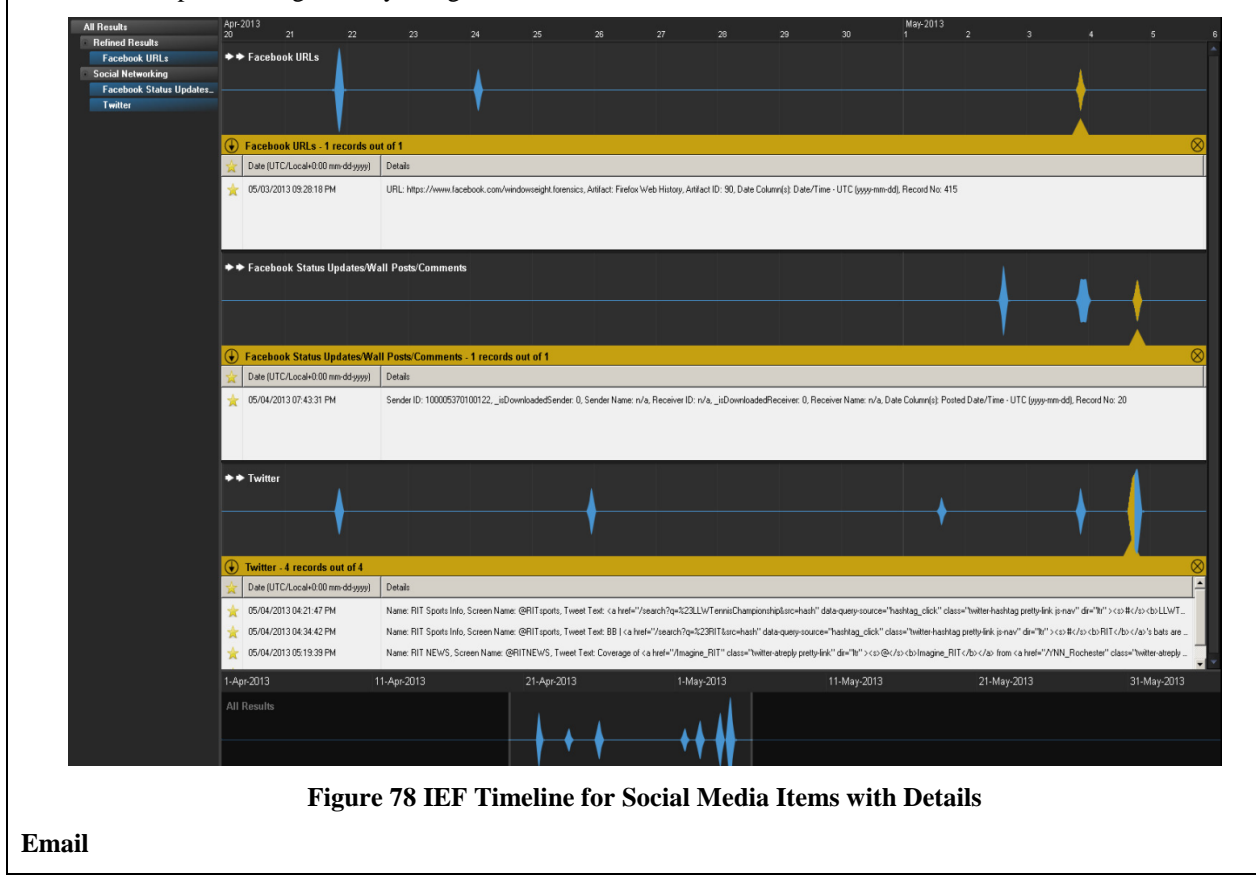

Another set of artifacts that I worked on recovering were email artifacts. During the data generation process I sent and received many emails from both the Windows 8 Gmail and Live email accounts using the Mail App. Using FTK, and its ability to locate email items, I was able to recover the emails that I sent and received. FTK divided the emails based upon recipient email addresses, so I was able to view email that was received by the Windows 8 Gmail and Live accounts as well as email that was sent to the Windows 7 Gmail and Live accounts from the Windows 8 email accounts.

In the case of email sent to <u>peterwilson.win8@gmail.com</u>, FTK found a total of 46 emails. Most of these emails were from the accounts that I created for the purpose of data generation but a few others were from Facebook, Twitter, or the email provider:

| xpiore Overview Email Graphics Bookmarks Live Sean                                                                                                    | ch Ind    | ex Search Volable        | e                                                                                                    |              |                               |                                       |                                                                                                    |                                                                               | _            |
|----------------------------------------------------------------------------------------------------|-----------|--------------------------|----------------------------------------------------------------------------------------------------|--------------|-------------------------------|---------------------------------------|----------------------------------------------------------------------------------------------------|-------------------------------------------------------------------------------|--------------|
| Email Items                                                                                                    | File List |                          | _                                                                                                    |              |                               | Diselau Tina Zan                      | - Factors Daulists Time (Face lead an shire)                                                                                                 |                                                                               |              |
| Email Status                                                                                                    | 합하        | 07 🖊 🖬 🛽                 |                                                                                                    |              | 🗐 📺 🛄 Email                   | <ul> <li>Display Time Zone</li> </ul> | e: Eastern Daylight Time (Pronhocal machine)                                                                                                 |                                                                               | - <b>4</b> ) |
| Email Archives                                                                                                    |           | <ul> <li>Name</li> </ul> |                                                                                                    | Submit Time  | Subject                       |                                       | То                                                                                                    |                                                                               |              |
| Email by Date                                                                                                    |           | 20000066_3b87            | e4aab32b0.eml                                                                                                    | 4/21/2013 3: | 04/21/2013 Daily Email        |                                       | Windows7 Gmail <peterwilson.win7@gmail.com>, V</peterwilson.win7@gmail.com>                                                                  | Vindows8 Gmail <peterwilson.win< td=""><td>18@gma</td></peterwilson.win<>     | 18@gma       |
| Email Addresses                                                                                                    |           | 20000067_5529            | 4a730e486.eml                                                                                                    | 4/21/2013 4: | Microsoft account security in | fo confirmation                       | <pre><peterwilson.win8@gmail.com></peterwilson.win8@gmail.com></pre>                                                                         |                                                                               |              |
| - Senders [From] ( 87 / 87 )                                                                                                    |           | 20000068_aed0            | 3a1b3c856.eml                                                                                                    | 3/7/2013 12: | Get Gmail on your mobile pho  | ne                                    | Peter Wilson <peterwilson.win8@gmail.com></peterwilson.win8@gmail.com>                                                                       |                                                                               |              |
| - 🔚 Recipients [To, CC, BCC] ( 87 / 87 )                                                                                                    |           | 20000069_5184            | 0818891af4.eml                                                                                                    | 3/7/2013 12: | Import your contacts and old  | email                                 | Peter Wilson <peterwilson.win8@gmail.com></peterwilson.win8@gmail.com>                                                                       |                                                                               |              |
| To" Recipients (87 / 87)                                                                                                    |           | 2000006a_4e63            | ca7a21641.eml                                                                                                    | 3/7/2013 12: | Customize Gmail with colors a | ind themes                            | Peter Wilson <peterwilson.win8@gmail.com></peterwilson.win8@gmail.com>                                                                       |                                                                               |              |
| E- Email Domains [2/2]                                                                                                    |           | 2000006b d347            | 8487c92a3f.eml                                                                                                    | 3/7/2013 12: | Getting started on Google+    |                                       | <pre><peterwilson.win8@gmail.com></peterwilson.win8@gmail.com></pre>                                                                         |                                                                               |              |
| ⊞                                                                                                    |           | 2000006c d9319           | 99e745aa8d.eml                                                                                                    | 3/7/2013 12: | Welcome to Facebook - get s   | tarted now!                           | WindowsEight Forensics <peterwilson.win8@gmail.c< td=""><td>om≥</td><td></td></peterwilson.win8@gmail.c<>                                    | om≥                                                                           |              |
| E Call Email Addresses (87 / 87 )                                                                                                    |           | 2000006d d353            | d7a4f7de7.eml                                                                                                    | 3/7/2013 12: | Just one more step to get st  | arted on Facebook                     | <pre><peterwilson.win8@gmail.com></peterwilson.win8@gmail.com></pre>                                                                         |                                                                               |              |
| <ul> <li>peterwilson.win7@gmail.com (28 / 28 )</li> </ul>                                                                                                    |           | 2000006e 117b            | b96f645ad3.eml                                                                                                    | 3/7/2013 12: | peterwilson.win8@live.com     | added to your Facebook accoun         | t WindowsEight Forensics <peterwilson.win8@gmail.c< td=""><td>&gt;m&gt;</td><td></td></peterwilson.win8@gmail.c<>                            | >m>                                                                           |              |
| peterwiison.win7@live.com (26 / 26 )                                                                                                    |           | 2000006f 58d98           | 3b439adc57.eml                                                                                                    | 3/7/2013 12: | WindowsSeven Forensics wa     | nts to be friends on Facebook         | WindowsEight Forensics <peterwilson.win8@amail.c< td=""><td>om&gt;</td><td></td></peterwilson.win8@amail.c<>                                 | om>                                                                           |              |
| peterwison.wind@gmail.com(46/46)                                                                                                    |           | 20000070 857d            | 7b4e71bb66.eml                                                                                                    | 3/7/2013 1:1 | Peter Wilson confirmed you a  | is a friend on Eacebook               | WindowsEight Earensics < peterwikson.win8@amail.c                                                                                            | < mc                                                                          |              |
| In the second second    |           | 20000071 bdde            | 69hc4afd22.eml                                                                                                    | 3/7/2013 1:1 | niw5578@mailtest.rit.edu.ac   | ded to your Eacebook account          | WindowsEight Forensics < neterwikon.win8@amail.c                                                                                             | nn>                                                                           |              |
| The contract of the contract of the contract o |           | 20000072 7665            | 727d5ad786.eml                                                                                                    | 3/7/2013 1-2 | Tech                          |                                       | cheterwijson win8@gmail.com>                                                                                                    |                                                                               |              |
| BCC Reaplents (0/0)                                                                                                    |           | 20000073 6891            | f87ca23bf8.eml                                                                                                    | 3/25/2013 6: | Top 3 posts for you on Goog   | e+ this week                          | <pre>cpeterwisen win8@gmail.com&gt;</pre>                                                                                                    |                                                                               |              |
| Email Domains [ 2 / 2 ]                                                                                                    |           | 20000075_0071            | rdsf5590hc emi                                                                                                    | 3/7/2013 1-2 | Tert                          | OT UID WOOK                           | <pre>cpeterwilcon win8@gmail.com&gt;</pre>                                                                                                   |                                                                               |              |
| Email Advances (97/97)                                                                                                    |           | 20000078_c120            | coor or you crowl                                                                                                    | 4/21/2012 2: | 04/21/2012 Daily Email        |                                       | Windows7 Cmail «DetertWiscon Win7@amail.com>                                                                                                 | Undows? Croal «DebarkWison Wire                                               | -0/0         |
| Email (87/87)                                                                                                    | H         | 20000076_care            | 1756b22014 ord                                                                                                    | 4/21/2013 3  | 04/21/2013 Daily Lindi        |                                       | Windows/ Ginal <peter @ginal.com="" win="" wison=""></peter> , <                                                                             | VindowsSource Encoder vision. With                                            | Alcon 1      |
| Endar( or y or y                                                                                                    |           | 2000007_0490             | 0e1deE9677.eml                                                                                                    | 4/21/2012 4: | 04/21/2013 Daily Entail       |                                       | Windowso Ginal «Peter Wison Windogginal.com», 4                                                                                              | VindowsSeven Forensics <peter td="" w<=""><td>Alson '</td></peter>            | Alson '      |
|                                                                                                    |           | 20000000_0774            | ocación de la companya de la companya de la compa | 4/22/2013 1  | Tap 3 parts for you on Coop   | le t this meals                       | vantowso dinar receivisor. winograi.com/, </</td <td>vindowsbeven r orensics <td>15015</td></td>                                             | vindowsbeven r orensics <td>15015</td>                                        | 15015        |
|                                                                                                    |           | 20000000_2105            | seeu21155.em                                                                                                    | 4/22/2013 0: | nup 5 posts for you of Goog   | et uis week                           | <pre><pre>cprcerwison.winoggital.com&gt;</pre></pre>                                                                                         | dense og de se transfere autom                                                |              |
|                                                                                                    |           | 20000130_#330            | dr4699d.em                                                                                                    | 4/23/2013 10 | 04/23/2013 Daily Email        |                                       | windows/ Live <peterwison.win @ive.com="">, win</peterwison.win>                                                                             | dowse Gmail <peterwilson, td="" windle<=""><td>/gmail</td></peterwilson,>     | /gmail       |
|                                                                                                    |           | 20000133_rba02           | 20090ad063.emi                                                                                                    | 4/24/2013 9: | 04/24/2013 Email with Attack  | imenc                                 | windows/ Gmail <peterwison. @gmail.com="" win="">, *</peterwison.>                                                                           | windowso Gmail < Peter wilson. win                                            | 10@gn        |
|                                                                                                    |           | 20000134_9400            | 48UabC9DC9.emi                                                                                                    | 4/23/2013 10 | 04/23/2013 Daily Email        |                                       | windows/ Live <peterwison.win @ive.com="">, win</peterwison.win>                                                                             | dowsb Gmail <peterwilson, td="" windlig<=""><td>-gmail</td></peterwilson,>    | -gmail       |
|                                                                                                    |           | 20000135_c3cf2           | 298d6385c.eml                                                                                                    | 4/24/2013 9: | 04/24/2013 Email with Attack  | hment                                 | Windows7 Gmail <peterwilson.win7@gmail.com>, 1</peterwilson.win7@gmail.com>                                                                  | Vindows8 Gmail <peterwilson.win< td=""><td>18@gn</td></peterwilson.win<>      | 18@gn        |
|                                                                                                    |           | 20000137_a701            | 0e76a406b2.eml                                                                                                    | 4/24/2013 9: | 04/24/2013 Email with Attack  | nment                                 | WindowsSeven Forensics <peterwilson.win7@live.c< td=""><td>om&gt;, WindowsSeven Forensics &lt;</td><td>Peter</td></peterwilson.win7@live.c<> | om>, WindowsSeven Forensics <                                                 | Peter        |
|                                                                                                    |           | 20000138_698e            | 2ec6d1774F.eml                                                                                                    | 4/24/2013 9: | 04/24/2013 Email with Attack  | nment                                 | WindowsSeven Forensics <peterwilson.win7@live.c< td=""><td>om&gt;, WindowsSeven Forensics &lt;</td><td>Peter</td></peterwilson.win7@live.c<> | om>, WindowsSeven Forensics <                                                 | Peter        |
|                                                                                                    |           | 2000013b_14da            | Sfec214f8d.eml                                                                                                    | 4/25/2013 9: | 04/25/2013 Daily Email        |                                       | Windows8 Gmail <peterwilson.win8@gmail.com>, \</peterwilson.win8@gmail.com>                                                                  | Vindows8 Live <peterwilson.win8< td=""><td>;@live.</td></peterwilson.win8<>   | ;@live.      |
|                                                                                                    |           | 2000013c_2696            | 6230867c72.eml                                                                                                    | 4/25/2013 9: | 04/25/2013 Daily Email        |                                       | Windows8 Gmail <peterwilson.win8@gmail.com>, V</peterwilson.win8@gmail.com>                                                                  | Vindows8 Live <peterwilson.win8< td=""><td>@ive</td></peterwilson.win8<>      | @ive         |
|                                                                                                    |           | 20000145_31cf9           | 9de9378a84.eml                                                                                                    | 4/26/2013 11 | 04/26/2013 Daily Email        |                                       | Windows7 Gmail <peterwilson.win7@gmail.com>, \</peterwilson.win7@gmail.com>                                                                  | Vindows8 Gmail <peterwilson.win< td=""><td>18@grr</td></peterwilson.win<>     | 18@grr       |
|                                                                                                    |           | 20000146_dc9d            | 57e672d4cc.eml                                                                                                    | 4/26/2013 11 | 04/26/2013 Daily Email        |                                       | Windows7 Gmail <peterwilson.win7@gmail.com>, \</peterwilson.win7@gmail.com>                                                                  | Vindows8 Gmail <peterwilson.win< td=""><td>18@gm</td></peterwilson.win<>      | 18@gm        |
|                                                                                                    |           | 20000148_fb3a4           | 4a17d5292.eml                                                                                                    | 4/26/2013 11 | 04/26/2013 Daily Email        |                                       | Windows8 Gmail <peterwilson.win8@gmail.com>, F</peterwilson.win8@gmail.com>                                                                  | eter Wilson <peterwilson.win8@l< td=""><td>dive.co</td></peterwilson.win8@l<> | dive.co      |
|                                                                                                    |           | 20000149_8b41            | 4805342d3c.eml                                                                                                    | 4/26/2013 11 | 04/26/2013 Daily Email        |                                       | Windows8 Gmail <peterwilson.win8@gmail.com>, F</peterwilson.win8@gmail.com>                                                                  | eter Wilson <peterwilson.win8@l< td=""><td>live.co</td></peterwilson.win8@l<> | live.co      |
|                                                                                                    |           | 2000014a_451e            | 528741b578.eml                                                                                                    | 4/26/2013 11 | 04/26/2013 Daily Email        |                                       | Windows8 Gmail <peterwilson.win8@gmail.com>, F</peterwilson.win8@gmail.com>                                                                  | eter Wilson <peterwilson.win8@l< td=""><td>dive.co</td></peterwilson.win8@l<> | dive.co      |
|                                                                                                    | 1         | 20000152 2020            | at date 2 ad and                                                                                                    | x100/0010.0. | 04/00/0010 Doll - Emol        |                                       | Windows71iva_zDatorWilson_Win7@liva_com>Win                                                                                                  | dawel Consil Makadilikaan Winla                                               | ite erect    |
|                                                                                                    | Loadeo    | 1: 46 Fi                 | Itered: 46                                                                                                    | Total: 46    | Highlighted: 0                | Checked: 0 Total                      | LSize: 152.5 KB                                                                                                    |                                                                               |              |

Figure 79 Email sent to peterwilson.win8@gmail.com

In the case of email sent to <u>peterwilson.win8@live.com</u>, FTK found a total of 63 emails. Most of these emails were from the accounts that I created for the purpose of data generation but a few others were from Facebook, Twitter, or the email provider:

| Creed Bases                                                                                                    | -                                                                                                    |                                                                                                    |                                                                                                    |                                                                                                    |                                                                                                    |
|----------------------------------------------------------------------------------------------------|----------------------------------------------------------------------------------------------------|----------------------------------------------------------------------------------------------------|----------------------------------------------------------------------------------------------------|----------------------------------------------------------------------------------------------------|----------------------------------------------------------------------------------------------------|
| Email Items                                                                                                    | File List                                                                                                    |                                                                                                    |                                                                                                    | Dislay Ting Tang                                                                                                    | Festers Daulisht Time (Peru least anabias)                                                                                                    |
| 🕀 🔜 Email Status                                                                                                    | - da 9                                                                                                    | ê 🖊 🔒 🔳                                                                                                    | • •                                                                                                    | Email     Usplay Time Zone:                                                                                                    | Eastern Daylight Time (From local machine) 👘 者 🗶 🔅                                                                                                    |
| 🗄 🖅 Email Archives                                                                                                    |                                                                                                    | <ul> <li>Name</li> </ul>                                                                                                    | Submit Time                                                                                                    | Subject                                                                                                    | To                                                                                                    |
| 🗈 🔚 Email by Date                                                                                                    |                                                                                                    | 20000066_3b87e4aab32b0.eml                                                                                                    | 4/21/2013 3:                                                                                                    | 04/21/2013 Daily Email                                                                                                    | Windows7 Gmail <peterwilson.win7@gmail.com>, Windows8 Gmail <peterwilson.win8@gmail.co< td=""></peterwilson.win8@gmail.co<></peterwilson.win7@gmail.com>                                                                                                    |
| 🖃 🖼 Email Addresses                                                                                                    |                                                                                                    | 20000074_c65a2b3243aebc.eml                                                                                                    | 3/7/2013 1:4                                                                                                    | Confirm your Twitter account, Win8Forensics!                                                                                                    | Windows 8 Forensics <peterwilson.win8@live.com></peterwilson.win8@live.com>                                                                                                    |
| 😟 🖾 Senders [From] ( 87 / 87 )                                                                                                    |                                                                                                    | 20000076 4040e689bf019c.eml                                                                                                    | 3/7/2013 12:                                                                                                    | Facebook Email Verification                                                                                                    | WindowsEight Forensics <pre>cpeterwilson.win8@live.com&gt;</pre>                                                                                                    |
| 🖻 🖼 Recipients [To, CC, BCC] ( 87 / 87 )                                                                                                    |                                                                                                    | 20000077_3bb4833a7cb5bf.eml                                                                                                    | 3/7/2013 12:                                                                                                    | Getting started with Hotmail                                                                                                    | cneterwikon win8@live.com>                                                                                                    |
| To" Recipients (87 / 87 )                                                                                                    |                                                                                                    | 20000078_cp1cco4727225_cml                                                                                                    | 4/21/2012 21                                                                                                    | 04/21/2012 Dalu Email                                                                                                    | Windows? Crasil «DeterWilcon Win?@gmail.com», Windows? Crasil «DeterWilcon Win?@gmail.co                                                                                                    |
| Email Domains [ 2 / 2 ]                                                                                                    |                                                                                                    | 20000078_CaleCe4727225.em                                                                                                    | 4/21/2013 3:                                                                                                    | 04/21/2015 Daily Elitai                                                                                                    | windowsz ginal częcerwison, winzgginal.comz, windowsz ginal częcerwison, winogginal.co                                                                                                    |
| F - C Display Name ( 87 / 87 )                                                                                                    |                                                                                                    | 20000079_See29b7aeb2aed.emi                                                                                                    | 4)21)2013 4:                                                                                                    | You ve connected Google to your Microsoft account                                                                                                    | <peterwilson.winbiguive.com></peterwilson.winbiguive.com>                                                                                                    |
| E-THE Email Addresses ( 87 ( 87 )                                                                                                    |                                                                                                    | 2000007a_81831968F9d1F9.eml                                                                                                    | 4/21/2013 4:                                                                                                    | Confirm your Twitter account, Win8Forensics!                                                                                                    | Windows 8 Forensics <peterwilson.win8@live.com></peterwilson.win8@live.com>                                                                                                    |
| peterwikan win7@amail.com ( 28 / 28 )                                                                                                    |                                                                                                    | 2000007b_7a2be7be367c95.eml                                                                                                    | 4/21/2013 4:                                                                                                    | You've connected Facebook to the People app                                                                                                    | <peterwilson.win8@live.com></peterwilson.win8@live.com>                                                                                                    |
| pecervision.win/@gmail.com (20/20)     pecervision.win7@bus sees (26/26)                                                                                                    |                                                                                                    | 2000007c_878908ce90d155.eml                                                                                                    | 4/21/2013 4:                                                                                                    | You've connected Twitter to the People app                                                                                                    | <peterwilson.win8@live.com></peterwilson.win8@live.com>                                                                                                    |
| pecervitisen win/@river.com (26/26)     pecervitisen win/@river.com (26/26)                                                                                                    |                                                                                                    | 2000007e_14569a6a2fd0ca.eml                                                                                                    | 4/21/2013 4:                                                                                                    | Please sign in to your account                                                                                                    | <pre><peterwilson.win8@live.com></peterwilson.win8@live.com></pre>                                                                                                    |
| Call peterwister. wir olgginal.com ( 46 / 46 )                                                                                                    |                                                                                                    | 20000081_22dae5eecdeaf3.eml                                                                                                    | 4/21/2013 4:                                                                                                    | Get to know your new inbox                                                                                                    | <pre>cpeterwison.win8@live.com&gt;</pre>                                                                                                    |
| pererwisch.windgilve.com (63,63)                                                                                                    |                                                                                                    | 200000rd_a883635714023a.eml                                                                                                    | 4/23/2013 10                                                                                                    | 04/23/2013 Daily Email                                                                                                    | Peter Wilson <neterwilson win8@live.com="">. WindowsSeven Earensics <peterwilson td="" win7@amail<=""></peterwilson></neterwilson>                                                                                                    |
| CC Recipients (2) 2)                                                                                                    |                                                                                                    | 200000co_1o7910cco226Ef.cml                                                                                                    | 4/22/2012 10                                                                                                    | 04/22/2012 Daily Email                                                                                                    | Dater Witcon contenuitors win9@ine com>, WindowsFarers Exercises cillaterWitcon Win7@email                                                                                                    |
| BCC Recipients (U/U)                                                                                                    |                                                                                                    | 200000te_te/otoeca30001.em                                                                                                    | 4/20/2010 10                                                                                                    | 04/23/2013 Daily Email                                                                                                    | Peter wison specerwison winogave.com/, windowspevern dierbics specerwison winoganal                                                                                                    |
| Email Domains [ 2 / 2 ]                                                                                                    |                                                                                                    | 20000130_1133cu 46990.em                                                                                                    | 4/25/2015 10                                                                                                    | 04/25/2015 Daily Enail                                                                                                    | windows/ twe creter wison, win/give.com/, windows/ Ginal creter wison, winogginal.com/                                                                                                    |
| Display Name ( 87 / 87 )                                                                                                    |                                                                                                    | 20000131_6c542a47819a68.eml                                                                                                    | 4/24/2013 1:                                                                                                    | Windows 8 Forensics, complete your 1 witter profile today!                                                                                                    | Windows 8 Forensics <peterwison.win8@live.com></peterwison.win8@live.com>                                                                                                    |
| Call Email Addresses ( 87 / 87 )                                                                                                    |                                                                                                    | 20000132_4c6799a7b8b17.eml                                                                                                    | 4/24/2013 1:                                                                                                    | Get Twitter on your mobile phone                                                                                                    | Windows 8 Forensics <peterwilson.win8@live.com></peterwilson.win8@live.com>                                                                                                    |
|                                                                                                    |                                                                                                    | 20000133_fba026d95ad063.eml                                                                                                    | 4/24/2013 9:                                                                                                    | 04/24/2013 Email with Attachment                                                                                                    | Windows7 Gmail <peterwilson.win7@gmail.com>, Windows8 Gmail <peterwilson.win8@gmail.co< td=""></peterwilson.win8@gmail.co<></peterwilson.win7@gmail.com>                                                                                                    |
|                                                                                                    |                                                                                                    | 20000134_94bb480a6c9bc9.eml                                                                                                    | 4/23/2013 10                                                                                                    | 04/23/2013 Daily Email                                                                                                    | Windows7 Live <peterwilson.win7@live.com>, Windows8 Gmail <peterwilson.win8@gmail.com></peterwilson.win8@gmail.com></peterwilson.win7@live.com>                                                                                                    |
|                                                                                                    |                                                                                                    | 20000135_c3cf2298d6385c.eml                                                                                                    | 4/24/2013 9:                                                                                                    | 04/24/2013 Email with Attachment                                                                                                    | Windows7 Gmail <peterwilson.win7@gmail.com>, Windows8 Gmail <peterwilson.win8@gmail.co< td=""></peterwilson.win8@gmail.co<></peterwilson.win7@gmail.com>                                                                                                    |
|                                                                                                    |                                                                                                    | 20000139_d60adfe7d5e49.eml                                                                                                    | 4/25/2013 3:                                                                                                    | Windows 8 Forensics, find your friends on Twitter!                                                                                                    | <pre><peterwilson.win8@live.com></peterwilson.win8@live.com></pre>                                                                                                    |
| 1                                                                                                    |                                                                                                    | 2000013a d59fcaa4b5f549.eml                                                                                                    | 4/25/2013 6                                                                                                    | Get started with Windows                                                                                                    | <pre>cpeterwilson.win8@live.com&gt;</pre>                                                                                                    |
| 1                                                                                                    |                                                                                                    | 2000013h 14da5far214f8d and                                                                                                    | 4/25/2013 9                                                                                                    | 04/25/2013 Daily Email                                                                                                    | Windows8 Gmail «PeterWilson Win8@gmail.com» Windows8 Live «DeterWilson Win9@live com»                                                                                                    |
| 1                                                                                                    |                                                                                                    | 20000130_11003080219100.8MI                                                                                                    | 4/05/2010 9:                                                                                                    | 04/25/2012 Daily Lindi                                                                                                    | Windows and SteterWisen Windows (cm2) Windows Live SteterWiser, Windows (cm2)                                                                                                    |
| 1                                                                                                    |                                                                                                    | 20000130_2096623086/C/2.em                                                                                                    | 4/25/2013 9:                                                                                                    | organization party Email                                                                                                    | windows6 unial <peterwison.win8@live.com>, Windows6 Live <peterwison.win8@live.com></peterwison.win8@live.com></peterwison.win8@live.com>                                                                                                    |
| 1                                                                                                    |                                                                                                    | 200013e_b7e504ca78bc6b.eml                                                                                                    | 4/25/2013 10                                                                                                    | 04/25/2013 Daily Email                                                                                                    | Peter Wilson <peterwilson.win8@live.com>, Windows5even Forensics <peterwilson.win7@gmail< td=""></peterwilson.win7@gmail<></peterwilson.win8@live.com>                                                                                                    |
| 1                                                                                                    |                                                                                                    | 2000013f_6eb38099c703bc.eml                                                                                                    | 4/25/2013 10                                                                                                    | 04/25/2013 Daily Email                                                                                                    | Peter Wilson <peterwilson.win8@live.com>, Windows5even Forensics <peterwilson.win7@gmail< td=""></peterwilson.win7@gmail<></peterwilson.win8@live.com>                                                                                                    |
|                                                                                                    |                                                                                                    | 20000143_42dbe1aec0b20.eml                                                                                                    | 4/25/2013 10                                                                                                    | Fw: 04/25/2013 Daily Email                                                                                                    | Peter Wilson <peterwilson.win8@live.com></peterwilson.win8@live.com>                                                                                                    |
| 1                                                                                                    |                                                                                                    | 20000144_d889e948eb621a.eml                                                                                                    | 4/25/2013 10                                                                                                    | Fw: 04/25/2013 Daily Email                                                                                                    | Peter Wilson <peterwilson.win8@live.com></peterwilson.win8@live.com>                                                                                                    |
|                                                                                                    |                                                                                                    | 20000145 31cf9de9378a84 emi                                                                                                    | 4/26/2013 11                                                                                                    | 04/26/2013 Daily Email                                                                                                    | Windows7 Gmail <peterwilson.win7@gmail.com>. Windows8 Gmail <peterwilson.win8@gmail.co< td=""></peterwilson.win8@gmail.co<></peterwilson.win7@gmail.com>                                                                                                    |
|                                                                                                    |                                                                                                    | 20000146 dc9d57e672d4cc eml                                                                                                    | 4/26/2013 11                                                                                                    | 04/26/2013 Daily Email                                                                                                    | Windows7 Gmail <peterwilson.win7@gmail.com>. Windows8 Gmail <peterwilson.win8@gmail.com< td=""></peterwilson.win8@gmail.com<></peterwilson.win7@gmail.com>                                                                                                    |
|                                                                                                    |                                                                                                    | 20000148 Fb3s4s174E302!                                                                                                    | 4/26/2012 11                                                                                                    | 04/26/2013 Daily Email                                                                                                    | Vindows8 Gnail / PeterWilcon Win8@gnancom>, Deter Wilcon / DeterWilcon Win8@glidi.LU                                                                                                    |
|                                                                                                    |                                                                                                    | 20000110_0001d1/00292.6M                                                                                                    | 420/2010 11                                                                                                    | 04/06/2010 Daily Lindi                                                                                                    | Water with the second second s                                                                                        |
|                                                                                                    |                                                                                                    | 20000149_80414805342d3c.em                                                                                                    | */26/2013 11                                                                                                    | unizoiz013 Daily Email                                                                                                    | windowso unial <peterwilson.windgrgmail.com>, Peter Wilson <peterwilson.win8@live.com>,</peterwilson.win8@live.com></peterwilson.windgrgmail.com>                                                                                                    |
|                                                                                                    |                                                                                                    | 200014a_451e528741b578.eml                                                                                                    | 4/26/2013 11                                                                                                    | 04/26/2013 Daily Email                                                                                                    | Windowsti Gmail <peterwilson.win8@gmail.com>, Peter Wilson <peterwilson.win8@live.com>,</peterwilson.win8@live.com></peterwilson.win8@gmail.com>                                                                                                    |
|                                                                                                    |                                                                                                    | 2000014+ 1ED/E716-MEDFd and                                                                                                    | 4/26/2012 12                                                                                                    | Dec 04/26/2012 Date Enail                                                                                                    | Dates Wilson Anatomileon win0@live comb                                                                                                    |
|                                                                                                    |                                                                                                    | Figure ov Ei                                                                                                    | nan se                                                                                                    | in to peter witson.wind                                                                                                    |                                                                                                    |
| Explore Overview Email Graphics Bookmarks Live Se                                                                                                    | earch Ind                                                                                                    | ex Search Volatile                                                                                                    |                                                                                                    |                                                                                                    |                                                                                                    |
|                                                                                                    |                                                                                                    |                                                                                                    |                                                                                                    |                                                                                                    | 4                                                                                                    |
| EmailItems                                                                                                    | File List                                                                                                    | a / <b>.</b>                                                                                                    | v 📰 v                                                                                                    | Display Time Zone                                                                                                    | ہ : Eastern Daylight Time (From local machine) 🛛 🙀 🔧 😪                                                                                                    |
| Email Status                                                                                                    | File List                                                                                                    |                                                                                                    | v ≣•                                                                                                    | Display Time Zone                                                                                                    | : Eastern Daylight Time (From local machine) 👘 🎢 💥 🗇                                                                                                    |
| Email Rems 4                                                                                                    | File List                                                                                                    | 2 / 1                                                                                                    | ▼ 📰 ▼                                                                                                    | Display Time Zone                                                                                                    | : Eastern Daylight Time (From local inschine)                                                                                                    |
| Email Items 9<br>Email Status<br>Email Archives<br>Email Archives<br>Email and by Date                                                                                                    | File List                                                                                                    | Image: Constraint of the second second sec                                                                                                    | Submit Time     4/25/2013 10                                                                                                    | Emai     Emai     Display Time Zone     Subject     Fw: 04/25/2013 Daily Email                                                                                                    | 4<br>: Eastern Daylight Time (From local machine) 👘 🏄 💥 🗇<br>🔺 To<br>Peter Wilson <peterwilson.win@gilve.com></peterwilson.win@gilve.com>                                                                                                    |
| Email Items 4 Email Items 4 Email Renail Status Email Archives Email Addresses Email Addresses Email Addresses                                                                                                    |                                                                                                    | Image: Constraint of the second second sec                                                                                                    | Submit Time     4/25/2013 10     4/26/2013 12                                                                                                    | Email         Display Time Zone           Subject         -           FW: 04/25/2013 Daily Email         -           Re: 04/26/2013 Daily Email         -                                                                                                    | Eastern Daylight Time (From local machine)                                                                                                    |
| Email Items         4           Imail Status         Imail Status           Imail Archives         Imail Archives           Imail Email by Date         Imail Archives           Imail Email by Date         Imail Archives           Imail Email by Date         Imail Email Archives           Imail Email Archives         Imail Email Archives           Imail Email Archives         Imail Email Archives           Imail Email Archives         Imail Email Archives           Imail Email Archives         Imail Email Archives           Imail Email Brown (KF / S7 )         Imail Email Archives                                                                                                    |                                                                                                    | Name<br>20000144_d889e948eb621a.em<br>2000014c_159d571bdd58fd.em<br>20000150_fd443a615a8c1f.em                                                                                                    | <ul> <li>Submit Time</li> <li>4/25/2013 10</li> <li>4/26/2013 12</li> <li>4/26/2013 12</li> </ul>                                                                                                    | Comparison     Comparison     C      | 4 Eastern Daylight Time (From local machine) To To Peter Wilson <peterwilson, win8@lvvs.com=""> Peter Wilson <peterwilson <pre="">win8@lvvs.com&gt; Peter Wilson <peterwilson <pre="">win8@lvvs.com&gt; </peterwilson></peterwilson></peterwilson,>                                                                                                    |
| Enail Items         1           Imail Items         1           Imail Items         1                                                                                                    |                                                                                                    | Name<br>20000144_d889e949eb621a.eml<br>20000150_f4443ae153e8c1f.eml<br>20000150_f4443ae153e8c1f.eml<br>20000162_27f2fc5d5c9a-7.eml                                                                                                    | ▼ ■ ▼<br>Submit Time<br>4/25/2013 10<br>4/26/2013 12<br>4/26/2013 12<br>5/1/2013 11                                                                                                    | Subject Display Time Zone<br>Subject Wey Of 25(2013 Daily Email<br>Re: 04(26(2013 Daily Email<br>Fw: 04(26(2013 Daily Email<br>Fw: 04(26(2013 Daily Email))))))))))))))))))))))))))))))))))))                                                                                                    | Eastern Daylght Time (From local machine)   Eastern Daylght Time (From local machine)  To Peter Wison opeterwison.win@Bl/ve.com> Peter Wison opeterwison.win@Bl/ve.com> Peter Wison opeterwison.win@Bl/ve.com> Exter Wison opeterwison.win@Bl/ve.com> Exter Wison opeter Wison opeter Wison opeter Wison opeter Wison opeterwison.win@Bl/ve.com> Exter Wison opeter Wison opeter                                                                                         |
| Enail Zens         1           0:                                                                                                    |                                                                                                    | Name<br>20000144_d839e9498eb621a.em/<br>20000150_fd43aef53ecf.em/<br>20000150_fd43aef53aecf.em/<br>20000152_272fc5d5c9a7.em/<br>20000155_dd6ec228225a5b.em/                                                                                                    | ▼ ■ ▼<br>Submit Time<br>4/25/2013 10<br>4/26/2013 12<br>4/26/2013 12<br>5/1/2013 11<br>5/1/2013 11                                                                                                    | Display Time Zone     Sobject     Fw: 04/25/2013 Daly Enal     Re: 04/26/2013 Daly Enal     Re: 04/26/2013 Daly Enal     Re: 04/26/2013 Daly Enal     Re: 05/10/2013 Daly Enal     Hour Solution                                                                                                    | Eastern Daylight Time (From local machine)     To Peter Wilson cpeterwilson.win8@live.com> Peter Wilson cpeterwilson.win8@live.com> Peter Wilson cpeterwilson.win8@live.com> s Peter Wilson cpeterwilson.win8@live.com> s s Peter Wilson cpeterwilson.win8@live.com> s s s Peter Wilson cpeterwilson.win8@live.com> s s s s s s s s s s s s s s s s s s s                                                                                                    |
| Enail Remis         1           If and Remis         1           If and Achroses         If and Achroses           If and Achroses         If and Achroses           If and Achroses         If and Achroses (11 / 11 )           If and Achroses (7 / 87 )         If and Achroses (7 / 87 )                                                                                                    |                                                                                                    | Name           2000014_d839e348ab621a.eml           2000014_d1596471bd58f6.dml           20000150_fd443ae15a8c1f.eml           20000162_2776fc545v9ea7.eml           20000165_2056c28235a5b.eml           20000196_d8bds67817.eml                                                                                                    | Submit Time     4/25/2013 10     4/26/2013 12     5/1/2013 11:     5/1/2013 11:     5/1/2013 11:     5/3/2013 7:2                                                                                                    | Subject Subject Subject Subject Subject Subject Subject Sec 04(25(2013 Daly Email Five: 04(25(2013 Daly Email Five: 04(25(2013 Daly Email Five: 04(25(2013 Daly Email Five: 05(10)(2013 Daly Email Five: 05(10)(2013 Daly E | Eastern Daylight Time (From local machine)     Eastern Daylight Time (From local machine)     Peter Wison opeterwison.win8@kve.com>     Peter Wison opeterwison.win8@kve.com>     Peter Wison opeterwison.win8@kve.com>     Se Peter Wison opeterwison.win8@kve.com>     Se Peter Wison opeterwison.win8@kve.com>     Peter Wison opeterwison.win8@kve.com>     Peter Wison opeterwison.win8@kve.com>     Peter Wison opeterwison.win8@kve.com>     Peter Wison opeterwison.win8@kve.com>     Peter Wison opeterwison.win8@kve.com>     Peter Wison opeterwison.win8@kve.com>     Peter Wison opeterwison.win8@kve.com>                                                                                                    |
| Enal Rens         1           C         Enal Actives           C         Enal Actives           Enal Actives         Enal Actives           Enal Actives         Enal Actives           Enal Actives         Enal Actives           Enal Actives                                                                                                    |                                                                                                    | Name<br>20000144_d839e9498eb621a.eml<br>20000150_f4443e15ae51f.eml<br>20000150_f4443e15ae51f.eml<br>20000162_d2762f6549e87.eml<br>20000162_d266e2823545b.eml<br>20000169_d5b6e838e67617.eml                                                                                                    | ✓ ■     ✓     ✓     ✓     ✓     ✓     ✓     ✓     ✓     ✓     ✓     ✓     ✓     ✓     ✓     ✓     ✓     ✓     ✓     ✓     ✓     ✓     ✓     ✓     ✓     ✓     ✓     ✓     ✓     ✓     ✓     ✓     ✓     ✓     ✓     ✓     ✓     ✓     ✓     ✓     ✓     ✓     ✓     ✓     ✓     ✓     ✓     ✓     ✓     ✓     ✓     ✓     ✓     ✓     ✓     ✓     ✓     ✓     ✓     ✓     ✓     ✓     ✓     ✓     ✓     ✓     ✓     ✓     ✓     ✓     ✓     ✓     ✓     ✓     ✓     ✓     ✓     ✓     ✓     ✓     ✓     ✓     ✓     ✓     ✓     ✓     ✓     ✓     ✓     ✓     ✓     ✓     ✓     ✓     ✓     ✓     ✓     ✓     ✓     ✓     ✓     ✓     ✓     ✓     ✓     ✓     ✓     ✓     ✓     ✓     ✓     ✓     ✓     ✓     ✓     ✓     ✓     ✓     ✓     ✓     ✓     ✓     ✓     ✓     ✓     ✓     ✓     ✓     ✓     ✓     ✓     ✓     ✓     ✓     ✓     ✓     ✓     ✓     ✓     ✓     ✓     ✓     ✓     ✓     ✓     ✓     ✓     ✓     ✓     ✓     ✓     ✓     ✓     ✓     ✓     ✓     ✓     ✓     ✓     ✓     ✓     ✓     ✓     ✓     ✓     ✓     ✓     ✓     ✓     ✓     ✓     ✓     ✓     ✓     ✓     ✓     ✓     ✓     ✓     ✓     ✓     ✓     ✓     ✓     ✓     ✓     ✓     ✓     ✓     ✓     ✓     ✓     ✓     ✓     ✓     ✓     ✓     ✓     ✓     ✓     ✓     ✓     ✓     ✓     ✓     ✓     ✓     ✓     ✓     ✓     ✓     ✓     ✓     ✓     ✓     ✓     ✓     ✓     ✓     ✓     ✓     ✓     ✓     ✓     ✓     ✓     ✓     ✓     ✓     ✓     ✓     ✓     ✓     ✓     ✓     ✓     ✓     ✓     ✓     ✓     ✓     ✓     ✓     ✓     ✓     ✓     ✓     ✓     ✓     ✓     ✓     ✓     ✓     ✓     ✓     ✓     ✓     ✓     ✓     ✓     ✓     ✓     ✓     ✓     ✓     ✓     ✓     ✓     ✓     ✓     ✓     ✓     ✓     ✓     ✓     ✓     ✓     ✓     ✓     ✓     ✓     ✓     ✓     ✓     ✓     ✓     ✓     ✓     ✓     ✓     ✓     ✓     ✓     ✓     ✓     ✓     ✓     ✓     ✓     ✓     ✓     ✓     ✓     ✓     ✓     ✓                                                                                                    | Dupley Time Zone     Subject     Fiv: 04/25/2013 Daly Email     Re: 04/26/2013 Daly Email     Re: 04/26/2013 Daly Email     Re: 05/26/2013 Daly Email     Re: 05/26/2013 Daly Email     Re: 05/26/2013 Daly Email     Re: 05/26/2013 Daly Email     Re: 05/26/2013 Daly Email     Re: 05/26/2013 Daly Email                                                                                                    | 2 Eastern Daylght Time ('from local machine)   Category Constraints ('from local machine)  Category Constraints ('from local machine)  Peter Wilson opeterwilson.win8@live.com> Peter Wilson opeterwilson.win8@live.com> Peter Wilson opeterwilson.win8@live.com> Sea Peter Wilson opeterwilson.win8@live.com> Peter Wilson opeterwilson.win8@live.com> Peter Wilson opeterw                                                                                         |
| Tenal Rems         1           Imal Rems         1           Imal Probes         1           Imal Probes         1           Imal Probs                                                                                                    |                                                                                                    | Name<br>20000144_d889e948eb621a.em/<br>20000144_d889e948eb621a.em/<br>20000156_d44as15se61.em/<br>20000165_d24as15se61.em/<br>20000165_d26e38567617.em/<br>2000019f_e2b44bec38567617.em/<br>2000019f_e2b44bec38567617.em/                                                                                                    | ♥ ■     Submit Time     4/25/2013 10     4/26/2013 12     5/1/2013 11     5/3/2013 71     5/3/2013 72     5/3/2013 72     4/26/2013 12                                                                                                    | Subject  Final  Display Time Zone Subject Finu 04/25/2013 Daily Email Finu 04/25/2013 Daily Email Finu 04/25/2013 Daily Email Finu 04/25/2013 Daily Email Finu 05/2012 Daily Email whit Text and Picture Attachment Finu 05/2012 Daily Email Finu 05/2012 Daily Email Finu 05/2012 Daily Email                                                                                                    | Eastern Daylght Time (From local machine)  Eastern Daylght Time (From local machine)  Peter Wison cpeterwison.win8@kve.com> Peter Wison cpeterwison.win8@kve.com> Peter Wison cpeterwis                                                                                         |
| Enail Zens         1           Image: Status         Image: Status           Image: Status         Image: Status           Image: Status                                                                                                    |                                                                                                    | Name           20000144_d839e9498e5621a.em           20000150_f1443as15abc11.em           20000150_f1443as15abc11.em           20000150_f1443as15abc11.em           20000150_g443as15abc11.em           20000150_g465c223535b.em           2000019f_g45b4bc3364.em           2000019f_g45b4bc3364.em           20000143_a12abc1aectbac2.em                                                                                                    | ♥ ■ ▼     ■ ▼     ■ ▼     ■ ▼     ■ ▼     ■ ▼     ■ ▼     ■ ▼     ■ ▼     ■ ▼     ■ ▼     ■ ▼     ■ ▼     ■ ▼     ■ ▼     ■ ▼     ■ ▼     ■ ▼     ■ ▼     ■ ▼     ■ ▼     ■ ▼     ■ ▼     ■ ▼     ■ ▼     ■ ▼     ■ ▼     ■ ▼     ■ ▼     ■ ▼     ■ ▼     ■ ▼     ■ ▼     ■ ▼     ■ ▼     ■ ▼     ■ ▼     ■ ▼     ■ ▼     ■ ▼     ■ ▼     ■ ▼     ■ ▼     ■ ▼     ■ ▼     ■ ▼     ■ ▼     ■ ▼     ■ ▼     ■ ▼     ■ ▼     ■ ▼     ■ ▼     ■ ▼     ■ ▼     ■ ▼     ■ ▼     ■ ▼     ■ ▼     ■ ▼     ■ ▼     ■ ▼     ■ ▼     ■ ▼     ■ ▼     ■ ▼     ■ ▼     ■ ▼     ■ ▼     ■ ▼     ■ ▼     ■ ▼     ■ ▼     ■ ▼     ■ ▼     ■ ▼     ■ ▼     ■ ▼     ■ ▼     ■ ▼     ■ ▼     ■ ▼     ■ ▼     ■ ▼     ■ ▼     ■ ▼     ■ ▼     ■ ▼     ■ ▼     ■ ▼     ■ ▼     ■ ▼     ■ ▼     ■ ▼     ■ ▼     ■ ▼     ■ ▼     ■ ▼     ■ ▼     ■ ▼     ■ ▼     ■ ▼     ■ ▼     ■ ▼     ■ ▼     ■ ▼     ■ ■     ■ ▼     ■ ■     ■ ■     ■ ■     ■ ■     ■ ■     ■ ■     ■ ■     ■ ■     ■ ■     ■ ■     ■ ■     ■ ■     ■ ■     ■ ■     ■ ■     ■ ■     ■     ■ ■     ■ ■      ■ ■     ■ ■     ■ ■     ■ ■     ■ ■     ■     ■ ■     ■ ■     ■     ■ ■     ■ ■     ■     ■ ■     ■     ■ ■     ■     ■     ■     ■     ■     ■     ■     ■     ■     ■     ■     ■     ■     ■     ■     ■     ■     ■     ■     ■     ■     ■     ■     ■     ■     ■     ■     ■     ■     ■     ■     ■     ■     ■     ■     ■     ■     ■     ■     ■     ■     ■     ■     ■     ■     ■     ■     ■     ■     ■     ■     ■     ■     ■     ■     ■     ■     ■     ■     ■     ■     ■     ■     ■     ■     ■     ■     ■     ■     ■     ■     ■       ■                                                                                                    | Dupley Time Zone     Sobject     Fiv: 04/25/2013 Daly Enal     Re: 04/26/2013 Daly Enal     Re: 04/26/2013 Daly Enal     Re: 05/26/2013 Daly Enal     Re: 05/26/2013 Daly Enal     Re: 05/2013 Daly Enal     Re: 05/2013 Daly Enal     Re: 05/2013 Daly Enal     Fiv: 04/26/2013 Daly Enal     Fiv: 04/26/2013 Daly Enal     Fiv: 04/26/2013 Daly Enal     Fiv: 04/26/2013 Daly Enal                                                                                                    | Eastern Daylght Time ('from local machine)   Eastern Daylght Time ('from local machine)  To Peter Wilson cpeterwilson.win8@lyke.com> Peter Wilson cpeterwilson.win8@lyke.com> Peter Wilson cpeterwilson.win8@lyke.com> Se Peter Wilson cpeterwilson.win8@lyke.com> Peter Wilson cpeterwilson.win8@lyke.com> Peter Wilson cpeterwils                                                                                         |
| Enal Rens         1           E         Enal Status           E         Enal Actives           E         Enal Actives                                                                                                    |                                                                                                    | Name<br>20000144_d889e748eb621a.em<br>20000146_159677bd587d.em<br>20000165_d7443e15be81f.em<br>20000162_d773fc565c9ea7.em<br>20000162_d745c565c9ea7.em<br>2000019f_e2bd4bec38fc7817.em<br>2000019f_e2bd4bec38fc7817.em<br>20000141_g77d5766305s6d.em                                                                                                    | ▼         Image: The second second seco                                          | Subject Final Display Time Zone<br>Subject Final Display Enal<br>Re: 04(25)(2013 Daily Enal<br>Re: 05(2013 Daily Enal<br>Re: 05(01)(2013 Daily Enal With Text and Picture Attachmen<br>Finu: 05(01)(2013 Daily Enal With Text and Picture Attachmen<br>Finu: 05(03)(2013 Daily Enal<br>Finu: 04(25)(2013 Daily Enal<br>Re: 04(26)(2013 Daily Enal                                                                                                    | 2 Eastern Daylght Time (From local machine)<br>Eastern Daylght Time (From local machine)<br>Not the second second                                                                                                |
| Enal Rens         1           ●         ■         ■         ■         ■         ■         ■         ■         ■         ■         ■         ■         ■         ■         ■         ■         ■         ■         ■         ■         ■         ■         ■         ■         ■         ■         ■         ■         ■         ■         ■         ■         ■         ■         ■         ■         ■         ■         ■         ■         ■         ■         ■         ■         ■         ■         ■         ■         ■         ■         ■         ■         ■         ■         ■         ■         ■         ■         ■         ■         ■         ■         ■         ■         ■         ■         ■         ■         ■         ■         ■         ■         ■         ■         ■         ■         ■         ■         ■         ■         ■         ■         ■         ■         ■         ■         ■         ■         ■         ■         ■         ■         ■         ■         ■         ■         ■         ■         ■         ■         ■         ■         ■                                                                                                    | 50 Fle List.                                                                                                    | Name         20000144         4,38949498cb61a         4,38949498cb61a         2000145         2,986271bd588fd emil         2000159         2,94625571bd588fd emil         2000159         2,94624562714         2000159         2,94624562714         2000159         2,94624562714         2000159         2,94624562714         2000159         2,94624562714         2000159         2,94624562714         2000159         2,94624562714         2000159         2,94624562714         2000159         2,94624562744667         2000159         2,94624562744667         2000159         2,9462555646         2000159         2,946255244667         2000159         2,946255244667         2000159         2,946255244667         2000159         2,946255244667         2000159         2,946255244667         2000159         2,946255244667         2000159         2,946255244667         2000159         2,946255244667         2000159         2,946255244667         2000159         2,946255244667         2000159         2,946255244667         2000159         2,946255244667         2000159         2,946255244667         2000159         2,946255244667         2000159         2,946255244667         2000159         2,946255244676         2000159         2,94625524567         2000159         2,94625524567         2000159         2,9462555556         2000159         2,9462555556         2000159         2                                                                                                    | V         Estimation           \$ubmit Time         4/25/2013 10         4/26/2013 12           4/26/2013 12         5/1/2013 11         5/1/2013 11           5/1/2013 11         5/3/2013 72         4/25/2013 12           4/25/2013 12         4/25/2013 12         4/25/2013 12                                                                                                    | Dupley Time Zone     Subject     Fiv: 04/25/2013 Daily Enail     Re: 04/26/2013 Daily Enail     Re: 04/26/2013 Daily Enail     Re: 05/26/2013 Daily Enail     Re: 05/26/2013 Daily Enail     Re: 05/26/2013 Daily Enail     Fiv: 06/26/2013 Daily Enail     Fiv: 04/25/2013 Daily Enail     Fiv: 04/25/2013 Daily Enail     Re: 04/26/2013 Daily Enail     Fiv: 04/26/2013 Daily Enail                                                                                                    | Eastern Daylight Time ('from local machine)   Eastern Daylight Time ('from local machine)   To Peter Wilson cpeterwilson.win8@live.com> Peter Wilson cpeterwilson.win8@live.com> Peter Wilson cpeterwils                                                                                         |
| Enail Rens         1           Imail Status         1           Imail Northwes         1           Imail Do Date         1           Imail Do Date         1           Imail Do Date         1           Imail Do Date         1           Imail Contrast (11 / 11)         1           Imail Do Date         1           Imail Do Date         1           Imail Do Date         1           Imail Do Date         1           Imail Do Date         1           Imail Do Date         1           Imail Do Date         1           Imail Do Date         1           Imail Dotte         1           Imail Dotte         1           Imail Dotte         1           Imail Dotte         1           Imail Dotte         1           Imail Dotte         1           Imail Dotte         1           Imail Dotte         1           Imail Dotte         1           Imail Dotte         1           Imail Dotte         1           Imail Dotte         1           Imail Dotte         1           Imail Dotte         1                                                                                                    |                                                                                                    | Name         Name           2000014         JS896498b521a.em           200014         JS8971bd588fd.em           200018         JS8671bd58fd.em           200018         ZM5655e31.em           200019         JS867867511           200019         JS8649867511           200019         JS8649867511           200019         JS8649867511           2000114         JS76508564           2000114         JS65498673894           2000114         JS654946673946                                                                                                    | ▼ ₩ ▼<br>Submit Time<br>4/25/2013 10<br>4/26/2013 12<br>5/1/2013 11<br>5/3/2013 7:2<br>5/3/2013 7:2<br>4/25/2013 10<br>4/25/2013 10<br>4/25/2013 12<br>5/1/2013 11                                                                                                    | Coppley Time Zone     Subject     Five 04/25/2013 Daily Email     Five 04/25/2013 Daily Email     Re: 04/25/2013 Daily Email     Re: 05/01/2013 Daily Email with Text and Picture Attachment     Five: 05/01/2013 Daily Email with Text and Picture Attachment     Five: 05/03/2013 Daily Email with     Re: 04/26/2013 Daily Email     Re: 04/26/2013 Daily Email     Re: 04/26/2013 Daily Email     Re: 04/26/2013 Daily Email                                                                                                    | 2 Eastern Daylght Time (from local machine)<br>Eastern Daylght Time (from local machine)<br>To<br>Peter Wilson opeterwison.win8@kva.com><br>Peter Wilson opeterwison.win8@kva.com>                                                                                                    |
| Enail Zens                                                                                                    |                                                                                                    | Name         2000144         4,38949486521a.em           2000144         4,38949486521a.em         2000152           2000150         1/4434513621f.em         2000152           2000152         2/425452835.eff.em         2000152           2000154         2/425425355b.em         2000156           2000154         2/425425355b.em         2000156           2000154         2/425425355b.em         2000156           2000154         2/525555667.em         2000164           20000164         4/55652672.em         2000164                                                                                                    | Submit Time     4/25/2013 10     4/26/2013 12     5/1/2013 11     5/3/2013 12     5/3/2013 7:2     4/25/2013 10     4/26/2013 12     5/1/2013 11     5/1/2013 11     5/1/2013 11     5/1/2013 11                                                                                                    | Display Time Zone     Solvert     Pro: 04/25/2013 Daily Enal     Re: 04/26/2013 Daily Enal     Re: 04/26/2013 Daily Enal                                                                                                    | 2 Eastern Daylight Time ("from local machine)<br>Eastern Daylight Time ("from local machine)<br>Not the set of the set of the                                                                                               |
| Enail Rens     Total Rens     Total Rens     T                                                                                                    |                                                                                                    | Name           2000014         JS8964980b521a.em           2000014         JS8971bd6387d.em           200018         JS645568cf.em           200018         JS645568cf.em           200018         JS645568cf.em           200019         JS6456568cf.em           200019         JS6456568cf.em           200019         JS6456568cf.em           200019         JS6456568cf.em           200019         JS645668cf.em           2000114         JS756630586d.em           2000114         JS756630586d.em           2000114         JS765630586d.em           2000114         JS765630586d.em           2000114         JS765630586d.em           2000114         JS765630586d.em           2000114         JS765630586d.em           2000114         JS765630586d.em           2000114         JS765630586d.em           2000114         JS765630586d.em           2000114         JS765630586d.em           2000114         JS7656305864                                                                                                    | ▼         ₩           Submit Time         4/25/2013 10           4/26/2013 12         5/1/2013 11           5/1/2013 11         5/3/2013 7:2           5/3/2013 7:2         4/25/2013 10           5/3/2013 7:2         5/3/2013 7:2           4/26/2013 12         5/1/2013 11           5/1/2013 11         5/1/2013 12           5/1/2013 12         5/1/2013 12           5/1/2013 12         5/3/2013 7:2                                                                                                    | Coppley Time Zone     Subject     For: 04/25/2013 Daily Email     For: 04/25/2013 Daily Email     Re: 04/25/2013 Daily Email     Re: 05/01/2013 Daily Email     Re: 05/01/2013 Daily Email     For: 05/01/2013 Daily Email     For: 04/25/2013 Daily Email     For: 04/25/2014     For: 04/25/2014     For: 04/25      | 2 Eastern Daylght Time (From local machine)<br>E Eastern Daylght Time (From local machine)<br>▲ To<br>Peter Wilson opeterwilson.win8@kve.com><br>Peter Wilson opeterwilson.win8@kve.com><br>Peter Wilson                                          |
| Enail Rens     Imail Rens     Imail Rens                                                                                                    |                                                                                                    | Name           200014         19874           200014         19874           200014         19874           200014         19874           200014         19874           2000150         144326           2000165         2062225555           2000166         2062225555           2000167         20545564721           2000143         1956935564           2000144         276755564           2000144         19569556472           20000144         19569356856712           20000154         195693263202           20000154         195693263202           20000154         195693263202           20000154         195693263202           20000154         195693263202                                                                                                    |                                                                                                    | Display Time Zone     Solvert     First 04/25/2013 Daily Enal     Ret 04/26/2013 Daily Enal     Ret 04/26/2013 Daily Enal                                                                                                    | 2 Eastern Daylight Time ("from local machine)<br>Eastern Daylight Time ("from local machine)<br>No. 10<br>Peter Wilson cpeterwilson.win8@kve.com><br>Peter Wilson cpeterwilson.win8@kve.com>                                                                                                    |
| Enail Rens         1           Imail Status         1           Imail Archees         1           Imail Do Dee         1           Imail Do Dee         1           Imail Archees         1           Imail Do Dee         1           Imail Do Dee         1           Imail Archees         1           Imail Do Dee         1           Imail Do Dee         1           Imail Do Dee         1           Imail Do Dee         1           Imail Do Dee         1           Imail Do Dee         1           Imail Do Dee         1           Imail Domars [11 / 11]         1           Imail Domars [17 / 17]         1           Imail Domars [17 / 17]         1           Imail Domars [17 / 17]         1           Imail Domars [17 / 17]         1           Imail Domars [17 / 17]         1           Imail Domars [17 / 17]         1           Imail Domars [17 / 17]         1           Imail Domars [17 / 17]         1           Imail Domars [17 / 17]         1           Imail Domars [17 / 17]         1           Imail Domars [17 / 17]         1 <t< td=""><td></td><td>Name           2000014         JS8964980b521a.em           2000014         JS8971bd5887d.em           200018         JS8671bd5887d.em           200018         Z9674556827.em           200018         Z9674556827.em           200019         Z9649687417.em           200019         Z9649687417.em           2000114         JS76766325864           2000114         JS7676632544667           2000114         JS7676632544687           2000114         JS7676632749687           2000114         JS7676632749687           20000114         JS767663274967           20000114         JS767663274967           20000114         JS767663274967           20000114         JS767663274967           20000114         JS767663274967           20000114         JS7677663274967           20000114         JS767749274967</td><td></td><td>Display Time Zone     Subject     Find     Find</td><td>2 Eastern Daylight Time (From local machine)   Eastern Daylight Time (From local machine)  To Peter Wilson opeterwilson.win8@live.com&gt; Peter Wilson opeterwilson.win8@live.com&gt; Peter Vilson opeterwilson.win8@live.com&gt; Peter Vilson opeterwilson.win8@live.com&gt; Peter Vilson opeterwilso</td></t<>                                                                                                    |                                                                                                    | Name           2000014         JS8964980b521a.em           2000014         JS8971bd5887d.em           200018         JS8671bd5887d.em           200018         Z9674556827.em           200018         Z9674556827.em           200019         Z9649687417.em           200019         Z9649687417.em           2000114         JS76766325864           2000114         JS7676632544667           2000114         JS7676632544687           2000114         JS7676632749687           2000114         JS7676632749687           20000114         JS767663274967           20000114         JS767663274967           20000114         JS767663274967           20000114         JS767663274967           20000114         JS767663274967           20000114         JS7677663274967           20000114         JS767749274967                                                                                                    |                                                                                                    | Display Time Zone     Subject     Find     Find           | 2 Eastern Daylight Time (From local machine)   Eastern Daylight Time (From local machine)  To Peter Wilson opeterwilson.win8@live.com> Peter Wilson opeterwilson.win8@live.com> Peter Vilson opeterwilson.win8@live.com> Peter Vilson opeterwilson.win8@live.com> Peter Vilson opeterwilso                                                                                         |
| Enail Rens     In     India Rens     India     India     Ind                                                                                                    |                                                                                                    | Name           200014         19874           200014         19874           200014         19874           200014         19874           200014         19874           200014         19874           200014         19874           2000150         144345           2000162         2062225555           2000194         2767565564           2000194         2767565564           2000194         2767565564           2000194         2767565564           2000194         27675432830.           20000194         2767343330.           20000194         2767343330.           20000194         2767343330.           20000194         2767343330.                                                                                                    |                                                                                                    | Display Time Zone     Solvert     First 04/25/2013 Daily Enal     Ret 04/26/2013 Daily Enal     Ret 04/26/2013 Daily Enal                                                                                                    | 2 Eastern Daylight Time ("from local machine)   E Eastern Daylight Time ("from local machine)   Peter Wilson opeterwilson.win8@kve.com> Peter Wilson opeterwilson.win8@kve.com> Peter Wilson opeterwilson.win                                                                                         |
| Enail Rens         1           Imail Status         1           Imail Advises         1           Imail Do Dee         1           Imail Advises         1           Imail Do Dee         1           Imail Do Dee         1           Imail Do Dee         1           Imail Do Dee         1           Imail Do Dee         1           Imail Do Dee         1           Imail Do Dee         1           Imail Do Dee         1           Imail Do Dee         1           Imail Do Dee         1           Imail Do Dee         1           Imail Domers [11 / 11]         1           Imail Domers [17 / 17]         1           Imail Domers [17 / 17]         1           Imail Domers [17 / 17]         1           Imail Domers [17 / 17]         1           Imail Domers [17 / 17]         1           Imail Domers [17 / 17]         1           Imail Domers [17 / 17]         1           Imail Domers [17 / 17]         1           Imail Domers [17 / 17]         1           Imail Domers [17 / 17]         1           Imail Domers [17 / 17]         1 <td< td=""><td></td><td>Name           2000014         (38969486b521a.em)           2000014         (389671bd5867d.em)           200018         (376455e817.em)           200018         (376455e817.em)           200018         (376455e817.em)           200018         (376455e817.em)           200018         (3764565837.em)           200018         (3764565837.em)           200018         (3764565837.em)           200018         (3764565837.em)           200018         (37645658.em)           200019         (37645658.em)           200019         (37645658.em)           200019         (376456387.em)           200019         (37647668387.em)           200019         (376476683714.em)           200019         (376476683714.em)           200019         (376476683714.em)           200019         (3764766832.em)</td><td>♥ (■♥)<br/>Sudmit Time<br/>4/25/2013 10.<br/>4/26/2013 12.<br/>5/1/2013 11<br/>5/1/2013 11<br/>5/3/2013 72<br/>4/25/2013 12<br/>4/25/2013 12<br/>5/3/2013 72<br/>5/3/2013 72<br/>4/25/2013 12<br/>5/3/2013 72<br/>4/25/2013 10<br/>5/3/2013 72<br/>4/25/2013 10<br/>5/3/2013 72<br/>4/25/2013 10<br/>5/3/2013 72<br/>4/25/2013 10<br/>5/3/2013 72<br/>4/25/2013 10<br/>5/3/2013 72<br/>5/3/2013 72<br/>5/</td><td>Display Time Zone     Subject     Find     Find     Copplay Time Zone     Subject     Find     Find     Fi</td><td>2 Eastern Daylight Time (From local machine)   Eastern Daylight Time (From local machine)   To Peter Wilson opeterwilson.win8@live.com&gt; Peter Wilson opeterwilson.win8@live.com&gt; Peter Vilson opeterwilson.win8@live.com&gt; Peter Vilson opeterwils</td></td<>                                                                                                    |                                                                                                    | Name           2000014         (38969486b521a.em)           2000014         (389671bd5867d.em)           200018         (376455e817.em)           200018         (376455e817.em)           200018         (376455e817.em)           200018         (376455e817.em)           200018         (3764565837.em)           200018         (3764565837.em)           200018         (3764565837.em)           200018         (3764565837.em)           200018         (37645658.em)           200019         (37645658.em)           200019         (37645658.em)           200019         (376456387.em)           200019         (37647668387.em)           200019         (376476683714.em)           200019         (376476683714.em)           200019         (376476683714.em)           200019         (3764766832.em)                                                                                                    | ♥ (■♥)<br>Sudmit Time<br>4/25/2013 10.<br>4/26/2013 12.<br>5/1/2013 11<br>5/1/2013 11<br>5/3/2013 72<br>4/25/2013 12<br>4/25/2013 12<br>5/3/2013 72<br>5/3/2013 72<br>4/25/2013 12<br>5/3/2013 72<br>4/25/2013 10<br>5/3/2013 72<br>4/25/2013 10<br>5/3/2013 72<br>4/25/2013 10<br>5/3/2013 72<br>4/25/2013 10<br>5/3/2013 72<br>4/25/2013 10<br>5/3/2013 72<br>5/3/2013 72<br>5/                                                                                                    | Display Time Zone     Subject     Find     Find     Copplay Time Zone     Subject     Find     Find     Fi      | 2 Eastern Daylight Time (From local machine)   Eastern Daylight Time (From local machine)   To Peter Wilson opeterwilson.win8@live.com> Peter Wilson opeterwilson.win8@live.com> Peter Vilson opeterwilson.win8@live.com> Peter Vilson opeterwils                                                                                         |
| Email Rems                                                                                                    |                                                                                                    | Name           200014         19874           200014         19874           200014         19874           200014         19874           2000150         144136           2000162         29872           2000163         29872           2000164         19874           2000165         20872           2000164         278754           2000195         25845           2000196         278745           2000196         278745           2000196         278724           2000196         278724           2000196         278724           2000196         278724           2000196         278724           2000196         278724           2000196         278724           2000196         278724           2000196         278724           2000196         278724           2000196         278724           2000196         278724           2000196         278724           2000196         278724           2000196         278724           2000196         278724           2000196 <t< td=""><td>♥   ₩ √<br/>Submit Time<br/>4/25/2013 10<br/>4/25/2013 12<br/>5/1/2013 11<br/>5/3/2013 72<br/>4/25/2013 12<br/>5/3/2013 72<br/>5/3/2013 72<br/>5/3/</td><td>Display Time Zone     Soliter:     Pri: 04/25/2013 Daily Enal     Re: 04/25/2013 Daily Enal     Re: 04/25/2013 Daily Enal     Re: 04/25/2013 Daily Enal     Re: 04/25/2013 Daily Enal     Re: 05/25/2013 Daily Enal     Re: 05/25/2013 Daily Enal     Re: 05/25/2013 Daily Enal     Re: 04/25/2013 Daily Enal     Re: 04/25/2013 Daily Enal     Re: 04/25/2013 Daily Enal     Re: 04/25/2013 Daily Enal     Re: 04/25/2013 Daily Enal     Re: 04/25/2013 Daily Enal     Re: 04/25/2013 Daily Enal     Re: 04/25/2013 Daily Enal     Re: 04/25/2013 Daily Enal     Re: 04/25/2013 Daily Enal     Re: 04/25/2013 Daily Enal     Re: 04/25/2013 Daily Enal     Re: 04/25/2013 Daily Enal     Re: 04/25/2013 Daily Enal     Condy Enal     Condy Enal</td><td>2 Eastern Daylight Time ("from local machine)</td></t<>                                                                                                    | ♥   ₩ √<br>Submit Time<br>4/25/2013 10<br>4/25/2013 12<br>5/1/2013 11<br>5/3/2013 72<br>4/25/2013 12<br>5/3/2013 72<br>5/3/2013 72<br>5/3/                                                                                                    | Display Time Zone     Soliter:     Pri: 04/25/2013 Daily Enal     Re: 04/25/2013 Daily Enal     Re: 04/25/2013 Daily Enal     Re: 04/25/2013 Daily Enal     Re: 04/25/2013 Daily Enal     Re: 05/25/2013 Daily Enal     Re: 05/25/2013 Daily Enal     Re: 05/25/2013 Daily Enal     Re: 04/25/2013 Daily Enal     Re: 04/25/2013 Daily Enal     Re: 04/25/2013 Daily Enal     Re: 04/25/2013 Daily Enal     Re: 04/25/2013 Daily Enal     Re: 04/25/2013 Daily Enal     Re: 04/25/2013 Daily Enal     Re: 04/25/2013 Daily Enal     Re: 04/25/2013 Daily Enal     Re: 04/25/2013 Daily Enal     Re: 04/25/2013 Daily Enal     Re: 04/25/2013 Daily Enal     Re: 04/25/2013 Daily Enal     Re: 04/25/2013 Daily Enal     Condy Enal     Condy Enal      | 2 Eastern Daylight Time ("from local machine)                                                                                                    |
| Tena Items     1       Image: Status     1       Image: Status     1   <                                                                                                    |                                                                                                    | Name           2000014         158-67           2000014         158-67           200014         158-67           200014         158-67           200014         158-67           200014         158-67           200014         158-67           200015         256-56           200016         256-56           200016         256-56           200016         256-56           200016         256-57           200016         156-56           200016         156-56           200016         156-56           200016         156-57           200016         156-57           200016         156-57           200016         156-57           200016         156-57           200016         156-57           200016         156-57           200016         156-57           200016         156-57           200016         156-57           200016         156-57           200016         156-57           200016         156-57           200016         156-57           200016         156-57                                                                                                    | ♥ ₩ ₩<br>Submt Tme<br>4/25/2013 10.<br>4/25/2013 12.<br>5/1/2013 11<br>5/1/2013 11<br>5/1/2013 11<br>5/1/2013 11<br>5/1/2013 11<br>5/1/2013 11<br>5/1/2013 11<br>5/1/2013 11<br>5/1/2013 11<br>5/1/2013 12<br>4/25/2013 12<br>4/25/2013 12<br>4/25/2013 12<br>4/25/2013 10<br>4/25/2013 10<br>4/25/2013 10<br>4/25/2013 10<br>4/25/2013 10<br>4/25/2013 10<br>4/25/2013 10<br>4/25/2013 10<br>4/25/2013 10<br>4/25/2013 10<br>4/25/2013 10<br>4/25/2013 10<br>4/25/2013 10<br>4/25/2013 10<br>5/1/2013 10<br>4/25/2013 10<br>4/25/2013 10<br>5/1/2013 10<br>5/1/2013 1                                                                                                    | Enal     Display Time Zone     Subject     Enal     Display Enal     Enal     E      | 2 Eastern Daylght Time (From local machine)   Eastern Daylght Time (From local machine)  To Peter Wilson opeterwilson.win8@live.com> Peter Wilson opeterwilson.win8@live.com> WindowsSeven Forensics of PeterWilson.Win7@pmat Peter Wilson opeterwilson.win8@live.com> WindowsSeven Forensics of PeterWilson.Win7@pmat Peter Wilson opeterwilson.win8@live.com> WindowsSeven Forensics of PeterWilson.Win7@pmat Peter Wilson opeterwilson.win8@live.com> WindowsSeven Forensics of PeterWilson.Win7@live.com> Peter Wilson opeterwilson.win8@live.com> WindowsSeven Forensics of PeterWilson.Win7@live.com> Peter Wilson opeterWilson.Win7@live.com> WindowsSeven Forensics                                                                                         |
| ■ Enail Remis         1           ■ Enail Remis         1           ■ Enail Remis         1           ■ Enail Actives         1           ■ Enail Actives         1                                                                                                    |                                                                                                    | Name           200014 (1) 49574 (4) 45874 (4) 45874 (4) 45874 (4) 45874 (4) 45874 (4) 45874 (4) 41 4) 41 4 4) 41 4 4) 41 4 4 4) 41 4 4) 41 4 4) 41 4 4) 41 4 4) 41 4 4) 41 4 4) 41 4 4) 41 4 4) 41 4 4) 41 4 4) 41 4 4) 41 4) 41 4)                                                                                                    | ♥ (₩) (¥25/2013 10<br>4/25/2013 12<br>4/25/2013 12<br>5/1/2013 11<br>5/1/2013 11<br>5/3/2013 72<br>4/25/2013 12<br>5/3/2013 72<br>5/3/2013 72<br>5/3/2013 10<br>4/2/3/2013 10<br>5/4/2013 34                                                                                                    | Display Time Zone     Soliter:     Pri: 04/25/2013 Daily Enal     Re: 04/26/2013 Daily Enal     Re: 04/26/2013 Daily Enal     Ot/2/2013 Daily Enal     Ot/26/2013 Daily Enal     Ot/26/2013 Daily Enal     Ot      | s Eastern Daylight Time (From local machine)<br>Eastern Daylight Time (From local machine)<br>To<br>Peter Wilson opeterwilson.win8@kve.com><br>Peter Wilson opeterwilson.win8@kve.com><br>MindowsSeven Foreacid. effectWilson.Win7@pmat<br>Peter Wilson opeterwilson.win8@kve.com><br>WindowsSeven Foreacid. effectWilson.Win7@pmat<br>Peter Wilson opeterwilson.win8@kve.com><br>WindowsSeven Foreacid. effectWilson.Win7@pmat<br>Peter Wilson opeterwilson.wi                                                                                                    |
| Tena Items         1           Image: Status         1           Image: Status                                                                                                    |                                                                                                    | Name         Name           2000014         1989-9496-b521a.em           200014         1987-1bd/387d.em           200015         2167-357-1bd/387d.em           200016         2167-357-356.em           200016         2167-357-356.em           2000116         2167-357-367.em           2000116         2167-357.em           2000116         2167-357.em           2000116         2167-357.em           2000116         2167-357.em           2000116         2167-357.em           2000116         2167-357.em           2000116         2167-357.em           2000116         2167-378.em           2000116         2167-378.em           2000116         2167-378.em           2000116         2167-378.em           2000116         2167-378.em           2000116         2167-378.em           2000116         2167-378.em           2000117         2167-467.em           2000116         2168-358.em           20000116         2168-358.em           20000116         2168-358.em           20000116         2168-358.em           20000116         2168-358.em           20000116         216                                                                                                    | the state of the state of               | Complex Time 2 and      Complex Time 2 and      C      | Estern Daylght Time (From local machine)  Estern Daylght Time (From local machine)  Peter Wison opeterwison.win8@kv.ccm> Peter Wison opeterwison.win8@kv.ccm> Wison opeterwison.win8@kv.ccm> Vison opeterwison.win8@kv.ccm> Vison opeterwison.win8@kv.ccm> Vison opeterwison.win8@kv.ccm> Vison opeterwison.win8@kv.ccm> Vison opeterwison.win8@kv.ccm> Vison opeterwison.win8@kv.ccm> Vison opeterwison.win8@kv.ccm> Vison opeterwison.win8@kv.ccm> Vison opeterwison.win8@kv.ccm> Vison opeterwison.win8@kv.ccm> Vison opeterwison.win8@kv.ccm> Vison opeterwison.win8@kv.ccm> Vison opeterwison.win8@kv.ccm> Vison opeterwison.wisol@kv.ccm> Vison opeterwis                                                                                         |
| Enal Rens         1           Image: Constraint and the set of the set of                                                                                                    |                                                                                                    | Name           200014 (1) 49574 (1) Lasting           200014 (1) 49574 (1) Lasting           200014 (1) 49574 (1) Lasting           200016 (2) 50574 (2) Lasting           200016 (2) 50574 (2) Lasting           200016 (2) 50574 (2) Lasting           200016 (2) 50574 (2) Lasting           200016 (2) 50574 (2) Lasting           200016 (2) 50576 (2) Lasting           200016 (2) 50576 (2) Lasting           200017 (2) 50576 (2) Lasting           200018 (2) 50576 (2) Lasting           200018 (2) 50576 (2) Lasting <td></td> <td>Display Time Zone     Solicited     Fiv: 04/25/2013 Daily Enal     Re: 04/25/2013 Daily Enal     Re: 04/25/2013 Daily Enal     Re: 04/25/2013 Daily Enal     Re: 04/25/2013 Daily Enal     Re: 04/25/2013 Daily Enal     Re: 04/25/2013 Daily Enal     Re: 04/25/2013 Daily Enal     Re: 04/25/2013 Daily Enal     Re: 04/25/2013 Daily Enal     Re: 04/25/2013 Daily Enal     Re: 04/25/2013 Daily Enal     Re: 04/25/2013 Daily Enal     Complete Enal     Complete     Complete Enal     Complete     Complete Enal     Complete     Complete Enal     Complete Enal     Complete     Complete Enal     Complete     Complete Enal     Complete     Complete Enal     Complete     Complete Enal     Complete     Complete Enal     Complete     Complete     Complete     Complete Enal     Complete     Complete     Complete     Complete     Complete     Complete     Complete     Complete     Complete     Complete     Complete     Complete     Complete     Complete     Complete     Complete     Com</td> <td>Eastern Daylight Time (From local machine)      Eastern Daylight Time (From local machine)      To     Peter Wilson opeterwilson.win8@live.com&gt;     Peter Wilson opeterwilson.win8@live.com&gt;     WindowsSeven Forensics cPeterWilson.Win7@lignam     Peter Wilson opeterwilson.win8@live.com&gt;     WindowsSeven Forensics cPeterWilson.Win7@lignam     Peter Wilson opeterwilson.win8@live.com&gt;     WindowsSeven Forensics cPeterWilson.Win7@lignam     Peter Wilson opeterwilson.win8@live.com&gt;     WindowsSeven Forensics cPeterWilson.Win7@lignam     Peter Wilson opeterwilson.win8@live.com&gt;     WindowsSeven Forensics cPeterWilson.Win7@lignam     Peter Wilson opeterwilson.win8@live.com&gt;     WindowsSeven Forensics cPeterWilson.Win7@lignam     Peter Wilson opeterwilson.win8@live.com&gt;     WindowsSeven Forensics cPeterWilson.Win7@lignam     Peter Wilson opeterwilson.win8@live.com&gt;     WindowsSeven Forensiscs cPeterWilson</td> |                                                                                                    | Display Time Zone     Solicited     Fiv: 04/25/2013 Daily Enal     Re: 04/25/2013 Daily Enal     Re: 04/25/2013 Daily Enal     Re: 04/25/2013 Daily Enal     Re: 04/25/2013 Daily Enal     Re: 04/25/2013 Daily Enal     Re: 04/25/2013 Daily Enal     Re: 04/25/2013 Daily Enal     Re: 04/25/2013 Daily Enal     Re: 04/25/2013 Daily Enal     Re: 04/25/2013 Daily Enal     Re: 04/25/2013 Daily Enal     Re: 04/25/2013 Daily Enal     Complete Enal     Complete     Complete Enal     Complete     Complete Enal     Complete     Complete Enal     Complete Enal     Complete     Complete Enal     Complete     Complete Enal     Complete     Complete Enal     Complete     Complete Enal     Complete     Complete Enal     Complete     Complete     Complete     Complete Enal     Complete     Complete     Complete     Complete     Complete     Complete     Complete     Complete     Complete     Complete     Complete     Complete     Complete     Complete     Complete     Complete     Com      | Eastern Daylight Time (From local machine)      Eastern Daylight Time (From local machine)      To     Peter Wilson opeterwilson.win8@live.com>     Peter Wilson opeterwilson.win8@live.com>     WindowsSeven Forensics cPeterWilson.Win7@lignam     Peter Wilson opeterwilson.win8@live.com>     WindowsSeven Forensics cPeterWilson.Win7@lignam     Peter Wilson opeterwilson.win8@live.com>     WindowsSeven Forensics cPeterWilson.Win7@lignam     Peter Wilson opeterwilson.win8@live.com>     WindowsSeven Forensics cPeterWilson.Win7@lignam     Peter Wilson opeterwilson.win8@live.com>     WindowsSeven Forensics cPeterWilson.Win7@lignam     Peter Wilson opeterwilson.win8@live.com>     WindowsSeven Forensics cPeterWilson.Win7@lignam     Peter Wilson opeterwilson.win8@live.com>     WindowsSeven Forensics cPeterWilson.Win7@lignam     Peter Wilson opeterwilson.win8@live.com>     WindowsSeven Forensiscs cPeterWilson                                                                                                    |
| Enail Items         1           Imail Items         1           Imail Items<                                                                                                    |                                                                                                    | Hame           2000014         1989-9496-b521a.em           200014         1987-1bd/387d.em           200016         1987-1bd/387d.em           200016         2987-1bd/387d.em           200016         2987-1bd/387d.em           200016         2987-1bd/387d.em           200016         2086-2886-713-658-65           200016         2987-49867.em           200016         2498-2886-714-867-714           200016         2498-714-867-714-86           200016         2498-714-867-714-86           200017         2578-714-867-86           2000018         2578-714-82-86           2000018         2578-714-82-86           2000018         258-714-82-86           2000018         258-714-82-86           2000018         258-714-82-86           2000018         258-714-82-81           2000018         258-787-7130-86           2000018         258-787-7130-86           200018         258-787-7130-86           200018         258-787-780-87           200018         258-787-780-87           200018         258-787-780-87           200018         258-787-780-87           200018         258-787-780-87                                                                                                    | • ₩••           Submit Time           4[25](2013 10           4[26](2013 12           4[26](2013 12           4[26](2013 12           4[26](2013 12           4[26](2013 12           4[26](2013 12           4[26](2013 12           4[26](2013 12           4[26](2013 12           4[26](2013 12           4[26](2013 12           4[26](2013 12           4[26](2013 12           4[26](2013 12           4[26](2013 12           4[26](2013 12           4[26](2013 12           4[26](2013 12           4[26](2013 12           4[26](2013 10           4[26](2013 10           4[28](2013 10           4[28](2013 10           4[28](2013 10           4[28](2013 10           4[28](2013 10           4[28](2013 10           4[28](2013 10           4[28](2013 10           4[28](2013 10           4[28](2013 10           4[28](2013 10           4[28](2013 10           4[28](2013 10           4[28](2013 10           4[28](2013 10                                                                                                    | Copyley Time Zone     Copyley Time Zone     Copyley Time     Copyley Time     Copyley T      | st Eastern Daylight Time (From local machine)   Eastern Daylight Time (From local machine)   To Peter Wilson opeterwilson.win8@live.com> Peter Wilson opeterwilson.win8@live.com> WindowsSeven Forensic cPeterWilson.Win7@gmal Peter Wilson opeterwilson.win8@live.com> WindowsSeven Forensic cPeterWilson.Win7@gmal Peter Wilson opeterwilson.win8@live.com> WindowsSeven Forensic cPeterWilson.Win7@gmal Peter Wilson opeterwilson.win8@live.com> WindowsSeven Forensic cPeterWilson.Win7@gmal Peter Wilson opeterwilson.win8@live.com> WindowsSeven Forensic cPeterWilson.Win7@gmal Peter Wilson opeterwilson.win8@live.com> WindowsSeven Forensic cPeterWilson.Win7@gmal Peter Wilson opeterwilson.win8@live.com> WindowsSeven Forensic cPeterWilson.Win7@gmal Peter Wilson opeterwilson.win8@live.com> WindowsSeven Forensic cPeterWilson.Win7@gmal Peter Wilson opeterwilson.win8@live.com> WindowsSeven Forensic cPeterWil                                                                                         |
| Enail Items         1           Imail Items         1           Imail Items<                                                                                                    |                                                                                                    | Name           200014 c. 1987; hbd587 am           200014 c. 1987; hbd587 am           200014 c. 1987; hbd587 am           200015 j. d443 as15 as21 f. em           200016 j. 2987; hbd587 am           200016 j. 2987; hbd587 am           200016 j. 2987; hbd587 am           200016 j. 2987; hbd587 am           200016 j. 2987; hbd587 am           200016 j. 2987; hbd587 am           200016 j. 2987; hbd587 am           200016 j. 9587; hbd587 am           200016 j. 9587; hbd587 am           200016 j. 9587; hbd587 am           200016 j. 9587; hbd587; hbd78; hbd787; hbd787                                                                                                    |                                                                                                    | Display Time Zone     Solicit     First 04/25/2013 Daily Enal     Ret 04/25/2013 Daily Enal     Ret 04/25/2013 Daily Enal     Oldy Enal     Oldy/Enal     Oldy/      | s Eastern Daylight Time (From local machine)   Eastern Daylight Time (From local machine)   To Peter Wison opeterwison.win8@kve.com> Peter Wison opeterwison.win8@kve.com> Wison opeterwison.win8@kve.com> Wison opeterwison.win8@kve.com> Wison opeterwison.win8@kve.com                                                                                         |
| Enail Items         1           ■         Enail Struce           ■         Enail Struce           ■         Enail Voltes           ■         Enail Voltes           ■         Enail Voltes           ■         Enail Voltes           ■         Enail Voltes           ■         Enail Addresses           ■         Enail Addresses           ■         Continn+copyCalpsavcb24uc50uc6bohf           ■         Continn+copyCalpsavcb24uc50uc6bohf           ■         Continn+copyCalpsavcb24uc50uc6bohf           ■         Continn+copyCalpsavcb24uc50uc6bohf           ■         Content-secutiv+norephyBaccourt.micross           ■         Content-secutiv+norephyBaccourt.micross           ■         Content-secutiv+norephyBaccourt.micross           ■         Content-secutiv+norephyBaccourt.micross           ■         Content-secutiv+norephyBaccourt.micross           ■         Content-secutiv+norephyBaccourt.micross           ■         Content-secutiv-norephyBaccourt.micross           ■         Content-secutiv-norephyBaccourt.micross           ■         Content-secutiv-model           ■         Content-secutiv-model           ■         Content-secutiv-model <tr< td=""><td>&gt;         -         -         -         -         -         -         -         -         -         -         -         -         -         -         -         -         -         -         -         -         -         -         -         -         -         -         -         -         -         -         -         -         -         -         -         -         -         -         -         -         -         -         -         -         -         -         -         -         -         -         -         -         -         -         -         -         -         -         -         -         -         -         -         -         -         -         -         -         -         -         -         -         -         -         -         -         -         -         -         -         -         -         -         -         -         -         -         -         -         -         -         -         -         -         -         -         -         -         -         -         -         -         -         -         -         -</td><td>Hame           2000014         1989/971bd38874           2000014         1989/971bd38874           2000116         1987/71bd38874           2000116         2786/71bd38874           2000116         2786/751           2000116         2786/751           2000116         2786/751           2000116         2786/751           2000116         2786/751           2000116         2486/8586/751           2000116         1566/751           2000116         1566/751           2000116         1566/751           2000116         1566/751           2000116         1566/751           2000116         1566/751           2000116         1566/751           2000116         1566/751           2000116         1566/751           2000116         1566/751           2000116         1566/751           20000116         1566/751           20000116         1566/751           20000116         1566/751           20000116         1566/751           20000116         1566/756           20000116         1566/756           20000116         1566/756      &lt;</td><td>●         ●           Submit Time         4/25/2013 10.           4/25/2013 12.         4/25/2013 12.           5/1/2013 11         5/1/2013 11           5/3/2013 72         5/3/2013 72           5/3/2013 72         5/3/2013 72           5/3/2013 72         5/3/2013 72           5/3/2013 72         5/3/2013 72           4/23/2013 10         4/23/2013 10           4/23/2013 10         4/23/2013 10           4/23/2013 10         4/23/2013 10           4/23/2013 10         4/23/2013 10           4/23/2013 10         4/23/2013 10           4/23/2013 10         4/23/2013 10           4/23/2013 10         4/23/2013 10           4/23/2013 10         4/23/2013 10           4/23/2013 10         4/23/2013 10           4/23/2013 10         4/23/2013 10           4/23/2013 10         4/23/2013 10           4/23/2013 10         4/23/2013 10           4/23/2013 10         4/23/2013 10           4/23/2013 10         4/23/2013 10           4/23/2013 10         4/23/2013 10           4/23/2013 10         4/23/2013 10           4/23/2013 10         &lt;</td><td>Email         Dopkey Time Zone           Sobject         Free 04/25/2013 Daty Email           Re: 04/25/2013 Daty Email         Free 04/25/2013 Daty Email           Fre: 04/25/2013 Daty Email         Free 04/25/2013 Daty Email           Fre: 04/25/2013 Daty Email         Free 04/25/2013 Daty Email           Fre: 04/25/2013 Daty Email         Free 04/25/2013 Daty Email           Fre: 04/25/2013 Daty Email         Free 04/25/2013 Daty Email           Fre: 04/25/2013 Daty Email         Free 04/25/2013 Daty Email           Fre: 04/25/2013 Daty Email         Free 04/25/2013 Daty Email           Fre: 04/25/2013 Daty Email         Free 04/25/2013 Daty Email           Fre: 04/25/2013 Daty Email         Free 04/25/2013 Daty Email           Fre: 04/25/2013 Daty Email         Free 04/25/2013 Daty Email           Fre: 04/25/2013 Daty Email         O4/25/2013 Daty Email           04/25/2013 Daty Email         O4/25/2013 Daty Email           04/25/2013 Daty Email         O4/25/2013 Daty Email           04/25/2013 Daty Email         O4/25/2013 Daty Email           04/25/2013 Daty Email         O4/25/2013 Daty Email           04/25/2013 Daty Email         O4/25/2013 Daty Email           04/25/2013 Daty Email         O4/25/2013 Daty Email           04/25/2013 Daty Email         O4/25/2013 Daty Email</td><td>Estern Daylght Time (From local machine)  Estern Daylght Time (From local machine)  Peter Wison opeterwison.win8@live.com&gt; Peter Wison opeterwison.win8@live.com&gt; WindowsSeven Forencis cPeterWison.Win7@gmal Peter Wison opeterwison.win8@live.com&gt; WindowsSeven Forencis cPeterWison.Win7@gmal.com&gt; WindowsSeven Forencis cPeterWison.Win7@gmal.com&gt; WindowsSeven Forencis cPeterWison.Win7@gmal.com&gt; WindowsSeven Forencis cPeterWison.Win7@gmal.com&gt; WindowsSeven Forencis cPeterWison.Win7@gmal.com&gt; WindowsSeven Forencis cPeterWison.Win7@gmal.com&gt; WindowsSeven Forencis cPeterWison.Win7@gmal.com&gt; WindowsSeven Forencis cPeterWison.Win7@gmal.com&gt; WindowsSeven Forencis cPeterWison.Win7@gmal.com&gt; WindowsSeven Forencis cPeterWison.Win7@gmal.com&gt; WindowsSeven Forencis cPeterWison.Win7@gmal.com&gt; WindowsSevenF</td></tr<>                                                                                                    | >         -         -         -         -         -         -         -         -         -         -         -         -         -         -         -         -         -         -         -         -         -         -         -         -         -         -         -         -         -         -         -         -         -         -         -         -         -         -         -         -         -         -         -         -         -         -         -         -         -         -         -         -         -         -         -         -         -         -         -         -         -         -         -         -         -         -         -         -         -         -         -         -         -         -         -         -         -         -         -         -         -         -         -         -         -         -         -         -         -         -         -         -         -         -         -         -         -         -         -         -         -         -         -         -         -         - | Hame           2000014         1989/971bd38874           2000014         1989/971bd38874           2000116         1987/71bd38874           2000116         2786/71bd38874           2000116         2786/751           2000116         2786/751           2000116         2786/751           2000116         2786/751           2000116         2786/751           2000116         2486/8586/751           2000116         1566/751           2000116         1566/751           2000116         1566/751           2000116         1566/751           2000116         1566/751           2000116         1566/751           2000116         1566/751           2000116         1566/751           2000116         1566/751           2000116         1566/751           2000116         1566/751           20000116         1566/751           20000116         1566/751           20000116         1566/751           20000116         1566/751           20000116         1566/756           20000116         1566/756           20000116         1566/756      <                                                                                                    | ●         ●           Submit Time         4/25/2013 10.           4/25/2013 12.         4/25/2013 12.           5/1/2013 11         5/1/2013 11           5/3/2013 72         5/3/2013 72           5/3/2013 72         5/3/2013 72           5/3/2013 72         5/3/2013 72           5/3/2013 72         5/3/2013 72           4/23/2013 10         4/23/2013 10           4/23/2013 10         4/23/2013 10           4/23/2013 10         4/23/2013 10           4/23/2013 10         4/23/2013 10           4/23/2013 10         4/23/2013 10           4/23/2013 10         4/23/2013 10           4/23/2013 10         4/23/2013 10           4/23/2013 10         4/23/2013 10           4/23/2013 10         4/23/2013 10           4/23/2013 10         4/23/2013 10           4/23/2013 10         4/23/2013 10           4/23/2013 10         4/23/2013 10           4/23/2013 10         4/23/2013 10           4/23/2013 10         4/23/2013 10           4/23/2013 10         4/23/2013 10           4/23/2013 10         4/23/2013 10           4/23/2013 10         <                                                                                                    | Email         Dopkey Time Zone           Sobject         Free 04/25/2013 Daty Email           Re: 04/25/2013 Daty Email         Free 04/25/2013 Daty Email           Fre: 04/25/2013 Daty Email         Free 04/25/2013 Daty Email           Fre: 04/25/2013 Daty Email         Free 04/25/2013 Daty Email           Fre: 04/25/2013 Daty Email         Free 04/25/2013 Daty Email           Fre: 04/25/2013 Daty Email         Free 04/25/2013 Daty Email           Fre: 04/25/2013 Daty Email         Free 04/25/2013 Daty Email           Fre: 04/25/2013 Daty Email         Free 04/25/2013 Daty Email           Fre: 04/25/2013 Daty Email         Free 04/25/2013 Daty Email           Fre: 04/25/2013 Daty Email         Free 04/25/2013 Daty Email           Fre: 04/25/2013 Daty Email         Free 04/25/2013 Daty Email           Fre: 04/25/2013 Daty Email         O4/25/2013 Daty Email           04/25/2013 Daty Email         O4/25/2013 Daty Email           04/25/2013 Daty Email         O4/25/2013 Daty Email           04/25/2013 Daty Email         O4/25/2013 Daty Email           04/25/2013 Daty Email         O4/25/2013 Daty Email           04/25/2013 Daty Email         O4/25/2013 Daty Email           04/25/2013 Daty Email         O4/25/2013 Daty Email           04/25/2013 Daty Email         O4/25/2013 Daty Email                                                                                                    | Estern Daylght Time (From local machine)  Estern Daylght Time (From local machine)  Peter Wison opeterwison.win8@live.com> Peter Wison opeterwison.win8@live.com> WindowsSeven Forencis cPeterWison.Win7@gmal Peter Wison opeterwison.win8@live.com> WindowsSeven Forencis cPeterWison.Win7@gmal.com> WindowsSeven Forencis cPeterWison.Win7@gmal.com> WindowsSeven Forencis cPeterWison.Win7@gmal.com> WindowsSeven Forencis cPeterWison.Win7@gmal.com> WindowsSeven Forencis cPeterWison.Win7@gmal.com> WindowsSeven Forencis cPeterWison.Win7@gmal.com> WindowsSeven Forencis cPeterWison.Win7@gmal.com> WindowsSeven Forencis cPeterWison.Win7@gmal.com> WindowsSeven Forencis cPeterWison.Win7@gmal.com> WindowsSeven Forencis cPeterWison.Win7@gmal.com> WindowsSeven Forencis cPeterWison.Win7@gmal.com> WindowsSevenF                                                                                         |
| Enail Items         1           Imail Items         1           Imail Items </td <td>&gt;         1         1         1           0         0         0         0         0           0         0         0         0         0         0           0         0         0         0         0         0         0         0         0         0         0         0         0         0         0         0         0         0         0         0         0         0         0         0         0         0         0         0         0         0         0         0         0         0         0         0         0         0         0         0         0         0         0         0         0         0         0         0         0         0         0         0         0         0         0         0         0         0         0         0         0         0         0         0         0         0         0         0         0         0         0         0         0         0         0         0         0         0         0         0         0         0         0         0         0         0         0         0         0</td> <td>Variantic         Variantic           Variantic         Variantic           200014         1987-01405473 and           200014         1987-01405473 and           200015         1947-34515461 fam           200016         2546-252-853. and           200016         2546-252-853. and           200016         2546-252-853. and           200016         2546-252-874. and           200016         4555-2677. and           200016         4565-2647-4863. and           200016         4565-2647-4863. and           200016         4565-2647-4863. and           200016         4565-2647-4863. and           200016         4565-2647-4863. and           200016         4565-2647-4863. and           200016         4565-2647-4863. and           200016         4565-2647-4863. and           200017         4565-2647-2863. and           200018         5-2647-2863. and           200018         5-2648-2863. and           200018         5-2648-2863. and           200018         5-2647-2863. and           200018         5-2648-2864. and           200018         5-2644-2863. and           200018         5-2644-2864. and           &lt;</td> <td>●         ●           Submit Time         4/25/2013 10.           4/25/2013 10.         4/26/2013 12.           4/26/2013 12.         4/26/2013 12.           5/1/2013 11         5/3/2013 72.           5/3/2013 72         5/3/2013 72.           5/3/2013 72         5/3/2013 72.           5/3/2013 72         5/3/2013 72.           5/3/2013 72         5/3/2013 72.           5/3/2013 72         5/3/2013 72.           5/3/2013 72         5/3/2013 72           5/3/2013 72         5/3/2013 72           5/3/2013 72         5/3/2013 72           5/3/2013 72         5/3/2013 72           5/3/2013 72         5/3/2013 72           5/3/2013 72         5/3/2013 72           5/3/2013 72         5/3/2013 72           5/3/2013 72         5/3/2013 72           5/3/2013 72         5/3/2013 72           5/3/2013 72         5/3/2013 72           5/3/2013 72         5/3/2013 72           5/3/2013 72         5/3/2013 72           5/3/2013 72         5/3/2013 72           5/3/2013 72         5/3/2013 72           5/3/2013 72         5/3/2013 72</td> <td>Dopkey Time Zone     Sobiect     First 94/25/2013 Daily Enal     Re: 04/25/2013 Daily Enal     Re: 04/25/2013 Daily Enal     Re: 04/25/2013 Daily Enal     Re: 05/21/2013 Daily Enal     Re: 05/21/2013 Daily Enal     Re: 05/21/2013 Daily Enal     First 94/25/2013 Daily Enal     First 94/25/2013 Daily Enal     First 94/25/2013 Daily Enal     First 94/25/2013 Daily Enal     First 94/25/2013 Daily Enal     First 94/25/2013 Daily Enal     First 94/25/2013 Daily Enal     First 94/25/2013 Daily Enal     Configure     Solution     Solution     First 94/25/2013 Daily Enal     Configure     Solution     Configure     Solution     Solution     Configure     Solution     Solution     Configure     Solution     Configure     Solution     Solution     Configure     Solution     Solution     Configure     Solution     Configure     Solution     Solution     Solu</td> <td>Eastern Daylight Time (from local machine)   Eastern Daylight Time (from local machine)  To Peter Wilson opeterwilson.win8@live.com&gt; Peter Wilson opeterwilson.win8@live.com&gt; WindowsSeven Forenacs CelterWilson.Win7@opma Peter Wilson opeterwilson.win8@live.com&gt; WindowsSeven Forenacs CelterWilson.Win7@opma Peter Wilson opeterwilson.win8@live.com&gt; WindowsSeven Forenacs CelterWilson.Win7@opma Peter Wilson opeterwilson.win8@live.com&gt; WindowsSeven Forenacs CelterWilson.Win7@opma Peter Wilson opeterwilson.win8@live.com&gt; WindowsSeven Forenacs CelterWilson.Win7@opma Peter Wilson opeterwilson.win8@live.com&gt; WindowsSeven Forenacs CelterWilson.Win7@opma Peter Wilson opeterwilson.win8@live.com&gt; WindowsSeven Forenacs CelterWilson.Win7@opma Peter Wilson opeterwilson.win8@live.com&gt; WindowsSeven Forenacs CelterWilson.Win7@opma Peter Wilson opeterwilson.win8@live.com&gt; WindowsSeven Forenacs CelterWilson.Win7@opma Peter Wilson opeterwilson.win8@</td>                                                                                                    | >         1         1         1           0         0         0         0         0           0         0         0         0         0         0           0         0         0         0         0         0         0         0         0         0         0         0         0         0         0         0         0         0         0         0         0         0         0         0         0         0         0         0         0         0         0         0         0         0         0         0         0         0         0         0         0         0         0         0         0         0         0         0         0         0         0         0         0         0         0         0         0         0         0         0         0         0         0         0         0         0         0         0         0         0         0         0         0         0         0         0         0         0         0         0         0         0         0         0         0         0         0         0         0                         | Variantic         Variantic           Variantic         Variantic           200014         1987-01405473 and           200014         1987-01405473 and           200015         1947-34515461 fam           200016         2546-252-853. and           200016         2546-252-853. and           200016         2546-252-853. and           200016         2546-252-874. and           200016         4555-2677. and           200016         4565-2647-4863. and           200016         4565-2647-4863. and           200016         4565-2647-4863. and           200016         4565-2647-4863. and           200016         4565-2647-4863. and           200016         4565-2647-4863. and           200016         4565-2647-4863. and           200016         4565-2647-4863. and           200017         4565-2647-2863. and           200018         5-2647-2863. and           200018         5-2648-2863. and           200018         5-2648-2863. and           200018         5-2647-2863. and           200018         5-2648-2864. and           200018         5-2644-2863. and           200018         5-2644-2864. and           <                                                                                                    | ●         ●           Submit Time         4/25/2013 10.           4/25/2013 10.         4/26/2013 12.           4/26/2013 12.         4/26/2013 12.           5/1/2013 11         5/3/2013 72.           5/3/2013 72         5/3/2013 72.           5/3/2013 72         5/3/2013 72.           5/3/2013 72         5/3/2013 72.           5/3/2013 72         5/3/2013 72.           5/3/2013 72         5/3/2013 72.           5/3/2013 72         5/3/2013 72           5/3/2013 72         5/3/2013 72           5/3/2013 72         5/3/2013 72           5/3/2013 72         5/3/2013 72           5/3/2013 72         5/3/2013 72           5/3/2013 72         5/3/2013 72           5/3/2013 72         5/3/2013 72           5/3/2013 72         5/3/2013 72           5/3/2013 72         5/3/2013 72           5/3/2013 72         5/3/2013 72           5/3/2013 72         5/3/2013 72           5/3/2013 72         5/3/2013 72           5/3/2013 72         5/3/2013 72           5/3/2013 72         5/3/2013 72           5/3/2013 72         5/3/2013 72                                                                                                    | Dopkey Time Zone     Sobiect     First 94/25/2013 Daily Enal     Re: 04/25/2013 Daily Enal     Re: 04/25/2013 Daily Enal     Re: 04/25/2013 Daily Enal     Re: 05/21/2013 Daily Enal     Re: 05/21/2013 Daily Enal     Re: 05/21/2013 Daily Enal     First 94/25/2013 Daily Enal     First 94/25/2013 Daily Enal     First 94/25/2013 Daily Enal     First 94/25/2013 Daily Enal     First 94/25/2013 Daily Enal     First 94/25/2013 Daily Enal     First 94/25/2013 Daily Enal     First 94/25/2013 Daily Enal     Configure     Solution     Solution     First 94/25/2013 Daily Enal     Configure     Solution     Configure     Solution     Solution     Configure     Solution     Solution     Configure     Solution     Configure     Solution     Solution     Configure     Solution     Solution     Configure     Solution     Configure     Solution     Solution     Solu      | Eastern Daylight Time (from local machine)   Eastern Daylight Time (from local machine)  To Peter Wilson opeterwilson.win8@live.com> Peter Wilson opeterwilson.win8@live.com> WindowsSeven Forenacs CelterWilson.Win7@opma Peter Wilson opeterwilson.win8@live.com> WindowsSeven Forenacs CelterWilson.Win7@opma Peter Wilson opeterwilson.win8@live.com> WindowsSeven Forenacs CelterWilson.Win7@opma Peter Wilson opeterwilson.win8@live.com> WindowsSeven Forenacs CelterWilson.Win7@opma Peter Wilson opeterwilson.win8@live.com> WindowsSeven Forenacs CelterWilson.Win7@opma Peter Wilson opeterwilson.win8@live.com> WindowsSeven Forenacs CelterWilson.Win7@opma Peter Wilson opeterwilson.win8@live.com> WindowsSeven Forenacs CelterWilson.Win7@opma Peter Wilson opeterwilson.win8@live.com> WindowsSeven Forenacs CelterWilson.Win7@opma Peter Wilson opeterwilson.win8@live.com> WindowsSeven Forenacs CelterWilson.Win7@opma Peter Wilson opeterwilson.win8@                                                                                         |
| Enal Rens         I           6         Find Status           6         Enal Actives           6         Enal Actives           6         Enal Actives           6         Enal Actives           6         Enal Actives           6         Enal Actives           6         Enal Actives           7         Enal Actives           7         Enal Actives                                                                                                    |                                                                                                    | Name           2000014         1,985949486521a.em           2000014         1,98571bdd3887d.em           200016         1,98571bdd387d.em           200016         2,98571bdd3887d.em           200016         2,78571bd3887d.em           200016         2,78571bd3887d.em           200016         2,785745355464.em           200016         2,785745355464.em           200016         2,78574535744867.em           2000016         4,9787453571423.em           2000016         2,787453571423.em           2000016         2,787453571423.em           2000016         2,787453571423.em           2000016         2,787453571423.em           2000016         2,787453571423.em           2000016         2,787453571423.em           2000016         2,787453571423.em           2000016         2,787453571423.em           2000016         2,787453571423.em           2000016         2,787453571423.em           2000016         2,787453571423.em           2000016         2,7874555671423.em           2000016         2,537564735.em           2000015         2,537578645.em                                                                                                    | ♦ (##) \$\$\$ \$\$\$ \$\$\$\$ \$\$\$\$\$\$\$\$\$\$\$\$\$\$\$\$\$\$\$\$\$\$\$\$                                                                                                    | Display Time Zone     Solicit     Fiv: 04/25/2013 Daily Enal     Re: 04/25/2013 Daily Enal     Re: 04/25/2013 Daily Enal     Re: 04/25/2013 Daily Enal     Re: 04/25/2013 Daily Enal     Re: 04/25/2013 Daily Enal     Fiv: 04/25/2013 Daily Enal     Fiv: 04/25/2013 Daily Enal     Fiv: 04/25/2013 Daily Enal     Fiv: 04/25/2013 Daily Enal     Fiv: 04/25/2013 Daily Enal     Fiv: 04/25/2013 Daily Enal     Fiv: 04/25/2013 Daily Enal     Fiv: 04/25/2013 Daily Enal     Fiv: 04/25/2013 Daily Enal     Fiv: 04/25/2013 Daily Enal     Fiv: 04/25/2013 Daily Enal     fie: 04/25/2013 Daily Enal     fie: 04/25/2013 Daily Enal        | Extern Daylight Time (From local machine)       Image: Comparison of the second of the second of the s                                                                                                    |
| Tenai Rens     1       Imail Rens     1       Imail Podre     1       Imail Podre     1                                                                                                    |                                                                                                    | Vene           200014 (1) 9874 (4) 9876 9486521 a.m.           200014 (2) 9874 (1) 45874 a.m.           200015 (2) 7475 (5) 45874 a.m.           200016 (2) 9875 (2) 7475 (5) 45874 a.m.           200016 (2) 9875 (2) 74874 a.m.           200016 (2) 9875 (2) 74874 a.m.           200016 (2) 9875 (2) 74874 a.m.           200016 (2) 7475 (2) 74874 a.m.           200016 (2) 7475 (2) 74874 a.m.           200016 (2) 7475 (2) 74835.0 m.           200016 (2) 7475 (2) 74835.0 m.           2000016 (2) 7475 (2) 74835.0 m.           2000016 (2) 7475 (2) 74835.0 m.           2000016 (2) 7475 (2) 74835.0 m.           2000016 (2) 7475 (2) 74835.0 m.           2000016 (2) 7475 (2) 74835.0 m.           2000016 (2) 7475 (2) 74835.0 m.           2000016 (2) 7475 (2) 74835.0 m.           2000016 (2) 7475 (2) 74835.0 m.           2000016 (2) 7475 (2) 74835.0 m.           2000016 (2) 7475 (2) 74835.0 m.           2000016 (2) 7475 (2) 7475 (2) 7475.0 m.           2000016 (2) 7475 (2) 7475.0 m.           2000016 (2) 7475 (2) 7475.0 m.           2000016 (2) 7475 (2) 7475.0 m.           2000015 (2) 7475 (2) 7475.0 m.           2000015 (2) 7475 (2) 7475.0 m.           2000015 (2) 7475 (2) 7475.0 m.           2000015 (2) 7475 (2) 7475.0 m.                                                                                                    | ▼ ●●●           Submit Time           4/25/2013 12           4/26/2013 12           4/26/2013 12           5/1/2013 11           5/3/2013 72           5/3/2013 72           5/3/2013 72           5/3/2013 72           5/3/2013 72           5/3/2013 72           5/3/2013 72           5/3/2013 72           5/3/2013 72           5/3/2013 72           5/3/2013 72           5/3/2013 72           5/3/2013 72           5/3/2013 72           5/3/2013 72           5/3/2013 72           5/3/2013 72           5/3/2013 72           5/3/2013 72           5/3/2013 72           5/3/2013 72           5/3/2013 72           5/3/2013 72           5/3/2013 72           5/3/2013 72           5/3/2013 72           5/3/2013 72           4/23/2013 34           4/23/2013 34           4/23/2013 4           4/23/2013 4                                                                                                    | Display Time Zone     Soliter:     First 04/25/2013 Daily Enal     Ret 04/25/2013 Daily Enal     Ret 04/25/2013 Daily Enal     Ord/27/2013 Daily Enal     Ord/27/2013 Daily Enal                                                                       | Eastern Daylight Time (From local machine)<br>Eastern Daylight Time (From local machine)<br>▲ To<br>Peter Wilson opeterwilson.win8@kvn.ccm><br>Peter Wilson opeterwilson.win8@kvn.ccm><br>WindowsSeven Forensis of PeterWilson.Win7@gma<br>Peter Wilson opeterwilson.win8@kvn.ccm>, WindowsSeven Forensis of PeterWilson.Win7@gma<br>Peter Wilson opeterwilson.win8@kvn.ccm>, WindowsSeven Forensis of PeterWilson.Win7@gma<br>Peter Wilson opeterwilson.win8@kvn.ccm>, WindowsSeven Forensis of PeterWilson.Win7@gma<br>Peter Wilson opeterwilson.win8@kvn.ccm>, WindowsSeven Forensis of PeterWilson.Win7@gma<br>Peter Wilson opeterwilson.win8@kvn.ccm>, WindowsSeven Forensis of PeterWilson.Win7@gma<br>Peter Wilson opeterwilson.win8@kvn.ccm>, WindowsSeven Forensis of PeterWilson.Win7@gma<br>Peter Wilson opeterwilson.win8@kvn.ccm>, WindowsSeven Forensis of PeterWilson.Win7@gma<br>Peter Wilson opeterwilson.win8@kvn.ccm>, WindowsSeven Forensis of PeterWilson.Win7@gma<br>Peter Wilson opeterwilson.win8@kvn.ccm>, WindowsSeven Forensis of PeterWilson.Win7@gma<br>Peter Wilson opeterwilson.win8@kvn.ccm>, WindowsSeven Forensis of PeterWilson.Win7@gma<br>WindowsSeven Forensis of PeterWilson.Win7@gmaLcm>, WindowsSeven Forensis of PeterWilson.Win7@gma<br>WindowsSeven Forensis                  |
| Tenai Rens     1       Imail Rens     1       Imail Podre     1       Imail Podre     1                                                                                                    |                                                                                                    | Vene           200014 - (JSS-7bd3854; en           200014 - (JSS-7bd3854; en           200014 - (JSS-7bd386; en           200014 - (JSS-7bd386; en           200014 - (JSS-7bd386; en           200015 - (JSS-7bd386; en           200015 - (JSS-7bd386; en           200015 - (JSS-7bd386; en           200015 - JSS-3b136577e-5; en                                                                                                    | ♥ ● ● ● ● ● ● ● ● ● ● ● ● ● ● ● ● ● ● ●                                                                                                    | Display Time Zone     Soliter:     First 04/25/2013 Daily Enal     Ret 04/25/2013 Daily Enal     Ret 04/25/2013 Daily Enal     Other 04/25/2013 Daily Enal     Other 04/25/2013 Daily      | Extern Daylight Time (From local machine)       Image: Comparison of the second of the second of the s                                                                                                    |
| Tend Items     1       H ■ End Status       H ■ End Actives       H ■ End Actives       H = End Actives       H = End Actives       H = End Actives       H = End Actives       H = End Actives       H = End Actives       H = End Actives       H = End Actives       H = End Actives       H = End Actives       H = End Actives       H = End Actives       H = End Actives                                                                                                    |                                                                                                    | Name           200014         19870           200014         19870           200014         19870           200014         19870           200014         19870           2000150         194734515421           2000161         2967222535           2000162         2966222535           2000162         2966225355           2000163         1967243353           2000164         5975435356           2000164         5975435339           2000164         5975435339           2000164         5975435339           2000164         595543539           2000164         5975435339           2000164         5975435339           2000164         5975435339           2000164         5975435339           2000164         5975435339           2000164         5975435339           2000165         5337596714033           2000164         5973453339           2000165         533135637345339                                                                                                    | ▶ ##+<br>Submit Time<br>4/25/2013 10<br>4/26/2013 12<br>4/26/2013 12<br>5/1/2013 11<br>5/3/2013 72<br>5/3/2013 72<br>5/3                                                                                                    | Display Time Zone     Soliter:     First 04/25/2013 Daily Enal     Ret 04/25/2013 Daily Enal     Ret 04/25/2013 Daily Enal     Ret 04/25/2013 Daily Enal     Ret 04/25/2013 Daily Enal     First 04/25/2013 Daily Enal     First 04/25/2013 Daily Enal     First 04/25/2013 Daily Enal     First 04/25/2013 Daily Enal     First 04/25/2013 Daily Enal     First 04/25/2013 Daily Enal     First 04/25/2013 Daily Enal     First 04/25/2013 Daily Enal     First 04/25/2013 Daily Enal     First 04/25/2013 Daily Enal     First 04/25/2013 Daily Enal     First 04/25/2013 Daily Enal     Ody/Enal     Ody/Enal     Ody/Enal     Ody/Enal     Ody/25/2013 Daily Enal     Ody/Enal     Ody/25/2013 Daily Enal     Ody/25/2013 Daily Enal     O      | Estern Daylight Time (From local machine)<br>Estern Daylight Time (From local machine)<br>► To<br>Peter Wilson cpetertwilson.win88jkvn.com><br>Peter Wilson cpeterwilson.win88jkvn.com><br>Peter Wilson cpeterwilson.win88jkvn.com><br>WindowsSeven Forensis cPeterWilson.Win78jgma<br>Peter Wilson cpeterwilson.win88jkvn.com><br>WindowsSeven Forensis cPeterWilson.Win78jgmal.com><br>WindowsSeven Forensis cPeterWilson.Win78jgmal.com><br>WindowsSeven |
| Enail Rens     Form (147)     Form (147)                                                                                                    |                                                                                                    | Varia         Varia           Varia         Varia           200014         1987-1045574 onl           200015         1987-1045574 onl           200016         1987-1045574 onl           200016         1987-1045574 onl           200016         2987-1045574 onl           200016         2987-1045574 onl           200016         2987-1045574 onl           200016         4987-1045574 onl           200016         4987-1045574 onl           200016         4987-1045574 onl           200016         4987-104574-1045574 onl           200016         4987-104574-1045574 onl           200017         4987-104574-1045574 onl           200017         4987-104574-1045780-0           200017         4987-104574-1045780-0           200017         4987-1045780-0           200017         4987-1045780-0           200017         4987-1045780-0           200017         4987-1045780-0           200017         4987-1045780-0           200017         4987-1045780-0           200017         4987-1045780-0           200017         4987-1045780-0           200017         4987-1045780-0           200017         4987-104                                                                                                    | ▶ ##+<br>Submit Time<br>4/25/2013 10.,<br>4/26/2013 12.,<br>4/26/2013 12.,<br>5/1/2013 11<br>5/3/2013 72<br>5/3/2013 72 | Display Time Zone     Solicient     First 04/25/2013 Daily Email     Ret: 04/25/2013 Daily Email     Ret: 04/25/2013 Daily Email     Ret: 04/25/2013 Daily Email     Ret: 05/25/2013 Daily Email     Ret: 05/25/2013 Daily Email     First: 04/25/2013 Daily Email     First: 04/25/2013 Daily Email     First: 04/25/2013 Daily Email     First: 04/25/2013 Daily Email     First: 04/25/2013 Daily Email     First: 04/25/2013 Daily Email     Control Daily Email     Control Daily Email           | Estern Daylght Time (from local machine)<br>Estern Daylght Time (from local machine)<br>Peter Wilson opeterwilson.win8@kw.c.com><br>Peter Wilson opeterwilson.win8@kw.c.com><br>WindowsSeven Forensics oPeterWilson.Win7@gmail<br>Peter Wilson opeterwilson.win8@kw.c.com>, WindowsSeven Forensics oPeterWilson.Win7@gmail<br>Peter Wilson opeterwilson.win8@kw.c.com>, WindowsSeven Forensics oPeterWilson.Win7@gmail<br>Peter Wilson opeterwilson.win8@kw.c.com>, WindowsSeven Forensics oPeterWilson.Win7@gmail<br>MendowsSeven Forensics oPeterWilson.Win7@gmail.com><br>WindowsSeven Forensics oPeterWilson.Win7@gmail.com>, WindowsSeven Forensics oPeterWilson.Win7@gmail.com><br>WindowsSeven Forensics oPeterWilson.Win7@gmail.com>, WindowsSeven Forensics oPeterWilson.Win7@gmail.com><br>WindowsSeven Forensics oPeterWilson.Win7@gmail.com>, WindowsSeven Forensics oPeterWilson.Win7@gmail.com><br>WindowsSeven Forensics oPeterWilson.Win7@gmail.com>, WindowsSeven Forensics oPeterWilson.Win7@gmail.com><br>WindowsSeven Forensics oPeterWilson.Win7@gmail.com>, WindowsSeven Forensics oPeterWilson.Win7@gmail.com><br>WindowsSeven Forensics oPeterWilson.Win7@gmail.com>, WindowsSeven Forensics oPeterWilson.W                                                                                                    |
| Enal Rens     Form (IS Status     Form (IS Status     Form     Form                                                                                                    |                                                                                                    | Value         Name           200014         1,987-948-b52.1.a.mf           200014         1,987-948-b52.1.a.mf           200014         1,987-948-b52.1.a.mf           200014         1,987-948-b52.1.a.mf           200015         1,643-645-84-8.mf           200016         2,646-6226-258-56-mf           200016         2,646-6226-258-56-mf           200016         2,646-6226-258-56-mf           200016         4,556-56-56-66-mf           200016         4,556-56-56-66-mf           200016         4,556-56-56-66-mf           200016         4,556-56-56-66-mf           200016         4,556-56-76-76-56-66-mf           200016         4,556-56-77-46-76-56-66-mf           200016         4,556-56-77-46-76-56-66-mf           200016         4,556-56-77-46-76-56-67-mf           200016         4,556-56-77-46-76-56-67-mf           200016         5,537-78-56-67-mf           200016         5,537-78-56-67-mf           200016         5,537-78-56-67-mf                                                                                                    | ■ ##=<br>Submit Time<br>4/25/2013 10.<br>4/26/2013 12.<br>4/26/2013 12.<br>5/1/2013 11<br>5/3/2013 72<br>5/3/2013 72<br>5/3/2013 72<br>5/3/2013 72<br>5/3/2013 72<br>5/3/2013 72<br>5/3/2013 72<br>5/3/2013 72<br>5/3/2013 72<br>5/3/2013 72<br>5/3/2013 72<br>5/3/2013 72<br>5/3/2013 72<br>5/3/2013 72<br>5/3/2013 72<br>4/23/2013 10<br>4/23/2013 10<br>4/23/2013 4<br>4/23/2013 4                                                                                                    | Display Time Zone     Solicit     First 94/25/2013 Daily Enal     Re: 04/25/2013 Daily Enal     Re: 04/25/2013 Daily Enal     Re: 050/2013 Daily Enal     Re: 050/2013 Daily Enal     Re: 050/2013 Daily Enal     Re: 050/2013 Daily Enal     First 94/26/2013 Daily Enal     Re: 050/2013 Daily Enal     Re: 050/2013 Daily Enal     First 94/26/2013 Daily Enal     First 94/26/2013 Daily Enal     First 94/26/2013 Daily Enal     Comparison     First 94/26/2013 Daily Enal     First 94/26/2013 Daily Enal     Comparison     Comparison     First 94/26/2013 Daily Enal     Comparison     First 94/26/2013 Daily Enal     Comparison     Comparison     Compar      | Extern Dwjolpt Time (from local machine)       Image: Comparison of the state of the state of t                                                                                                    |
| mail tens     1       b     fmill tens       b     fmill tens       b     fmill tens       b     fmill tens       b     fmill tens       b     fmill tens       b     fmill tens       b     fmill tens       c     fmill tens       c     fmill tens                                                                                                    |                                                                                                    | Varianti         Varianti           Varianti         Varianti           200014:         1987:104584           200014:         1987:104584           200014:         1987:104584           200015:         10453:10454           200016:         2767:65584           200016:         10456:1584:1           200016:         10456:1584:1           200016:         10456:1584:1           200016:         10456:1584:1           200016:         10456:1584:1           200016:         10456:1584:1           200016:         10456:1484:1           200016:         10456:1484:1           200016:         10456:1484:1           200016:         10456:1484:1           200016:         10456:1484:1           200016:         10456:1484:1           200016:         10456:1484:1           200016:         10456:1484:1           200016:         10456:1484:1           200016:         10456:1484:1           200016:         10456:1484:1           200016:         10456:1484:1           200016:         10456:1484:1           200016:         10456:1484:1           200016:         10456:1484:1                                                                                                    | (₩)     (₩)     (₩)     (₩)     (₩)     (₩)     (₩)     (₩)     (₩)     (₩)     (₩)     (₩)     (₩)     (₩)     (₩)     (₩)     (₩)     (₩)     (₩)     (₩)     (₩)     (₩)     (₩)     (₩)     (₩)     (₩)     (₩)     (₩)     (₩)     (₩)     (₩)     (₩)     (₩)     (₩)     (₩)     (₩)     (₩)     (₩)     (₩)     (₩)     (₩)     (₩)     (₩)     (₩)     (₩)     (₩)     (₩)     (₩)     (₩)     (₩)     (₩)     (₩)     (₩)     (₩)     (₩)     (₩)     (₩)     (₩)     (₩)     (₩)     (₩)     (₩)     (₩)     (₩)     (₩)     (₩)     (₩)     (₩)     (₩)     (₩)     (₩)     (₩)     (₩)     (₩)     (₩)     (₩)     (₩)     (₩)     (₩)     (₩)     (₩)     (₩)     (₩)     (₩)     (₩)     (₩)     (₩)     (₩)     (₩)     (₩)     (₩)     (₩)     (₩)     (₩)     (₩)     (₩)     (₩)     (₩)     (₩)     (₩)     (₩)     (₩)     (₩)     (₩)     (₩)     (₩)     (₩)     (₩)     (₩)     (₩)     (₩)     (₩)     (₩)     (₩)     (₩)     (₩)     (₩)     (₩)     (₩)     (₩)     (₩)     (₩)     (₩)     (₩)     (₩)     (₩)     (₩)     (₩)     (₩)     (₩)     (₩)     (₩)     (₩)     (₩)     (₩)     (₩)     (₩)     (₩)     (₩)     (₩)     (₩)     (₩)     (₩)     (₩)     (₩)     (₩)     (₩)     (₩)     (₩)     (₩)     (₩)     (₩)     (₩)     (₩)     (₩)     (₩)     (₩)     (₩)     (₩)     (₩)     (₩)     (₩)     (₩)     (₩)     (₩)     (₩)     (₩)     (₩)     (₩)     (₩)     (₩)     (₩)     (₩)     (₩)     (₩)     (₩)     (₩)     (₩)     (₩)     (₩)     (₩)     (₩)     (₩)     (₩)     (₩)     (₩)     (₩)     (₩)     (₩)     (₩)     (₩)     (₩)     (₩)     (₩)     (₩)     (₩)     (₩)     (₩)     (₩)     (₩)     (₩)     (₩)     (₩)     (₩)     (₩)     (₩)     (₩)     (₩)     (₩)     (₩)     (₩)     (₩)     (₩)     (₩)     (₩)     (₩)     (₩)     (₩)     (₩)     (₩)     (₩)     (₩)     (₩)     (₩)     (₩)     (₩)     (₩)     (₩)     (₩)     (₩)     (₩)     (₩)     (₩)     (₩)     (₩)     (₩)     (₩)     (₩)     (₩)     (₩)     (₩)     (₩)     (₩)     (₩)     (₩)     (₩)     (₩)     (₩)     (₩)     (₩)     (₩)     (₩)     (₩)     (₩)     (₩)                    | Display Time Zone     Solied:     Even 04/25/2013 Daly Enal     Fer 04/25/2013 Daly Enal     Fer 04/25/2013 Daly Enal     Fer 04/25/2013 Daly Enal     Fer 05/25/2013 Daly Enal     Fer 05/25/2013 Daly Enal     Of/25/2013 Daly Enal     Of/25/2013 Daly Enal     O      | Extern Daylght Time (from local machine)                                                                                                    |
| Ten al tens       1         0 - final status         0 - final Actives         0 - final Active </td <td></td> <td>Image           200014 (1)987-108458 (a)           200014 (1)987-108458 (a)           200015 (2)4743-513645 (a)           200016 (2)4743-513645 (a)           200016 (2)4743-513645 (a)           200016 (2)4743-513645 (a)           200016 (2)4743-513645 (a)           200016 (2)4743-513645 (a)           200016 (2)4743-513645 (a)           200016 (2)4743-513645 (a)           200016 (2)4743-513645 (a)           200016 (2)4743-513645 (a)           200016 (2)4743-513645 (a)           200017 (2)4743-513645 (a)           200013 (2)4744-735645 (a)           200013 (2)4744-735645 (a)           200013 (2)4744-735645 (a)           200013 (2)4744-735645 (a)           200013 (2)4744-735645 (a)           200013 (2)4744-7356458 (a)           200013 (2)4744-7356458 (a)           200013 (2)4744-7356458 (a)           200013 (2)4744-7356458 (a)           200013 (2)4744-7356458 (a)           200013 (2)4744-7356458 (a)           200013 (2)4744-735658 (a)           200013 (2)4744-735658 (a)           200013 (2)4744-735658 (a)           200013 (2)4744-73568 (a)           200013 (2)4744-73568 (a)           200013 (2)4756-7378-7588 (a)           200013 (2)475688 (a)           &lt;</td> <td>(₩)     (₩)     (₩)     (₩)     (₩)     (₩)     (₩)     (₩)     (₩)     (₩)     (₩)     (₩)     (₩)     (₩)     (₩)     (₩)     (₩)     (₩)     (₩)     (₩)     (₩)     (₩)     (₩)     (₩)     (₩)     (₩)     (₩)     (₩)     (₩)     (₩)     (₩)     (₩)     (₩)     (₩)     (₩)     (₩)     (₩)     (₩)     (₩)     (₩)     (₩)     (₩)     (₩)     (₩)     (₩)     (₩)     (₩)     (₩)     (₩)     (₩)     (₩)     (₩)     (₩)     (₩)     (₩)     (₩)     (₩)     (₩)     (₩)     (₩)     (₩)     (₩)     (₩)     (₩)     (₩)     (₩)     (₩)     (₩)     (₩)     (₩)     (₩)     (₩)     (₩)     (₩)     (₩)     (₩)     (₩)     (₩)     (₩)     (₩)     (₩)     (₩)     (₩)     (₩)     (₩)     (₩)     (₩)     (₩)     (₩)     (₩)     (₩)     (₩)     (₩)     (₩)     (₩)     (₩)     (₩)     (₩)     (₩)     (₩)     (₩)     (₩)     (₩)     (₩)     (₩)     (₩)     (₩)     (₩)     (₩)     (₩)     (₩)     (₩)     (₩)     (₩)     (₩)     (₩)     (₩)     (₩)     (₩)     (₩)     (₩)     (₩)     (₩)     (₩)     (₩)     (₩)     (₩)     (₩)     (₩)     (₩)     (₩)     (₩)     (₩)     (₩)     (₩)     (₩)     (₩)     (₩)     (₩)     (₩)     (₩)     (₩)     (₩)     (₩)     (₩)     (₩)     (₩)     (₩)     (₩)     (₩)     (₩)     (₩)     (₩)     (₩)     (₩)     (₩)     (₩)     (₩)     (₩)     (₩)     (₩)     (₩)     (₩)     (₩)     (₩)     (₩)     (₩)     (₩)     (₩)     (₩)     (₩)     (₩)     (₩)     (₩)     (₩)     (₩)     (₩)     (₩)     (₩)     (₩)     (₩)     (₩)     (₩)     (₩)     (₩)     (₩)     (₩)     (₩)     (₩)     (₩)     (₩)     (₩)     (₩)     (₩)     (₩)     (₩)     (₩)     (₩)     (₩)     (₩)     (₩)     (₩)     (₩)     (₩)     (₩)     (₩)     (₩)     (₩)     (₩)     (₩)     (₩)     (₩)     (₩)     (₩)     (₩)     (₩)     (₩)     (₩)     (₩)     (₩)     (₩)     (₩)     (₩)     (₩)     (₩)     (₩)     (₩)     (₩)     (₩)     (₩)     (₩)     (₩)     (₩)     (₩)     (₩)     (₩)     (₩)     (₩)     (₩)     (₩)     (₩)     (₩)     (₩)     (₩)     (₩)     (₩)     (₩)     (₩)     (₩)     (₩)     (₩)     (₩)     (₩)     (₩)     (₩)</td> <td>Display Time Zone     Solie     Display Email     Display Time Zone     Display Email     First 04/25/2013 Daly Email     First 04/25/2013 Daly Email     Of/25/2013 Daly Email     Of/25/2013 Daly Email     Of/25/201</td> <td>Eatern Daylght Time (from local machine)  E tatern Daylght Time (from local machine)  To Peter Wison opeterwison.win8@kw.com&gt; Peter Wison opeterwison.win8@kw.com&gt; Wison opeterwison.win8@kw.com&gt; Peter Wison opeterwison.win8@kw.com&gt; Wison opeterwison.win8@kw.com&gt; Wison opeterwison.win8@kw.com&gt; Wison opeterwison.win8@kw.com&gt; Wison opeterwison.win8@kw.com&gt; Wison opeterwison.win8@kw.com&gt; Wison opeterwison.win8@kw.com&gt; Wison opeterwison.win8@kw.com&gt; Wison opeterwison.win8@kw.com&gt; Wison opeterwison.win8@kw.com&gt; Peter Wison opeterwison.win8@kw.com&gt; Wison opeterwison.win8@kw.com&gt; Wison opeterwison.win8@kw.com&gt; Wison opeterwison.win8@kw.com&gt; Wison opeterwison.win8@kw.com&gt; Wison opeterwison.win8@kw.com&gt; Wison opeterwison.win8@kw.com&gt; Wison opeterwison.win8@kw.com&gt; Wison opeterwison.win8@kw.com&gt; Wison opeterwison.win8@kw.com&gt; Wison opeterwison.win8@kw.com&gt; Wison opeterwison.win8@kw.com&gt; Wison opeterwison.win8@kw.com&gt; Wison opeterwison</td> |                                                                                                    | Image           200014 (1)987-108458 (a)           200014 (1)987-108458 (a)           200015 (2)4743-513645 (a)           200016 (2)4743-513645 (a)           200016 (2)4743-513645 (a)           200016 (2)4743-513645 (a)           200016 (2)4743-513645 (a)           200016 (2)4743-513645 (a)           200016 (2)4743-513645 (a)           200016 (2)4743-513645 (a)           200016 (2)4743-513645 (a)           200016 (2)4743-513645 (a)           200016 (2)4743-513645 (a)           200017 (2)4743-513645 (a)           200013 (2)4744-735645 (a)           200013 (2)4744-735645 (a)           200013 (2)4744-735645 (a)           200013 (2)4744-735645 (a)           200013 (2)4744-735645 (a)           200013 (2)4744-7356458 (a)           200013 (2)4744-7356458 (a)           200013 (2)4744-7356458 (a)           200013 (2)4744-7356458 (a)           200013 (2)4744-7356458 (a)           200013 (2)4744-7356458 (a)           200013 (2)4744-735658 (a)           200013 (2)4744-735658 (a)           200013 (2)4744-735658 (a)           200013 (2)4744-73568 (a)           200013 (2)4744-73568 (a)           200013 (2)4756-7378-7588 (a)           200013 (2)475688 (a)           <                                                                                                    | (₩)     (₩)     (₩)     (₩)     (₩)     (₩)     (₩)     (₩)     (₩)     (₩)     (₩)     (₩)     (₩)     (₩)     (₩)     (₩)     (₩)     (₩)     (₩)     (₩)     (₩)     (₩)     (₩)     (₩)     (₩)     (₩)     (₩)     (₩)     (₩)     (₩)     (₩)     (₩)     (₩)     (₩)     (₩)     (₩)     (₩)     (₩)     (₩)     (₩)     (₩)     (₩)     (₩)     (₩)     (₩)     (₩)     (₩)     (₩)     (₩)     (₩)     (₩)     (₩)     (₩)     (₩)     (₩)     (₩)     (₩)     (₩)     (₩)     (₩)     (₩)     (₩)     (₩)     (₩)     (₩)     (₩)     (₩)     (₩)     (₩)     (₩)     (₩)     (₩)     (₩)     (₩)     (₩)     (₩)     (₩)     (₩)     (₩)     (₩)     (₩)     (₩)     (₩)     (₩)     (₩)     (₩)     (₩)     (₩)     (₩)     (₩)     (₩)     (₩)     (₩)     (₩)     (₩)     (₩)     (₩)     (₩)     (₩)     (₩)     (₩)     (₩)     (₩)     (₩)     (₩)     (₩)     (₩)     (₩)     (₩)     (₩)     (₩)     (₩)     (₩)     (₩)     (₩)     (₩)     (₩)     (₩)     (₩)     (₩)     (₩)     (₩)     (₩)     (₩)     (₩)     (₩)     (₩)     (₩)     (₩)     (₩)     (₩)     (₩)     (₩)     (₩)     (₩)     (₩)     (₩)     (₩)     (₩)     (₩)     (₩)     (₩)     (₩)     (₩)     (₩)     (₩)     (₩)     (₩)     (₩)     (₩)     (₩)     (₩)     (₩)     (₩)     (₩)     (₩)     (₩)     (₩)     (₩)     (₩)     (₩)     (₩)     (₩)     (₩)     (₩)     (₩)     (₩)     (₩)     (₩)     (₩)     (₩)     (₩)     (₩)     (₩)     (₩)     (₩)     (₩)     (₩)     (₩)     (₩)     (₩)     (₩)     (₩)     (₩)     (₩)     (₩)     (₩)     (₩)     (₩)     (₩)     (₩)     (₩)     (₩)     (₩)     (₩)     (₩)     (₩)     (₩)     (₩)     (₩)     (₩)     (₩)     (₩)     (₩)     (₩)     (₩)     (₩)     (₩)     (₩)     (₩)     (₩)     (₩)     (₩)     (₩)     (₩)     (₩)     (₩)     (₩)     (₩)     (₩)     (₩)     (₩)     (₩)     (₩)     (₩)     (₩)     (₩)     (₩)     (₩)     (₩)     (₩)     (₩)     (₩)     (₩)     (₩)     (₩)     (₩)     (₩)     (₩)     (₩)     (₩)     (₩)     (₩)     (₩)     (₩)     (₩)     (₩)     (₩)     (₩)     (₩)     (₩)     (₩)     (₩)     (₩)     (₩)                    | Display Time Zone     Solie     Display Email     Display Time Zone     Display Email     First 04/25/2013 Daly Email     First 04/25/2013 Daly Email     Of/25/2013 Daly Email     Of/25/2013 Daly Email     Of/25/201      | Eatern Daylght Time (from local machine)  E tatern Daylght Time (from local machine)  To Peter Wison opeterwison.win8@kw.com> Peter Wison opeterwison.win8@kw.com> Wison opeterwison.win8@kw.com> Peter Wison opeterwison.win8@kw.com> Wison opeterwison.win8@kw.com> Wison opeterwison.win8@kw.com> Wison opeterwison.win8@kw.com> Wison opeterwison.win8@kw.com> Wison opeterwison.win8@kw.com> Wison opeterwison.win8@kw.com> Wison opeterwison.win8@kw.com> Wison opeterwison.win8@kw.com> Wison opeterwison.win8@kw.com> Peter Wison opeterwison.win8@kw.com> Wison opeterwison.win8@kw.com> Wison opeterwison.win8@kw.com> Wison opeterwison.win8@kw.com> Wison opeterwison.win8@kw.com> Wison opeterwison.win8@kw.com> Wison opeterwison.win8@kw.com> Wison opeterwison.win8@kw.com> Wison opeterwison.win8@kw.com> Wison opeterwison.win8@kw.com> Wison opeterwison.win8@kw.com> Wison opeterwison.win8@kw.com> Wison opeterwison.win8@kw.com> Wison opeterwison                                                                                        |

|     | Explore Overview Email Graphics Bookmarks Live Sev                                                                                                    | arch Index                                                                                                    | x Search Volatile                                                                                                    |                                                                                                    |                                                                                                    |                                                                                                    | 4 Þ                                                                                                    |
|-----|----------------------------------------------------------------------------------------------------|----------------------------------------------------------------------------------------------------|----------------------------------------------------------------------------------------------------|----------------------------------------------------------------------------------------------------|----------------------------------------------------------------------------------------------------|----------------------------------------------------------------------------------------------------|----------------------------------------------------------------------------------------------------|
|     | Creat Range (A.N.                                                                                                    | Fie List                                                                                                    |                                                                                                    |                                                                                                    |                                                                                                    |                                                                                                    |                                                                                                    |
|     | The Fred Calu                                                                                                    | - 80                                                                                                    | a 🖊 🚼 🔳                                                                                                    | •                                                                                                    | 🗂 📄 🥅 Email 🗸 Display Time Zoni                                                                                                    | : Eastern Daylight Time (From local machine)                                                                                                    | 😸 🦽 🗙 🗧                                                                                                    |
|     | H-Se Email Status                                                                                                    |                                                                                                    | Name                                                                                                    | Submit Time                                                                                                    | Subject                                                                                                    | ▲ T0                                                                                                    |                                                                                                    |
|     | Email by Date                                                                                                    |                                                                                                    | 2000015e 542804b61d2cc2.eml                                                                                                    | 5/1/2013 11:                                                                                                    | 05/01/2013 Daily Email with Text and Picture Attachments                                                                                                    | "PeterWilson, Win8@gmail.com" <peterwilson, td="" win8@gma<=""><td>il.com&gt;, WindowsSeven Forensics <peter< td=""></peter<></td></peterwilson,>                                                                                                    | il.com>, WindowsSeven Forensics <peter< td=""></peter<>                                                                                                    |
|     | E- Tail Addresses                                                                                                    |                                                                                                    | 2000015f_2f0f7032744f6.eml                                                                                                    | 5/1/2013 11:                                                                                                    | 05/01/2013 Daily Email with Text and Picture Attachments                                                                                                    | "PeterWilson.Win8@gmail.com" <peterwilson.win8@gma< th=""><th>il.com&gt;, WindowsSeven Forensics <peter< th=""></peter<></th></peterwilson.win8@gma<>                                                                                                    | il.com>, WindowsSeven Forensics <peter< th=""></peter<>                                                                                                    |
|     | 😑 🖾 Senders [From] ( 87 / 87 )                                                                                                    |                                                                                                    | 20000148_fb3a4a17d5292.eml                                                                                                    | 4/26/2013 11                                                                                                    | 04/26/2013 Daily Email                                                                                                    | Windows8 Gmail <peterwilson.win8@gmail.com>, Peter</peterwilson.win8@gmail.com>                                                                                                    | Wilson <peterwilson.win8@live.com>, V</peterwilson.win8@live.com>                                                                                                    |
|     | Email Domains [ 11 / 11 ]                                                                                                    |                                                                                                    | 20000149_8b414805342d3c.eml                                                                                                    | 4/26/2013 11                                                                                                    | 04/26/2013 Daily Email                                                                                                    | Windows8 Gmail <peterwilson.win8@gmail.com>, Peter</peterwilson.win8@gmail.com>                                                                                                    | Wilson <peterwilson.win8@live.com>, W</peterwilson.win8@live.com>                                                                                                    |
|     | E Carl Display Name (87/87)                                                                                                    |                                                                                                    | 2000014a_451e528741b578.eml                                                                                                    | 4/26/2013 11                                                                                                    | 04/26/2013 Daily Email                                                                                                    | Windows8 Gmail <peterwilson.win8@gmail.com>, Peter</peterwilson.win8@gmail.com>                                                                                                    | Wilson <peterwilson.win8@live.com>, V</peterwilson.win8@live.com>                                                                                                    |
|     | - account-security-noreply@account.microsof                                                                                                    | a 🗆 🖂                                                                                                    | 2000007f_649d4756b23014.eml                                                                                                    | 4/21/2013 4:                                                                                                    | 04/21/2013 Daily Email                                                                                                    | Windows8 Gmail <peterwilson.win8@gmail.com>, Windo</peterwilson.win8@gmail.com>                                                                                                    | wsSeven Forensics <peterwilson.win7@l< th=""></peterwilson.win7@l<>                                                                                                    |
|     | 🔚 confirm+acgv0zxj3awxzb24ud2luoebnbwfpt                                                                                                    | د H                                                                                                    | 20000108_c000c2c2f2bd1_cml                                                                                                    | 4/21/2013 4:                                                                                                    | 04/21/2013 Daily Email<br>05/02/2013 Daily Email                                                                                                    | Windows8 Gmail <peterwilson.win8@gmail.com>, Windo<br/>WindowsSouce Ecceptics <deterwilson win7@lue.com=""></deterwilson></peterwilson.win8@gmail.com>                                                                                                    | "Deterfulces Win9@amail.com" (Deterful                                                                                                    |
|     | Connect@windowslivemail.com(3/3)                                                                                                    |                                                                                                    | 20000190_69990280/2001.em                                                                                                    | 5/3/2013 5:0                                                                                                    | 05/03/2013 Daily Email                                                                                                    | WindowsSeven Forencics <peter com="" wilson,="" win="" wive,=""></peter>                                                                                                    | "Deteriwison Win9@mail.com" <detervi< th=""></detervi<>                                                                                                    |
|     | - Internetexplorer@email2.microsoft.com (1/                                                                                                    | 163                                                                                                    | 20000137 a7010e76a406b2.eml                                                                                                    | 4/24/2013 9:                                                                                                    | 04/24/2013 Email with Attachment                                                                                                    | WindowsSeven Forensics <peterwilson.win7@live.com></peterwilson.win7@live.com>                                                                                                    | WindowsSeven Forensics <peterwilson.< th=""></peterwilson.<>                                                                                                    |
|     | mail-norepiy@google.com(3/3)                                                                                                    |                                                                                                    | 20000138_698e2ec6d1774f.eml                                                                                                    | 4/24/2013 9:                                                                                                    | 04/24/2013 Email with Attachment                                                                                                    | WindowsSeven Forensics <peterwilson.win7@live.com></peterwilson.win7@live.com>                                                                                                    | WindowsSeven Forensics <peterwilson.< th=""></peterwilson.<>                                                                                                    |
|     | - Incrareivyfba.iva8=vvir.obz-c7978@postm                                                                                                    | 1ē                                                                                                    |                                                                                                    |                                                                                                    |                                                                                                    |                                                                                                    |                                                                                                    |
|     | 🔚 noreply-475ba29f@plus.google.com ( 2 / 2 )                                                                                                    | )                                                                                                    |                                                                                                    |                                                                                                    |                                                                                                    |                                                                                                    |                                                                                                    |
|     | — Call noreply-daa26fef@plus.google.com (1/1)                                                                                                    | )                                                                                                    |                                                                                                    |                                                                                                    |                                                                                                    |                                                                                                    |                                                                                                    |
|     | Inotification+z)4yzya_=_c@facebookmail.co                                                                                                    | x                                                                                                    |                                                                                                    |                                                                                                    |                                                                                                    |                                                                                                    |                                                                                                    |
|     | Deterwision.win/@gmail.com(10/10)                                                                                                    |                                                                                                    |                                                                                                    |                                                                                                    |                                                                                                    |                                                                                                    |                                                                                                    |
|     | peterwilson.win8@gmail.com ( 23 / 23 )                                                                                                    |                                                                                                    |                                                                                                    |                                                                                                    |                                                                                                    |                                                                                                    |                                                                                                    |
|     | peterwilson.win8@live.com(11/11)                                                                                                    |                                                                                                    |                                                                                                    |                                                                                                    |                                                                                                    |                                                                                                    |                                                                                                    |
|     | 🔚 pjw5578@rit.edu ( 2 / 2 )                                                                                                    |                                                                                                    |                                                                                                    |                                                                                                    |                                                                                                    |                                                                                                    |                                                                                                    |
|     | -Call update+zj4yzya_=_c@facebookmail.com (                                                                                                    | (                                                                                                    |                                                                                                    |                                                                                                    |                                                                                                    |                                                                                                    |                                                                                                    |
|     | - Cell windows@email.microsoft.com (1/1)                                                                                                    |                                                                                                    |                                                                                                    |                                                                                                    |                                                                                                    |                                                                                                    |                                                                                                    |
|     | Windowsig/email2.microsort.com (3/3)                                                                                                    |                                                                                                    |                                                                                                    |                                                                                                    |                                                                                                    |                                                                                                    |                                                                                                    |
|     |                                                                                                    |                                                                                                    |                                                                                                    |                                                                                                    |                                                                                                    |                                                                                                    |                                                                                                    |
|     |                                                                                                    |                                                                                                    |                                                                                                    |                                                                                                    |                                                                                                    |                                                                                                    |                                                                                                    |
|     |                                                                                                    |                                                                                                    |                                                                                                    |                                                                                                    |                                                                                                    |                                                                                                    |                                                                                                    |
|     |                                                                                                    |                                                                                                    |                                                                                                    |                                                                                                    |                                                                                                    |                                                                                                    |                                                                                                    |
|     |                                                                                                    |                                                                                                    |                                                                                                    |                                                                                                    |                                                                                                    |                                                                                                    |                                                                                                    |
|     |                                                                                                    |                                                                                                    |                                                                                                    |                                                                                                    |                                                                                                    |                                                                                                    |                                                                                                    |
|     |                                                                                                    |                                                                                                    |                                                                                                    |                                                                                                    |                                                                                                    |                                                                                                    |                                                                                                    |
|     |                                                                                                    |                                                                                                    |                                                                                                    |                                                                                                    |                                                                                                    |                                                                                                    |                                                                                                    |
|     |                                                                                                    | _ بر ا                                                                                                    |                                                                                                    |                                                                                                    |                                                                                                    |                                                                                                    | T.                                                                                                    |
|     |                                                                                                    | Loaded                                                                                                    | 11 Eftered: 11                                                                                                    | Total: 11                                                                                                    | Highlighted: 0 Checked: 0 Tota                                                                                                    | 1 Sizer 25 62 KB                                                                                                    |                                                                                                    |
|     |                                                                                                    | - J coddou.                                                                                                    | 11 11 11 10 10 11                                                                                                    | 1 local 11                                                                                                    | prignighted. o perioded. o proce                                                                                                    | E3465, 23,02 ND                                                                                                    |                                                                                                    |
|     |                                                                                                    | <b>T</b> 2                                                                                                    | 01 E                                                                                                    |                                                                                                    | 4 f                                                                                                    |                                                                                                    |                                                                                                    |
|     |                                                                                                    | - F IŞ                                                                                                    | gure 82 Em                                                                                                    | an sen                                                                                                    | it from peterwilson.wi                                                                                                    | na@nve.com                                                                                                    |                                                                                                    |
|     |                                                                                                    |                                                                                                    |                                                                                                    |                                                                                                    |                                                                                                    |                                                                                                    |                                                                                                    |
|     | FTK found a total (                                                                                                    | of 8                                                                                                    | emails that y                                                                                                    | vere fo                                                                                                    | orwards of previously se                                                                                                    | ent emails. In all of the                                                                                                    | emails the receiver                                                                                                    |
|     | I III Iouna a total o                                                                                                    | 010                                                                                                    | cilians that v                                                                                                    |                                                                                                    | i wards of previously s                                                                                                    | on emans. In an or me                                                                                                    | emans, the receiver                                                                                                    |
|     |                                                                                                    |                                                                                                    |                                                                                                    |                                                                                                    |                                                                                                    |                                                                                                    |                                                                                                    |
| was | peterwilson.win8@live                                                                                                    | .com                                                                                                    | n:                                                                                                    |                                                                                                    |                                                                                                    |                                                                                                    |                                                                                                    |
|     | *                                                                                                    |                                                                                                    | -                                                                                                    |                                                                                                    |                                                                                                    |                                                                                                    |                                                                                                    |
|     | Evolute Overview Email Graphics Bookmarks Live Se                                                                                                    | arch Inde                                                                                                    | y Search Volatile                                                                                                    |                                                                                                    |                                                                                                    |                                                                                                    | d b                                                                                                    |
|     |                                                                                                    | cile 100                                                                                                    | K Dearch Voldale                                                                                                    |                                                                                                    |                                                                                                    |                                                                                                    | 4.12                                                                                                    |
|     | Email Items                                                                                                    | File List                                                                                                    |                                                                                                    |                                                                                                    |                                                                                                    |                                                                                                    |                                                                                                    |
|     | · · · · · · · · · · · · · · · · · · ·                                                                                                    |                                                                                                    |                                                                                                    |                                                                                                    | Licolay line (op                                                                                                    | e: Eastern Davlight Time. (Erom local machine)                                                                                                    | and 10 10 10 10                                                                                                    |
|     | 문-월 Email Status                                                                                                    |                                                                                                    | 8 🖊 📙 🔳                                                                                                    | • •                                                                                                    | 💼 🔲 Email 🗸 Display Time Zon                                                                                                    | e: Eastern Daylight Time (From local machine)                                                                                                    | 😻 🧖 X 🔿                                                                                                    |
|     | Email Status                                                                                                    |                                                                                                    | Ame                                                                                                    | v ∰•<br>Submit Time                                                                                                    | Subject                                                                                                    | e: Eastern Daylight Time (From local machine)                                                                                                    | From CC                                                                                                    |
|     | Email Status<br>Email Attachments (36 / 36 )<br>Email Related Items (From Email) (312 / 312 )                                                                                                    |                                                                                                    | Name           20000144_d889e948eb621a.eml                                                                                                    |                                                                                                    | Email     Email     Usplay Inne Zon     Subject     Fw: 04/25/2013 Daily Email                                                                                                    | e: Eastern Daylight Time (From local machine) To Peter Wilson <peterwilson.win@@live.com></peterwilson.win@@live.com>                                                                                                    | From CC<br><pre>cpeterwilson.win8@gmail.com&gt;</pre>                                                                                                    |
|     | Email Status<br>Email Ratachments (36/36)<br>Email Related Items (From Email) (312/312)<br>Email Related Items (From Email) (312/312)<br>Email Related Items (6/6)                                                                                                    |                                                                                                    | Image: State State                                                                                                    |                                                                                                    | Image: State State                    | Eastern Daylight Time (From local machine)  To Peter Wilson <peterwilson.win8@live.com> Peter Wilson <peterwilson.win8@live.com> Peter Wilson <peterwilson.win8@live.com></peterwilson.win8@live.com></peterwilson.win8@live.com></peterwilson.win8@live.com>                                                                                                    | From CC      cpeterwilson.win0@gmail.com>     cpeterwilson.win0@gmail.com>     cpeterwilson.win0@gmail.com>                                                                                                    |
|     | Email Status     Gard Status     Email Attachments (36 / 36 )     Gard Related Items (From Email) (312 / 312 )     Email Repty (7 / 7)     Growerdde Email (8 / 8)     Email Repty (7 / 7)     Growerdde Email (8 / 8)                                                                                                    |                                                                                                    | Image: State State                                                                                                    |                                                                                                    | Comparing the second second seco | Eastern Daylight Time (From local machine)     To     Peter Wilson cpeterwilson.win8@ilve.com>     Peter Wilson cpeterwilson.win8@ilve.com>     Ns Peter Wilson cpeterwilson.win8@ilve.com>     Peter Wilson cpeterwilson.win8@ilve.com>     Peter Wilson cpeterwilson.win8@ilve.com>                                                                                                    | From     CC     cpeterwison.win0@gmail.com>     cpeterwison.win0@gmail.com>     cpeterwison.win0@gmail.com>     cpeterwison.win0@gmail.com>                                                                                                    |
|     | E → End Status     End Status     End Status     End Status     End Status     End Redded Itens (Fron End) ( 312 / 312 )     End Redded Itens (Fron End) ( 312 / 312 )     End Redde ( 7 / 7 )     End Redde ( 7 / 7 )     End Verbres     End Verbres     End Verbres                                                                                                    |                                                                                                    | Name<br>20000144_d889e948eb621a.em<br>20000150_fd443e615a6c1f.em<br>20000165_2d06e22835a5b.em<br>2000019f_e2bdf4bec38fa4.em<br>20000143_dfabe1aec0b20.em                                                                                                    | <ul> <li>Submit Time</li> <li>4/25/2013 10</li> <li>4/26/2013 12</li> <li>5/1/2013 11</li> <li>5/3/2013 7:2</li> <li>4/25/2013 10</li> </ul>                                                                                                    | Image: Control of the second second                   | Eastern Daylight Time (From local machine)     To Organization (Peter Wilson <pre>cmo&gt;     Peter Wilson <pre>cmo&gt;     Peter</pre></pre> | Prom     CC     Cc     cpeterwlson.win8@gmail.com>     cpeterwlson.win8@gmail.com>     cpeterwlson.win8@gmail.com>     cpeterwlson.win8@gmail.com>     cpeterwlson.win8@gmail.com>                                                                                                    |
|     | Email Status           Email Status           Email Attachments (36 / 36 )           Email Related Tensi (From Email) (312 / 312 )           Email Related Tensi (6 / 30 )           Email Related Tensi (36 / 30 )           Email Relative (7 / 7 )           Email Relative (7 / 7 ) </td <td></td> <td>Name<br/>2000014_d899948eb621a.eml<br/>20000150_fd443a615a8c1f.eml<br/>20000155_2d06e228235a5b.eml<br/>20000145_2d06e228235a5b.eml<br/>20000145_e2bdf4bec38fa4.eml<br/>20000143_e2bdf4bec38fa4.eml</td> <td><ul> <li>Eubmit Time</li> <li>4/25/2013 10</li> <li>4/26/2013 12</li> <li>5/1/2013 11</li> <li>5/3/2013 7:2</li> <li>4/25/2013 10</li> <li>4/26/2013 12</li> </ul></td> <td>Image: The second second sec</td> <td>Estaten Daylght Time (From local machine)     To     Peter Wison cpeterwison.win8@Wre.com&gt;     Peter Wison cpeterwison.win8@Wre.com&gt;</td> <td>Prom CC<br/>speterwison.win8@gmal.com&gt;<br/>cpeterwison.win8@gmal.com&gt;<br/>cpeterwison.win8@gmal.com&gt;<br/>cpeterwison.win8@gmal.com&gt;<br/>cpeterwison.win8@gmal.com&gt;</td>                                                                                                    |                                                                                                    | Name<br>2000014_d899948eb621a.eml<br>20000150_fd443a615a8c1f.eml<br>20000155_2d06e228235a5b.eml<br>20000145_2d06e228235a5b.eml<br>20000145_e2bdf4bec38fa4.eml<br>20000143_e2bdf4bec38fa4.eml                                                                                                    | <ul> <li>Eubmit Time</li> <li>4/25/2013 10</li> <li>4/26/2013 12</li> <li>5/1/2013 11</li> <li>5/3/2013 7:2</li> <li>4/25/2013 10</li> <li>4/26/2013 12</li> </ul>                                                                                                    | Image: The second second sec                   | Estaten Daylght Time (From local machine)     To     Peter Wison cpeterwison.win8@Wre.com>     Peter Wison cpeterwison.win8@Wre.com>                                                                                                    | Prom CC<br>speterwison.win8@gmal.com><br>cpeterwison.win8@gmal.com><br>cpeterwison.win8@gmal.com><br>cpeterwison.win8@gmal.com><br>cpeterwison.win8@gmal.com>                                                                                                    |
|     | □         Email Relation           □         Email Related Items (36 / 36 )           □         Email Related Items (From Email) (312 / 312 )           □         Email Related Items (From Email) (312 / 312 )           □         Email Related Items (56 / 67 / 67 )           □         Email Related Items (56 / 67 / 67 )                                                                                                    |                                                                                                    | Name<br>20001144_d899e948eb621a.eml<br>2000150_fd443e615a8c1f.eml<br>2000156_c202622825s5b.eml<br>20001154_c20de622825s5b.eml<br>20001154_c20de622825s5b.eml<br>20001154_ffb5e952491667.eml<br>20000164_ff1eb5552e072.eml                                                                                                    | <ul> <li>Eubmit Time</li> <li>4/25/2013 10</li> <li>4/26/2013 12</li> <li>5/1/2013 11</li> <li>4/25/2013 7:2</li> <li>4/25/2013 10</li> <li>4/26/2013 12</li> <li>5/1/2013 11</li> </ul>                                                                                                    |                                                                                                    | E Eastern Daylight Time (From local machine)<br>▲ To Peter Wilson opeterwilson.win8@live.com> Peter Wilson opeterwilson.win8@live.com> Peter Wilson opeterwilson                                                                                                    | Prom CC<br>opterwison.win8@gmai.com><br>opterwison.win8@gmai.com><br>opterwison.win8@gmai.com><br>opterwison.win8@gmai.com><br>opterwison.win8@gmai.com><br>opterwison.win8@gmai.com><br>opterwison.win8@gmai.com>                                                                                                    |
|     | Email Status           Email Status           Email Attachments (36/36)           Email Redevid Lense (From Email) (312/312)           Email Redevid (7/7)           Email Redevid Const (3/8)           Email Redevid Const (3/8)           Email Redevid Const (3/8)           Email Redevid Const (3/8)           Email Redevid Const (3/8)           Email Redevid Const (3/8)           Email Redevid Const (3/8)           Email Redevid Const (3/8)           Email Redevid Const (3/8)           Email Redevid Const (3/8)           Email Redevid Const (3/8)                                                                                                    |                                                                                                    | Name<br>2000114, d899948eb621.a.en/<br>2000150, fd413a615a6c1f.em/<br>2000155, 2d06e22823545.em/<br>2000114; c2bde1aectb20.em/<br>2000114; fb5e952494367.em/<br>20001164, cff1e0552e072.em/<br>20001164, cff1e0552e072.em/<br>20001169, cf7923f9a2330.em/                                                                                                    | Submit Time     4/25/2013 10     4/26/2013 11     5/1/2013 11     4/26/2013 10     4/25/2013 10     4/26/2013 11     5/1/2013 11     5/3/2013 7:2                                                                                                    | Enal         Usplay Time Zon           Subject         Fwv 04/25/2013 Daly Enal           Fwv 04/25/2013 Daly Enal         Fwv 05/02/013 Daly Enal           Fwv 05/02/013 Daly Enal         Fwv 05/02/013 Daly Enal           Fwv 04/25/2013 Daly Enal         Fwv 04/25/2013 Daly Enal           Fwv 04/25/2013 Daly Enal         Fwv 04/25/2013 Daly Enal           Fwv 04/25/2013 Daly Enal         Fwv 04/25/2013 Daly Enal           Fwv 04/25/2013 Daly Enal         Fwv 04/25/2013 Daly Enal           Fwv 05/01/2013 Daly Enal         Fwv 05/01/2013 Daly Enal                                                                                                    | E Battern Daylight Time (From local machine)  To To Peter Wilson opeterwilson.win8@live.com> Peter Wilson opeterwilson.win8@live.com> Peter Wilson opeterwilson                                                                                                    | From CC<br>opterwison.win8@gmai.com><br>opterwison.win8@gmai.com><br>opterwison.win8@gmai.com><br>opterwison.win8@gmai.com><br>opterwison.win8@gmai.com><br>opterwison.win8@gmai.com><br>opterwison.win8@gmai.com>                                                                                                    |
|     | Email Status           Email Status           Email Attachments (36 / 36 )           Email Reduct Zense (From Email) (312 / 312 )           Email Reduct Zense (7 / 7 )           Email Reduct Zense (5 / 6 )           Email Reduct Zense (5 / 6 )           Email Reduct Zense (5 / 6 )           Email Reduct Zense (5 / 6 )           Email Reduct Zense (5 / 6 )           Email Reduct Zense (5 / 6 )           Email Reduct Zense (5 / 6 )           Email Reduct Zense (5 / 6 )           Email Reduct Zense (5 / 6 )           Email (8 / 7 / 8 )                                                                                                    |                                                                                                    | Name           20000144, d899e948ebb21a, eml           20000150, fd443a61588clf, eml           20000150, fd443a61588clf, eml           20000152, 2d042e223535b, eml           20000154, 2d042e223535b, eml           20000154, 2d042e223535b, eml           20000154, 2d042e223535b, eml           20000154, 2d042e223535b, eml           20000154, 2d042e22353552, eml           20000154, 2d042e2235352, eml           20000156, c8792379a283c0, eml                                                                                                    | ▼         ■           Submit Time         4/25/2013 10           4/25/2013 10         5/1/2013 11           5/1/2013 11         5/3/2013 7:2           4/25/2013 10         5/3/2013 11           5/3/2013 11         5/3/2013 11                                                                                                    | Enal         Usptay         Unsptay         Ime zon           Subject         Frev. 04/25(2013 Daly/ Enal         Frev. 04/25(2013 Daly/ Enal         Frev. 04/25(2013 Daly/ Enal           Frev. 05(10) (2013 Daly/ Enal         Frev. 05(10) (2013 Daly/ Enal         Frev. 05(10) (2013 Daly/ Enal         Frev. 04(25(2013 Daly/ Enal           Frev. 04(25(2013 Daly/ Enal         Frev. 04(25(2013 Daly/ Enal         Frev. 04(25(2013 Daly/ Enal         Frev. 04(25(2013 Daly/ Enal           Frev. 04(25(2013 Daly/ Enal         Frev. 04(25(2013 Daly/ Enal         Frev. 04(25(2013 Daly/ Enal         Frev. 04(25(2013 Daly/ Enal           Frev. 04(25(2013 Daly/ Enal         Frev. 04(25(2013 Daly/ Enal         Frev. 04(25(2013 Daly/ Enal         Frev. 04(25(2013 Daly/ Enal                                                                                                    | i: Eastern Ugsright Time (From local machine)  To Peter Wilson cpeterwilson.win8@Wve.com> Peter Wilson cpeterwilson.win8@Wve.com> Peter Wilson cpeterwilson.win8@Wve.                                                                                                    | Prom CC<br>cpeterwison.win8@gmal.com><br>cpeterwison.win8@gmal.com><br>cpeterwison.win8@gmal.com><br>cpeterwison.win8@gmal.com><br>cpeterwison.win8@gmal.com><br>cpeterwison.win8@gmal.com>                                                                                                    |
|     | □         Email Related Items (36 / 36 )           □         Email Related Items (From Email) (312 / 312 )           □         Email Related Items (From Email) (312 / 312 )           □ <t< td=""><td></td><td>Name           20000144, d899e948ebb21a.eml           20000150, fd443a61538c1f.eml           20000156, 2d66e22825358b.eml           20000147, ed84be23814.eml           20000147, ed84be23814.eml           20000147, ed84be23814.eml           20000147, ed84be23814.eml           20000147, ef14be25814.eml           20000148, ed84be23814.eml           20000144, ef14be552e072.eml           20000149_c87923F9ac83c0.eml</td><td>▼         ■           Submit Time         4/25/2013 10           4/25/2013 10         4/25/2013 11           5/1/2013 11         5/1/2013 11           5/2013 10         4/25/2013 10           4/25/2013 11         5/1/2013 11           5/1/2013 11         5/1/2013 11           5/1/2013 11         5/1/2013 11</td><td>Constant Section 2014 Constant Section 2014 Constant Section</td><td>E Eastern Daylight Time (From local machine)  To To Peter Wilson opeterwilson.win8@live.com&gt; Peter Wilson opeterwilson.win8@live.com&gt; Peter Wilson opeterwilson</td><td>Prom CC<br/>opterwison.win8@gmail.com&gt;<br/>opterwison.win8@gmail.com&gt;<br/>opterwison.win8@gmail</td></t<> |                                                                                                    | Name           20000144, d899e948ebb21a.eml           20000150, fd443a61538c1f.eml           20000156, 2d66e22825358b.eml           20000147, ed84be23814.eml           20000147, ed84be23814.eml           20000147, ed84be23814.eml           20000147, ed84be23814.eml           20000147, ef14be25814.eml           20000148, ed84be23814.eml           20000144, ef14be552e072.eml           20000149_c87923F9ac83c0.eml                                                                                                    | ▼         ■           Submit Time         4/25/2013 10           4/25/2013 10         4/25/2013 11           5/1/2013 11         5/1/2013 11           5/2013 10         4/25/2013 10           4/25/2013 11         5/1/2013 11           5/1/2013 11         5/1/2013 11           5/1/2013 11         5/1/2013 11                                                                                                    | Constant Section 2014 Constant Section 2014 Constant Section  | E Eastern Daylight Time (From local machine)  To To Peter Wilson opeterwilson.win8@live.com> Peter Wilson opeterwilson.win8@live.com> Peter Wilson opeterwilson                                                                                                    | Prom CC<br>opterwison.win8@gmail.com><br>opterwison.win8@gmail.com><br>opterwison.win8@gmail |
|     | Email Status         Email Status           Email Attachments (36 / 36 )         Email Attachments (36 / 36 )           Email Reduct Items (From Email) (312 / 312 )         Email Reduct (7 / 7 )           Email Reduct C (7 / 7 )         Email Reduct (7 / 7 )           Email Reduct C (7 / 7 )         Email Reduct (7 / 7 )           Email Reduct C (7 / 7 )         Email Reduct C (7 / 7 )           Email Reduct C (7 / 7 )         Email Reduct C (7 / 7 )                                                                                                    |                                                                                                    | Name<br>2000141_d895e948eb621a.em<br>2000156_d1645e5255ebf.em<br>2000165_d2645e255ebf.em<br>2000165_de1eb6235ebf.em<br>2000141_d5e5254756.em<br>2000145_de1e6252e072.em<br>2000145_de1e6525072.em<br>2000145_d67525475.em                                                                                                    | ▼         ■           Submit Time         4/25/2013 10           4/25/2013 11         5/1/2013 11           5/1/2013 11         5/1/2013 11           5/2013 10         4/25/2013 10           4/25/2013 11         5/1/2013 11           5/1/2013 11         5/1/2013 11           5/1/2013 11         5/1/2013 11                                                                                                    | Comparing Enall Upplay Time Zon Subject     Wrv 04/25/2013 Daly Enal     Fwrv 04/25/2013 Daly Enal     Fwrv 05/03/2013 Daly Enal     Fwrv 05/03/2013 Daly Enal     Fwrv 05/03/2013 Daly Enal     Fwrv 05/03/2013 Daly Enal     Fwrv 05/03/2013 Daly Enal     Fwrv 05/03/2013 Daly Enal                                                                                                    | i: Eastern Ugs/gbt Time (From local machine)  To Peter Wilson opeterwilson.win8@live.com> Peter Wilson opeterwilson.win8@live.com> Peter Wilson opeterwilson.wi                                                                                                    | Prom CC<br>cpeterwison.win8@gmal.com><br>cpeterwison.win8@gmal.com><br>cpeterwison.win8@gmal.com><br>cpeterwison.win8@gmal.com><br>cpeterwison.win8@gmal.com><br>cpeterwison.win8@gmal.com><br>cpeterwison.win8@gmal.com>                                                                                                    |
|     | Email Redus           Email Reduct Items (%on Email) (312/312)           Email Reduct Items (From Email) (312/312)           Email Reduct Items (From Email) (312/312)           Email Reduct Items (%on Email) (312/312)           Email Reduct Items (%on Email) (312/312)                                                                                                    |                                                                                                    | Name<br>2000141_d899e949eb621a.eml<br>2000156_2d9ee2235eb.eml<br>2000156_2d9ee2235eb.eml<br>2000149_c2bd9bec3364.eml<br>2000149_c2bd9bec3364.eml<br>2000149_c2bd9bec302.eml<br>2000149_c4996252072.eml<br>2000149_c6972294967.eml                                                                                                    | Jubrit Time     4/25/2013 10     5/3/2013 11     5/3/2013 11     5/3/2013 12     5/3/2013 12     5/3/2013 12     5/3/2013 12     5/3/2013 7:2                                                                                                    | Compared and the second and the second and the | E Eastern Daylight Time (From local machine)  ▲ To Peter Wilson opeterwilson.win8@live.com> Peter Wilson opeterwilson.win8@live.com> Peter Wilson opeterwilson.                                                                                                    | Prom CC<br>cpeterwison.win8@gmai.com><br>cpeterwison.win8@gmai.com><br>cpeterwison.win8@gmai.com><br>cpeterwison.win8@gmai.com><br>cpeterwison.win8@gmai.com><br>cpeterwison.win8@gmai.com><br>cpeterwison.win8@gmai.com>                                                                                                    |
|     | Email Status     Email Related Items (36 / 36 )     Email Related Items (From Email) (312 / 312 )     Email Related Items (From Email) (312 / 312 )     Email Related Items (70 / 7)     Email Related Items (70 / 7)     Email Related Items (70 / 7)     Email Related Items (70 / 7)     Email Related Items (70 / 7)     Email Related Items (70 / 7)     Email Related Items (70 / 7)                                                                                                    |                                                                                                    | Name           Name           20000141_d899e940e621a.emi           2000150_d493e6153e61f.emi           2000150_d493e622358b.emi           2000151_d2064e64002.emi           2000154_d5194667.emi           2000154_d5194657.emi           2000154_d5194672.emi           2000154_d5194672.emi           2000154_d5194672.emi           8         Fikered: 8                                                                                                    | Judinik Time     4/25/2013 10     5/1/2013 11     5/3/2013 7:2     4/25/2013 10     5/1/2013 11     5/3/2013 12     5/1/2013 11     5/3/2013 7:2     Total: 8                                                                                                    | Enal         Usplay Time 20n           Subject         Fiv: 04/25/2013 Daly Enal           Fiv: 04/25/2013 Daly Enal         Fiv: 05/02/2013 Daly Enal           Fiv: 05/02/2013 Daly Enal         Fiv: 05/02/2013 Daly Enal           Fiv: 04/25/2013 Daly Enal         Fiv: 04/25/2013 Daly Enal           Fiv: 04/25/2013 Daly Enal         Fiv: 05/02/2013 Daly Enal           Fiv: 05/02/2013 Daly Enal         Fiv: 05/02/2013 Daly Enal           Highlighted: 0         Checked: 0         Total                                                                                                    | E Statem Daylight Time (From local machine)  To Peter Wilson opeterwilson.win8@live.com> Peter Wilson opeterwilson.win8@live.com> Peter opeterwilson.win8@live.com> Peter Wilson opeterwilson.win8@live.com> Peter wilson opeterwilson.win8@live.com> Peter wilson opeterwilson.win8@live.com> Peter wilson opeterwilson.win8@live.com> Peter wilson opeterwilson.win8@live.com> Peter wilson opeterwilson.win8@live.com> Peter wilson opeterwilson.win8@live.                                                                                                    | From CC<br>cpeterwison.win8@gma1.ccm><br>cpeterwison.win8@gma1.ccm><br>cpeterwison.win8@gma1.ccm><br>cpeterwison.win8@gma1.ccm><br>cpeterwison.win8@gma1.ccm><br>cpeterwison.win8@gma1.ccm><br>cpeterwison.win8@gma1.ccm>                                                                                                    |
|     | Email Status           Email Status           Email Attachments (36/36)           Email Redot Drems (From Email) (312/312)           Email Redot (7/7)           Email Redot (7/7)           Email Attachments (56/65)           Email Redot (7/7)           Email Redot (7/7)           Email Redot (7/7)           Email Redot (7/7)           Email Redot (7/7)           Email Redot (7/7)           Email Redot (7/7)           Email Redot (7/7)           Email Redot (7/7)           Email Redot (7/7)           Email Redot (7/7)           Email Redot (7/7)           Email Redot (7/7)           Email Redot (7/7)           Email (87/87)                                                                                                    |                                                                                                    | Name           2000141         d895e948eb421 a. emi           2000151         d645ae515ae17 f. emi           2000151         d645ae515ae07 f. emi           2000151         d645ae525e855           2000151         d645ae525e855           2000151         d645ae5269762           2000161         d6458269762           2000161         d6458269762           2000161         d6458269762           2000161         d6458269762           20001019         d68792639202           20001019         d68792639202           20001019         d68792639202           2000119         d6879263920           8         Fibered: 8                                                                                                    | Submt Time     4/25/2013 10     4/26/2013 12     5/1/2013 11     5/3/2013 712     5/3/2013 712     5/3/2013 712     5/3/2013 712     Total: 8                                                                                                    | Compared and the second second s | E Satem Daylght Time (From local machine)                                                                                                    | Pron CC<br>cpeterwison.win8@gmal.com><br>cpeterwison.win8@gmal.com><br>cpeterwison.win8@gmal.com><br>cpeterwison.win8@gmal.com><br>cpeterwison.win8@gmal.com><br>cpeterwison.win8@gmal.com><br>cpeterwison.win8@gmal.com>                                                                                                    |
|     | Email Related Items (36/36)     Email Related Items (From Email) (312/312)     Email Related Items (From Email) (312/312)                                                                                                    |                                                                                                    | Name           20000141_d899e940ebc21a.eml           20000151_d693ebc223.estb.eml           20000151_d6942ebc223.estb.eml           20000151_d6942ebc223.estb.eml           20000151_d6942ebc223.estb.eml           20000151_d6942ebc223.estb.eml           20000151_d6942ebc223.estb.eml           20000154_d6942ebc220ebc200           20000154_d6942ebc220ebc200           20000154_d6942ebc220ebc200           20000154_d6942ebc200           20000154_d6942ebc200           20000154_d6944ebc200           20000154_d6944ebc200           20000154ebc200                                                                                                    | Submit Time     //25/2013 10     //25/2013 12     //26/2013 12     //26/2013 12     //25/2013 12     //25/2013 11     //26/2013 12     //26/2013 12     //26/2013 12     //26/2013 12     //26/2013 12     //26/2013 12     //26/2013 12     //26/2013 12     //26/2013 12     //26/2013 12     //26/2013 12     //26/2013 12     //26/2013 12     //26/2013 12     //26/2013 12     //26/2013 12     //26/2013 12     //26/2013 12     //26/2013 12     //26/2013 12     //26/2013 12     //26/2013 12     //26/2013 12     //26/2013 12     //26/2013 12     //26/2013 12     //26/2013 12     //26/2013 12     //26/2013 12     //26/2013 12     //26/2013 12     //26/2013 12     //26/2013 12     //26/2013 12     //26/2013 12     //26/2013 12     //26/2013 12     //26/2013 7:2     //26/2013 7:2     //26/2013 7:2     //26/2013 7:2     //26/2013 7:2     //26/2013 7:2     //26/2013 7:2     //26/2013 7:2     //26/2013 7:2     //26/2013 7:2     //26/2013 7:2     //26/2013 7:2     //26/2013 7:2     //26/2013 7:2     //26/2013 7:2     //26/2013 7:2     //26/2013 7:2     //26/2013 7:2     //26/2013 7:2     //26/2013 7:2     //26/2013 7:2     //26/2013 7:2     //26/2013 7:2     //26/2013 7:2     //26/2013 7:2     //26/2013 7:2     //26/2013 7:2     //26/2013 7:2     //26/2013 7:2     //26/2013 7:2     //26/2013 7:2     //26/2013 7:2     //26/2013 7:2     //26/2013 7:2     //26/2013 7:2     //26/2013 7:2     //26/2013 7:2     //26/2013 7:2     //26/2013 7:2     //26/2013 7:2     //26/2013 7:2     //26/2013 7:2     //26/2013 7:2     //26/2013 7:2     //26/2013 7:2     //26/2013 7:2     //26/2013 7:2     //26/2013 7:2     //26/2013 7:2     //26/2013 7:2     //26/2013 7:2     //26/2013 7:2     //26/2013 7:2     //26/2013 7:2     //26/2013 7:2     //26/2013                                                                                                    | Email         Usplay: Time 201           Subject                                                                                                    | E Batern Daylight Time (From local machine)  ▲ To Peter Wilson opeterwilson.win8@live.com> Peter Wilson opeterwilson.win8@live.com> Peter Wilson opeterwilson.w                                                                                                    | Prom CC<br>cpeterwison.win8@gmail.com><br>cpeterwison.win8@gmail.com><br>cpeterwison.win8@gmail.com><br>cpeterwison.win8@gmail.com><br>cpeterwison.win8@gmail.com><br>cpeterwison.win8@gmail.com><br>cpeterwison.win8@gmail.com><br>cpeterwison.win8@gmail.com><br>cpeterwison.win8@gmail.com>                                                                                                    |
|     | Email Status           Email Related Terms (36 / 36 )           Email Related Terms (700 mEmail) (312 / 312 )           Email Related Terms (70 mEmail) (312 / 312 )           Email Related Terms (70 mEmail) (312 / 312                                                                                                    | I control to the second second sec                                                                                                    | Name           Name           2000141_d899e940e621a.emi           2000151_d43se515e61f.emi           2000151_d2642e32584b.emi           2000151_d2642e4020a.emi           2000151_d2642e4020a.emi           2000151_d2642e4020a.emi           2000151_d2642e4020a.emi           8         Fikered: 8                                                                                                    | Submit Time           4/25/2013 10           4/26/2013 12           5/3/2013 11           5/3/2013 12           5/3/2013 12           5/3/2013 12           5/3/2013 72           Total: 8           Yagure                                                                                                    | Email         Usplay: Ima 200           Subject         Fixed 2003           Fixed 262013 Daly Email         Fixed 262013 Daly Email           Fixed 262013 Daly Email         Fixed 262013 Daly Email           Fixed 262013 Daly Email         Fixed 262013 Daly Email           Fixed 262013 Daly Email         Fixed 262013 Daly Email           Fixed 262013 Daly Email         Fixed 262013 Daly Email           Fixed 262013 Daly Email         Fixed 26102 Daly Email           Fixed 26102 Daly Email         Fixed 26102 Daly Email           Fixed 26103 Daly Email         Fixed 26103 Daly Email           Fixed 26103 Daly Email         Fixed 26103 Daly Email           Fixed 26103 Daly Email         Fixed 26103 Daly Email           Fixed 26103 Daly Email         Fixed 26103 Daly Email           Fixed 26103 Daly Email         Fixed 26103 Daly Email                                                                                                    | E Satem Daylght Time (From local machine)                                                                                                    | From CC<br>cpeterwison.win8@gmail.com><br>cpeterwison.win8@gmail.com><br>cpeterwison.win8@gmail.com><br>cpeterwison.win8@gmail.com><br>cpeterwison.win8@gmail.com><br>cpeterwison.win8@gmail.com><br>cpeterwison.win8@gmail.com>                                                                                                    |
|     | Email Robus     Email Robus     Email Rob                                                                                                    |                                                                                                    | Name           20000141_d889e94964621a.eml           20000150_d6892622358b.eml           20000150_d6892622358b.eml           20000150_d68926194687.eml           20000141_d5894194687.eml           20000141_d5894194687.eml           20000141_d689419465874.eml           8         Fitzened: 8                                                                                                    |                                                                                                    | Comparing Control of Control of Control | E Battern Daylight Time (From local machine)  To Peter Wilson opeterwilson.win8@Wvs.com> Peter Wilson opeterwilson.win8@Wvs.com> Peter Wilson opeterwilson.win8@Wvs.c                                                                                                    | Pron CC<br>cpeterwison.win8@gmal.com><br>cpeterwison.win8@gmal.com><br>cpeterwison.win8@gmal.com><br>cpeterwison.win8@gmal.com><br>cpeterwison.win8@gmal.com><br>cpeterwison.win8@gmal.com><br>cpeterwison.win8@gmal.com><br>cpeterwison.win8@gmal.com>                                                                                                    |
|     | Final Reduct tenses (36/36)<br>Final Reduct tense (760 m Email (312/312)<br>Final Reduct tense (700 m Email (312/312)<br>Final Reduct (17)<br>Final Reduct tense (17)<br>Final Reduct tense (17)<br>Final Reduct                                                                                                    | of 7                                                                                                    | Name           Name           20001141_d899e940e6c21a.emi           20001151_d1439e515bot1.emi           20001151_d2452255b.emi           20001151_d2452255b.emi           20001151_d155256072.emi           20001151_d155256072.emi           20001151_d155256072.emi           8         Filtered: 8           F           emails that v                                                                                                    |                                                                                                    | Constant Section 2014 Constant Section 2014 Constant Section  | E Statem Daylght Time (From local machine)  To Peter Wilson opeterwilson.win8@live.com> Peter Wilson opeterwilson.win8@live.com> Peter Wilson opeterwilson.win8                                                                                                    | From CC<br>optertwison.win8@gmal.com><br>optertwison.win8@gmal.com><br>optertwison.win8@gmal.com><br>optertwison.win8@gmal.com><br>optertwison.win8@gmal.com><br>optertwison.win8@gmal.com><br>optertwison.win8@gmal.com><br>typeterwison.win8@gmal.com><br>typeterwison.w     |
|     | Final Status<br>Final Status<br>Final Status<br>Final Status<br>Final Regiv (777)<br>Final Regiv (777)<br>Final Regiv (777)<br>Final Regiv (777)<br>Final Regiv (777)<br>Final Regiv (777)<br>Final Addresses<br>Final Addresses<br>Final Addresses<br>Final Regiv (7787)                                                                                                    | of 7                                                                                                    | Name           Name           2000141_d889e940e4621a.eml           2000151_d743e615abc1f.eml           2000151_d742e62235e4b.eml           2000151_d742e62235e4b.eml           2000151_d742e62424607.eml           2000151_d742e642603.eml           2000151_d742e64244607.eml           2000154_d752e672.eml           2000154_d752e672.eml           8         Fitzered: 8           F           emails that v                                                                                                    | •         •         •         •         •         •         •         •         •         •         •         •         •         •         •         •         •         •         •         •         •         •         •         •         •         •         •         •         •         •         •         •         •         •         •         •         •         •         •         •         •         •         •         •         •         •         •         •         •         •         •         •         •         •         •         •         •         •         •         •         •         •         •         •         •         •         •         •         •         •         •         •         •         •         •         •         •         •         •         •         •         •         •         •         •         •         •         •         •         •         •         •         •         •         •         •         •         •         •         •         •         •         •         •         •         •         •                                                                                                            | Control Control C | E Batern Ugslight Time (From local machine)  To Peter Wilson opeterwilson.win8@live.com> Peter Wilson opeterwilson.win8@live.com> Peter Vilson opeterwilson.win8@live.com> Peter Vilson opeterwilson.win8@live.com> Peter Vilson opeterwilson.win8@live.com> Peter Vilson opeterwilson.win8@live.com> Peter Vilson opeterwilson.win8@live.com> Peter Vilson opeterwilson.win8@live.com> Peter Vilson opeterwilson.win8@live.com> Peter Vilson opeterwilson.win                                                                                                    | From CC<br>optertwison.win8@gmail.com><br>optertwison.win8@gmail.com><br>optertwison.win8@gmail.com><br>optertwison.win8@gmail.com><br>optertwison.win8@gmail.com><br>optertwison.win8@gmail.com><br>cpeterwison.win8@gmail.com><br>terterwison.win8@gmail.com><br>terterw     |
|     | FIGURE Construction of the second second sec                                                                                                    | of 7                                                                                                    | Name           20000141_0899e940e6c21a.eml           20000150_16243e622358b.eml           20000150_2042e22358b.eml           20000150_2042e22358b.eml           20000150_2042e2358b.eml           20000150_2042e149667.eml           20000150_2042e149667.eml           20000150_2042e14967.eml           20000150_2042e14967.eml           20000150_2042e14967.eml           20000150_2042e14967.eml           20000150_2042e14967.eml           20000150_2042e14967.eml           20000150_2042e14967.eml           20000150_2042e14967.eml           20000150_2042e14967.eml           20000150_2042e14967.eml           20000150_2042e14967.eml           20000150_2042e14967.eml           20000150_2042e14967.eml                                                                                                    | (■*)     (■*)     (■*)     (■*)     (■*)     (■*)     (■*)     (■*)     (■*)     (■*)     (■*)     (■*)     (■*)     (■*)     (■*)     (■*)     (■*)     (■*)     (■*)     (■*)     (■*)     (■*)     (■*)     (■*)     (■*)     (■*)     (■*)     (■*)     (■*)     (■*)     (■*)     (■*)     (■*)     (■*)     (■*)     (■*)     (■*)     (■*)     (■*)     (■*)     (■*)     (■*)     (■*)     (■*)     (■*)     (■*)     (■*)     (■*)     (■*)     (■*)     (■*)     (■*)     (■*)     (■*)     (■*)     (■*)     (■*)     (■*)     (■*)     (■*)     (■*)     (■*)     (■*)     (■*)     (■*)     (■*)     (■*)     (■*)     (■*)     (■*)     (■*)     (■*)     (■*)     (■*)     (■*)     (■*)     (■*)     (■*)     (■*)     (■*)     (■*)     (■*)     (■*)     (■*)     (■*)     (■*)     (■*)     (■*)     (■*)     (■*)     (■*)     (■*)     (■*)     (■*)     (■*)     (■*)     (■*)     (■*)     (■*)     (■*)     (■*)     (■*)     (■*)     (■*)     (■*)     (■*)     (■*)     (■*)     (■*)     (■*)     (■*)     (■*)     (■*)     (■*)     (■*)     (■*)     (■*)     (■*)     (■*)     (■*)     (■*)     (■*)     (■*)     (■*)     (■*)     (■*)     (■*)     (■*)     (■*)     (■*)     (■*)     (■*)     (■*)     (■*)     (■*)     (■*)     (■*)     (■*)     (■*)     (■*)     (■*)     (■*)     (■*)     (■*)     (■*)     (■*)     (■*)     (■*)     (■*)     (■*)     (■*)     (■*)     (■*)     (■*)     (■*)     (■*)     (■*)     (■*)     (■*)     (■*)     (■*)     (■*)     (■*)     (■*)     (■*)     (■*)     (■*)     (■*)     (■*)     (■*)     (■*)     (■*)     (■*)     (■*)     (■*)     (■*)     (■*)     (■*)     (■*)     (■*)     (■*)     (■*)     (■*)     (■*)     (■*)     (■*)     (■*)     (■*)     (■*)     (■*)     (■*)     (■*)     (■*)     (■*)     (■*)     (■*)     (■*)     (■*)     (■*)     (■*)     (■*)     (■*)     (■*)     (■*)     (■*)     (■*)     (■*)     (■*)     (■*)     (■*)     (■*)     (■*)     (■*)     (■*)     (■*)     (■*)     (■*)     (■*)     (■*)     (■*)     (■*)     (■*)     (■*)     (■*)     (■*)     (■*)     (■*)                                                                                                        | Comparison of the second second  | E Batern Daylght Time (from local machine)  To Peter Wilson opeterwilson.win8@live.com> Peter Wilson opeterwilson.win8@live.com> Peter Wilson opeterwilson.win8                                                                                                    | From         CC           optetrwison.win8@gmail.com>         optetrwison.win8@gmail.com>           optetrwison.win8@gmail.com>         optetrwison.win8@gmail.com>           optetrwison.win8@gmail.com>         optetrwison.win8@gmail.com>           optetrwison.win8@gmail.com>         optetrwison.win8@gmail.com>           optetrwison.win8@gmail.com>         optetrwison.win8@gmail.com>           optetrwison.win8@gmail.com>         optetrwison.win8@gmail.com>           optetrwison.win8@gmail.com>         optetrwison.win8@gmail.com>           optetrwison.win8@gmail.com>         optetrwison.win8@gmail.com>           mails, the receiver         Image: the state stat                                                                                                    |
| was | FTK found a total of either peterwilson.win7                                                                                                    | of 7                                                                                                    | Name           Name           2000141_0899940e621a.emi           2000151_0443a613ba01f.emi           2000151_0443a613ba01f.emi           2000151_02464ac3364.emi           2000151_04164ac3061.emi           2000151_04164ac3061.emi           2000151_04164ac3061.emi           2000151_04161ac3061.emi           2000151_04161ac3061.emi           8         Fitzerd: 8           F           emails that v           mail.com or                                                                                                    | \$starts Time           \$starts Time           \$425(2013) 12           \$\$1/2013 12           \$\$1/2013 11           \$\$1/2013 11           \$\$1/2013 11           \$\$1/2013 11           \$\$1/2013 11           \$\$1/2013 11           \$\$1/2013 11           \$\$1/2013 11           \$\$1/2013 11           \$\$1/2013 11           \$\$1/2013 11           \$\$1/2013 11           \$\$1/2013 11           \$\$1/2013 11           \$\$1/2013 11           \$\$1/2013 11           \$\$1/2013 11           \$\$1/2013 11           \$\$1/2013 11           \$\$1/2013 11           \$\$1/2013 11           \$\$1/2013 11           \$\$1/2013 11           \$\$1/2013 11           \$\$1/2013 11           \$\$1/2013 11           \$\$1/2013 11           \$\$1/2013 11           \$\$1/2013 11           \$\$1/2013 11           \$\$1/2013 11           \$\$1/2013 11           \$\$1/2013 11           \$\$1/2013 11           \$\$1/2013 11           \$\$1/2013 11 <t< td=""><td>Constant of the second second se</td><td>E Batern Usylght Time (From local machine)  To Peter Wison opeterwison.win8@live.com&gt; Peter Wison opeterwison.win8@live.com&gt; Peter Vison opeterwison.win8@live.com&gt; Peter Vison opeterwison.win8@live.com&gt; Peter Vison opeterwison.win8@live.com&gt; Peter Vison opeterwison.win8@live.com&gt; Peter Vison opeterwison.win8@live.com&gt; Peter Vison opeterwison.win8@live.com&gt; Peter Vison opeterwison.win8@live.com&gt; Peter Vison opeterwison.win8@live.com&gt; Peter Vison opeterwison.win8@live.com&gt; Peter Vison opetervison.win8@live.com&gt; Peter Vison opetervison.win8@live.com&gt; Peter Vis</td><td>From CC<br/>optertwison.win8@gmail.com&gt;<br/>optertwison.win8@gmail.com&gt;<br/>optertwison.win8@gmail.com&gt;<br/>optertwison.win8@gmail.com&gt;<br/>optertwison.win8@gmail.com&gt;<br/>optertwison.win8@gmail.com&gt;<br/>optertwison.win8@gmail.com&gt;<br/>cpeterwison.win8@gmail.com&gt;</td></t<> | Constant of the second second se | E Batern Usylght Time (From local machine)  To Peter Wison opeterwison.win8@live.com> Peter Wison opeterwison.win8@live.com> Peter Vison opeterwison.win8@live.com> Peter Vison opeterwison.win8@live.com> Peter Vison opeterwison.win8@live.com> Peter Vison opeterwison.win8@live.com> Peter Vison opeterwison.win8@live.com> Peter Vison opeterwison.win8@live.com> Peter Vison opeterwison.win8@live.com> Peter Vison opeterwison.win8@live.com> Peter Vison opeterwison.win8@live.com> Peter Vison opetervison.win8@live.com> Peter Vison opetervison.win8@live.com> Peter Vis                                                                                                    | From CC<br>optertwison.win8@gmail.com><br>optertwison.win8@gmail.com><br>optertwison.win8@gmail.com><br>optertwison.win8@gmail.com><br>optertwison.win8@gmail.com><br>optertwison.win8@gmail.com><br>optertwison.win8@gmail.com><br>cpeterwison.win8@gmail.com>                                                                                                    |
| was | Find Fabur<br>Find Fabric Machinets (36/36)<br>Find Redet Urins (From Enal) (312/312)<br>Find Redet Urins<br>Find Redet Cinal (8/8)<br>Find Redet Find<br>Find Redet Find                                                                                                    | of 7                                                                                                    | Name           20001141_d899e914964621a.eml           20001151_d699e91696621a.eml           20001151_d699e8223584b.eml           20001151_dc91648462364.eml           20001151_dc9164862364.eml           20001151_dc9164852072.eml           8         Fitered: 8           F           emails that v           mail.com         or                                                                                                    | \$start Time           \$start Time           \$425(20) 310           \$1/25(20) 310           \$1/25(20) 310           \$1/25(20) 310           \$1/25(20) 310           \$1/25(20) 310           \$1/25(20) 310           \$1/25(20) 310           \$1/25(20) 310           \$1/25(20) 310           \$1/25(20) 310           \$1/25(20) 310           \$1/25(20) 311           \$1/2003 311           \$1/2003 311           \$1/2003 311           \$1/2003 311           \$1/2003 311           \$1/2003 311           \$1/2003 311           \$1/2003 311           \$1/2003 311           \$1/2003 311           \$1/2003 311           \$1/2003 311           \$1/2003 311           \$1/2003 311           \$1/2003 311           \$1/2003 311           \$1/2003 311           \$1/2003 311           \$1/2003 311           \$1/2003 311           \$1/2003 311           \$1/2003 311           \$1/2003 311           \$1/2003 31           \$1/2003 31 <td>Comparing and Development of the sense of the sense</td> <td>E Eastern Daylight Time (from local machine)  To Peter Wilson opeterwilson.win8@Wvs.com&gt; Peter Wilson opeterwilson.win8@Wvs.com&gt; Peter Wilson opeterwilson.win8@Wvs.c</td> <td>From CC<br/>optertwison.win8@gmail.com&gt;<br/>optertwison.win8@gmail.com&gt;<br/>optertwison.win8@gmail.com&gt;<br/>optertwison.win8@gmail.com&gt;<br/>optertwison.win8@gmail.com&gt;<br/>optertwison.win8@gmail.com&gt;<br/>optertwison.win8@gmail.com&gt;<br/>optertwison.win8@gmail.com&gt;<br/>translas, the receiver</td>            | Comparing and Development of the sense of the sense  | E Eastern Daylight Time (from local machine)  To Peter Wilson opeterwilson.win8@Wvs.com> Peter Wilson opeterwilson.win8@Wvs.com> Peter Wilson opeterwilson.win8@Wvs.c                                                                                                    | From CC<br>optertwison.win8@gmail.com><br>optertwison.win8@gmail.com><br>optertwison.win8@gmail.com><br>optertwison.win8@gmail.com><br>optertwison.win8@gmail.com><br>optertwison.win8@gmail.com><br>optertwison.win8@gmail.com><br>optertwison.win8@gmail.com><br>translas, the receiver                                                                                                    |
| was | FIGURE Coversey Engl (Septes: Boolmarks (26/36)<br>Final Related Items (760 Final) (312/312)<br>Final Related Items (700 Final) (312/312)<br>Final Related Items (700 Final) (312/312)<br>Final Related Items (700 Final) (312/312)<br>Final Related Items (700 Final) (312/312)<br>Final Related Items (300 Final) (312/312)<br>Final Related Items (300 Final) (312/312)<br>Final Related Items                                                                                                    | of 7                                                                                                    | Name           Name           20000141_d899e940ebc21a.eml           20000151_d615abc11.eml           20000151_d615abc12.eml           20000151_d615abc11.eml           20000151_d615bc11.eml           20000151_d615bc11.eml           20000151_d615bc11.eml           20000151_d615bc11.eml           20000151_d615bc11.eml           8         Filtered: 8           F           emails that v           mail.com or ,           search (Valation)                                                                                                    | \$sbmt Tme           \$sbmt Tme           \$425(203) 10           \$1/25(203) 10           \$5/1(203) 11           \$5/1(203) 11           \$5/3(203) 7.2           \$1/25(203) 10           \$1/25(203) 10           \$1/25(203) 7.2           \$1/25(203) 7.2           \$1/25(203) 7.2           \$1/25(203) 7.2           \$1/2013 11           \$1/2013 12           \$1/2013 17           \$1/2013 17           \$1/2013 17           \$1/2013 17           \$1/2013 17           \$1/2013 17           \$1/2013 17           \$1/2013 17           \$1/2014 10           \$1/2014 10           \$1/2014 10           \$1/2014 10           \$1/2014 10           \$1/2014 10           \$1/2014 10           \$1/2014 10           \$1/2014 10           \$1/2014 10           \$1/2014 10           \$1/2014 10           \$1/2014 10           \$1/2014 10           \$1/2014 10           \$1/2014 10           \$1/2014 10                                                                                                    | Comparison of the second second  | E Batern Daylght Time (from local machine)  ▲ To Peter Wilson opeterwilson.win8@live.com> Peter Wilson opeterwilson.win8@live.com> Peter Wilson opeterwilson.wi                                                                                                    | From       CC         opeterwison.win8@gmal.com>       opeterwison.win8@gmal.com>         opeterwison.win8@gmal.com>       opeterwison.win8@gmal.com>         opeterwison.win8@gmal.com>       opeterwison.win8@gmal.com>         opeterwison.win8@gmal.com>       opeterwison.win8@gmal.com>         opeterwison.win8@gmal.com>       opeterwison.win8@gmal.com>         opeterwison.win8@gmal.com>       opeterwison.win8@gmal.com>         mails, the receiver       opeterwison.win8@gmal.com>                                                                                                    |
| was | Final Status<br>Final Status<br>Final Attachments (36/36)<br>Final Reddet Dense (From Email) (312/312)<br>Final Reddet Crist<br>Final Reddet Crist<br>Final Re                                                                                                    | of 7                                                                                                    | Name           Name           2000141_d899e940e621a.emi           2000151_d493e915abc1f.emi           2000151_d204e2255eb.emi           2000151_d204ea4c02a.emi           2000151_d204ea4c02a.emi           2000151_d204ea4c02a.emi           2000151_d204ea4c02a.emi           2000151_d204ea4c02a.emi           8         Fikered: 8           F           emaails that v           mail.com or           2 Search Woldte                                                                                                    | \$starts Time           \$starts Time           \$425(20) 310           \$\$1/25(20) 310           \$\$1/2013 11           \$\$1/2013 11           \$\$1/2013 11           \$\$1/2013 11           \$\$1/2013 11           \$\$1/2013 11           \$\$1/2013 11           \$\$1/2013 11           \$\$1/2013 11           \$\$1/2013 11           \$\$1/2013 11           \$\$1/2013 11           \$\$1/2013 11           \$\$1/2013 11           \$\$1/2013 11           \$\$1/2013 11           \$\$1/2013 11           \$\$1/2013 11           \$\$1/2013 11           \$\$1/2013 11           \$\$1/2013 11           \$\$1/2013 11           \$\$1/2013 11           \$\$1/2013 11           \$\$1/2013 11           \$\$1/2013 11           \$\$1/2013 11           \$\$1/2013 11           \$\$1/2013 11           \$\$1/2013 11           \$\$1/2013 11           \$\$1/2013 11           \$\$1/2013 11           \$\$1/2013 11           \$\$1/2013 11           \$\$1/2013 11                                                                                                    | Construction     Construction     C | E Statem Daylght Time (From local machine)  To Peter Wison opeterwison.win8@live.com> Peter Wison opeterwison.win8@live.com> Peter Wis                                                                                                    | From       C         opetertwison.win8@gmal.com>       opeterwison.win8@gmal.com>       opeterwison.win8@gmal.com>                                                                                                    |
| was | FTK found a total of either peterwilson.win7                                                                                                    | of 7                                                                                                    | Name           Vision           20000141_0899e94be8c21a.eml           20000151_0493e923584b.eml           20000151_0249e822584b.eml           20000151_02494e82364.eml           20000151_02494e82364.eml           8         Fittered: 6           F           emails that v           mail.com or           colspan="2">colspan="2">colspan="2"           8         Fitered: 6         F           mails that v           mails com or           colspan="2"                                                                                                    |                                                                                                    | Comparison of the second second  | E Eastern Daylight Time ("rom local machine)   To Peter Wilson cpeterwilson.win8@live.com> Peter Wilson cpeterwilson.win8@live.com> Peter Wilson cpeterwilson.w                                                                                                    | Image: Contract of the second of the second of the seco                                                                                                    |
| was | Final Relation of the second second s                                                                                                    | of 7                                                                                                    | Name           Viewe           20000141_d899e940e6c21a.eml           20000151_d943e623554b.eml           20000151_d943e623554b.eml           20000151_d942e623554b.eml           20000151_d942e623554b.eml           20000151_d942e632554b.eml           20000151_d942e7354283c0.eml           8         Fitered: 8           F           emails that v           mail.com or           x5eech. Waldie           x5eech. Waldie                                                                                                    | \$sbmt Tme           \$sbmt Tme           \$425(23) 10           \$1/25(23) 10           \$1/25(23) 10           \$1/25(23) 10           \$1/25(23) 10           \$1/25(23) 10           \$1/25(23) 10           \$1/25(23) 10           \$1/25(23) 10           \$1/25(23) 10           \$1/25(23) 10           \$1/25(23) 10           \$1/25(23) 10           \$1/25(23) 10           \$1/25(23) 10           \$1/25(23) 10           \$1/25(23) 10           \$1/25(23) 10           \$1/25(23) 10           \$1/25(23) 10           \$1/25(23) 10           \$1/25(23) 10           \$1/25(23) 10           \$1/25(23) 10           \$1/25(23) 10           \$1/25(23) 10           \$1/25(23) 10           \$1/25(23) 10           \$1/25(23) 10           \$1/25(23) 10           \$1/25(23) 10           \$1/25(23) 10           \$1/25(23) 10           \$1/25(23) 10           \$1/25(23) 10           \$1/25(23) 10           \$1/25(23) 10           \$1/25(23                                                                                                    | Comparison of the second second  | E Eastern Day/ght Time (From local machine)  To Peter Wison opeterwison.win8@live.com> Peter Wison opeterwison.win8@live.com> Peter Vison opeterwison.win8@live.com> Peter Vison opeterwison.win8@live.com> Peter Vison opeterwison.win8@live.com> Peter Vison opeterwison.win8@live.com> Peter Vison opeterwison.win8@live.com> Peter Vison opeterwison.win8@live.com> Peter Vison opetervison.win8@live.com> Peter Vison opeterwison.win8@live.com> Peter Vison opetervison.win8@live.com> Peter Vi                                                                                                    | From       C         - optetrwison.win8@gmal.com>       -         - optetrwison.win8@gmal.com>       -         - optetrwison.win8@gmal.com>                                                                                                    |
| was | FILE End State<br>File End State<br>Final Related tensors (56 / 36)<br>Final Related tensors (From Enal) (312 / 312)<br>Final Related tensors<br>FILE Final Related tensors<br>FILE File File File File File File File File                                                                                                    | of 7                                                                                                    | Name           20001141_d899e914964621a.eml           20001151_d699e914964621a.eml           20001151_d699ee419684621a.eml           20001151_dc91644623544.eml           20001151_dc9164623544.eml           20001151_dc91642652072.eml           20000154_dc9164552072.eml           20000154_dc9164552072.eml           20000154_dc9164552072.eml           20000154_dc9164552072.eml           20000154_dc9164552072.eml           20000154_dc9164620072.eml           20000154_dc9164600000000000000000000000000000000000                                                                                                    | (1)     (1)     (1)     (1)     (1)     (1)     (1)     (1)     (1)     (1)     (1)     (1)     (1)     (1)     (1)     (1)     (1)     (1)     (1)     (1)     (1)     (1)     (1)     (1)     (1)     (1)     (1)     (1)     (1)     (1)     (1)     (1)     (1)     (1)     (1)     (1)     (1)     (1)     (1)     (1)     (1)     (1)     (1)     (1)     (1)     (1)     (1)     (1)     (1)     (1)     (1)     (1)     (1)     (1)     (1)     (1)     (1)     (1)     (1)     (1)     (1)     (1)     (1)     (1)     (1)     (1)     (1)     (1)     (1)     (1)     (1)     (1)     (1)     (1)     (1)     (1)     (1)     (1)     (1)     (1)     (1)     (1)     (1)     (1)     (1)     (1)     (1)     (1)     (1)     (1)     (1)     (1)     (1)     (1)     (1)     (1)     (1)     (1)     (1)     (1)     (1)     (1)     (1)     (1)     (1)     (1)     (1)     (1)     (1)     (1)     (1)     (1)     (1)     (1)     (1)     (1)     (1)     (1)     (1)     (1)     (1)     (1)     (1)     (1)     (1)     (1)     (1)     (1)     (1)     (1)     (1)     (1)     (1)     (1)     (1)     (1)     (1)     (1)     (1)     (1)     (1)     (1)     (1)     (1)     (1)     (1)     (1)     (1)     (1)     (1)     (1)     (1)     (1)     (1)     (1)     (1)     (1)     (1)     (1)     (1)     (1)     (1)     (1)     (1)     (1)     (1)     (1)     (1)     (1)     (1)     (1)     (1)     (1)     (1)     (1)     (1)     (1)     (1)     (1)     (1)     (1)     (1)     (1)     (1)     (1)     (1)     (1)     (1)     (1)     (1)     (1)     (1)     (1)     (1)     (1)     (1)     (1)     (1)     (1)     (1)     (1)     (1)     (1)     (1)     (1)     (1)     (1)     (1)     (1)     (1)     (1)     (1)     (1)     (1)     (1)     (1)     (1)     (1)     (1)     (1)     (1)     (1)     (1)     (1)     (1)     (1)     (1)     (1)     (1)     (1)     (1)     (1)     (1)     (1)     (1)     (1)     (1)     (1)     (1)     (1)     (1)     (1)     (1)     (1)     (1)     (1)     (1)     (1)     (1)     (1)     (1)     (1)     (1)     (1)     (1)     (                                                                                                    | Company Time 2on     Subject     Five 04/25/2013 Daily Email     Five 04/25/2013 Daily Email     Five 04/25/2013 Daily Email     Five 04/25/2013 Daily Email     Five 04/25/2013 Daily Email     Five 04/25/2013 Daily Email     Five 05/10/2013 Daily Email     Five 05/10/2013 Daily Email                                                                                                    | E Eastern Daylight Time (From local machine)  To Peter Wilson cpeterwilson.win8@live.com> Peter Wilson cpeterwilson.win8@live.com> Peterwilson.peterwilson.win8                                                                                                    | From CC<br>optertwison.win8@gmai.com><br>optertwison.win8@gmai.com><br>optertwison.win8@gmai.com><br>optertwison.win8@gmai.com><br>optertwison.win8@gmai.com><br>com><br>optertwison.win8@gmai.com><br>Imails, the receiver                                                                                                    |
| was | FITK found a total of end Retainers (36/36)<br>Final Retaid Items (From Email) (312/312)<br>Final Retaid Items (From Email) (312/312)<br>Final Retaid Items (From Email) (312/312)<br>Final Addresses<br>Final Addresses<br>Fi                                                                                                    | of 7                                                                                                    | Name           Visione           20000141_d899e940ebc21a.eml           20000151_d6153ec11.eml           20000151_d6154ec12354.eml           20000151_d6154ec12354.eml           20000151_d6154ec12354.eml           20000151_d6154ec12354.eml           20000154_d6154555202.eml           20000154_d6154555202.eml           20000154_d6154555202.eml           20000154_d6154555202.eml           20000154_d6154555202.eml           20000154_d6154555202.eml           20000154_d6154555202.eml           20000154_d6154555202.eml           20000154_d6154555202.eml           20000154_d6154555202.eml           20000154_d6154555202.eml           20000154_d61545555202.eml           20000154_d7154555545202.eml                                                                                                    | (****)     (***********************                                                                                                    | Comparing the sense of the sense of the | E Eastern Daylight Time (From local machine)  To Peter Wilson opeterwilson.win8@live.com> Peter Wilson opeterwilson.win8@live.com> Peter Wilson opeterwilson.win8@live.com> Peter Wilson opeterwilson.win8@live.com> Peter Wilson opeterwilson.win8@live.com> Peter Wilson opeterwilson.win8@live.com> Peter Wilson opeterwilson.win8@live.com> Peter Wilson opeterwilson.win8@live.com> Peter Wilson opeterwilson.win8@live.com> Peter Wilson opeterwilson.win8@live.com> Peter Wilson opeterwilson.win8@live.com> Peter Wilson opeterwilson.win8@live.com> Peter Wilson opeterwilson.win8@live.com> Peter Wilson opeterwilson.win8@live.com> E teatern Daylight Time (From local machine)  To Peter Wilson opeterwilson.win8@live.com> Peter Wilson opeterwilson.win8@live.com> Peter Wilson opeterw                                                                                                    | From       CC         - optertwison.win8@gmail.com>                                                                                                    |
| was | FIGURE Construction of the second second sec                                                                                                    | of 7                                                                                                    | Name           Name           2000141_d899e940e621a.emi           2000151_d919e62235eb.emi           2000151_d919e2235eb.emi           2000151_d919e2235eb.emi           2000151_d919e2364.emi           2000151_d919e2364.emi           2000151_d919e2364.emi           2000151_d919e2364.emi           2000151_d919e2364.emi           2000151_d919e2364.emi           2000151_d919e2364.emi           2000152_d9129e2364.emi           2000152_d9129e2364.emi           2000152_d9129e2364.emi           2000152_d9129e2364.emi           2000152_d9129e2364.emi           2000152_d9129e23644.emi           2000152_d9129e23644.emi           2000152_d9129e2365617.emi                                                                                                    | (10)     (10)     (10)     (10)     (10)     (10)     (10)     (10)     (10)     (10)     (10)     (10)     (10)     (10)     (10)     (10)     (10)     (10)     (10)     (10)     (10)     (10)     (10)     (10)     (10)     (10)     (10)     (10)     (10)     (10)     (10)     (10)     (10)     (10)     (10)     (10)     (10)     (10)     (10)     (10)     (10)     (10)     (10)     (10)     (10)     (10)     (10)     (10)     (10)     (10)     (10)     (10)     (10)     (10)     (10)     (10)     (10)     (10)     (10)     (10)     (10)     (10)     (10)     (10)     (10)     (10)     (10)     (10)     (10)     (10)     (10)     (10)     (10)     (10)     (10)     (10)     (10)     (10)     (10)     (10)     (10)     (10)     (10)     (10)     (10)     (10)     (10)     (10)     (10)     (10)     (10)     (10)     (10)     (10)     (10)     (10)     (10)     (10)     (10)     (10)     (10)     (10)     (10)     (10)     (10)     (10)     (10)     (10)     (10)     (10)     (10)     (10)     (10)     (10)     (10)     (10)     (10)     (10)     (10)     (10)     (10)     (10)     (10)     (10)     (10)     (10)     (10)     (10)     (10)     (10)     (10)     (10)     (10)     (10)     (10)     (10)     (10)     (10)     (10)     (10)     (10)     (10)     (10)     (10)     (10)     (10)     (10)     (10)     (10)     (10)     (10)     (10)     (10)     (10)     (10)     (10)     (10)     (10)     (10)     (10)     (10)     (10)     (10)     (10)     (10)     (10)     (10)     (10)     (10)     (10)     (10)     (10)     (10)     (10)     (10)     (10)     (10)     (10)     (10)     (10)     (10)     (10)     (10)     (10)     (10)     (10)     (10)     (10)     (10)     (10)     (10)     (10)     (10)     (10)     (10)     (10)     (10)     (10)     (10)     (10)     (10)     (10)     (10)     (10)     (10)     (10)     (10)     (10)     (10)     (10)     (10)     (10)     (10)     (10)     (10)     (10)     (10)     (10)     (10)     (10)     (10)     (10)     (10)     (10)     (10)     (10)     (10)                                                                                                        | Comparing the sense of the sense of the | E Eastern Daylight Time (From local machine)  To Peter Wilson opeterwilson.win8@live.com> Peter Wilson opeterwilson.win8@live.com> Peter Wilson opeterwilson.wi                                                                                                    | From CC<br>optertwison.win8@gmal.com><br>opterwison.win8@gmal.com><br>opterwison.win8@gmal.com><br>opterwison.win8@gmal.com><br>opterwison.win8@gmal.com><br>opterwison.win8@gmal.com><br>Image: Second Second Secon                                                                                                    |
| was | FTK found a total of the formation of the formation of th                                                                                                    | of 7                                                                                                    | Name           Viane           20000141_0899e940e6c21a.eml           20000151_06473e615ac11.eml           20000151_0240e2235e8b.eml           20000151_0240e240235e8b.eml           20000151_0240e240235e8b.eml           20000151_0240e240235e8b.eml           20000151_0240e240236e8.eml           20000154_0240582072.eml           20000154_0240582072.eml           20000154_0240582072.eml           20000154_0240582072.eml           20000154_0240582072.eml           20000154_0240582072.eml           20000154_0240582072.eml           20000154_0240582072.eml           20000154_0240582072.eml           20000154_0240582072.eml           20000154_0240582072.eml           20000154_0240582072.eml           20000152_0272640582072.eml           20000152_027264058204           20000152_027264058204           20000152_0275556406           20000152_0275556406           20000152_0275556406           20000152_0275556406           20000152_0275556406           20000152_0275556406           20000152_0275556406           20000152_0275556406           20000152_0275556406                                                                                                    | (b)     (b)     (c)     (c)     (                                                                                                    | Comparing the sense of the sense of the | E Eastern Daylight Time (from local machine)  To Peter Wilson opeterwilson.win8@live.com> Peter Wilson opeterwilson.win8@live.com> Peterwilson opeterwilson.win                                                                                                    | From       CC         optetrwison.win88gmal.com>       optetrwison.win88gmal.com>         optetrwison.win88gmal.com>       optetrwison.win88gmal.com>         optetrwison.win88gmal.com>       optetrwison.win88gmal.com>         optetrwison.win88gmal.com>       optetrwison.win88gmal.com>         optetrwison.win88gmal.com>       optetrwison.win88gmal.com>         optetrwison.win88gmal.com>       optetrwison.win88gmal.com>         optetrwison.win88gmal.com>       optetrwison.win88gmal.com>                                                                                                    |
| was | Final Relation of the field of the field of                                                                                                    | of 7                                                                                                    | Name           Name           20000141_d899e940ebc21a.eml           20000151_d910ecc2354b.eml           20000151_d910ecc2354b.eml           20000151_d910ecc2354b.eml           20000151_d910ecc2354b.eml           20000151_d910ecc2354b.eml           20000151_d910ecc2354b.eml           20000154_d910ecc2364b.eml           20000154_d910ecc2364b.eml           20000154_d910ecc2364b.eml           20000154_d910ecc2365.eml           20000152_d910ecc23654b.eml           20000152_d910ecc236565ecc1           20000152_d910ecc38566ecc1           20000152_d910ecc38566ecc1           20000152_d910ecc38566ecc1           20000152_d910ecc38566ecc1           20000152_d910ecc38566ecc1           20000152_d910ecc38566cc1           20000152_d910ecc38566cc1           20000152_d910ecc3856cc20           20000152_d910ecc3856cc20           20000152_d910ecc3856cc20           20000152_d910ecc3856cc20           20000152_g910ecc3856cc20           20000152_g910ecc3856cc20           20000152_g910ecc3856cc20           20000152_g910ecc3856cc20           20000152_g910ecc3856cc20           20000152_g910ecc3856cc20           20000152_g910ecc3856cc20           20000152_g910eccc3856cc20 <td>(■・)     (■・)     (■・)     (■・)     (■・)     (■・)     (■・)     (■・)     (■・)     (■・)     (■・)     (■・)     (■・)     (■・)     (■・)     (■・)     (■・)     (■・)     (■・)     (■・)     (■・)     (■・)     (■・)     (■・)     (■・)     (■・)     (■・)     (■・)     (■・)     (■・)     (■・)     (■・)     (■・)     (■・)     (■・)     (■・)     (■・)     (■・)     (■・)     (■・)     (■・)     (■・)     (■・)     (■・)     (■・)     (■・)     (■・)     (■・)     (■・)     (■・)     (■・)     (■・)     (■・)     (■・)     (■・)     (■・)     (■・)     (■・)     (■・)     (■・)     (■・)     (■・)     (■・)     (■・)     (■・)     (■・)     (■・)     (■・)     (■・)     (■・)     (■・)     (■・)     (■・)     (■・)     (■・)     (■・)     (■・)     (■・)     (■・)     (■・)     (■・)     (■・)     (■・)     (■・)     (■・)     (■・)     (■・)     (■・)     (■・)     (■・)     (■・)     (■・)     (■・)     (■・)     (■・)     (■・)     (■・)     (■・)     (■・)     (■・)     (■・)     (■・)     (■・)     (■・)     (■・)     (■・)     (■・)     (■・)     (■・)     (■・)     (■・)     (■・)     (■・)     (■・)     (■・)     (■・)     (■・)     (■・)     (■・)     (■・)     (■・)     (■・)     (■・)     (■・)     (■・)     (■・)     (■・)     (■・)     (■・)     (■・)     (■・)     (■・)     (■・)     (■・)     (■・)     (■・)     (■・)     (■・)     (■・)     (■・)     (■・)     (■・)     (■・)     (■・)     (■・)     (■・)     (■・)     (■・)     (■・)     (■・)     (■・)     (■・)     (■・)     (■・)     (■・)     (■・)     (■・)     (■・)     (■・)     (■・)     (■・)     (■・)     (■・)     (■・)     (■・)     (■・)     (■・)     (■・)     (■・)     (■・)     (■・)     (■・)     (■・)     (■・)     (■・)     (■・)     (■・)     (■・)     (■・)     (■・)     (■・)     (■・)     (■・)     (■・)     (■・)     (■・)     (■・)     (■・)     (■・)     (■・)     (■・)     (■・)     (■・)     (■・)     (■・)     (■・)     (■・)     (■・)     (■・)     (■・)     (■・)     (■・)     (■・)     (■・)     (■・)     (■・)     (■・)     (■・)     (■・)     (■・)     (■・)     (■・)     (■・)     (■・)     (■・)     (■・)     (■・)     (■・)     (■・)     (■・)     (■・)     (■・)     (■・)     (■・)     (■・)     (■・)     (■・)</td> <td>Comparing the second second seco</td> <td>E Eastern Daylight Time (From local machine)  To Peter Wilson opeterwilson.win8@live.com&gt; Peter Wilson opeterwilson.win8@live.com&gt; Peter Wilson opeterwilson.wi</td> <td>From       C         - optertwison.win8@gmail.com&gt;      </td> | (■・)     (■・)     (■・)     (■・)     (■・)     (■・)     (■・)     (■・)     (■・)     (■・)     (■・)     (■・)     (■・)     (■・)     (■・)     (■・)     (■・)     (■・)     (■・)     (■・)     (■・)     (■・)     (■・)     (■・)     (■・)     (■・)     (■・)     (■・)     (■・)     (■・)     (■・)     (■・)     (■・)     (■・)     (■・)     (■・)     (■・)     (■・)     (■・)     (■・)     (■・)     (■・)     (■・)     (■・)     (■・)     (■・)     (■・)     (■・)     (■・)     (■・)     (■・)     (■・)     (■・)     (■・)     (■・)     (■・)     (■・)     (■・)     (■・)     (■・)     (■・)     (■・)     (■・)     (■・)     (■・)     (■・)     (■・)     (■・)     (■・)     (■・)     (■・)     (■・)     (■・)     (■・)     (■・)     (■・)     (■・)     (■・)     (■・)     (■・)     (■・)     (■・)     (■・)     (■・)     (■・)     (■・)     (■・)     (■・)     (■・)     (■・)     (■・)     (■・)     (■・)     (■・)     (■・)     (■・)     (■・)     (■・)     (■・)     (■・)     (■・)     (■・)     (■・)     (■・)     (■・)     (■・)     (■・)     (■・)     (■・)     (■・)     (■・)     (■・)     (■・)     (■・)     (■・)     (■・)     (■・)     (■・)     (■・)     (■・)     (■・)     (■・)     (■・)     (■・)     (■・)     (■・)     (■・)     (■・)     (■・)     (■・)     (■・)     (■・)     (■・)     (■・)     (■・)     (■・)     (■・)     (■・)     (■・)     (■・)     (■・)     (■・)     (■・)     (■・)     (■・)     (■・)     (■・)     (■・)     (■・)     (■・)     (■・)     (■・)     (■・)     (■・)     (■・)     (■・)     (■・)     (■・)     (■・)     (■・)     (■・)     (■・)     (■・)     (■・)     (■・)     (■・)     (■・)     (■・)     (■・)     (■・)     (■・)     (■・)     (■・)     (■・)     (■・)     (■・)     (■・)     (■・)     (■・)     (■・)     (■・)     (■・)     (■・)     (■・)     (■・)     (■・)     (■・)     (■・)     (■・)     (■・)     (■・)     (■・)     (■・)     (■・)     (■・)     (■・)     (■・)     (■・)     (■・)     (■・)     (■・)     (■・)     (■・)     (■・)     (■・)     (■・)     (■・)     (■・)     (■・)     (■・)     (■・)     (■・)     (■・)     (■・)     (■・)     (■・)     (■・)     (■・)     (■・)     (■・)     (■・)     (■・)     (■・)     (■・)     (■・)     (■・)     (■・)                                                                                                        | Comparing the second second seco | E Eastern Daylight Time (From local machine)  To Peter Wilson opeterwilson.win8@live.com> Peter Wilson opeterwilson.win8@live.com> Peter Wilson opeterwilson.wi                                                                                                    | From       C         - optertwison.win8@gmail.com>                                                                                                    |
| was | FITK found a total of the set of the set of                                                                                                    | of 7                                                                                                    | Name           Name           20000141_d889x914964621a.eml           20000151_d889x914964621a.eml           20000151_d280x22584b.eml           20000151_d280x22584b.eml           20000151_d280x210x1           20000151_d280x210x1           20000154_d280x210x1           20000154_d280x210x1           20000154_d280x210x1           20000154_d280x210x1           20000154_d180x20x10x1           20000154_d180x20x10x10x10x10x10x10x10x10x10x10x10x10x10                                                                                                    | (***)     (***)     (***)     (***)     (***)     (***)     (***)     (***)     (***)     (***)     (***)     (***)     (***)     (***)     (***)     (***)     (***)     (***)     (***)     (***)     (***)                                                                                                        | Comparing and Decision of Decision of | E Eastern Daylight Time (From local machine)                                                                                                    | From       CC         optertwison.win88gmal.com>       opterwison.win88gmal.com>         opterwison.win88gmal.com>       opterwison.win88gmal.com>         opterwison.win88gmal.com>       opterwison.win88gmal.com>                                                                                                    |
| was | FITK found a total of the first statements (36/36)<br>Final Related Items (From Email) (312/312)<br>Final Related Items (From Email) (312/312)<br>Final Related Items (From Email) (312/312)<br>Final Related Items (From Email) (312/312)<br>Final Addresses<br>Final Addresses<br>Final Related Items (From Email) (312/312)<br>Final Items Final Related Items (From Email) (312/312)<br>Final Items Final Related Items (From Email) (312/312)<br>Final Related Items (From Email) (312/312)<br>Final Related Items (From Email) (312/312)                                                                                                    | of 7                                                                                                    | Name           Name           20000141_d899e940ebc21a.eml           20000151_d692ebc2354b.eml           20000151_d692ebc2354b.eml           20000151_d692ebc2354b.eml           20000151_d692ebc2354b.eml           20000151_d692ebc2354b.eml           20000154_d7164bc32674.eml           20000154_d7164bc32674.eml           20000154_d7164bc32702.eml           20000154_d7164bc32702.eml           20000154_d7164bc32702.eml           20000154_d7164bc32702.eml           20000154_d7164bc32702.eml           20000154_d7164bc32702.eml           20000154_d7164bc3702.eml           20000154_d7164bc3702.eml           20000154_d7164bc3702.eml           20000154_d7164bc3702.eml           20000154_d7164bc3702.eml           20000154_d7164bc3702.eml           20000154_d7164bc3702.eml           20000154_d7164bc3702.eml           20000154_d7164bc3702.eml           20000154_d7164bc3702.eml           20000154_d7164bc370556d.eml           20000154_d7164bc370556d.eml           20000154_d7164bc37056d.eml           20000154_d7164bc37656d.eml           20000154_d7164bc37656d.eml           20000154_d7164bc37656d.eml           20000154_d7164bc37656d.eml           20000154_d7164bc37                                                                                                    | (i) (i) (i) (i) (i) (i) (i) (i) (i)                                                                                                    | Comparing the second second seco | E Eastern Daylight Time (From local machine)  To Peter Wilson opeterwilson.win8@live.com> Peter Wilson opeterwilson.win8@live.com> Peterwilson opeterwilson.win                                                                                                    | From       CC         - optertwison.win8@gmail.com>                                                                                                    |
| was | Final Related tens (36/36)<br>Final Related tens (700 Email (312/312)<br>Final Related tens (700 Email (312/312)<br>Final Related tens (700 Email (312/312)<br>Final Related tens (700 Email (312/312)<br>Final Addresses<br>Final Addresses<br>Final Addresses<br>Final Related tens (36/36)<br>Final Related tens (36/36)<br>Final Relat                                                                                                    |                                                                                                    | Name           Name           20000141_d899e940e621a.eml           20001512_d943e613bot1.eml           20001512_d942e2354b.eml           20001512_d942e2354b.eml           20001512_d942e24354b.eml           20001512_d942e3454.eml           20001512_d942e3454.eml           20001512_d942e3454.eml           20001514_d941f1e4552549467.eml           20001514_d951f1e4554346.eml           20001514_d951f1e4555436.eml           20001514_d9757545435368.eml           20001514_d975575454358.eml           20001514_d975575454358.eml           20001514_d975575454358.eml           20001514_d9755554358.eml           20001514_d9755554358.eml           20001514_d9755554358.eml           20001514_d9755554358.eml           20001514_d97555554358.eml           20001514_d97555554358.eml           20001514_d9755555555858.eml           20001514_d97555555555555555555555555555555555555                                                                                                    | (■)     (■)     (■)     (■)     (■)     (■)     (■)     (■)     (■)     (■)     (■)     (■)     (■)     (■)     (■)     (■)     (■)     (■)     (■)     (■)     (■)     (■)     (■)     (■)     (■)     (■)     (■)     (■)     (■)     (■)     (■)     (■)     (■)     (■)     (■)     (■)     (■)     (■)     (■)     (■)     (■)     (■)     (■)     (■)     (■)     (■)     (■)     (■)     (■)     (■)     (■)     (■)     (■)     (■)     (■)     (■)     (■)     (■)     (■)     (■)     (■)     (■)     (■)     (■)     (■)     (■)     (■)     (■)     (■)     (■)     (■)     (■)     (■)     (■)     (■)     (■)     (■)     (■)     (■)     (■)     (■)     (■)     (■)     (■)     (■)     (■)     (■)     (■)     (■)     (■)     (■)     (■)     (■)     (■)     (■)     (■)     (■)     (■)     (■)     (■)     (■)     (■)     (■)     (■)     (■)     (■)     (■)     (■)     (■)     (■)     (■)     (■)     (■)     (■)     (■)     (■)     (■)     (■)     (■)     (■)     (■)     (■)     (■)     (■)     (■)     (■)     (■)     (■)     (■)     (■)     (■)     (■)     (■)     (■)     (■)     (■)     (■)     (■)     (■)     (■)     (■)     (■)     (■)     (■)     (■)     (■)     (■)     (■)     (■)     (■)     (■)     (■)     (■)     (■)     (■)     (■)     (■)     (■)     (■)     (■)     (■)     (■)     (■)     (■)     (■)     (■)     (■)     (■)     (■)     (■)     (■)     (■)     (■)     (■)     (■)     (■)     (■)     (■)     (■)     (■)     (■)     (■)     (■)     (■)     (■)     (■)     (■)     (■)     (■)     (■)     (■)     (■)     (■)     (■)     (■)     (■)     (■)     (■)     (■)     (■)     (■)     (■)     (■)     (■)     (■)     (■)     (■)     (■)     (■)     (■)     (■)     (■)     (■)     (■)     (■)     (■)     (■)     (■)     (■)     (■)     (■)     (■)     (■)     (■)     (■)     (■)     (■)     (■)     (■)     (■)     (■)     (■)     (■)     (■)     (■)     (■)     (■)     (■)     (■)     (■)     (■)     (■)     (■)     (■)     (■)     (■)     (■)     (■)     (■)     (■)     (■)     (■)     (■)     (■)     (■)                                                                                                        | Comparing and Department     Comparing and Department     Comparing a | E Eastern Daylight Time (From local machine)                                                                                                    | From       CC         - optertwison.win8@gmal.com>                                                                                                    |
| was | FILE End State<br>Final Reductions (36/36)<br>Final Reduct Items (10/312/312)<br>Final Reduct Items (10/312/312)<br>Final Reduct Items (10/312/312)<br>Final Reduct Items (10/312)<br>Final Reduct Items (10/312)<br>Final Reduct Items (10/312)<br>Final Reduct Items (10/312)<br>Final Reduct Items (10/32)<br>Final Reduct Items (10/32                                                                                                    | of 7                                                                                                    | Name           Name           20001141_0899e9140e6212.eml           20001151_06115e11           20001151_06125e11           20001151_06115e11           20001151_06115e11           20001151_06115e11           20001151_06115e11           20001151_06115e11           20001151_06115e11           20001151_061155e11           20001151_06115e11           20001151_06115e11           20001152_0712           20001152_0712           20001152_0712           20001152_0712           20001152_0712           20001152_0712           20001152_0712           20001152_0712           20001152_0712           20001152_0712           20001152_0712           20001152_0712           20001152_0712           20001152_0712           20001152_0712           20001152_0712           20001152_0712           20001152_0712           20001152_0712           20001152_0712           20001152_0712           20001152_0712           20001152_0712           20001152_0712           20001152_0712           20001152_0712                                                                                                    | (****)     (****)     (****)     (****)     (****)     (****)     (****)     (****)     (****)     (****)     (****)     (****)     (****)     (****)     (****)     (****)     (****)     (****)     (****)     (****)     (****)     (****)     (****)     (****)     (****)     (****)     (****)     (****)     (****)     (****)     (****)     (****)     (****)     (****)     (****)     (****)     (****)     (****)     (****)     (****)     (****)     (****)     (****)     (****)     (****)     (****)     (****)     (****)     (****)     (****)     (****)     (****)     (****)     (****)     (****)     (****)     (****)     (****)     (****)     (****)     (****)     (****)     (****)     (****)     (****)     (****)     (****)     (****)     (****)     (****)     (****)     (****)     (****)     (****)     (****)     (****)     (****)     (****)     (****)     (****)     (****)     (****)     (****)     (****)     (****)     (****)     (****)     (****)     (****)     (****)     (****)     (****)     (****)     (****)     (****)     (****)     (****)     (****)     (****)     (****)     (****)     (****)     (****)     (****)     (****)     (****)     (****)     (****)     (****)     (****)     (****)     (****)     (****)     (****)     (****)     (****)     (****)     (****)     (****)     (****)     (****)     (****)     (****)     (****)     (****)     (****)     (****)     (****)     (****)     (****)     (****)     (****)     (****)     (****)     (****)     (****)     (****)     (****)     (****)     (****)     (****)     (****)     (****)     (****)     (****)     (****)     (****)     (****)     (****)     (****)     (****)     (****)     (****)     (****)     (****)     (****)     (****)     (****)     (****)     (****)     (****)     (****)     (****)     (****)     (****)     (****)     (****)     (****)     (****)     (****)     (****)     (****)     (****)     (****)     (****)     (****)     (****)     (****)     (****)     (****)     (****)     (****)     (****)     (****)     (****)     (****)                                                                                                        | Compared and Control of the control of the con | E Eastern Daylight Time (From local machine)  To Peter Wilson cpeterwilson.win8@live.com> Peter Wilson cpeterwilson.win8@live.com> PeterWilson cpeterwilson.win                                                                                                    | From       CC         optetrwison.win88gmal.com>       optetrwison.win88gmal.com>         optetrwison.win88gmal.com>       optetrwison.win88gmal.com>         optetrwison.win88gmal.com>       optetrwison.win88gmal.com>         optetrwison.win88gmal.com>       optetrwison.win88gmal.com>         optetrwison.win88gmal.com>       optetrwison.win88gmal.com>         optetrwison.win88gmal.com>       optetrwison.win88gmal.com>         optetrwison.win88gmal.com>       optetrwison.win88gmal.com>         optetrwison.win88gmal.com>       optetrwison.win88gmal.com>         optetrwison.win88gmal.com>       optetrwison.win88gmal.com>         optetrwison.win88gmal.com>       optetrwison.win88gmal.com>         optetrwison.win88gmal.com>       optetrwison.win88gmal.com>         optetrwison.win88gmal.com>       optetrwison.win88gmal.com>         optetrwison.win88gmal.com>       optetrwison.win88gmal.com>         optetrwison.win88gmal.com>       optetrwison.win88gmal.com>                                                                                                    |
| was | FIGURATION Control (36/36)<br>Final Related Items (760 mEmail) (312/312)<br>Final Related Items (760 mEmail) (312/312)<br>Final Related Items (760 mEmail) (312/312)<br>Final Related Items (760 mEmail) (312/312)<br>Final Addresses<br>Final Addresses<br>Final Related Items (760 mEmail) (312/312)<br>Final Items<br>Final Items<br>Final Items<br>Final Items<br>Final Items<br>Final Items<br>Final Items<br>Final Related Items (760 mEmail) (312/312)<br>Final Items<br>Final Items                                                                                                    | of 7                                                                                                    | Name           Name           20000141_0809e940ebc21a.eml           20000151_0240522358b.eml           20000151_0240522358b.eml           20000151_0240522358b.eml           20000151_024058241000.eml           20000151_024058241000.eml           20000154_02564585402.eml           20000154_0256585402.eml           20000154_02565841000           20000152_0272555854000           20000152_0272555854000           20000152_0275555854000           20000152_02755558540000           20000152_0275555854000000           20000152_027555585400000000000000000000000000000000                                                                                                    | (****)     (*****)     (***********                                                                                                    | Comparing the series of the series of t | E Eastern Daylight Time (From local machine)  To Peter Wilson opeterwilson.win8@live.com> Peter Wilson opeterwilson.win8@live.com> Peterwilson opeterwilson.win                                                                                                    | From CC<br>optertwison.win88gmal.com><br>optertwison.win88gmal.com><br>optertwison.win88gmal |
| was | Final Rest Constant (36/36)<br>Final Rest Rest Constant (37/36)<br>Final Rest Rest Constant (37/36)<br>Final Rest Constant (37/36)<br>Final Rest Const Constant (37/36)<br>Final Rest Constant (37/36)                                                                                                    | of 7                                                                                                    | Name           Name           20000141_0809e914904621a.eml           2000151_0611_eml           2000151_0611_eml           20000151_0611_eml           2000151_0611_eml           2000151_0611_eml <td>(****)     (****)     (****)     (****)     (****)     (****)     (****)     (****)     (****)     (****)     (****)     (****)     (****)     (****)     (****)     (****)     (****)     (****)     (****)     (****)     (****)     (****)     (****)     (****)     (****)</td> <td>Comparing and Department of the second department of the second de</td> <td></td> <td>From       CC         -potertwison.win8@gmal.com&gt;      </td>                                                                                                    | (****)     (****)     (****)     (****)     (****)     (****)     (****)     (****)     (****)     (****)     (****)     (****)     (****)     (****)     (****)     (****)     (****)     (****)     (****)     (****)     (****)     (****)     (****)     (****)     (****)                                                                                                        | Comparing and Department of the second department of the second de |                                                                                                    | From       CC         -potertwison.win8@gmal.com>                                                                                                    |
| was | FTK found a total (<br>Enal Relations) (36/36)<br>Frail Related Items (Yon Enal) (312/312)<br>Frail Related Items (Yon Enal) (312/312)<br>Frail Relatives<br>Frail Relatives<br>Frail Relati                                                                                                    | of 7                                                                                                    | Name           Name           20000141_0899e940e6c21a.eml           20000151_0240e2c235eb.eml           20000151_0240e2c235eb.eml           20000151_0240e2c235eb.eml           20000151_0240e2c235eb.eml           20000151_0240e2c235eb.eml           20000151_0240e2c235eb.eml           20000151_0240e2c235eb.eml           20000151_0240e2c235eb.eml           20000152_0272eml           20000152_072eml           20000152_072655ebe2c2           20000152_072655ebe2c2           20000152_072655ebe2c2           20000162_07275555ebe2c2           20000162_07275555564c2           20000162_07275555564c2           20000161_0507677767555564c2 </td <td></td> <td>Constant Section 2014 Constant Section 2014 Section 2014 Section</td> <td>E Eastern Daylight Time (from local machine)</td> <td>From       CC         optetrwison.win88gunal.com&gt;       optetrwison.win88gunal.com&gt;         optetrwison.win88gunal.com&gt;       optetrwison.win88gunal.com&gt;</td>                                                                                                    |                                                                                                    | Constant Section 2014 Constant Section 2014 Section 2014 Section  | E Eastern Daylight Time (from local machine)                                                                                                    | From       CC         optetrwison.win88gunal.com>       optetrwison.win88gunal.com>         optetrwison.win88gunal.com>       optetrwison.win88gunal.com>                                                                                                    |
| was | FIGURE Constraints (36/36)<br>Final Related Items (760 mEmail) (312/312)<br>Final Related Items (760 mEmail) (312/312)<br>Final Related Items (760 mEmail) (312/312)<br>Final Related Items (760 mEmail) (312/312)<br>Final Addresses<br>Final Addresses<br>Final Related Items (760 mEmail) (312/312)<br>Final Items (97/87)<br>Final Items (97/87)<br>Final Items (97/87)<br>Final Items (97/87)                                                                                                    | of 7                                                                                                    | Name           Name           20000141_0809e940ebc21a.eml           20000151_0240es2354b.eml           20000151_0240es2354b.eml           20000151_0240es2354b.eml           20000151_0240es2354b.eml           20000151_0240es2000.eml           8         Filtered: 8           Filtered: 8           R           amail: colspan="2">colspan="2">Colspan="2">Colspan="2"           Colspan="2"           Colspan="2"           Colspan="2"           Colspan="2"           Colspan="2"           Colspan="2"           Colspan="2"           Colspan="2"           Colspan="2"           Colspan="2"                                                                                                    | (e) (e) (e) (e) (e) (e) (e) (e) (e)                                                                                                    | Construction     Construction     Constender     Constender     Construction     Construction     Const | E Eastern Daylight Time (From local machine)   To Peter Wilson opeterwilson.win8@live.com> Peter Wilson opeterwilson.win8@live.com> Peterwilson opeterwilson.wi                                                                                                    | From       C         opetertwison.win8@gmal.com>       opeterwison.win8@gmal.com>         opeterwison.win8@gmal.com>       opeterwison.win8@gmal.com>         opeterwison.win8@gmal.com>       opeterwison.win8@gmal.com>                                                                                                    |
| was | FILE End State<br>File End State<br>Final Reduced Items (\$6/36)<br>Final Reduced Items (From Enal) (312/312)<br>Final Reduced Items (From Enal) (312/312)<br>Final Reduced Items (From Enal) (312/312)<br>File Enal Addresses<br>File Enal Addresses<br>File Enal Reduce Item (From Enal) (312/312)<br>File Enal Reduce Items (From Enal) (312/312)<br>File Enal Reduce Items (From Enal) (312/312)<br>File Enal Reduce Item                                                                                                    | of 7<br>( @ gr<br>)<br>arch index<br>)<br>arch index<br>)<br>arch | Name           Name           20000141_0809e914086212.eml           20000150_2000222358b.eml           20000150_2000222358b.eml           2000111_0756952491682.eml           20000111_0756952491682.eml           20000114_0756952491682.eml           2000014_0756952491682.eml           2000014_0756952491682.eml           2000014_0756952491682.eml           2000014_0756952491682.eml           2000014_0756952491682.eml           2000014_07569554916           2000014_1596971bd68916           2000014_1596971bd689164           2000014_1596971bd689164                                                                                                    |                                                                                                    | Constant Section     Constant Section     Constant     Constant     Cons | E Eastern Daylight Time (From local machine)      E Castern Daylight Time (From local machine)     E Castern Daylight Time (From local machine)   E Castern Daylight Time (From local machine)  E Castern Daylight Time (From local machine)  E Castern Day                                                                                                    | Image: Constraint of the second second se                                                                                                    |
| was | FTK found a total (<br>Enal Related Items (760 161)<br>Final Related Items (700 Enal) (312/312)<br>Final Related Items (700 Enal) (312/312)<br>Final Related Items (700 Enal) (312/312)<br>Final Addresses<br>Final Addresses<br>Final Related Items (700 Enal) (312/312)<br>Final Related Items (700 Enal) (312/312)<br>Final Related Items (700 Enal                                                                                                    | of 7                                                                                                    | Name           Name           20000141_0899e940e8c21a.eml           20000151_0240e8c2354b.eml           20000151_0240e8c2354b.eml           20000151_0240e8c2354b.eml           20000151_0240e8c2354b.eml           20000151_0240e8c2354b.eml           20000151_0240e8c2354b.eml           20000154_025002.eml           20000154_025002.eml           20000154_025002.eml           20000154_025002.eml           20000152_072555002.eml           20000152_0725555002.eml           20000152_0725555002.eml           20000154_075555002.eml           20000154_075555002.eml           20000154_075555002.eml           20000154_075555002.eml           20000154_075555002.eml           20000154_075555002.eml                                                                                                    | Sumt Time     H22(20) 310-     H22(20) 312-     St/220) 312-     St/220) 312-     St/220) 312-     St/220) 372-     Total: 8     Total: 8     Total: 8     Vere re     peterw     vere re     peterw     vere re     submit Time     4/26(20) 312-     St/220) 372-     4/26(20) 312-     St/220) 372-     4/26(20) 312-     St/220) 372-     4/26(20) 312-     St/220) 372-     4/26(20) 312-     St/220) 372-     4/26(20) 312-     St/220) 372-     4/26(20) 312-     St/220) 372-     4/25(20) 312-     St/220) 372-     St/220) 372-     St/220     St/220                                                                                                    | Comparison of the second second  | E Eastern Daylight Time (From local machine)                                                                                                    | From       CC         optetrwison.win8@gmail.com>       optetrwison.win8@gmail.com>         optetrwison.win8@gmail.com>       optetrwison.win8@gmail.com>         optetrwison.win8@gmail.com>       optetrwison.win8@                                                                                                    |
| was | Final Rest States<br>Final Rest Recting (58/36)<br>Final Rest Recting (58/36)<br>Final Rest Recting (77)<br>Final Rest Recting (77)<br>Final Rest Recting (7                                                                                                    | of 7<br>'@gi<br>archine'<br>archine'<br>arch                                                                                                    | Name           Name           20000141_0809e914926212.eml           2000151_021672825825.eml           2000151_021672825825.eml           2000151_02167282582582.eml           2000151_02167282582582.eml           2000151_02167282582582.eml           2000151_02167282582582.eml           2000151_0216728258202.eml           2000151_0216728258202.eml           2000151_0216728258202.eml           2000151_0216728258202.eml           2000151_0216728258202.eml           2000151_0216728258202.eml           2000151_0216728258202.eml           2000151_0216728258202.eml           2000151_0216728258202.eml           2000151_021672845826828.eml           2000151_0216728458282882867817.eml           20000151_021679459458398.eml           20000151_0216794583982867817.eml           20000151_021694594583982867817.eml           20000151_02169459458398.eml           20000151_02169459458398.eml           20000151_02169459458398.eml           20000151_02169459458398.eml           20000151_021692651828389.eml           20000151_021692651828389.eml           20000151_021692653892.eml           20000151_021692653892.eml           20000151_021692653892.eml                                                                                                    |                                                                                                    | Consider in the second second se | E Eastern Daylight Time (From local machine)                                                                                                    | From       C         -petertwison.win8@gmal.com>                                                                                                    |
| was | FTK found a total of either peterwilson.win7  Figure Convey End Redections (36/36) Figure Redections (10/2) Figure Redection (10/2) Figure Redection (                                                                                                    | of 7<br>'@gj<br>loaded<br>loaded<br>loaded                                                                                                    | Name           Name           20001141_0899e9140e6212.a.eml           20001151_06115-00115-000115-00115-00115-000115-00115-0011                                                                                                    |                                                                                                    | Comparison of the second second  | E Eastern Daylight Time (from local machine)                                                                                                    | From       CC         optetrwison.win88gmal.com>       optetrwison.win88gmal.com>         optetrwison.win88gmal.com>       optetrwison.win88gmal.com>         optetrwison.win88gmal.com>       optetrwison.win88gmal.com>         optetrwison.win88gmal.com>       optetrwison.win88gmal.com>         optetrwison.win88gmal.com>       optetrwison.win88gmal.com>         optetrwison.win88gmal.com>       optetrwison.win88gmal.com>         optetrwison.win88gmal.com>       optetrwison.win88gmal.com>         optetrwison.win88gmal.com>       optetrwison.win88gmal.com>         optetrwison.win88gmal.com>       optetrwison.win88gmal.com>         optetrwison.win88gmal.com>       optetrwison.win88gmal.com>         optetrwison.win88gmal.com>       optetrwison.win88gmal.com>         optetrwison.win88gmal.com>       optetrwison.win88gmal.com>         optetrwison.win88gmal.com>       optetrwison.win88gmal.com>         optetrwison.win88gmal.com>       optetrwison.win88gmal.com>                                                                                                    |

| Cilial Status                                                                                                    |                                                                                                    |                                                                                                    | • • • Email                                                                                                    | Display Time Zone: Eastern Daylight Time (From local machine) |                                   |          |
|----------------------------------------------------------------------------------------------------|----------------------------------------------------------------------------------------------------|----------------------------------------------------------------------------------------------------|----------------------------------------------------------------------------------------------------|---------------------------------------------------------------|-----------------------------------|----------|
|                                                                                                    | ents ( 36 / 36 )<br>Items (From Email) ( 312 / 312 )                                                                                                    | Name<br>rit black no bar.jpg                                                                                                    | Submit Time   Subject                                                                                                    | To                                                            | From                              |          |
|                                                                                                    | (7)<br>al(8/8)                                                                                                    | rit_white_no_bar.jpg                                                                                                    |                                                                                                    |                                                               |                                   |          |
| Email Archives                                                                                                    |                                                                                                    | rit_white_no_bar.jpg                                                                                                    |                                                                                                    |                                                               |                                   |          |
| Email Addresses                                                                                                    | H                                                                                                    | <ul> <li>04242013attachment.txt.txt</li> <li>tiger_walking_rit.jpg</li> </ul>                                                                                                    |                                                                                                    |                                                               |                                   |          |
| - 🔤 Email ( 67 ) 67 )                                                                                                    |                                                                                                    | <ul> <li>tiger_walking_rit_color.jpg</li> <li>05012013attachment.txt</li> </ul>                                                                                                    |                                                                                                    |                                                               |                                   |          |
|                                                                                                    | la                                                                                                    | 2 05032013attachment.txt                                                                                                    |                                                                                                    |                                                               |                                   |          |
|                                                                                                    |                                                                                                    | tiger_walking_rit_color.jpg                                                                                                    |                                                                                                    |                                                               |                                   |          |
|                                                                                                    | Loa                                                                                                    | aded: 36 Filtered: 36                                                                                                    | Total: 36 Highlighted: 1                                                                                                    | Checked: 0 Total LSize: 0 B                                   |                                   | -        |
|                                                                                                    |                                                                                                    |                                                                                                    | Figure 85 Email                                                                                                    | Attachments                                                   |                                   |          |
| tunatelv                                                                                                    | when I view ar                                                                                                    | n email that v                                                                                                    | vould have had an                                                                                                    | attachment sent with it I see info                            | rmation per                       | taini    |
| · · · 1· · · · · ·                                                                                                    | h                                                                                                    | 4                                                                                                    |                                                                                                    |                                                               | r                                 |          |
| tachmen                                                                                                    | , but am unable                                                                                                    | to view the a                                                                                                    | attachments thems                                                                                                    | serves:                                                       |                                   |          |
| Content Viev                                                                                                    | er [2000015c_960a015d5a                                                                                                    | 85c8.eml]                                                                                                    |                                                                                                    |                                                               |                                   |          |
| Hex Text Filt                                                                                                    | red Natural                                                                                                    |                                                                                                    |                                                                                                    |                                                               |                                   |          |
| ss 🗗                                                                                                    |                                                                                                    |                                                                                                    |                                                                                                    |                                                               |                                   |          |
|                                                                                                    |                                                                                                    |                                                                                                    |                                                                                                    |                                                               |                                   |          |
| 05/0                                                                                                    | 01/2013                                                                                                    | Daily E                                                                                                    | mail with                                                                                                    | Text and Picture                                              |                                   | <u> </u> |
| 05/0<br>Atta                                                                                                    | )1/2013<br>chments                                                                                                    | Daily E                                                                                                    | mail with                                                                                                    | Text and Picture                                              |                                   | *        |
| 05/0<br>Atta                                                                                                    | 01/2013<br>chments                                                                                                    | Daily E                                                                                                    | mail with                                                                                                    | Text and Picture                                              |                                   | *        |
| 05/0<br>Atta<br><sup>From:</sup>                                                                                                    | 01/2013<br>chments<br>Live Account <peter<br>Windows7 Gmail <pe<br><peterwilson.win8@< td=""><td>Daily E<br/>Wilson.Win7@live.c<br/>tterWilson.Win7@gr<br/>Jive.com&gt;</td><td>com&gt;<br/>mail.com&gt;, Windows8 Gmai</td><td>Text and Picture</td><td></td><td>*</td></peterwilson.win8@<></pe<br></peter<br>                                                                                                    | Daily E<br>Wilson.Win7@live.c<br>tterWilson.Win7@gr<br>Jive.com>                                                                                                    | com><br>mail.com>, Windows8 Gmai                                                                                                    | Text and Picture                                              |                                   | *        |
| 05/0<br>Atta<br>From:<br>To:<br>Subject:                                                                                                    | 01/2013<br>chments<br>Live Account <peter<br>Windows7 Gmail <pe<br><peterwilson.win8@<br>05/01/2013 Daily Em</peterwilson.win8@<br></pe<br></peter<br>                                                                                                    | Daily E<br>Wilson.Win7@live.c<br>terWilson.Win7@gr<br>live.com><br>wil with Text and P                                                                                               | com><br>mail.com>, Windows8 Gmai                                                                                                    | Text and Picture                                              |                                   | *        |
| 05/0<br>Atta                                                                                                    | 01/2013<br>chments<br>Live Account <peter<br>Windows7 Gmail <pe<br><peterwilson.win8@<br>05/01/2013 Daily Em<br/>Wed, 1 May 2013 15</peterwilson.win8@<br></pe<br></peter<br>                                                                                                    | Daily E<br>Wilson.Win7@live.c<br>terWilson.Win7@gr<br>live.com><br>nail with Text and P<br>5:31:29 +0000                                                                             | com><br>mail.com>, Windows8 Gmai                                                                                                    | Text and Picture                                              |                                   | *        |
| O5/O<br>Atta                                                                                                    | 01/2013<br>chments<br>Live Account <peter<br>Windows7 Gmail <pe<br><peterwilson.win8@<br>05/01/2013 Daily Em<br/>Wed, 1 May 2013 15<br/>eterWilson.Win7@live.c</peterwilson.win8@<br></pe<br></peter<br>                                                                                                    | Daily E<br>Wilson.Win7@live.c<br>terWilson.Win7@gr<br>live.com><br>mail with Text and P<br>5:31:29 +0000<br>om                                                                       | com><br>mail.com>, Windows8 Gmai                                                                                                    | Text and Picture                                              |                                   | *        |
| Contemporation of the second second s | D1/2013<br>chments<br>Live Account <peter<br>Windows7 Gmail <pe<br><peterwilson.win8@<br>05/01/2013 Daily Em<br/>Wed, 1 May 2013 15<br/>eterWilson.Win7@live.ct<br/>art, Type: image/jpeg; r</peterwilson.win8@<br></pe<br></peter<br>                                                                                                    | Daily E<br>Wilson.Win7@live.c.<br>terWilson.Win7@gr<br>live.com><br>aail with Text and P<br>5:31:29 +0000<br>om<br>name="tiger_walking                                               | mail with                                                                                                    | Text and Picture                                              | 1                                 | *        |
| Contemporation of the second second s | D1/2013<br>chments<br>Live Account <peter<br>Windows7 Gmail <pe<br><peterwilson.win8@<br>05/01/2013 Daily En<br/>Wed, 1 May 2013 15<br/>eterWilson.Win7@live.ct<br/>art, Type: image/jpeg; r<br/>art, Type: image/jpeg; r</peterwilson.win8@<br></pe<br></peter<br>                                                                                                    | Daily E<br>Wilson.Win7@live.c<br>terWilson.Win7@gr<br>live.com><br>ail with Text and P<br>5:31:29 +0000<br>om<br>name="tiger_walking<br>name="tiger_walking                          | mail with<br>com><br>mail.com>, Windows8 Gmai<br>Picture Attachments<br>g_rit.jpg", Disp: attachmen<br>g_rit_color.jpg", Disp: atta                                                            | Text and Picture                                              | ]<br>: 0 bytes]                   |          |
| Control Control Contro | D1/2013<br>chments<br>Live Account <peter<br>Windows7 Gmail <pe<br><peterwilson.win8@<br>05/01/2013 Daily Em<br/>Wed, 1 May 2013 15<br/>eterWilson.Win7@live.c<br/>urt, Type: image/jpeg; r<br/>urt, Type: image/jpeg; r<br/>urt, Type: text/plain; na</peterwilson.win8@<br></pe<br></peter<br>                                                                                                    | Daily E                                                                                                    | mail with<br>com><br>mail.com>, Windows8 Gmai<br>Picture Attachments<br>g_rit.jpg", Disp: attachmen<br>g_rit_color.jpg", Disp: atta<br>achment.txt.txt", Disp: atta                            | Text and Picture                                              | ]<br>: 0 bytes]<br>Size: 0 bytes] |          |
| Contraction of the second second seco | D1/2013<br>chments<br>Live Account <peter<br>Windows7 Gmail <pe<br><peterwilson.win8@<br>05/01/2013 Daily Em<br/>Wed, 1 May 2013 15<br/>eterWilson.Win7@live.co<br/>Int, Type: image/jpeg; r<br/>Int, Type: image/jpeg; r<br/>Int, Type: image/jpeg; r<br/>Int, Type: text/plain; na</peterwilson.win8@<br></pe<br></peter<br>                                                                                                    | Daily E<br>Wilson.Win7@live.c.<br>terWilson.Win7@gr<br>live.com><br>aall with Text and P<br>5:31:29 +0000<br>om<br>name="tiger_walking<br>name="tiger_walking<br>name="tiger_walking | mail with<br>mail.com><br>windows8 Gmai<br>Picture Attachments<br>g_rit.jpg", Disp: attachmen<br>g_rit_color.jpg", Disp: atta<br>achment.txt.txt", Disp: atta                                  | Text and Picture                                              | ]<br>: 0 bytes]<br>Size: 0 bytes] |          |
| Control Control Contro | D1/2013<br>chments<br>Live Account <peter<br>Windows7 Gmail <pe<br><peterwilson.win8@<br>05/01/2013 Daily Em<br/>Wed, 1 May 2013 15<br/>eterWilson.Win7@live.cc<br/>art, Type: image/jpeg; r<br/>art, Type: image/jpeg; r<br/>art, Type: image/jpeg; r<br/>art, Type: text/plain; na</peterwilson.win8@<br></pe<br></peter<br>                                                                                                    | Daily E                                                                                                    | mail with<br>mail.com><br>windows8 Gmai<br>Picture Attachments<br>g_rit.jpg", Disp: attachmen<br>g_rit_color.jpg", Disp: atta<br>achment.txt.txt", Disp: atta                                  | Text and Picture                                              | ]<br>: 0 bytes]<br>Size: 0 bytes] | *        |
| Content-T                                                                                                    | D1/2013<br>chments<br>Live Account <peter<br>Windows7 Gmail <pe<br><peterwilson.win8@<br>05/01/2013 Daily Em<br/>Wed, 1 May 2013 15<br/>eterWilson.Win7@live.ci<br/>art, Type: image/jpeg; r<br/>art, Type: image/jpeg; r<br/>art, Type: text/plain; na<br/>sion: 1.0<br/>e: Normal<br/>ype: multipart/mixed; b</peterwilson.win8@<br></pe<br></peter<br>                                                                                           | Daily E                                                                                                    | mail with<br>com><br>mail.com>, Windows8 Gmai<br>Victure Attachments<br>g_rit.jpg", Disp: attachmen<br>g_rit_color.jpg", Disp: atta<br>achment.txt.txt", Disp: atta<br>B6-0F5C-47AC-879D-A029  | Text and Picture                                              | ]<br>: 0 bytes]<br>Size: 0 bytes] | *        |
| Content-T<br>Attachmen                                                                                                    | D1/2013<br>chments<br>Live Account <peter<br>Windows7 Gmail <pe<br><peterwilson.win8@<br>05/01/2013 Daily Em<br/>Wed, 1 May 2013 15<br/>eterWilson.Win7@live.cr<br/>art, Type: image/jpeg; r<br/>art, Type: image/jpeg; r<br/>art, Type: image/jpeg; r<br/>art, Type: text/plain; na<br/>cion: 1.0<br/>e: Normal<br/>pe: multipart/mixed; b<br/>at-0: tiger_walking_rit.jj</peterwilson.win8@<br></pe<br></peter<br>                                | Daily E                                                                                                    | Email with<br>com><br>mail.com>, Windows8 Gmai<br>Victure Attachments<br>g_rit.jpg", Disp: attachmen<br>g_rit_color.jpg", Disp: atta<br>achment.txt.txt", Disp: atta<br>B6-0F5C-47AC-879D-A029 | Text and Picture                                              | ]<br>: 0 bytes]<br>Size: 0 bytes] | *        |
| Content-T<br>Attachmen                                                                                                    | D1/2013<br>chments<br>Live Account <peter<br>Windows7 Gmail <pe<br><peterwilson.win8@<br>05/01/2013 Daily Em<br/>Wed, 1 May 2013 15<br/>eterWilson.Win7@live.cr<br/>art, Type: image/jpeg; r<br/>art, Type: image/jpeg; r<br/>art, Type: image/jpeg; r<br/>art, Type: text/plain; na<br/>cion: 1.0<br/>e: Normal<br/>rpe: multipart/mixed; b<br/>at-0: tiger_walking_rit.j<br/>at-1: tiger_walking_rit.c</peterwilson.win8@<br></pe<br></peter<br>  | Daily E                                                                                                    | Email with<br>com><br>mail.com>, Windows8 Gmai<br>Victure Attachments<br>g_rit.jpg", Disp: attachmen<br>g_rit_color.jpg", Disp: atta<br>achment.txt.txt", Disp: atta<br>B6-0F5C-47AC-879D-A029 | Text and Picture                                              | ]<br>: 0 bytes]<br>Size: 0 bytes] | *        |
| Content-T<br>Attachmen                                                                                                    | D1/2013<br>chments<br>Live Account <peter<br>Windows7 Gmail <pe<br><peterwilson.win8@<br>05/01/2013 Daily Em<br/>Wed, 1 May 2013 15<br/>eterWilson.Win7@live.ci<br/>art, Type: image/jpeg; r<br/>art, Type: image/jpeg; r<br/>art, Type: image/jpeg; r<br/>art, Type: text/plain; na<br/>cion: 1.0<br/>e: Normal<br/>art of tiger_walking_rit_ci<br/>at-0: tiger_walking_rit_ci<br/>at-2: 05012013attachm</peterwilson.win8@<br></pe<br></peter<br> | Daily E                                                                                                    | mail with<br>com><br>mail.com>, Windows8 Gmai<br>Picture Attachments<br>g_rit.jpg", Disp: attachmen<br>g_rit_color.jpg", Disp: atta<br>achment.txt.txt", Disp: atta                            | Text and Picture                                              | ]<br>: 0 bytes]<br>Size: 0 bytes] | *        |

## Figure 86 Recovered Email with Attachments

While I was unable to view the actual attachments with the emails that they were attached to, I was able to locate each of the files by doing a keyword search using both EnCase and FTK.

#### Registry

The Windows registry often contains a lot of information regarding a user's activity on a system. Using the AccessData Registry Viewer, along with an exported versions of the Windows 8 registry hives I was able to uncover several pieces of information that would be useful to a forensic investigator.

## Windows 8 User Hive

The Windows 8 User hive (NTUSER.dat) found within the C:\Users\Windows7 directory as NTUSER.dat contains a significant amount of information pertaining to the activities of the user created for data generation on the Windows 8 virtual machine.

When we explore the registry key NTUSER.DAT\Software\Microsoft\Windows\Current

Version\Explorer\ComDlg32\OpenSavePIDlMRU we are able to see a listing of files that have recently been opened or saved:

| Name         | Туре       | Data                                                                                                    |
|--------------|------------|----------------------------------------------------------------------------------------------------|
| 80 MRUListEx | REG_BINARY | 13 00 00 00 12 00 00 01 10 00 00 10 00 00 00 00 00 00                                                                                    |
| 80 19        | REG_BINARY | 14 00 1F 50 E0 4F D0 20 EA 3A 69 10 A2 D8 08 00 2B 30 30 9D 19 00 2F 43 3A 5C 00 00 00 00 00 00 00 00 00 00 00 00 00                     |
| 80 18        | REG_BINARY | 14 00 1F 50 E0 4F D0 20 EA 3A 69 10 A2 D8 08 00 2B 30 30 9D 19 00 2F 43 3A 5C 00 00 00 00 00 00 00 00 00 00 00 00 00                     |
| 80 17        | REG_BINARY | 14 00 1F 50 E0 4F D0 20 EA 3A 69 10 A2 D8 08 00 2B 30 30 9D 19 00 2F 43 3A 5C 00 00 00 00 00 00 00 00 00 00 00 00 00                     |
| 80 16        | REG_BINARY | 14 00 1F 50 E0 4F D0 20 EA 3A 69 10 A2 D8 08 00 2B 30 30 9D 19 00 2F 43 3A 5C 00 00 00 00 00 00 00 00 00 00 00 00 00                     |
| 80 15        | REG_BINARY | 14 00 1F 50 E0 4F D0 20 EA 3A 69 10 A2 D8 08 00 2B 30 30 9D 19 00 2F 43 3A 5C 00 00 00 00 00 00 00 00 00 00 00 00 00                     |
| 80 14        | REG_BINARY | 14 00 1F 50 E0 4F D0 20 EA 3A 69 10 A2 D8 08 00 2B 30 30 9D 19 00 2F 43 3A 5C 00 00 00 00 00 00 00 00 00 00 00 00 00                     |
| 80 13        | REG_BINARY | 14 00 1F 50 E0 4F D0 20 EA 3A 69 10 A2 D8 08 00 2B 30 30 9D 19 00 2F 43 3A 5C 00 00 00 00 00 00 00 00 00 00 00 00 00                     |
| 12           | REG_BINARY | 14 00 1F 44 47 1A 03 59 72 3F A7 44 89 C5 55 95 FE 6B 30 EE 20 00 00 00 1A 00 EE BB FE 23 00 00 10 00 90 E2 4D 37 3F 12 65 45 91 64 39 . |
| 88 11        | REG_BINARY | 14 00 1F 44 47 1A 03 59 72 3F A7 44 89 C5 55 95 FE 6B 30 EE 20 00 00 00 1A 00 EE BB FE 23 00 00 10 00 90 E2 4D 37 3F 12 65 45 91 64 39 . |
| 80 10        | REG_BINARY | 14 00 1F 44 47 1A 03 59 72 3F A7 44 89 C5 55 95 FE 6B 30 EE 20 00 00 00 1A 00 EE BB FE 23 00 00 10 00 90 E2 4D 37 3F 12 65 45 91 64 39 . |
| <b>80</b> 9  | REG_BINARY | 14 00 1F 44 47 1A 03 59 72 3F A7 44 89 C5 55 95 FE 6B 30 EE 20 00 00 00 1A 00 EE BB FE 23 00 00 10 00 90 E2 4D 37 3F 12 65 45 91 64 39 . |
| 8            | REG_BINARY | 14 00 1F 44 47 1A 03 59 72 3F A7 44 89 C5 55 95 FE 6B 30 EE 20 00 00 00 1A 00 EE BB FE 23 00 00 10 00 90 E2 4D 37 3F 12 65 45 91 64 39 . |
| 807          | REG_BINARY | 14 00 1F 50 E0 4F D0 20 EA 3A 69 10 A2 D8 08 00 2B 30 30 9D 19 00 2F 43 3A 5C 00 00 00 00 00 00 00 00 00 00 00 00 00                     |
| 806          | REG_BINARY | 14 00 1F 50 E0 4F D0 20 EA 3A 69 10 A2 D8 08 00 2B 30 30 9D 19 00 2F 43 3A 5C 00 00 00 00 00 00 00 00 00 00 00 00 00                     |
| 88 5         | REG_BINARY | 14 00 1F 50 E0 4F D0 20 EA 3A 69 10 A2 D8 08 00 2B 30 30 9D 19 00 2F 43 3A 5C 00 00 00 00 00 00 00 00 00 00 00 00 00                     |
| 86 4         | REG_BINARY | 14 00 1F 50 E0 4F D0 20 EA 3A 69 10 A2 D8 08 00 2B 30 30 9D 19 00 2F 43 3A 5C 00 00 00 00 00 00 00 00 00 00 00 00 00                     |
| 883          | REG_BINARY | 14 00 1F 44 47 1A 03 59 72 3F A7 44 89 C5 55 95 FE 6B 30 EE 20 00 00 00 1A 00 EE BB FE 23 00 00 10 00 90 E2 4D 37 3F 12 65 45 91 64 39 . |
| 2            | REG_BINARY | 14 00 1F 50 E0 4F D0 20 EA 3A 69 10 A2 D8 08 00 2B 30 30 9D 19 00 2F 43 3A 5C 00 00 00 00 00 00 00 00 00 00 00 00 00                     |
| 88 1         | REG_BINARY | 14 00 1F 50 E0 4F D0 20 EA 3A 69 10 A2 D8 08 00 2B 30 30 9D 19 00 2F 43 3A 5C 00 00 00 00 00 00 00 00 00 00 00 00 00                     |
| <b>R</b> o   | REG BINARY | 14 00 1F 50 E0 4F D0 20 EA 3A 69 10 A2 D8 08 00 2B 30 30 9D 19 00 2F 43 3A 5C 00 00 00 00 00 00 00 00 00 00 00 00 00                     |

# Figure 87 OpenSavePIDIMRU Registry Key

While the data portion of the recently modified files appears in hexadecimal, the Registry Viewer has the ability to convert that into ASCII text. For example, when I select REG\_BINARY 0, I can see both the hexadecimal data and ASCII data side by side:

| 000 | 14 | 00 | lF | 50 | ΕO | 4F      | DO | 20-EA          | ЗA             | 69 | 10 | A2 | D8 | 08 | 00 | ···PàOÐ ê:i·¢Ø··               |
|-----|----|----|----|----|----|---------|----|----------------|----------------|----|----|----|----|----|----|--------------------------------|
| 010 | 2B | 30 | 30 | 9D | 19 | 00      | 2F | 43-3A          | 5C             | 00 | 00 | 00 | 00 | 00 | 00 | +00···/C:\····                 |
| 020 | 00 | 00 | 00 | 00 | 00 | 00      | 00 | 00-00          | 00             | 00 | 00 | 00 | 74 | 00 | 31 | ····t·1                        |
| 030 | 00 | 00 | 00 | 00 | 00 | 68      | 42 | CD-26          | 11             | 00 | 55 | 73 | 65 | 72 | 73 | ••••hBÍ&••Users                |
| 040 | 00 | 60 | 00 | 08 | 00 | $^{04}$ | 00 | EF-BE          | FA             | 40 | СО | 2C | 68 | 42 | CD | ·`····ï¾ú@À,hBÍ                |
| 050 | 26 | 2A | 00 | 00 | 00 | 28      | 0C | 00-00          | 00             | 00 | 01 | 00 | 00 | 00 | 00 | &* · · · ( · · · · · · · · · · |
| 060 | 00 | 00 | 00 | 00 | 00 | 36      | 00 | 00-00          | 00             | 00 | 55 | 00 | 73 | 00 | 65 | ····6····U·s·e                 |
| 070 | 00 | 72 | 00 | 73 | 00 | 00      | 00 | 40 - 00        | 73             | 00 | 68 | 00 | 65 | 00 | 6C | ·r·s···@·s·h·e·l               |
| 080 | 00 | 6C | 00 | 33 | 00 | 32      | 00 | 2E-00          | 64             | 00 | 6C | 00 | 6C | 00 | 2C | ·1·3·2·. ·d·1·1·,              |
| 090 | 00 | 2D | 00 | 32 | 00 | 31      | 00 | 38-00          | 31             | 00 | 33 | 00 | 00 | 00 | 14 | ·-·2·1·8·1·3····               |
| 0a0 | 00 | 56 | 00 | 31 | 00 | 00      | 00 | 00-00          | 98             | 42 | EE | 0B | 10 | 00 | 57 | ·V·l····Bî···W                 |
| 0Ъ0 | 69 | 6E | 64 | 6F | 77 | 73      | 38 | 00-00          | ЗE             | 00 | 08 | 00 | 04 | 00 | EF | indows8··>····ï                |
| 0c0 | ΒE | 68 | 42 | CD | 26 | 98      | 42 | EE-OB          | 2 <b>A</b>     | 00 | 00 | 00 | DЗ | 32 | 01 | ‰hBÍ&·Bî·*··Ó2·                |
| 0d0 | 00 | 00 | 00 | 07 | 00 | 00      | 00 | 00-00          | 00             | 00 | 00 | 00 | 00 | 00 | 00 |                                |
| 0e0 | 00 | 00 | 00 | 57 | 00 | 69      | 00 | 6E-00          | 64             | 00 | 6F | 00 | 77 | 00 | 73 | ···W·i·n·d·o·w·s               |
| OfO | 00 | 38 | 00 | 00 | 00 | 18      | 00 | 80-00          | 31             | 00 | 00 | 00 | 00 | 00 | 8E | ·8·····1····                   |
| 100 | 42 | 66 | 41 | 11 | 00 | 44      | 4F | 43-55          | $4 \mathbb{D}$ | 45 | 7E | 31 | 00 | 00 | 68 | BfA · · DOCUME~1 · · h         |
| 110 | 00 | 08 | 00 | 04 | 00 | EF      | ΒE | 68-42          | CD             | 26 | 68 | 42 | 14 | 27 | 2A | ····ï¾hBÍ∝hB·'*                |
| 120 | 00 | 00 | 00 | F8 | 32 | 01      | 00 | 00-00          | 01             | 00 | 00 | 00 | 00 | 00 | 00 | ···ø2····                      |
| 130 | 00 | 00 | 00 | ЗE | 00 | 00      | 00 | 00-00          | 44             | 00 | 6F | 00 | 63 | 00 | 75 | ···>···D·o·c·u                 |
| 140 | 00 | 6D | 00 | 65 | 00 | 6E      | 00 | 74-00          | 73             | 00 | 00 | 00 | 40 | 00 | 73 | ·m·e·n·t·s···@·s               |
| 150 | 00 | 68 | 00 | 65 | 00 | 6C      | 00 | 6C-00          | 33             | 00 | 32 | 00 | 2E | 00 | 64 | ·h·e·l·l·3·2·. ·d              |
| 160 | 00 | 6C | 00 | 6C | 00 | 2C      | 00 | 2D-00          | 32             | 00 | 31 | 00 | 37 | 00 | 37 | ·1·1·, ·- ·2·1·7·7             |
| 170 | 00 | 30 | 00 | 00 | 00 | 18      | 00 | 70-00          | 32             | 00 | 00 | 00 | 00 | 00 | 00 | ·0····p·2····                  |
| 180 | 00 | 00 | 00 | 80 | 00 | 30      | 34 | 32-33          | 32             | 30 | 31 | 33 | 44 | 61 | 69 | ····04232013Dai                |
| 190 | 6C | 79 | 2E | 74 | 78 | 74      | 00 | 50-00          | 08             | 00 | 04 | 00 | EF | ΒE | 00 | ly.txt·P····i¾·                |
| 1a0 | 00 | 00 | 00 | 00 | 00 | 00      | 00 | 2 <b>A-</b> 00 | 00             | 00 | 00 | 00 | 00 | 00 | 00 |                                |
| 1b0 | 00 | 00 | 00 | 00 | 00 | 00      | 00 | 00-00          | 00             | 00 | 00 | 00 | 00 | 00 | 00 |                                |
| 1c0 | 00 | 30 | 00 | 34 | 00 | 32      | 00 | 33-00          | 32             | 00 | 30 | 00 | 31 | 00 | 33 | ·0·4·2·3·2·0·1·3               |
| 1d0 | 00 | 44 | 00 | 61 | 00 | 69      | 00 | 6C-00          | 79             | 00 | 2E | 00 | 74 | 00 | 78 | ·D·a·i·l·y·.·t·x               |
| 1e0 | 00 | 74 | 00 | 00 | 00 | 20      | 00 | 00-00          |                |    |    |    |    |    |    | ·t···                          |

# Figure 88 HEX and ASCII Data REG\_BINARY 0 OpenSavePIDIMRU

This is the case for every item within the OpenSavePIDIMRU. Using this ability I can see the most recently opened

or saved files. From this we can see that the following names correspond to the following applications:

| Name | Application in Text         |
|------|-----------------------------|
| 19   | 05042013Daily.txt.txt       |
| 18   | 05032013Deleted.txt.txt     |
| 17   | 05032013Attachment.txt      |
| 16   | 05032013Daily.txt.txt       |
| 15   | 05012013attachment.txt      |
| 14   | 05012013Deleted.txt         |
| 13   | 05012013Daily.txt           |
| 12   | Rit_alum_assoc.jpg          |
| 11   | Tiger_walking_rit_color.jpg |
| 10   | Tiger_walking.jpg           |
| 9    | Rit_white_no_bar.jpg        |

# Table 14 OpenSavePIDIMRU Applications

| 8 | Rit_black_no_bar.jpg   |  |
|---|------------------------|--|
| 7 | 04282013deleted.txt    |  |
| 6 | 04282013daily.txt      |  |
| 5 | 04262013daily.txt      |  |
| 4 | 04252013daily.txt      |  |
| 3 | README.txt             |  |
| 2 | 04242013attachment.txt |  |
| 1 | 04242013deleted.txt    |  |
| 0 | 04232013daily.txt      |  |

When we explore the registry key NTUSER.DAT Software Microsoft Windows Current

 $Version \\ Explorer \\ ComDlg32 \\ Last \\ Visited \\ MRU we are able to see a listing of applications that were recently used to be a listing of application \\ MRU we are able to see a listing of applications that were recently used to be a listing of application \\ MRU we are able to see a listing of applications that were recently used to be a listing of application \\ MRU we are able to see a listing of applications that were recently used to be a listing of applications \\ MRU we are able to see a listing of applications \\ MRU we are able to see a listing \\ MRU we are able to see a listing \\ MRU we are able to see a listing \\ MRU we are able to see a listing \\ MRU we are able to see a listing \\ MRU we are able \\ MRU we are able \\ MRU we are a$ 

open or save the files listed in the OpenSavePIDIMRU registry key:

|      | Name                                                                                                    | Туре   |        | 0    | )ata             |                    |         |         |                                 |                    |         |                    |         |         |                   |       |                                                     |
|------|----------------------------------------------------------------------------------------------------|--------|--------|------|------------------|--------------------|---------|---------|---------------------------------|--------------------|---------|--------------------|---------|---------|-------------------|-------|-----------------------------------------------------|
|      |                                                                                                    | REG_BI | NARY   | 0    | 0 00 0           | 0 00 02            | 2 00 00 | 00 01 ( | 00 00 00 FF Ff                  | FF FF              |         |                    |         |         |                   |       |                                                     |
|      | <b>80</b> 0                                                                                                    | REG_BI | NARY   | 6    | E 00 6           | F 00 74            | 00 65   | 00 70 ( | 00 61 00 64 00                  | 0 2E 00            | 65 00   | 78 00 6            | 55 00 0 | 0 00 1  | ŧ 00 1F           | 50 E0 | 4F D0 20 EA 3A 69 10 A2 D8 08 00 2B 30 30 9D 19     |
|      | 1002<br>2001                                                                                                    | REG_BI |        | ÷ د  | 9 UU 6<br>6 00 6 | 5 UU 78<br>9 00 72 | 00 45   | 00.6CT  | UU 6F UU 72 U<br>00 4E 00 79 0( | 0 65 UU<br>3 25 OC | ) 2E UU | 65 UU -<br>79 00 4 | /8006   | 0.00.1/ | JUU 14<br>1 00 15 | 00 1F | 44 47 1A U3 59 72 3F A7 44 89 C5 55 95 FE 6B 30     |
|      | ing i                                                                                                    | KLG_DI | INMENT | , i  | 0 00 0           | 9 00 72            | . 00 05 | 00 00 1 |                                 | J 2L UU            | 05 00   | /0 00 (            | 5000    | 0 00 1  | 100 11            | 11 17 | IN 03 39 72 31 A7 44 09 C3 33 931 E 05 30 EE 20 0   |
|      | Figure 89 LastVisitedPidMRU Registry Key                                                                        |        |        |      |                  |                    |         |         |                                 |                    |         |                    |         |         |                   |       |                                                     |
| As v | As was the case with the previous registry key, the data portion appears in hexadecimal but Registry Viewer can |        |        |      |                  |                    |         |         |                                 |                    |         |                    |         |         |                   |       |                                                     |
| conv | convert that into ASCII text:                                                                                   |        |        |      |                  |                    |         |         |                                 |                    |         |                    |         |         |                   |       |                                                     |
|      | 000                                                                                                    | 6E     | 00     | 6F   | 00               | 74                 | 00      | 65      | 00-70                           | 00                 | 61      | 00                 | 64      | 00      | 2E                | 00    | n.o.t.e.p.a.d.                                      |
|      | 010                                                                                                    | 65     | 00     | 78   | 00               | 65                 | 00      | 00      | 00-14                           | 00                 | 1F      | 50                 | EO      | 4F      | DO                | 20    | e·x·e····PàOĐ                                       |
|      | 020                                                                                                    | EA     | 3A     | 69   | 10               | A2                 | D8      | 08      | 00-2B                           | 30                 | 30      | 9D                 | 19      | 00      | 2F                | 43    | ê:i.eØ+00/C                                         |
|      | 030                                                                                                    | 34     | 50     | 00   | 00               | 00                 | 00      | 00      | 00-00                           | 00                 | 00      | 00                 | 00      | 00      | 00                | 00    | :\                                                  |
|      | 040                                                                                                    | 00     | 00     | 00   | 00               | 00                 | 74      | 00      | 31-00                           | 00                 | 00      | 00                 | 00      | 68      | 42                | CD    | ····t·l···hBÍ                                       |
|      | 0.50                                                                                                    | 26     | 11     | 00   | 55               | 73                 | 65      | 72      | 73-00                           | 60                 | 00      | 08                 | 00      | 04      | 00                | EF    | & ···Users · ` · · · · · ï                          |
|      | 060                                                                                                    | BE     | FA     | 40   | СО               | 20                 | 68      | 42      | CD-26                           | 2A                 | 00      | 00                 | 00      | 28      | 00                | 00    | %ώβÅ.hBÍ«*···(··                                    |
|      | 070                                                                                                    | 00     | 00     | 00   | 01               | 00                 | 00      | 00      | 00-00                           | 00                 | 00      | 00                 | 00      | 36      | 00                | 00    |                                                     |
|      | 080                                                                                                    | 00     | 00     | 00   | 55               | 00                 | 73      | 00      | 65-00                           | 72                 | 00      | 73                 | 00      | 00      | 00                | 40    | ···II·s·e·r·s··0                                    |
|      | 090                                                                                                    | 00     | 73     | 00   | 68               | 00                 | 65      | 00      | 60-00                           | 60                 | 00      | 33                 | 00      | 32      | 00                | 2E    | -s-h-e-1-1-3-2                                      |
|      | 0a0                                                                                                    | 00     | 64     | 00   | 60               | 00                 | 60      | 00      | 20-00                           | 2D                 | 00      | 32                 | 00      | 31      | 00                | 38    | ·d·1·1·.·-·2·1·8                                    |
|      | 010                                                                                                    | 00     | 31     | 00   | 33               | 00                 | 00      | 00      | 14-00                           | 56                 | 00      | 31                 | 00      | 00      | 00                | 00    | -1-3V-1                                             |
|      | 0c0                                                                                                    | 00     | 98     | 42   | EE               | 0B                 | 10      | 00      | 57-69                           | 6E                 | 64      | 6F                 | 77      | 73      | 38                | 00    | ··Bî···Windows8·                                    |
|      | 0b0                                                                                                    | 00     | ЗE     | 00   | 08               | 00                 | 04      | 00      | EF-BE                           | 68                 | 42      | CD                 | 26      | 98      | 42                | EE    | ·>····ï¾hBÍ&·Bî                                     |
|      | 0e0                                                                                                    | OB     | 2A     | 00   | 00               | 00                 | D3      | 32      | 01-00                           | 00                 | 00      | 07                 | 00      | 00      | 00                | 00    | ·*···Ó2·····                                        |
|      | 0£0                                                                                                    | 00     | 00     | 00   | 00               | 00                 | 00      | 00      | 00-00                           | 00                 | 00      | 57                 | 00      | 69      | 00                | 6E    |                                                     |
|      | 100                                                                                                    | 00     | 64     | 00   | 6F               | 00                 | 77      | 00      | 73-00                           | 38                 | 00      | 00                 | 00      | 18      | 00                | 80    | ·d·o·w·s·8·····                                     |
|      | 110                                                                                                    | 00     | 31     | 00   | 00               | 00                 | 00      | 00      | 8E-42                           | 66                 | 41      | 11                 | 00      | 44      | 4F                | 43    | ·1····BfA··DOC                                      |
|      | 120                                                                                                    | 55     | 4D     | 45   | 7E               | 31                 | 00      | 00      | 68-00                           | 08                 | 00      | 04                 | 00      | EF      | BE                | 68    | $UME \sim 1 \cdot h \cdot \cdots \cdot 3 \lambda h$ |
|      | 130                                                                                                    | 42     | CD     | 26   | 68               | 42                 | 14      | 27      | 2A-00                           | 00                 | 00      | F8                 | 32      | 01      | 00                | 00    | BÍ&hB·'*···ø2···                                    |
|      | 140                                                                                                    | 00     | 01     | 00   | 00               | 00                 | 00      | 00      | 00-00                           | 00                 | 00      | ЗE                 | 00      | 00      | 00                | 00    | · · · · · · · · · · · · · · · · · · ·               |
|      | 150                                                                                                    | 00     | 44     | 00   | 6F               | 00                 | 63      | 00      | 75-00                           | 6D                 | 00      | 65                 | 00      | 6E      | 00                | 74    | D.o.c.u.m.e.n.t                                     |
|      | 160                                                                                                    | 00     | 73     | 00   | 00               | 00                 | 40      | 00      | 73-00                           | 68                 | 00      | 65                 | 00      | 60      | 00                | 60    | ·s···@·s·h·e·1·1                                    |
|      | 170                                                                                                    | 00     | 33     | 00   | 32               | 00                 | 2E      | 00      | 64-00                           | 6C                 | 00      | 60                 | 00      | 20      | 00                | 2D    | ·3·2·. ·d·1·1·. ·-                                  |
|      | 180                                                                                                    | 00     | 32     | 00   | 31               | 00                 | 37      | 00      | 37-00                           | 30                 | 00      | 00                 | 00      | 18      | 00                | 00    | .2.1.7.7.0                                          |
|      | 190                                                                                                    | 00     |        |      |                  |                    |         |         |                                 |                    |         |                    |         |         |                   |       |                                                     |
|      | 200                                                                                                    | 1      |        |      |                  |                    |         |         |                                 |                    |         |                    |         |         |                   |       | 1                                                   |
|      |                                                                                                    |        | Fig    | gure | 90               | HE                 | X aı    | nd A    | SCII D                          | ata                | RE      | G_F                | BIN     | ARY     | 7 O I             | Last  | tVisitedMRU                                         |
| 17 | 05012013Daily.lnk                                                          |
|----|----------------------------------------------------------------------------|
| 16 | httpwww.facebook.com-profile.phpid=144008272327176.lnk                     |
| 15 | Rit_alum_assoc.lnk                                                         |
| 14 | Tiger_walking_rit_color.lnk                                                |
| 13 | Tiger_walking_rit.lnk                                                      |
| 12 | Rit_white_no_bar.lnk                                                       |
| 11 | Rit_black_no_bar.lnk                                                       |
| 10 | 04282013Deleted.lnk                                                        |
| 9  | 04282013Daily.lnk                                                          |
| 7  | httpwww.facebook.com-photo-                                                |
|    | phpfbid=10151345109771930&set=a.167899601929.129472.12355161929&type=1.lnk |
| 6  | 05042013daily.txt.lnk                                                      |
| 5  | Downloads.lnk                                                              |
| 4  | 05032013attachment.lnk                                                     |
| 3  | 05032013daily.txt.lnk                                                      |
| 2  | 05032013Deleted.txt.lnk                                                    |
| 1  | 05022013Deleted.lnk                                                        |
| 0  | httpmail.live.comlnk                                                       |

# System Hive

The Windows 8 System hive (SYSTEM.dat) found within the C:\Windows\System32\ Config directory as SYSTEM.dat contains a significant amount of information pertaining to the activities of the user created for data generation on the Windows 8 virtual machine.

When we explore the registry key SYSTEM.dat\ControlSet001\Control\TimeZoneInformation we are able to see information pertaining to the time zone of the Windows 8 virtual machine. This information is especially useful to forensic investigators as all timestamps within files on this computer are based off of this information:

| Name                        | Туре       | Data                                               |
|-----------------------------|------------|----------------------------------------------------|
| 😅 DaylightBias              | REG_DWORD  | 0xFFFFFFC4 (4294967236)                            |
| alightName 🛃                | REG_SZ     | @tzres.dll,-111                                    |
| 🔀 StandardStart             | REG_BINARY | 00 00 0B 00 01 00 02 00 00 00 00 00 00 00 00 00 00 |
| 😅 StandardBias              | REG_DWORD  | 0×00000000 (0)                                     |
| and ard Name                | REG_SZ     | @tzres.dll,-112                                    |
| Bias                        | REG_DWORD  | 0x0000012C (300)                                   |
| 📴 DaylightStart             | REG_BINARY | 00 00 03 00 02 00 02 00 00 00 00 00 00 00 00 00    |
| M TimeZoneKeyName           | REG_SZ     | Eastern Standard Time                              |
| DynamicDaylightTimeDisabled | REG_DWORD  | 0×00000000 (0)                                     |
| activeTimeBias              | REG_DWORD  | 0x000000F0 (240)                                   |

Figure 93 TimeZoneInformation Registry Key

## Software

The Windows 8 Software hive (SOFTWARE.dat) found within the C:\Windows\System 32\Config directory as SOFTWARE.dat contains a significant amount of information pertaining to the activities of the user created for data generation on the Windows 8 virtual machine.

When we explore the registry key SOFTWARE.dat\ Microsoft\Windows

NT\CurrentVersion\NetworkList\Signatures\Unmanaged we are able to see information pertaining to the network history of the Windows 8 virtual machine:

| Name                | Туре       | Data                                   |
|---------------------|------------|----------------------------------------|
| an ProfileGuid      | REG_SZ     | {02C9AC7A-5F87-46A4-BCFE-4D7C0275FCAC} |
| Description         | REG_SZ     | Network 2                              |
| 🔣 Source            | REG_DWORD  | 0×00000008 (8)                         |
| DnsSuffix           | REG_SZ     | localdomain                            |
| FirstNetwork        | REG_SZ     | Network 2                              |
| 📴 DefaultGatewayMac | REG_BINARY | 00 50 56 F2 6C 68                      |

### Figure 94 Unmanaged Network 2 Registry Key

| Name                | Туре       | Data                                   |
|---------------------|------------|----------------------------------------|
| and ProfileGuid     | REG_SZ     | {963DD6CD-43F6-4369-A76F-950D75D07E4D} |
| Description         | REG_SZ     | Network                                |
| 🔀 Source            | REG_DWORD  | 0×00000008 (8)                         |
| a)DnsSuffix         | REG_SZ     | localdomain                            |
| a FirstNetwork      | REG_SZ     | Network                                |
| 🔀 DefaultGatewayMac | REG_BINARY | 00 50 56 EA ED E2                      |

#### Figure 95 Unmanaged Network Registry Key

From this we can identify networks that the virtual machine has been connected to. We can also identify important details such as domain name, SSID, and gateway MAC address.

In addition to the Unmanaged registry key, there are additional registry keys that also contain information about network history. In the case of the Windows 8 virtual machine, these keys had no information: SOFTWARE.dat\Microsoft\Windows NT\CurrentVersion\NetworkList \Signatures\Managed.

# SAM

The Windows 8 Security Accounts Manager (SAM) hive (SAM.dat) found within the C:\Windows\System32\Config directory as SAM.dat contains a significant amount of information pertaining to the activities of the user created for data generation on the Windows 8 virtual machine.

When we explore the registry key SAM.dat\Domains\Accounts\Users we are able to see a listing of the users that exist on the Windows 8 virtual machine including the administrator, guest, and Windows8 accounts. From this key we can see quite a bit of useful information relating to this user. Information like last logon time, last password change time, invalid logon count, last failed logon time, and many others:

| Last Written Time4/21/2013 20:04:35 UTCSID unique identifier1001User NameWindows8Full NamePeter WilsonLogon Count9Last Logon Time4/21/2013 20:04:31 UTCLast Password Change Time4/21/2013 20:04:35 UTCExpiration TimeNeverInvalid Logon Count0Last Failed Login TimeNeverAccount DisabledfalsePassword RequiredfalseCountry Code1 (United States)Hours AllowedfalseHas LAN Manager PasswordfalseHas NTLMv2 Passwordtrue | - | Key Properties            |                        |  |
|----------------------------------------------------------------------------------------------------|---|---------------------------|------------------------|--|
| SID unique identifier1001User NameWindows8Full NamePeter WilsonLogon Count9Last Logon Time4/21/2013 20:04:31 UTCLast Password Change Time4/21/2013 20:04:35 UTCExpiration TimeNeverInvalid Logon Count0Last Failed Login TimeNeverAccount DisabledfalsePassword RequiredfalseCountry Code1 (United States)Hours AllowedfalseHas LAN Manager PasswordfalseHas NTLMv2 Passwordtrue                                        |   | Last Written Time         | 4/21/2013 20:04:35 UTC |  |
| User NameWindows8Full NamePeter WilsonLogon Count9Last Logon Time4/21/2013 20:04:31 UTCLast Password Change Time4/21/2013 20:04:35 UTCExpiration TimeNeverInvalid Logon Count0Last Failed Login TimeNeverAccount DisabledfalsePassword RequiredfalseCountry Code1 (United States)Hours AllowedfalseHas LAN Manager PasswordfalseHas NTLMv2 Passwordtrue                                                                 |   | SID unique identifier     | 1001                   |  |
| Full NamePeter WilsonLogon Count9Last Logon Time4/21/2013 20:04:31 UTCLast Password Change Time4/21/2013 20:04:35 UTCExpiration TimeNeverInvalid Logon Count0Last Failed Login TimeNeverAccount DisabledfalsePassword RequiredfalseCountry Code1 (United States)Hours AllowedfalseHas LAN Manager PasswordfalseHas NTLMv2 Passwordtrue                                                                                  |   | User Name                 | Windows8               |  |
| Logon Count9Last Logon Time4/21/2013 20:04:31 UTCLast Password Change Time4/21/2013 20:04:35 UTCExpiration TimeNeverInvalid Logon Count0Last Failed Login TimeNeverAccount DisabledfalsePassword RequiredfalseCountry Code1 (United States)Hours AllowedfalseHas LAN Manager PasswordfalseHas NTLMv2 Passwordtrue                                                                                                    |   | Full Name                 | Peter Wilson           |  |
| Last Logon Time4/21/2013 20:04:31 UTCLast Password Change Time4/21/2013 20:04:35 UTCExpiration TimeNeverInvalid Logon Count0Last Failed Login TimeNeverAccount DisabledfalsePassword RequiredfalseCountry Code1 (United States)Hours AllowedfalseHas LAN Manager PasswordfalseHas NTLMv2 Passwordtrue                                                                                                    |   | Logon Count               | 9                      |  |
| Last Password Change Time4/21/2013 20:04:35 UTCExpiration TimeNeverInvalid Logon Count0Last Failed Login TimeNeverAccount DisabledfalsePassword RequiredfalseCountry Code1 (United States)Hours AllowedfalseHas LAN Manager PasswordfalseHas NTLMv2 Passwordtrue                                                                                                    |   | Last Logon Time           | 4/21/2013 20:04:31 UTC |  |
| Expiration TimeNeverInvalid Logon Count0Last Failed Login TimeNeverAccount DisabledfalsePassword RequiredfalseCountry Code1 (United States)Hours AllowedAnytimeHas LAN Manager PasswordfalseHas NTLMv2 Passwordtrue                                                                                                    |   | Last Password Change Time | 4/21/2013 20:04:35 UTC |  |
| Invalid Logon Count0Last Failed Login TimeNeverAccount DisabledfalsePassword RequiredfalseCountry Code1 (United States)Hours AllowedAnytimeHas LAN Manager PasswordfalseHas NTLMv2 Passwordtrue                                                                                                    |   | Expiration Time           | Never                  |  |
| Last Failed Login TimeNeverAccount DisabledfalsePassword RequiredfalseCountry Code1 (United States)Hours AllowedAnytimeHas LAN Manager PasswordfalseHas NTLMv2 Passwordtrue                                                                                                    |   | Invalid Logon Count       | 0                      |  |
| Account DisabledfalsePassword RequiredfalseCountry Code1 (United States)Hours AllowedAnytimeHas LAN Manager PasswordfalseHas NTLMv2 Passwordtrue                                                                                                    |   | Last Failed Login Time    | Never                  |  |
| Password RequiredfalseCountry Code1 (United States)Hours AllowedAnytimeHas LAN Manager PasswordfalseHas NTLMv2 Passwordtrue                                                                                                    |   | Account Disabled          | false                  |  |
| Country Code1 (United States)Hours AllowedAnytimeHas LAN Manager PasswordfalseHas NTLMv2 Passwordtrue                                                                                                    |   | Password Required         | false                  |  |
| Hours AllowedAnytimeHas LAN Manager PasswordfalseHas NTLMv2 Passwordtrue                                                                                                    |   | Country Code              | 1 (United States)      |  |
| Has LAN Manager Password false<br>Has NTLMv2 Password true                                                                                                    |   | Hours Allowed             | Anytime                |  |
| Has NTLMv2 Password true                                                                                                    |   | Has LAN Manager Password  | false                  |  |
|                                                                                                    |   | Has NTLMv2 Password       | true                   |  |

Figure 96 Users Registry Key

# Conclusion

This document explores forensic artifacts including creation/deletion, web browsing, social media, email and the Windows registry. Using both FTK and EnCase, I was able to uncover a majority of the user data that was generated. This serves as a detailed report of the forensic findings made while examining the Windows 8 virtual machine to be included within the appendix of my thesis and later used in a forensic comparison of Windows 7 and Windows 8.

# **Bibliography**

- S. Sinofsky, "Releasing Windows 8 August 1, 2012," Microsoft, 1 August 2012. [Online]. Available: http://blogs.msdn.com/b/b8/archive/2012/08/01/releasing-windows-8-august-1-2012.aspx. [Accessed 3 April 2013].
- [2] S. Sinofsky, "Welcome to Windows 8 The Consumer Preview," Microsoft, 29 February 2012. [Online]. Available: http://blogs.msdn.com/b/b8/archive/2012/02/29/welcome-towindows-8-the-consumer-preview.aspx. [Accessed 3 April 2013].
- [3] T. Warren, "Windows 8 Start button removed by Microsoft in 'Consumer Preview'," The Verge, 5 February 2012. [Online]. Available: http://www.theverge.com/microsoft/2012/2/5/2768471/windows-8-start-button-removedconsumer-preview. [Accessed 3 April 2013].
- [4] S. Sinofsky, "Creating the Windows 8 user experience," Microsoft, 18 May 2012. [Online]. Available: http://blogs.msdn.com/b/b8/archive/2012/05/18/creating-the-windows-8-userexperience.aspx. [Accessed 4 Apirl 2013].
- [5] S. Sinofsky, "The People app: the complete, cloud-powered address book for Windows 8," Microsoft, 13 June 2012. [Online]. Available: http://blogs.msdn.com/b/b8/archive/2012/06/13/the-people-app-the-complete-cloudpowered-address-book-for-windows-8.aspx. [Accessed 3 Apirl 2013].
- [6] S. Sinofsky, "Web browsing in Windows 8 Release Preview with IE10," Microsoft, 1 June 2012. [Online]. Available: http://blogs.msdn.com/b/b8/archive/2012/06/01/web-browsingin-windows-8-release-preview-with-ie10.aspx. [Accessed 4 April 2013].
- [7] S. Sinofsky, "Signing in to Windows 8 with a Windows Live ID," Microsoft, 26 September 2011. [Online]. Available: http://blogs.msdn.com/b/b8/archive/2011/09/26/signing-in-towindows-8-with-a-windows-live-id.aspx. [Accessed 4 April 2013].

- [8] S. Sinofsky, "Cloud services for Windows 8 and Windows Phone: Windows Live, reimagined," Microsoft, 2 May 2012. [Online]. Available: http://blogs.msdn.com/b/b8/archive/2012/05/02/cloud-services-for-windows-8-andwindows-phone-windows-live-reimagined.aspx. [Accessed 4 April 2013].
- S. Sinofsky, "Protecting user files with File History," Microsoft, 10 July 2012. [Online]. Available: http://blogs.msdn.com/b/b8/archive/2012/07/10/protecting-user-files-with-filehistory.aspx. [Accessed 4 April 2013].
- [10] A. C. F. Thomson, "Windows 8 Forensic Guide," Washington, D.C., 2012.
- [11] E. Fleisher, "Windows 8 Forensics," 2012.
- [12] R. Lee and SANS DFIR Faculty, June 2012. [Online]. Available: http://blogs.sans.org/computer-forensics/files/2012/06/SANS-Digital-Forensics-and-Incident-Response-Poster-2012.pdf.
- [13] J. P. Craiger, "Computer Forensics Procedures and Methods," in *Handbook of Information Security*, Hoboken, NJ, Wiley, 2005, p. 3366.
- [14] J. Brunty, "Windows 8 A Forensic First Look," 2012.
- [15] K. Johnson, "Windows 8 Forensic Overview," 2012.
- [16] R. Lee, "Windows 7 Computer Forensics," 2009.
- [17] N. Sofer, 2013. [Online]. Available: http://www.nirsoft.net/utils/hash\_my\_files.html.
- [18] I. Pavlov, 2013. [Online]. Available: http://www.7-zip.org/.
- [19] S. Sinofsky, "Delivering fast boot times in Windows 8," Microsoft, 8 September 2011.
  [Online]. Available: http://blogs.msdn.com/b/b8/archive/2011/09/08/delivering-fast-boot-times-in-windows-8.aspx. [Accessed 4 April 2013].